## DIPLOMADO DE PROFUNDIZACIÓN CISCO (DISEÑO E IMPLEMENTACIÓN DE SOLUCIONES INTEGRADAS LAN / WAN

CCNA2 Paso 7 - Actividad Colaborativa 4

> Alexander Ramírez Toro Código: 1088285716

Yhon James Gómez Andrade Cód. 1076381807

Jorge Luis Quintero Cód.

Adriana Romero Cód. 40776458

Yolima Vargas Escobar Cód. 40.079.610

Grupo: 32

Universidad Nacional Abierta y a Distancia Escuela de Ciencias Básicas Tecnología e Ingeniería Colombia, Noviembre de 2017

\*Nilson Albeiro Ferreira Manzanares

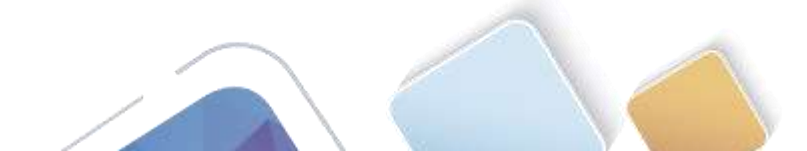

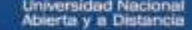

#### INTRODUCCION

En el siguiente documento se podrá encontrar las prácticas de laboratorio de la unidad 4

Teniendo en cuenta la importancia que tienen los dispositivos que componen una red ya sea cableada o inhalambrica, los dispositivos que se interconectan tienen dos estados de funcionabilidad en la red, la primera de ellas se conoce como routers o enrutadores, los cuales se encargan de la interconexión misma de la red y el encaminamiento o enrutamiento de los datos. En un segundo nivel, el Switch el cual se hace cargo de la interconexión de los dispositivos que junto con el cableado conforman una red de área local, convirtiéndose en un dispositivo de escalabilidad muy alto, cuya función es la de conectar los dispositivos en red; sin embargo un switch por sí solo no proporciona la conectividad con otras redes, ni la conexión a internet, por ello se hace indispensable contar con el router, que se encarga de cumplir con la función para conectividad de dispositivos de redes locales hacia internet, manteniendo la vigencia IPv4. Gracias a estos se sostiene el mecanismo NAT o traducción de red, la cual concentra gran cantidad de equipos con conexión bajo una sola IP pública, lo que disminuye en gran proporción el uso de conexiones individuales por cada dispositivo.

Toda esta información y la configuración de los ejercicios propuestos con el objetivo definido para cada caso permite entender mejor y ante todo lograr el objetivo de configurar dispositivos que componen una red, efectuar paso a paso cada planteamiento expuesto en la guía de manera que llevando a la practica en el simulador se comprenda mejor la funcionabilidad de cada uno de los equipos activos y pasivos que componen la red.

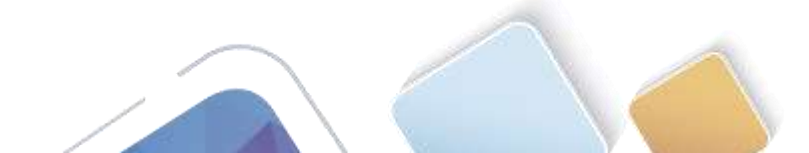

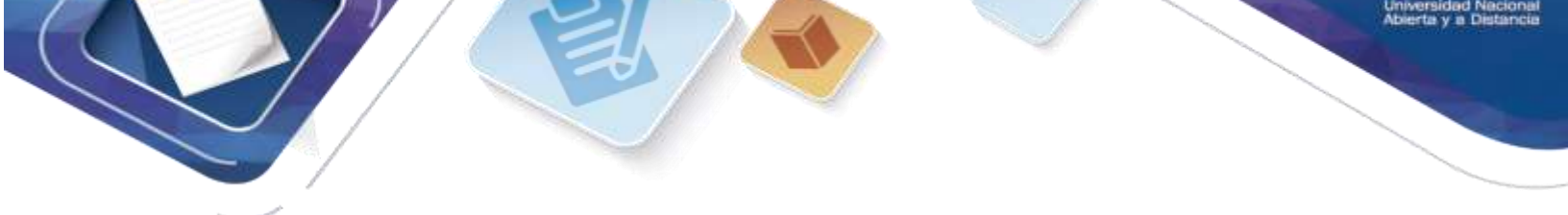

# 7.3.2.4 Lab - Configuring Basic RIPv2 and RIPng (Jhon James Gomes)

Topología

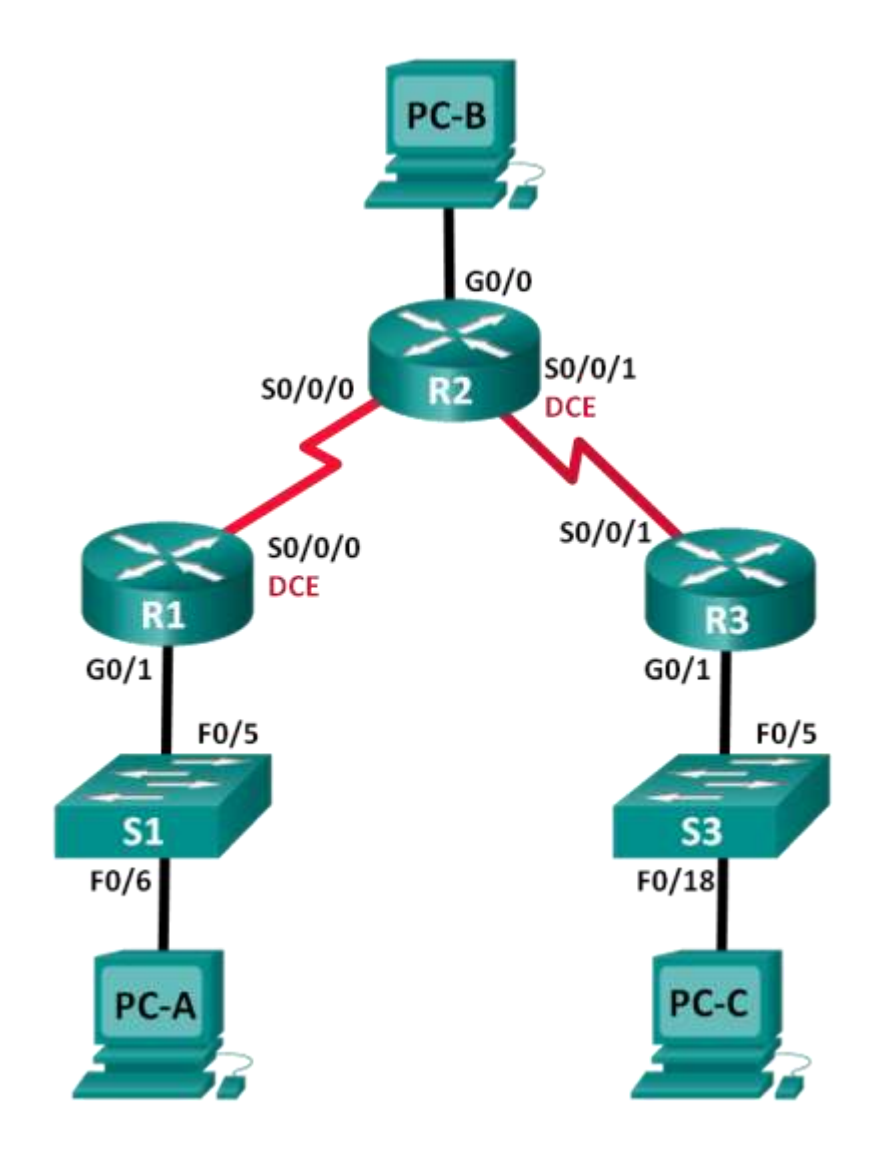

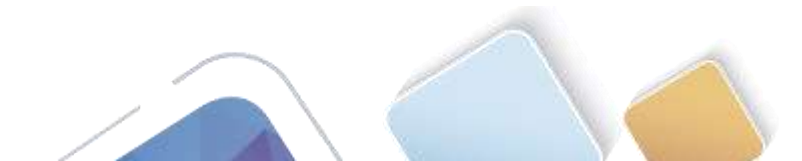

#### Tabla de direccionamiento

| Dispositivo | Interfaz     | Dirección IP  | Máscara de<br>subred | Gateway<br>predeterminado |
|-------------|--------------|---------------|----------------------|---------------------------|
| R1          | G0/1         | 172.30.10.1   | 255.255.255.0        | N/A                       |
|             | S0/0/0 (DCE) | 10.1.1.1      | 255.255.255.252      | N/A                       |
| R2          | G0/0         | 209.165.201.1 | 255.255.255.0        | N/A                       |
|             | S0/0/0       | 10.1.1.2      | 255.255.255.252      | N/A                       |
|             | S0/0/1 (DCE) | 10.2.2.2      | 255.255.255.252      | N/A                       |
| R3          | G0/1         | 172.30.30.1   | 255.255.255.0        | N/A                       |
|             | S0/0/1       | 10.2.2.1      | 255.255.255.252      | N/A                       |
| S1          | N/A          | VLAN 1        | N/A                  | N/A                       |
| S3          | N/A          | VLAN 1        | N/A                  | N/A                       |
| PC-A        | NIC          | 172.30.10.3   | 255.255.255.0        | 172.30.10.1               |
| PC-B        | NIC          | 209.165.201.2 | 255.255.255.0        | 209.165.201.1             |
| PC-C        | NIC          | 172.30.30.3   | 255.255.255.0        | 172.30.30.1               |

#### **Objetivos**

#### Parte 1: armar la red y configurar los parámetros básicos de los dispositivos

#### Parte 2: configurar y verificar el routing RIPv2

- Configurar y verificar que se esté ejecutando RIPv2 en los routers.
- Configurar una interfaz pasiva.
- Examinar las tablas de routing.
- Desactivar la sumarización automática.
- Configurar una ruta predeterminada.
- Verificar la conectividad de extremo a extremo.

#### Parte 3: configurar IPv6 en los dispositivos

#### Parte 4: configurar y verificar el routing RIPng

- Configurar y verificar que se esté ejecutando RIPng en los routers.
- Examinar las tablas de routing.
- Configurar una ruta predeterminada.
- Verificar la conectividad de extremo a extremo.

#### Información básica/situación

RIP versión 2 (RIPv2) se utiliza para enrutar direcciones IPv4 en redes pequeñas. RIPv2 es un protocolo de routing vector distancia sin clase, según la definición de RFC 1723. Debido a que RIPv2 es un protocolo de routing sin clase, las máscaras de subred se incluyen en las actualizaciones de routing. De manera predeterminada, RIPv2 resume automáticamente las redes en los límites de redes principales. Cuando se

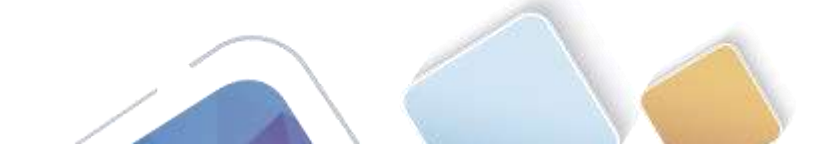

Abierta y a Distanci

deshabilita la sumarización automática, RIPv2 ya no resume las redes a su dirección con clase en routers fronterizos.

RIP de última generación (RIPng) es un protocolo de routing vector distancia para enrutar direcciones IPv6, según la definición de RFC 2080. RIPng se basa en RIPv2 y tiene la misma distancia administrativa y limitación de 15 saltos.

En esta práctica de laboratorio, configurará la topología de la red con routing RIPv2, deshabilitará la sumarización automática, propagará una ruta predeterminada y usará comandos de CLI para ver y verificar la información de routing RIP. Luego, configurará la topología de la red con direcciones IPv6, configurará RIPng, propagará una ruta predeterminada y usará comandos de CLI para ver y verificar la información de routing RIP.

**Nota**: los routers que se utilizan en las prácticas de laboratorio de CCNA son routers de servicios integrados (ISR) Cisco 1941 con IOS de Cisco versión 15.2(4)M3 (imagen universalk9). Los switches que se utilizan son Cisco Catalyst 2960s con IOS de Cisco versión 15.0(2) (imagen de lanbasek9). Se pueden utilizar otros routers, switches y otras versiones del IOS de Cisco. Según el modelo y la versión de IOS de Cisco, los comandos disponibles y los resultados que se obtienen pueden diferir de los que se muestran en las prácticas de laboratorio. Consulte la tabla Resumen de interfaces del router que se encuentra al final de la práctica de laboratorio para obtener los identificadores de interfaz correctos.

**Nota**: asegúrese de que los routers y los switches se hayan borrado y no tengan configuraciones de inicio. Si no está seguro, consulte con el instructor.

#### **Recursos necesarios**

- 3 routers (Cisco 1941 con IOS de Cisco versión 15.2(4)M3, imagen universal o similar)
- 2 switches (Cisco 2960 con IOS de Cisco versión 15.0(2), imagen lanbasek9 o similar)
- 3 computadoras (Windows 7, Vista o XP con un programa de emulación de terminal, como Tera Term)
- Cables de consola para configurar los dispositivos con IOS de Cisco mediante los puertos de consola
- Cables Ethernet y seriales, como se muestra en la topología

## Parte 1: armar la red y configurar los parámetros básicos de los dispositivos

En la parte 1, establecerá la topología de la red y configurará los parámetros básicos.

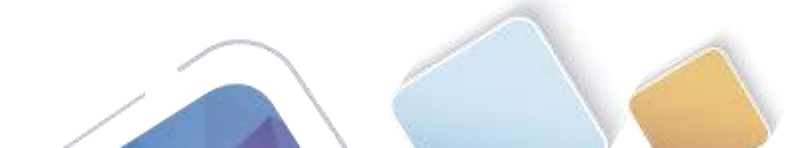

Paso 1. realizar el cableado de red tal como se muestra en la topología.

Paso 2. inicializar y volver a cargar el router y el switch.

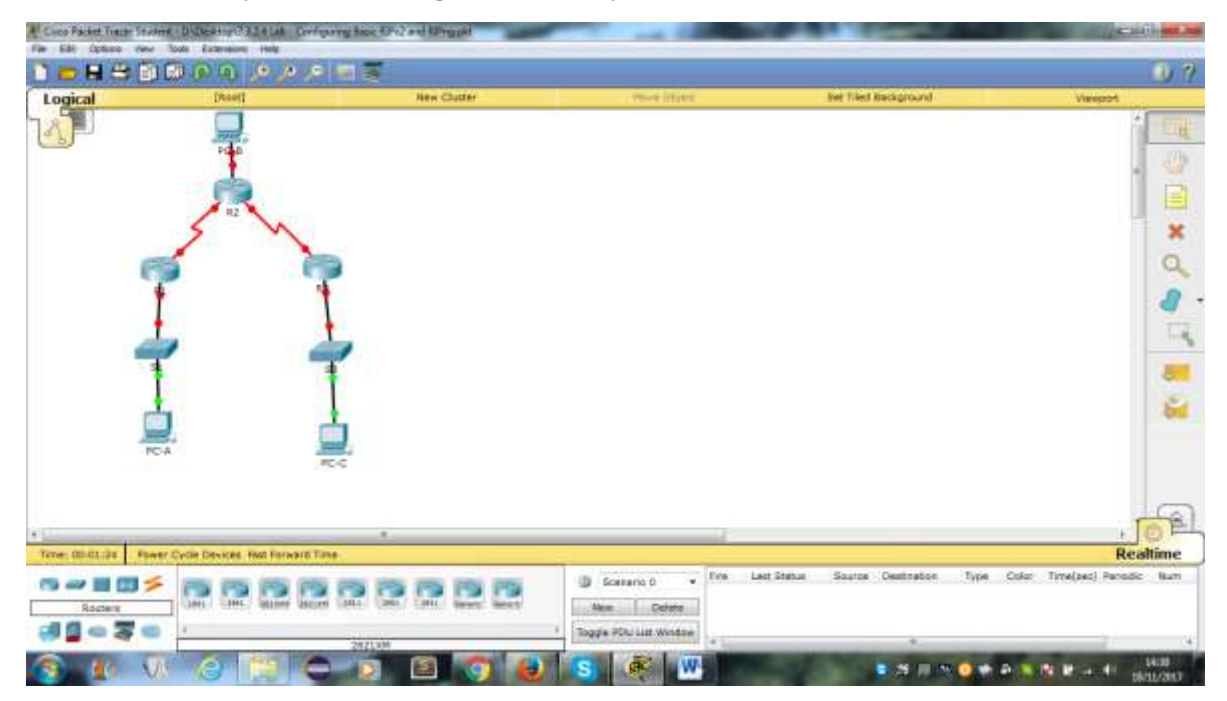

#### Paso 3. configurar los parámetros básicos para cada router y switch.

- a. Desactive la búsqueda del DNS.
- b. Configure los nombres de los dispositivos como se muestra en la topología.
- c. Configurar la encriptación de contraseñas.
- d. Asigne class como la contraseña del modo EXEC privilegiado.
- e. Asigne cisco como la contraseña de consola y la contraseña de vty.
- f. Configure un mensaje MOTD para advertir a los usuarios que se prohíbe el acceso no autorizado.
- g. Configure logging synchronous para la línea de consola.
- h. Configure la dirección IP que se indica en la tabla de direccionamiento para todas las interfaces.
- i. Configure una descripción para cada interfaz con una dirección IP.
- j. Configure la frecuencia de reloj, si corresponde, para la interfaz serial DCE.
- k. Copie la configuración en ejecución en la configuración de inicio.

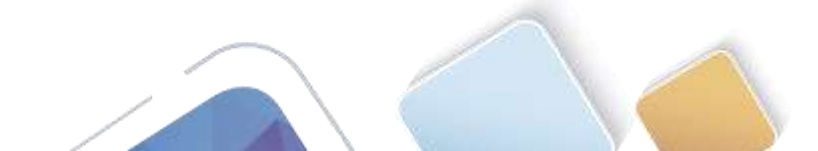

| IOS Com                                                                                                    | nand Line Interface                                                                                                    |
|----------------------------------------------------------------------------------------------------|----------------------------------------------------------------------------------------------------|
| to comply with T.F. and local laws, return this product immediately.                                                                                                    |                                                                                                    |
| ) summary of U.S. Lowe presenting finess supprographics products may be found at strategy (/vers class.com/vel/sagers/srgpts/tool/stopp.font                                                                                                    |                                                                                                    |
| If you require further secletance please outtant us by sweding small to<br>separatories non-                                                                                                    |                                                                                                    |
| Lans CIETLINI/FF (perials 1.2) with AILLINF/SITAR bytes of annaly<br>formations board 10 prilinitify<br>Chapter and State Alabertation (annals Interactions(s))<br>Interpret anisiz(physication) annault Interactions(s)<br>Different anisiz(physication) and the state product (s)                                                                                                    |                                                                                                    |
| 199868 bytes of STA Fyster CompartField 5 (Excel/Naite)                                                                                                    |                                                                                                    |
| iness difficit to get started                                                                                                    |                                                                                                    |
| Anatomiz + DW                                                                                                    |                                                                                                    |
| ovderGYDET 7<br>Sovje configuration normands, sne pec line. Ind with CMTL/I.<br>Konfig Ving Wingstamme Fi<br>Konfig Ving Ving Ving Ving Ving Ving Ving Vi                                                                                                    |                                                                                                    |
| liconsfig-if/#<br>MINW-1-CEAMBER: Interface Wiganitithermetici, shanged state to up                                                                                                    |                                                                                                    |
| ADDIH005-1-00008: line protocol on interface Rightinithermethri, changed state to up                                                                                                    |                                                                                                    |
| 1:commfly-10:pink and br.1:1.1:1:bid.1000.000<br>2:commfly-10:pink and br.1:1.1:1:bid.1000.000<br>1:commfly-10:pinkask anay 100000                                                                                                    |                                                                                                    |
| his nonemand applies while to the interfaces<br>Linesfly-LP bas whildows                                                                                                    |                                                                                                    |
| 1988-4-CHARTED TalasTare Faile20/0/1, sharooni shake bu door                                                                                                    |                                                                                                    |
|                                                                                                    |                                                                                                    |
|                                                                                                    |                                                                                                    |
| Nyacal Config Cul                                                                                                    | S S Processon Config CL                                                                                                    |
| Myscal Config Cul<br>IOS Command Line Interface                                                                                                    | S S Prove P S P S P S P S P S P S P S P S P S P                                                                                                    |
| Official Config CLI     IDS Command Line Interface      IDS Command Line Interface      I                                                                                                    | S S Physical Centry Cul<br>105 Command Line Interface<br>25 provide statistics even<br>105 Command Line Interface                                                                                                    |
| Config CLI     Config CLI     CONTRACT Config CLI     CONTRACT Config CLI     CONTRACT CONFIGURATION     CONTRACT CONFIGURATION     CONTRACT CONFIGURATION     CONTRACT CONFIGURATION     CONTRACT CONFIGURATION     CONTRACT     CONTRACT                                                                                                    | Check COROLO4L/MS (revision L.D. with 4518200/007005 bytes of memory.<br>Common Line 1:0 with 4518200/007005 bytes of memory.<br>Foreware interfaces                                                                                                    |
| Config Cul     Config Cul     C                                                                                                    | S Control Interface<br>If you append the solution of the solution of the solutio |
| Contacut Conto Cl     Conto Cl     Cont                                                                                                    | S Command Line Interface  Class CONDALAS (revisin L 10 with 4914/00/007000 bytes of memory)  Class CONDALAS (revisin L 10 with 4914/00/007000 bytes of memory)  Class CONDALAS (revisin L 10 with 4914/00/00700 bytes of memory)  Class CONDALAS (revisin L 10 with 4914/00/00700 bytes of memory)  Class CONDALAS (revisin L 10 with 4914/00/00700 bytes of memory)  Class CONDALAS (revisin L 10 with 4914/00/00700 bytes of memory)  Class CONDALAS (revisin L 10 with 4914/00/00700 bytes of memory)  Class CONDALAS    |
| Config Cui     Config Cui     C                                                                                                    | S Control of the second second   |
| Contage of a contage of a contage of a                                                                                                    | S Control of the second state of the second state of the second st   |
| A2<br>Proposed Combo CA3<br>IOS Command Line Interface<br>Distribution of the base wide with paring sizeAlest<br>Distribution of A2 System Dispectform 1 (Seal)<br>Distribution of A2 System Dispectform 1 (Seal)<br>Dispectforms<br>Distribution of A2 System Dispectform 1 (Seal)<br>Dispectforms<br>Dispectforms<br>Dispe | S Control Control Cont   |
| Configuration connected, may part line. Individual CHELLS.     Configuration connected, may part line. Individual CHELLS.     Configuration connected.     Configuration connected.     Configuration conneconted.     Configuration connected.     Configuration connected.                                                                                                    | Source and a series of an and a series based with office the series of a series of a         |
| Configuration of the set of the set of                                                                                                    | Source and a second second secon        |
| 22         Physical Config C.1         IOS Command Line Interface         IOS Command Line Interface         IOS Configuration commands, one part line. And with UREL/E.         IOS Configuration commands, one part line. And with UREL/E.         IOS Configuration commands, one part line. And with UREL/E.         IOS Configuration commands, one part line. And with UREL/E.         IOS Configuration commands, one part line. And with UREL/E.         IOS Configuratis         IOS C                                                                                                    | Source of the second second seco        |
| Provide and the set of the set of the s                                                                                                    | Source of the second of the second of t        |

### Paso 4. configurar los equipos host.

Consulte la tabla de direccionamiento para obtener información de direcciones de los equipos host.

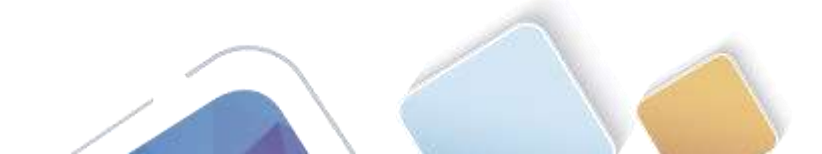

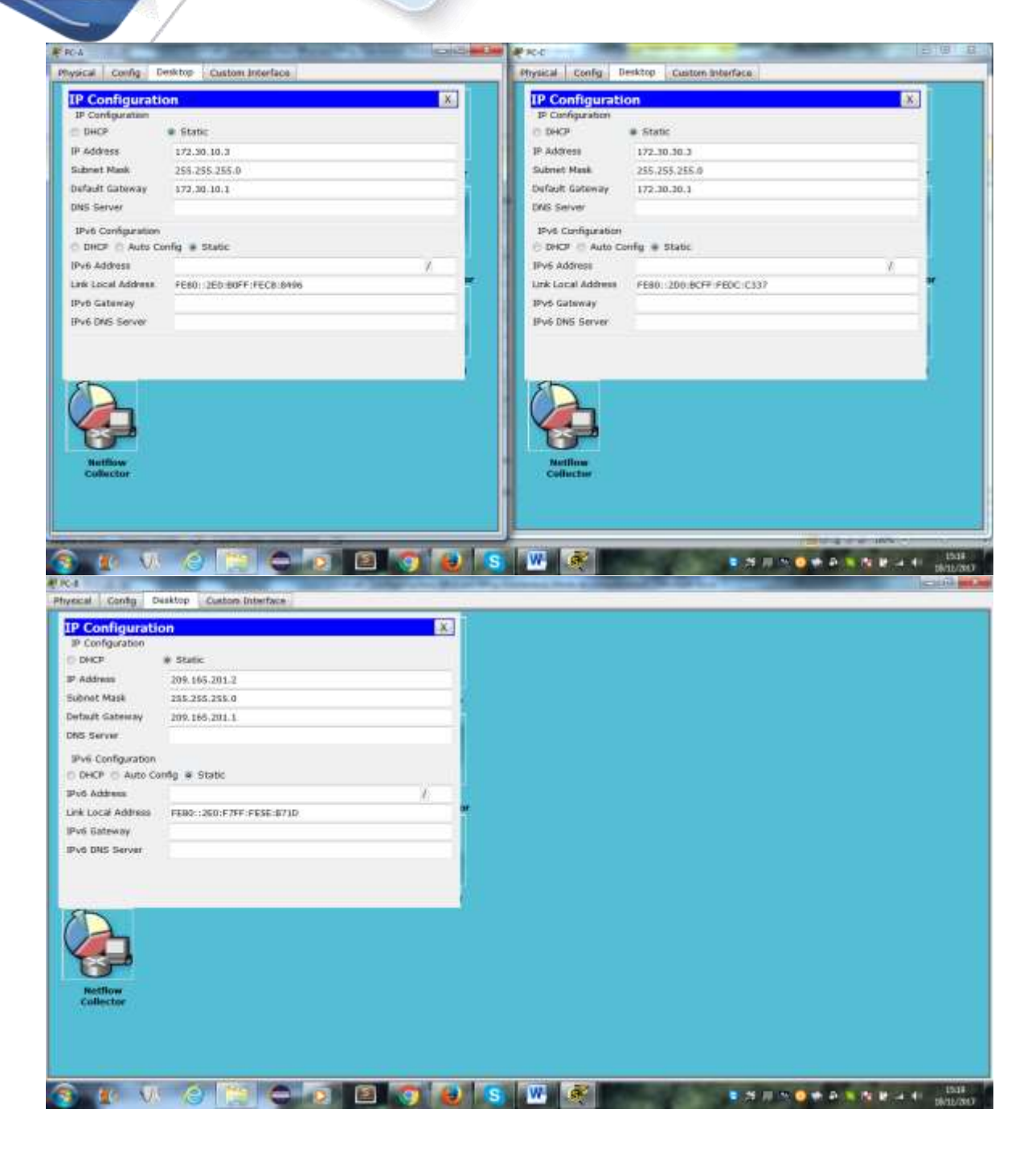

#### Paso 5. Probar la conectividad.

En este momento, las computadoras no pueden hacerse ping entre sí.

- a. Cada estación de trabajo debe tener capacidad para hacer ping al router conectado. Verifique y resuelva los problemas, si es necesario.
- b. Los routers deben poder hacerse ping entre sí. Verifique y resuelva los problemas, si es necesario.

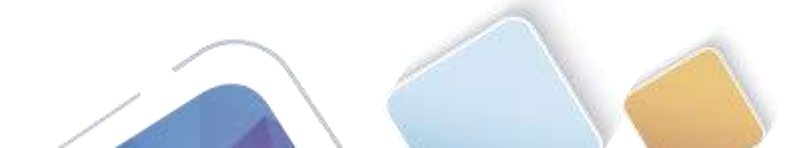

## Parte 2: configurar y verificar el routing RIPv2

En la parte 2, configurará el routing RIPv2 en todos los routers de la red y, luego, verificará que las tablas de routing se hayan actualizado correctamente. Una vez que haya verificado RIPv2, deshabilitará el sumarización automática, configurará una ruta predeterminada y verificará la conectividad de extremo a extremo.

#### Paso 1. Configurar el enrutamiento RIPv2.

c. En el R1, configure RIPv2 como el protocolo de routing y anuncie las redes correspondientes.

| ID5 Command Line Interface                                                                                                    |                 |
|----------------------------------------------------------------------------------------------------|-----------------|
|                                                                                                    |                 |
| REPUTO-A-SPECKE Line postooi un Interface Secto/0/0/0, changed state to up                                                                                                    |                 |
|                                                                                                    |                 |
|                                                                                                    |                 |
|                                                                                                    |                 |
|                                                                                                    |                 |
|                                                                                                    |                 |
|                                                                                                    |                 |
|                                                                                                    |                 |
|                                                                                                    |                 |
| a SETTING by gut started.                                                                                                    |                 |
|                                                                                                    |                 |
|                                                                                                    |                 |
|                                                                                                    |                 |
|                                                                                                    |                 |
|                                                                                                    |                 |
|                                                                                                    |                 |
|                                                                                                    |                 |
| E Contra Contra Co |                 |
| a configuration comminde, she per line. The mith CMTL/E.                                                                                                    |                 |
| infly-contect pression 2                                                                                                    |                 |
| ndly-soule: Spacetor-Islandse g0/1<br>ndly-soule: Sectors 1/2.20.0.0                                                                                                    |                 |
| nalig-suchailand ( 25, 5, 5, 5, 5, 5)<br>Inflg-suchaila                                                                                                    |                 |
|                                                                                                    | Contract Of the |
|                                                                                                    | L. AND L. LAND  |

El comando **passive-interface** evita que las actualizaciones de routing se envíen a través de la interfaz especificada. Este proceso evita tráfico de routing innecesario en la LAN. Sin embargo, la red a la que pertenece la interfaz especificada aún se anuncia en las actualizaciones de routing enviadas por otras interfaces.

- d. Configure RIPv2 en el R3 y utilice la instrucción **network** para agregar las redes apropiadas y evitar actualizaciones de routing en la interfaz LAN.
- e. Configure RIPv2 en el R2. No anuncie la red 209.165.201.0.

**Nota:** no es necesario establecer la interfaz G0/0 como pasiva en el R2, porque la red asociada a esta interfaz no se está anunciando.

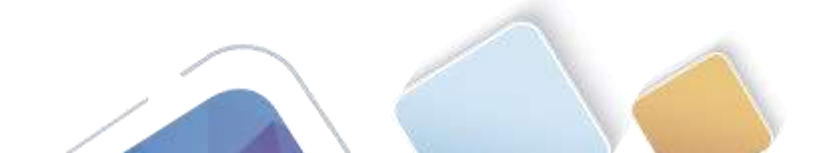

| IOS Command Line Interface  ILine interface  ILine interface  ILine interface  ILine interface  ILine interface  ILine interface  ILine interface  ILine interface  ILine interface ILine interface ILine interface ILine interface ILine interface ILine interface ILine interface ILine interface ILine interface ILine interface ILine interface ILine interface ILine interface ILine interface ILine interface ILine interface ILine Interface ILine Interface ILine Inte                                                                                                    | IOS Command Line Interface<br>MNI Line protocol on Interface Seciel/U/L, statged state to up<br>willands<br>at startied. |
|----------------------------------------------------------------------------------------------------|----------------------------------------------------------------------------------------------------|
| Tilleond +<br>Diver configuration commands, see per line. Red with CHTLL.<br>Himonia) 620 configuration commands.<br>Himonia) 620 configuration i market.<br>Himonia input detected at ''' market.<br>Himonia input detected at ''' market.<br>Himonia input detected at ''' market.<br>Himonia input detected at ''' market.<br>Himonia input detected at ''' market.<br>Himonia input detected at ''' market.<br>Himonia input detected at ''' market.<br>Himonia input detected at ''' market.<br>Himonia input detected at ''' market.<br>Himonia input detected at ''' market.<br>Himonia input detected at ''' market.<br>Himonia input detected at ''' market.<br>Himonia input detected at ''' market.<br>Himonia input detected at ''' market.                                                                                                    | 980 Sine protocol on Detectors Seciel/U/L, chatget state to up<br>utianie                                                |
| <ul> <li>Trealid input detected at "" marker.</li> <li>Reconfig:#30 config-realer:#extent 2</li> <li>Trealid input detected at "" marker.</li> <li>Reconfig:#30 config-realer:#extent 3.1.0.0.0</li> <li>Reconfig:#30 config-realer:#extent 3.1.0.0.0</li> <li>Reconfig:#30 config-realer:#extent 3.1.0.0.0</li> <li>Reconfig:#30 config-realer:#extent 3.1.0.0.0</li> <li>Reconfig:#30 config-realer:#extent 3.1.0.0</li> <li>Reconfig:#30 config-realer:#extent 3.1.0.0</li> <li>Reconfig:#30 config-realer:#extent 3.1.0.0</li> <li>Reconfig:#30 config-realer:#extent 3.1.0.0</li> <li>Reconfig:#31 config-realer:#extent 3.1.0.0</li> <li>Reconfig:#31 config-realer:#extent 3.1.0.0</li> <li>Reconfig:#31 config-realer:#extent 3.1.0.0</li> <li>Reconfig:#31 config-realer:#extent 3.1.0.0</li> <li>Reconfig:#31 config-realer:#extent 3.1.0.0</li> <li>Reconfig:#31 config-realer:#extent 3.1.0.0</li> <li>Reconfig:#31 config-realer:#extent 3.1.0.0</li> <li>Reconfig:#31 config-realer:#extent 3.1.0.0</li> <li>Reconfig:#31 config-realer:#extent 3.1.0.0</li> <li>Reconfig:#31 config-realer:#extent 3.1.0.0</li> <li>Reconfig:#31 config-realer:#extent 3.1.0.0</li> <li>Reconfig:#31 config-realer:#extent 3.1.0.0</li> <li>Reconfig:#31 config-realer:#extent 3.1.0.0</li> <li>Reconfig:#31 config:#31 confi</li></ul>                                                                                                    | urianis<br>et stariad.                                                                                                   |
| <pre>RE counting #20 counting restance #variant 2 * Donalid input detected at ··· mather. We counting white counting restance interture 172.00.0.0 * Donalid input detected at ··· mather. We counting the counting restance interture 1.0.0.0 * Donalid input detected at ··· mather. * Donalid input detected at ··· mather. * Donal</pre>                                                                                                    | ullanis<br>et started.                                                                                                   |
| • Devailed input detected at ··· mather.       B0 counting real counting -counter intervents 178.00.0.0     B0 counting real counting -counter intervents 178.00.0.0       • Devailed input detected at ··· mather.     B0 counting real counting -counter intervents 18.0.0.0       • Devailed input detected at ··· mather.     B0 counting real counting real counting                                                                                                    | ullanie<br>et statied.                                                                                                   |
| Al config Wi config determine interveri 178.00.0.0 Al config Wi config Wi co                                                                                                    | ailante<br>et started.                                                                                                   |
| <ul> <li>Divalid input detected at matter.</li> <li>Bicontig: PRI config-representements is a sin.</li> <li>Bicontig: PRI config-representements.</li> <li>Bicontig: PRI config-representements.</li> <li>Biconti</li></ul>                                                                                                    | w. started                                                                                                    |
| All constig (#24 constig) restarces thereas is a 1.0.0.0<br>• Invalid input detected at mathem.<br>Histonesing (#24 constig - constar) Spacetive - interface gd/1<br>• Invalid input detected at mathem.<br>In constig (#21 constig (#20 constig ) Section - action.                                                                                                    | et statled.                                                                                                    |
| A Invalid input detected at masket.<br>Hittomoting Ditcomoting outwell Spacetor-intertain ut/1<br>A Invalid input detected at masket.<br>Ditcomoting (Elicomoting Section - tip.<br>A Invalid input detected at masket.                                                                                                    | st started.                                                                                                    |
| REinserfug (EE:semifig energie: Egenergie-largerfahr gd/1)<br>4 Issaild inger delemind at antine.<br>22 semifig (EE: semifig (EE: semifig)) bester up<br>4 Issaild inger delemind at antine.                                                                                                    | et statiet                                                                                                    |
| 4 Israild imper delening at marten.<br>12 Journfug(SII Journfug) Bountes sup<br>4 Israild imper delening at marten.                                                                                                    |                                                                                                    |
| 22 Journal of 222 Journal of Security States                                                                                                    |                                                                                                    |
| * Invalid angus determed at """ warbar.                                                                                                    |                                                                                                    |
|                                                                                                    |                                                                                                    |
| 32 (config #23 (config router) #person print for g5/2                                                                                                    |                                                                                                    |
| 4 Invalid inges deterned as *** marker.                                                                                                    |                                                                                                    |
| 12 insufty 423 insufty-mover ( Pression, 2                                                                                                    |                                                                                                    |
| 4 Invalid imput deserted at "" marker. Illern Tilern                                                                                                    |                                                                                                    |
| R2/config:#forumer sip<br>R2/config:#forumer sip<br>R2/config:#couter:#exercise<br>R5/config:#couter:#exercise<br>R5/config:#couter:#couter:#exercise<br>R5/config:#couter:#couter:#couter:#couter:#couter:#couter:#couter:#couter:#couter:#coute | on commends, and per line. End with CHLF2,<br>rip<br>fermion 1<br>monetori 10.00.0.0<br>fmanite.intenface g2/1<br>4      |
| Capy Faute                                                                                                    | Cuty Satt                                                                                                    |

#### Paso 2. examinar el estado actual de la red.

a. Se pueden verificar los dos enlaces seriales rápidamente mediante el comando show ip interface brief en R2.

| A REAL PROPERTY OF A REAL PROPERTY OF A REAL PROPER                                                                                                    |                                                                                                    |                                  |                            | Could be and the second second s |
|----------------------------------------------------------------------------------------------------|----------------------------------------------------------------------------------------------------|----------------------------------|----------------------------|----------------------------------------------------------------------------------------------------|
| Physical Config C                                                                                                    | 11                                                                                                 |                                  |                            |                                                                                                    |
|                                                                                                    |                                                                                                    |                                  | 105 Command Line Interface |                                                                                                    |
|                                                                                                    |                                                                                                    |                                  |                            | A                                                                                                    |
| * Envalue ingut data                                                                                                    | uted at '' suche                                                                                   | E-                               |                            |                                                                                                    |
| 82-config:#84-config                                                                                                    | -contec (Sheepte-                                                                                  | interface g0/1                   |                            |                                                                                                    |
| + forsits input determined                                                                                                    | uted at ' sauke                                                                                    | -                                |                            |                                                                                                    |
| A2 Country: ptt country                                                                                                    | tabutet sup                                                                                        |                                  |                            |                                                                                                    |
| * Invalla input deter                                                                                                    | oted at ''' saube                                                                                  |                                  |                            |                                                                                                    |
| Transford \$11 months                                                                                                    | -man (parise-                                                                                      | interface g0/1                   |                            |                                                                                                    |
| * Invalid Anget deser                                                                                                    | eted at eachs                                                                                      | P                                |                            |                                                                                                    |
| Stimulation and the                                                                                                    |                                                                                                    | =                                |                            |                                                                                                    |
| * Executed seguet datas                                                                                                    | eres at "" suchs                                                                                   | r.                               |                            |                                                                                                    |
| AC CONTLATIONAL TO<br>S2 Conflational Heat<br>S2 Conflational Heat<br>S2 | p<br>reine 3<br>twerk 10 0 0 0<br>passive-interface<br>passive-interface<br>d<br>figured from once | pive<br>s give<br>the by massile |                            |                                                                                                    |
| Ritchow in interface<br>Interface                                                                                                    | besef<br>IF-Address                                                                                | OWT MATERIA STATUS               | Francial                   |                                                                                                    |
| digunitizioernet0/0                                                                                                    | 101310-201-3                                                                                       | With matural up                  | 14                         |                                                                                                    |
| OLGHULTETAARIATI/1                                                                                                    | ubbestigned.                                                                                       | the unset administrative         | i dama down                |                                                                                                    |
| Sectabora/a                                                                                                    | 10.1.1.1                                                                                           | The second up                    |                            |                                                                                                    |
| Berlistord/1.                                                                                                    | 10.0.0.0                                                                                           | The second up                    | -                          |                                                                                                    |
| Visit<br>Niş                                                                                                    | ******                                                                                             | TTF score, administrative        | dans dans                  |                                                                                                    |
|                                                                                                    |                                                                                                    |                                  |                            | Expr. Pasta                                                                                                    |
|                                                                                                    | 6 19                                                                                               |                                  |                            | 15.0                                                                                                    |

- b. Verifique la conectividad entre las computadoras.
  - ¿Es posible hacer ping de la PC-A a la PC-B? ¿Por qué?
  - ¿Es posible hacer ping de la PC-A a la PC-C? ¿Por qué?
  - ¿Es posible hacer ping de la PC-C a la PC-B? ¿Por qué?
  - ¿Es posible hacer ping de la PC-C a la PC-A? ¿Por qué?

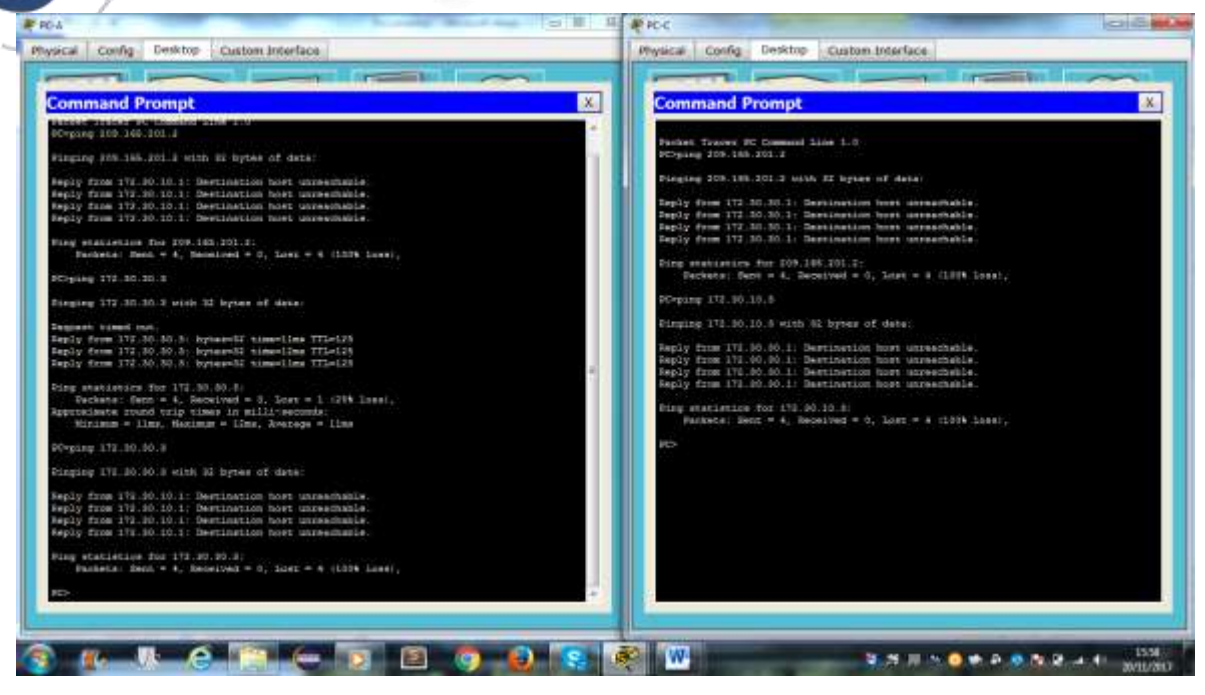

c. Verifique que RIPv2 se ejecute en los routers.

Puede usar los comandos **debug ip rip**, **show ip protocols** y **show run** para confirmar que RIPv2 esté en ejecución. A continuación, se muestra el resultado del comando **show ip protocols** para el R1.

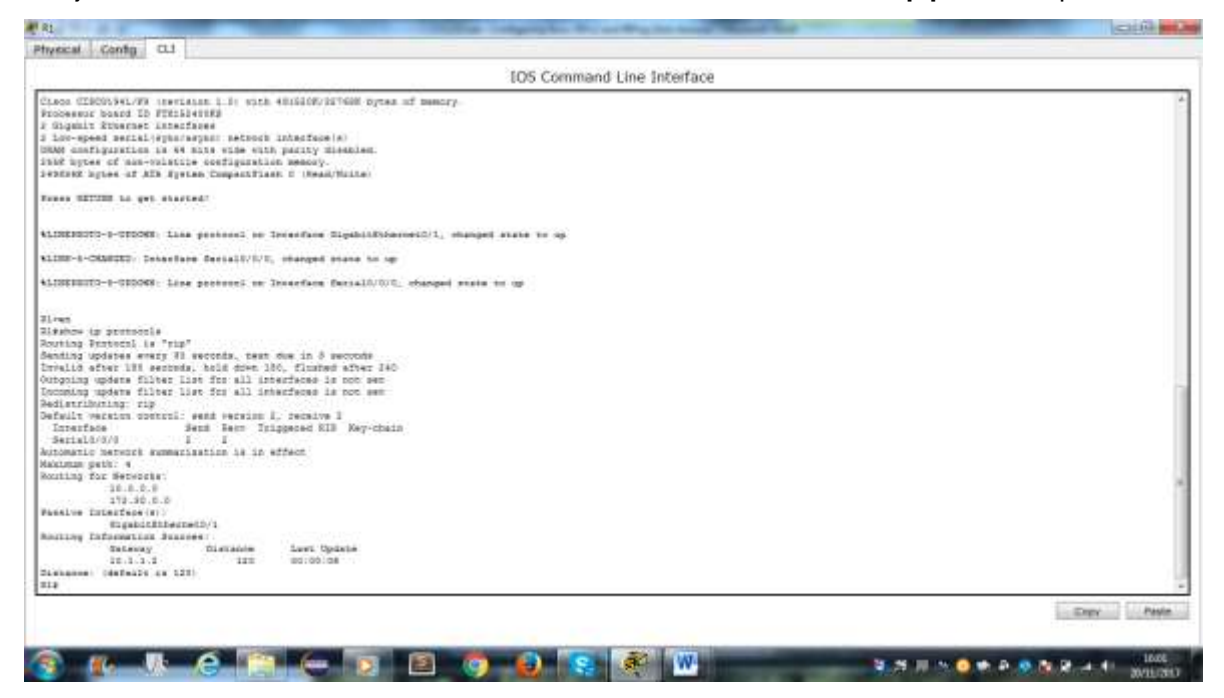

Al emitir el comando **debug ip rip** en el R2, ¿qué información se proporciona que confirma que RIPv2 está en ejecución?

Cuando haya terminado de observar los resultados de la depuración, emita el comando **undebug all** en la petición de entrada del modo EXEC privilegiado.

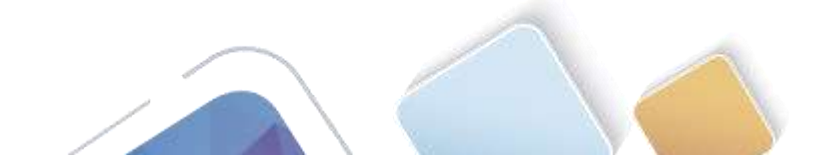

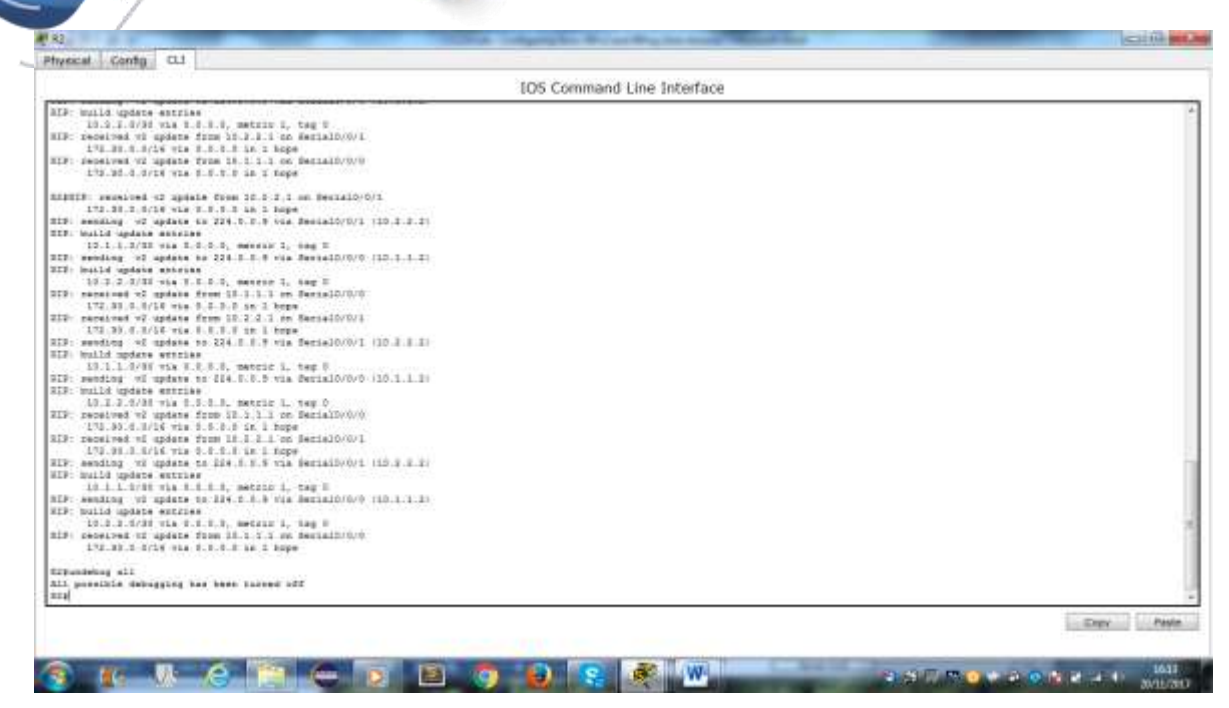

Al emitir el comando **show run** en el R3, ¿qué información se proporciona que confirma que RIPv2 está en ejecución?

| Every Paster                                                                                                    |
|----------------------------------------------------------------------------------------------------|
| the second second s |
|                                                                                                    |
|                                                                                                    |

d. Examinar el sumarización automática de las rutas.

Las LAN conectadas al R1 y el R3 se componen de redes no contiguas. El R2 muestra dos rutas de igual costo a la red 172.30.0.0/16 en la tabla de routing. El R2 solo muestra la dirección de red principal con clase 172.30.0.0 y no muestra ninguna de las subredes de esta red.

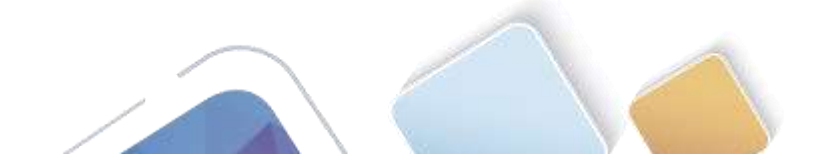

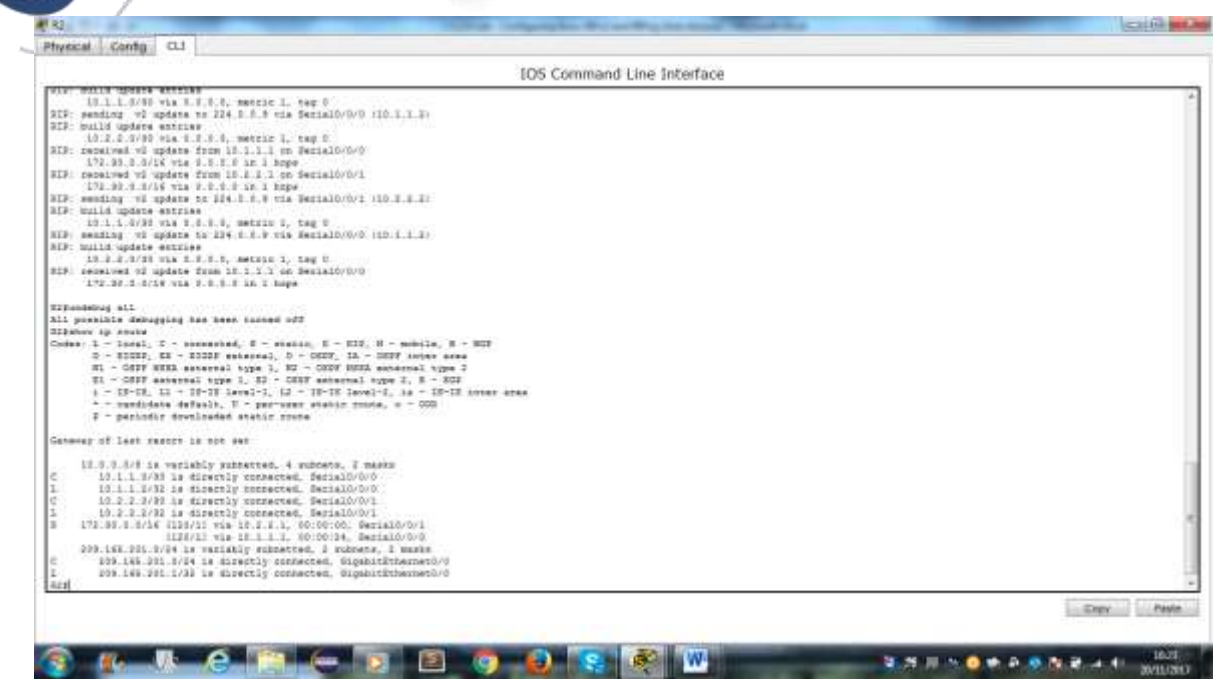

El R1 solo muestra sus propias subredes para la red 172.30.0.0. El R1 no tiene ninguna ruta para las subredes 172.30.0.0 en el R3.

| Physical Conto CLI<br>IOS Command Line Interface                                                                                                    | C11168 881.0  |
|----------------------------------------------------------------------------------------------------|---------------|
| EL confi La mare enalization                                                                                                    |               |
| bi coni is mre svallakie<br>France HITTHH is get skarted.                                                                                                    |               |
| Fames HITTIN LA get started.                                                                                                    | 4             |
| Pauses SITTIN La ges abartad.                                                                                                    |               |
| Prmes SITTEM La get skartad.                                                                                                    |               |
| Punnes HITTIN La get started.                                                                                                    |               |
|                                                                                                    |               |
|                                                                                                    |               |
|                                                                                                    |               |
|                                                                                                    |               |
|                                                                                                    |               |
|                                                                                                    |               |
|                                                                                                    |               |
|                                                                                                    |               |
| 2.mg                                                                                                    |               |
| Contex L Intern<br>Contex L Intern ContL/C - contacted, B - static, B - KID, N - mobile, B - 069                                                                                                    |               |
| 5 = 10445, Hz = 20457 estatural, 0 = 60607, il. = 60607 invest area<br>ell = 6017 8533, associated type 1, 802 e6057 invest area<br>(10057 8533, associated type 1, 802 e6057 invest area<br>(10057 8535, associated type 1, 802 e6057 invest area<br>(10057 8535, associated type 1, 802 e6057 invest area<br>(10057 8535, associated type 1, 802 e6057 invest area<br>(10057 8535, associated type 1, 802 e6057 invest area<br>(10057 8535, associated type 1, 802 e6057 invest area<br>(10057 8535, associated type 1, 802 e6057 invest area<br>(10057 8557 8557 8557 8557 8557 8557 8557                                                                                                    |               |
| E1 OFFF entrining type 1, E2 - OFFF entremed type 1, E - DFF<br>2 - E1-F1, E1 - E1-E1 (avoid). E1 - E1-F1 (avoid). A is a Horiz stree                                                                                                    |               |
| <ul> <li>maining default, V - pai-ased static route, s = 000</li> <li>maining default paid static route</li> </ul>                                                                                                    |               |
| Annual of last mater is for an                                                                                                    |               |
| 12 A A A A A A ANY ANY ANY ANY ANY ANY ANY                                                                                                    |               |
| C 10.1.1.1/00 1a directly suspensed, derial0/0/0                                                                                                    | 75            |
| 1 U. 1. L. L'AT LA REFECTIO MERINA COMMUNICATION DE LA COMPANIA DE LA COMPANIA |               |
| 175.30.3.070 is valiably subscribed, 2 subscrip, 2 marks<br>0 170.35.15.0724 is diversity memorical magnetizations/subscript/1                                                                                                    |               |
| 1 172 35.05.1/35 is discolly contacted, Tapatisticherosto/t<br>Tal                                                                                                    | 12            |
|                                                                                                    | and I Reade   |
|                                                                                                    | - Contraction |
|                                                                                                    |               |
| 😨 📶 😓 🔁 🚝 🔁 📴 🛃 😨 🛃 🔯 🚻 🛛 🔍 🗶 🖉                                                                                                    | 1624          |

El R3 solo muestra sus propias subredes para la red 172.30.0.0. El R3 no tiene ninguna ruta para las subredes 172.30.0.0 en el R1.

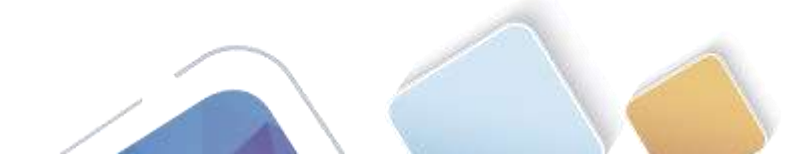

Universidad Nacional Abierta y a Distancia

#### Physical Contg CL1

| 105 Command Line Interface                                                                                                    |                                                                                                    |
|----------------------------------------------------------------------------------------------------|----------------------------------------------------------------------------------------------------|
|                                                                                                    |                                                                                                    |
| Low separate sections a                                                                                                    |                                                                                                    |
|                                                                                                    |                                                                                                    |
|                                                                                                    |                                                                                                    |
|                                                                                                    |                                                                                                    |
|                                                                                                    |                                                                                                    |
| 1 mm 1                                                                                                    |                                                                                                    |
| - max 1                                                                                                    |                                                                                                    |
|                                                                                                    |                                                                                                    |
| J ***# → #                                                                                                    |                                                                                                    |
|                                                                                                    |                                                                                                    |
|                                                                                                    |                                                                                                    |
|                                                                                                    |                                                                                                    |
|                                                                                                    |                                                                                                    |
| 2 here 2 h                                                                                                    |                                                                                                    |
| WHOW UP INVER . C - CONNECTED, B - PERKIN, B - RED, H - MODILE, B - DGF                                                                                                    |                                                                                                    |
| D = 1134F, EK = 1148F esternal, D = 9007, IA = 0007 inver area                                                                                                    |                                                                                                    |
| [1] COPPE SEES ANTHEI TYPE 1, NO COOP Flow Anternal Type 2<br>L1 - COPPE entral type 1, H2 - COPP entrance Type 1, D - DOF                                                                                                    |                                                                                                    |
| 1 = 13-18, 11 = 10-18 levels, 13 = 10-10 levels, 14 = 10-10 inver area                                                                                                    |                                                                                                    |
| <ul> <li>- semilate defenit, p - per-men static forte, p - the<br/>P - periodic developed static roote</li> </ul>                                                                                                    |                                                                                                    |
| eway of last season is not eet                                                                                                    |                                                                                                    |
| to A & did to estimate property a product a single                                                                                                    |                                                                                                    |
| 10 1 1 FOR STREAM VIE 17 J 2 CO COTTE, BELIATO OT                                                                                                    |                                                                                                    |
| 13.5.3 bigs is simetry successed, SerialD/01.                                                                                                    |                                                                                                    |
| 11. 30 J. 1/0 is estually exherted, 2 subsets, 2 marks                                                                                                    |                                                                                                    |
| 172 32 35 5/24 to diversity expected, Higgsidifficiently1                                                                                                    |                                                                                                    |
| A REAL PROPERTY OF A REAL PROPERTY AND A REAL PROPERTY AND A REAL |                                                                                                    |
|                                                                                                    | Control of the second second sec |
|                                                                                                    | LI BARY III LI PA                                                                                                    |
|                                                                                                    |                                                                                                    |

Utilice el comando **debug ip rip** en el R2 para determinar las rutas recibidas en las actualizaciones RIP del R3 e indíquelas a continuación.

| Physical Conto CLI                                                                                                    | Minimiz, tema |
|----------------------------------------------------------------------------------------------------|---------------|
| IDS Command Line Interface                                                                                                    |               |
| <pre>Not Continuency Tipe 1, Not - Over Mode sectormal type 0<br/>IL - CMF Adde setternal type 1, Not - CMF Mode sectormal type 0<br/>IL - CMF setternal type 1, Not - CMF meternal type 0<br/>IL - CMF setternal type 1, Not - CMF meternal type 0<br/>IL - CMF setternal type 1, Not - CMF meternal type 0<br/>I - setting for the setting setting sectors<br/>I - setting for the setting setting sectors<br/>I - setting for the setting setting sectors<br/>I - cmail data setting i - Set - Set - Set<br/>I - Setting for the setting setting sectors<br/>I - Setting for the setting setting sectors<br/>I - Setting for the setting setting sectors<br/>I - Setting for the setting setting setting sectors<br/>I - Setting for the setting setting setting sectors<br/>I - Setting for the setting setting set setting set setting set setting setting set se</pre> |               |

El R3 no está envía ninguna de las subredes 172.30.0.0, solo la ruta resumida 172.30.0.0/16, incluida la máscara de subred. Por lo tanto, las tablas de routing del R1 y el R2 no muestran las subredes 172.30.0.0 en el R3.

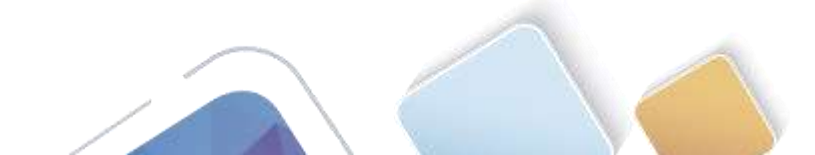

#### Paso 3. Desactivar la sumarización automática.

- El comando no auto-summary se utiliza para desactivar la sumarización automática en RIPv2.
   Deshabilite la sumarización automática en todos los routers. Los routers ya no resumirán las rutas en los límites de las redes principales con clase. Aquí se muestra R1 como ejemplo.
- f. Emita el comando clear ip route \* para borrar la tabla de routing.

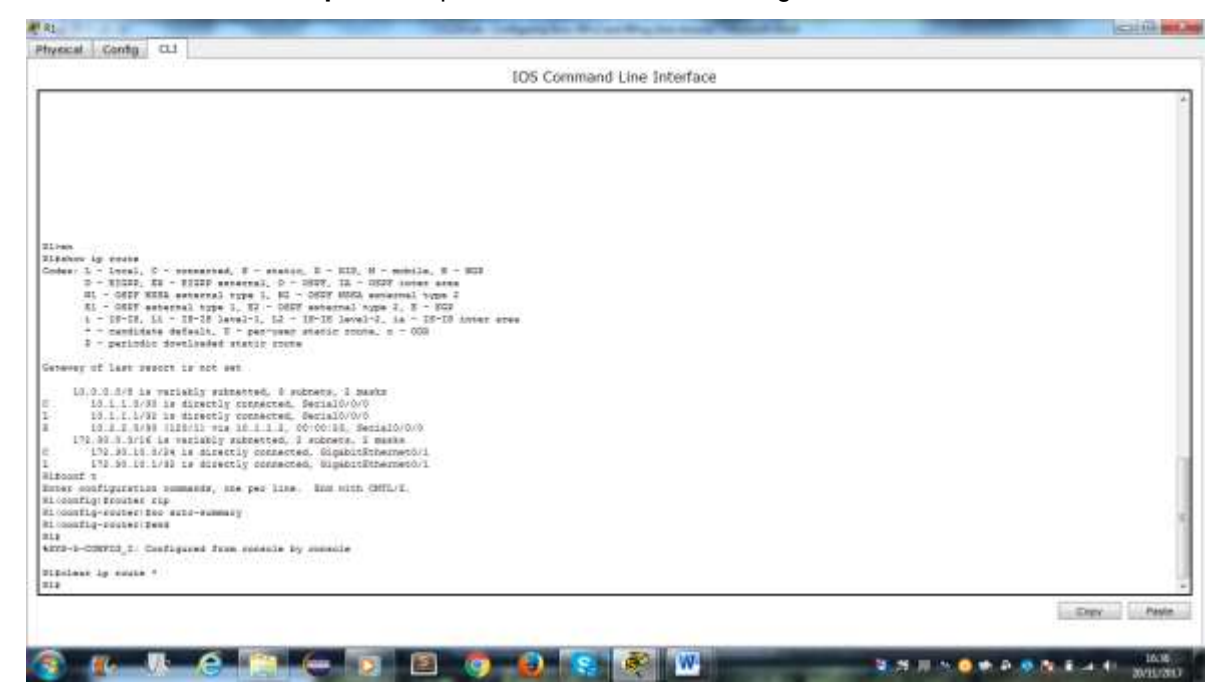

g. Examinar las tablas de enrutamiento Recuerde que la convergencia de las tablas de routing demora un tiempo después de borrarlas.

Las subredes LAN conectadas al R1 y el R3 ahora deberían aparecer en las tres tablas de routing.

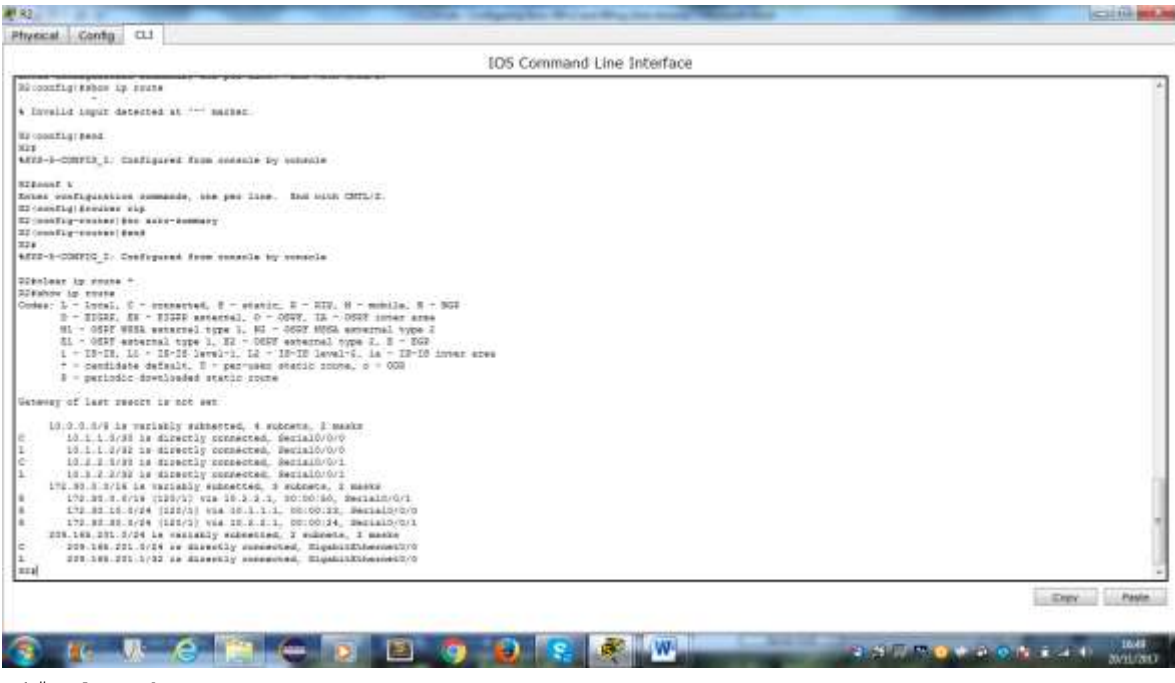

R1# show ip route

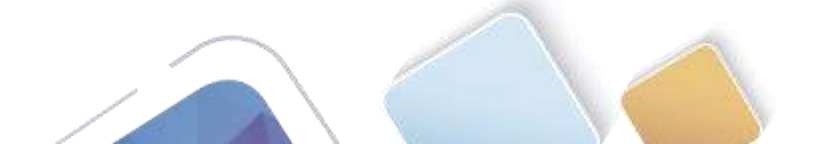

Abierta y a Distancia

| Physical Conto CLI                                                                                                    |             |
|----------------------------------------------------------------------------------------------------|-------------|
| IDS Command Line Interface                                                                                                    |             |
| tao opininana tano sinonano                                                                                                    |             |
| Bonne AETTHE to get statted.                                                                                                    |             |
|                                                                                                    |             |
| <pre>Siven<br/>Distance in corps<br/>Coder 1 - isoni, C - messached, S - preture, E - HID, H - mobile, B - New<br/>D - ICLUS, CH - IDISF esteral, O - 0600, IA - 0607 inner trees<br/>HI - 0607 esterated type 1, H - 0607 work-meant type 1<br/>EL - 0607 esterated type 1, H - 0607 work-meant type 1<br/>= 1 0607 esterated type 1, H - 0607 work-meant type 1<br/>= 1 1 1 1 1 1 1 1.</pre> |             |
| <pre>Entering of List means is not set<br/>List 3.8 4/8 is variably solutions, 3 subcase, 1 maaks<br/>c</pre>                                                                                                    |             |
|                                                                                                    | Erroy Pasin |

#### R3# show ip route

|                                                                                                    | IS11M   |
|----------------------------------------------------------------------------------------------------|---------|
| scat Contg CL                                                                                                    |         |
| IDS Command Line Interface                                                                                                    |         |
|                                                                                                    |         |
|                                                                                                    |         |
|                                                                                                    |         |
|                                                                                                    |         |
|                                                                                                    |         |
|                                                                                                    |         |
|                                                                                                    |         |
| -                                                                                                    |         |
|                                                                                                    |         |
| e configuration enumende, see par line. End with CHTL/I.                                                                                                    |         |
| augli-context pro were comment                                                                                                    |         |
| anflg-couter   feat                                                                                                    |         |
| -b-CONFIG T: Guilgared from unsails by unsails                                                                                                    |         |
|                                                                                                    |         |
| LANK AF FULLY<br>HOY LE TUTH                                                                                                    |         |
| is L = Lical, C = intractive, B = statute, R = RIP, H = poblis, B + BGF<br>B = Distribute and A = Distribute and A = Distribute |         |
| B1. OBST WEB. Anternal type 1, M2. OBST WEBS experimed type 1                                                                                                    |         |
| EL - OBFF external type 1, EZ - OFFF external type 2, E - DA2                                                                                                    |         |
| * - invite to - invite attained as in - invite attained attained attaine    |         |
| 8 - periodic downloaded static course                                                                                                    |         |
| way of last resurn is not set                                                                                                    |         |
| 10.0.0.3/8 is mariably subjected, 3 subjects, 3 masks                                                                                                    |         |
| 13 1.1.4 / 8 (18/1) 914 (1.3.3. 00/00/15, Secial//0/1                                                                                                    |         |
| 10.1.1.1/12 is signating supported, Secisio.001                                                                                                    |         |
| 172.00.3.4718 is variably valueted, 3 valuets 2 varian                                                                                                    |         |
| 175 ST 53 d/34 be directly converted, UlgebrillHemoresO(1                                                                                                    |         |
| 172 St. 53 1/35 is diversly concerned. TigenidStreamer.5/1                                                                                                    |         |
|                                                                                                    |         |
|                                                                                                    | Dani As |
|                                                                                                    |         |

h. Utilice el comando debug ip rip en el R2 para examinar las actualizaciones RIP.

#### R2# debug ip rip

Después de 60 segundos, emita el comando no debug ip rip.

¿Qué rutas que se reciben del R3 se encuentran en las actualizaciones RIP?

¿Se incluyen ahora las máscaras de las subredes en las actualizaciones de enrutamiento?

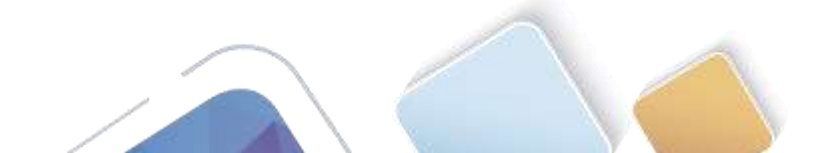

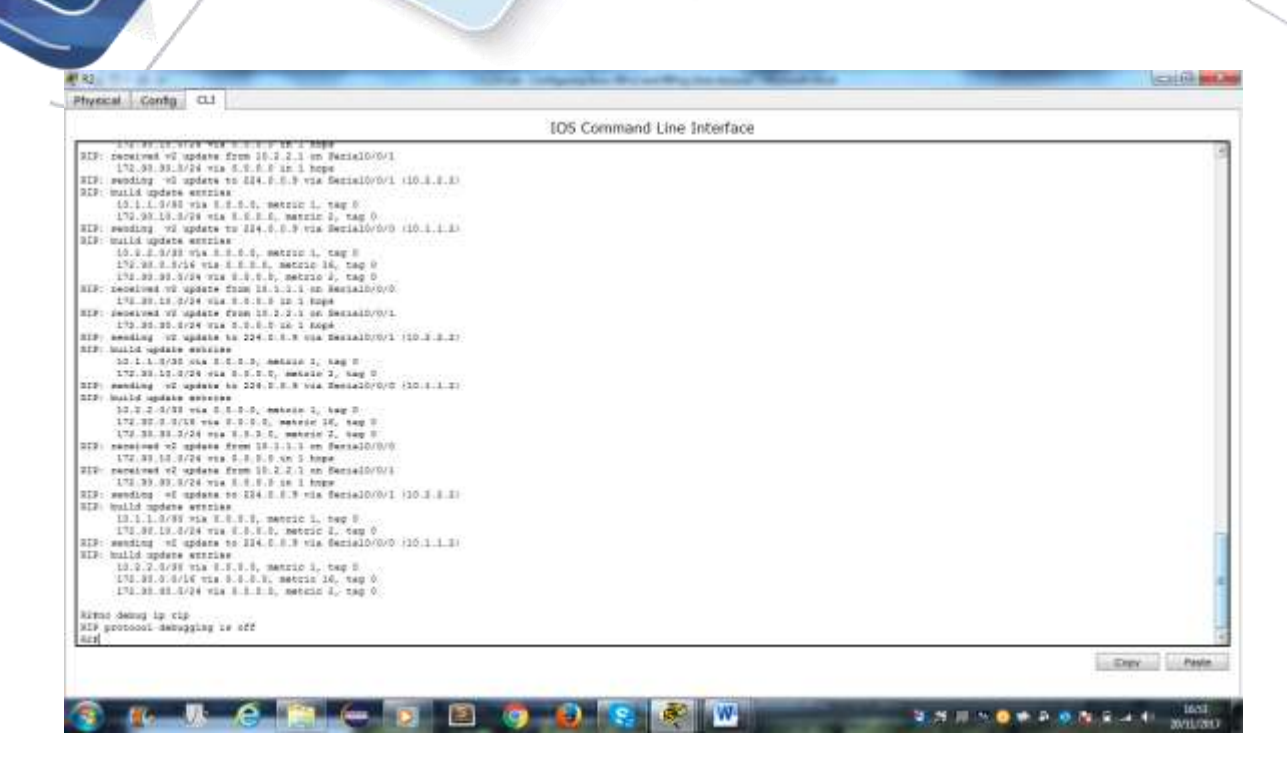

#### Paso 4. Configure y redistribuya una ruta predeterminada para el acceso a Internet.

- Desde el R2, cree una ruta estática a la red 0.0.0.0 0.0.0.0, con el comando ip route. Esto envía todo tráfico de dirección de destino desconocida a la interfaz G0/0 del R2 hacia la PC-B y simula Internet al establecer un gateway de último recurso en el router R2.
- j. El R2 anunciará una ruta a los otros routers si se agrega el comando **default-information originate** a la configuración de RIP.

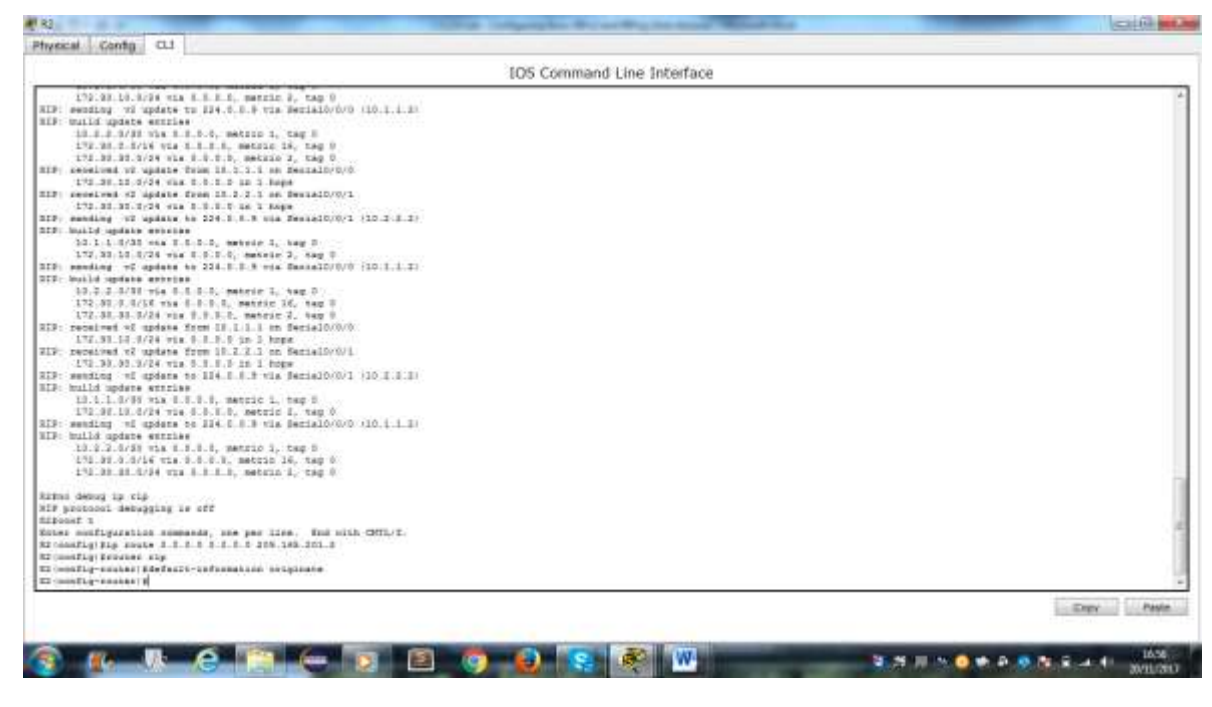

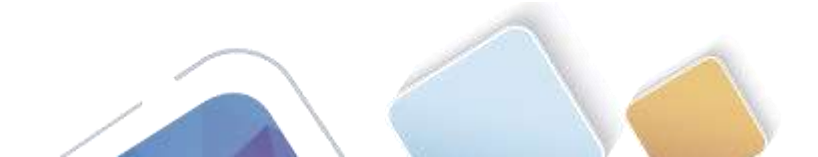

#### Paso 5. Verificar la configuración de enrutamiento.

k. Consulte la tabla de routing en el R1.

¿Cómo se puede saber, a partir de la tabla de routing, que la red dividida en subredes que comparten el R1 y el R3 tiene una ruta para el tráfico de Internet?

| IOS Command Line Interface                                               |                                                         |
|--------------------------------------------------------------------------|---------------------------------------------------------|
|                                                                          |                                                         |
| Amount ap local C + conterted, B + static, B + RIP, H + scale, B + 900   |                                                         |
| 5 - SCORE, EE - EDDEE external, D - CONV, IA - CONV inter area           |                                                         |
| W1 - CANF MIAR surgeral type 1, FG - CONF MORA external type 1           |                                                         |
| E1 - GEFF esternal type 1, E2 - DEFF esternal type 3, 8 - 808            |                                                         |
| L - IF-IS, LL - IF-IF SEVEL-1, LZ - IS-IS SEVEL-1, LA - IS-IS LINES ALSO |                                                         |
| F - second definit, C. per-des statis roots, N - 000                     |                                                         |
|                                                                          |                                                         |
| imity of last result to not sol                                          |                                                         |
| 12.3.5.5/7 to versatly estemited, 3 estemic, 3 matte                     |                                                         |
| 10-1-1-3/88 is disasting encasted, Desis10/0/0                           |                                                         |
| 10 1.1.1/32 is directly concernant, Factal/0/0/0                         |                                                         |
| 10.3.2 (3/23) [12.5.7] +14 10.1.1.0 (0/00/10, Benjalo/0/0                |                                                         |
| 172 38.5 0/16 (109/2) was 18.1.1.2. 30:00:10 Barta10:0/8                 |                                                         |
| 172 31 13 3/34 is dirarbly conserved, GipabitEnharmanD/1                 |                                                         |
| 172.87.18.1/82 is dipertly contained. GipabitSchermer(V).                |                                                         |
| 172.00.01.0/24 [527/7] via 10.1.1.2, 00:00]10. Barial0/0/0               |                                                         |
| FUNDA LE CETTA                                                           |                                                         |
| D = TINES V = TINES ashering 0 = File 0 = 1 = 0007 inter area            |                                                         |
| HI - OHIF HIEL ANTALIA TUPE 1. HI - OHIF HEEL ANTALIAN I VIDE I          |                                                         |
| EL - 0607 esternal type 1, EZ - 0607 esternal type 2, E - 200            |                                                         |
| 1 - 18-18, 11 - 15-15 level-1, 12 - 38-10 level-1, 1s - 18-18 inner stes |                                                         |
| * - Canildate default, 0 * per-use statis roots, 0 * 000                 |                                                         |
| a - pationic sourceses statut toure                                      |                                                         |
| never of last react is 31.1.1.2 to pervoir 0.0.0.0                       |                                                         |
| 13.3.3.4.4 is veriably subsetted, 3 subsets, 3 mass                      |                                                         |
| 10 1.1.5/BY 1s directly consected, Sectatory                             |                                                         |
| 10.1.1.2.732 is already populated. Sectatory/0                           |                                                         |
| 172 30 5 1718 is verifially supported is essented in paths               |                                                         |
| 172 BT 18.4/34 is differily consected, digatrible-meth/1                 |                                                         |
| 173.30 10.1/32 is disently connected, SigebitElements/1                  |                                                         |
| 173.92.83.6/34 (226/2) we bl.1.1.8, 00100:08, Seulatorovo                |                                                         |
|                                                                          |                                                         |
|                                                                          | pro- management and and and and and and and and and and |
|                                                                          | Entry Pasie                                             |
|                                                                          |                                                         |

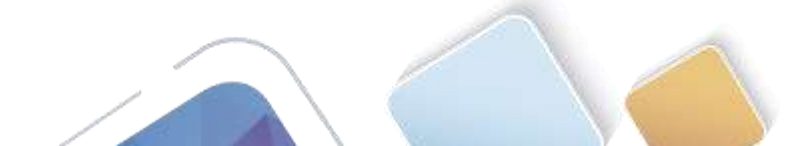

Abierta y a Distancia

Consulte la tabla de routing en el R2.

١.

¿En qué forma se proporciona la ruta para el tráfico de Internet en la tabla de routing?

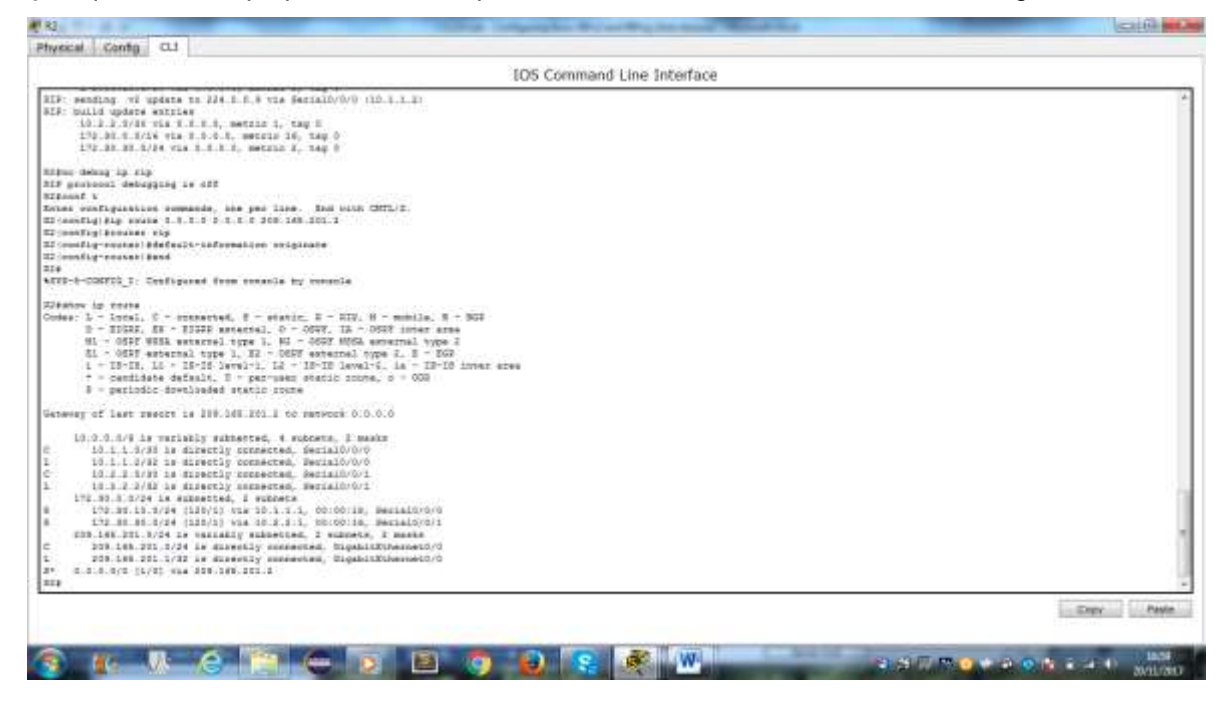

#### Paso 6. Verifique la conectividad.

a. Simule el envío de tráfico a Internet haciendo ping de la PC-A y la PC-C a 209.165.201.2.

#### ¿Tuvieron éxito los pings?

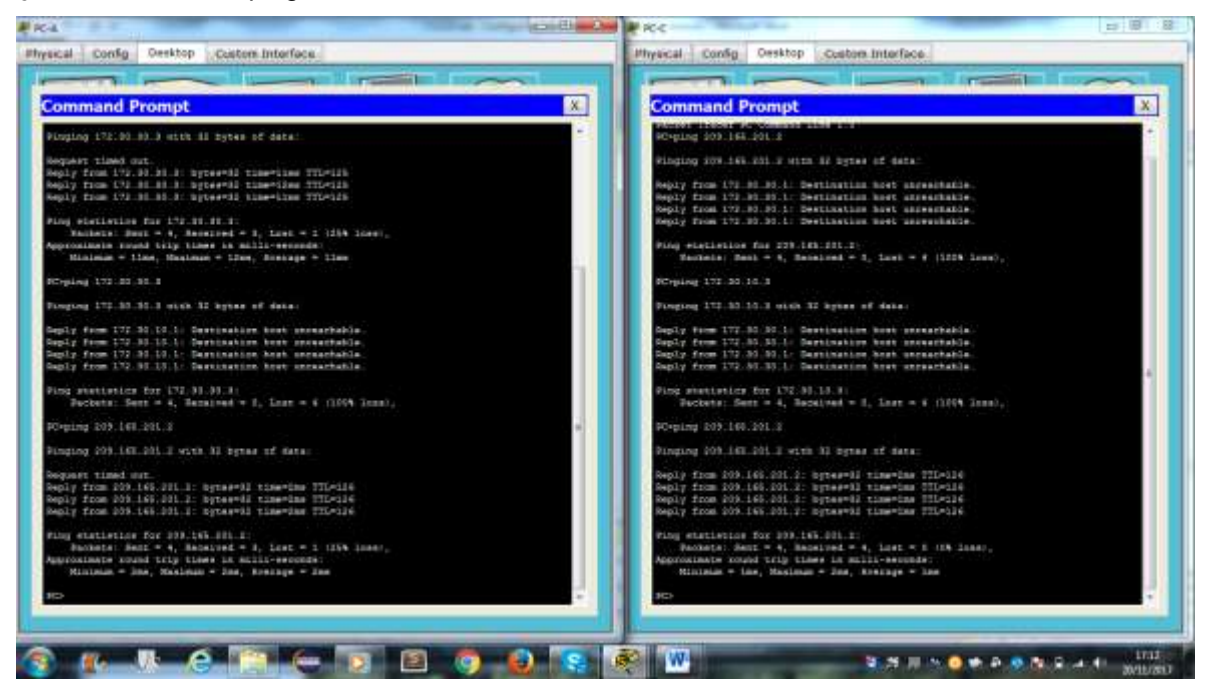

 Verifique que los hosts dentro de la red dividida en subredes tengan posibilidad de conexión entre sí haciendo ping entre la PC-A y la PC-C.

¿Tuvieron éxito los pings?

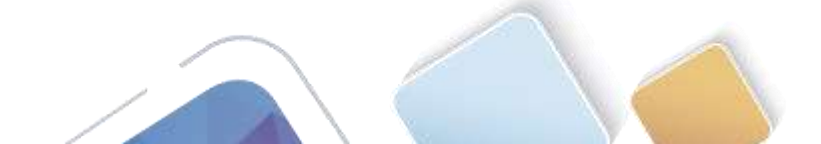

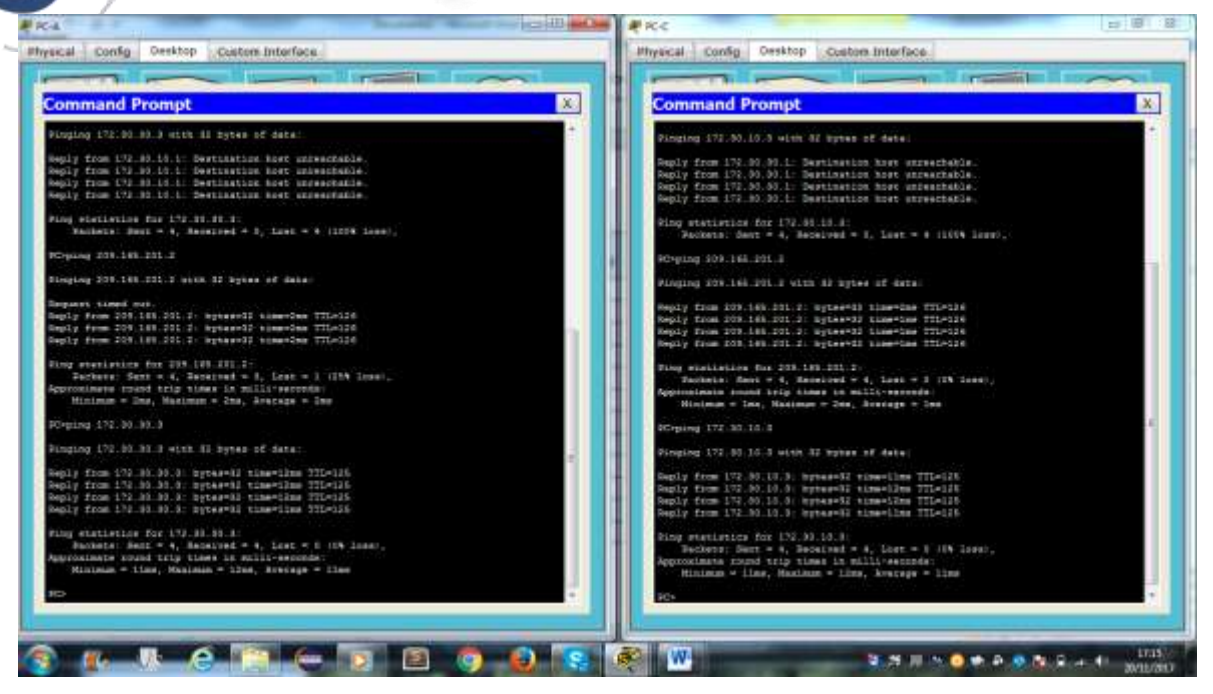

Nota: quizá sea necesario deshabilitar el firewall de las computadoras.

## Parte 3: configurar IPv6 en los dispositivos

En la parte 3, configurará todas las interfaces con direcciones IPv6 y verificará la conectividad.

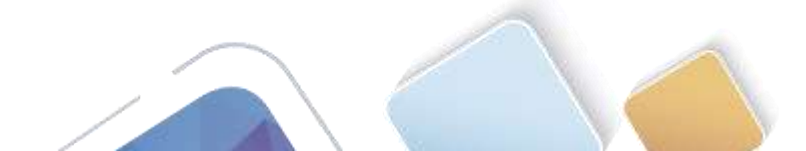

### Tabla de direccionamiento

| Dispositivo | Interfaz | Dirección IPv6/Iongitud de<br>prefijo        | Gateway<br>predeterminado |
|-------------|----------|----------------------------------------------|---------------------------|
| R1          | G0/1     | 2001:DB8:ACAD:A::1/64<br>FE80::1 link-local  | No aplicable              |
|             | S0/0/0   | 2001:DB8:ACAD:12::1/64<br>FE80::1 link-local | No aplicable              |
| R2          | G0/0     | 2001:DB8:ACAD:B::2/64<br>FE80::2 link-local  | No aplicable              |
|             | S0/0/0   | 2001:DB8:ACAD:12::2/64<br>FE80::2 link-local | No aplicable              |
|             | S0/0/1   | 2001:DB8:ACAD:23::2/64<br>FE80::2 link-local | No aplicable              |
| R3          | G0/1     | 2001:DB8:ACAD:C::3/64<br>FE80::3 link-local  | No aplicable              |
|             | S0/0/1   | 2001:DB8:ACAD:23::3/64<br>FE80::3 link-local | No aplicable              |
| PC-A        | NIC      | 2001:DB8:ACAD:A::A/64                        | FE80::1                   |
| PC-B        | NIC      | 2001:DB8:ACAD:B::B/64                        | FE80::2                   |
| PC-C        | NIC      | 2001:DB8:ACAD:C::C/64                        | FE80::3                   |

#### Paso 1. configurar los equipos host.

Consulte la tabla de direccionamiento para obtener información de direcciones de los equipos host.

#### Paso 2. configurar IPv6 en los routers.

**Nota:** la asignación de una dirección IPv6 además de una dirección IPv4 en una interfaz se conoce como "dual-stacking" (o apilamiento doble). Esto se debe a que las pilas de protocolos IPv4 e IPv6 están activas.

- c. Para cada interfaz del router, asigne la dirección global y la dirección link local de la tabla de direccionamiento.
- d. Habilite el routing IPv6 en cada router.
- e. Introduzca el comando apropiado para verificar las direcciones IPv6 y el estado de enlace. Escriba el comando en el espacio que se incluye a continuación.
- f. Cada estación de trabajo debe tener capacidad para hacer ping al router conectado. Verifique y resuelva los problemas, si es necesario.
- g. Los routers deben poder hacerse ping entre sí. Verifique y resuelva los problemas, si es necesario.

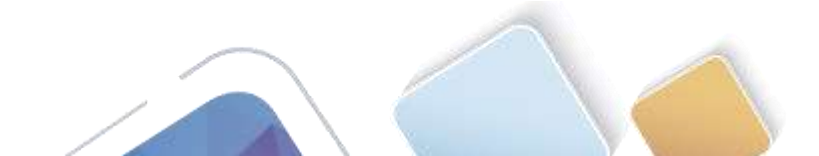

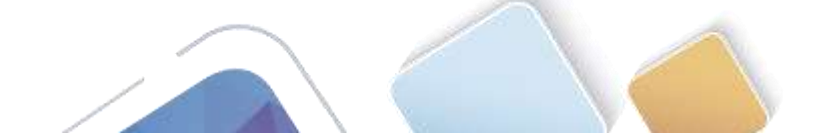

| 105 Command Line Interface                                                                                                    |                                                                                                    |
|----------------------------------------------------------------------------------------------------|----------------------------------------------------------------------------------------------------|
|                                                                                                    | 105 Command Line Interface                                                                             |
|                                                                                                    |                                                                                                    |
|                                                                                                    | F4 mon7 is now evellable                                                                               |
| 1 THEY IS NOW WHILEBLE                                                                                                    |                                                                                                    |
|                                                                                                    |                                                                                                    |
|                                                                                                    | Frass SETURE to get started.                                                                           |
| ese MITOR to get started.                                                                                                    |                                                                                                    |
|                                                                                                    |                                                                                                    |
|                                                                                                    |                                                                                                    |
|                                                                                                    |                                                                                                    |
|                                                                                                    |                                                                                                    |
|                                                                                                    |                                                                                                    |
|                                                                                                    | Instant<br>Listenst b                                                                                  |
| inen (1)<br>ikonet erroren erroren erroren erroren erroren erroren erroren erroren erroren erroren erroren erroren erroren                                                                                                    | Einer verfigiestion vermands, een par line. Das site CETL/2.<br>Ei verefigiesen g2/0                   |
| rear configuration commission per line. Bud with CBTL/2.<br>Linesdigision p2/1                                                                                                    | 12 incertig-if)ity and 2001-188-5280-82/88                                                             |
| linemfig=ifleigevi ade Goll:008:ACAC:A:(L)#8<br>Linemfig=iflef000:1 line=local                                                                                                    | * Invalid input determed as ''' marber.                                                                |
| Tryalid ingur demersed at ''' merker.                                                                                                    | AT HEREFLEY HIP'S with 2001:350:2020; 1:200:2020; 2:2/04<br>AS HEREFLEY OF WHE AND TRADE: I link-local |
| 1:condig=14:+1grvf web 2001:000:4040:4:1/44                                                                                                    | 88/config-1f/#im #0/0/0<br>S8/config-1f/#ip/6 add 2001/988/aC85-12:-2/44                               |
| lteenfig-if/#ipvE add fED0::1 ink-local<br>iteenfig-if/#int-a0/0/0                                                                                                    | Si config-if:#igv6 edd f100::2 Link-lotal<br>Si config-if:#ins #0/0/1                                  |
| iteefig-if:#ipv0 wed t001.000 #CAD:L: 1/64<br>itemfig-if:#ipv6 wdd TD00:1 link-local                                                                                                    | Riccordiguifieigy6 add 2001.000:342A2:33:32-64<br>Riccordiguifieigy6 add 7000:31 link-local            |
| (centap-la) 8                                                                                                    | * Kildonfig*III#                                                                                       |
| Capy                                                                                                    | Pade Capy                                                                                              |
| 105 Co                                                                                                    | mmand Line Interface                                                                                   |
|                                                                                                    |                                                                                                    |
|                                                                                                    |                                                                                                    |
|                                                                                                    |                                                                                                    |
| et to me excitate                                                                                                    |                                                                                                    |
| nd is now available                                                                                                    |                                                                                                    |
| nd is now somilable                                                                                                    |                                                                                                    |
| ad is now smalleris                                                                                                    |                                                                                                    |
| nt is now evaluate<br>MITTING to get started.                                                                                                    |                                                                                                    |
| nd is now evaluate<br>MITTHE to get started.                                                                                                    |                                                                                                    |
| nd is now everled.                                                                                                    |                                                                                                    |
| nd is now evenledie<br>WITTONE to get started.                                                                                                    |                                                                                                    |
| d) is now available                                                                                                    |                                                                                                    |
| nt is now available<br>Mirring to get started.                                                                                                    |                                                                                                    |
| at is now available                                                                                                    |                                                                                                    |
| nt is now available<br>MITTING to get started.<br>of a<br>configuration remnands, one per Line. Nod with CMIL/2.                                                                                                    |                                                                                                    |
| ef is now semilation<br>METTYDE is get started.<br>forfiguration remnands, one per line. Red with OMTL/3.<br>filgetDess giv:                                                                                                    |                                                                                                    |
| ef is now smalledle<br>MITTORE to get started.<br>Serfleyrenics remneris, the per line. Red wish ONTL'D.<br>stiguing givi<br>stiguing givi<br>stiguing givi<br>stiguing to the stiguing line. Also sticks<br>stiguing to the stiguing line also start<br>stiguing to the stick of the start of the start of the<br>stiguing to the stick of the start of the start of the<br>stiguing to the start of the start of the start |                                                                                                    |
| nf is now available<br>MITTINE is get started.                                                                                                    |                                                                                                    |
| ef t mov evallets<br>WITTHE to get started.<br>ATTHE to get started.<br>If t<br>configuration remaining, one per Line. Fod with CMTL/3.<br>filge inn g0/1<br>filge in g0/1<br>filge in file to the intervent of the intervent<br>filge in the file of the intervent.<br>filge in file to the intervent.<br>filge in the intervent of the intervent.<br>filge intervent of the intervent.                                                                                                    |                                                                                                    |
| ef i mov evallette<br>MITTINE ta get started.                                                                                                    |                                                                                                    |
| ef i mov evallets<br>WITTER to get started.<br>MITTER to get started.<br>Softgreenics remmerie, me per line. Red with ONTL'S.<br>figsting givi<br>figsting givi<br>figsting givi<br>figsting figst Birs 1 line-local<br>figsting figst figst with Start 1 line-local<br>figsting to figst<br>figsting with fills: 1 line-local<br>figsting with fills: 1 line-local<br>figsting with fills: 1 line-local<br>figsting with fills: 1 line-local<br>figsting with fills: 1 line-local<br>figsting with fills: 1 line-local<br>figsting with fills: 1 line-local                                                                                                    |                                                                                                    |

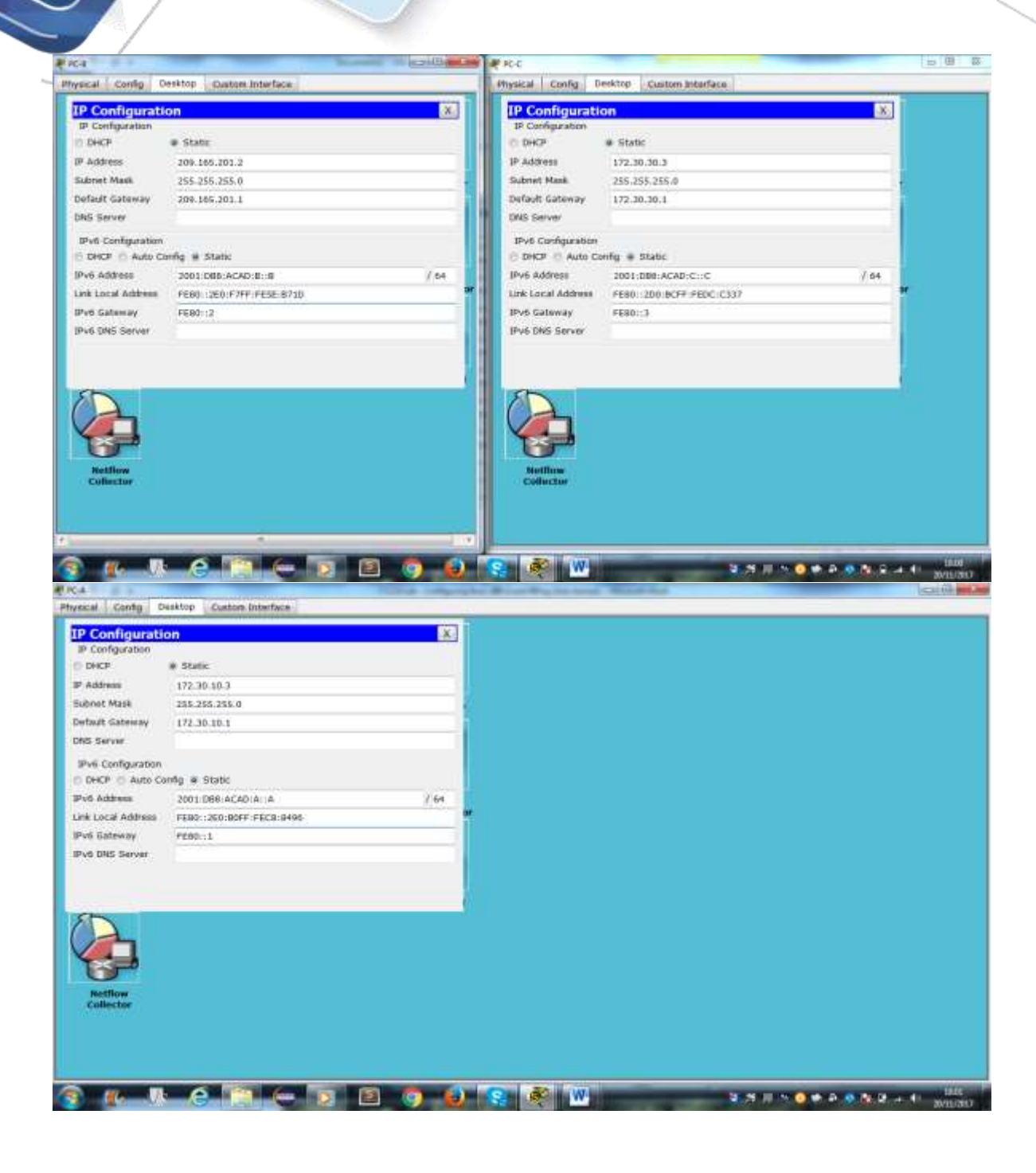

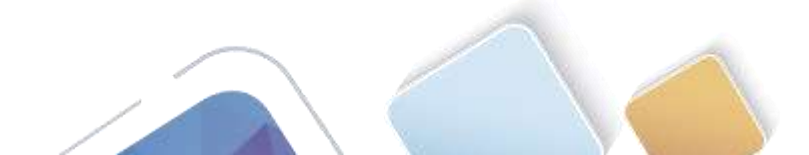

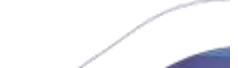

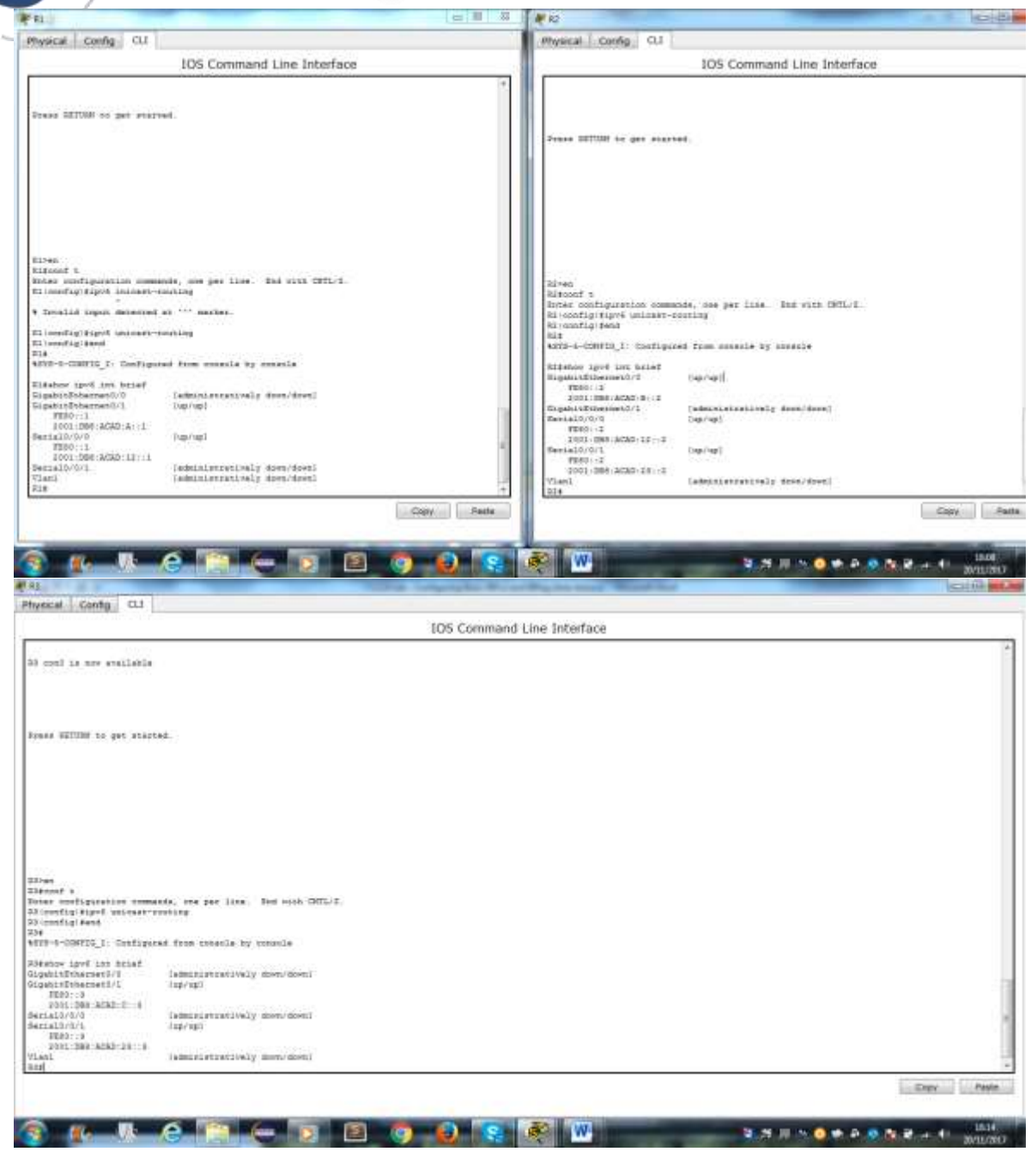

## Parte 4: configurar y verificar el routing RIPng

En la parte 4, configurará el routing RIPng en todos los routers, verificará que las tablas de routing estén correctamente actualizadas, configurará y distribuirá una ruta predeterminada, y verificará la conectividad de extremo a extremo.

#### Paso 1. configurar el routing RIPng.

Con IPv6, es común tener varias direcciones IPv6 configuradas en una interfaz. La instrucción network se eliminó en RIPng. En cambio, el routing RIPng se habilita en el nivel de la interfaz y se identifica por un nombre de proceso pertinente en el nivel local, ya que se pueden crear varios procesos con RIPng.

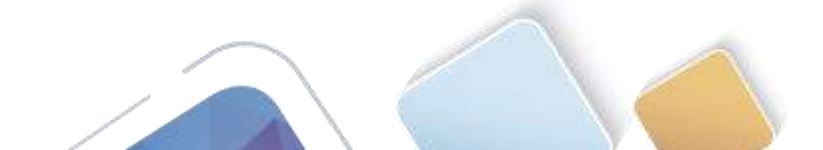

h. Emita el comando **ipv6 rip Test1 enable** para cada interfaz en el R1 que participará en el routing RIPng, donde **Test1** es el nombre de proceso pertinente en el nivel local.

.

- i. Configure RIPng para las interfaces seriales en el R2, con **Test2** como el nombre de proceso. No lo configure para la interfaz G0/0
- j. Configure RIPng para cada interfaz en el R3, con Test3 como el nombre de proceso.

| Physical Config 0.1                                                                                                    | Physical Config CLI                                            |
|----------------------------------------------------------------------------------------------------|----------------------------------------------------------------|
| 100 Commend Line Interface                                                                                                    | 100 Commend Line Telestory                                     |
| IOS Command Line Interface                                                                                                    | IOS Command Line Interface                                     |
| Buccess pare 18 0 peccent (0/8)                                                                                                    | Dictant rain in ( parcare (0/9)                                |
| 314                                                                                                    | 228                                                            |
|                                                                                                    | 1294                                                           |
|                                                                                                    |                                                                |
|                                                                                                    |                                                                |
|                                                                                                    |                                                                |
|                                                                                                    |                                                                |
|                                                                                                    | HE NOTE is not evaluable                                       |
| H. GER I RETEILED                                                                                                    |                                                                |
|                                                                                                    |                                                                |
|                                                                                                    |                                                                |
|                                                                                                    |                                                                |
| From SECURI 14 get excepted.                                                                                                    | Frees SETURE to get started.                                   |
| Properties of the Apple of the Apple of the                                                                                                    |                                                                |
|                                                                                                    |                                                                |
|                                                                                                    |                                                                |
|                                                                                                    |                                                                |
|                                                                                                    |                                                                |
|                                                                                                    |                                                                |
|                                                                                                    |                                                                |
|                                                                                                    |                                                                |
| 12.22 E                                                                                                    |                                                                |
| 21 ven                                                                                                    | Alres<br>Elévenf v                                             |
| Inver configuration commands, con per line. Ind with CMUL/I.                                                                                                    | Inver configuration commandie, une per line. End with DFTL/2.  |
| Ri (config) fint g0/1                                                                                                    | AE (config fire s0/0/0<br>35 (config if tip)5 ris term2 englis |
| siconfig-if/fight fig test slabs                                                                                                    | Al (undip-id)wint w0/0/1                                       |
| Bi coorfig-ifigipvi sip testi etable                                                                                                    | RS (config-if) # prasti masti masti =                          |
| (flowarig-til)                                                                                                    |                                                                |
| Copy Paste                                                                                                    | Cass Fade                                                      |
|                                                                                                    |                                                                |
|                                                                                                    |                                                                |
|                                                                                                    |                                                                |
|                                                                                                    |                                                                |
|                                                                                                    |                                                                |
| S KO VI & CON CO CO CO CO CO CO CO CO CO CO CO CO CO                                                                                                    |                                                                |
| Ra Physical Canty CL                                                                                                    | ine Interface                                                  |
| Image: Second second second                                                                                                    | Ine Interface                                                  |
| Physical Canto CL<br>Ito Command<br>Reconctly type axisser-stating<br>Reconctly type axisser-stating                                                                                                    | Ine Interface                                                  |
| Physical Conty CJ<br>141<br>Physical Conty CJ<br>105 Command<br>105 Command<br>105 Command                                                                                                    | Ine Interface                                                  |
| Rate     Rate                                                                                                    | Ine Interface                                                  |
| Physical Canto CL<br>Riconstigning Physical CL<br>Riconstigning Physical CL<br>Ri           | Ine Interface                                                  |
| AL<br>Physical Config CLI<br>EX constraint Physical Sector Provided Biology Physical Sector Provided Biology Physical Sector Provided Biology Physical Sector Physical Sector Phys                                                                                                    | ine Interface                                                  |
| Physical Canty C.1<br>Bit control Fight anisate - resting<br>Bit control if get anisate - resting<br>Bit control if                                                                                                    | Line Interface                                                 |
| Physical Canto CL<br>IDS Command<br>Reconstruct Type V anisate-reacting<br>Reconstruct to any setting to                                                                                                    | Ine Interface                                                  |
| Al Al Al Al Al Al Al Al Al Al Al Al Al A                                                                                                    | Ine Interface                                                  |
| Physical Canty C.1<br>El contignitiers aniser-residence<br>El contignitiers<br>El contignitiers                                                                                                    | Ine Interface                                                  |
| Al constiguint and an analysis                                                                                                    | Ine Interface                                                  |
| Ag<br>Physical Carring CL1<br>IOS Command<br>Bit constignt super unitage-strating<br>Bit constignts<br>21 must is new statistic                                                                                                    | Line Interface                                                 |
| Three attracts of the set of the set of the                                                                                                    | Ine Interface                                                  |
| Ag<br>Physical Carting CLI<br>EOS Command<br>Reconstruct Fight animeter-rearing<br>Reconstruct if<br>The must be non evaluable<br>Preses EXITED to get everyone                                                                                                    | Ine Interface                                                  |
| Ag<br>Physical Config CLI<br>IOS Command<br>BitcontEgit Hyper unitage-reating<br>Bit contEgit I<br>The next is new scalinging<br>The next is new scalinging                                                                                                    | Line Interface                                                 |
| Al Contract Contract Contract Command                                                                                                    | Line Interface                                                 |
| Ag<br>Physical Config CLI<br>EOS Command<br>Reconstruct Fight antineer-rearing<br>Reconstruct if<br>TH must be non evaluable<br>Prese EXITED to get everynet                                                                                                    | Ine Interface                                                  |
| Ag<br>Physical Config CLI<br>IOS Command<br>Reconstruct Hyper unitage-rearing<br>Reconstruct to new evaluations<br>The meet is new evaluations<br>Press RECORD to get Starmat                                                                                                    | Line Interface                                                 |
| Agent of the set of the set of th                                                                                                    | Line Interface                                                 |
| Ag<br>Physical Config CLI<br>EOS Command<br>Reconstruct Fight antineer-rearing<br>Reconstruct if<br>TH must be non evaluable<br>There allowed to get everywet                                                                                                    | Line Interface                                                 |
| Physical Config CL1<br>IDS Command<br>Biocontrug Physical anti-sectores<br>Discontrug 1<br>The sector evaluations<br>Physical La new evaluations<br>Physical La new evaluations                                                                                                    | Line Interface                                                 |
| All month of the set excitable                                                                                                    | Line Interface                                                 |
| Ag<br>Physical Config CLI<br>EOS Command<br>Reconstruct Equiviants-resulting<br>Reconstruct I<br>TH must be non evaluable<br>Prese EXTING to get everywel<br>Reconst I<br>Themes<br>Reconst I<br>I<br>I<br>I<br>I<br>I<br>I<br>I<br>I<br>I<br>I<br>I<br>I<br>I                                                                                                    | Line Interface                                                 |
| Al And Al Andrew Al Andrew                                                                                                    | Line Interface                                                 |
| All Proventing for animalian of the second second s                                                                                                    | Line Interface                                                 |
| All Config CLI Command<br>Reconctly fight minast-reating<br>Reconctly if white the reating<br>Reconctly if<br>The must be non evaluable<br>These AllINE to get every<br>Reconctly if<br>Reconctly if<br>Reconctly if<br>Reconctly if if<br>Reconctly if if if if if if<br>Reconctly if if if if if if if if if if if if if<br>Reconctly if if if if if if if if if if if if if                                                                                                    | Line Interface                                                 |
| All Annual Config CLI<br>Physical Config CLI<br>Elocating Hyper animate-reacting<br>Bioconfig 1<br>21 mont is non evaluate<br>22 mont is non evaluate<br>Prove 200000 to get exerned<br>Elocating<br>Elocating physical sectors<br>Elocating the sector of the sector of the sec                                                                                                    | Line Interface                                                 |
| All more a contract of the second second sec                                                                                                    | Line Interface                                                 |
| Al most is non evaluate<br>Al most is non evaluate<br>Al most is non evalua | Line Interface                                                 |
| All forming CL1<br>IDS Command<br>Bit conflict High's anisate-reacting<br>Bit conflict High's anisate-reacting<br>Bit conflict I<br>Freeze BITURN to get started<br>Freeze BITURN to get started<br>Bitconflict Starter Started<br>Bitconflict Starter Starter Starter<br>Bitconflict Starter Starter Starter<br>Bitconflict Starter Starter Starter<br>Bitconflict Starter Starter<br>Bitconflict Starter Starter<br>Bitconflict Starter Starter<br>Bitconflict Starter Starter<br>Bitconflict Starter Starter<br>Bitconflict Starter Starter<br>Bitconflict Starter Starter<br>Bitconflict Starter Starter<br>Bitconflict Starter Starter<br>Bitconflict Starter Starter<br>Bitconflict Starter Starter<br>Bitconflict Starter Starter<br>Bitconflict Starter Starter<br>Bitconflict Starter Starter Starter<br>Bitconflict Starter Starter Starter<br>Bitconflict Starter Starter Starter<br>Bitconflict Starter Starter Starter<br>Bitconflict Starter Starter Starter<br>Bitconflict Starter Starter Starter<br>Bitconflict Starter Starter Starter<br>Bitconflict Starter Starter Starter<br>Bitconflict Starter Starter Starter<br>Bitconflict Starter Starter Starter<br>Bitconflict Starter Starter Starter Starter<br>Bitconflict Starter Starter Starter Starter<br>Bitconflict Starter Starter Starter<br>Bitconflict Starter Starter Starter<br>Bitconflict Starter Starter Starter<br>Bitconflict Starter Starter Starter<br>Bitconflict Starter Starter Starter<br>Bitconflict Starter Starter Starter<br>Bitconflict Starter Starter Starter<br>Bitconflict Starter Starter<br>Bitconflict Starter Starter Starter<br>Bitconflict Starter Starter<br>Bitconflict Starter Starter<br>Bitconflict Starter Starter<br>Bitconflict Starter Starter<br>Bitconflict Starter<br>Bitconflict Starter<br>Bitco                       | Line Interface                                                 |
| All<br>Thread Config CLI<br>EDS Command<br>Bit config Hyper anisates -reacting<br>Bit config Hyper anisates -reacting<br>Bit config Hyper anisates -reacting<br>Bit config Hyper anisates -reacting<br>Disconfig Hyper anisates -reacting<br>Bit config Hyper anisates - reacting<br>Disconfig Hyper anisates - reacting<br>Bit config Hyper anisates - reacting<br>Bit config Hyper anisates - reacting<br>Bi                                                   | Line Interface                                                 |
| Normal Conting Col<br>Recording Styre's minimum-requires<br>Recording Styre's minimum-requires<br>Recording Styre's minimum-requires<br>Record is near evaluable<br>Proves 2007200 to get started<br>Record Strong the own evaluable<br>Record Strong the set evaluable<br>Record Strong the set evaluable<br>Record Strong Strong                                                                                                    |                                                                |

k. Verifique que RIPng se esté ejecutando en los routers.

Los comandos **show ipv6 protocols**, **show run**, **show ipv6 rip database** y **show ipv6 rip** *nombre de proceso* se pueden usar para confirmar que se esté ejecutando RIPng En el R1, emita el comando **show ipv6 protocols**.

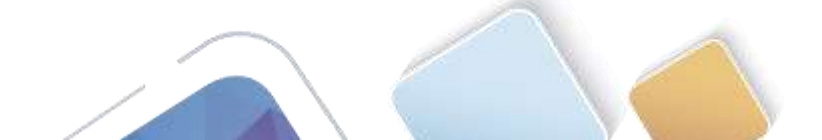

Abierta y a Distancia

#### ¿En qué forma se indica RIPng en el resultado?

| RL.                                                                                 | a traigerplan Brown Broken Blank Bro | C31(07 -     |
|-------------------------------------------------------------------------------------|--------------------------------------|--------------|
| tryncal Contg CL1                                                                   |                                      |              |
|                                                                                     | 105 Command Line Interface           |              |
|                                                                                     |                                      |              |
|                                                                                     |                                      |              |
|                                                                                     |                                      |              |
| Noone AETINE to get started.                                                        |                                      |              |
|                                                                                     |                                      |              |
|                                                                                     |                                      |              |
|                                                                                     |                                      |              |
|                                                                                     |                                      |              |
|                                                                                     |                                      |              |
|                                                                                     |                                      |              |
|                                                                                     |                                      |              |
| ren<br>Honnf 1                                                                      |                                      |              |
| tter configuration comments, pre per lire, lins vinn (HTL/E.<br>L'configureisr g0/1 |                                      |              |
| <pre>(config-if)#ip+0 rip testi enable<br/>(config-if)#int s[/1/0</pre>             |                                      |              |
| Liconfig-ifleipvő nip texti enakle<br>Liconfig-ifleená                              |                                      |              |
| 19<br>179-1-DONTES I: Configured from scenels by remacle                            |                                      |              |
| failure tond economics                                                              |                                      |              |
| Ave Reuting Rotoott is "consected"                                                  |                                      |              |
| For Routing Protocol is "Gip Testi"                                                 |                                      |              |
| Tipulifineset/1                                                                     |                                      |              |
| Beilal2/3/2<br>Redistribution                                                       |                                      |              |
| Tiona .                                                                             |                                      |              |
| 18                                                                                  |                                      |              |
|                                                                                     |                                      | Engry Paster |
|                                                                                     |                                      |              |
|                                                                                     |                                      | 1811         |
|                                                                                     |                                      | avit/att     |

I. Emita el comando show ipv6 rip Test1.

```
R1# show ipv6 rip Test1
```

```
RIP process "Test1", port 521, multicast-group FF02::9, pid 314
   Administrative distance is 120. Maximum paths is 16
   Updates every 30 seconds, expire after 180
   Holddown lasts 0 seconds, garbage collect after 120
   Split horizon is on; poison reverse is off
   Default routes are not generated
   Periodic updates 1, trigger updates 0
   Full Advertisement 0, Delayed Events 0
   Interfaces:
    GigabitEthernet0/1
   Serial0/0/0
Redistribution:
   None
```

¿Cuáles son las similitudes entre RIPv2 y RIPng?

- m. Inspecciones la tabla de routing IPv6 en cada router. Escriba el comando apropiado que se usa para ver la tabla de routing en el espacio a continuación.
  - En el R1, ¿cuántas rutas se descubrieron mediante RIPng?
  - En el R2, ¿cuántas rutas se descubrieron mediante RIPng?
  - En el R3, ¿cuántas rutas se descubrieron mediante RIPng?

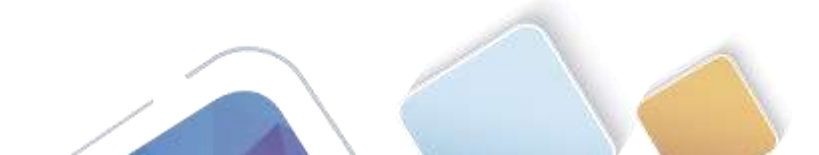

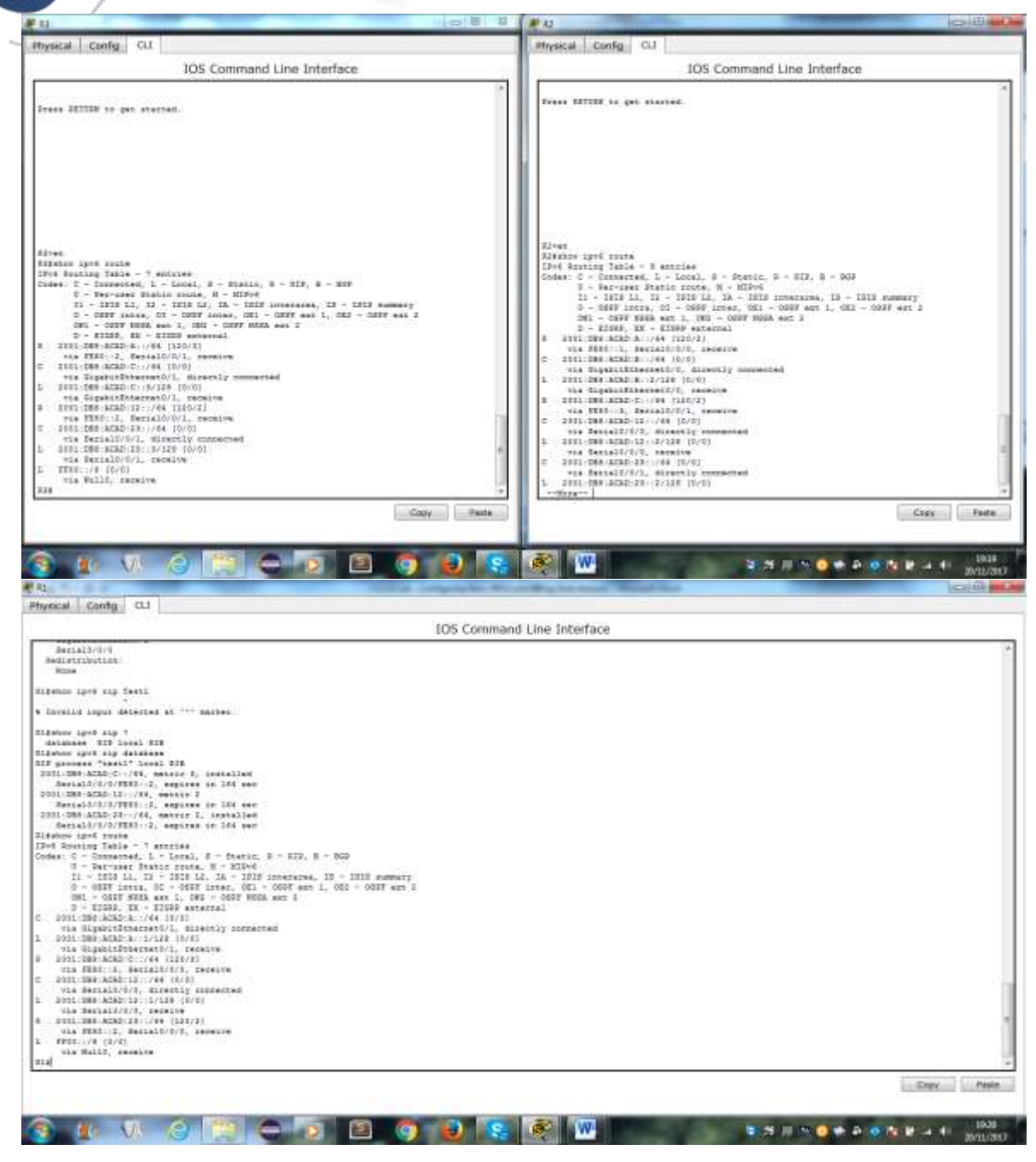

- n. Verifique la conectividad entre las computadoras.
  - ¿Es posible hacer ping de la PC-A a la PC-B?
  - ¿Es posible hacer ping de la PC-A a la PC-C?
  - ¿Es posible hacer ping de la PC-C a la PC-B?
  - ¿Es posible hacer ping de la PC-C a la PC-A?

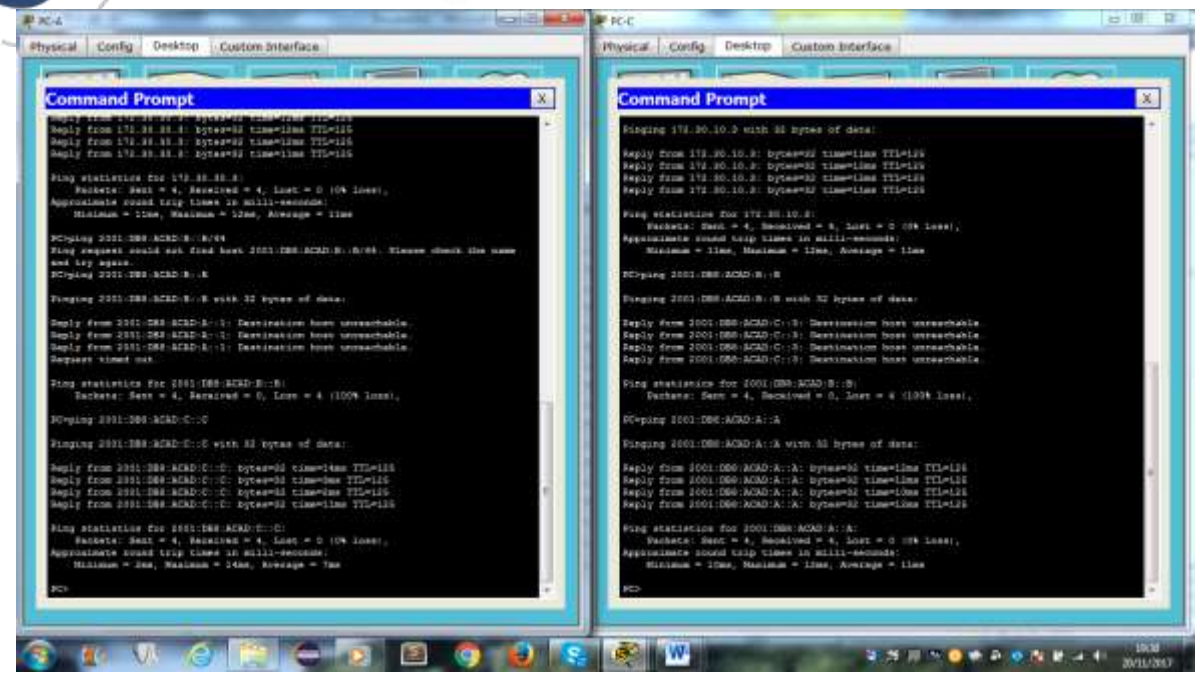

¿Por qué algunos pings tuvieron éxito y otros no?

Porque no hay una ruta que se notifique para la PC-B para esa red

#### Paso 2. configurar y volver a distribuir una ruta predeterminada.

a. Desde el R2, cree una ruta estática predeterminada a la red:: 0/64 con el comando ipv6 route y la dirección IP de la interfaz de salida G0/0. Esto reenvía todo tráfico de dirección de destino desconocida a la interfaz G0/0 del R2 hacia la PC-B y simula Internet. Escriba el comando que utilizó en el espacio a continuación.

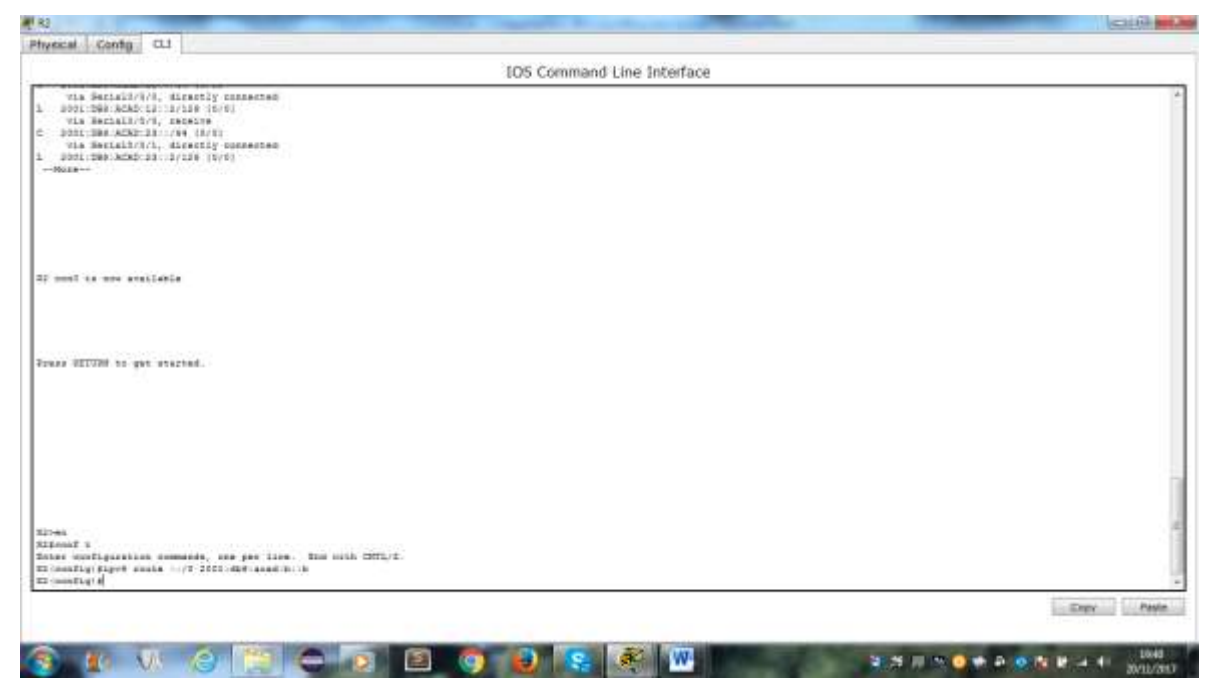

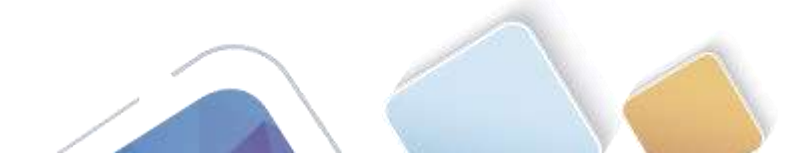

b. Las rutas estáticas se pueden incluir en las actualizaciones RIPng mediante el comando **ipv6 rip** nombre de proceso **default-information originate** en el modo de configuración de interfaz. Configure los enlaces seriales en el R2 para enviar la ruta predeterminada en actualizaciones RIPng.

|                                                                                                    | citil a |
|----------------------------------------------------------------------------------------------------|---------|
| Physical Centig CLI                                                                                                    |         |
| 105 Command Line Interface                                                                                                    |         |
| via Satisfi/(V., Miranity conserved<br>1 doullow.acad.catis/lar(16/0)<br>Mara                                                                                                    |         |
| II must is non evenights                                                                                                    |         |
| Inase MITIN to yet enaruad.                                                                                                    |         |
|                                                                                                    |         |
| area<br>Mathanit t<br>Mathanit t<br>Mathanit t<br>Mathanit t<br>Maranataritana attion a santaria b<br>Maranataritana attion<br>Maranataritana attion<br>Maranataritana attion attion attionation maranama<br>Maranataritana attion atticka attionation maranama<br>Maranataritana attion atticka atticka attionation maranama<br>Maranataritana attion atticka atticka atticka atticka<br>Maranataritana atti |         |
|                                                                                                    | Trans   |

Paso 3. Verificar la configuración de enrutamiento.

c. Consulte la tabla de routing IPv6 en el router R2.

¿Cómo se puede saber, a partir de la tabla de routing, que el R2 tiene una ruta para el tráfico de Internet?

| N.                                                                                                    | COLUMN IN COLUMN                                                                                                    |
|----------------------------------------------------------------------------------------------------|----------------------------------------------------------------------------------------------------|
| tyrical Contig CLI                                                                                                    |                                                                                                    |
| the Commond Line Interface                                                                                                    |                                                                                                    |
| . 100 Command Line Internace                                                                                                    |                                                                                                    |
|                                                                                                    |                                                                                                    |
|                                                                                                    |                                                                                                    |
|                                                                                                    |                                                                                                    |
|                                                                                                    |                                                                                                    |
| 2993<br>GROAD T                                                                                                    |                                                                                                    |
| oray sonfiguration normanda, one per line . Non with CMTL/I.                                                                                                    |                                                                                                    |
| Goostig BipW rute = // 2001 dBi and b: to                                                                                                    |                                                                                                    |
| g county first arrest                                                                                                    |                                                                                                    |
| Grossefig-if) firs wh/h/f                                                                                                    |                                                                                                    |
| 12 config-if tipes rap Texts default-industrian originate                                                                                                    |                                                                                                    |
| ar construction and a second second                                                                                                    |                                                                                                    |
| ANYD-5-CONVID_1: Configured from contails by volumile                                                                                                    |                                                                                                    |
|                                                                                                    |                                                                                                    |
| The Basting Table - 12 estiles                                                                                                    |                                                                                                    |
| Index: C - Conserved, L - Lorel, E - Maion, E - HIR, R - HIR                                                                                                    |                                                                                                    |
| 3 - Debrauer Statut (1998) 3 - Silved<br>11 - 1993 11, 12 - 1998 13 11 - 1918 (compared 12 - 1918 semistry)                                                                                                    |                                                                                                    |
| D - DEFF Annes, DC - DEFF Annes, DE1 - DEDF man 1, DE3 - DEFF man 2                                                                                                    |                                                                                                    |
| ONL - OFF HERE and 1, DEP - OFFF HERE and 2                                                                                                    |                                                                                                    |
| D - FIGUR, 68 - FIGUR ANALTAL                                                                                                    |                                                                                                    |
| via 2011-DBF-ATAD-RR. ceresve                                                                                                    |                                                                                                    |
| J 2001/088/ACAD-A-/V44 (125/01                                                                                                    |                                                                                                    |
| THE FERTILE PERSONNEL FOR THE FERTILE FOR THE FERTILE FOR THE FERTILE FOR THE FERTILE FOR THE FERTILE FOR THE FERTILE FOR THE FERTILE FOR THE FERTILE FOR THE FERTILE FOR THE FERTILE FOR THE FERTILE FOR THE FERTILE FOR THE FERTILE FOR THE FERTILE FOR THE FERTILE FOR THE FERTILE FOR THE FERTILE FOR THE FOR THE |                                                                                                    |
| vie GigebitSubernenU/D, directly connected                                                                                                    |                                                                                                    |
| 1 2001-000-ACAD-807/18-36/00                                                                                                    |                                                                                                    |
| TAN ALGUITOTHETATIVE, PEDANE<br>0001-0001-XEAP-C-444 (185/2)                                                                                                    |                                                                                                    |
| via 2001:10, decial0/0/1, permitte                                                                                                    |                                                                                                    |
| D DOIL THE ARRAD LECTVEN 14/10                                                                                                    |                                                                                                    |
| L DOI DWYARN LI LINI ION                                                                                                    |                                                                                                    |
| via Berials/0/8, Deceive                                                                                                    |                                                                                                    |
| 2. BOTTERS BERNETTING CONTRACTOR                                                                                                    |                                                                                                    |
|                                                                                                    | and the second second se |
|                                                                                                    | Expr Paste                                                                                                    |
|                                                                                                    |                                                                                                    |
|                                                                                                    |                                                                                                    |
|                                                                                                    |                                                                                                    |

d. Consulte las tablas de routing del R1 y el R3.

¿Cómo se proporciona la ruta para el tráfico de Internet en sus tablas de enrutamiento?

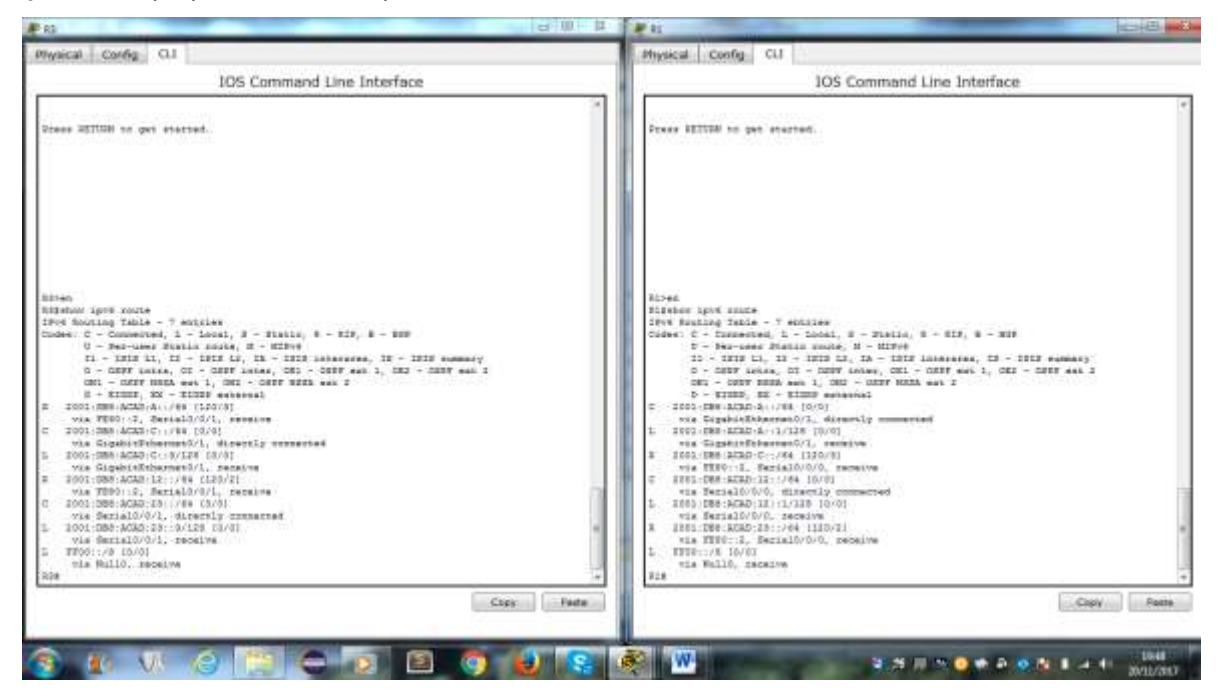

Paso 4. Verifique la conectividad.

Simule el envío de tráfico a Internet haciendo ping de la PC-A y la PC-C a 2001:DB8:ACAD:B::B/64.

#### ¿Tuvieron éxito los pings?

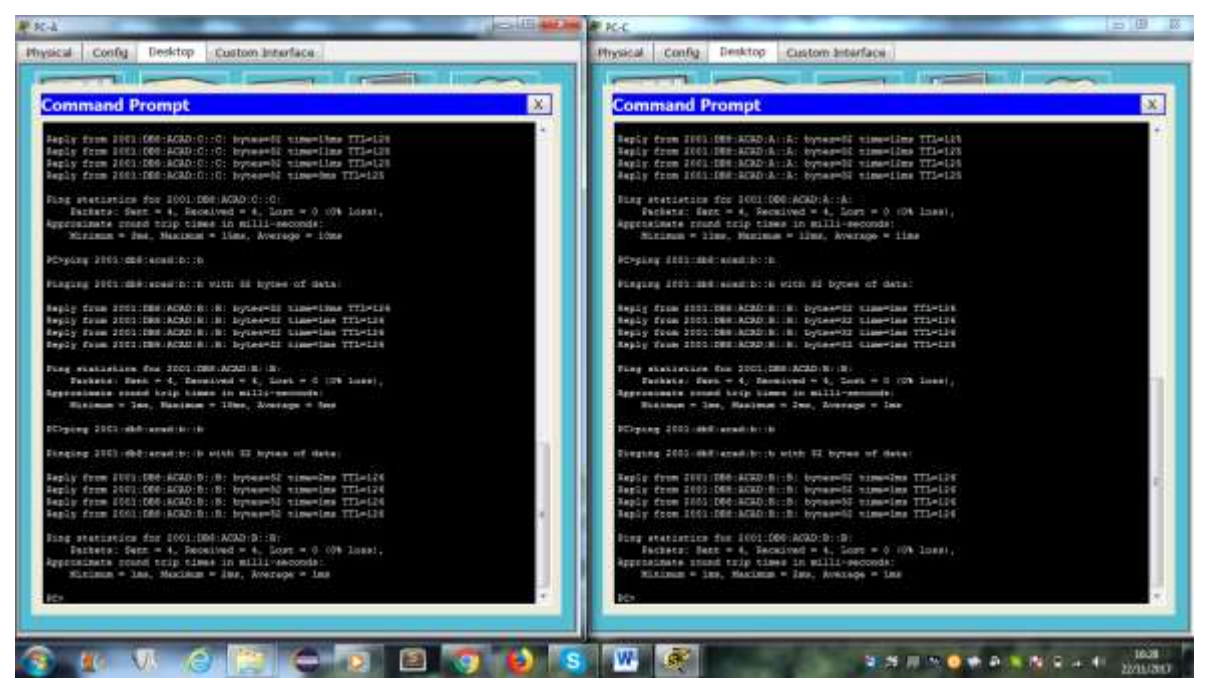

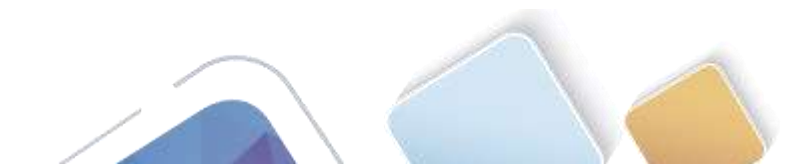

#### Tabla de resumen de interfaces del router

|                     | Re                             | esumen de interfaces de        | l router              |                       |
|---------------------|--------------------------------|--------------------------------|-----------------------|-----------------------|
| Modelo de<br>router | Interfaz Ethernet #1           | Interfaz Ethernet<br>n.º 2     | Interfaz serial #1    | Interfaz serial n.º 2 |
| 1800                | Fast Ethernet 0/0<br>(F0/0)    | Fast Ethernet 0/1<br>(F0/1)    | Serial 0/0/0 (S0/0/0) | Serial 0/0/1 (S0/0/1) |
| 1900                | Gigabit Ethernet 0/0<br>(G0/0) | Gigabit Ethernet 0/1<br>(G0/1) | Serial 0/0/0 (S0/0/0) | Serial 0/0/1 (S0/0/1) |
| 2801                | Fast Ethernet 0/0<br>(F0/0)    | Fast Ethernet 0/1<br>(F0/1)    | Serial 0/1/0 (S0/1/0) | Serial 0/1/1 (S0/1/1) |
| 2811                | Fast Ethernet 0/0<br>(F0/0)    | Fast Ethernet 0/1<br>(F0/1)    | Serial 0/0/0 (S0/0/0) | Serial 0/0/1 (S0/0/1) |
| 2900                | Gigabit Ethernet 0/0<br>(G0/0) | Gigabit Ethernet 0/1<br>(G0/1) | Serial 0/0/0 (S0/0/0) | Serial 0/0/1 (S0/0/1) |

**Nota**: para conocer la configuración del router, observe las interfaces a fin de identificar el tipo de router y cuántas interfaces tiene. No existe una forma eficaz de confeccionar una lista de todas las combinaciones de configuraciones para cada clase de router. En esta tabla, se incluyen los identificadores para las posibles combinaciones de interfaces Ethernet y seriales en el dispositivo. En esta tabla, no se incluye ningún otro tipo de interfaz, si bien puede haber interfaces de otro tipo en un router determinado. La interfaz BRI ISDN es un ejemplo. La cadena entre paréntesis es la abreviatura legal que se puede utilizar en los comandos de IOS de Cisco para representar la interfaz.

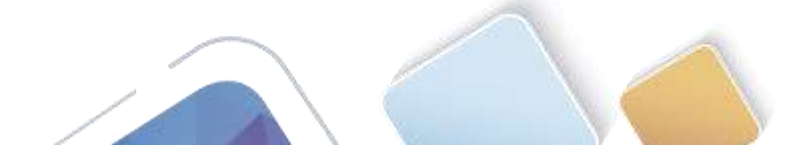

Universidad Naciona Abierta y a Distancia

# 8.2.4.5 Lab - Configuring Basic Single-Area OSPFv2 (Jhon James Gomes)

Topología

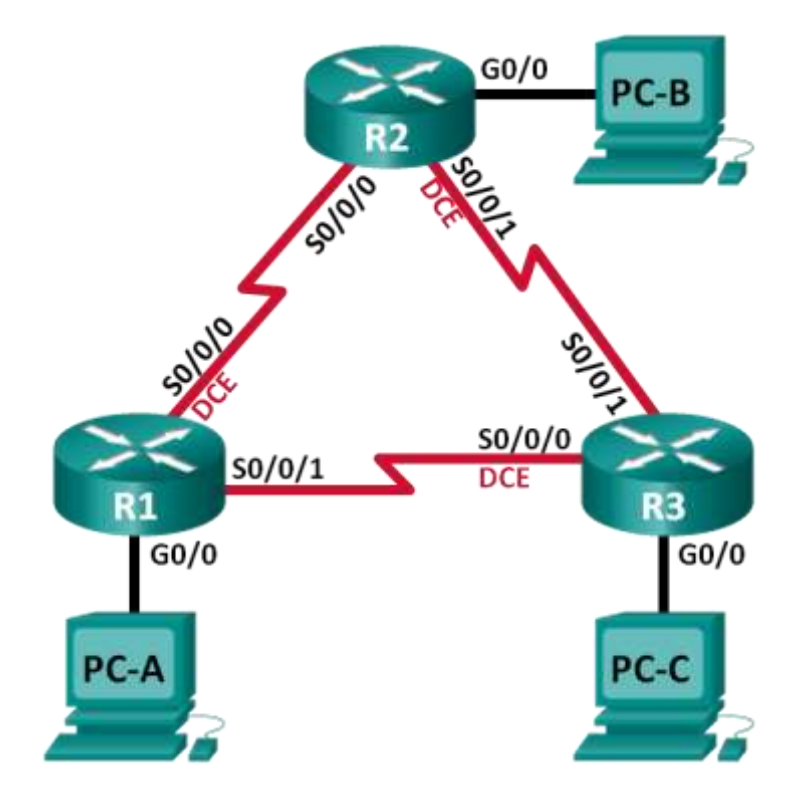

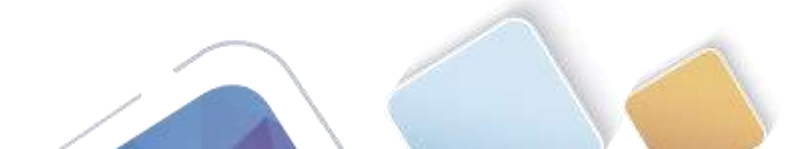

#### Tabla de direccionamiento

| Dispositivo | Interfaz     | Dirección IP | Máscara de<br>subred | Gateway<br>predeterminado |
|-------------|--------------|--------------|----------------------|---------------------------|
| R1          | G0/0         | 192.168.1.1  | 255.255.255.0        | N/A                       |
|             | S0/0/0 (DCE) | 192.168.12.1 | 255.255.255.252      | N/A                       |
|             | S0/0/1       | 192.168.13.1 | 255.255.255.252      | N/A                       |
| R2          | G0/0         | 192.168.2.1  | 255.255.255.0        | N/A                       |
|             | S0/0/0       | 192.168.12.2 | 255.255.255.252      | N/A                       |
|             | S0/0/1 (DCE) | 192.168.23.1 | 255.255.255.252      | N/A                       |
| R3          | G0/0         | 192.168.3.1  | 255.255.255.0        | N/A                       |
|             | S0/0/0 (DCE) | 192.168.13.2 | 255.255.255.252      | N/A                       |
|             | S0/0/1       | 192.168.23.2 | 255.255.255.252      | N/A                       |
| PC-A        | NIC          | 192.168.1.3  | 255.255.255.0        | 192.168.1.1               |
| PC-B        | NIC          | 192.168.2.3  | 255.255.255.0        | 192.168.2.1               |
| PC-C        | NIC          | 192.168.3.3  | 255.255.255.0        | 192.168.3.1               |

#### **Objetivos**

Parte 1: armar la red y configurar los parámetros básicos de los dispositivos

- Parte 2: configurar y verificar el routing OSPF
- Parte 3: cambiar las asignaciones de ID del router
- Parte 4: configurar interfaces OSPF pasivas
- Parte 5: cambiar las métricas de OSPF

#### Información básica/situación

El protocolo OSPF (Open Shortest Path First) es un protocolo de routing de estado de enlace para las redes IP. Se definió OSPFv2 para redes IPv4, y OSPFv3 para redes IPv6. OSPF detecta cambios en la topología, como fallas de enlace, y converge en una nueva estructura de routing sin bucles muy rápidamente. Computa cada ruta con el algoritmo de Dijkstra, un algoritmo SPF (Shortest Path First).

En esta práctica de laboratorio, configurará la topología de la red con routing OSPFv2, cambiará las asignaciones de ID de router, configurará interfaces pasivas, ajustará las métricas de OSPF y utilizará varios comandos de CLI para ver y verificar la información de routing OSPF.

**Nota**: los routers que se utilizan en las prácticas de laboratorio de CCNA son routers de servicios integrados (ISR) Cisco 1941 con IOS de Cisco versión 15.2(4)M3 (imagen universalk9). Pueden utilizarse otros routers y otras versiones del IOS de Cisco. Según el modelo y la versión de IOS de Cisco, los comandos disponibles y los resultados que se obtienen pueden diferir de los que se muestran en las prácticas de laboratorio. Consulte la tabla Resumen de interfaces del router que se encuentra al final de esta práctica de laboratorio para obtener los identificadores de interfaz correctos.

**Nota**: asegúrese de que los routers se hayan borrado y no tengan configuraciones de inicio. Si no está seguro, consulte con el instructor.

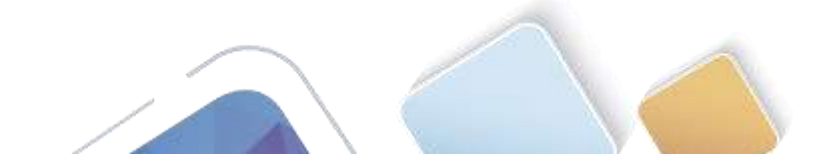

#### **Recursos necesarios**

- 3 routers (Cisco 1941 con IOS de Cisco versión 15.2(4)M3, imagen universal o similar)
- 3 computadoras (Windows 7, Vista o XP con un programa de emulación de terminal, como Tera Term)
- Cables de consola para configurar los dispositivos con IOS de Cisco mediante los puertos de consola
- Cables Ethernet y seriales, como se muestra en la topología

## Parte 2. armar la red y configurar los parámetros básicos de los dispositivos

En la parte 1, establecerá la topología de la red y configurará los parámetros básicos en los equipos host y los routers.

#### Paso 1. realizar el cableado de red tal como se muestra en la topología.

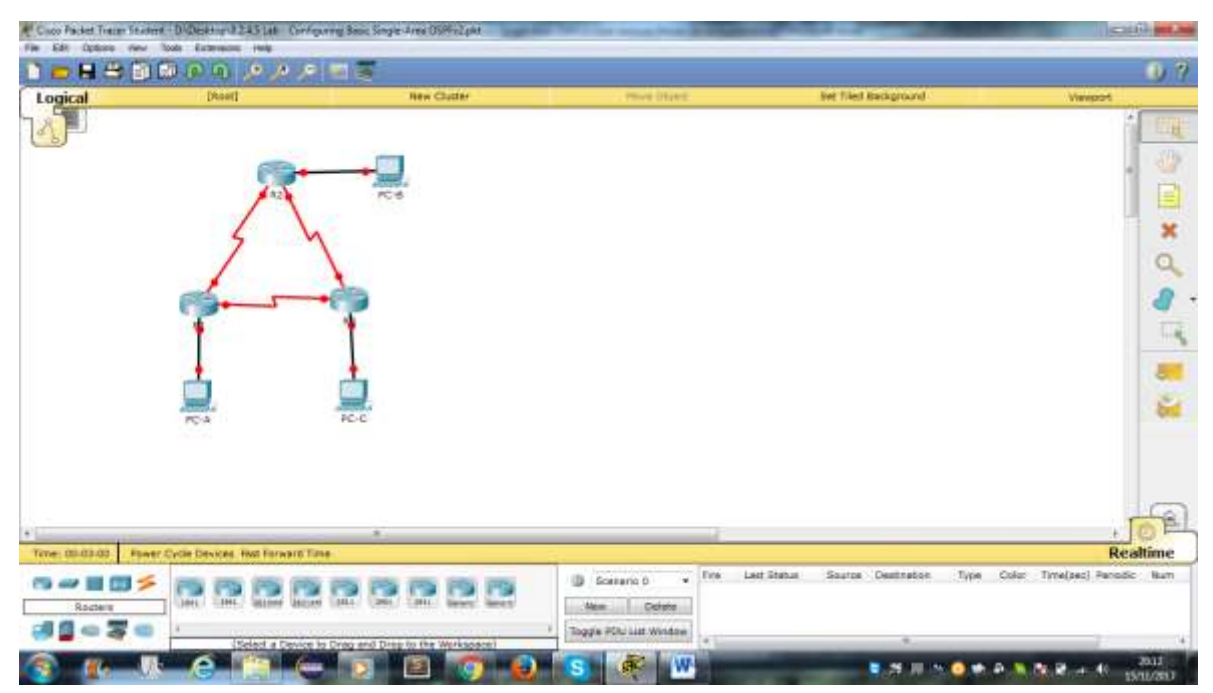

#### Paso 2. inicializar y volver a cargar los routers según sea necesario.

#### Paso 3. configurar los parámetros básicos para cada router.

- a. Desactive la búsqueda del DNS.
- b. Configure el nombre del dispositivo como se muestra en la topología.
- c. Asigne class como la contraseña del modo EXEC privilegiado.
- d. Asigne cisco como la contraseña de consola y la contraseña de vty.
- e. Configure un aviso de mensaje del día (MOTD) para advertir a los usuarios que el acceso no autorizado está prohibido.
- f. Configure logging synchronous para la línea de consola.
- g. Configure la dirección IP que se indica en la tabla de direccionamiento para todas las interfaces.
- h. Establezca la frecuencia de reloj para todas las interfaces seriales DCE en 128000.

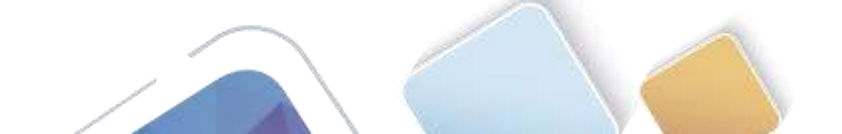

## Copie la configuración en ejecución en la configuración de inicio

i.

| IOS Command Line Interface                                                                                                    |                                                                                                    |
|----------------------------------------------------------------------------------------------------|----------------------------------------------------------------------------------------------------|
| ONY configuration is 64 hits wide with purity HiskNed.<br>FW bytes of post-valuatie configuration benozy.<br>Mediat pipes of Alk System Comparitions ( Unman/Write)                                                                                                    |                                                                                                    |
| nees HETTER to get started:                                                                                                    |                                                                                                    |
|                                                                                                    |                                                                                                    |
| ningeren<br>minstelsen t<br>ning enskippingeren gemaande, oon par isan . The ministrative STEL/I.<br>ning tenskipping tenskipping                                                                                                    |                                                                                                    |
| (manflg-1f)84g 448 592 148 2 1 288 286 288 288 8<br>(manflg-1f)84g 484                                                                                                    |                                                                                                    |
| 2/mmflg-1/14<br>LDDF-5-DAARDED: Tenarfara GigaptinEbbarranD/0, ofwrgani atata no wr                                                                                                    |                                                                                                    |
| 20080070-1-0020000: Loss pottooni on Toranfara SupabioStbarmanD/0, changed anata to up                                                                                                    |                                                                                                    |
| (confluct)titing #/////<br>Confluct)titing ## 194.100.110.000.000.000<br>Confluct)titing ### 194.100.100.000.000                                                                                                    |                                                                                                    |
| Nonfly II :<br>D00-5-3009EE: Interface Beniald/0/0, changed whose to up                                                                                                    |                                                                                                    |
| <pre>loomfig-if/#int<br/>INTERMIN-1-TEDNAY: line protocol on Interface SerialOv(b)C, manged state to up</pre>                                                                                                    |                                                                                                    |
| Invalid input detected at ' mather.                                                                                                    |                                                                                                    |
| inaarig-iffiing adjoin<br>inaarig-iffiing add 105 and 35 a jun Jun Jun<br>inaarig-iffiing add 105 and 105 a<br>inaarig-iffiing add and                                                                                                    |                                                                                                    |
| 1995-1-SHIDIED DeberTays Decisit/0/1, Alarged alais in door                                                                                                    |                                                                                                    |
| - (moder4-rs) &                                                                                                    |                                                                                                    |
| yecul Conty CL                                                                                                    | Empr 4 8<br>2 2 2 2 2 4 4 5 2 4 4 500<br>5 2 2 2 2 2 2 2 2 2 2 2 2 2 2 2 2 2 2 2                                                                                                    |
| I Config CLI                                                                                                    | Dev ha                                                                                                    |
| recal Config CLI<br>Too Sequitor Santasano pieses contact us by secting seall to<br>protectivity and                                                                                                    | - 日田マ - 100<br>● 25 月 95 ● ● ● ● ● ● ● ● ● ● ● ● ● ● ● ● ● ●                                                                                                    |
| recei Cento CLI<br>IOS Command Line Interface  F you pequive further sesistance places contart us by sending whall to portbulkes interface interface  F you pequive further sesistance places contart us by sending whall to portbulkes interface  F you pequive further sesistance places contart us by sending whall to portbulkes interface  F you pequive further sesistance places contart us by sending whall to portbulkes interface  F you pequive further sesistance places contart us by sending whall to portbulkes interface  F you pequive further sesistance places contart us by sending whall to portbulkes interface  F you pequive further sesistance places contart us by sending whall to portbulkes interface  F you pequive further sesistance places contart us by sending what is to portbulke to portbulke to portbu                                                                                                    | Dev   1000<br>■ 25 月 100 ● ● ● ● ● ● ● ● ● ● ● ● ● ● ● ● ● ●                                                                                                    |
| r por pequitor further exelectante please contract us by secting essel to<br>provide the provide the pro                                                                                                    | Liner III<br>N 20 II N 0 ♥ A N 20 A + 4 Brit<br>Colt                                                                                                    |
| Type (and config CL) IDS Command Line Interface Type (and config CL) IDS Command Line Interface Type (and config CL) IDS Command Line Interface Type (and config CL) IDS Command Line Interface Type (and config CL) IDS Command Line Interface Type (and config CL) IDS Command Line Interface IDS COMMAND IDS COMMAND IDS CO                                                                                                    | Liner III<br>N 25 III N ● ♥ ● N R R + 4 Suit<br>Guit                                                                                                    |
| Type: feetile for the feet all the feet all                                                                                                    |                                                                                                    |
| Versa Config CLI<br>Command Line Interface<br>F you require furthers assistance please contert us by sending while to<br>proceedings furthers assistance please contert us by sending while to<br>proceedings furthers assistance for while further forms (*)<br>Inter CDDD941/97 Interlates 1.0 with fulled/Visitate press of memory.<br>How CDD04941/97 Interlates 1.0 with fulled/Visitate Press of memory.<br>How CDD04941/97 Interlates 1.0 with fulled/Visitate<br>Data CDD04941/97 Interlates 1.0 with fulled/Visitate<br>Data CDD04941/97 Interlates 1.0 with party distance.<br>Data CDD04941/97 Interlates 1.0 with party distance.<br>Data CDD04941/97 Interlates 1.0 with pa                                                                         | Ener Marine Alexandre Service Alexandre Servic                                                                                                    |
| Vacual Config CLI<br>Command Line Interface<br>F you require furthers assistance pieces context us by sending valual to<br>posteribile furthers assistance pieces context us by sending valual to<br>posteribile furthers interfaces in value fullid/VLITies press of memory.<br>How CLICODSPL(/W) instruction in the sender fung (W)<br>How CLICODSPL(/W) instruction into party distingtion.<br>How CLICODSPL(/W) instruction into party distingtion.<br>How CLICODSPL(/W) instruction into party distingtion into party distingtion into party distingtion.<br>How CLICODSPLICED into the party distingtion into party distingtion into party distingtion into party distingtion into party distingtion into party distingtion into party distingtion into party distingtion into party distingtion into party distingtion into party distingtion into party distingtion into party distingtion into party distingtion into party distingt                                                                                       | Ener Marine A Solution (1997)                                                                                                    |
| Voring Config CLI      Config CLI      CONFig CLI      CONFig CLI      CO                                                                                                    | Ener (A                                                                                                    |
| Config CLI      Config CLI      Config CL                                                                                                    | Ener in Alexandre in Alexandre |
| Version Configuration of the Line Market States     Version States States     Version States     Version States     Versio                                                                                                    |                                                                                                    |
| Version County (County County                                                                                                    |                                                                                                    |
| Vacual Conty CL<br>Vacual Conty CL<br>DOS Command Line Interface<br>f you require further sectations places contern to by sending vacual to<br>succession one.<br>Loss CDDDNVL/FS instration i.D vick 40000/0274000 press of memory.<br>How CDDDNVL/FS instration i.D vick 40000/0274000 press of memory.<br>How CDDDNVL/FS instration i.D vick 40000/0274000 press of memory.<br>How CDDDNVL/FS instration i.D vick 40000/0274000 press of memory.<br>How CDDDNVL/FS instration i.D vick 40000/0274000 press of memory.<br>How CDDDNVL/FS instration into press of Manual.<br>How CDDDNVL/FS instration into press of Manual.<br>How CDDDNVL/FS instration into press of Manual.<br>How CDDDNVL/FS instration into press of Manual.<br>How CDDDNVL is to the ress of Manual Press.<br>How CDDDNVL is to the ress of Manual.<br>How CDDDNVL is to the ress of Manual.<br>How CDDDNVL is to the ress of Manual.<br>How CDDDNVL is to the ress of Manual.<br>How CDDDNVL is to the ress of Manual.<br>How CDDDNVL is to the ress of Manual.<br>How CDDDNVL is to the ress of Manual.<br>How CDDNVL is to the ress of Manual.<br>How CDDNVL is to the ress of Manual.<br>How CDDNVL is to the ress of Manual.<br>How CDDNVL is the ress of Manual.<br>How CDDNVL is the rest of Manual.<br>How CDDNVL is the rest of Manual.<br>How CDDNVL is the re                                             |                                                                                                    |
| Too Command Line Interface<br>warm Command Line Interface<br>Too Command Line Interface<br>Too Command Line Interface<br>T |                                                                                                    |
| Vacual Config CL1<br>IDS Command Line Interface<br>Type register further sestification gives contact us by seeking while to<br>prove the contact of PTELECON CONTACT AND ADDRESS OF Section 2010<br>Provide Contact of PTELECON CONTACT AND ADDRESS OF Section 2010<br>Provide Contact of PTELECON CONTACT AND ADDRESS OF Section 2010<br>Provide Contact of PTELECON CONTACT AND ADDRESS OF Section 2010<br>Provide Contact of PTELECON CONTACT ADDRESS OF Section 2010<br>Provide Contact of PTELECON CONTACT ADDRESS OF Section 2010<br>Provide Contact                                                                                |                                                                                                    |

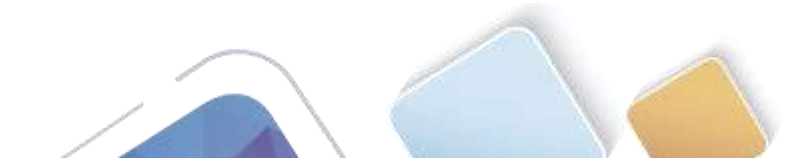

|                                                                                                    |                                                                                                    | 105 Có                     | nmand Line Interface |       |                                                                                                    |
|----------------------------------------------------------------------------------------------------|----------------------------------------------------------------------------------------------------|----------------------------|----------------------|-------|----------------------------------------------------------------------------------------------------|
| ALL TO SAFELY MARKED                                                                                                    | Fyrten Tumpart/Lash 0 (Read/Write)                                                                                                    |                            |                      |       |                                                                                                    |
| and AUCTION to get a                                                                                                    | taptedi                                                                                                    |                            |                      |       |                                                                                                    |
|                                                                                                    |                                                                                                    |                            |                      |       |                                                                                                    |
| 4344746                                                                                                    |                                                                                                    |                            |                      |       |                                                                                                    |
| ulethound t<br>ter configuration o                                                                                                    | semants, one per time. The such CHTL                                                                                                    |                            |                      |       |                                                                                                    |
| uter (postig) frontes<br>(nonfly) fint (\$7/3                                                                                                    | me 83                                                                                                    |                            |                      |       |                                                                                                    |
| inenfig-tilder stat                                                                                                    | 182.348.2.1 208.268.258.2                                                                                                    |                            |                      |       |                                                                                                    |
|                                                                                                    |                                                                                                    |                            |                      |       |                                                                                                    |
| 00E-8-04282825 2448                                                                                                    | eften Sigabiefbbarran0/9, rharged and                                                                                                    | ** *** 10                  |                      |       |                                                                                                    |
| 0011011-1-110000                                                                                                    | rive busines on investigate cidentingue                                                                                                    | amenoro, menget state to o | 5                    |       |                                                                                                    |
| config-ifield wit                                                                                                    | 582.148.18.2.288.288.288.288                                                                                                    |                            |                      |       |                                                                                                    |
| in content applies                                                                                                    | cally to DCE interfaces                                                                                                    |                            |                      |       |                                                                                                    |
| CONTLY-LE-MID MINE                                                                                                    |                                                                                                    |                            |                      |       |                                                                                                    |
| DEC-1-CHANGEL: INTO                                                                                                    | rfare ferial////, changed state to u                                                                                                    |                            |                      |       |                                                                                                    |
| config-Lfif                                                                                                    | ting protocol on Transform Businesses                                                                                                    | C. Changed states in m     |                      |       |                                                                                                    |
| Constitute and an and                                                                                                    | And ALLER IN TRUELEDS DELITION                                                                                                    | - minder state in 18       |                      |       |                                                                                                    |
| courfig-if the and                                                                                                    | 192.168.28.3 295.255.255.255                                                                                                    |                            |                      |       |                                                                                                    |
| southe-LPT                                                                                                    |                                                                                                    |                            |                      |       |                                                                                                    |
| OUR-8-ORANTED: Late                                                                                                    | sface Sectabl/1/1, stanged state to b                                                                                                    |                            |                      |       |                                                                                                    |
| and g-1818                                                                                                    | the entropy of Provide Services                                                                                                    | T. channel state to the    |                      |       |                                                                                                    |
| and for a strated                                                                                                    | rear busines to mention protection                                                                                                    | r' mander state or ob      |                      |       |                                                                                                    |
|                                                                                                    |                                                                                                    |                            |                      |       | president providence providence                                                                                                    |
| ) <b>a</b> u                                                                                                    | 6 🎮 🔶 🖻                                                                                                    | 2 🧿 🔒                      | S 💐 🖤                | €.#.# | L Dev 0<br>N ● ● ● ● ● ● ● ● ● ● ● ● ● ● ● ● ● ● ●                                                                                                    |
| ecal Centy D                                                                                                    | e Par e D                                                                                                    | E 🕤 e                      | S 🔊 W                | 1.8.8 | 5                                                                                                    |
| ecal Canty D<br>P Configuration                                                                                                    | e Par e D                                                                                                    |                            | S 🔊 W                | 1.8.8 | 5                                                                                                    |
| ecal Canty D<br>P Configuration<br>P Configuration<br>DHCP                                                                                                    | eattop Custon Interface                                                                                                    |                            | S 💉 W                | 127   | L Dev M                                                                                                    |
| ecal Canty D<br>P Configuration<br>Configuration<br>D KCP<br>P Address                                                                                                    | estop Custon Interface<br>on<br>* Static<br>192.164.1.1                                                                                                    |                            | S 💉 W                | 1.2.7 | L Dev M                                                                                                    |
| ecal Config D<br>P Configuration<br>DHCP<br>P Address<br>Sobrot Mask                                                                                                    | eaktop Custon Interface<br>Static<br>192. 164. J. 1<br>255. 255. 254. 0                                                                                                    |                            | S 💉 W                | 5 A A | L Dev A                                                                                                    |
| ecal Config D<br>P Configuration<br>DMCP<br>P Address<br>Subnet Mask<br>avtraut Gateway                                                                                                    | Custon Interface     Custon Interface     Custon Interface                                                                                                    |                            | S 🔊 W                | 5 A A |                                                                                                    |
| ecal Config D<br>P Configuration<br>DHCP<br>P Address<br>Subnet Mask<br>Instant Gateway<br>MS Server                                                                                                    | Custom Unterface      Custom Unterface      Custom Unterface      Static      192.164.1.1      255.255.0      192.164.1.1                                                                                                    |                            | S 🔊 W                |       |                                                                                                    |
| ecal Config D<br>P Configuration<br>DHCP<br>P Address<br>Subnet Mask<br>Intradit Gateway<br>INS Server<br>Pive Configuration                                                                                                    | Conton Interface      Conton Interface      Conton Interface      Static      Static                                                                                                    |                            | S 🔊 W                |       | Card                                                                                                    |
| P Configuration<br>P Configuration<br>DHCP<br>P Address<br>Second Mask<br>Second Category<br>RS Server<br>PV4 Configuration<br>DHCP Auto Co                                                                                                    | Custon Interface      Custon Interface      Custon Interface      Custon Interface      192.168.1.3      255.255.0      192.168.1.3      mfg # Static                                                                                                    |                            | S 🔊 W                |       | Construction of the second second sec |
| P Configuration<br>P Configuration<br>DHCP<br>P Address<br>Setonst Mask<br>What Gatescay<br>NS Server<br>Pvis Configuration<br>DHCP Auto Co<br>Pvis Address                                                                                                    | Custon Interface<br>Custon Interface<br>Custon Interface<br>Custon Interface<br>Custon Interface<br>Custon Interface<br>Static<br>192.168-1.3<br>255.255.05<br>192.168-1.3<br>192.168-1.3<br>Interface<br>Interface |                            | S 🔊 W                | ¥.#.# | Deve Line                                                                                                    |
| P Configuration<br>P Configuration<br>P Configuration<br>DHCP<br>P Address<br>Subnot Mask<br>What Gabesay<br>MS Server<br>Pvis Configuration<br>DHCP Auto Co<br>Pvis Address<br>Ink Local Address                                                                                                    | Custon Interface<br>exitop Custon Interface<br>00<br>* Static<br>192.164.1.3<br>235.255.05<br>192.164.1.3<br>192.164.1.3<br>192.164.1.3<br>192.164.1.3<br>192.164.1.3<br>192.164.1.3                                                                                                    |                            | S 🔊 W                |       | L Drev L L Au<br>N O P P N O P A L L D<br>C D                                                                                                    |
| A     A     A | Controm Interface      Controm Interface      Controm Interface      Static      Static      192.164.1.3      255.255.0      192.164.1.3      dig # Static      FERD::250:80FF:FERA:SEED                                                                                                    |                            | S                    |       |                                                                                                    |
| A     A     A | Custon Interface<br>autop Custon Interface<br>on<br>* Static<br>192. 164.1.1<br>285. 255. 255. 0<br>192. 164.1.1<br>autog * Static<br>FERC: .250: 85FF :F68A: SEBD                                                                                                    |                            | S                    |       |                                                                                                    |
| A  A  A  A  A  A  A  A  A  A  A  A  A                                                                                                    | Custon (nterface)                                                                                                    |                            | S 🔊 W                |       |                                                                                                    |
| Configuration     Configuration     Configuration     DHCP     Configuration     DHCP     Address Subnet Mask Orbault Gateway     DHS Server      PV6 Configuration     DHCP     Address     Ink Local Address PV6 DNS Server                                                                                                    | Custom (Interface)                                                                                                    |                            | S                    |       |                                                                                                    |
| Configuration     Configuration     Configuration     DHCP     Configuration     DHCP     Address Subnet Mask Default Gateway DNS Server      PV6 Configuration     DHCP     Auto Co     PV6 Configuration     DHCP     Auto Co     PV6 Configuration     DHCP     Auto Co     PV6 Configuration     DHCP     Auto Co     PV6 DHS Server                                                                                                    | Custom Uniterface<br>eaktop Custom Uniterface<br>52mm<br>* 52mm<br>192.164.1.1<br>255.255.251.0<br>192.164.1.1<br>192.164.1.1<br>192.164.1.1<br>192.164.1.1<br>192.164.1.1                                                                                                    |                            | S                    |       |                                                                                                    |
| Procession Configuration<br>P Configuration<br>P Configuration<br>DHCP<br>P Address<br>Subnet Mask<br>Default Gatescay<br>DHS Server<br>PV6 Configuration<br>DHCP Auto Co<br>PV6 Configuration<br>DHCP Auto Co<br>PV6 Configuration<br>DHCP Auto Co<br>PV6 Configuration<br>DHCP Auto Co<br>PV6 Configuration<br>DHCP Auto Co<br>PV6 Configuration<br>DHCP Auto Co<br>PV6 Configuration                                                                                                    | Controm Uniterface      Controm Uniterface      Controm Uniterface      Static      Static      192.164.1.1      355.255.0      192.164.1.1       mfg # Static      FEB0::250:85FF :FE6A:SEB0                                                                                                    |                            | S 🔊 W                |       |                                                                                                    |
| Procession Configuration<br>P Configuration<br>P Configuration<br>DHCP<br>P Address<br>Sobret Mask<br>Default Gateway<br>DNS Server<br>PV6 Configuration<br>DHCP Auto Co<br>PV6 Address<br>PV6 Configuration<br>DHCP Auto Co<br>PV6 Address<br>PV6 Configuration<br>DHCP Auto Co<br>PV6 Address<br>PV6 Configuration<br>DHCP Auto Co<br>PV6 Address<br>PV6 Configuration<br>DHCP Auto Co<br>PV6 Address<br>PV6 Configuration<br>DHCP Server                                                                                                    | Contron Uniterfacts      Contron Uniterfacts      Contron Uniterfacts      Static      192.164.1.1      355.255.0      192.164.1.1       mfg # Static      FEB0: :250:B0FF :FE6A:SEB0                                                                                                    |                            | S                    |       |                                                                                                    |
| Process Configuration<br>P Configuration<br>P Configuration<br>DecP<br>P Address<br>Sobret Mask<br>Default Gatessay<br>DHCP Auto co<br>PV6 Configuration<br>DHCP Auto co<br>PV6 Configuration<br>DHCP Auto co<br>PV6 Address<br>PV6 Configuration<br>DHCP Auto co<br>PV6 Address<br>PV6 Configuration<br>DHCP Auto co<br>PV6 Address<br>PV6 Configuration<br>DHCP Auto co<br>PV6 Configuration<br>DHCP Auto co<br>PV6 Configuration<br>DHCP Server                                                                                                    | Contron Uniterfact      Contron Uniterfact      Contron Uniterfact      Static      192.168.1.3      255.255.0      192.168.1.3      infig # Static      FERC: :250:85FF :FEAL:SERD                                                                                                    |                            | S 🔊 W                |       |                                                                                                    |
| A     A     A  A     A     A  A  A  A  A  A             | Contron Uniterfact      Contron Uniterfact      Contron Uniterfact      Contron Uniterfact      Static      192.168.1.3      255.255.0      192.168.1.3      mfg # Static      FEBC: :200:BOFF :FEBA: SEBD                                                                                                    |                            | S 🔊 W                |       |                                                                                                    |
| P Configuration<br>DecP<br>P Address<br>Subnat Mask<br>Detail Category<br>Des Configuration<br>DecP<br>P Address<br>Detail Category<br>Des Configuration<br>DecP Address<br>Pré Configuration<br>DecP Address<br>Pré Configuration<br>DecP Address<br>Pré Configuration<br>DecP Address<br>Pré Bateway<br>Pré Bateway<br>Pré Bateway<br>Pré Bateway<br>Pré Bateway                                                                                                    | Custon Interface      Custon Interface      Custon Interface      Custon Interface      Custon Interface      Static      192.164.1.3      215.255.255.0      192.164.1.3      mfg # Static      FEBC: :200:B0FF -FRA:SEBD                                                                                                    |                            | S 🔊 W                |       |                                                                                                    |
| Address Configuration DHCP Address Sobriet Mask Sobriet Mask Sobriet Mask DHS Server SPVE Configuration OHCP Address Prof Dateway Prof Dateway Prof Dateway Prof Dateway Prof Dateway Prof Dateway Rectificity Collector                                                                                                    | Custom Unterface<br>Custom Unterface<br>Static<br>192.164.1.3<br>292.254.0<br>192.254.1.3<br>192.264.1.3<br>192.264.1.3<br>192.264.1.3<br>192.264.1.3<br>192.264.1.3<br>192.264.1.3                                                                                                    |                            | S                    |       |                                                                                                    |

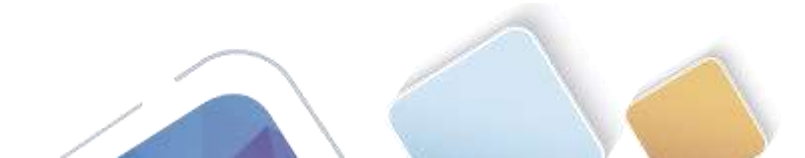

(
### Paso 4. configurar los equipos host.

| Statistics in the local division in the local division in the loca                                                                                                    |                                                                                                    | x I  |              |  |                      |
|----------------------------------------------------------------------------------------------------|----------------------------------------------------------------------------------------------------|------|--------------|--|----------------------|
| P Configuration                                                                                                    |                                                                                                    |      |              |  |                      |
| DHCP #                                                                                                    | Static                                                                                                    |      |              |  |                      |
| IP Address 1                                                                                                    | 2.168.2.3                                                                                                    |      |              |  |                      |
| Subnot Mask 2                                                                                                    | 15.255.255.0                                                                                                    |      |              |  |                      |
| Default Gateway 1                                                                                                    | 17 168 2 1                                                                                                    |      |              |  |                      |
| DNS Server                                                                                                    | 1990 Vision                                                                                                    |      |              |  |                      |
|                                                                                                    |                                                                                                    |      |              |  |                      |
| Pv6-Configuration                                                                                                    | an enable                                                                                                    |      |              |  |                      |
| Dektr () Auto Conig                                                                                                    | # 5000c                                                                                                    |      |              |  |                      |
| PUO ADDRES                                                                                                    |                                                                                                    | 10 m |              |  |                      |
| Link Local Address                                                                                                    | EBQ::210:11FF:FE07:768E                                                                                                    | 1    |              |  |                      |
| Pv6 Gateway                                                                                                    |                                                                                                    |      |              |  |                      |
| Pv6 DNS Server                                                                                                    |                                                                                                    |      |              |  |                      |
|                                                                                                    |                                                                                                    |      |              |  |                      |
|                                                                                                    |                                                                                                    |      |              |  |                      |
| Ch                                                                                                    |                                                                                                    |      |              |  |                      |
|                                                                                                    |                                                                                                    |      |              |  |                      |
|                                                                                                    |                                                                                                    |      |              |  |                      |
|                                                                                                    |                                                                                                    |      |              |  |                      |
| 0                                                                                                    |                                                                                                    |      |              |  |                      |
| Retflow                                                                                                    |                                                                                                    |      |              |  |                      |
| Collector                                                                                                    |                                                                                                    |      |              |  |                      |
|                                                                                                    |                                                                                                    |      |              |  |                      |
|                                                                                                    |                                                                                                    |      |              |  |                      |
|                                                                                                    |                                                                                                    |      |              |  |                      |
| 4                                                                                                    |                                                                                                    |      | S 😤 W        |  | * * <b>* * *</b> * * |
| <                                                                                                    | op Custon interface                                                                                                    |      | S R W        |  |                      |
| <                                                                                                    | op Custon Enterface                                                                                                    |      | <u>s</u> « w |  |                      |
| ce<br>vecal Conty Desk<br>IP Configuration<br>IP Configuration                                                                                                    | op Custon Interface                                                                                                    | ×    | S C W        |  |                      |
| CC<br>vecal Config Deak<br>IP Configuration<br>IP Configuration<br>DHCP *                                                                                                    | op Custon Interface                                                                                                    | ×    | S            |  |                      |
| CC<br>vecat Config Deski<br>IP Configuration<br>P Configuration<br>D RCP *<br>P Address 1                                                                                                    | op Custon Interface                                                                                                    | ×    | S 💉 W        |  |                      |
| CC<br>vecal Config Deak<br>P Configuration<br>P Configuration<br>DHCP *<br>P Address 1<br>Subnet Mask 2                                                                                                    | op Custon Interface<br>Static<br>12, 168-3, 3<br>15, 255, 258, 0                                                                                                    | X    | S            |  |                      |
| CC<br>vecal Config Deak<br>IP Configuration<br>P Configuration<br>DHCP *<br>P Address 1<br>Solonat Mask 2<br>Default Gatesray 1                                                                                                    | op Custon Enterface<br>Static<br>22, 148-3.3<br>15.255, 255, 0<br>12, 156, 5, 1]                                                                                                    |      | S 💉 W        |  |                      |
| Configuration     P Configuration     P Configuration     DHCP     P Admiss     I     Subnet Mask     DhS Server                                                                                                    | op Custom Enterface<br>Static<br>22, 164: 3.3<br>35: 255: 253: 0<br>72, 164: 3.1                                                                                                    | x    | S            |  |                      |
| Configuration     P Configuration     P Configuration     DHCP     #     Address     T     Address     T     Detaut Category     1     DHS Server                                                                                                    | op Custon Interface<br>Static<br>22. 168: 3.3<br>15:255:258:0<br>22. 168:3.4                                                                                                    | ×    | S            |  |                      |
| Konfiguration     P Configuration     P Configuration     DKCP     *      Address     1     Sobret Mask     2     Detaut Gateriary     1     DKS Serve     Pre Configuration     OKCP     Ann Contain                                                                                                    | op Custon Interface<br>Statis<br>22.168-3.3<br>15.255,253.0<br>22.168-3.1                                                                                                    | X    | S            |  |                      |
| Configuration     P Configuration     P Configuration     DeCP     P Admes     1 Subnet Mask     2 Detault Gatereay     1 DRS Server     Pvic Configuration     DECP     Advo Config                                                                                                    | op Custon Interface<br>Realiz<br>12: 168-3.3<br>15: 255, 255, 0<br>12: 156.3.4<br>• Static                                                                                                    |      | S            |  |                      |
| Configuration     P Configuration     P Configuration     DHCP     P Address     Schott Mast     Schott Mast     DHS Server     Pv6 Configuration     CHCP     Auto Config     Pv6 Configuration     CHCP     Auto Config                                                                                                    | op Custon Enterface<br>Static<br>32 (48:3.3<br>35.255.235.0<br>22 (56:3.4)<br>* Static                                                                                                    | ×    | S            |  |                      |
| CCC  Vecarl Config Dusk  P Configuration P Configuration DHCP P Admes 1 Subnet Mask 2 DHS Server PV6 Configuration DHCP Auto Config Pv6 Admes Unk Local Admese F                                                                                                    | op Custom Enterface<br>5445                                                                                                    | × (  | S            |  |                      |
| Configuration     P Configuration     P Configuration     DKCP     P     Addmss     T     Addmss     T     Addmss     DMA     DKS Serve      PV6 Configuration     DKC Output     Configuration     DKC Serve      PV6 Configuration     DKC Auto Config      PV6 Configuration     DKC Output     DKS Serve      PV6 Configuration     PV6 Configuration     PV6 Configuration     PV6 Configuration     PV6 Configuration     PV6 Configuration                                                                                                    | op Custom Interface<br>Static<br>22. 168: 3.3<br>15: 255: 258: 0<br>27: 168: 3.4<br>• Static<br>EB2: : 202: 64FF : FE46: 30CD                                                                                                    |      | S            |  |                      |
| CCC<br>VICEN Configuration<br>P Configuration<br>DHCP *<br>P Address 1<br>Sidnet Mask 2<br>Default Cabecay 1<br>DHS Server<br>PV6 Configuration<br>DHCP Auto Config<br>PV6 Configuration<br>DHCP Auto Config<br>PV6 Address F<br>PV6 Eateway<br>PV6 Eateway<br>PV6 DHS Server                                                                                                    | op Custom Unterface<br>Static<br>32. 168-3.3<br>33. 15-255, 235.0<br>32. 156.3.4<br>* Static<br>180: :203::64FF :FERE::30CD                                                                                                    | ×    | S            |  |                      |
| CCC<br>vecial Configuration<br>P Configuration<br>DHCP *<br>P Address 1<br>Schnot Mask 2<br>Default Gabesay 1<br>DHS Server<br>Pv6 Configuration<br>DHCP Auto Config<br>Pv6 Configuration<br>DHCP Auto Config<br>Pv6 Configuration<br>DHCP Auto Config<br>Pv6 Configuration<br>DHCP Auto Config<br>Pv6 Configuration<br>DHCP Auto Config<br>Pv6 Configuration<br>DHCP Auto Config<br>Pv6 Configuration<br>DHCP Auto Config<br>Pv6 Configuration<br>DHCP Auto Configuration<br>DHCP Auto Configuration<br>DHCP Auto Configuration<br>DHCP Auto Configuration<br>DHCP Auto Configuration<br>DHCP Auto Configuration<br>DHCP Auto Configuration<br>DHCP Auto Configuration<br>DHCP Auto Configuration<br>DHCP Auto Configuration                                                                                                    | op Custon Enterface<br>Static<br>32 (48:3.3<br>32 (58:3.3)<br>32 (58:3.4)<br>43 Static<br>EB2::202:64FF:FE46:30CD                                                                                                    | × •  | S            |  |                      |
| CC<br>writed Configuration<br>IP Configuration<br>DACP *<br>P Address 1<br>Solvnet Mask 2<br>Default Gaterary 1<br>DAS Server<br>IPv6 Configuration<br>DACP Auto Config<br>IPv6 Configuration<br>DACP Auto Config<br>IPv6 Address<br>Link Local Address IP<br>IPv6 Bateway<br>IPv6 DAS Server                                                                                                    | op Custom Enterface<br>Static<br>22.146-3.3<br>35.255.258.0<br>72.166-3.4<br>* Static<br>809::393:64FF:FE95:30CD                                                                                                    |      | S            |  |                      |
| CC<br>wricial Config Dusk<br>IP Configuration<br>D Configuration<br>D ACP<br>IP Address<br>ID Server<br>IP Address<br>DefCP Auto Config<br>Public Configuration<br>D Address<br>Link Local Address<br>IP 40 Bills Server                                                                                                    | op Custom Enterface<br>Static<br>22. 168: 3.3<br>18: 255, 258: 0<br>22. 168: 3.1<br>* Static<br>19: 5tatic<br>19: 290: 6447 : FERE: 30CD                                                                                                    | × (  | S            |  |                      |
| CC<br>WREAT Configuration<br>P Configuration<br>D CACP *<br>P Address 1<br>Subnet Mask 2<br>Default Cabeeray 1<br>DRS Server<br>PWS Configuration<br>DECP Auto Config<br>PWS Configuration<br>DECP Auto Config<br>PWS Configuration<br>DECP Auto Config<br>PWS Configuration<br>DECP Auto Config<br>PWS Configuration<br>DECP Auto Config<br>PWS Configuration<br>DECP Server<br>PWS DIS Server                                                                                                    | op Custom Unterface<br>Ballic<br>32, 168-3, 3<br>32, 158-3, 4<br>* Static<br>180: :200::64FF:FERE:30CD                                                                                                    | ×    | S            |  |                      |
| CC<br>Weical Config Dask<br>IP Configuration<br>IP Configuration<br>DECP *<br>P Address 1<br>Subnet Mask 2<br>Default Cabeerary 1<br>DRS Server<br>IPv6 Configuration<br>DECP Auto Config<br>IPv6 Configuration<br>DECP Auto Config<br>IPv6 Configuration<br>DECP Auto Config<br>IPv6 Configuration<br>IPv6 Configuration<br>DECP Auto Config<br>IPv6 Configuration<br>IPv6 Configuration<br>IPv6 Configuration<br>IPv6 Configuration<br>IPv6 Configuration                                                                                                    | op Custon Enterface<br>Static<br>32 (48:3.3<br>32 553:23:0<br>32 55atic<br>53 5tatic<br>582::202:64FF:FE46:30CD                                                                                                    |      | S            |  |                      |
| CC<br>vescal Config Deak<br>IP Configuration<br>P Configuration<br>P Address<br>Left Configuration<br>DECP *<br>P Address<br>Defout Configuration<br>DEC Server<br>Pvis Configuration<br>DEC Address<br>Left Local Address<br>Pvis Batteway<br>Pvis Batteway<br>Pvis Batteway<br>Pvis DelS Server                                                                                                    | op Custom Enterface<br>Static<br>22.164-3-3<br>35:255.258.0<br>37.256-3.1<br>* Static<br>500:::203:64FF::E06E:30CD                                                                                                    |      | S            |  |                      |
| CC<br>Vescal Configuration<br>P Configuration<br>P Configuration<br>DECE *<br>P Address 1<br>Subnet Mask 2<br>Default Cabesay 1<br>DES Server<br>PV6 Configuration<br>DECE Auto Config<br>PV6 Address<br>Link Local Address F<br>PV6 DAS Server<br>PV6 DAS Server                                                                                                    | op Custom Enterface<br>Static<br>22. 166 3 3<br>23. 166 3 4<br>24. 166 3 4<br>25. 266 3<br>25. 166 3 1<br>25. 265 4<br>25. 265 4<br>25. 265 | × *  | S            |  |                      |
| CC<br>WREAT Configuration<br>P Configuration<br>D CONFURCTION<br>P Address<br>D Address<br>D CONFIGURATION<br>D CONFIGURATION<br>D CONFIGURAT | op Custom Unterface<br>Ballic<br>32, 168-3-3<br>35, 255, 258, 0<br>32, 168-3-4<br>* Static<br>1802 : :200::64FF :FERE: 30CD                                                                                                    |      | S            |  |                      |
| CC<br>vecial Config Deak<br>IP Configuration<br>DACP *<br>P Address 1<br>Schoot Mask 2<br>Default Gabesay 1<br>DAS Server<br>IPv6 Configuration<br>DACP Auto Config<br>IPv6 Configuration<br>DACP Auto Config<br>IPv6 Configuration<br>DACP Auto Config<br>IPv6 Configuration<br>DACP Auto Config<br>IPv6 Configuration<br>DACP Auto Config<br>IPv6 Configuration<br>IPv6 Configuration<br>IPv6 Co                                 | op Custon Enterface<br>Static<br>32 (48:3.3<br>32 (56:3.4)<br>32 (56:3.4)<br>4 Static<br>EB2::202:64FF:FE4E:30CD                                                                                                    |      | S            |  |                      |
| CC<br>writed Configuration<br>IP Configuration<br>DRCP *<br>P Address 1<br>DRS Server<br>IP 4 Configuration<br>DRCP Auto Config<br>Poti Configuration<br>DRCP Auto Config<br>IP 4 Address<br>DRCP Auto Config<br>IP 4 Address<br>IP 4 Configuration<br>DRCP Auto Config<br>IP 4 Address<br>IP 4 Configuration<br>DRCP Auto Config<br>IP 4 Address<br>IP 4 Configuration<br>IP 4 Configuration<br>IP                                | op Custom Enterface<br>Static<br>52.168-3.3<br>52.252.252.0<br>22.258-3.4<br>* Static<br>502::203:64FF:FE9E:30CD                                                                                                    |      | S            |  |                      |
| CC<br>yeard Config Deak<br>IP Configuration<br>P Configuration<br>DHCP *<br>P Address 1<br>Subnet Mask 2<br>Default Gateeray 1<br>DHS Server<br>PV6 Configuration<br>DHCP Auto Config<br>PV6 Configuration<br>DHCP Auto Config<br>PV6 Configuration<br>PV6 Configuration<br>PV                     | op Custom Enterface<br>Static<br>22. 164 - 3 - 3<br>35. 255 - 25 k - 0<br>37. 266 - 3 - 1<br>* Static<br>ENQ: : 203 - 64FF := ENQE: 30CD                                                                                                    |      |              |  |                      |
| CC<br>vecal Configuration<br>P Configuration<br>DHCP *<br>P Address 1<br>Solont Mask 2<br>Default Cabreary 1<br>DHS Server<br>PV6 Configuration<br>DHCP Auto Config<br>PV6 Configuration<br>DHCP Auto Config<br>PV6 Configuration<br>DHCP Auto Config<br>PV6 Configuration<br>DHCP Auto Config<br>PV6 Configuration<br>DHCS Server<br>PV6 DHS Server<br>For Configuration<br>PV6 DHS Server                                                                                                    | op Custom Unterface<br>Ballic<br>32, 168-3-3<br>35, 255, 258, 0<br>32, 168-3-4<br>* Static<br>1892 : :293::E4FF :FERE::30CD                                                                                                    |      |              |  |                      |

#### Paso 5. Probar la conectividad.

Los routers deben poder hacerse ping entre sí, y cada computadora debe poder hacer ping a su gateway predeterminado. Las computadoras no pueden hacer ping a otras computadoras hasta que no se haya configurado el routing OSPF. Verifique y resuelva los problemas, si es necesario.

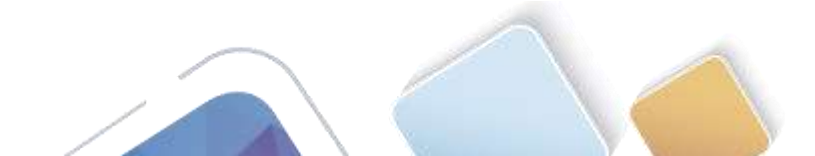

COLUMN AND AND

## Parte 3. Configurar y verificar el enrutamiento OSPF

En la parte 2, configurará el routing OSPFv2 en todos los routers de la red y, luego, verificará que las tablas de routing se hayan actualizado correctamente. Después de verificar OSPF, configurará la autenticación de OSPF en los enlaces para mayor seguridad.

#### Paso 1. Configure el protocolo OSPF en R1.

a. Use el comando router ospf en el modo de configuración global para habilitar OSPF en el R1.

```
R1(config) # router ospf 1
```

#1 R1

Nota: la ID del proceso OSPF se mantiene localmente y no tiene sentido para los otros routers de la red.

b. Configure las instrucciones network para las redes en el R1. Utilice la ID de área 0.

```
R1(config-router)# network 192.168.1.0 0.0.0.255 area 0
R1(config-router)# network 192.168.12.0 0.0.0.3 area 0
R1(config-router)# network 192.168.13.0 0.0.0.3 area 0
```

| IDS Command Line Interface                                                                                      |             |
|----------------------------------------------------------------------------------------------------|-------------|
|                                                                                                    |             |
| UNE-I-COMMET: Interface IncludIO-01, manual state to us                                                         |             |
| LTHEFHETT-A-THEORY Line contains in Description Security/17/1 chained state to up                               |             |
|                                                                                                    |             |
| Lyging 182-148.2-1                                                                                              |             |
| ge annage seguence to elect.<br>anding 5, 133-byte SCHD Dates to 152-189-3-1, simenat is 3 menomic:             |             |
| arrente fa I pervente (878)                                                                                     |             |
| Leen<br>Replay 192,188-2.1                                                                                      |             |
| ppe estape degreate to abort.<br>enting 5, 100-hpre IORD Byter vo 152,168 2.11 timecon is I excende:            |             |
| abbee cans is 9 percent. (0/0)                                                                                  |             |
| Le Contra de Contra de Contra de Contra de Contra de Contra de Contra de Contra de Contra de Contra de Contra d |             |
|                                                                                                    |             |
|                                                                                                    |             |
| L#                                                                                                    |             |
| 1.                                                                                                    |             |
| LEGGET T                                                                                                    |             |
| Ther contributerion numeries, the per line, the with URILY.                                                     |             |
| Constin-conter Detroit 191 148 1 8 0.0 0 166 area D                                                             |             |
|                                                                                                    |             |
| invisité tigut detected at "" marber.                                                                           |             |
| I must be - souther   Bartangh 192, 346, 3, 0, 0, 0, 256, area 0                                                |             |
| I monthly-routed Bestwart 183 188 12 0 C.C.C.D area 0                                                           |             |
| 1 000824g-sushar #netoons 192 108 12.1 2 0.0.1 aves 2                                                           |             |
| CloseFlg-sasks: 5                                                                                               |             |
|                                                                                                    | (Trans) Bas |
|                                                                                                    |             |
|                                                                                                    |             |

Paso 2. Configure OSPF en el R2 y el R3.

Use el comando **router ospf** y agregue las instrucciones **network** para las redes en el R2 y el R3. Cuando el routing OSPF está configurado en el R2 y el R3, se muestran mensajes de adyacencia de vecino en el R1.

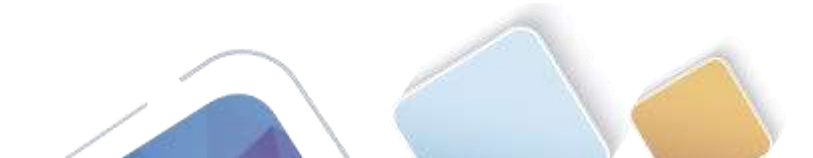

|                                                                                                    | IOS Command Line Interface                                                                                                    |                                                                                                    |
|----------------------------------------------------------------------------------------------------|----------------------------------------------------------------------------------------------------|----------------------------------------------------------------------------------------------------|
| ALDHP-0-CHARGED: Interface Secial////I, charged state                                                                                                    | 10 W                                                                                                    |                                                                                                    |
| ALIMERATO-1-TROOMS. Long protocol in Interface Derial                                                                                                    | 00/0/1, changed state to up                                                                                                    |                                                                                                    |
| 114ging 182.168.2.5                                                                                                    |                                                                                                    |                                                                                                    |
| 75e exceps sequence to abort.<br>ending 3, 100-byre ICMP Ector to 158.148.8.8, timeour                                                                                                    | 1 1 i seconds                                                                                                    |                                                                                                    |
| cooses rate is 0 percent (0/8)                                                                                                    |                                                                                                    |                                                                                                    |
| lien<br>Hyping 192,148,7.5                                                                                                    |                                                                                                    |                                                                                                    |
| ge except sequence to start.<br>Holing 3, 121-6316 1209 Estar to 143,145,3.1, simeour                                                                                                    | Le 2 mounte                                                                                                    |                                                                                                    |
| comment once to I generation (17/12)                                                                                                    |                                                                                                    |                                                                                                    |
| 19<br>14                                                                                                    |                                                                                                    |                                                                                                    |
| 18 -                                                                                                    |                                                                                                    |                                                                                                    |
| 1# 11<br>1# 10:00                                                                                                    |                                                                                                    |                                                                                                    |
| lecond a                                                                                                    | CETTLO E.                                                                                                    |                                                                                                    |
| Constigned and a set 1<br>I configuration fortwick 552,548.1.0.0.0.0.2000 area 7                                                                                                    | R:                                                                                                    |                                                                                                    |
| Devailed ingut detected of """ marber.                                                                                                    |                                                                                                    |                                                                                                    |
| Conting primer weatwork 182.148.3.0 0.0.0.200 area f                                                                                                    |                                                                                                    |                                                                                                    |
| L'CONTLY-FOURER #Retwirk 192,148,12.0 0.0.0.8 area 0<br>L'CONTLY-FOURER #Retwirk 153,148,15.0 0.0.0.8 area 0                                                                                                    |                                                                                                    |                                                                                                    |
| L'Courfly-router!#<br>2.44:41:40527-L-420780: Frontes 1. Fbr 100.160.10.1                                                                                                    | on Deriald/0/0 from 10007090 to FUL, Losding Stee                                                                                                    |                                                                                                    |
| 1 47 51 MORT-L-ADJONN Process 1. Nov 100 102 10 1                                                                                                    | on Bertald/dri from 1000000 vs 0011. Lasting from                                                                                                    |                                                                                                    |
|                                                                                                    |                                                                                                    |                                                                                                    |
| yecal Canty CL                                                                                                    |                                                                                                    | alia<br>Aliana<br>Alian<br>Alian<br>Aliana<br>Aliana<br>Aliana<br>Aliana<br>Aliana<br>Aliana<br>Aliana<br>Aliana |
| az<br>Az<br>Nyecal Genta CJ                                                                                                    | IOS Command Line Interface                                                                                                    | 20<br>isni<br>catri                                                                                                    |
| a<br>a<br>Ivecal Conto CJ                                                                                                    | IOS Command Line Interface                                                                                                    | 30<br>SAL + 1 SAL<br>SAL = 1                                                                                                    |
| S Ro R C III C II                                                                                                    | IOS Command Line Interface                                                                                                    | A A A A A A A A A A A A A A A A A A A                                                                                                    |
| Read Conty CL                                                                                                    | IOS Command Line Interface                                                                                                    |                                                                                                    |
| N and is any statistic                                                                                                    | IOS Command Line Interface                                                                                                    |                                                                                                    |
| A myst is any systiatis                                                                                                    | IOS Command Line Interface                                                                                                    |                                                                                                    |
| Norman de ser erstlatle                                                                                                    | IOS Command Line Interface                                                                                                    |                                                                                                    |
| Na angi ke any yanakata                                                                                                    | IOS Command Line Interface                                                                                                    |                                                                                                    |
| Remond Statted to get exerced.                                                                                                    | IOS Command Line Interface                                                                                                    |                                                                                                    |
| Neger 2017222 on you observed                                                                                                    | IOS Command Line Interface                                                                                                    |                                                                                                    |
| Name and Conty CL                                                                                                    | IOS Command Line Interface                                                                                                    |                                                                                                    |
| Name and a ser contact.                                                                                                    | IOS Command Line Interface                                                                                                    |                                                                                                    |
| Na mont la nov ereilatie                                                                                                    | IOS Command Line Interface                                                                                                    |                                                                                                    |
| No config CL                                                                                                    | IOS Command Line Interface                                                                                                    |                                                                                                    |
| Rement de anne erstillette                                                                                                    | IOS Command Line Interface                                                                                                    |                                                                                                    |
| El magi de ano erablette                                                                                                    | IOS Command Line Interface                                                                                                    |                                                                                                    |
| Al mont le ner regilation<br>Recent INTER se que exerted<br>Neres INTER se que exerted<br>Neres INTER se que exerted                                                                                                    | IDS Command Line Interface                                                                                                    |                                                                                                    |
| Revent Config Col                                                                                                    | BITUL                                                                                                    | 199F 1                                                                                                    |
| Revert Introduction domanda, nos par line. End with<br>No configuration domanda, nos par line. End with<br>Store onfiguration domanda, nos par line. End with<br>Store onfiguration domanda, nos par line. End with<br>Store onfiguration domanda, nos par line. End with<br>Store onfiguration domanda, nos par line. End with<br>Store onfiguration domanda, nos par line. End with<br>Store onfiguration domanda, nos par line. End with<br>Store onfiguration domanda, nos par line. End with<br>Store onfiguration domanda, nos par line. End with<br>Store onfiguration domanda, nos par line. End with<br>Store onfiguration domanda, nos par line. End with | ENTLUR.                                                                                                    | *#F 1                                                                                                    |
| Research         Conty         CLI           Research         Conty         CLI                                                                                                    | BITUR .                                                                                                    | 2000 1                                                                                                    |
| Krani<br>Krani Gonfa CLI<br>Krani Gonfa CLI<br>Krani Le are estilable<br>Frees SITTER to get exercise<br>Stoorf 1<br>Droof optigration domanda, ree per life. Und with<br>the config Teacher reger 1<br>Hoosffy Teacher Freedrick 101 141 10 10 10 10 144 104<br>Hoosffy Teacher Freedrick 101 141 10 10 10 10 144 104<br>Hoosffy Teacher Freedrick 101 141 10 10 10 10 144 104<br>Hoosffy Teacher Freedrick 101 141 10 10 10 10 144 104<br>Hoosffy Teacher Freedrick 101 141 10 10 10 10 10 144 10                                                                                                    | ENTLUE.<br>STILUE<br>STILUE<br>STILUE<br>STATUTE<br>STATUT | 30<br>1<br>1<br>1<br>1<br>1<br>1<br>1                                                                                                    |
| Normal Config CL1                                                                                                    | UNTU L.<br>NOTIONELLA<br>Sectore Science for Process Science Science Scien                                                                                                    | *#F 1                                                                                                    |
| SCreek<br>Weekeel Config CL1<br>El month de new wonklakie<br>Forese INTITED to get started<br>Site of configuration domands, new per life. End with<br>Disort 1<br>End of the started of the started<br>Stort 1<br>El configuration domands, new per life. End with<br>Disort 1<br>End of the started of the started<br>Stort 1<br>El configuration domands, new per life. End with<br>Disort 1<br>End of the started of the started<br>Stort 1<br>El configuration the started of the started<br>Stort 1<br>El configuration the started of the started of the started<br>Homostip-content instruct 100, 100, 100, 00, 00, 00, 00, 00, 00,                         | IDS Command Line Interface IDS Command Line Interface IDS Command Line Interface IDS command Line Interface IDS command Line Inte                                                                                                    | 19F1                                                                                                    |

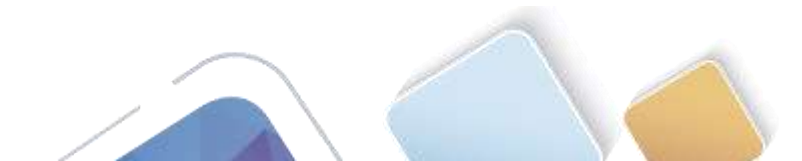

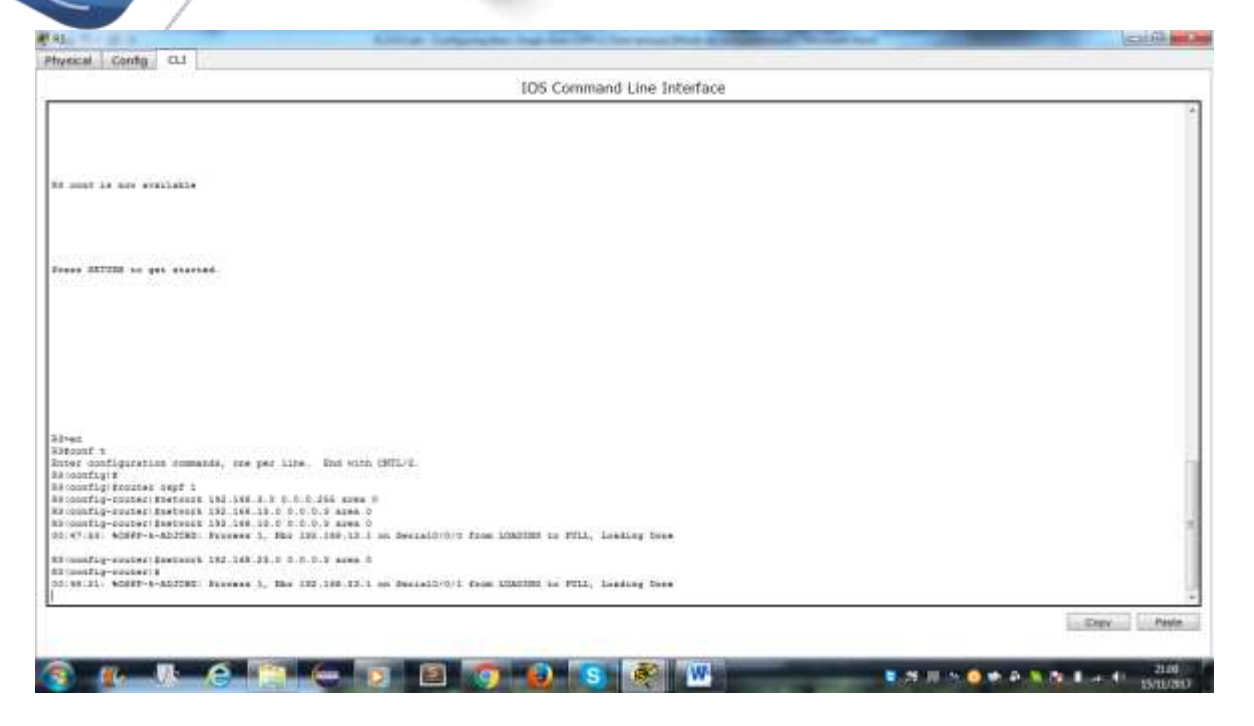

#### Paso 3. verificar los vecinos OSPF y la información de routing.

a. Emita el comando **show ip ospf neighbor** para verificar que cada router indique a los demás routers en la red como vecinos.

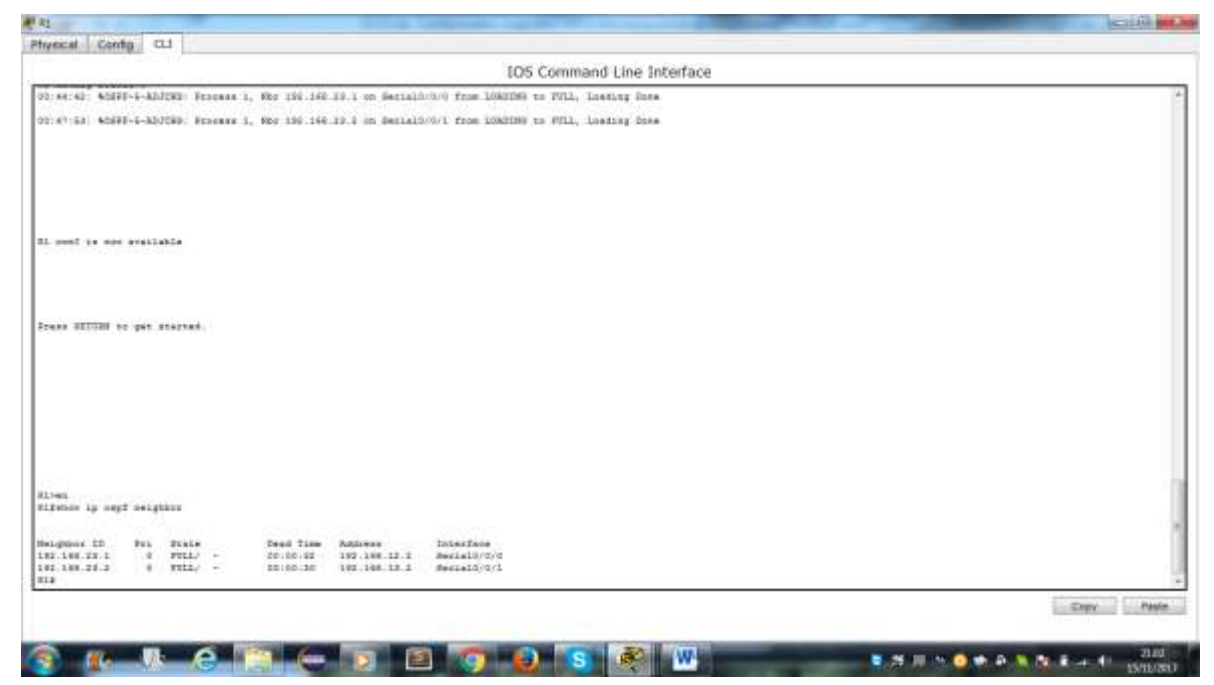

b. Emita el comando **show ip route** para verificar que todas las redes aparezcan en la tabla de routing de todos los routers.

R1# show ip route

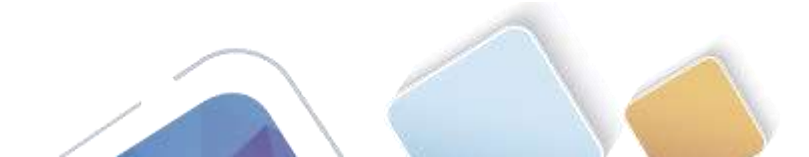

Abierta y a Distancia

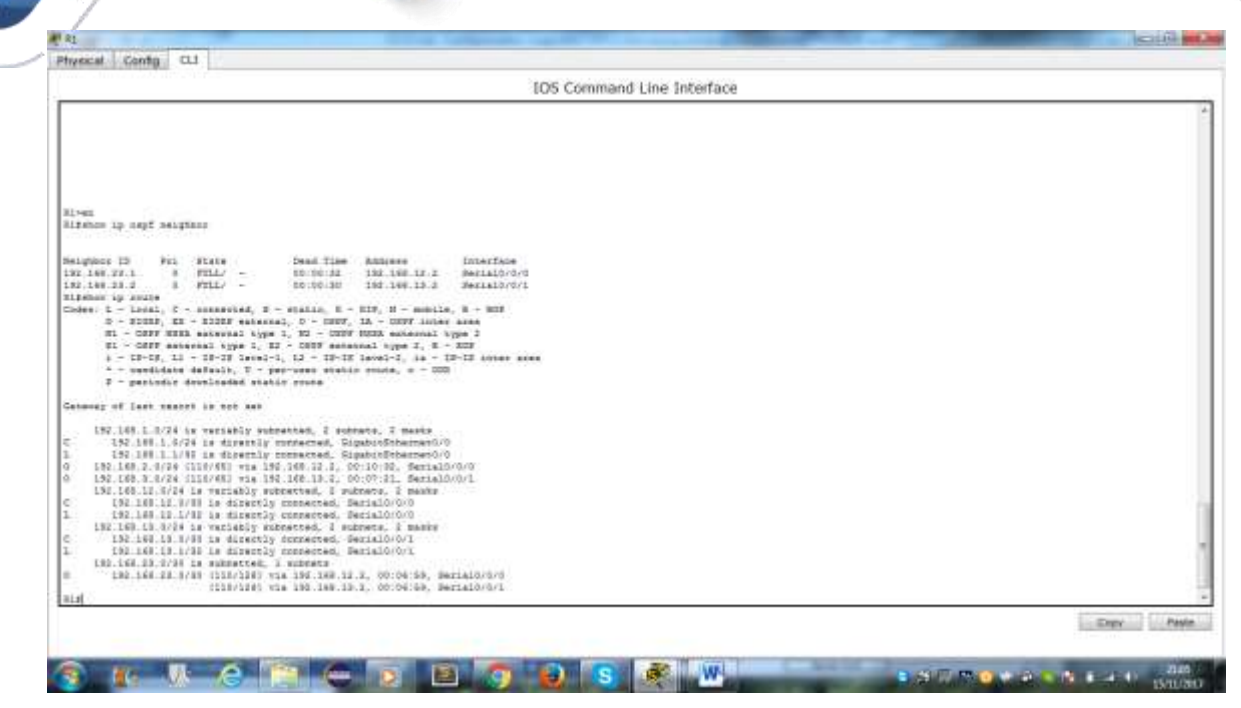

¿Qué comando utilizaría para ver solamente las rutas OSPF en la tabla de routing?

| TPIC CARAGESAN HIGH STREAM                                                                                                    |            |
|----------------------------------------------------------------------------------------------------|------------|
| EUS Command Line Interface                                                                                                    |            |
|                                                                                                    |            |
|                                                                                                    |            |
| Head and a second second second second second second second second second second second second second second se                                                                                                    |            |
| Andrew 10 mapf Malghbor                                                                                                    |            |
|                                                                                                    |            |
| Lighbor 13 Fri State Dead Time Address Dreaface                                                                                                    |            |
| 1.48.39.1 8 FUL/ - 10.00.30 150.180.10.0 SerialO/0/0                                                                                                    |            |
| 2.148.00.0 ( FUL: - 10:10:10 100.188.18.0 Secial0/0/1                                                                                                    |            |
| ANDON 10 DOTADE                                                                                                    |            |
| 345 1 - Local, C ULEBERINE, B KISILO, N KIP, R MORILE, B MOR<br>- Course of the State Internet in Address in Course in the State Internet.                                                                                                    |            |
| B) - ANNY BLARTANDALITYA I US - SOUTH AND ANDARTHI THE I                                                                                                    |            |
| E1 - COVE esternal type 1, E2 - COVE esternal type 3, E - NDF                                                                                                    |            |
| k = 18-18, L1 = 18-19 1evel-1, L2 = 18-18 1evel-2, is = 18-18 inter size                                                                                                    |            |
| * - saudidate defuili, U - per-uses status soute, n - 000                                                                                                    |            |
| 2 - periodis dostioner static coute                                                                                                    |            |
|                                                                                                    |            |
| nandi na reas aganar na anr                                                                                                    |            |
| 182 LON 1 0/24 to vertably extension, 2 millionia, 2 marte                                                                                                    |            |
| 192 108 1 2/24 is disably researched, Engels/Erbernet-0/0                                                                                                    |            |
| 182.188.1.1/32 is directly represented. TigabisSchermet0/0                                                                                                    |            |
| 187.588.2-5/28 [1127/85] vie 182.185(12.2, D0:10:22, Mental3/0/0                                                                                                    |            |
| 122 100 3 0/20 [113/01] 010 [12 100 [13 2 00:07:11] Berta10/0/1                                                                                                    |            |
| 101 IN IN VIE IN THIS IN A DECEMBER OF THE DECEMBER OF THE DECEMBE |            |
| 120 100 12 101 10 to an additional contactores, recommenced                                                                                                    |            |
| 152 108 13 3774 is terisbir sobtentes, I merete, 2 mente                                                                                                    |            |
| 192 109 19 W/MD is directly converted. Ferial//0/1                                                                                                    |            |
| 152.169.19.1/32 is directly connected. Secial()/0/1                                                                                                    |            |
| 192.168.23.0/23 is submitted. 1 miliato                                                                                                    |            |
| [92] 180.33 (710) [113/110] via 190.10.11.1. 00:00:05, Semalordyn                                                                                                    |            |
| ENDINE IN THIS AND AND AND AND AND AND AND AND AND AND                                                                                                    |            |
| 182 163 1.5 [114/44] via 182 145 11 1. 0013-94. Bernald/0/0                                                                                                    |            |
| 191 168 0 0 1110/001 via 191 160 10 1, 00/15/40, Serial0/0/1                                                                                                    |            |
| 182.158.33.3739 is subsetted, 1 subsets                                                                                                    |            |
| 182.168.28.0 (110(128)) vis 193.168.12.8, 00:15(21, 0ertail/0/0/0                                                                                                    |            |
| (111/118) Vie 192.146.18.1, DOI10:31, Decision/0/1                                                                                                    |            |
| ₩                                                                                                    |            |
|                                                                                                    | Every Past |
|                                                                                                    |            |

#### Paso 4. verificar la configuración del protocolo OSPF.

El comando **show ip protocols** es una manera rápida de verificar información fundamental de configuración de OSPF. Esta información incluye la ID del proceso OSPF, la ID del router, las redes que anuncia el router, los vecinos de los que el router recibe actualizaciones y la distancia administrativa predeterminada, que para OSPF es 110.

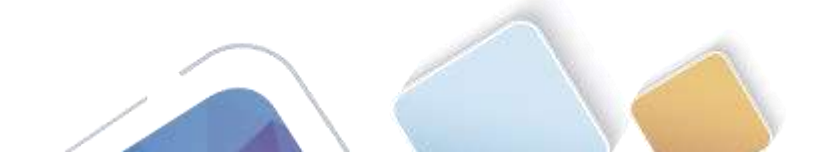

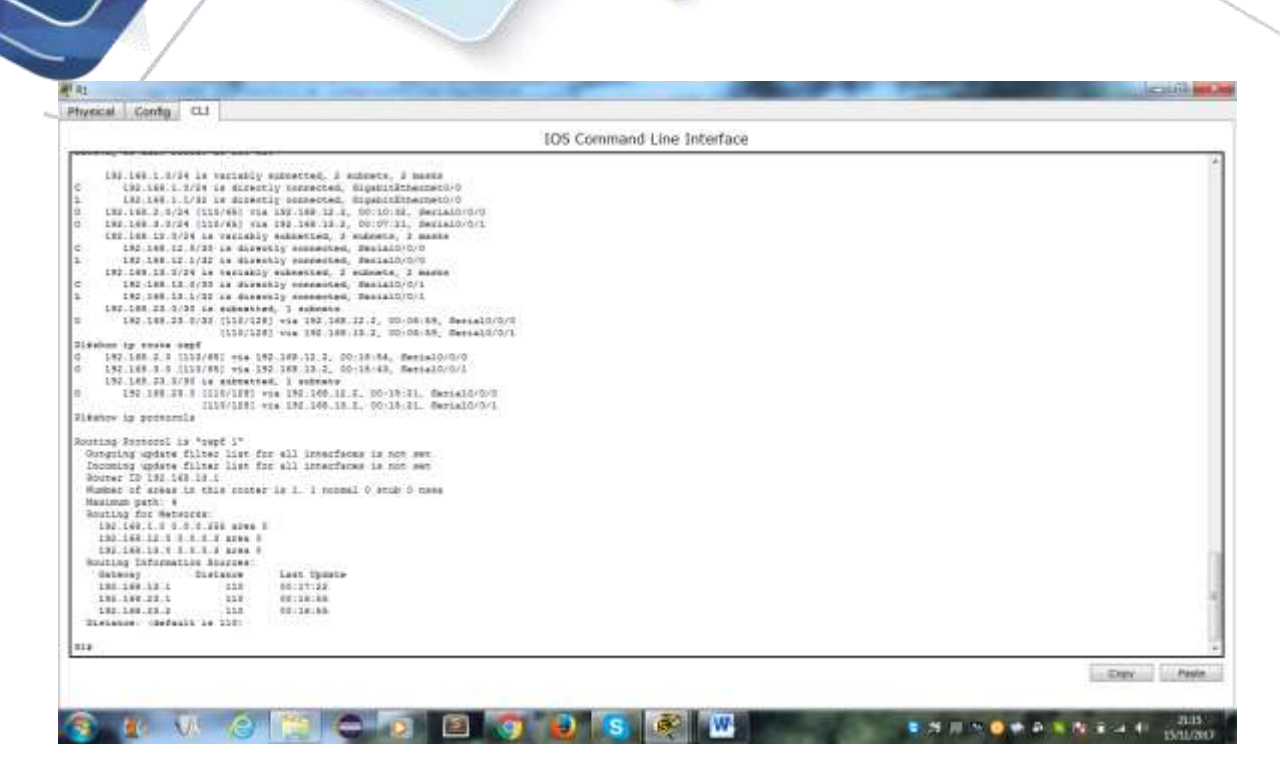

#### Paso 5. verificar la información del proceso OSPF.

Use el comando **show ip ospf** para examinar la ID del proceso OSPF y la ID del router. Este comando muestra información de área OSPF y la última vez que se calculó el algoritmo SPF.

| IOS Command Line Interface                                  |               |
|-------------------------------------------------------------|---------------|
| poing update filter list for all interfaces is por set      |               |
| coming update filter list for all interfaces is not set     |               |
| uter EP 188.188.19.5                                        |               |
| AND ALL ALFOR AN AND ALL ALL ALL ALL ALL ALL ALL ALL ALL AL |               |
| the first defendence                                        |               |
| 198 198 1 0 0 0 0 0 0 0 0 0                                 |               |
| 180.066.11.1.0.0.1.0.0.0.0.0                                |               |
| 180 140 17 T T T T T ANNA 5                                 |               |
| uing Tidomation Sturyes:                                    |               |
| Estavay Distance Last Dydate                                |               |
| 152.188.18.1 (11 00:17)22                                   |               |
| 192.048.23.1 013 00/14/48                                   |               |
| 182.148.23.2 0.10 00-18-88                                  |               |
|                                                             |               |
| New La saft                                                 |               |
| sing Frontess "sape 1" each 10 100 188 18 1                 |               |
| perse only single TOF/TOF/I rentes                          |               |
| ports opeque LEL                                            |               |
| schedule delay 5 yers. Rold time between two 507s 10 secs   |               |
| imum 18% invervel % secs. Minimum 16% ecrival 1 secs        |               |
| bar of asseral LEE F. Checkson Fun (2000000                 |               |
| per of operate AB 148. F. Chertsum fun 0e000000             |               |
| per of Dobilings esternal and opegue AU LON 0               |               |
| per of Johnings estatist, and reagine at Law o              |               |
| end of areas in this route is 1. 1 normal o sound o name    |               |
| Area Addigot())                                             |               |
| Number of interfaced in this area is in                     |               |
| Area har an anthertication                                  |               |
| BBF signitis essented & times                               |               |
| Area rungas are                                             |               |
| Number of 188 3. Checkeum Fum Catoonies                     |               |
| Barmed of opeque link LAR 1. Creditions that Occorrigion    |               |
| Randwar of Schellere LER 1                                  |               |
| Reder of Definition 116 1                                   |               |
| These tist beaut T                                          |               |
|                                                             |               |
|                                                             |               |
|                                                             | Torres 1 Part |
|                                                             |               |
|                                                             |               |
|                                                             |               |

Paso 6. verificar la configuración de la interfaz OSPF.

a. Emita el comando **show ip ospf interface brief** para ver un resumen de las interfaces con OSPF habilitado.

| R1# show ip | ospf | interface 1 | brief |              |      |                |
|-------------|------|-------------|-------|--------------|------|----------------|
| Interface   | PID  | Area        | IP    | Address/Mask | Cost | State Nbrs F/C |

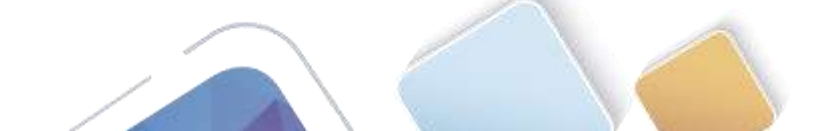

| Se0/0/1 | 1 | 0 | 192.168.13.1/30 | 64 | P2P | 1/1 |
|---------|---|---|-----------------|----|-----|-----|
| Se0/0/0 | 1 | 0 | 192.168.12.1/30 | 64 | P2P | 1/1 |
| Gi0/0   | 1 | 0 | 192.168.1.1/24  | 1  | DR  | 0/0 |

b. Para obtener una lista detallada de todas las interfaces con OSPF habilitado, emita el comando **show ip ospf interface**.

| Physical Contig CLI                                                                                                    |                                                                                                    |
|----------------------------------------------------------------------------------------------------|----------------------------------------------------------------------------------------------------|
| IOS Command Line Interface                                                                                                    |                                                                                                    |
| Transmit Delay is 1 yes, State DR. Bulority 1                                                                                                    |                                                                                                    |
| Designated Solver (10) 197.148.13.1, Interfale address 131.149.1.1                                                                                                    |                                                                                                    |
| He hardes designated couter to this retrock                                                                                                    |                                                                                                    |
| Times intervals configured, Selle 15, Dean 40, Mail 40, Betranomit 8                                                                                                    |                                                                                                    |
| Julia die in 31.31.34                                                                                                    |                                                                                                    |
| Dudan 1/1, fland queue length 0                                                                                                    |                                                                                                    |
| Head 342(2)/342(3)                                                                                                    |                                                                                                    |
| Last flood anas beight is 1, manimum is 1                                                                                                    |                                                                                                    |
| last flood some tien te I menn, sakings to D menn                                                                                                    |                                                                                                    |
| Beighter Dees is 5, Adjarant veigting means is 0                                                                                                    |                                                                                                    |
| Diggenes balls for I seighter(s)                                                                                                    |                                                                                                    |
| Decaldred to up, thes presents to up                                                                                                    |                                                                                                    |
| Internet editions in 172 (18 12 1/30, Area 1                                                                                                    |                                                                                                    |
| stores is t, shows of the lot if it, we were if the sound to work the                                                                                                    |                                                                                                    |
| incomment servery of a sec. Final works or model, and second a second second se |                                                                                                    |
| No hardward printed in this hardward                                                                                                    |                                                                                                    |
| Time instant and and in the investor and an entry of the second second s |                                                                                                    |
| Sails due to 00.00.00                                                                                                    |                                                                                                    |
| Index 1/2. flood many length 8                                                                                                    |                                                                                                    |
| Next Ox1(0)/In1(1)                                                                                                    |                                                                                                    |
| Last floot star length is 1, maximum is 1                                                                                                    |                                                                                                    |
| Last flood stan time is 6 meet, manimum is 0 meet                                                                                                    |                                                                                                    |
| Weighbor Doant is 1 . Adjacent reighbor court is 1                                                                                                    |                                                                                                    |
| Adjugant with exighter 190,169,19,1                                                                                                    |                                                                                                    |
| Buggress hallo for 8 maighburis)                                                                                                    |                                                                                                    |
| Serial0/0/1 is up, time protocol is up                                                                                                    |                                                                                                    |
| Externet address is 190-199-10-1/30, Rues 0                                                                                                    |                                                                                                    |
| Process ID 1, Augter ID 188 188 18.1, Necourk Type PUBT-TO-PUBT, Cost: 48                                                                                                    |                                                                                                    |
| transmit being is 1 sec. State FOLET-TO-FOLET, Subjectly 0                                                                                                    |                                                                                                    |
| Ho designated ruther of this sectors                                                                                                    |                                                                                                    |
| We mandag sweighting control to this percent                                                                                                    |                                                                                                    |
| inter intervets sociations, being in, then to, main to, melasimit s                                                                                                    |                                                                                                    |
| When we as a court that the second second se |                                                                                                    |
| Base Sec (11 / Tao (5)                                                                                                    |                                                                                                    |
| Last flood sum leasth is 1. manimum is 1.                                                                                                    |                                                                                                    |
| Last flood soan time to 5 mean and 10 mean                                                                                                    |                                                                                                    |
| Halghoos Cruss is 1 , Edisons saighter cours is 1                                                                                                    |                                                                                                    |
| Adjacent with angulars 187 188 18 18                                                                                                    |                                                                                                    |
| Suppress balls des 2 seighter (s)                                                                                                    |                                                                                                    |
|                                                                                                    | and a second second sec |
|                                                                                                    | Entry Paste                                                                                                    |
|                                                                                                    |                                                                                                    |
|                                                                                                    |                                                                                                    |

Paso 7. Verificar la conectividad de extremo a extremo.

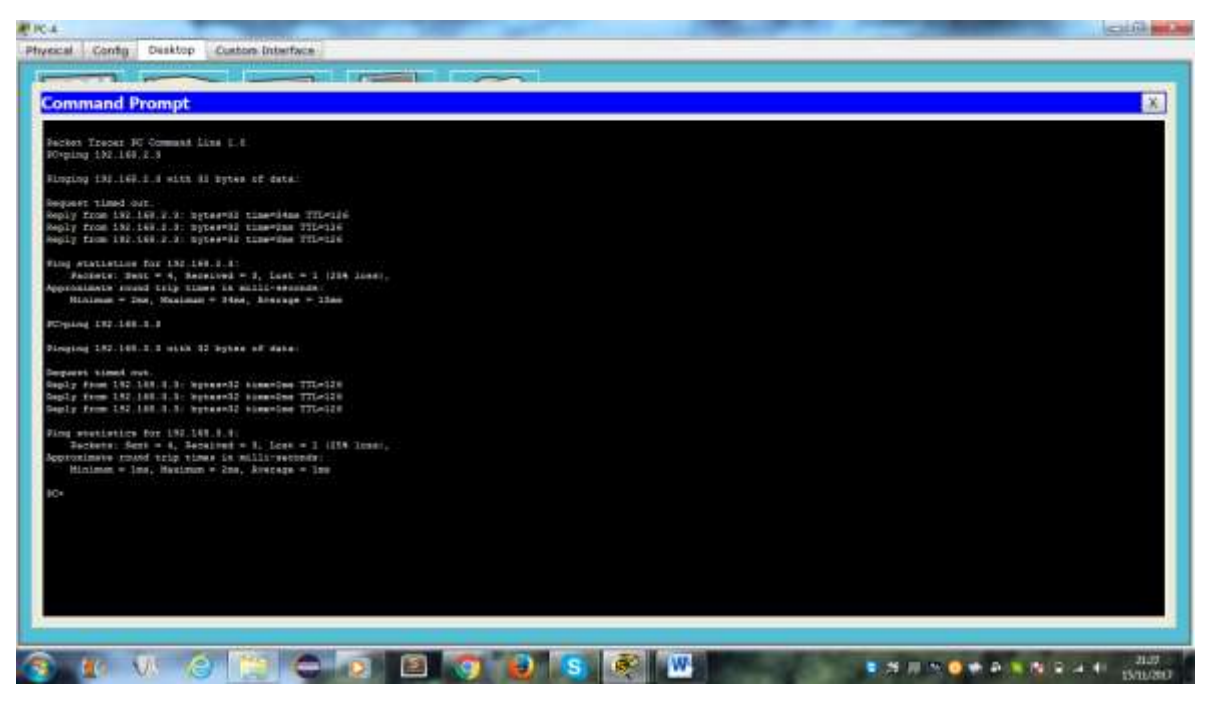

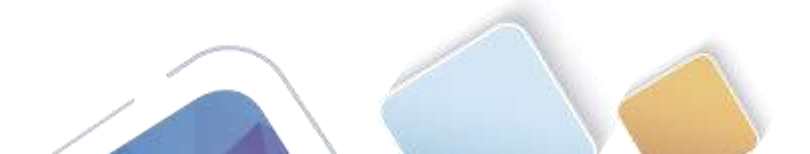

## Parte 4. cambiar las asignaciones de ID del router

El ID del router OSPF se utiliza para identificar de forma única el router en el dominio de enrutamiento OSPF. Los routers Cisco derivan la ID del router en una de estas tres formas y con la siguiente prioridad:

- 1) Dirección IP configurada con el comando de OSPF router-id, si la hubiera
- 2) Dirección IP más alta de cualquiera de las direcciones de loopback del router, si la hubiera
- 3) Dirección IP activa más alta de cualquiera de las interfaces físicas del router

Dado que no se ha configurado ningún ID o interfaz de loopback en los tres routers, el ID de router para cada ruta se determina según la dirección IP más alta de cualquier interfaz activa.

En la parte 3, cambiará la asignación de ID del router OSPF con direcciones de loopback. También usará el comando **router-id** para cambiar la ID del router.

#### Paso 1. Cambie las ID de router con direcciones de loopback.

a. Asigne una dirección IP al loopback 0 en el R1.

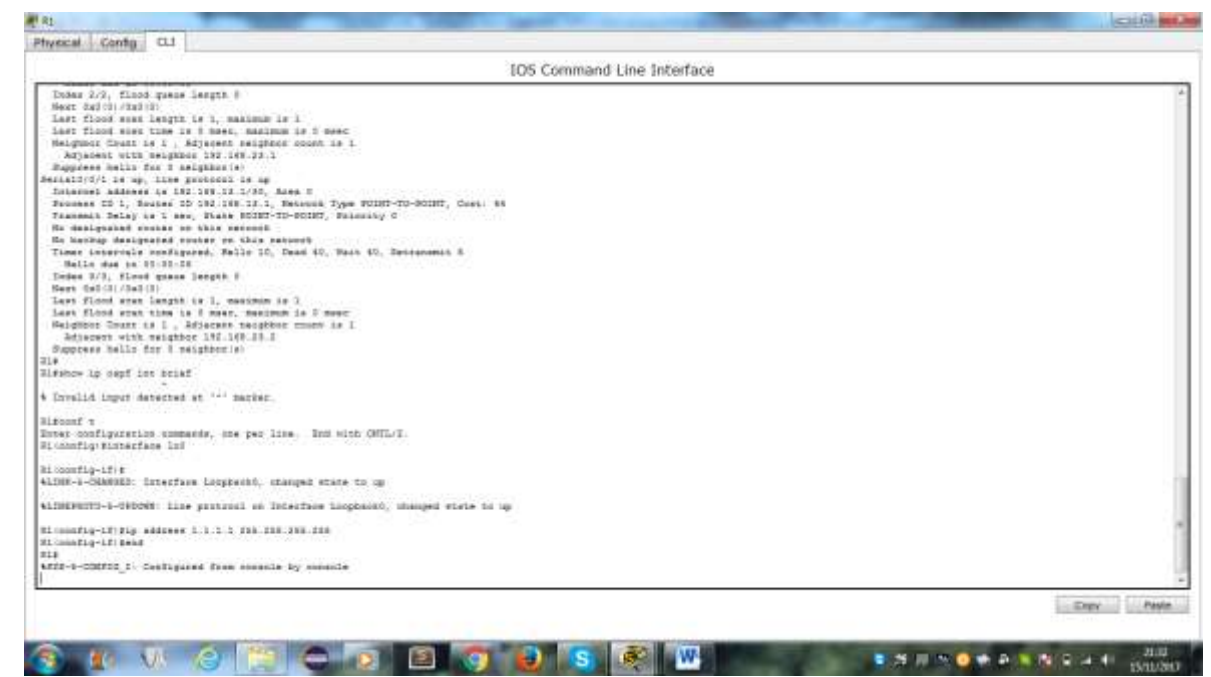

Asigne direcciones IP al loopback 0 en el R2 y el R3. Utilice la dirección IP 2.2.2.2/32 para el R2 y 3.3.3/32 para el R3.

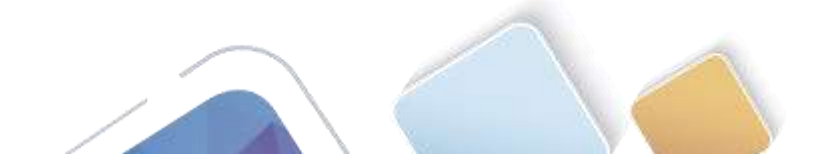

b.

| Nyaical Config CU                                                                                                    | Physical Config CJ                                                                                                    |
|----------------------------------------------------------------------------------------------------|----------------------------------------------------------------------------------------------------|
| IOS Command Line Interface                                                                                                    | 1QS Command Line Interface                                                                                                    |
| NJ mont is now solilable                                                                                                    | 20 mm) is now wonlikely                                                                                                    |
| Forme INTINN in get skarled.                                                                                                    | Power DEFTER to get started                                                                                                    |
| Siven<br>Sikeonf t<br>Enver configuration commands, may per Line. Inf with OWTL/I.<br>Bi configuition Log<br>Sileonfiguition Log<br>LineGuadon Logarface Longbergel, changed state to up | <pre>23.ees<br/>33.ees<br/>33.eest 5<br/>5.eest configuration remmands, one per line. The with CMTL/T,<br/>33.iestignation<br/>33.iestignation<br/>33.iestignation</pre> |
| 411HEW070-8-090000: Line protocol on interface inspirately, sharped state to up                                                                                                    | ALDRINGTO-4-TEDOW: Line protocol on Interface Scoppacht), changed state to up                                                                                            |
| RE(config-17)ED add 1 7.7.5 2KK-TKK-KKK-TKK<br>RE(config-17)E                                                                                                    | 0 / marting-th try and 1.1.1.1 106 208.206.206                                                                                                    |
| Capy                                                                                                    | Tatle Copy Fado                                                                                                    |

- c. Guarde la configuración en ejecución en la configuración de inicio de todos los routers.
- d. Debe volver a cargar los routers para restablecer la ID del router a la dirección de loopback. Emita el comando **reload** en los tres routers. Presione Enter para confirmar la recarga.

| IDS Command Line Interface                                                                                                    |             |
|----------------------------------------------------------------------------------------------------|-------------|
| See commente time meetree                                                                                                    |             |
| Long-1-Classes - Consentate Looptachi, champet evana in up                                                                                                    |             |
| LDELENTO-D-GEDDWS: Line protocol on interface Loopback), chatped where to up                                                                                                    |             |
| lomafig-if/éip addres 1.1.1.1 (00.205.005-005)<br>Lomafig-if/éend<br>DF<br>DFD-COMTEL: Enfigured from ennelle by console                                                                                                    |             |
| lécopy ris fran<br>Werlands filamañe litertup-sonfiglt<br>Mendang werlandstantan.<br>Uroland<br>December<br>Press Boctarzay, Yerland 16.14700, HELEAR SUTTNAME (Tri)<br>Meland decert Stip / Stars Jyles, Inc.<br>Meland de Stars Jyles, Inc. June 15, 10, 1000 + 1 HB<br>Inclement (H. 2016 Hg Issue Jyles, June 15, 10, 1000 + 1 HB<br>Inclement (H. 2016 + 12, HE. Co-board + 15, 20, 12000 + 1 HB<br>Inclement) de soffyeid 6 (14/10) - Storesand(12000) |             |
| eminals 2008DW instituted                                                                                                    |             |
| rogram land exeption, entry point: TelENTIFCCC, size: TelENTE<br>rogram land exeption, entry point: TelENTIFCCC, size: TelENTEC                                                                                                    |             |
| 35 Image Loud Tast                                                                                                    |             |
| sgially Tigned Beleas Befraes<br>name Lad membras, antro print, Tefl000000, size Osfbelet#<br>ald decomproseling the integration<br>mert Lati As anabled<br>mert Lati As anabled<br>TUB MEMODY SEC<br>TUB MEMODY SEC<br>MED Stat A EndolfCEG (minaard mericas a<br>TuB MEDOSEGE (minaard mericas a<br>TuB MEDOSEGE (minaard mericas a                                                                                                    |             |
| 200AL BACLOUTCO                                                                                                    |             |
|                                                                                                    | Every Pasie |

e. Una vez que se haya completado el proceso de recarga del router, emita el comando **show ip protocols** para ver la nueva ID del router.

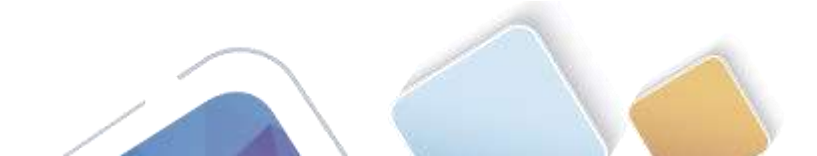

| vecal Conto CU                                                                                                    |             |
|----------------------------------------------------------------------------------------------------|-------------|
| IOS Command Line Interface                                                                                                    |             |
| DHINDIO-0-THDOMS: Line protocol on Interface factual/0/0/0, chaoped state to up                                                                                                    |             |
| 194119 MUREP-G-ALDUNE: Recents 1. Not 1.1.1.1 on Descald/0/0 from 10ALDNG to FULL, Lowding Tone                                                                                                    |             |
| INF-0-0149020: Interface (wrisit/f/1, charged sympe to down                                                                                                    |             |
| DEFRUTO-A-DEFORME: Line protocol un Interface Beziald/0/1, changed state to down                                                                                                    |             |
| 04:11 WhitF-L-ADJUNE Process 1, Mor 100.144.10.0 on BertalD/0/1 from MUL to DOWN, Melphine form: Streefage story or petached                                                                                                    |             |
| DB-1-CAMPET: Interface Serial/V/1, charged state to up                                                                                                    |             |
| .DEFROTO-1-DEDOWN: Line protocol on Interface Selial//0/1, sharped state to up                                                                                                    |             |
| 13:31: 400FF-6-ADJING, Bussess J. Hay J.F.J.J us Desial0/0/1 from 1000100 to FULL Loging Date                                                                                                    |             |
| Nutring Transmitt is "regr 1"           Schuming update dilatan lisk for all interfaces is non per<br>Transmitt update dilatan lisk for all interfaces is non ann<br>Dente for 1.1.1.1           Schuming update dilatan lisk for all interfaces is non ann<br>Dente for Schumint for all interfaces is non ann<br>Dente for Schumint for Schumen is L. I mermel 0 mode 0 mese<br>Heatman perfect dilatan is L. I mermel 0 mode 0 mese<br>Heatman perfect dilatan is 1.1.1.3           Heatman perfect di<br>Dente for Schumen is N. I. I mermel 0 mode 0 mese<br>Heatman perfect di<br>Dente for Schumen is N. I. I mermel 0 mode 0 mese<br>Heatman perfect di<br>Dente for Schumen is Non-Schumen I<br>1.1.1.1.1.1.1.1.1.1.1.1.1.1.1.1.1.1.1. |             |
| a 1                                                                                                    | Drav Past   |
| 3                                                                                                    | Entry Paste |

f. Emita el comando **show ip ospf neighbor** para mostrar los cambios de ID de router de los routers vecinos.

| tryecal Contig CLI                                                                                                    |                       |
|----------------------------------------------------------------------------------------------------|-----------------------|
| IDS Command Line Interface                                                                                                    |                       |
| ALDERADIO-D-TERDOWS: Line protocryl on Interface fermal/////, chaoped state to down                                                                                                    |                       |
| 00:01:10: VOEED-G-ADJUNG: Decempe 1, Roc 104.100.10.1 un derial0/0/1 from FULL no 1000, Balgebor Down: Interface stort un deteched                                                                                                    |                       |
| ALDH-9-CRAWIED: Interfete Berielt/0/1, theoped syste to up                                                                                                    |                       |
| KLINERGUTO-8-DEPONE: Line protocol un Interfece Seciel//0/1, changed wrate to up                                                                                                    |                       |
| 50:08:31) ADMEP-E-ADJUNE: Process 1, for 0.0.0.0 on RecialOrD/1 from LOADDW to Will, loading Done                                                                                                    |                       |
| li-en<br>Mignum 10 protocols                                                                                                    |                       |
| Marting Furthers is "app 1"<br>Displaying product filter lines for all intensifience is not set<br>Inserting spatis filter lines for all intensifience is not set<br>Marting spatis filter lines is in the set of set<br>Marting spatis filter lines is intensifier is not set<br>Marting spatis filter is in the set of set<br>1 Statis filter is i. 1 A set of<br>Marting Spatis filter is i. 1 A set of<br>Marting Spatis filter is i. 1 Statis filter is i. 1 Statis for set<br>1 Statis filter is i. 1 A set of<br>Marting Spatis filter is i. 1 Statis filter is i. 1 Statis for set<br>1 Statis filter is i. 1 A set of<br>Marting Spatis filter is i. 1 Statis filter is i. 1 Statis for set<br>1 Statis filter is i. 1 A set of<br>Marting Spatis filter is i. 1 Statis filter is i. 1 Statis f |                       |
| 21 more 19 and telephon<br>Nachdoor ID Fei Farm Dead Time Address Interface<br>2.2.2.3 FILLY - Gordolde 191.148.11.9 SerialDocom<br>5.3.3.3 FILLY - Gordolde 191.148.13.9 SerialDocom<br>NF                                                                                                    |                       |
|                                                                                                    | particular production |

#### Paso 2. cambiar la ID del router R1 con el comando router-id.

El método de preferencia para establecer la ID del router es mediante el comando router-id.

- a. Emita el comando **router-id 11.11.11.11** en el R1 para reasignar la ID del router. Observe el mensaje informativo que aparece al emitir el comando **router-id**.
- b. Recibirá un mensaje informativo en el que se le indique que debe volver a cargar el router o usar el comando **clear ip ospf process** para que se aplique el cambio. Emita el comando **clear ip ospf**

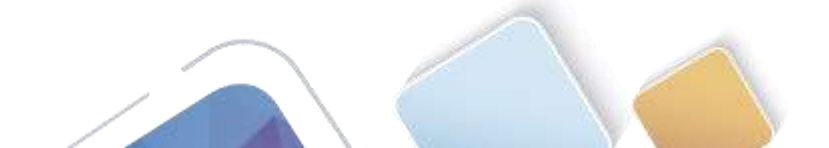

Abierta y a Distancia

**process** en los tres routers. Escriba **yes** (sí) como respuesta al mensaje de verificación de restablecimiento y presione Enter.

| IDS Cremmand Line Interface                                                                                                    |                                                                                                    |
|----------------------------------------------------------------------------------------------------|----------------------------------------------------------------------------------------------------|
| erse super-sector en anno en en en en en en en en en en en en en                                                                                                    |                                                                                                    |
| aportectant one                                                                                                    |                                                                                                    |
| Loos Specific Market (Market) and and an and an and an and a second second                                                                                                    |                                                                                                    |
| tuganit stampost interfame<br>Sud-appest metrid (part) aspun actual interfame (m)                                                                                                    |                                                                                                    |
| NUM undrightettak is és inte vitt parity dismiled.<br>NUM upter 9 non-ohistif entitation antenno.                                                                                                    |                                                                                                    |
| ARRAN bytes of ATA Fyster CompactField ( Incoh/Wyster                                                                                                    |                                                                                                    |
| teres string to get started!                                                                                                    |                                                                                                    |
|                                                                                                    |                                                                                                    |
|                                                                                                    |                                                                                                    |
| Total                                                                                                    |                                                                                                    |
| LINETEUT-5-171008; Line present on Interferm GipabitSchernen0/0, charged state to up                                                                                                    |                                                                                                    |
| LDEBERGTTEDORE Line processi on Treafferm Detjell/UL, charged state to up                                                                                                    |                                                                                                    |
| LINEFAULT-1-TELONF, Line protocol on Interface RecisiV/VVL changed state to up                                                                                                    |                                                                                                    |
| 0:00:13: 400HF-1-ADJTME: Foreman 1, Mon 1.4.3.3 on Secial0/0/9 from NAMIDAG no MILL Loading Done                                                                                                    |                                                                                                    |
| d:00:10: MHEFF-ADJUED: Process 1, Mor 8.3.5.5 on Secied/0/1 from XXXIING to IVII, Loading Some                                                                                                    |                                                                                                    |
|                                                                                                    |                                                                                                    |
| Lees Lacont 1                                                                                                    |                                                                                                    |
| ntés dokfiguration commande, nne per line. Thu wint CMTL/E.<br>1.000mfig:frouter sepf 1                                                                                                    |                                                                                                    |
| i constig-course: froutset-id ii.ii.ii.ii<br>1.constig-course: #feload on use "clear ip capf process" commund. For this to take effect                                                                                                    |                                                                                                    |
| 2011년 2월 1931년 2011년 1월 2011년 2011년 2011년 2011년 2011년 2011년 2011년 2011년 2011년 2011년 2011년 2011년 2011년 2011년 201<br>1월 1931년 1월 1931년 1월 1931년 1월 1931년 1월 1931년 1월 1931년 1월 1931년 2011년 2011년 2011년 2011년 2011년 2011년 2011년 2011년 2                                                                                                    |                                                                                                    |
| 1 Journal - Printer   Bend                                                                                                    |                                                                                                    |
|                                                                                                    |                                                                                                    |
|                                                                                                    |                                                                                                    |
|                                                                                                    | Contraction of the                                                                                                    |
|                                                                                                    |                                                                                                    |
|                                                                                                    | N T O O O O O O O O O O O O O O O O O O                                                                                                    |
| 1 Config CLI                                                                                                    | N T O O O O O O O O O O O O O O O O O O                                                                                                    |
| A Config CLI EXCEPTION CONTRACTOR STRATEGY AND STRATEGY AND STRATEGY A                                                                                                    | 10 0 0 0 0 0 0 0 0 0 0 0 0 0 0 0 0 0 0                                                                                                     |
| La Conta Catala Catala                                                                                                    | Л 5 0 0 0 1 1 1 1 1 1 1 1 1 1 1 1 1 1 1 1                                                                                                    |
| t<br>vectal Config CLI<br>IDIS Command Line Interface<br>IDIS Command Line Interface                                                                                                    | 11 50 <b>이 아 주 5 10 전</b> 40 10 10<br>10 10<br>10 10                                                                                                    |
| te vectat Conto CLI El Conto CLI El Conto CL                                                                                                    | 11 15 <b>0 10 주 8 10 10 10 10</b> 100<br>Million                                                                                                    |
| 1 Vected Config CLI IDOS Command Line Interface IDOS Command Line Interface IDIS Command Line Interface IDIS Comma                                                                                                    | 133<br>Martin (1997)<br>Martin (1997)<br>Martin (1997 |
| t<br>vecesi Config CLI<br>IDES Command Line Interface<br>IDES Command Line Interface<br>IDES Command Line Inter | HE STATE OF STATE OF                                                                                                    |
| Config CL1      Command Line Interface      Command Line Interface      Command      Command Line Interface      Command      Command                                                                                                    |                                                                                                    |
| Config CL      Config CL      C                                                                                                    |                                                                                                    |
| to a second control of the protocol of Interface Second (1), theoped matter to up<br>INTERPOYO-1-TEROSE: Line protocol of Interface Second (1), changed matter to up<br>INTERPOYO-1-TEROSE: Line protocol of Interface Second (1), changed matter to up<br>INTERPOYO-1-TEROSE: Line protocol of Interface Second (1), changed matter to up<br>INTERPOYO-1-TEROSE: Line protocol of Interface Second (1), changed matter to up<br>INTERPOYO-1-TEROSE: Line protocol of Interface Second (1), changed matter to up<br>INTERPOYO-1-TEROSE: Line protocol of Interface Second (1), changed matter to up<br>INTERPOYO-1-TEROSE: Line protocol of Interface Second (1), changed matter to up<br>INTERPOYO-1-TEROSE: Line protocol of Interface Second (1), changed matter to up<br>INTERPOYO-1-TEROSE: Encourse 1, Ros 3.3.3.5 on Second (1)(1) the INTERPOY to FULL, Leasting Base<br>Inter to the filter to the population intermined (1)(1) the INTERFACE<br>Inter configuration intermedies, Line populate. Encourse to the NULL (1)(1)<br>Interface Second (1)(1)(1)(1)(1)(1)(1)(1)(1)(1)(1)(1)(1)(                                                                                                    |                                                                                                    |
| ter and the second of the second of the seco                                                                                                    |                                                                                                    |
| Verset Config CL1<br>INFORMATION CONFIGURATION CONFIGURATION                                                                                                    |                                                                                                    |
| Config CLI      Config CLI      Config CL                                                                                                    |                                                                                                    |
| Config CL     Config CL                                                                                                    |                                                                                                    |
| Config CL      Config CL      C                                                                                                    |                                                                                                    |
| Config CL     Config CL                                                                                                    |                                                                                                    |
| Config Call     Command Line Interface      Command Line Interface      Command L                                                                                                    |                                                                                                    |
| Contain Canty Cat     Control Cat     Control Cat     Contro Cat     Control Cat     Control Cat     Cont                                                                                                    |                                                                                                    |
| Contain Contain Contain Formation (Contained Formation Contained Formation Contained Formationed Formation Contained Form                                                                                                    |                                                                                                    |
| Version Config CL1                                                                                                    |                                                                                                    |
| Config CL     Config CL                                                                                                    |                                                                                                    |
| Verset Canty CL  Verset Canty CL  Verse                                                                                                    |                                                                                                    |
| Version Config CL1  Intersection Config CL1  Intersection Config CL1                                                                                                    |                                                                                                    |

c. Establezca la ID del router R2 **22.22.22** y la ID del router R3 **33.33.33.33**. Luego, use el comando **clear ip ospf process** para restablecer el proceso de routing de OSPF.

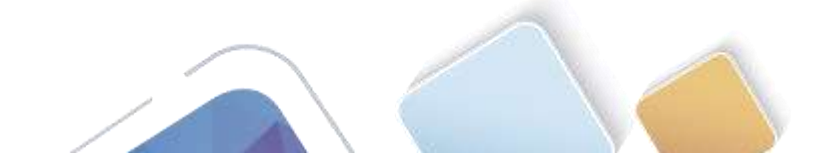

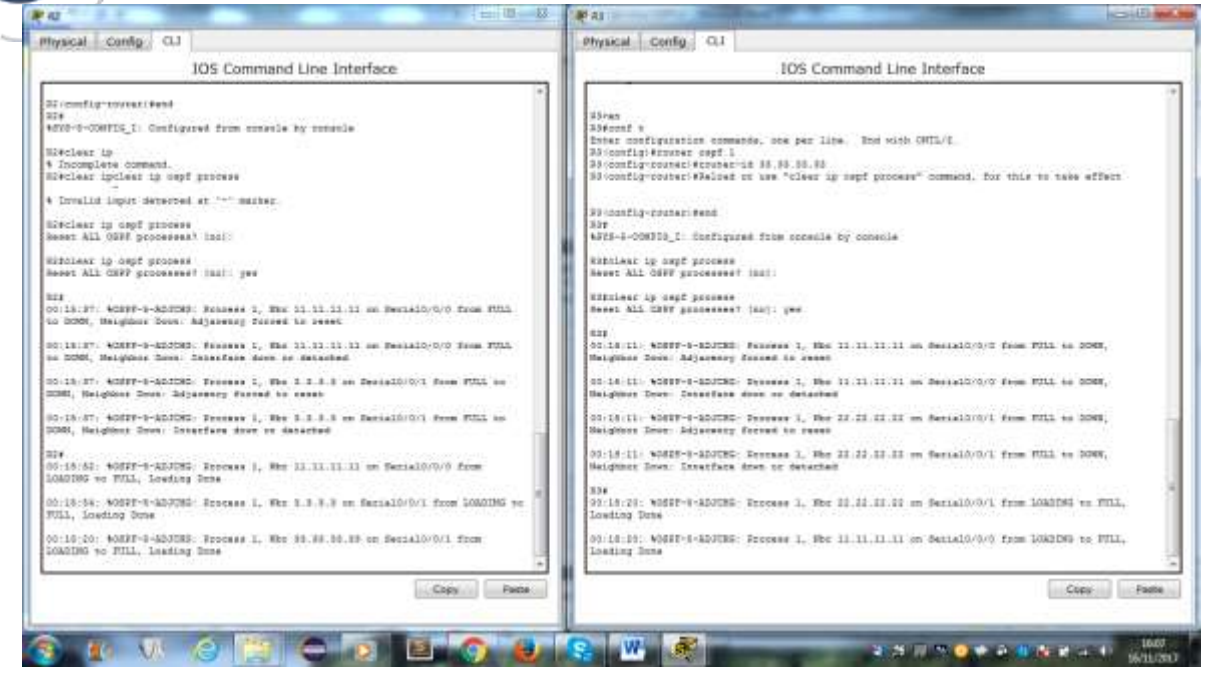

d. Emita el comando show ip protocols para verificar que la ID del router R1 haya cambiado.

|                         |               | EOS Command Line Interface                                                                                                    |             |
|-------------------------|---------------|----------------------------------------------------------------------------------------------------|-------------|
| NY 45 11 11 11 11 11 11 | 140.475       |                                                                                                    |             |
| and ALLIAN IN DAL       | started.      |                                                                                                    |             |
|                         |               |                                                                                                    |             |
|                         |               |                                                                                                    |             |
|                         |               |                                                                                                    |             |
|                         |               |                                                                                                    |             |
|                         |               |                                                                                                    |             |
|                         |               |                                                                                                    |             |
|                         |               |                                                                                                    |             |
|                         |               |                                                                                                    |             |
|                         |               |                                                                                                    |             |
| 10.10                   | true farmer   | A THE PE IN AN AD AD AN ADDRESS AND ADDRESS AND ADDRESS AND ADDRESS ADDRESS AD |             |
| 10014011.00000110000    | NATE: PEPER   | 1.1. Her ballet at an entering of a state powers to pass, strated state.                                                                                                    |             |
|                         |               |                                                                                                    |             |
| Pet                     |               |                                                                                                    |             |
| show is protocal        |               |                                                                                                    |             |
|                         |               |                                                                                                    |             |
| Actual superstant ru    | TOWDE 1.      |                                                                                                    |             |
| Sunghing update t       | Long high S   | 2 MAA ADDREESSED AF THE PHIL                                                                                                    |             |
| Bournay 170 14 11 11    | 11            | ) and another that have been                                                                                                    |             |
| Runiter of areas in     | this couts    | la 1. 1 normal 0 atub 0 mana                                                                                                    |             |
| Saminum path: 4.        |               |                                                                                                    |             |
| Routing for Wetwoo      | the l         |                                                                                                    |             |
| 10.10.1.0.0.0           | A             |                                                                                                    |             |
| 192.169.12.4 8.1        | stres i       |                                                                                                    |             |
| 192,160.10.0.0.1        | .C.B. ADAA. S |                                                                                                    |             |
| Souting incommute       | Sevenite.     | Lase Textan.                                                                                                    |             |
| 1.1.1.1                 | 223           | 66133:27                                                                                                    |             |
| 8.8.9.8                 | 150           | 60:14129                                                                                                    |             |
| 3.3.3.3                 | 220           | 68:87:47                                                                                                    |             |
| 11 11 11 11             | 110           | 68:88:22                                                                                                    |             |
| 32.21.27.21             | 128           | 68:68-22                                                                                                    |             |
| 13.35 31.33             | 118           | 68.08.23                                                                                                    |             |
| TIPLETER APPELL         | 28.2201       |                                                                                                    |             |
|                         |               |                                                                                                    |             |
|                         |               |                                                                                                    |             |
|                         |               |                                                                                                    | Every Pasie |
|                         |               |                                                                                                    |             |

e. Emita el comando **show ip ospf neighbor** en el R1 para verificar que se muestren las nuevas ID de los routers R2 y R3.

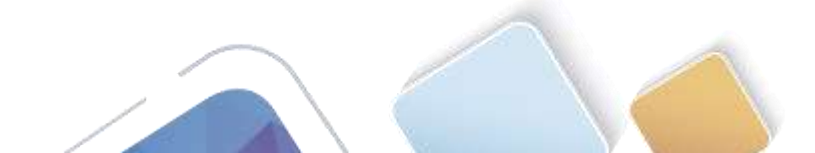

| u  | 1014  | 979  | idad | Nit | 1010 | nai |
|----|-------|------|------|-----|------|-----|
| AL | Niete | rta: | y m  | De  | tan  | Cie |

| vecal Conta CL1                                                                                                |                                                  |  |
|----------------------------------------------------------------------------------------------------|--------------------------------------------------|--|
| Constanting - 1                                                                                                | 105 Command Line Interface                       |  |
|                                                                                                    |                                                  |  |
|                                                                                                    |                                                  |  |
|                                                                                                    |                                                  |  |
| 10 ET STREP-1-STITET Process 1. The IJ II II II on                                                             | Decisio/D/I from 1000100 to Fill, Loting Tase    |  |
|                                                                                                    |                                                  |  |
| len<br>Bilan ip protectio                                                                                      |                                                  |  |
| story Reversel in "anged 1"                                                                                    |                                                  |  |
| hingsing update filter list for all investance is ton<br>locating update filter list for all investance is ton | ani:<br>ani:                                     |  |
| Senter ID 11.11.11.51<br>Reduct of annual in this resear is 1. 1 bernal 0 and 5                                |                                                  |  |
| fantinem petit: 4                                                                                              |                                                  |  |
| 152.165.1.0 0.0.7.705 area 1                                                                                   |                                                  |  |
| 132.140.11 1 1.1.1 1 area 1                                                                                    |                                                  |  |
| Gatevey Distance Last Updane                                                                                   |                                                  |  |
| 1.1.1.1 110 00:28:17<br>0.3.2.0 110 00:14:19                                                                   |                                                  |  |
| 8.8.8.9 113 00:07:47<br>11.11.11.11 119 00:06:01                                                               |                                                  |  |
| 10 30 39 40 11 110 00 04 31                                                                                    |                                                  |  |
| bistance: (default is 118)                                                                                     |                                                  |  |
| felow ip ony? selfting                                                                                         |                                                  |  |
| Lymbor 22 Fot State Dead Time Address                                                                          | a fotesfaie                                      |  |
| .22.22.22.22 0 FTL2 - 20.00.00 192.10<br>.23.23.25 0 FTL2 - 20.00.57 102.10                                    | <pre>8.12.1 Berisl0/0/0 8.13.1 Securit/1/1</pre> |  |
|                                                                                                    |                                                  |  |

## Parte 5. configurar las interfaces pasivas de OSPF

El comando **passive-interface** evita que se envíen actualizaciones de routing a través de la interfaz de router especificada. Esto se hace comúnmente para reducir el tráfico en las redes LAN, ya que no necesitan recibir comunicaciones de protocolo de routing dinámico. En la parte 4, utilizará el comando **passive-interface** para configurar una única interfaz como pasiva. También configurará OSPF para que todas las interfaces del router sean pasivas de manera predeterminada y, luego, habilitará anuncios de routing OSPF en interfaces seleccionadas.

#### Paso 1. configurar una interfaz pasiva.

a. Emita el comando **show ip ospf interface g0/0** en el R1. Observe el temporizador que indica cuándo se espera el siguiente paquete de saludo. Los paquetes de saludo se envían cada 10 segundos y se utilizan entre los routers OSPF para verificar que sus vecinos estén activos.

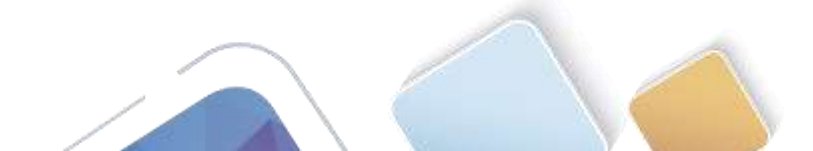

|                                                                                                    |                                                                                                    |                                                                                                    |                                                                       | 105 Command Line Interface |                 |
|----------------------------------------------------------------------------------------------------|----------------------------------------------------------------------------------------------------|----------------------------------------------------------------------------------------------------|-----------------------------------------------------------------------|----------------------------|-----------------|
| Dansming update                                                                                                    | filter list fr                                                                                                    | or all interfaces                                                                                                    | 14 102 441                                                            |                            |                 |
| Router 25 11.11.                                                                                                    | 11.11                                                                                                    |                                                                                                    |                                                                       |                            |                 |
| Ramper of areas                                                                                                    | he this pourse                                                                                                    | r is 1. 1 normal                                                                                                    | 0 accal 0 nees                                                        |                            |                 |
| Apping pairs: 4                                                                                                    |                                                                                                    |                                                                                                    |                                                                       |                            |                 |
| Bouting for Nets                                                                                                    | 0.000                                                                                                    |                                                                                                    |                                                                       |                            |                 |
| 100.100.1.0 0.                                                                                                    | 0.0.288 AAMA 1                                                                                                    |                                                                                                    |                                                                       |                            |                 |
| 10.101.12.5 1                                                                                                    | 1.1.1.1 1016 1                                                                                                    |                                                                                                    |                                                                       |                            |                 |
| 180.184.11.1.1                                                                                                    | 1.0.2.2 were 2.                                                                                                    |                                                                                                    |                                                                       |                            |                 |
| Beeting Informat                                                                                                    | Lab Trapers                                                                                                    |                                                                                                    |                                                                       |                            |                 |
| Cateriay                                                                                                    | Distance                                                                                                    | Last Update                                                                                                    |                                                                       |                            |                 |
| 1.1.1.1                                                                                                    | 12.0                                                                                                    | 88:23:27                                                                                                    |                                                                       |                            |                 |
| 2.2.2.2                                                                                                    | (                                                                                                    | 00128138                                                                                                    |                                                                       |                            |                 |
| 3.3.3.8                                                                                                    | 22.8                                                                                                    | 00107147                                                                                                    |                                                                       |                            |                 |
| 11.11.11.11                                                                                                    | 228                                                                                                    | 00-08-23                                                                                                    |                                                                       |                            |                 |
| 32.23.23.21                                                                                                    | 53.8                                                                                                    | 68108122                                                                                                    |                                                                       |                            |                 |
| 11.31.31.11                                                                                                    | 224                                                                                                    | (FR) (FR) (33)                                                                                                    |                                                                       |                            |                 |
| Catabre: Idafas                                                                                                    | GA 18 2251                                                                                                    |                                                                                                    |                                                                       |                            |                 |
| where is need as                                                                                                    | Lighten                                                                                                    |                                                                                                    |                                                                       |                            |                 |
| 1gtimer 33 Pr                                                                                                    | ni State<br>9 FULL -                                                                                                    | Deed Time<br>CO:CO:20                                                                                                    | Address<br>151.160.13.1                                               | Deniel0/0/0                |                 |
| .00.30.80<br>Mahow Ag napt in                                                                                                    | sectors gi/i                                                                                                    | T010019T                                                                                                    | 192.100.10.8                                                          | Berial0/0/1                |                 |
| gminfitherser1//<br>Drarbet address<br>Rooses II 1, A<br>Franzet Beirg<br>Designated Ronte<br>Ho Encode Hente<br>Ho Encode Hente<br>Matte dae In 1<br>Franz 1/1, fixed<br>Hent Hold Ann<br>Hent Fixed ann<br>Heighders Chars 1<br>F | I is up, line y<br>is 10.060.1<br>urber 10 b. 1<br>is 1 owe, Pran-<br>ter 1000 b. 0<br>urber 10<br>urber 10 | prytocoll is up<br>1214, Arms 0<br>12.11, Mersoch 7<br>5 DF, Drinsity 1<br>11, 11, Traisface<br>6 this methods<br>6 this methods<br>8<br>mainnay is 1<br>6, manimum is 0 m<br>melghawa mount 1<br>(m) | ype BROADCANT, c<br>address 101-100.<br>Hait 40, Betrar<br>mac<br>s.0 | et: 1.<br>.1.<br>min 8     |                 |
|                                                                                                    |                                                                                                    |                                                                                                    |                                                                       |                            | Energy Contract |
|                                                                                                    |                                                                                                    |                                                                                                    |                                                                       |                            | main. Law       |

b. Emita el comando **passive-interface** para cambiar la interfaz G0/0 en el R1 a pasiva.

```
R1(config) # router ospf 1
```

R1(config-router)# passive-interface g0/0

c. Vuelva a emitir el comando **show ip ospf interface g0/0** para verificar que la interfaz G0/0 ahora sea pasiva.

| flyecal Contg CU                                                                                                    |                                                                                                    |
|----------------------------------------------------------------------------------------------------|----------------------------------------------------------------------------------------------------|
| 105 Command Line Interface                                                                                                    |                                                                                                    |
| Propert ID 1, Marter ID 11 12 13.11, Neterin Type BROADCAMF, Gort: 1<br>Freemant Twing Let user, Foste RG, Friorzyj 1<br>Rob beckug dechyster Interest en this seture<br>Theme Intervels manfayered, Melin 10, Dead 40, Nait 40, Netransmin 5<br>Backs de 10 17 17 10<br>Hear Safetrin Twing)<br>Let food mean them is 1 seture<br>Inter food mean them is 1 seture<br>Inter Safetrin Sam them is 1 seture<br>Inter Safetrin Sam them is 1 seture<br>Inter Safetrin Sam them is 1 seture<br>Inter Safetrin Sam them is 1 seture<br>Inter Safetrin Sam them is 1 seture<br>Inter Safetrin Sam them is 1 seture<br>Inter Safetrin Sam them is 1 seture<br>Inter Safetrin Safetrin Safetrin<br>Inter Safetrin Safetrin<br>Inter Safetrin Safetrin<br>Inter Safetrin<br>Inter Safetrin<br>Inter Safetrin<br>Inter Safetrin<br>Inter Safetrin<br>Inter Safetrin<br>Intervent Safetrin<br>Inter Safetrin<br>Intervent Safetrin<br>Intervent Safetrin<br>Interven |                                                                                                    |
| 51 (configurance) eest<br>10<br>MTE-0-00MTELI: Configured from romacle by conscle                                                                                                    |                                                                                                    |
| Alfahor ig nepf interfate gf/1                                                                                                    |                                                                                                    |
| Gigunitatimaranti/d is up. Line protocil is up<br>Enternot address La Mill (2011).Link Assas D<br>Process ID L, Marter ID Linki, Nietschr Yppe MRXACCANY, Cost. 1.<br>Transmit Destynatic Turker in this method:<br>No backgusted runter in this method:<br>Time structures andigured, Malio HL, Dean 44. Mair 40. Metransmit &<br>No Malio (Marter Internation)<br>Hos Malion (Marter Internation)<br>Hos Malion (Marter Internation)<br>Hos Malion (Marter Internation)<br>Hos Malion (Marter Internation)<br>Hos Malion (Marter Internation)<br>Hose Thomas Head Head D 1, manuma is 1<br>Host Thomas Head Head D 1, manuma is 1<br>Host Aliona Head Head D 1, manuma is 0<br>Host Aliona Head Head Head D 1, manuma Head D 1<br>Host Aliona Head Head Head Head Head Head Head<br>Host Aliona Head Head Head Head Head Head Head Hea                                                                                                    |                                                                                                    |
|                                                                                                    |                                                                                                    |
|                                                                                                    | in the second second se |

d. Emita el comando **show ip route** en el R2 y el R3 para verificar que todavía haya disponible una ruta a la red 192.168.1.0/24.

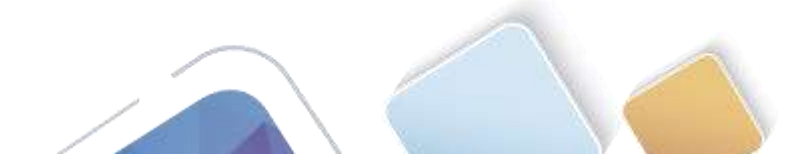

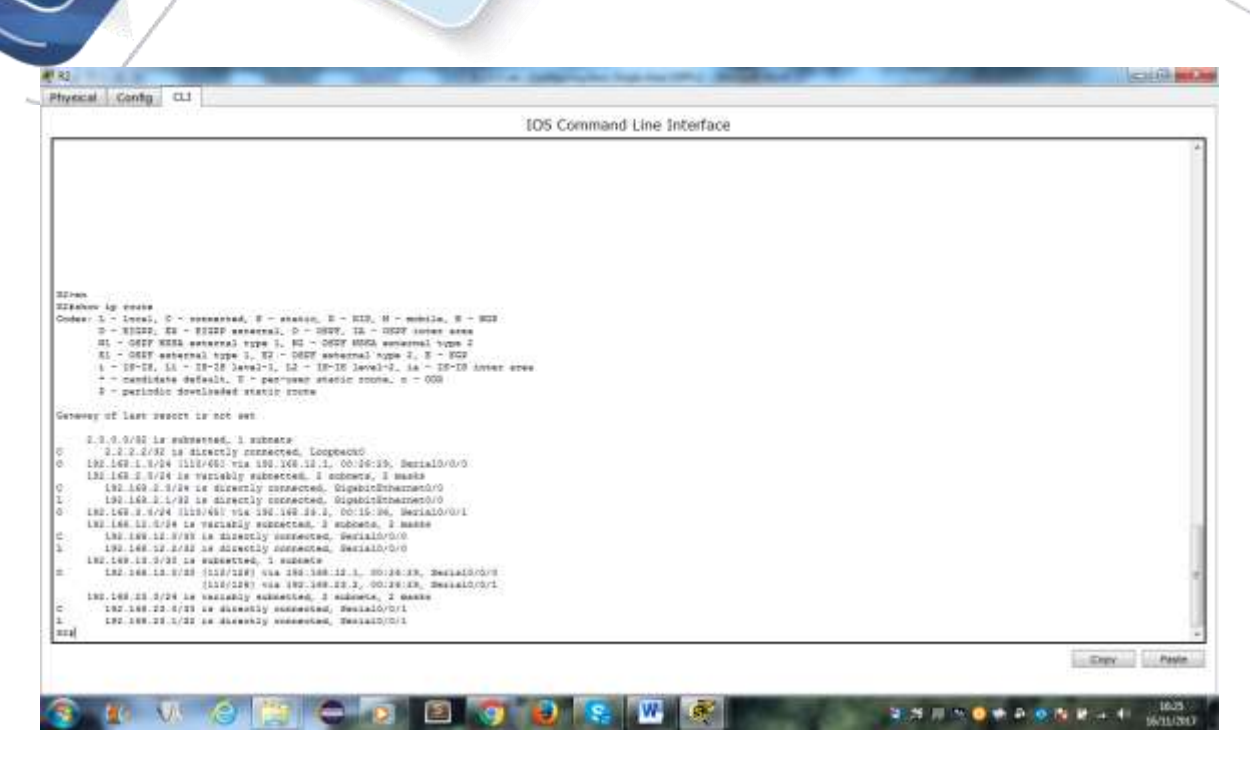

- Paso 2. establecer la interfaz pasiva como la interfaz predeterminada en un router.
  - a. Emita el comando **show ip ospf neighbor** en el R1 para verificar que el R2 aparezca como un vecino OSPF.

|                   |                             |                                                                                                    |                     |                                                                                                    | 105 Command Line Interface                                                                                                    |                 |
|-------------------|-----------------------------|----------------------------------------------------------------------------------------------------|---------------------|----------------------------------------------------------------------------------------------------|----------------------------------------------------------------------------------------------------|-----------------|
|                   |                             |                                                                                                    |                     |                                                                                                    | - and the second second s                                                                                                    |                 |
| Dobar 1/1, #1     | nod ques                    | a restar t                                                                                                    |                     |                                                                                                    |                                                                                                    |                 |
| MAKE DADIDING     | 43 (41)                     | 2.44.2                                                                                                    | 10000-000-000-0     |                                                                                                    |                                                                                                    |                 |
| LAST TLOOD BE     | an nangi                    | 1.18.1, 044                                                                                                    | SHOP IN A           | 100 million 100 million 100 million 100 million 100 million 100 million 100 million 100 million 100 million 100 |                                                                                                    |                 |
| Malanta State     | an tree                     | AN S DOTAL                                                                                                    | Station is a p      | eec.                                                                                                    |                                                                                                    |                 |
| Belgener Gran     |                             | AND DESCRIPTION OF                                                                                                    | odiana seran a      |                                                                                                    |                                                                                                    |                 |
| TEAMPERT A        |                             |                                                                                                    |                     |                                                                                                    |                                                                                                    |                 |
| oper multiples    | blass and                   | mands, same                                                                                                    | ney line. The       | with certain.                                                                                                   |                                                                                                    |                 |
| Counting Indian   |                             |                                                                                                    | 201 July 201 Day    | 000000000000000000000000000000000000000                                                                         |                                                                                                    |                 |
| I toomflur-swake  | el sunni                    | un-thiseffue                                                                                                    | dige e              |                                                                                                    |                                                                                                    |                 |
| I Down FLy-supply | el antes                    | is said tax                                                                                                    | aution upro         |                                                                                                    |                                                                                                    |                 |
|                   |                             |                                                                                                    |                     |                                                                                                    |                                                                                                    |                 |
| Denality topol    |                             | 0.000.000.000                                                                                                    | oban.               |                                                                                                    |                                                                                                    |                 |
|                   |                             |                                                                                                    |                     |                                                                                                    |                                                                                                    |                 |
| Linesfly south    | e i denit                   |                                                                                                    |                     |                                                                                                    |                                                                                                    |                 |
| 11.0              |                             |                                                                                                    |                     |                                                                                                    |                                                                                                    |                 |
| LAS-9-000120 2    | <ul> <li>Setting</li> </ul> | stad, freede                                                                                                    | monda by men        | ala                                                                                                    |                                                                                                    |                 |
|                   |                             |                                                                                                    |                     |                                                                                                    |                                                                                                    |                 |
| Listor is nest    | .nnerfe                     | be gr/t                                                                                                    |                     |                                                                                                    |                                                                                                    |                 |
|                   |                             |                                                                                                    |                     |                                                                                                    |                                                                                                    |                 |
| -LgwhinSthernet   | 2/2.58.3                    | p. line pro                                                                                                    | scoul is up         |                                                                                                    |                                                                                                    |                 |
| Internet eddr     | 888 3.8.2                   | 82.568.3.57                                                                                                    | de, aces o          | and a second second second                                                                                      |                                                                                                    |                 |
| #100888 10 1.     | SCUMP                       | GP 10.01.00                                                                                                    | 11. Patron 1        | ype monocarr. c                                                                                                 | FT. 1                                                                                                    |                 |
| Transferry parts  |                             | ec, state a                                                                                                    | WILLING, MELCOL     | 48.1                                                                                                    |                                                                                                    |                 |
| So barbin des     | investor.                   | DE COLS DAS                                                                                                    | NUL PARAMAN         |                                                                                                    |                                                                                                    |                 |
| Timer testamo     | Langevez.                   | router op o                                                                                                    | that seconds        | Bala an Destine                                                                                                 |                                                                                                    |                 |
| He Hallos I       | Destrine.                   | Interfaint                                                                                                    | and a second second | The to show the                                                                                                 |                                                                                                    |                 |
| Index 1/1. fl.    | 005 T181                    | a laborh 5                                                                                                    |                     |                                                                                                    |                                                                                                    |                 |
| Best Sed (0) /8   | 10.00                       |                                                                                                    |                     |                                                                                                    |                                                                                                    |                 |
| last flood st     | an Lengt                    | 1.10.1. 040                                                                                                    | inter is 1          |                                                                                                    |                                                                                                    |                 |
| Last flood so     | an this                     | te f meen.                                                                                                    | maximum 54 ft to    | 84C                                                                                                    |                                                                                                    |                 |
| Heighbor Coun     | 1 14 1.                     | Adjacent to                                                                                                    | igthes seen i       | 4.0                                                                                                    |                                                                                                    |                 |
| Supplease hell    | a dax 8.                    | BASSBORT (#1                                                                                                    |                     |                                                                                                    |                                                                                                    |                 |
| izshok 13 bept    | netgini                     |                                                                                                    |                     |                                                                                                    |                                                                                                    |                 |
|                   |                             |                                                                                                    |                     |                                                                                                    |                                                                                                    |                 |
| 1                 | 1.1                         |                                                                                                    | A                   | Contraction of the second                                                                                       | A CONTRACTOR OF A CONTRACTOR OFTA CONTRACTOR OFTA CONTRACTOR OFTA CONTRACTOR O |                 |
| sugars II         | PE 1                        | Late .                                                                                                    | Deal Time           | Addaman and a                                                                                                   | INTERIANS                                                                                                    |                 |
|                   | 12.1                        | and a second second sec | NO.100122           | 100.100.17.4                                                                                                    | Manager and Manager and American Street and American Street and Americ                                                                                                    |                 |
| tral              | 104010                      |                                                                                                    | 100 100 - 40        | 110.120.10.2                                                                                                    | (managed) w/w                                                                                                    |                 |
|                   |                             |                                                                                                    |                     |                                                                                                    |                                                                                                    |                 |
|                   |                             |                                                                                                    |                     |                                                                                                    |                                                                                                    | Trans. Paster   |
|                   |                             |                                                                                                    |                     |                                                                                                    |                                                                                                    | - Patha - Canad |
|                   |                             |                                                                                                    |                     |                                                                                                    |                                                                                                    |                 |

b. Emita el comando **passive-interface default** en el R2 para establecer todas las interfaces OSPF como pasivas de manera predeterminada.

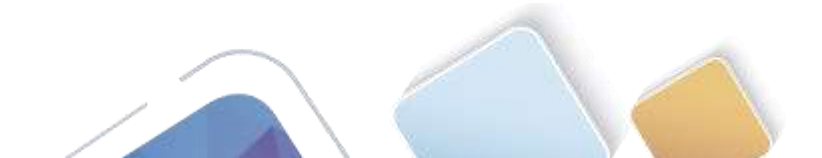

| vecal Cento CL                                                                                                    |                                                                                                    |
|----------------------------------------------------------------------------------------------------|----------------------------------------------------------------------------------------------------|
| IDS Command Line Interface                                                                                                    |                                                                                                    |
|                                                                                                    |                                                                                                    |
|                                                                                                    |                                                                                                    |
|                                                                                                    |                                                                                                    |
| S-mt                                                                                                    |                                                                                                    |
| Grander 19 Courts                                                                                                    |                                                                                                    |
| D = 10040 f = 10140 fm s = 10410, s = 10 = 00010 mm stat                                                                                                    |                                                                                                    |
| 41 - 0007 MIAA anternal type 1, 40 - 0007 MUGA esternal type 0                                                                                                    |                                                                                                    |
| Fi - DEFF esternal type 1, E2 - DEFF saternal type 3, E - BEF                                                                                                    |                                                                                                    |
| 1 - 13-18, 11 - 19-19 level-1, 12 - 19-19 level-2, 1s - 15-19 inter area                                                                                                    |                                                                                                    |
| <ul> <li>choicate defailt, U - per-user static docte, 0 - 008</li> </ul>                                                                                                    |                                                                                                    |
| F - periodis demisader static come                                                                                                    |                                                                                                    |
| ALDERE AT LASS REALT IS ALL SET.                                                                                                    |                                                                                                    |
| 1.3.3.3/20 is substilled. I subsets                                                                                                    |                                                                                                    |
| 3 2 3 2/12 he directly convected, Loophandt                                                                                                    |                                                                                                    |
| 1 192.108.1.0/24 (112/48) Via 182.108.12.1, 00/28/28, periato/0/0                                                                                                    |                                                                                                    |
| 192-198-2-0/20 is variably subsected, 2 subsects, 2 souths                                                                                                    |                                                                                                    |
| 182-188 2 T/28 is disciply connected, ElgeboldElbarrentO/O                                                                                                    |                                                                                                    |
| 152 188 2 1/32 vs directly commons, Tigslaufichannes()()                                                                                                    |                                                                                                    |
| 1 bet with down interesting the anti-section of a section with the section of the section of |                                                                                                    |
| 182 188 12 J/33 to directly contacted. RevisiO/0/0                                                                                                    |                                                                                                    |
| 152 100 12 2/20 is disardly contacted, Sarial5/0/0                                                                                                    |                                                                                                    |
| 185.188.19.0/80 to extension, 3 subrate                                                                                                    |                                                                                                    |
| 1 142.148.15.1/311/1281 via 142.148.121.4, 00:28:29, Bettel0/0/0                                                                                                    |                                                                                                    |
| [134/1871 vie 196 186 75.7. 00:24/35, 0ernal0/0/1                                                                                                    |                                                                                                    |
| 125 148 17 474 18 MCLENCE REPORTED, I BUCHER, E BUCHER, ST. 145 148 149 149 149 149 149 149 149 149 149 149                                                                                                    |                                                                                                    |
| 192 100 21 1/32 is directly connected. Garial0/0/1                                                                                                    |                                                                                                    |
| Decent 1                                                                                                    |                                                                                                    |
| iter configuration community, and per line. Shi with CHTL/I.                                                                                                    |                                                                                                    |
| 2/config/fronts_ capf 1                                                                                                    |                                                                                                    |
| G CONFLQ CONTACT Rpassive-intartace default                                                                                                    |                                                                                                    |
| a constly points? But the second of the state of the second second s                                                                                                    |                                                                                                    |
| Contra energy sectors from a contract of a sector of the bits of the sector from the sector of the sector                                                                                                    |                                                                                                    |
| 0.33.35: \$2887-6-820789: Friezes 1, Nor 19.39.39 on Berial0/0/1 from FULL to 2008, Seignorr Dove: Interface down or detached                                                                                                    |                                                                                                    |
| ii coonfig-sustar) M                                                                                                    |                                                                                                    |
|                                                                                                    | Entry Paste                                                                                                    |
|                                                                                                    | the second second second second second second second second second second second second second second second s                                                                                                    |
|                                                                                                    |                                                                                                    |
|                                                                                                    | A R R R R 4 41 103                                                                                                    |
|                                                                                                    | Section of the section of the sectio |

c. Vuelva a emitir el comando **show ip ospf neighbor** en el R1. Una vez que el temporizador de tiempo muerto haya caducado, el R2 ya no se mostrará como un vecino OSPF.

|                                                                                                    | C1114 00.0 |
|----------------------------------------------------------------------------------------------------|------------|
| Physical Contig CL1                                                                                                    |            |
| IOS Command Line Interface                                                                                                    |            |
| Ricconfig-routeristatur is sept interface s0/0                                                                                                    | *          |
| * Invalid input detected at matter.                                                                                                    |            |
| R1-counting-finites/18665<br>R14<br>MF2-1-CONTEX_1. Canfigured from contains by volumize                                                                                                    |            |
| Middler Ap. Hopf Asterias (0)/0                                                                                                    |            |
| Intenses Address as 192.200.51274, Asso 5<br>Personse 72, Roader 10 10 11 11 11, 30, Detende Type MUNICART, North 1<br>Terments Faley is 1 mer, Fale MITTER, Felenky 1<br>Ke designed strater as this metered<br>Re beckug designed strater as this metered<br>Tomer videoratie, metformer, Ruile 10, Deal 40, Ruis 40, Detenments 0<br>Deal 17, Effort ques Leather 1<br>Deal 17, Effort ques Leather 1<br>Here add 11/00174<br>Here add 11/00174<br>Here 1, Address 1 main as 1 meter<br>Here add 11/00174<br>Deal 10, Part 1, Address 1 main 20 meter<br>Heidder Court 10 1, Address 1 main 20 Deal<br>Here School and 100 as 1 Main 10 main 20 Deal |            |
| Belghbor ID Fri State Deal line Address Interface<br>12.22.27.20 8 UTL/ - dointing 1.10.100.11.2 Secial/0.001<br>23.31.31.31.30 9 UTL/ - dointoint 1.10.100.11.2 Secial/0.001                                                                                                    |            |
| 00:00:00 KluBF-5-KLUSED: Fronans 1, Nor 11 31 10 10 or Secial0/0/0 from PELL to DOMM, Weightor Dove: Deet time: expliced                                                                                                    |            |
| 00:38:40: 40369-4-Abd100: Process ), Nor 32.42.43.43 on Restat0/0/0 from Fill to 2000, Seignate Sour- Directore down or detached                                                                                                    |            |
| Aldelan ig sept veryters                                                                                                    |            |
| Designations ID Fill Files Desid Time Antoness Diversifiance<br>23.31.31.23 0 PTEL: - ID:00.34 103.100.13.3 Securit/Coll<br>21.3                                                                                                    |            |
|                                                                                                    | Expy Pasie |
|                                                                                                    |            |
|                                                                                                    |            |

d. Emita el comando **show ip ospf interface S0/0/0** en el R2 para ver el estado de OSPF de la interfaz S0/0/0.

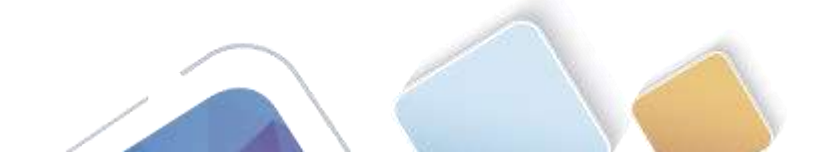

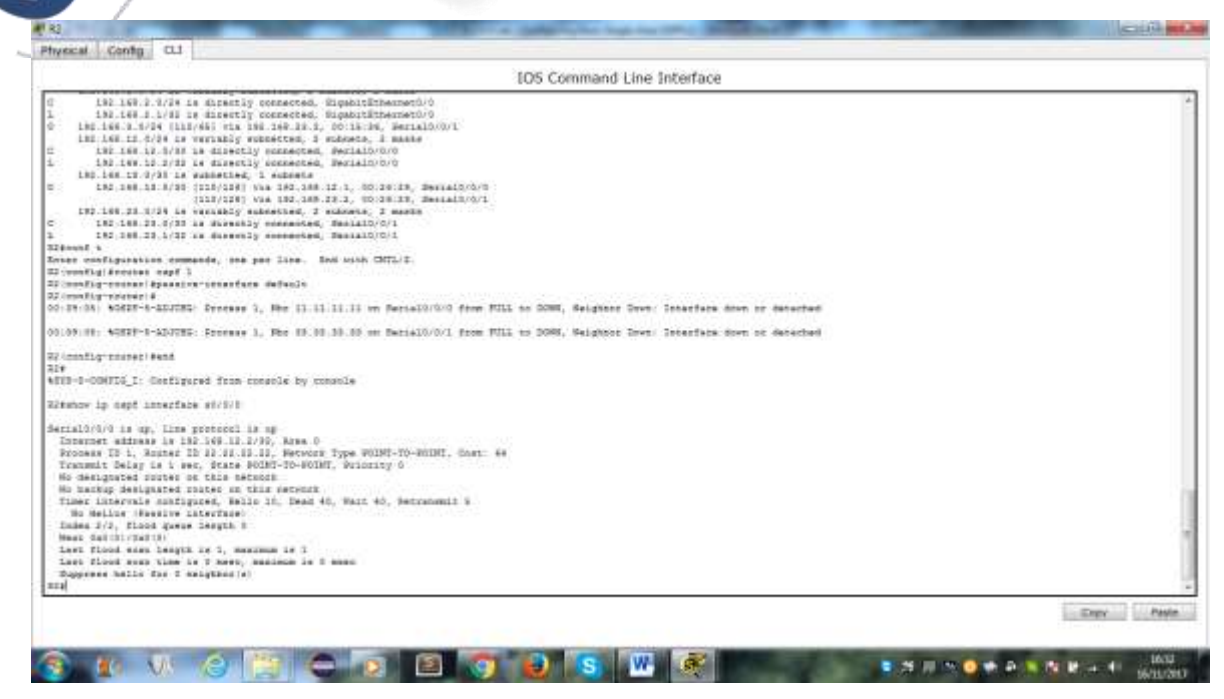

e. Si todas las interfaces en el R2 son pasivas, no se anuncia ninguna información de routing. En este caso, el R1 y el R3 ya no deberían tener una ruta a la red 192.168.2.0/24. Esto se puede verificar mediante el comando

| A3                                                                                                    | Cally a            |
|----------------------------------------------------------------------------------------------------|--------------------|
| typical Config CLI                                                                                                    |                    |
| IDS Command Line Interface                                                                                                    |                    |
|                                                                                                    |                    |
|                                                                                                    |                    |
| 20.33:40) MEMBER-A-ADJINE: Freeze 4, For 22.32.33.23 an desimily/or1 from FULL to 2000, Melgnoor Dows: Dead traver expired                                                                                                    |                    |
| 22:38:43: 40897-1-ADJIND: Foureas 1, Nov 22.22.22.23 on Decision/1 from FULL to DOWN, Metgener Duen: Interface wave on detailed                                                                                                    |                    |
| ID-show Lp shale.                                                                                                    |                    |
| • Invelled Legen antenned at -++ marken.                                                                                                    |                    |
| EPen                                                                                                    |                    |
| Electron by evaluation of the second second s                                                                                                    |                    |
| t Zevelid ingut deternet et "" merbes.                                                                                                    |                    |
| Comes: L - Loresi, C - estematived, E - estetic, E - Hill, M - munical, M - NoT<br>D - TIDES, H - TIDES mentered. D - OHOF, IA - OHOF Inter arms<br>HL - OBFF WEEK weintered type I, H - OHOF MMCA sensured type I.<br>EL - OHFF weithered type I, H2 - OHFF weithered type I. B - DEF<br>L - TIDER, LE - IS-IS level-1, I2 - UTB-TE level-15, La - TID-TE inter arms<br>+ - Contribute default, H - personant metallic toxing, d = 000<br>B - periodic diveloaded static roome                                                                                                    |                    |
| Retenting of Last reacts is not set .                                                                                                    |                    |
| <ul> <li>3.0.2.0/01 is schwarted, i minete</li> <li>3.0.3.0/01 is insering corrected, Loognacod</li> <li>1.0.1.0.1.01 is interest, constant of the schwarter is interested in the schwarter is interested interested interested interested interested interested interested interested interested interested interested interested intereschwarter is interested interested interested interested inter</li></ul> |                    |
| 2 (2) (1) (2) (2) (2) (2) (2) (2) (2) (2) (2) (2                                                                                                    | Front Paste        |
|                                                                                                    | succession and the |

f. En el R2, emita el comando **no passive-interface** para que el router envíe y reciba actualizaciones de routing OSPF. Después de introducir este comando, verá un mensaje informativo que explica que se estableció una adyacencia de vecino con el R1.

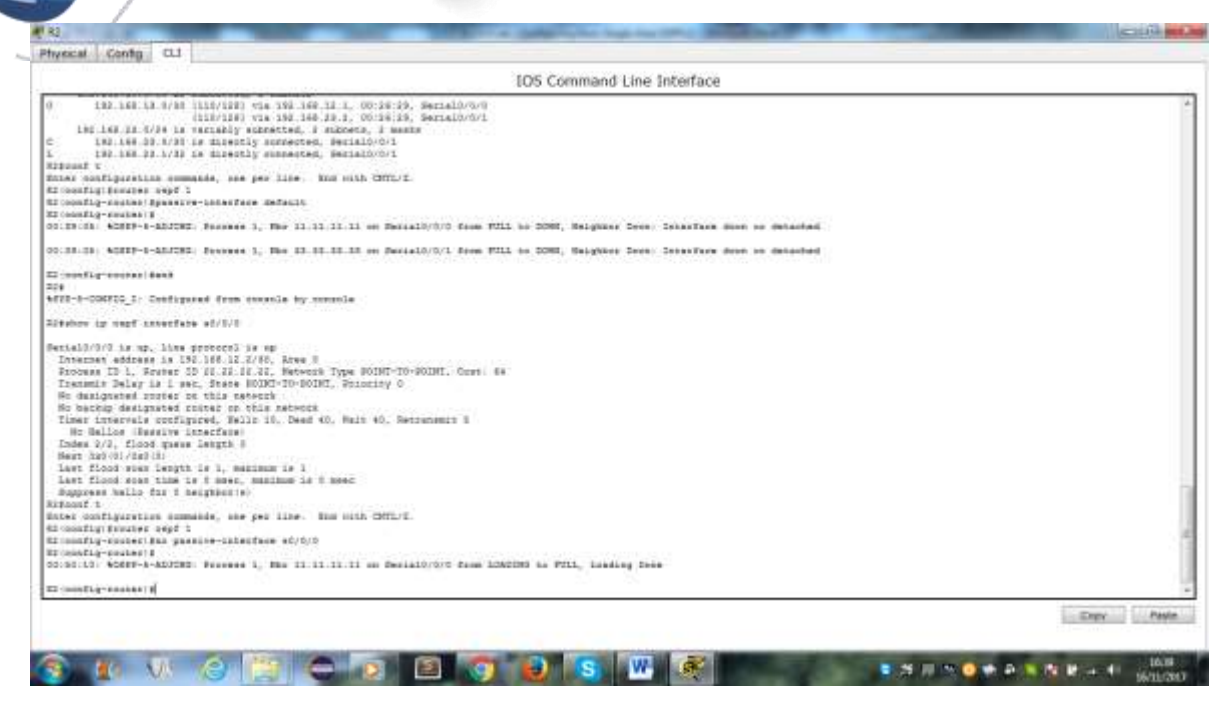

g. Vuelva a emitir los comandos **show ip route** y **show ipv6 ospf neighbor** en el R1 y el R3, y busque una ruta a la red 192.168.2.0/24.

¿Qué interfaz usa el R3 para enrutarse a la red 192.168.2.0/24?

¿Cuál es la métrica de costo acumulado para la red 192.168.2.0/24 en el R3?

| The second second s                                                                                                    | manca cond co                                                                                                    |
|----------------------------------------------------------------------------------------------------|----------------------------------------------------------------------------------------------------|
| IQS Command Line Interface                                                                                                    | IOS Command Line Interface                                                                                                    |
| <ul> <li>B. J. B. 1982 is disserily commerced. Enginet#</li> <li>P. 1985 J. 1984 J. 1984 B. Directly commerced. Enginet#</li> <li>P. 1985 J. 1984 B. 1984 B. Directly commerced. Enginet#</li> <li>P. 1985 J. 1985 B. 1984 B. Directly commerced. Enginet#</li> <li>P. 1985 B. 1986 B. 1986 B. Directly commerced. Enginet#</li> <li>P. 1986 B. 1986 B. Directly commerced. Enginet#</li> <li>P. 1986 B. 1986 B. Directly commerced. Enginet#</li> <li>P. 1986 B. 1986 B. Directly commerced. Enginet#</li> <li>P. 1986 B. 1986 B. Directly commerced. Enginet#</li> <li>P. 1986 B. 1986 B. Directly commerced. Securit/P/19</li> <li>P. 1986 B. 1997 B. Directly commerced. Securit/P/19</li> <li>P. 1986 B. 1997 B. Directly commerced. Securit/P/19</li> <li>P. 1986 B. 1997 B. Directly commerced. Securit/P/19</li> <li>P. 1986 B. 1997 B. Directly commerced. Securit/P/19</li> <li>P. 1986 B. 1997 B. Directly commerced. Securit/P/19</li> <li>P. 1986 B. 1997 B. Directly commerced. Securit/P/19</li> <li>P. 1996 B. 1997 B. Directly commerced. Securit/P/19</li> <li>P. 1996 B. 1997 B. Directly commerced. Securit/P/19</li> <li>P. 1996 B. 1997 B. Directly commerced. Securit/P/19</li> <li>P. 1996 B. 1997 B. Directly commerced. Securit/P/19</li> <li>P. 1997 B. 1998 D. Directly commerced. Securit/P/19</li> <li>P. 1997 B. 1998 D. Directly commerced. Securit/P/19</li> <li>P. 1997 B. 1997 B. 1997 B. 1997 B. 1997 B. 1997 B. 1998 D. 1998 D. 1</li></ul> | <pre>Niven<br/>Niven<br/>Niven<br/>Cose: 1 - 1cell . C = connected. S - svelic. 3 - NIP, N - metric, 3 - NFP<br/>Cose: 1 - 1cell . C = connected. S - svelic. 3 - NIP, N - metric, 3 - NFP<br/>Cose: 1 - 1cell . C = connected. S - svelic . S - OFF Inter area<br/>R = connected. S - statemetric . S - STATEMETRIC Area<br/>R = connected. S - statemetric . S - STATEMETRIC . S - NIP<br/>I - DFUE. C = 10: 12 Avail 13 - DFUE Inter area<br/>- connisere default. O - per-user stutic route, s - STATEMETRIC . S - DFUE<br/>I - DFUE. C = 10: 12 Avail 13 - DFUE Inter area<br/>- connisere default. O - per-user stutic route, s - STATEMETRIC . S - NIP<br/>Interest of the statemetric . 14 - STATEMETRIC . 10: 12: 11: 12: 12: 12: 12: 12: 12: 12: 12</pre>                                                                                                    |
| 180. 148. 15. 0.74 is verificit minimetrod, i estimate, 7 meste<br>181. 463. 15. 0.760 is discontly connected, Sectil/0.767<br>181. 145. 15. 0.764 is discontly connected, Sectil/0.767<br>180. 146. 10. 0.764 is verifity submetred, 7 schemet. 7 meste<br>180. 146. 10. 0.760 is discontly connected, Sectil/0.71<br>180. 146. 10. 0.760 is discontly connected, Sectil/0.71<br>180. 146. 10. 0.760 is discontly connected, Sectil/0.71<br>180. 146. 10. 0.760 is discontly connected, Sectil/0.71                                                                                                    | 142_206.15_0174_14         mestaday endowsted, T edwards, T edwards |
|                                                                                                    | Copy Pa                                                                                                    |

¿El R2 aparece como vecino OSPF en el R1?

¿El R2 aparece como vecino OSPF en el R3?

¿Qué indica esta información?

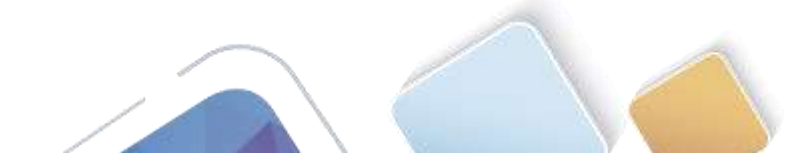

| FIGURE AND ADDRESS AND ADDRESS ADDRESS ADDRE<br>ADDRESS ADDRESS ADDRESS ADDRESS ADDRESS ADDRESS ADDRESS ADDRESS ADDRESS ADDRESS ADDRESS ADDRESS ADDRESS ADDRESS<br>ADDRESS ADDRESS ADDRESS ADDRESS ADDRESS ADDRESS ADDRESS ADDRESS ADDRESS ADDRESS ADDRESS ADDRESS ADDRESS ADDRESS<br>ADDRESS ADDRESS ADDRESS ADDRESS ADDRESS ADDRESS ADDRESS ADDRESS ADDRESS ADDRESS ADDRESS ADDRESS ADDRESS ADDRESS<br>ADDRESS ADDRESS ADDRESS ADDRESS ADDRESS ADDRESS ADDRESS ADDRESS ADDRESS ADDRESS ADDRESS ADDRESS ADDRESS ADDRESS<br>ADDRESS ADDRESS ADDRESS ADDRESS ADDRESS ADDRESS ADDRESS ADDRESS ADDRESS ADDRESS ADDRESS ADDRESS ADDRESS ADDRESS<br>ADDRESS ADDRESS ADDRESS ADDRESS ADDRESS ADDRESS ADDRESS ADDRESS ADDRESS ADDRESS ADDRESS ADDRESS ADDRESS ADDRESS<br>ADDRESS ADDRESS ADDRESS ADDRESS ADDRESS ADDRESS ADDRESS ADDRESS ADDRESS ADDRESS ADDRESS ADDRESS ADDRESS ADDRESS<br>ADDRESS ADDRESS ADDRESS ADDRESS ADDRESS ADDRESS ADDRESS ADDRESS ADDRESS ADDRESS ADDRESS ADDRESS ADDRESS ADDRESS<br>ADDRESS ADDRESS ADDRESS ADDRESS ADDRESS ADDRESS ADDRESS ADDRESS ADDRESS ADDRESS ADDRESS ADDRESS ADDRESS ADDRESS<br>ADDRESS ADDRESS ADDRESS ADDRESS ADDRESS ADDRESS ADDRESS ADDRESS ADDRESS ADDRES | IOS Command Line Interface                                                                                                    |
|----------------------------------------------------------------------------------------------------|----------------------------------------------------------------------------------------------------|
| IDS Command Line Interface  Itoms Itoms Itom Itom Itom Itom Itom Itom Itom Itom                                                                                                    | <ul> <li>159. THE 15 0.200 is entered a schematic time interface</li> <li>159. THE 15 0.200 is entered a schematic interface</li> <li>150. THE 15 0.201 is interface constant, is 10.20142, Seciel/0/10</li> <li>151. 150. 150. 0/16 is directly constants, is realised interface</li> <li>150. 160. 150. 0/16 is directly constants, is realised interface</li> <li>150. 160. 150. 0/16 is directly constants, is realised interface</li> <li>150. 160. 150. 0/16 is directly constants, is realised interface</li> <li>150. 160. 150. 0/16 is directly constants, is realised interface</li> <li>150. 160. 150. 0/16 is directly constants, is realised interface</li> <li>150. 160. 150. 0/16 is directly constants, is realised interface</li> <li>150. 160. 150. 0/16 is directly constants, is realised interface</li> <li>150. 160. 150. 0/16 is directly constants, is realised interface</li> <li>150. 160. 150. 0/16 is directly constants, is realised interface</li> <li>150. 160. 150. 0/16 is directly constants, is realised interface</li> <li>150. 160. 160. 0/16 is directly constants, is realised interface</li> <li>150. 160. 160. 0/16 is directly constants, is realised interface</li> <li>150. 160. 160. 0/17 is mainterface</li> <li>150. 160. 160. 0/17 is mainterface</li> <li>150. 160. 0/17 is mainterface</li> <li>150. 160. 0/17 is mainterface</li> <li>150. 160. 160. 0/17 is mainterface</li> <li>150. 160. 0/17 is mainterface</li> <li>150. 160. 160. 0/17 is mainterface</li> <li>150. 160. 0/17 is mainterface</li> <li>150. 160. 0/17 is mainterface</li> <li>150. 160. 0/17 is mainterface</li> <li>150. 160. 0/17 is mainterface</li> <li>150. 160. 0/17 is mainterface</li> <li>150. 160. 0/17 is mainterface</li> <li>150. 160. 0/17 is mainterface</li> <li>150. 160. 0/17 is mainterface</li> <li>150. 160. 0/18 is directly momenter, is realised in the interface</li> <li>150. 160. 160. 0/18 is directly momenter, is realised interface</li> <li>150. 160. 170. 0/18 is directly momenter, is realised interface</li> <li>150. 160. 150. 0/18 is directly momenter, is real</li></ul> |
| Baighter TD         Dri         State         Tank         Tank         Addresse         Tenserface         Tenserface         Tenseface         Tenseface <thtensefa< th=""><th>Palphior II Bri. drate. Dest Tide Attress Interface<br/>14.11.11.11.0 UTLL - 01.18.34 151.16.1 Serial/0/0/0<br/>Rde</th></thtensefa<>                                                                                                    | Palphior II Bri. drate. Dest Tide Attress Interface<br>14.11.11.11.0 UTLL - 01.18.34 151.16.1 Serial/0/0/0<br>Rde                                                                                                    |
|                                                                                                    |                                                                                                    |

h. Cambie la interfaz S0/0/1 en el R2 para permitir que anuncie las rutas OSPF. Registre los comandos utilizados a continuación.

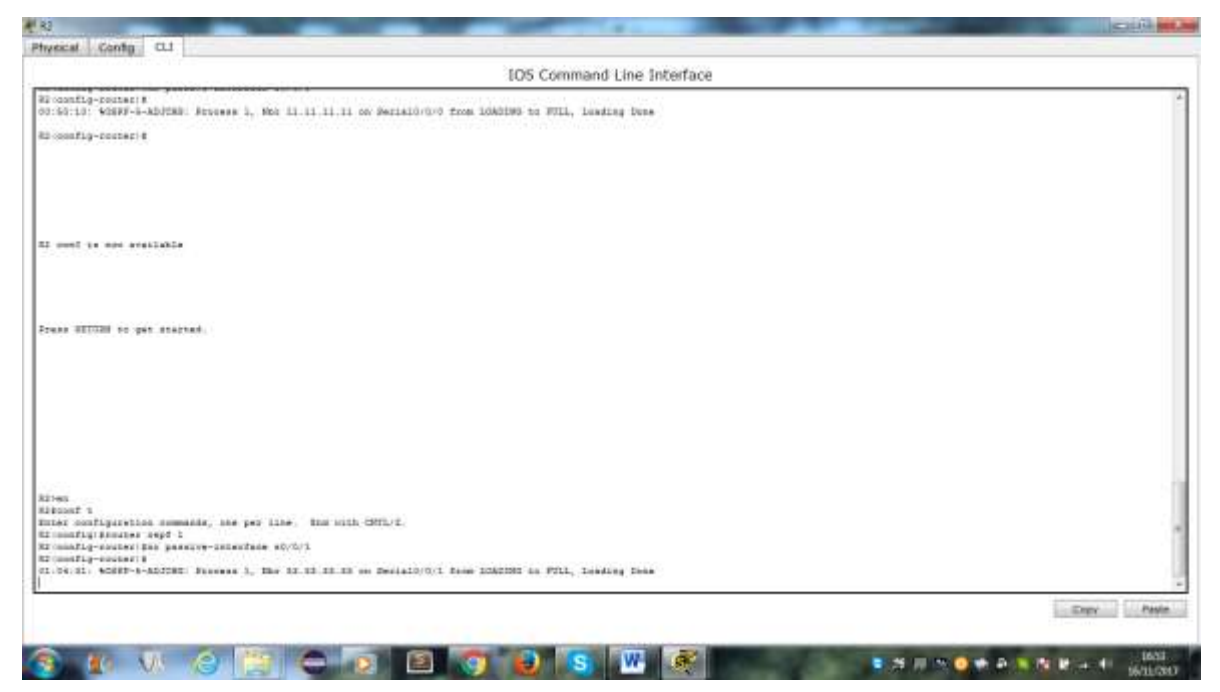

i. Vuelva a emitir el comando show ip route en el R3.

¿Qué interfaz usa el R3 para enrutarse a la red 192.168.2.0/24?

¿Cuál es la métrica de costo acumulado para la red 192.168.2.0/24 en el R3 y cómo se calcula?

¿El R2 aparece como vecino OSPF del R3?

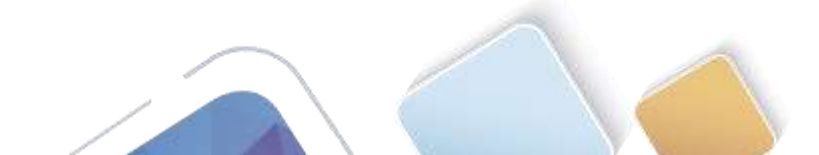

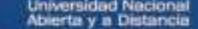

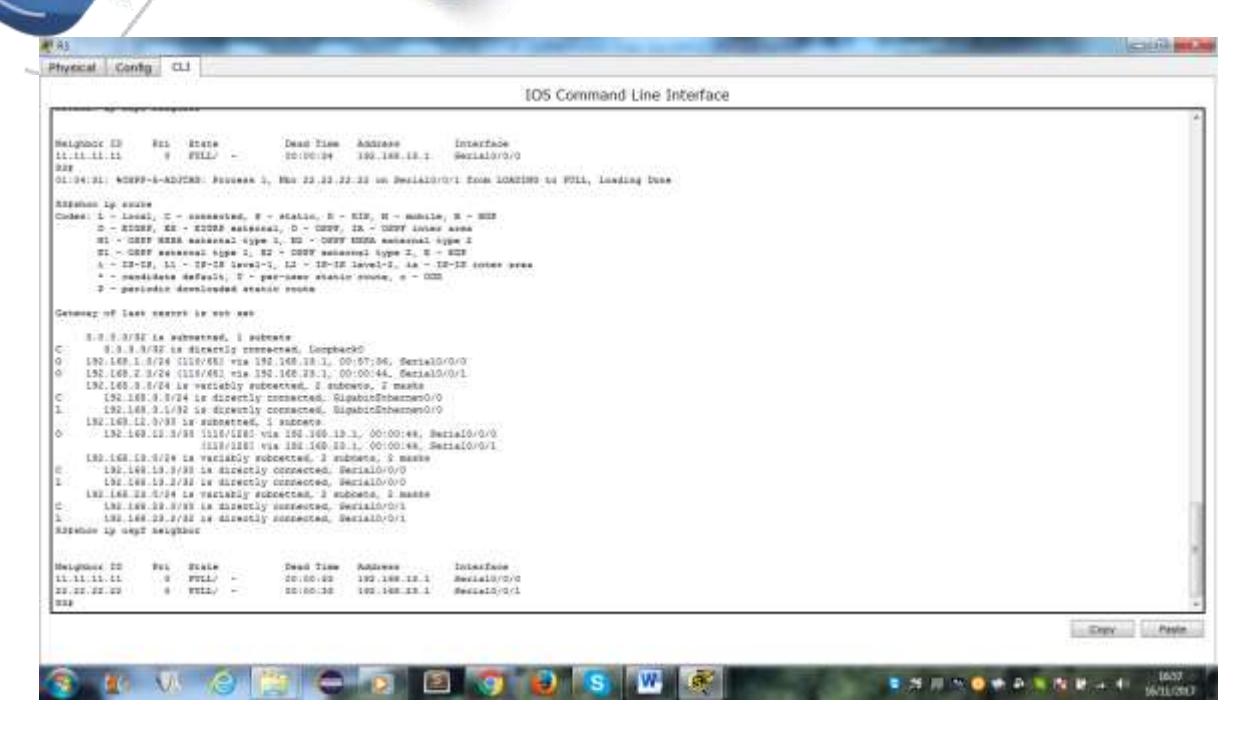

## Parte 6. cambiar las métricas de OSPF

En la parte 3, cambiará las métricas de OSPF con los comandos **auto-cost reference-bandwidth**, **bandwidth** e **ip ospf cost**.

**Nota**: en la parte 1, se deberían haber configurado todas las interfaces DCE con una frecuencia de reloj de 128000.

#### Paso 1. cambiar el ancho de banda de referencia en los routers.

El ancho de banda de referencia predeterminado para OSPF es 100 Mb/s (velocidad Fast Ethernet). Sin embargo, la mayoría de los dispositivos de infraestructura moderna tienen enlaces con una velocidad superior a 100 Mb/s. Debido a que la métrica de costo de OSPF debe ser un número entero, todos los enlaces con velocidades de transmisión de 100 Mb/s o más tienen un costo de 1. Esto da como resultado interfaces Fast Ethernet, Gigabit Ethernet y 10G Ethernet con el mismo costo. Por eso, se debe cambiar el ancho de banda de referencia a un valor más alto para admitir redes con enlaces más rápidos que 100 Mb/s.

a. Emita el comando **show interface** en el R1 para ver la configuración del ancho de banda predeterminado para la interfaz G0/0.

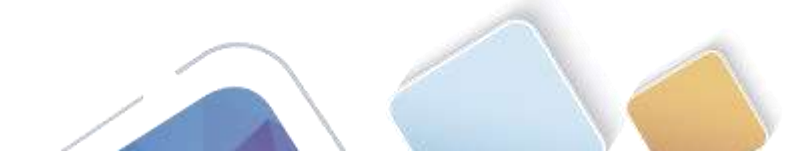

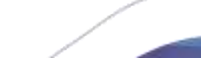

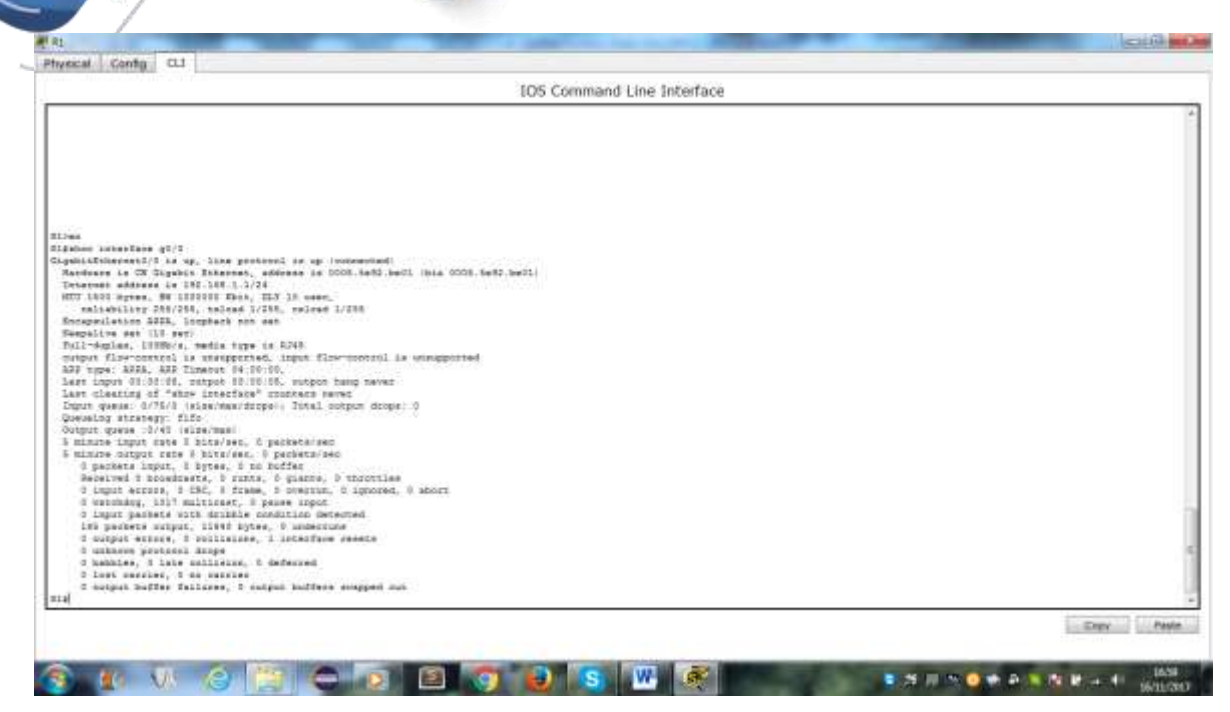

b. Emita el comando **show ip route ospf** en el R1 para determinar la ruta a la red 192.168.3.0/24.

| vecal Contg CLI                                                                                                    |                            |
|----------------------------------------------------------------------------------------------------|----------------------------|
| 105 Commod Line Interface                                                                                                    |                            |
| sco command the interace                                                                                                    |                            |
|                                                                                                    |                            |
|                                                                                                    |                            |
|                                                                                                    |                            |
|                                                                                                    |                            |
| Prior Literine g1/0                                                                                                    |                            |
| gabilithedaet/A is up, lise protocol is up (sourceited)                                                                                                    |                            |
| Mandonare is CM digetit Ellerant, summers is COUN.Berg.Berg.Mont. (bis CCCD, Berg.Berg.)                                                                                                    |                            |
| Initiative address in 122.103.1.224                                                                                                    |                            |
| estimation of the second state of the second state                                                                                                    |                            |
| Through Little ATTA Longhank con ant                                                                                                    |                            |
| Regularie and (12 dev)                                                                                                    |                            |
| Pull-digine, 1000/r, media type is 2010                                                                                                    |                            |
| stages firstering is strongerstad, search first-controls is according to a                                                                                                    |                            |
| ARE tops: AEEA, ARE Towards Relation                                                                                                    |                            |
| see sope states, empt is in in a see some                                                                                                    |                            |
| Desit groups: 3/3/7 (attac/man/domps), Detal margan drops: 0                                                                                                    |                            |
| Queueling stretegy: fifs                                                                                                    |                            |
| Output quals :3/43 (size/max)                                                                                                    |                            |
| 8 minute imput rate 8 hits/sec. 9 packets/sec                                                                                                    |                            |
| 3 minute system cate t Astaves, o persenves<br>o machine least I beam is a before                                                                                                    |                            |
| a perieta angut, a apres, r no boshe<br>Sanatani i Benainara. I rosta O mianta O thomasian                                                                                                    |                            |
| 0 logut errors, 5 CSC, 8 frame, 6 pregrup, 0 lonored, 8 abort                                                                                                    |                            |
| 0 wetching, 1015 miltirage, 0 parse input                                                                                                    |                            |
| 0 input peckets with drikble condition detected                                                                                                    |                            |
| 105 gatkets sutput, 11440 bytes, 6 undername                                                                                                    |                            |
| o output errore, o collected, i interrace reserve                                                                                                    |                            |
| d haddes i late millings d seferred                                                                                                    |                            |
| d Last murrier, d as surrier                                                                                                    |                            |
| 3 output buffer failures, 5 output buffers snapped out                                                                                                    |                            |
| Senoe 10 coule sept                                                                                                    |                            |
| LE2.148.2.5 [111/Wh] 018 199.108 19.3. NO.21/CD_ DestadO/0/0                                                                                                    |                            |
| La ca al club and the second at the second second sec |                            |
| 107 148 20 T TIT/120 Via THO 148 17 T 10/22/02 Becald/0/1                                                                                                    |                            |
| (111/120) W4 100 100.10 T. 05/01/07, Bestato/0/0                                                                                                    |                            |
| 4                                                                                                    |                            |
|                                                                                                    | and a second second second |
|                                                                                                    | Engry Paste                |
|                                                                                                    |                            |
|                                                                                                    |                            |

c. Emita el comando show ip ospf interface en el R3 para determinar el costo de routing para G0/0.

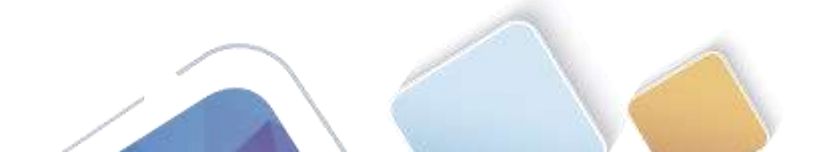

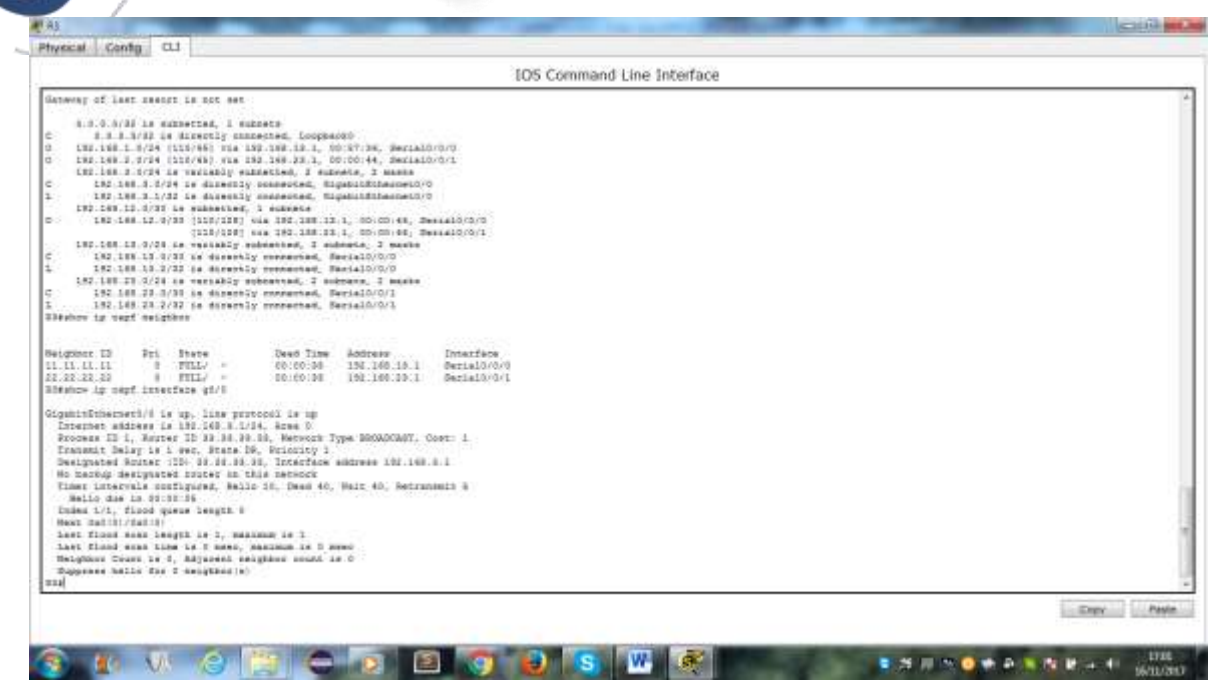

d. Emita el comando show ip ospf interface s0/0/1 en el R1 para ver el costo de routing para S0/0/1.

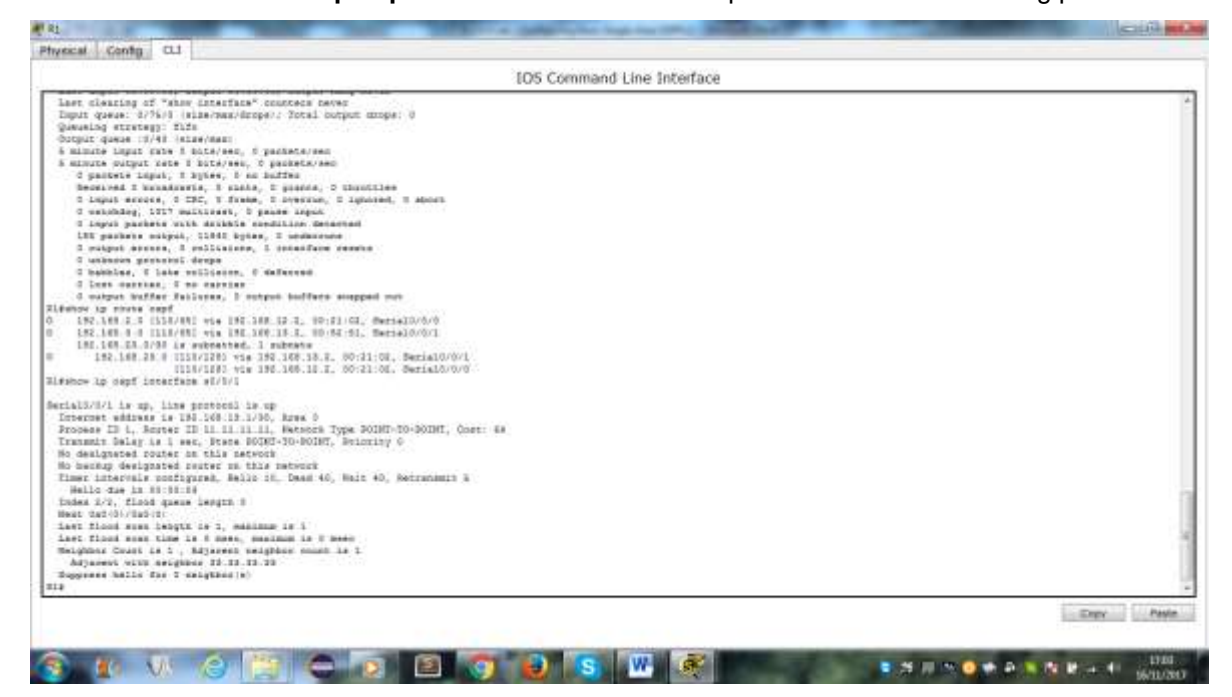

e. Emita el comando **auto-cost reference-bandwidth 10000** en el R1 para cambiar la configuración de ancho de banda de referencia predeterminado. Con esta configuración, las interfaces de 10 Gb/s tendrán un costo de 1, las interfaces de 1 Gb/s tendrán un costo de 10, y las interfaces de 100 Mb/s tendrán un costo de 100.

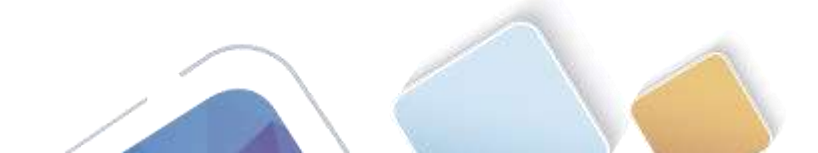

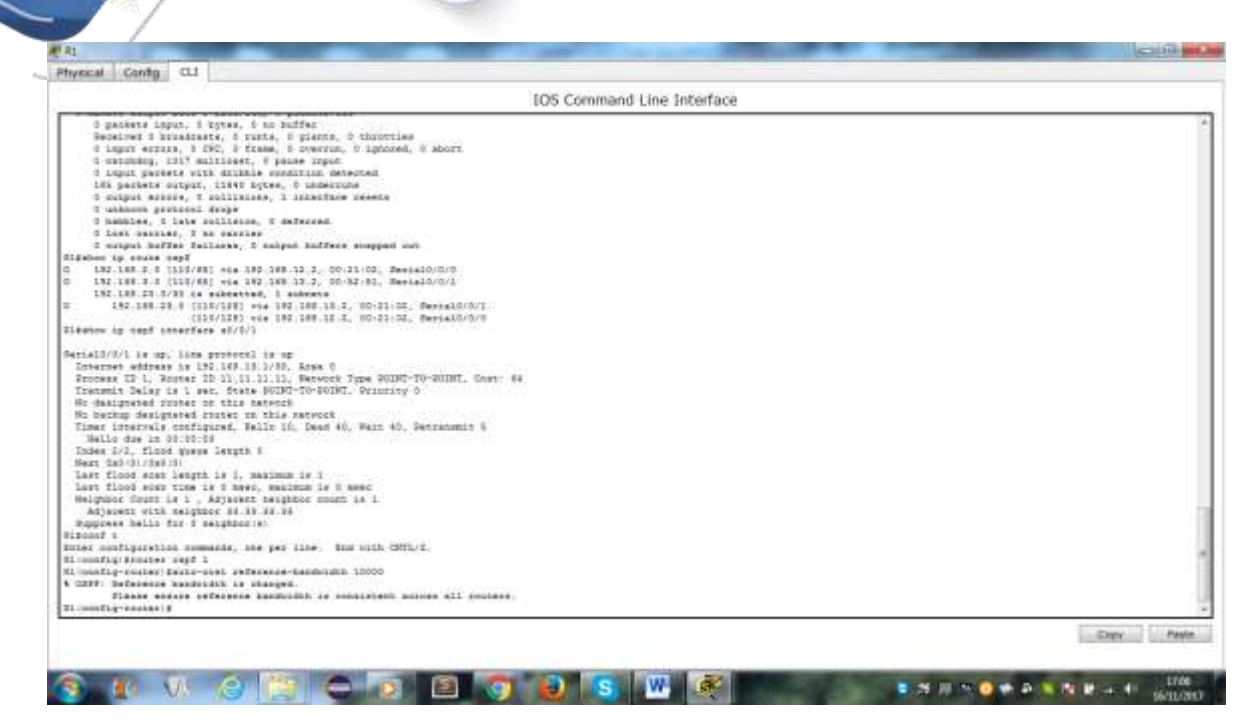

f. Emita el comando auto-cost reference-bandwidth 10000 en los routers R2 y R3.

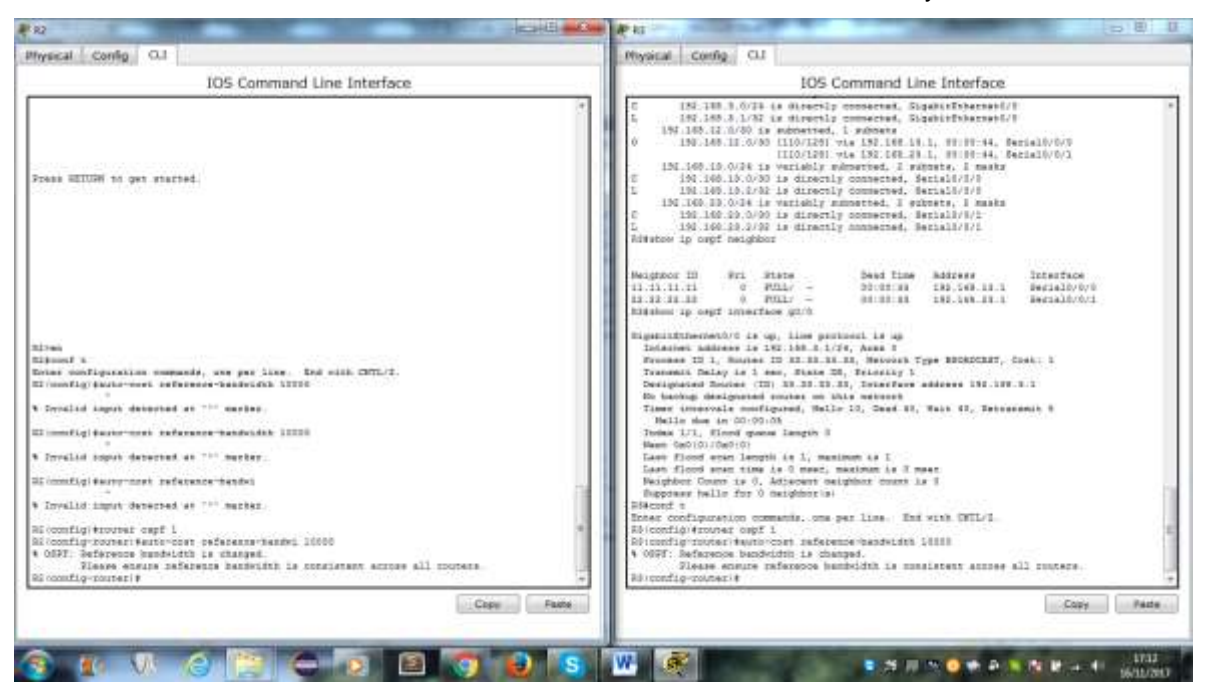

g. Vuelva a emitir el comando **show ip ospf interface** para ver el nuevo costo de G0/0 en el R3 y de S0/0/1 en el R1.

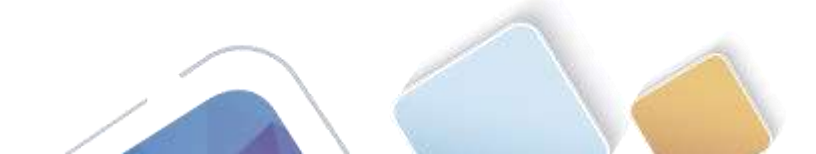

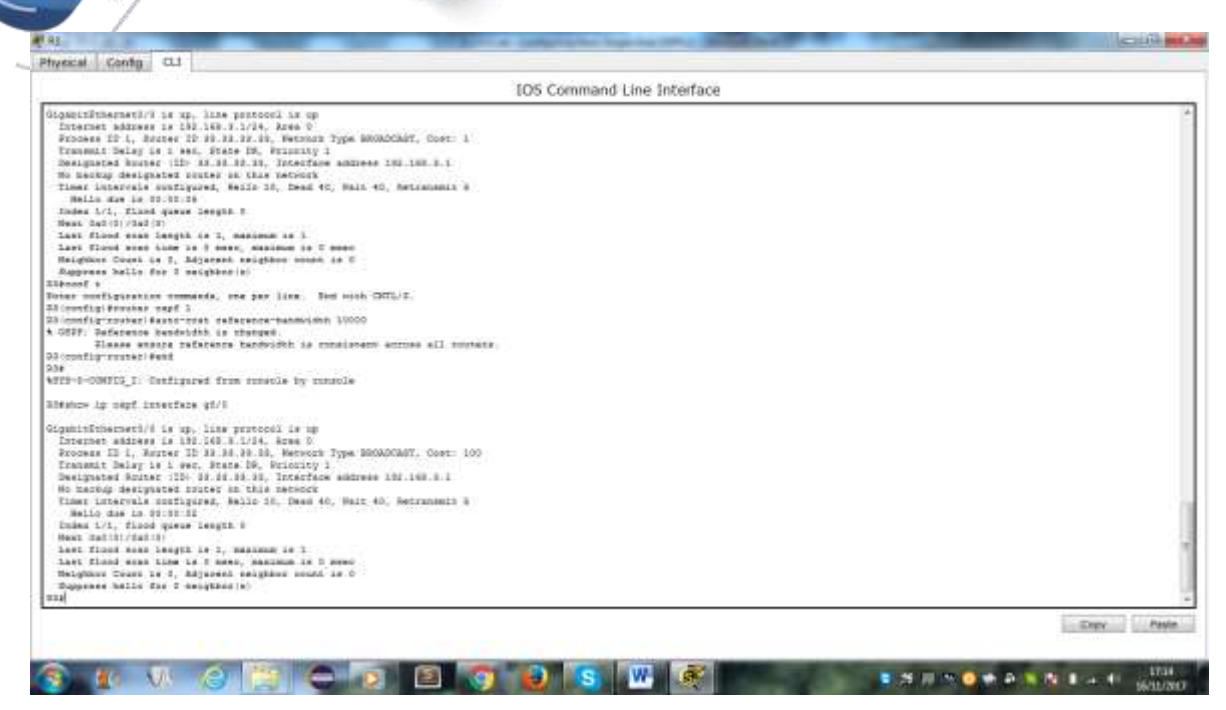

**Nota**: si el dispositivo conectado a la interfaz G0/0 no admite velocidad de Gigabit Ethernet, el costo será diferente del que se muestra en el resultado. Por ejemplo, el costo será de 100 para la velocidad Fast Ethernet (100 Mb/s).

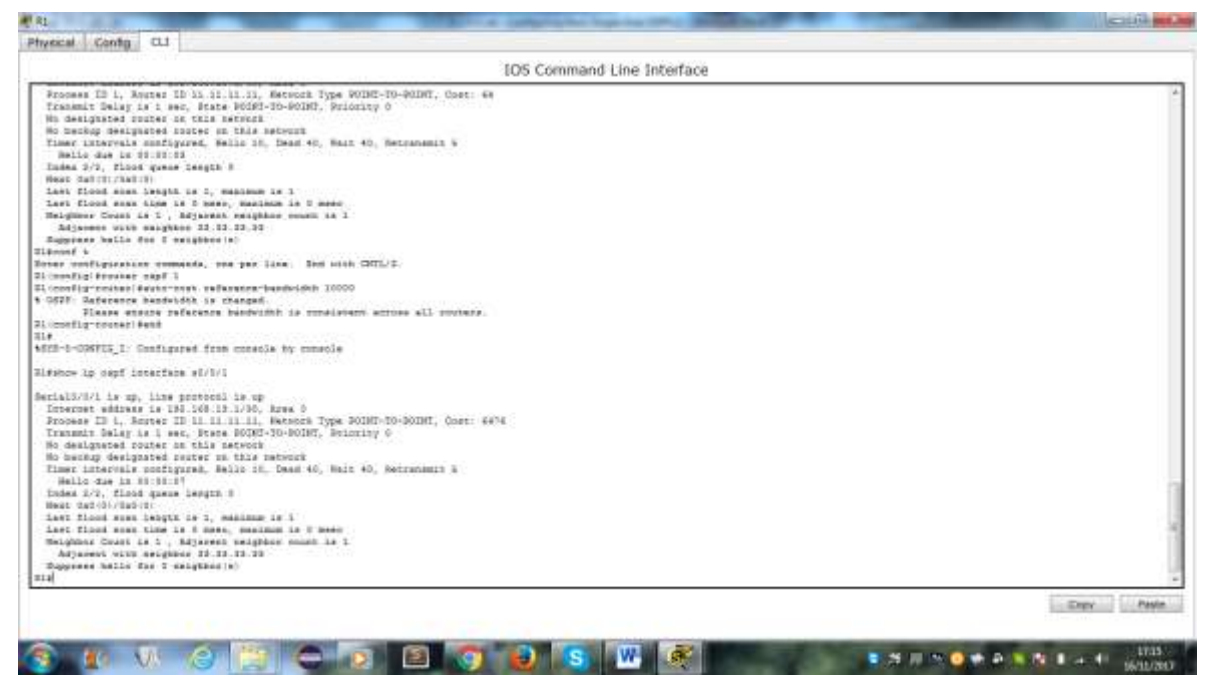

h. Vuelva a emitir el comando **show ip route ospf** para ver el nuevo costo acumulado de la ruta 192.168.3.0/24 (10 + 6476 = 6486).

**Nota**: si el dispositivo conectado a la interfaz G0/0 no admite velocidad de Gigabit Ethernet, el costo total será diferente del que se muestra en el resultado. Por ejemplo, el costo acumulado será 6576 si G0/0 está funcionando con velocidad Fast Ethernet (100 Mb/s).

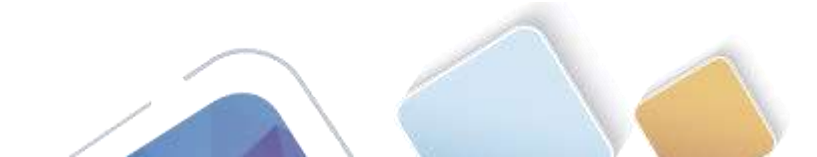

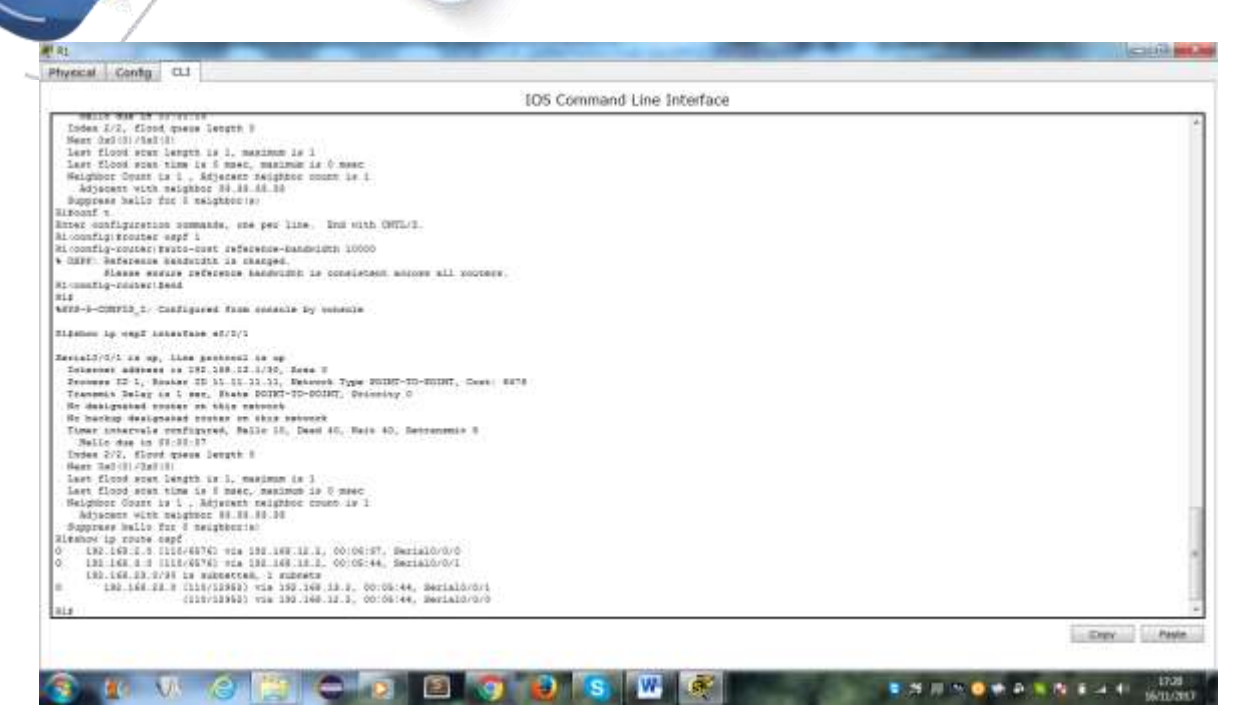

**Nota**: cambiar el ancho de banda de referencia en los routers de 100 a 10 000 cambió los costos acumulados de todas las rutas en un factor de 100, pero el costo de cada enlace y ruta de interfaz ahora se refleja con mayor precisión.

i. Para restablecer el ancho de banda de referencia al valor predeterminado, emita el comando **auto-cost** reference-bandwidth 100 en los tres routers.

¿Por qué querría cambiar el ancho de banda de referencia OSPF predeterminado?

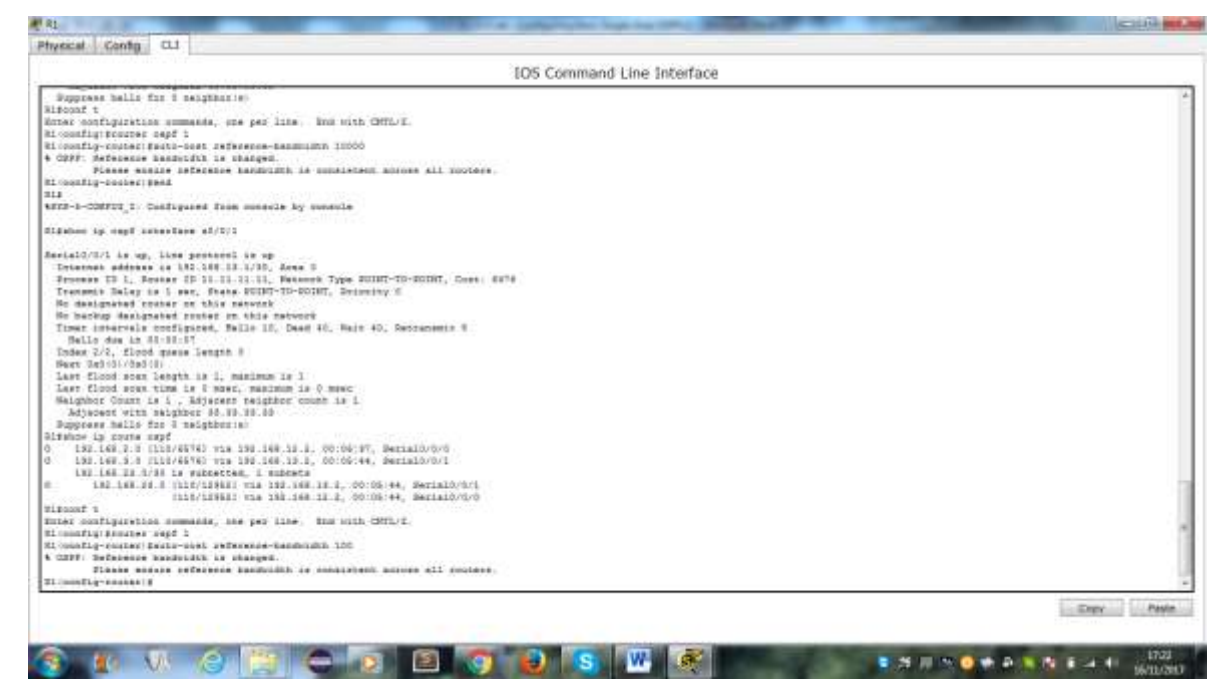

#### Paso 2. cambiar el ancho de banda de una interfaz.

En la mayoría de los enlaces seriales, la métrica del ancho de banda será 1544 Kbits de manera predeterminada (la de un T1). Si esta no es la velocidad real del enlace serial, se deberá cambiar la

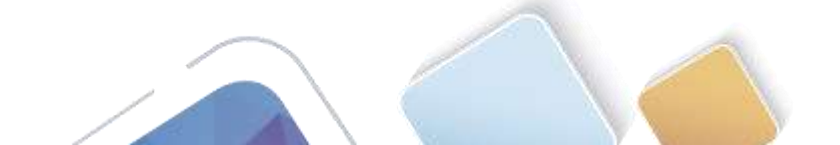

configuración del ancho de banda para que coincida con la velocidad real, a fin de permitir que el costo de la ruta se calcule correctamente en OSPF. Use el comando **bandwidth** para ajusta la configuración del ancho de banda de una interfaz.

**Nota**: un concepto erróneo habitual es suponer que con el comando **bandwidth** se cambia el ancho de banda físico, o la velocidad, del enlace. El comando modifica la métrica de ancho de banda que utiliza OSPF para calcular los costos de routing, pero no modifica el ancho de banda real (la velocidad) del enlace.

 Emita el comando show interface s0/0/0 en el R1 para ver la configuración actual del ancho de banda de S0/0/0. Aunque la velocidad de enlace/frecuencia de reloj en esta interfaz estaba configurada en 128 Kb/s, el ancho de banda todavía aparece como 1544 Kb/s.

|                                                                                                    | and Line Interface |
|----------------------------------------------------------------------------------------------------|--------------------|
| <pre>Listic control of the second second sec</pre> |                    |
|                                                                                                    |                    |
|                                                                                                    | Entry Past         |

b. Emita el comando **show ip route ospf** en el R1 para ver el costo acumulado de la ruta a la red 192.168.23.0/24 con S0/0/0. Observe que hay dos rutas con el mismo costo (128) a la red 192.168.23.0/24, una a través de S0/0/0 y otra a través de S0/0/1.

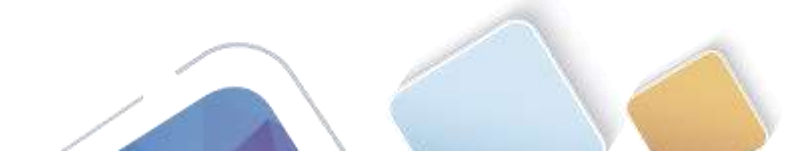

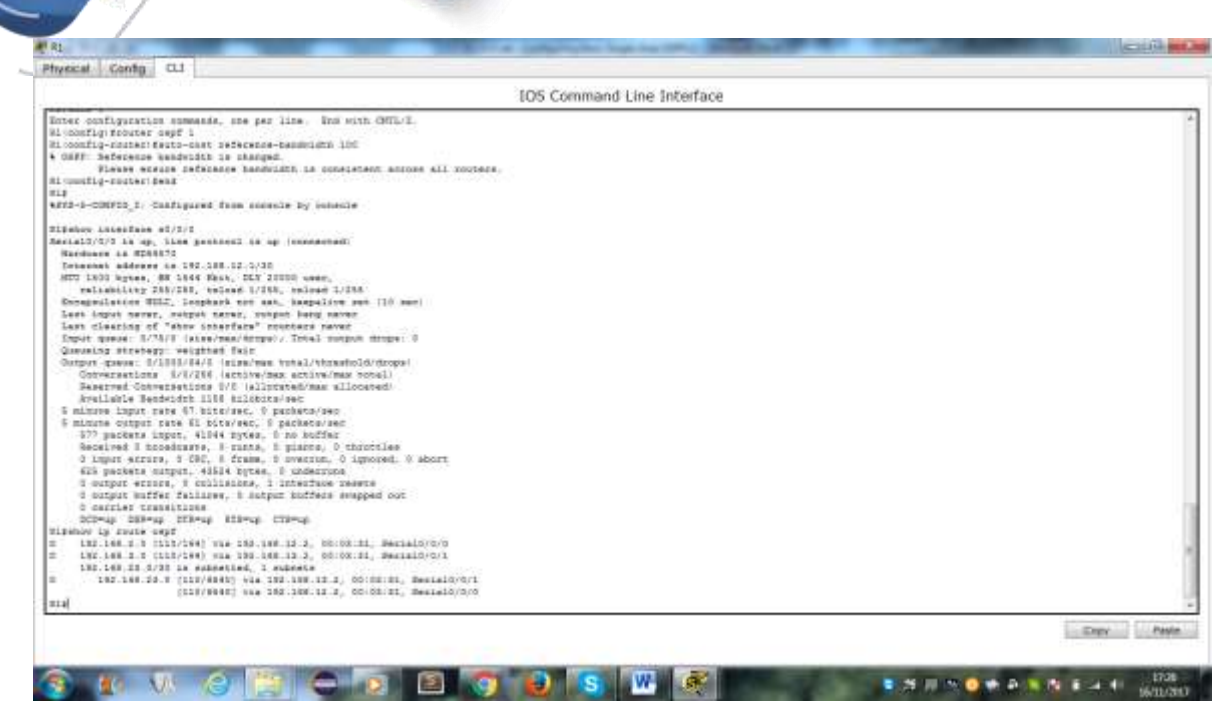

- c. Emita el comando bandwidth 128 para establecer el ancho de banda en S0/0/0 en 128 Kb/s.
- d. Vuelva a emitir el comando show ip route ospf. En la tabla de routing, ya no se muestra la ruta a la red 192.168.23.0/24 a través de la interfaz S0/0/0. Esto es porque la mejor ruta, la que tiene el costo más bajo, ahora es a través de S0/0/1.

- e. Emita el comando **show ip ospf interface brief**. El costo de S0/0/0 cambió de 64 a 781, que es una representación precisa del costo de la velocidad del enlace.
- f. Cambie el ancho de banda de la interfaz S0/0/1 a la misma configuración que S0/0/0 en el R1.

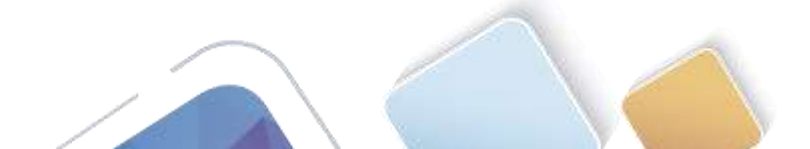

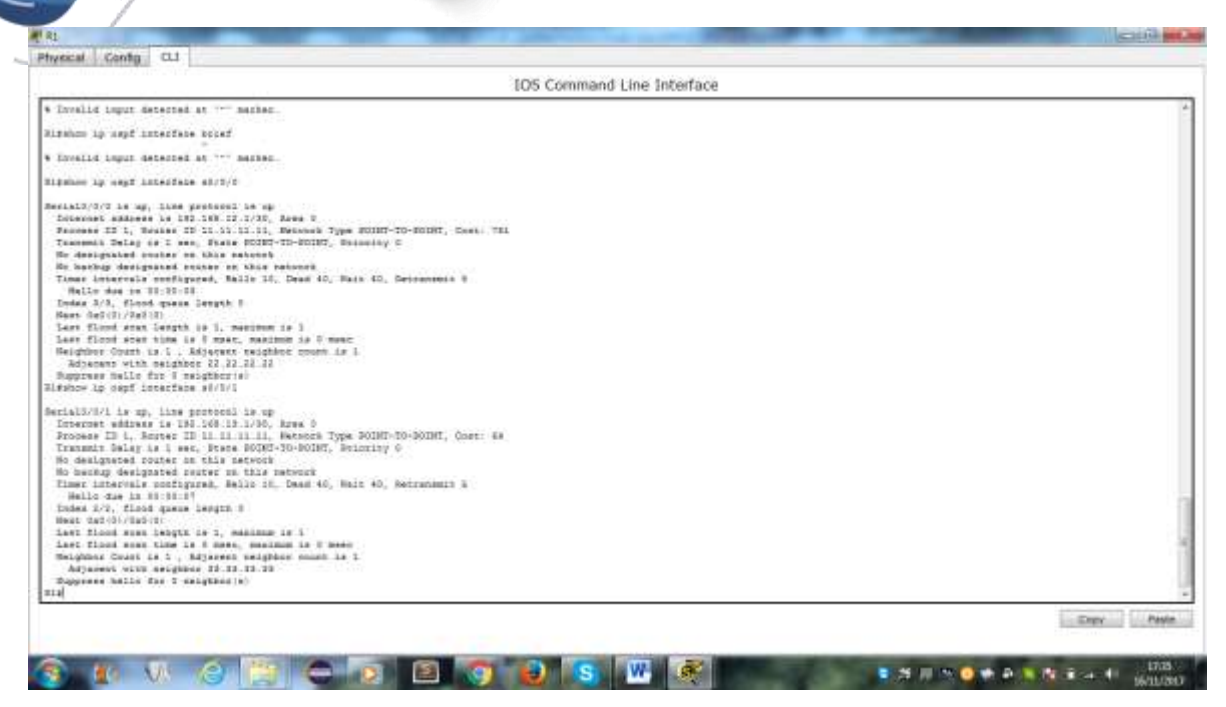

g. Vuelva a emitir el comando show ip route ospf para ver el costo acumulado de ambas rutas a la red 192.168.23.0/24. Observe que otra vez hay dos rutas con el mismo costo (845) a la red 192.168.23.0/24: una a través de S0/0/0 y otra a través de S0/0/1.

Explique la forma en que se calcularon los costos del R1 a las redes 192.168.3.0/24 y 192.168.23.0/30.

| IOS Command Line Interface                                                                                                    |                     |
|----------------------------------------------------------------------------------------------------|---------------------|
| Last flood start time is i maye, maximum is 0 mase.                                                                                                    |                     |
| Heighbor Court is 1 , Adjucent relation court is 1                                                                                                    |                     |
| Adjaiest wirs saignote 11-12-11-12                                                                                                    |                     |
| Pappean malo for t saughter (s)                                                                                                    |                     |
| Index in only interiment with a                                                                                                    |                     |
| eraldoh/Lie up, the process is up                                                                                                    |                     |
| Initesiati addaese in 192-398-12.1/30, Area T                                                                                                    |                     |
| Process 12 1, Routes 12 11.11.11.11, Metaudi Type PUBLT-TO-WIDHT, Cost: 44                                                                                                    |                     |
| Transat being is I say, Fine POINT-TO-POINT, Printly 0                                                                                                    |                     |
| No best destructed souther as the best of                                                                                                    |                     |
| Timer intervals configured, Balls 15, Dead 40, Ball 17, Delegements 5                                                                                                    |                     |
| Nalle das in 02-00-27                                                                                                    |                     |
| Today 2/2, Slood games langth 8                                                                                                    |                     |
| Hear Ref: (1/Pell 18)                                                                                                    |                     |
| Leet flood anan leegth to 1. maajama to 1                                                                                                    |                     |
| Lass flood etan time is 5 mean menimum is 5 mean                                                                                                    |                     |
| Telepist state is Adjeter talgeter train is 1                                                                                                    |                     |
| Anyword Will Builder H In In I.                                                                                                    |                     |
| Pation in Costs and                                                                                                    |                     |
| 192.108.2.9 1112/0911 vie 192.109.12.2, 00:00:05, Beriel0/0/0                                                                                                    |                     |
| 151.143.8 0 1113/1441 wis 151.145.18.8, 00:14:15, Samialo/0/1                                                                                                    |                     |
| 192.168.28.0/98 is minostrod. I subcets                                                                                                    |                     |
| 182 188 28 8 1118/45481 tis 188 188 18.2, 00:00:00. Berta10/0/1                                                                                                    |                     |
| depart t                                                                                                    |                     |
| The solution of the period of the period of the solution.                                                                                                    |                     |
| John Flack ( Mandard Stran 128                                                                                                    |                     |
| Loomfla-Lf #en#                                                                                                    |                     |
| Li la la la la la la la la la la la la la                                                                                                    |                     |
| We-1-COMPUS_1: Calfigures from sumenie by numerie                                                                                                    |                     |
| ipenar ip south repf                                                                                                    |                     |
| 182.108.2.5 (1111/001) Via 100.108.10 2, 00:11100, Berrald/0/0/0                                                                                                    |                     |
| 192.148.2.5 (112/981) via 188.188.18.3, 00:00:14, Second-0/1                                                                                                    |                     |
| 182.188.18 3/38 is simulied, 1 subsets                                                                                                    |                     |
| 102 108 23 T [[[[/]7237] 414 100 13 3, 00:00:14 Belai0/0/1                                                                                                    |                     |
| (and the states and a state and a state an |                     |
|                                                                                                    | providence protocol |
|                                                                                                    | Expy Paste          |
|                                                                                                    |                     |

h. Emita el comando show ip route ospf en el R3. El costo acumulado de 192.168.1.0/24 todavía se muestra como 65. A diferencia del comando clock rate, el comando bandwidth se tiene que aplicar en ambos extremos de un enlace serial.

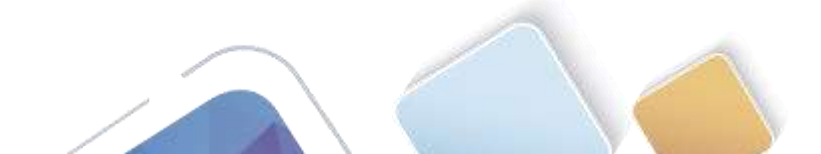

al 21

| ecal Conto CL                                                                                                    |      |
|----------------------------------------------------------------------------------------------------|------|
| IOS Command Line Interface                                                                                                    |      |
| lart flood sens langtt ts 1, marinum is 1<br>Art flood sens lime ts 9 marc, marinum is 0 marc<br>Hagnord Curit # , Majarat saginos, socot is 0<br>Pageraan malla flo f maggingsis                                                                                                    |      |
| mmil is now everifie                                                                                                    |      |
| ass SETTING to put startad.                                                                                                    |      |
|                                                                                                    |      |
| Hen<br>Eddon Ly, Anzie, ampf<br>LWC.LeW.L.S.CILL/HMTYD FLA 200.100.12.1, 00140102, Bealald/N/C<br>LWC.LeW.L.C.(100.045745) FLA 345 348,25.1, 00120104, Bealald/N/C<br>LWC.LUK.LC.0705 Le extention, 1 subsets<br>LWC.LUK.LC.0 (LC./1017) Fla 345 300.12.1, 0012013, Bealald/N/C<br>LWC.LUK.LC.0 (LC./1017) Fla 345 300.12.1, 0012013, Bealald/N/C<br>LWC.LUK.LC.0 (LC./1017) Fla 345 300.12.1, 0012013, Bealald/N/C<br>LWC.LUK.LC.0 (LC./1017) Fla 345 300.12.1, 0012013, Bealald/N/C<br>LWC.LUK.LC.0 (LC./1017) Fla 345 300.12.1, 0012013, Bealald/N/C |      |
|                                                                                                    | Expr |

i. Emita el comando **bandwidth 128** en todas las interfaces seriales restantes de la topología.

¿Cuál es el nuevo costo acumulado a la red 192.168.23.0/24 en el R1? ¿Por qué?

#### Paso 3. cambiar el costo de la ruta.

De manera predeterminada, OSPF utiliza la configuración de ancho de banda para calcular el costo de un enlace. Sin embargo, puede reemplazar este cálculo si configura manualmente el costo de un enlace mediante el comando **ip ospf cost**. Al igual que el comando **bandwidth**, el comando **ip ospf cost** solo afecta el lado del enlace en el que se aplicó.

a. Emita el comando show ip route ospf en el R1.

|                                                                                                    | C107 000 |
|----------------------------------------------------------------------------------------------------|----------|
| Physical Conty CU                                                                                                    |          |
| IOS Command Line Interface                                                                                                    |          |
| <pre>SecuritAl/A/L is up. line protocol is up<br/>Internet Manues of MF 168.25.2746, Mass 0<br/>Fromess FL, Astres FD 101.11.11, Hereins Type PolNF-TO-MODEL, Cost: 40<br/>Frankline Costs as the is Mode FDDM-TD-POLE, Mainter 0, Mattanamit 0<br/>No designated costs as the is Mode FDDM-TD-POLE, Mainter 0, Mattanamit 0<br/>No designated costs as the is Mode FDDM-TD-POLE, Mainter 0, Mattanamit 0<br/>No designated costs as the is Mode FDDM-TD-POLE, Mainter 0, Mattanamit 0<br/>No designated costs as the is Mode FDDM-TD-POLE, Mainter 0, Mattanamit 0<br/>No designated costs as the is Mode FDDM-TD-POLE, Mainter 0, Mattanamit 0<br/>No designated costs as the is FDDM-TD-POLE, Mainter 0, Mattanamit 0<br/>No designated costs as the is FDDM-TD-POLE, Mainter 0, Mattanamit 0<br/>No designated costs as the is FDDM-TD-POLE, Mainter 0, Mattanamit 0<br/>No designated costs as the is FDDM-TD-POLE, Mainter 0, Mattanamit 0<br/>No designated costs as the is FDDM-TD-POLE, Mainter 0, Mattanamit 0<br/>No designated costs as the is FD manue 0 to meet<br/>Mattanamit TD-POLE, No designate mode is FDDM-TD-POLE, Mattanamit 0<br/>No 100, 100, 100, 100, 100, 100, 100, 100</pre> |          |
| 1 Lin Lun J. CLUTTEL, VAL THE LUN J. COLOUIL, BALANDONI<br>100.148/10.1701 is subsetled, I subset<br>100.148/10.0701 is subsetled, I subsets<br>100.148/10.0711 (Schultzer) 100.100.100.100.000000.000000000000000                                                                                                    |          |
| (110)/1011) Nia 182.108.12.2, 00:08:01, Sailal0/0/0                                                                                                    | 1        |
|                                                                                                    |          |

- Abierta y a Distancia
- b. Aplique el comando **ip ospf cost 1565** a la interfaz S0/0/1 en el R1. Un costo de 1565 es mayor que el costo acumulado de la ruta a través del R2, que es 1562.
- c. Vuelva a emitir el comando **show ip route ospf** en el R1 para mostrar el efecto que produjo este cambio en la tabla de routing. Todas las rutas OSPF para el R1 ahora se enrutan a través del R2.

**Nota:** la manipulación de costos de enlace mediante el comando **ip ospf cost** es el método de preferencia y el más fácil para cambiar los costos de las rutas OSPF. Además de cambiar el costo basado en el ancho de banda, un administrador de red puede tener otros motivos para cambiar el costo de una ruta, como la preferencia por un proveedor de servicios específico o el costo monetario real de un enlace o de una ruta.

Explique la razón por la que la ruta a la red 192.168.3.0/24 en el R1 ahora atraviesa el R2.

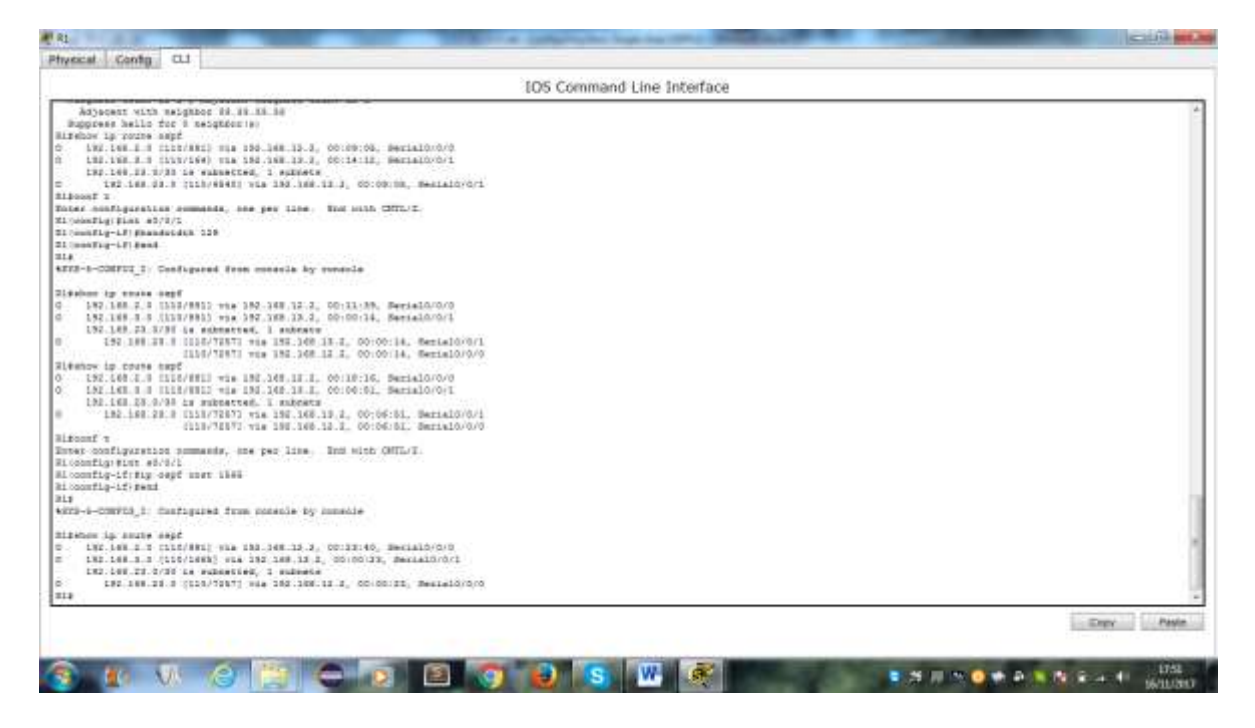

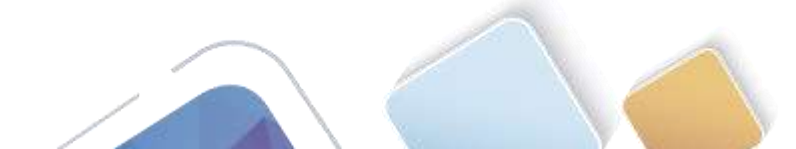

# 8.3.3.6 Lab - Configuring Basic Single-Area OSPFv3 (Yolima Vargas Escobar)

Topología

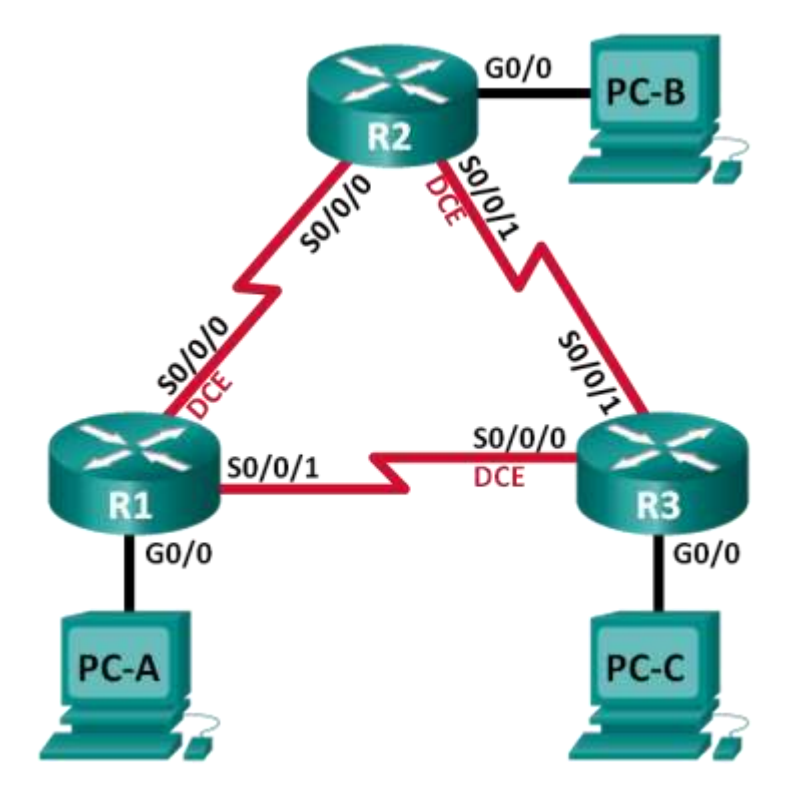

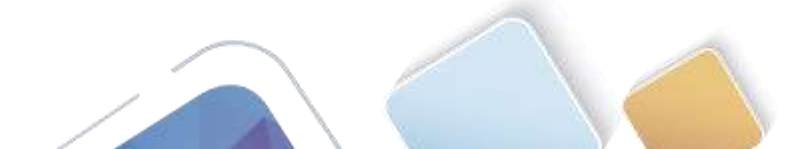

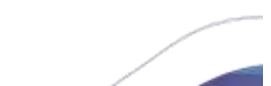

## Tabla de direccionamiento

| Dispositivo | Interfaz     | Dirección IPv6                               | Gateway<br>predeterminado |
|-------------|--------------|----------------------------------------------|---------------------------|
| R1          | G0/0         | 2001:DB8:ACAD:A::1/64<br>FE80::1 link-local  | No aplicable              |
|             | S0/0/0 (DCE) | 2001:DB8:ACAD:12::1/64<br>FE80::1 link-local | No aplicable              |
|             | S0/0/1       | 2001:DB8:ACAD:13::1/64<br>FE80::1 link-local | No aplicable              |
| R2          | G0/0         | 2001:DB8:ACAD:B::2/64<br>FE80::2 link-local  | No aplicable              |
|             | S0/0/0       | 2001:DB8:ACAD:12::2/64<br>FE80::2 link-local | No aplicable              |
|             | S0/0/1 (DCE) | 2001:DB8:ACAD:23::2/64<br>FE80::2 link-local | No aplicable              |
| R3          | G0/0         | 2001:DB8:ACAD:C::3/64<br>FE80::3 link-local  | No aplicable              |
|             | S0/0/0 (DCE) | 2001:DB8:ACAD:13::3/64<br>FE80::3 link-local | No aplicable              |
|             | S0/0/1       | 2001:DB8:ACAD:23::3/64<br>FE80::3 link-local | No aplicable              |
| PC-A        | NIC          | 2001:DB8:ACAD:A::A/64                        | FE80::1                   |
| PC-B        | NIC          | 2001:DB8:ACAD:B::B/64                        | FE80::2                   |
| PC-C        | NIC          | 2001:DB8:ACAD:C::C/64                        | FE80::3                   |

#### **Objetivos**

Parte 1: armar la red y configurar los parámetros básicos de los dispositivos

Parte 2: configurar y verificar el routing OSPFv3

Parte 3: configurar interfaces pasivas OSPFv3

#### Información básica/situación

El protocolo OSPF (Open Shortest Path First) es un protocolo de routing de estado de enlace para las redes IP. Se definió OSPFv2 para redes IPv4, y OSPFv3 para redes IPv6.

En esta práctica de laboratorio, configurará la topología de la red con routing OSPFv3, asignará ID de router, configurará interfaces pasivas y utilizará varios comandos de CLI para ver y verificar la información de routing OSPFv3.

**Nota**: los routers que se utilizan en las prácticas de laboratorio de CCNA son routers de servicios integrados (ISR) Cisco 1941 con IOS de Cisco versión 15.2(4)M3 (imagen universalk9). Pueden utilizarse otros routers y otras versiones del IOS de Cisco. Según el modelo y la versión de IOS de Cisco, los comandos disponibles y los resultados que se obtienen pueden diferir de los que se muestran en las prácticas de laboratorio.

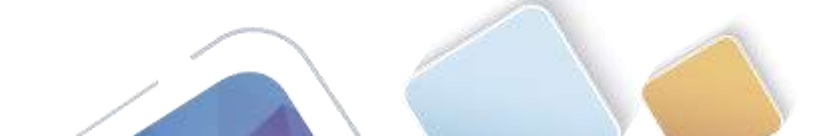

Consulte la tabla Resumen de interfaces del router que se encuentra al final de esta práctica de laboratorio para obtener los identificadores de interfaz correctos.

**Nota**: asegúrese de que los routers se hayan borrado y no tengan configuraciones de inicio. Si no está seguro, consulte con el instructor.

#### **Recursos necesarios**

- 3 routers (Cisco 1941 con IOS de Cisco versión 15.2(4)M3, imagen universal o similar)
- 3 computadoras (Windows 7, Vista o XP con un programa de emulación de terminal, como Tera Term)
- Cables de consola para configurar los dispositivos con IOS de Cisco mediante los puertos de consola
- Cables Ethernet y seriales, como se muestra en la topología

## Parte 7. armar la red y configurar los parámetros básicos de los dispositivos

En la parte 1, establecerá la topología de la red y configurará los parámetros básicos en los equipos host y los routers.

#### Paso 1. realizar el cableado de red tal como se muestra en la topología.

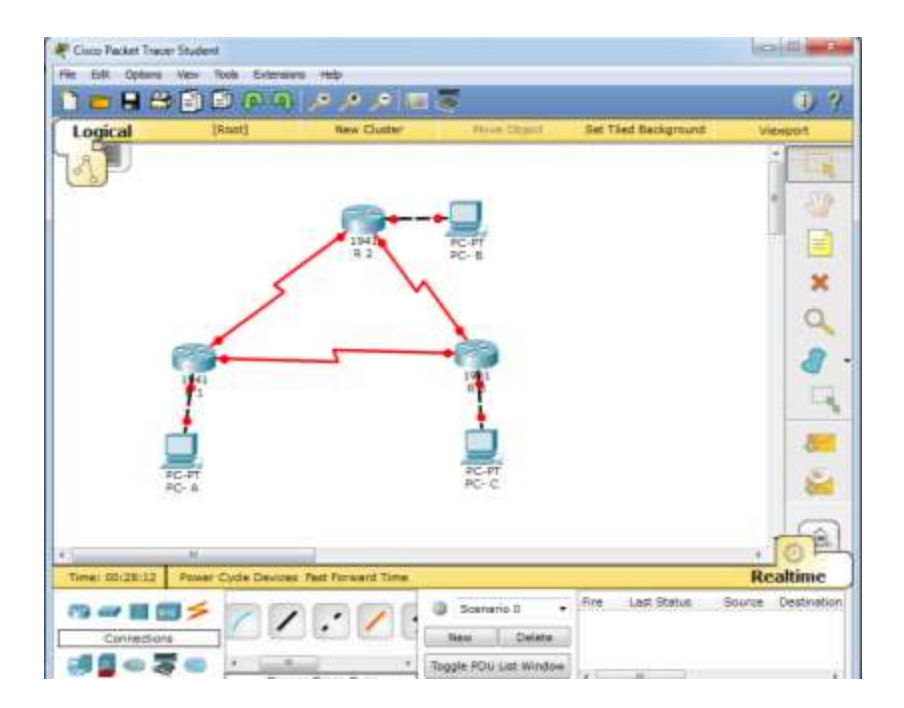

#### Paso 2. inicializar y volver a cargar los routers según sea necesario.

#### Paso 3. configurar los parámetros básicos para cada router.

- a. Desactive la búsqueda del DNS.
- b. Configure el nombre del dispositivo como se muestra en la topología.
- c. Asigne class como la contraseña del modo EXEC privilegiado.
- d. Asigne cisco como la contraseña de vty.

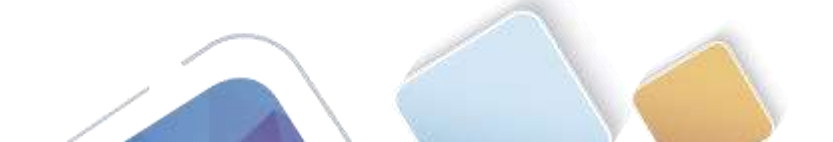

e. Configure un mensaje MOTD para advertir a los usuarios que se prohíbe el acceso no autorizado.

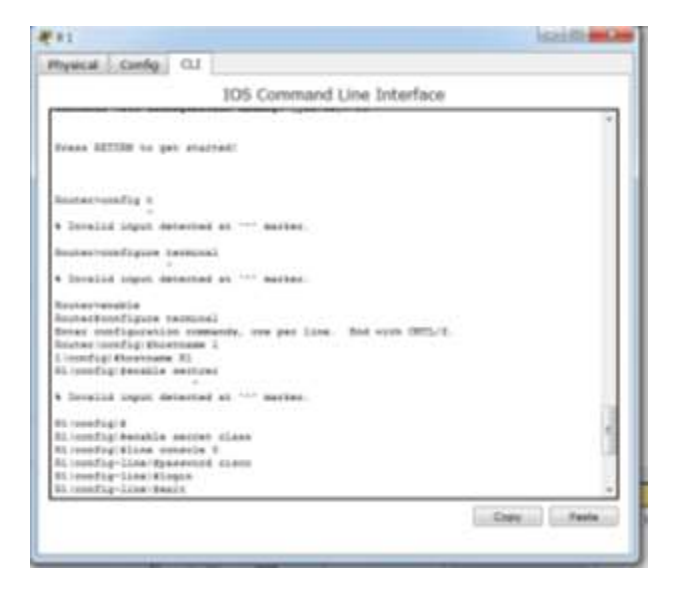

| 103-0                                                      | ommand                        | Line Interta    | acie |  |
|------------------------------------------------------------|-------------------------------|-----------------|------|--|
| Pourer-configure terminal                                  |                               |                 |      |  |
| & treated import datasenad at 147 m                        | arber.                        |                 |      |  |
|                                                            | 0.000                         |                 |      |  |
| Routervenable                                              |                               |                 |      |  |
| Pouter#tonfigure terminal                                  |                               |                 |      |  |
| Entes configuration commanity, one                         | per 1118.                     | The wath Of     | TL/T |  |
| Router   config: #hnatname 1                               |                               |                 |      |  |
| 1 (sepeciting) #beneticiantes #1                           |                               |                 |      |  |
| Ri doufigifwhakle sectors                                  |                               |                 |      |  |
| Second Second Second                                       |                               |                 |      |  |
| * Invalid input detected at a                              | 40344                         |                 |      |  |
| R1 (comfrag) #                                             |                               |                 |      |  |
| Ricconfig) #exable metcet class                            |                               |                 |      |  |
| Eliconfigieline console #                                  |                               |                 |      |  |
| \$1 config-line generood piace                             |                               |                 |      |  |
| RI-config-line)#login                                      |                               |                 |      |  |
| 21 (config-line) teach                                     |                               |                 |      |  |
| #1(bonfig)#                                                |                               |                 |      |  |
| Rijconfigieline why 7 4                                    |                               |                 |      |  |
| B1-bunfiq-line/\$passoned_blace                            |                               |                 |      |  |
| Ri-config-line/#login                                      |                               |                 |      |  |
| El (config-line) Banth                                     |                               |                 |      |  |
| er omstallt                                                |                               |                 |      |  |
| average and a second a best out wetty                      | dente.                        |                 |      |  |
| 21 Jamentin's Sharengy model Parcolatheing                 | d'immerielant                 | Personal Income |      |  |
| The Territorian of the Constraint and the Statement of the | the second contraction of the | and building    |      |  |

- f. Configure logging synchronous para la línea de consola.
- g. Cifre las contraseñas de texto no cifrado.
- h. Configure las direcciones link-local y de unidifusión IPv6 que se indican en la tabla de direccionamiento para todas las interfaces.
- i. Habilite el routing de unidifusión IPv6 en cada router.
- j. Copie la configuración en ejecución en la configuración de inicio

| Physical Contlo Cl.1                                                                                                    | Physical Config CL1   |                                                                                                    |
|----------------------------------------------------------------------------------------------------|-----------------------|----------------------------------------------------------------------------------------------------|
| IOS Command Line Interface                                                                                                    | IOS Comm              | nand Line Interface                                                                                                    |
| Likenedig i<br>Note reseliquenties communit, one per line. End with DELA:<br>21 config-10 flipps address 2001 DER ACMD & 11/64<br>21 config-10 flipps address 7000 i DER ACMD & 11/64<br>21 config-10 flipps address 7000 i DER ACMD & 1000<br>21 config-10 flipps address 7000 i DER ACMD / C. charged mate as up<br>41 config-10 flipps address 7000 i DER ACMD / C. charged mate as up<br>41 config-10 flipps address 7000 i DER ACMD / C. (1/64<br>21 config-10 flipps address 7000 i DER ACMD / C. (1/64<br>21 config-10 flipps address 7000 i DER ACMD / C. (1/64<br>22 config-10 flipps address 7000 i DER ACMD / C. (1/64<br>23 config-10 flipps address 7000 i DER ACMD / C. (1/64<br>24 config-10 flipps address 7000 i DER ACMD / C. (1/64<br>25 config-10 flipps address 7000 i DER ACMD / C. (1/64<br>26 config-10 flipps address 7000 i DER ACMD / C. (1/64<br>26 config-10 flipps address 7000 i DER ACMD / C. (1/64<br>26 config-10 flipps address 7000 i DER ACMD / C. (1/64<br>26 config-10 flipps address 7000 i DER ACMD / C. (1/64<br>26 config-10 flipps address 7000 i DER ACMD / C. (1/64<br>26 config-10 flipps address 7000 i DER ACMD / C. (1/64<br>27 config-10 flipps address 7000 i DER ACMD / C. (1/64<br>28 config-10 flipps address 7000 i DER ACMD / C. (1/64<br>28 config-10 flipps address 7000 i DER ACMD / C. (1/64<br>28 config-10 flipps address 7000 i DER ACMD / C. (1/64<br>28 config-10 flipps address 7000 i DER ACMD / C. (1/64<br>28 config-10 flipps address 7000 i DER ACMD / C. (1/64)<br>28 config-10 flipps address 7000 i DER ACMD / C. (1/64)<br>28 config-10 flipps address 7000 i DER ACMD / C. (1/64)<br>29 config-10 flipps address 7000 i DER ACMD / C. (1/64)<br>20 config-10 flipps address 7000 i DER ACMD / C. (1/64)<br>20 config-10 flipps address 7000 i DER ACMD / C. (1/64)<br>20 config-10 flipps address 7000 i DER ACMD / C. (1/64)<br>20 config-10 flipps address 7000 i DER ACMD / C. (1/64)<br>20 config-10 flipps address 7000 i DER ACMD / C. (1/64)<br>21 config-10 flipps address 7000 i DER ACMD / C. (1/64)<br>21 config-10 flipps address 7000 i DER ACMD / C. (1/64)<br>21 config-10 flipps address 7000 i DER ACMD | <pre>mail state</pre> | CAD 18::2/94<br>sh-local<br>eccentD/1, manped state to up<br>Trierface GigabinfbhernetO/0, changed state<br>ChD(12::2/94<br>sh-local<br>5, changed state to up<br>Interface desial0/0/0, changed state to up<br>Interface desial0/0/0, changed state to up<br>Interface desial0/0/0, changed state to up<br>Interface desial0/0/0, changed state to up<br>Interface desial0/0/0, changed state to up<br>Interface desial0/0/0, changed state to up<br>Interface desial0/0/0, changed state to up<br>Interface desial0/0/0, changed state to up<br>Interface desiand()<br>Interface desiand()<br>Interface des |

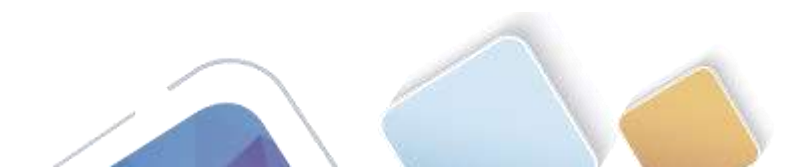

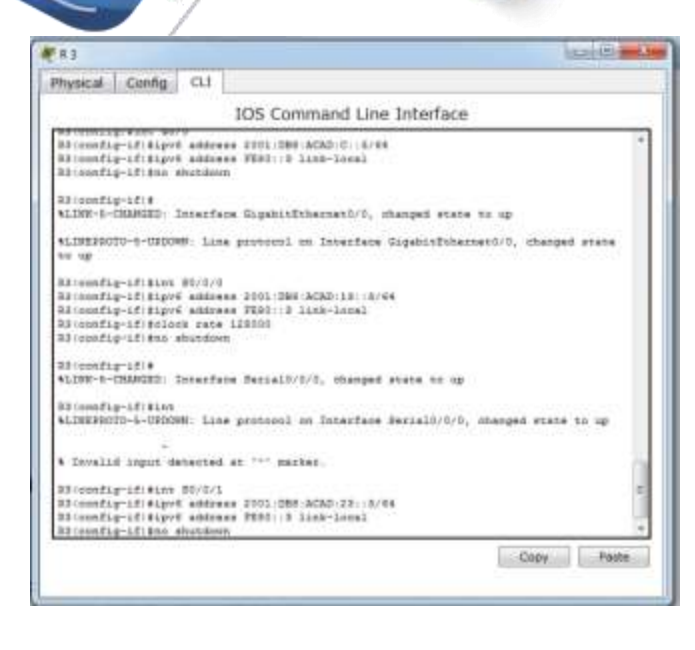

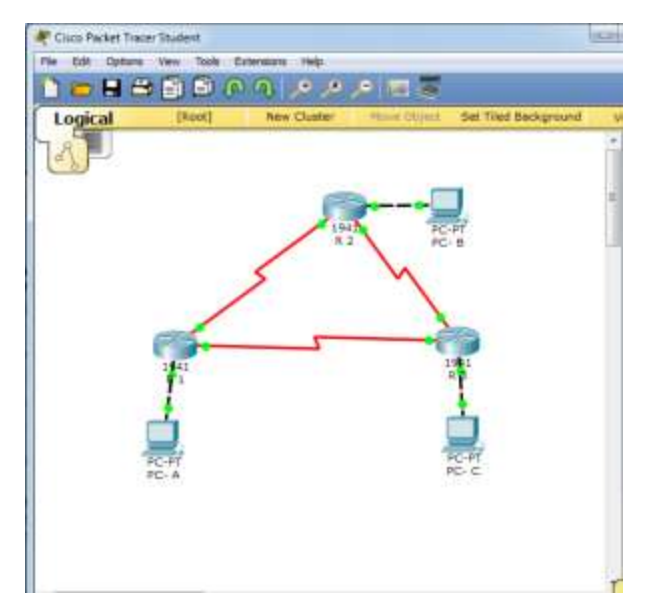

Paso 4. configurar los equipos host.

| PC-A                    |                          | No-Barker | # PC-8                |                        | 100 C |
|-------------------------|--------------------------|-----------|-----------------------|------------------------|-------|
| hysical Config D        | esktop Custom Interface  |           | Physical Config Deskt | np Custom Interface    |       |
| <b>IP</b> Configuration | on                       | x         | IP Configuration      |                        | x     |
| IP Configuration        |                          |           | IP Configuration      |                        |       |
| O DHCP                  | · Static                 |           | O DHCP                | Static                 |       |
| IP Address              |                          |           | IP Address            |                        |       |
| Subnet Mask             |                          |           | Subnet Mask           |                        |       |
| lefault Gateway         |                          |           | Default Gateway       |                        |       |
| DNS Server              |                          |           | DNS Server            |                        |       |
| IPv6 Configuration      |                          |           | IPv6 Configuration    |                        |       |
| O DHCP C Auto Co        | onfig 🖷 Static           |           | 🗇 DHCP 🗇 Auto Config  | # Static               |       |
| Pv6 Address             | 2001:088-ACAD:A::A       | /64       | IPv6 Address 2        | 091:088:ACAD:8::8      | / 64  |
| ink Local Address       | FEB0::202:17FF:FE67:107E |           | Link Local Address    | EBU::250:FFF:FEED:2CES |       |
| Pv6 Gateway             | FEB0(11                  |           | IPvé Gataway F        | E90::2                 |       |
| IPv6 DN5 Server         |                          |           | IPv6 DNS Server       |                        |       |
|                         |                          |           |                       |                        |       |

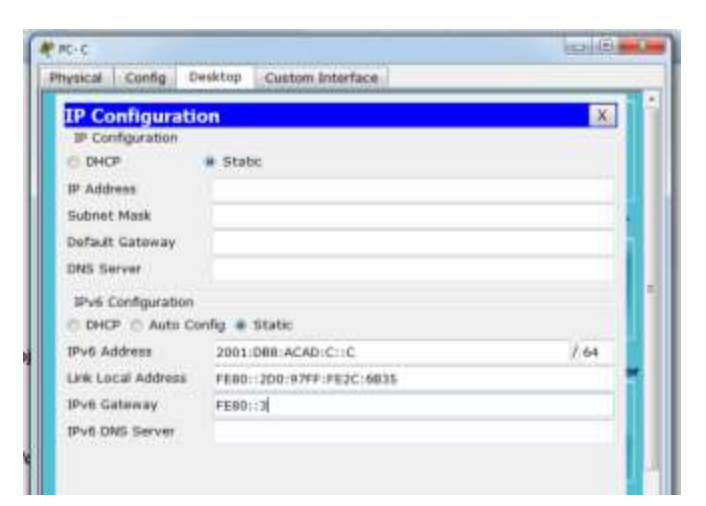

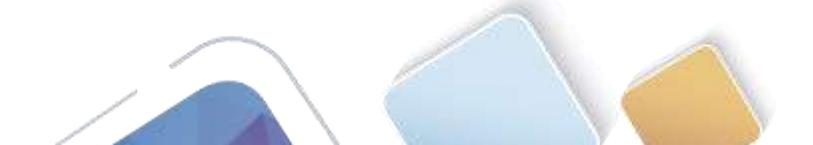

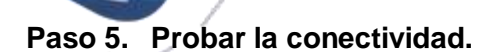

Los routers deben poder hacerse ping entre sí, y cada computadora debe poder hacer ping a su gateway predeterminado. Las computadoras no pueden hacer ping a otras computadoras hasta que no se haya configurado el routing OSPFv3. Verifique y resuelva los problemas, si es necesario.

| E 83                    |                  |                           | Saniti and and | # 83                                                     | acardit and a              |
|-------------------------|------------------|---------------------------|----------------|----------------------------------------------------------|----------------------------|
| Physical Cently C       | 3.4              |                           |                | Physical Config CL1                                      |                            |
|                         | 105 Com          | mand Line Interface       |                | IOS Command Lin                                          | e Interface                |
|                         |                  |                           | *              | RT coul to nov evaliable                                 | 1.00                       |
|                         |                  |                           |                | Drase MITTER to get started.                             |                            |
| 13+<br>RS-show ignt and |                  |                           |                |                                                          |                            |
| · Deralle input date    | eted et ''' max) | 41                        |                |                                                          |                            |
| Stradue is interface    | IJ-hidress       | 187 Method Status         | Restaugh .     |                                                          |                            |
| Signification and/0     | inserigred       | YES unset up              | -              |                                                          |                            |
| Signicitheonen1/1       | unantipud        | TER steet administrations | ly does does   | Ringing 2021-08414080-00                                 |                            |
| Packal0/0/0             | stantigted       | TEX usual up              |                | Type earspe sequence to short.                           |                            |
| Percebbrill             | manyped          | TEF unset up              |                | Genting 8, 100-0916 1059 Echie to 2011-088 ACA2<br>11)11 | C.C. timerut 14 3 seconda. |
| WLaski<br>Bile          | utantiqued       | TER uncert administration | Ly down down   | and                                                      | LD/070784 * 5/11/32 #8     |
| 3                       |                  | 1                         | Cary Pate      |                                                          | Carry                      |

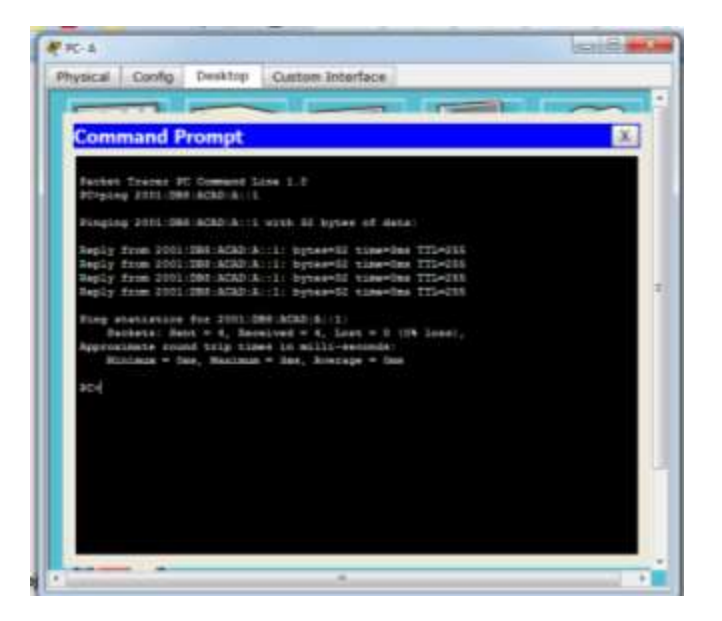

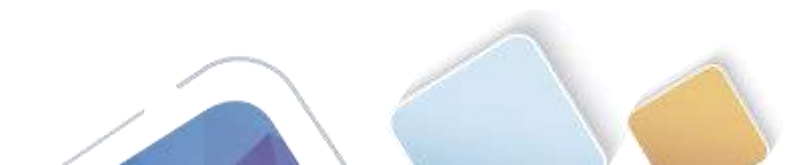
# Parte 8. configurar el routing OSPFv3

En la parte 2, configurará el routing OSPFv3 en todos los routers de la red y, luego, verificará que las tablas de routing se hayan actualizado correctamente.

#### Paso 1. asignar ID a los routers.

OSPFv3 sigue utilizando una dirección de 32 bits para la ID del router. Debido a que no hay direcciones IPv4 configuradas en los routers, asigne manualmente la ID del router mediante el comando **router-id**.

a. Emita el comando ipv6 router ospf para iniciar un proceso OSPFv3 en el router.

```
R1(config) # ipv6 router ospf 1
```

|                          | 105 Command            | Line Interface                          |                    |
|--------------------------|------------------------|-----------------------------------------|--------------------|
| Invalue aspet deter      | all at 117 madees.     |                                         |                    |
|                          |                        |                                         |                    |
| 1>00KT L                 |                        |                                         |                    |
| Invalia input detect     | reduct "-" tather.     |                                         |                    |
|                          |                        |                                         |                    |
| 1+config t               |                        |                                         |                    |
| terralist terrat dataset | weiten """ en het      |                                         |                    |
| And the second second    |                        |                                         |                    |
| 1>enalite                |                        |                                         |                    |
| GARULUE:                 |                        |                                         |                    |
| sponning term            | emends, one par line.  | The same carried                        |                    |
| L(config) High& source   | r pepf 1               |                                         |                    |
| IPy6 youting not en      | deled.                 |                                         |                    |
| 1(config)@lpvf shice     | et-souting             |                                         |                    |
| 1.(config)#              |                        |                                         |                    |
| STY-1-CONTE 1: Cost      | iginal from notable by | onneck                                  |                    |
| inuction terms           |                        |                                         |                    |
| mar configuration of     | ematrie, one per line. | Int with DTL/2.                         |                    |
| 1 config #ight union     | et-couting             |                                         |                    |
| 1(config)#ip/6 route     | t owgf 1               | 122220000000000000000000000000000000000 | PERSONAL CENTRAL   |
| UG4749-A-WORLALD: US     | ALAS REACENE I CANTE H | os pros e consei-ro                     | L'ELESSE CONTLINES |
| inenfig-etci#            |                        |                                         |                    |
| Contract Contract of     |                        |                                         |                    |

Para que nos deje insertar este comando debemos primero ingresar el comando ipv6 unicast-routing como lo muestra la grafica.

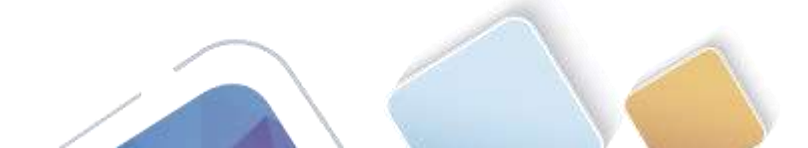

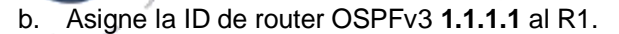

R1(config-rtr)# router-id 1.1.1.1

|                                                                                                    | 1050 Personal Lines Technolisise                                                                                                    |
|----------------------------------------------------------------------------------------------------|----------------------------------------------------------------------------------------------------|
|                                                                                                    | 105 Command Line Interface                                                                                                    |
|                                                                                                    |                                                                                                    |
| Alegonal a                                                                                                    |                                                                                                    |
| * Invalut input deterte                                                                                                    | at """ mather.                                                                                                    |
| Alternative a                                                                                                    |                                                                                                    |
| And a state of the state of the |                                                                                                    |
| 4 Invalid input detecto                                                                                                    | d at '' Authan .                                                                                                    |
| R17epakie                                                                                                    |                                                                                                    |
| Password                                                                                                    |                                                                                                    |
| Riferrig rarm                                                                                                    | 1998 - State - 1996 (1999), 200                                                                                                    |
| Enner configuration com                                                                                                    | mands, one per line. End with CMTL/2.                                                                                                    |
| a first smallers not sight                                                                                                    | and the second second se |
| BI (madia) &igrid unionet                                                                                                    | -envietana                                                                                                    |
| RL constants                                                                                                    |                                                                                                    |
| #1#                                                                                                    |                                                                                                    |
| wirp-t-comiting: Config                                                                                                    | ured from sumsule by distanle                                                                                                    |
| Eléconflig nerm                                                                                                    |                                                                                                    |
| Dener monfliguretion men                                                                                                    | mends, one per line. Int with OVTL/2.                                                                                                    |
| \$1 condig: signed online's                                                                                                    | *souting                                                                                                    |
| El configierre enouse                                                                                                    | ingf 1                                                                                                    |
| CONTRACTOR OFFICE                                                                                                    | of bacemak r carry and brok a socias-re'by sees could brok                                                                                                    |
| Riveonflo-stavt                                                                                                    |                                                                                                    |
| Hitsonfig-rtstfasuter-1                                                                                                    | 4 1.1.1.1                                                                                                    |
| R1-mmfig-str/4                                                                                                    |                                                                                                    |
|                                                                                                    |                                                                                                    |

c. Inicie el proceso de routing de OSPFv3 y asigne la ID de router **2.2.2.2** al R2 y la ID de router **3.3.3.3** al R3.

|                                                                                                    | R S                                                                                                    |
|----------------------------------------------------------------------------------------------------|----------------------------------------------------------------------------------------------------|
| hysical Config CLI                                                                                                    | Physical Config. CL1                                                                                                    |
| IOS Command Line Interface                                                                                                    | 105 Command Line Interface                                                                                                    |
| LINEINOID-5-DIDONN: Line protocol on Interfece devial0/0/1, changed state to op 👘                                                                                                    | \$138828000-1-020080: Line protocol on Interface decisio/0/1, changed state to up                                                                                                    |
| LINEFROID-1-UFDONN) Line protocol on Interface Serial0/0/0, changed state to up                                                                                                    | %LIMEPROTO-5-UFCONN: Line protocol un Interface Jerial0/0/0, miseges state to up                                                                                                    |
| Breachis<br>Decoding terms<br>here configuration commands, true per line. Ind with CFTLVI.<br>G configuration commands, true per line ind with CFTLVI.<br>G configuration commands i muld not pick a conter-id, please configure<br>annually<br>B configuration for the prosent i muld not pick a conter-id, please configure<br>annually<br>B configuration for the contering by consols<br>Hadron low maps<br>Market processes "supply 1" with 10 J.F.F.<br>BWY schedule delay i macs, Muld the between two dDFs 10 secs<br>Maintance LFA interval k macs.<br>Hadron packing times 140 means<br>Hadron terms for the contering the contering by consols<br>Detraction packing times 140 means<br>Hadron terms the secient line sections of the sec<br>Multipe of estaminal LFA of means<br>Forbar of estaminal LFA of the S. 0 normal 0 with 0 mass<br>Reference bardwidth unit is 100 mins<br>the | <pre>2D:enable<br/>Differenting term<br/>Enset worfiguration commands, one per line, ford with CHTL/I.<br/>Differenting Higher source anged 5<br/>woBPv-4-s001712[]: clPvth process 1 sould not pick a moter-id,please configure<br/>manually<br/>Differentiation of the source of the source of the</pre> |

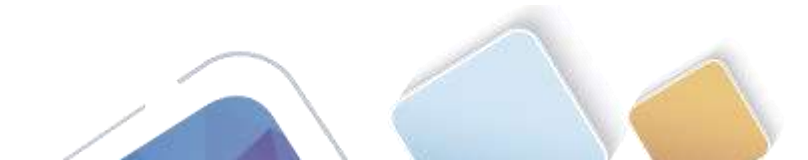

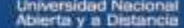

- d. Emita el comando show ipv6 ospf para verificar las ID de router de todos los routers.
  - R2# show ipv6 ospf

| 112                                                                                                    |                                                                                                    | \xab6 |
|----------------------------------------------------------------------------------------------------|----------------------------------------------------------------------------------------------------|-------|
| Physical Centig CLI                                                                                                    |                                                                                                    |       |
|                                                                                                    | 105 Command Line Interface                                                                                                    |       |
| Similar international implicit<br>Southing Sourcease Simplifies<br>197 extending the source of the<br>Source of the Source of the Source of the<br>Source of the Source of the Source of the Source of the<br>Source of the Source of the Source of the Source of the<br>Source of the Source of the Source of the Source of the<br>Source of the Source of the Source of the Source of the<br>Source of the Source of the Source of the Source of the Source of the<br>Source of the Source of the Source of the Source of the<br>Source of the Source of the Source of the Source of the Source of the<br>Source of the Source of the Source of the Source of the Source of the Source of the Source of the Source of the Source of the Source of the Source of the Source of the Source of the Source of the Source of the Source of the Source of | 14 with 15 J.J.J.<br>tra, Build time between two SUTs 10 eets<br>methy. Numbers 105 errinel 1 were<br>100 eets<br>100 ers<br>100 ers<br>100 e |       |

Con IPv6, es común tener varias direcciones IPv6 configuradas en una interfaz. La instrucción network se eliminó en OSPFv3. En cambio, el routing OSPFv3 se habilita en el nivel de la interfaz.

e. Emita el comando ipv6 ospf 1 area 0 para cada interfaz en el R1 que participará en el routing OSPFv3.

|                                                                                                    | 10            | S Command      | Line Interf | ace    |    |
|----------------------------------------------------------------------------------------------------|---------------|----------------|-------------|--------|----|
|                                                                                                    |               |                |             |        |    |
|                                                                                                    |               |                |             |        |    |
|                                                                                                    |               |                |             |        |    |
|                                                                                                    |               |                |             |        |    |
|                                                                                                    |               |                |             |        |    |
|                                                                                                    |               |                |             |        |    |
|                                                                                                    |               |                |             |        |    |
|                                                                                                    |               |                |             |        |    |
| and the state of the state of t | and here the  |                |             |        |    |
| bearing or and                                                                                                    |               |                |             |        |    |
| User Access Terli                                                                                                    | fingtion      |                |             |        |    |
|                                                                                                    |               |                |             |        |    |
| Fansycat:                                                                                                    |               |                |             |        |    |
| Pasmente:                                                                                                    |               |                |             |        |    |
| Padawood:                                                                                                    |               |                |             |        |    |
| at the second state                                                                                                    |               |                |             |        |    |
| Pasimiant                                                                                                    |               |                |             |        |    |
| Hisomfly t                                                                                                    |               |                |             |        |    |
| Enter configuration                                                                                                    | ion doknatick | , one per line | Ind with D  | ETL/2. |    |
| hi (condig) #inter                                                                                                    | 2x0e (\$0/0   |                |             |        |    |
| H1(config-1f)%tp                                                                                                    | /6 capf 1 mg  | ## D           |             |        |    |
| R1/config-1f/#in                                                                                                    | worface s0/0  | 10             |             |        |    |
| R1 (cond14; g=12) #1p                                                                                                    | AS capt 1 az  | 8a 7           |             |        | 14 |
| R1 iconfig-if: #in/                                                                                                    | Jetface s0/0  | 1              |             |        |    |
| EL LOOMENT - LEI ALP                                                                                                    | /K uap# 3. as | ** 0           |             |        |    |
| And the state of the state of t |               |                |             |        |    |

f. Asigne las interfaces en el R2 y el R3 al área 0 de OSPFv3. Al agregar las interfaces al área 0, debería ver mensajes de adyacencia de vecino.

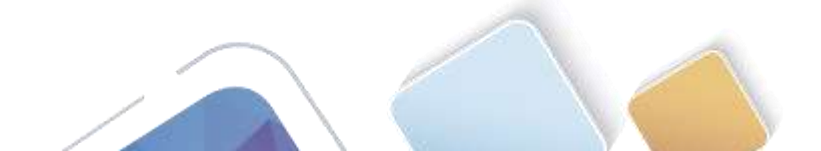

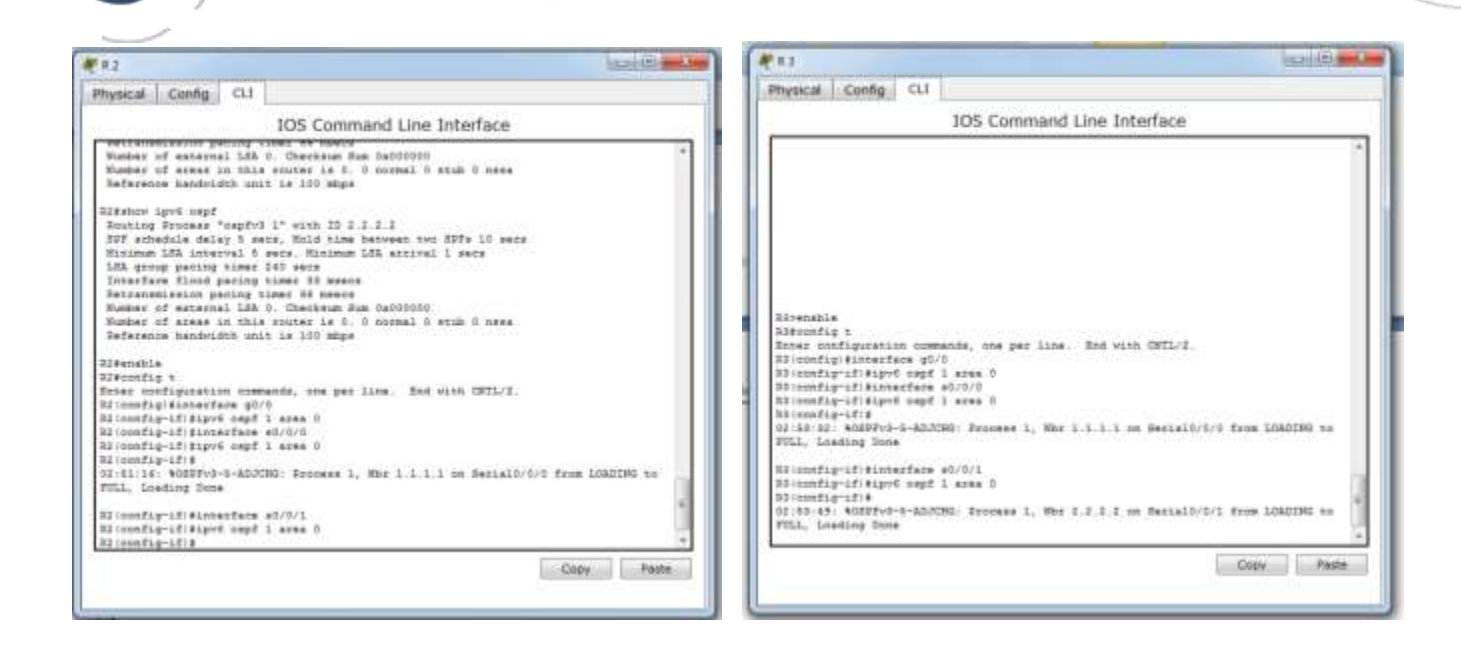

#### Paso 2. verificar vecinos de OSPFv3.

Emita el comando **show ipv6 ospf neighbor** para verificar que el router haya formado una adyacencia con los routers vecinos. Si no se muestra la ID del router vecino o este no se muestra en el estado FULL, los dos routers no formaron una adyacencia OSPF.

R1# show ipv6 ospf neighbor

| Dimeiral Con    | 60 0     | 11           |        |            |              |                                                                                                    |    |
|-----------------|----------|--------------|--------|------------|--------------|----------------------------------------------------------------------------------------------------|----|
| Alfaren 200     | 19       |              |        |            |              |                                                                                                    |    |
|                 |          | 10           | )5 Col | mmand Line | Interface    |                                                                                                    |    |
|                 |          |              |        |            |              |                                                                                                    | 14 |
|                 |          |              |        |            |              |                                                                                                    |    |
| Souds SECON     | in And i | started.     |        |            |              |                                                                                                    |    |
|                 |          |              |        |            |              |                                                                                                    |    |
|                 |          |              |        |            |              |                                                                                                    |    |
|                 |          |              |        |            |              |                                                                                                    |    |
|                 |          |              |        |            |              |                                                                                                    |    |
|                 |          |              |        |            |              |                                                                                                    |    |
|                 |          |              |        |            |              |                                                                                                    |    |
| manifestive and |          |              |        |            |              |                                                                                                    |    |
|                 |          |              |        |            |              |                                                                                                    |    |
| Deer Anness Vi  | wifice   | 11.04        |        |            |              |                                                                                                    |    |
| Passassi        |          |              |        |            |              |                                                                                                    |    |
| Tivenable.      |          |              |        |            |              |                                                                                                    |    |
| Passwird        |          |              |        |            |              |                                                                                                    |    |
| STARPEN This    | apf ne   | 14Mint       |        |            |              |                                                                                                    |    |
| Haighing ID     | Pes      | State        |        | Dand Tites | Interface ID | Interface                                                                                                    | 1  |
|                 | 4        | WILL!        |        | 02-00:38   | 1            | Serial0/0/3                                                                                                    |    |
|                 | - 190    | - Contract - |        | 1001000    |              |                                                                                                    |    |
| 218             |          |              |        |            |              | in the second second se | -  |
| R1#             |          |              |        |            |              |                                                                                                    |    |

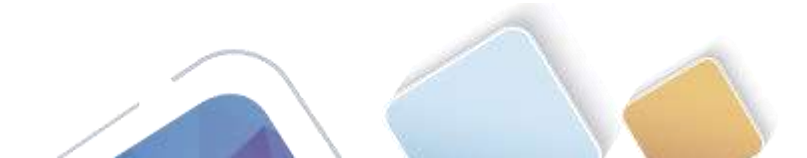

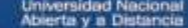

## Paso 3. verificar la configuración del protocolo OSPFv3.

El comando **show ipv6 protocols** es una manera rápida de verificar información fundamental de configuración de OSPFv3, incluidas la ID del proceso OSPF, la ID del router y las interfaces habilitadas para OSPFv3.

| prohibited unauthorined eccess<br>User Access Verificanian<br>Facesord:<br>Blockals<br>Facesord:<br>Blockals<br>Response ID Fri State<br>3.3.3.3 0 FULL -<br>2.2.7.7 0 FULL -<br>Station April protocols<br>Flock Anales Bronsmin is "enge i"<br>Iter Anales Bronsmin is "enge i"<br>Iter Anales Bronsmin is "enge i"<br>Iter Anales Bronsmin is "enge i"<br>Iter Anales Bronsmin is "enge i"<br>Iter Anales Bronsmin is "enge i"<br>Iter Anales Bronsmin is "enge i"<br>Iter Anales Bronsmin is "enge i"<br>Backsthofog Bronsmin is "enge i"<br>Beckerlevision:<br>Bross | Dead Time<br>00:00:39<br>00:00:32 | interface II<br>3<br>3 | Interfere<br>Setisio/0/1<br>Setisio/0/0 |
|----------------------------------------------------------------------------------------------------|-----------------------------------|------------------------|-----------------------------------------|

Paso 4. verificar las interfaces OSPFv3.

a. Emita el comando **show ipv6 ospf interface** para mostrar una lista detallada de cada interfaz habilitada para OSPF.

| n                                                                                                    | 14281420-11424 P                                                                                                    |                                                                                                    |                                                                                                    |
|----------------------------------------------------------------------------------------------------|----------------------------------------------------------------------------------------------------|----------------------------------------------------------------------------------------------------|----------------------------------------------------------------------------------------------------|
| Physical Config CLI                                                                                                    | Physical C                                                                                                    | Config CL1                                                                                                    |                                                                                                    |
| IOS Command Line Interface                                                                                                    | and the second second se                                                                                                    | IOS Comm                                                                                                    | and Line Interface                                                                                                    |
| Regalizations<br>RecialINAT<br>RegialINAT<br>Reg | <ul> <li>A Dirik Schwarz</li> <li>A Dirik Schwarz</li> <li>A D</li></ul> | (A spin time provide st qui (1) Address TBU, Interafao<br>Interast IB L, Interafao<br>Interast IB L, Interast ID C,<br>Paylan (1) Interaction (1) Address IB (1)<br>Balay (s 1 ers. State 2010)<br>(s 1) Address Interaction (1)<br>(s 1) Address Interaction (1)<br>(s 1) Address Interaction (1)<br>(s 2) Address Interaction (1)<br>(s 2) Address Interaction (1)<br>(s 2) Address Interaction (1)<br>(s 2) Address II (1) Address II (1)<br>(s 2) Address II (1) Address II (1)<br>(s 2) Address II (1) (1)<br>(s 2) Address II (1) (1)<br>(s 2) Address | <pre>&gt; ID 3<br/>Souther ID 1.1.1.1<br/>-PO-BOIDT.<br/>. Dead 40, Wait 40, Detransmit 5<br/>is 1<br/>mam 10 0 mean<br/>Der court 10 1<br/>. D 4<br/>Souther ID 1.1.1.1<br/>%<br/>'DO-POIDT.<br/>. Dead 40, Wait 40, Betratamin 5<br/>. La 1<br/>mam 10 0 mean<br/>Der court 10 1</pre> |

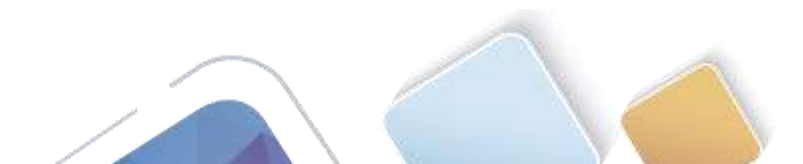

- Abierta y a Distancia
- b. Para mostrar un resumen de las interfaces con OSPFv3 habilitado, emita el comando **show ipv6 ospf interface brief**.

R1# show ipv6 ospf interface brief

Este commando no permite ver la tabl de costos pero en eos anteriores pantallazos se sacaron con el anterior comando podemos ver los costos por eso diseñe esta tabla donde nos muestra.

| Interface | PID | Area | Intf<br>ID | Cost | State | Nbrs<br>F/C |
|-----------|-----|------|------------|------|-------|-------------|
| S0/0/1    | 1   | 0    | 7          | 64   | P2P   | 1/1         |
| S0/0/0    | 1   | 0    | 6          | 64   | P2P   | 1/1         |
| GI0/0     | 1   | 0    | 3          | 1    | DR    | 0/0         |

#### Paso 5. verificar la tabla de routing IPv6.

Emita el comando show ipv6 route para verificar que todas las redes aparezcan en la tabla de routing.

R2# show ipv6 route

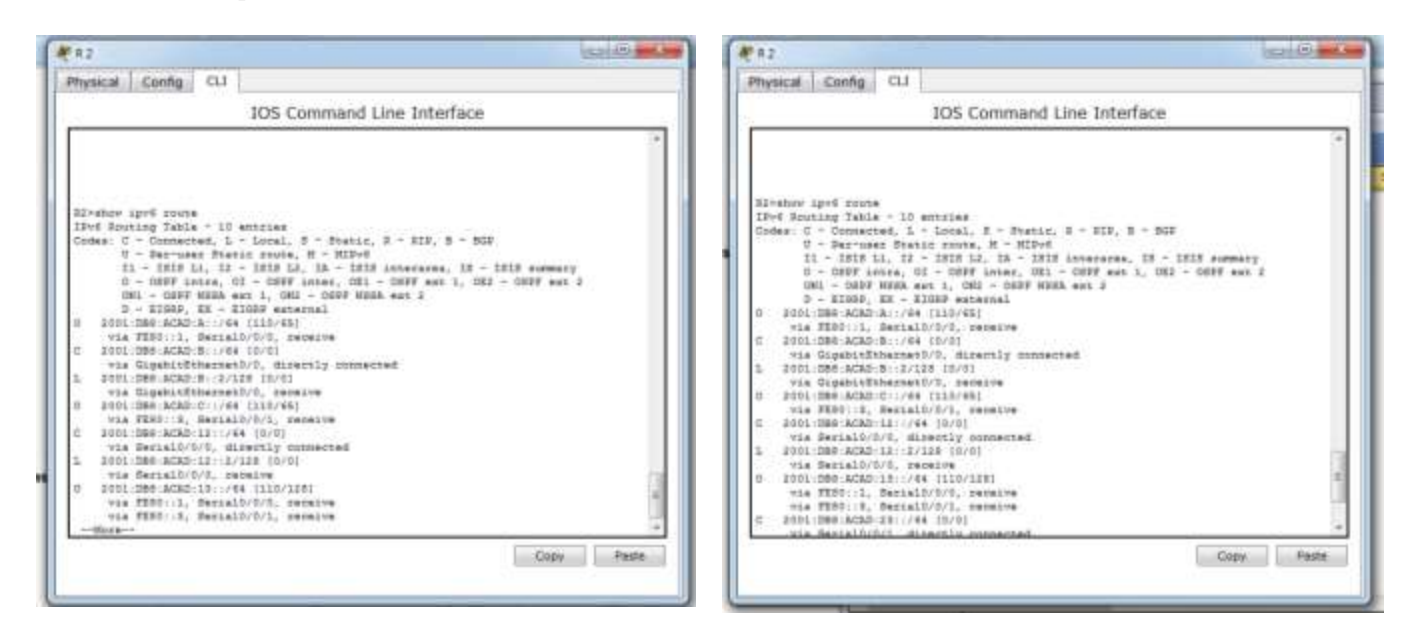

¿Qué comando utilizaría para ver solamente las rutas OSPF en la tabla de routing?

RTA: show ipv6 route ospf

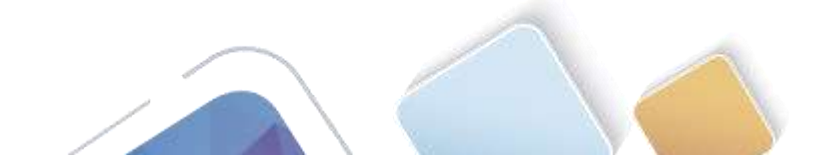

#### Paso 6. Verificar la conectividad de extremo a extremo.

Se debería poder hacer ping entre todas las computadoras de la topología. Verifique y resuelva los problemas, si es necesario.

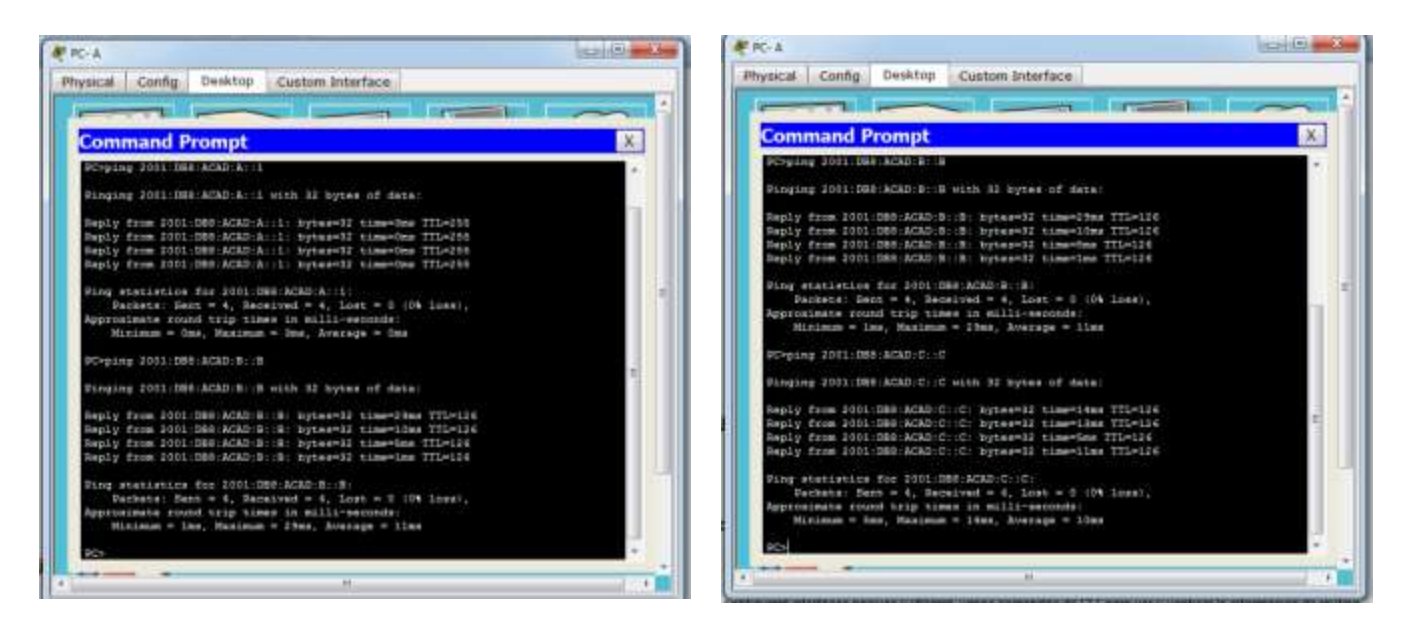

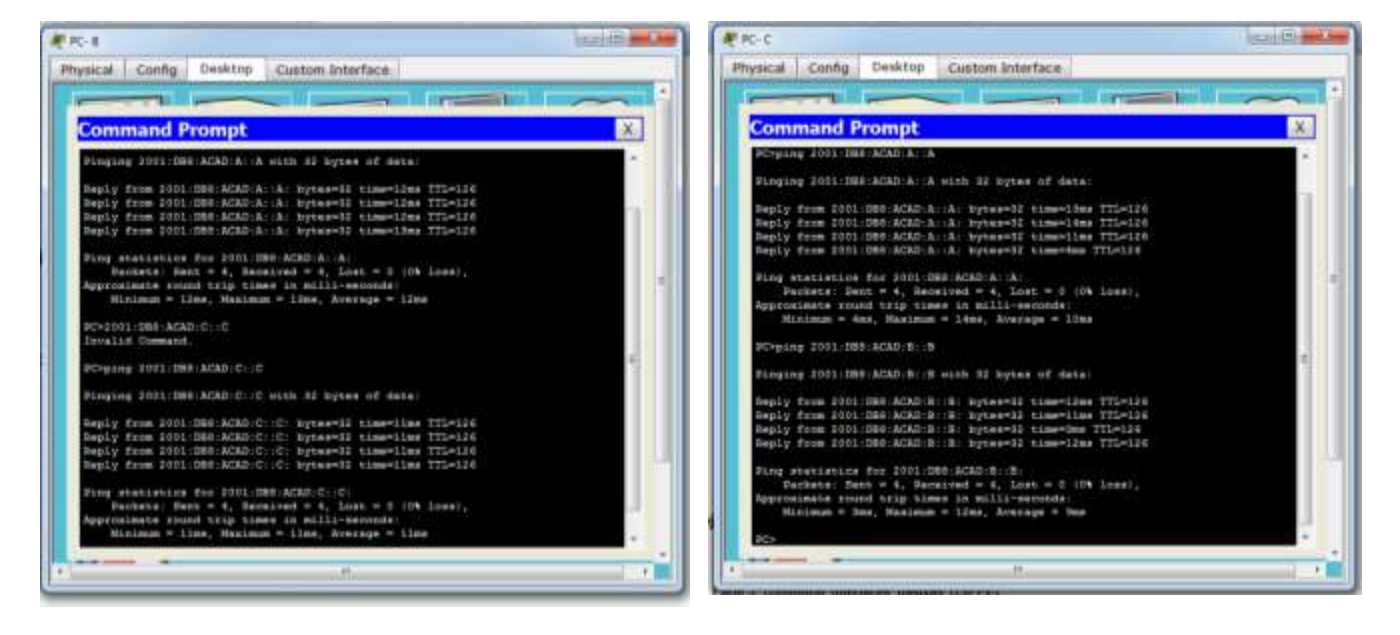

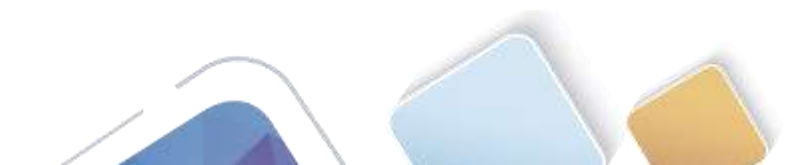

# Parte 9. configurar las interfaces pasivas de OSPFv3

El comando **passive-interface** evita que se envíen actualizaciones de routing a través de la interfaz de router especificada. Esto se hace comúnmente para reducir el tráfico en las redes LAN, ya que no necesitan recibir comunicaciones de protocolo de routing dinámico. En la parte 3, utilizará el comando **passive-interface** para configurar una única interfaz como pasiva. También configurará OSPFv3 para que todas las interfaces del router sean pasivas de manera predeterminada y, luego, habilitará anuncios de routing OSPF en interfaces seleccionadas.

#### Paso 1. configurar una interfaz pasiva.

a. Emita el comando **show ipv6 ospf interface g0/0** en el R1. Observe el temporizador que indica cuándo se espera el siguiente paquete de saludo. Los paquetes de saludo se envían cada 10 segundos y se utilizan entre los routers OSPF para verificar que sus vecinos estén activos.

#### R1# show ipv6 ospf interface g0/0

|                       | IOS Command Line Interface                        |  |
|-----------------------|---------------------------------------------------|--|
|                       |                                                   |  |
|                       |                                                   |  |
|                       |                                                   |  |
|                       |                                                   |  |
| poshibited uneuthoris | ad access                                         |  |
|                       |                                                   |  |
| USAC ACCASS VALLEICOL | 115                                               |  |
| Fagewood:             |                                                   |  |
|                       |                                                   |  |
| Rizenable             |                                                   |  |
| FRASHDER              |                                                   |  |
| signing upon wept int | strace gu/u                                       |  |
| Signitude States      | Mp, 1178 percent 18 up                            |  |
| Arms C. Devress 75    | 1. Pastering TD 0. Doutes TD 1 1 1 1              |  |
| Manuarit Tube Hilling | 147. Craw: 1                                      |  |
| Transmit Dalay is 1   | war, State 28, Frintity 1                         |  |
| Designated Bouter 1   | 220 3.1.3.1, Social address FERD: 1               |  |
| No bactup designate   | d routes on this network                          |  |
| Timer intervals one   | figured, Hells 10, Dead 40, Nait 40, Setratenit 2 |  |
| Hells sue in 00-d     | 0104                                              |  |
| Indes 1/1, fines du   | alle Langth D                                     |  |
| Negr. Del(1)/Del(0)   |                                                   |  |
| last finod stan let   | gth is 1, excisin is 1                            |  |
| last flood stat tip   | A 18 0 meet, maximum 18 0 meet                    |  |
| Support balls for     | 2 separate (s)                                    |  |
| and                   | - swagness car                                    |  |
|                       |                                                   |  |

b. Emita el comando passive-interface para cambiar la interfaz G0/0 en el R1 a pasiva.

| R1(config)#  | ipv6   | router  | ospf 1     |      |
|--------------|--------|---------|------------|------|
| R1(config-rt | :r)# 1 | passive | -interface | g0/0 |

|                              | IOS Comman           | d Line Interface      |          |    |
|------------------------------|----------------------|-----------------------|----------|----|
| reverate.                    |                      |                       |          | 14 |
| ilsahow ipe6 magd int        | scfats g0/U          |                       |          |    |
| rigeorilinecters/s is        | up. time groupout 1  | ·                     |          |    |
| Area O. Farmers 12           | 1 Testance IN C. Bu  | 10 1 1 1 1 1 1 1      |          |    |
| Bettere's Time Mithin        | ANT Francis 1        |                       |          |    |
| Trabamin Deley is 1          | and, State 58, Print | time 1                |          |    |
| Designated Souted            | ID: 1.1.3.1. Local a | Subses 2590-11        |          |    |
| No hacking dealgrade         | d router on this net | engli .               |          |    |
| Timer internals nor          | digired, Mells 10, 2 | and 40, Want 40, Sets | atenic 1 |    |
| Salis due in 00:5            | 40:04                |                       |          |    |
| Index 1/1, fired go          | ania langth 0        |                       |          |    |
| Next De0(0)/De0151           |                      |                       |          |    |
| Lash flood scan las          | gin is 1. meainer is | 1                     |          |    |
| Last flood soon tis          | a is ? neet, maximum | La U mane             |          |    |
| Swighter Court is I          | , Adjacent neighbor  | poult 14 0            |          |    |
| suppress hells for           | ( Owigipor (e)       |                       |          |    |
| repositing t                 |                      | The state over 1      |          |    |
| I loopfin stand mote         | r can't t            | and wath intract.     |          |    |
| T Deserving Frank i Albanati | antimaction with     |                       |          |    |
| Linesflat stale              |                      |                       |          |    |
| Ataxa guman 21               |                      |                       |          |    |
| El imendiag-star) 4          |                      |                       |          |    |
| Elenadig-state               |                      |                       |          |    |
| ti)ossfig-sts)#              |                      |                       |          |    |
| \$ (config-rts)#             |                      |                       |          | 1  |
| il (concle-sts)#             |                      |                       |          |    |
| rr (uppersit and) &          |                      |                       |          |    |
| K2 (009K232-392)#            |                      |                       |          |    |
|                              |                      |                       |          |    |

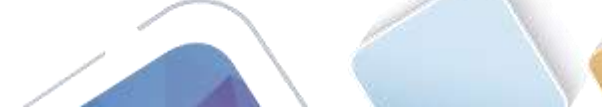

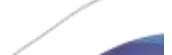

- -
- c. Vuelva a emitir el comando **show ipv6 ospf interface g0/0** para verificar que la interfaz G0/0 ahora sea pasiva.

R1# show ipv6 ospf interface g0/0

| Physical Config CL1                                                                                                    |                                |
|----------------------------------------------------------------------------------------------------|--------------------------------|
| and the second second se |                                |
| IOS Comma                                                                                                    | nd Line Interface              |
| AT ADDRESS TOT ATMANT                                                                                                    |                                |
| \$ Invalid irgun debected an """ marker.                                                                                                    |                                |
|                                                                                                    |                                |
| 21/mmdig-rhs/#esamle                                                                                                    |                                |
| a femalicationer determed at 111 meriter                                                                                                    |                                |
| a second refer and the second                                                                                                    |                                |
| Allocadig-sts/sealt                                                                                                    |                                |
| 21 (cotfig) #wait                                                                                                    |                                |
| 214                                                                                                    |                                |
| ALLE-D-STMITTET: CONTRIBUTES LIGH CONSCIA                                                                                                    | t by conscie                   |
| Distance upon sent interface plot                                                                                                    |                                |
| DigatitEthernet1/0 is up, line protocol                                                                                                    | La up                          |
| Link Local Address VERD:12, Interface                                                                                                    | D 1                            |
| Ares 0, Poppess 10 L, Instance 10 C, 5                                                                                                    | louter 10 1.1.1.1              |
| Tratemit Delay is 1 sec. State WAITING                                                                                                    | . Printing 1                   |
| We designated pooter on this network                                                                                                    |                                |
| We backup designated couter on this re                                                                                                    | atwork.                        |
| Timet inversals configurat, Bello 32,                                                                                                    | Dead 47, Wait 47, Settenenis 8 |
| Joins 1/1. Flored minute Langth 2                                                                                                    |                                |
| Best Gat(8)/Pat(8)                                                                                                    |                                |
| Last flood even largth is 1, maximum 1                                                                                                    | 14 1                           |
| Last flood scat time is 0 seec, saming                                                                                                    | ab 1s 0 meet                   |
| Beighbor Court 14 C, Adjacent Seighbor<br>Deservas balls for d matchhorial                                                                                                    | t shart 19 5                   |
| 218                                                                                                    |                                |
|                                                                                                    | firmation firmation            |
|                                                                                                    | Copy Fails                     |

d. Emita el comando **show ipv6 route ospf** en el R2 y el R3 para verificar que todavía haya disponible una ruta a la red 2001:DB8:ACAD:A::/64.

R2# show ipv6 route ospf

| 82                                                                                                    |                                                                                                    |
|----------------------------------------------------------------------------------------------------|----------------------------------------------------------------------------------------------------|
| Physical Config CL1                                                                                                    |                                                                                                    |
| 105                                                                                                    | Command Line Interface                                                                                                    |
| TTERE BECOME OF DES BORTORY.                                                                                                    |                                                                                                    |
| N2=stor ipoi route sept<br>Thoi Souring Table - 10 entri<br>Codes: C - Connected, L - Loc<br>U - Partmar Static J.<br>D - GADY Hanva, GI - G<br>OHI Lanva, GI - G<br>OHI - GADY HANVA, GI - G<br>OHI - GADY HANVA, J<br>D - RIGHP, KK - R2000 | 19<br>L, 2 - Syamic, 2 - NID, 3 - DIS<br>Tek, H HIDPO<br>Tek, H HIDPO<br>Tek, JA - LIDI strangerse, JS - LEIS summary<br>EFF Intes, OK1 - DEPF and 1, DK2 - OMEF and 3<br>OK2 - OMEF HERM and 2<br>WINTERIAL |
| 0 1001/080-ACAD/C:/44 (115)<br>vis 5301/5, SerialD/D/1<br>0 1001/580-ACAD/15:/64 (11)<br>vis 5201/1, SerialD/D/5                                                                                                    | 461<br>1/1281                                                                                                    |
| Wie SERDICE, Bestelorors                                                                                                    |                                                                                                    |

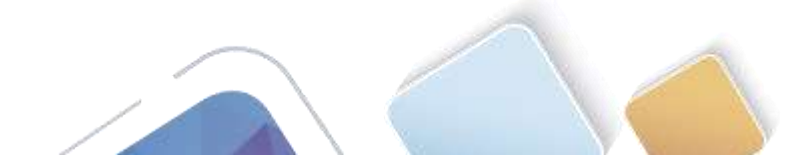

#### Paso 2. establecer la interfaz pasiva como la interfaz predeterminada en el router.

a. Emita el comando **passive-interface default** en el R2 para establecer todas las interfaces OSPFv3 como pasivas de manera predeterminada.

R2(config)# ipv6 router ospf 1
R2(config-rtr)# passive-interface default

| and the set                                                                |                                                   |                                                                                                    | Name and American Street Street Stree    |
|----------------------------------------------------------------------------|---------------------------------------------------|----------------------------------------------------------------------------------------------------|----------------------------------------------------------------------------------------------------|
| Physical                                                                   | Config                                            | au                                                                                                    |                                                                                                    |
|                                                                            |                                                   |                                                                                                    | IOS Command Line Interface                                                                                                    |
| 0 2002<br>Vis<br>Vis<br>222<br>222<br>222<br>222<br>222<br>222<br>222<br>2 | <pre>#  # # # # # # # # # # # # # # # # # #</pre> | tering<br>Serial<br>Serial<br>Se | ands, one per line. Ind with CHTL/S.<br>ands, one per line. Ind with CHTL/S.<br>and the fact the fact the |

b. Emita el comando **show ipv6 ospf neighbor** en el R1. Una vez que el temporizador de tiempo muerto caduca, el R2 ya no se muestra como un vecino OSPF.

R1# show ipv6 ospf neighbor

| Physical Config 0.1                                                                                                    |                                                                                                    |
|----------------------------------------------------------------------------------------------------|----------------------------------------------------------------------------------------------------|
| 105 Comman                                                                                                    | nd Line Interface                                                                                                    |
| Acce 4, P. Provens 10 1, Instance 10 4, 3<br>Network Type MUNICAT, Unst. 11 4, 5<br>Yuransi Dalay is 1, Sayaase 10 4, 3<br>Yuransi Dalay is 1 see, Face Million<br>Ho Saclay Smitharing Instants<br>Time Intervals emitpient, Anthe an<br>Time Intervals emitpient, Anthe S<br>Time Intervals Configured, Anthe S<br>Time Intervals (Samara Intern)<br>Net Sailes (Samara Interval<br>B Bast Sailes (Samara Interval<br>Sat Times Intervals (Samara Interval<br>Represe Saile Intervals (Samara Interval<br>Represe Saile for Samara Interval<br>Sat<br>Sat Times Intervals (Samara Interval<br>Sat<br>Sat Saturation (Satara Interval)<br>Sat<br>Satara Intervals (Satara Interval)<br>Sat<br>Satara<br>Satara<br>Sat | <pre>nuter DD 1.1.1.1<br/>prints DD 1.1.1.1<br/>nuter DD 1.1.1.1<br/>nuter DD 1.1.1.1<br/>nuter DD 1.1.1.1<br/>nuter DD 1.1.1.1<br/>p 1<br/>n 1.0 prints DD 1.1.1<br/>nuter DD 1.1.1.1<br/>nuter DD 1.1.1<br/>nuter DD 1.1.1<br/>nuter DD 1.1.1</pre> |
| Land                                                                                                    | Conv Pada                                                                                                    |

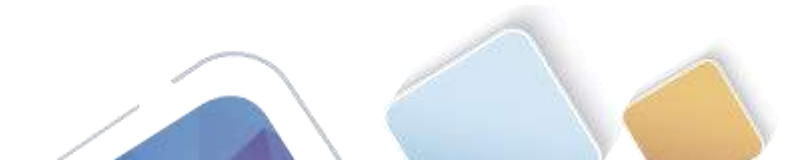

c. En el R2, emita el comando **show ipv6 ospf interface s0/0/0** para ver el estado OSPF de la interfaz S0/0/0.

```
R2# show ipv6 ospf interface s0/0/0
```

| Physical Config CU                                                                             |                                                                                                    |
|------------------------------------------------------------------------------------------------|----------------------------------------------------------------------------------------------------|
| 105                                                                                            | Command Line Interface                                                                                                    |
| 105                                                                                            | warming with attractions.                                                                                                    |
| <pre>sta<br/>tia<br/>tia<br/>tia<br/>tia<br/>tia<br/>tia<br/>tia<br/>tia<br/>tia<br/>t</pre>   | 0/7<br>1 is op<br>Hierfors ID 3<br>m ID 5, Douber ID 2.7.7.5<br>Cont. 04<br># NOIMT-JD-HOIMT,<br>milis 10, Dand 40, Mair 40, Setzmannin 5<br>10 |
| Last flood scan lampth is 1,<br>Last flood scan time is 7 mer<br>Reppress halls for 0 maighter | maximum is I<br>r, maximum is 0 mean<br>(a)                                                                                                    |
| ###                                                                                            | Cody Paste                                                                                                    |

d. Si todas las interfaces OSPFv3 en el R2 son pasivas, no se anuncia ninguna información de routing. Si este es el caso, el R1 y el R3 ya no deberían tener una ruta a la red 2001:DB8:ACAD:B::/64. Esto se puede verificar mediante el comando **show ipv6 route**.

| F 8.1                                              | and and and and and and and and and and |                                                                                                    |
|----------------------------------------------------|-----------------------------------------|----------------------------------------------------------------------------------------------------|
| Physical Config QJ                                 | Physical Config CLI                     |                                                                                                    |
| 105 Command Line Interface                         | IOS Comma                               | and Line Interface                                                                                                    |
| <pre>14:4 14:4 14:4 14:4 14:4 14:4 14:4 14:4</pre> | <pre>Ary Ary Parts</pre>                | Nor 1.2.2 on Securid/U/1 from FULL to<br>Setambed<br>stic, 3 - 212, 5 - 512<br>Civit<br>1212 Interarme, 72 - 1213 nummery<br>011 - 00FF set 1, 022 - 10FFF set 3<br>7 NUEA ext 3<br>connected<br>d |

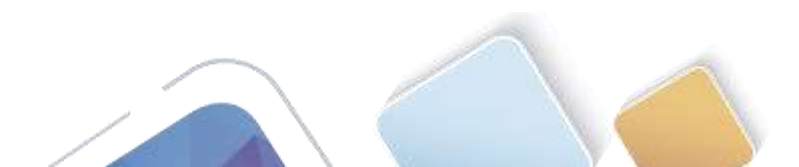

00

Interface 10

Inverface Secta10/0/3 Copy Paste

Sugne 30

e. Ejecute el comando no passive-interface para cambiar S0/0/1 en el R2 a fin de que envíe y reciba actualizaciones de routing OSPFv3. Después de introducir este comando, aparece un mensaje informativo que explica que se estableció una adyacencia de vecino con el R3.

R2(config) # ipv6 router ospf 1

R2(config-rtr) # no passive-interface s0/0/1

| Cardination (Construction of Construction)           | NOT THE WAY DOWN DATE OF THE                    |
|------------------------------------------------------|-------------------------------------------------|
| 105 Co                                               | mmand Line Interface                            |
| 824                                                  |                                                 |
| 824                                                  |                                                 |
| 323                                                  |                                                 |
| 32fshim igv4 sepf interface s1/0/3                   |                                                 |
| Seris20/0/D is up, line grotocol i                   | # 140                                           |
| Link Local Address FEDG: 1, Inte                     | rface CD 3                                      |
| Ares 0, Process 10 1, Instance 1                     | 3 9, Roster 13 2.2.2.2                          |
| Network Type POINT-TO-POINT, Con                     | t: 64                                           |
| Transmit Delay is 1 sec. State 3                     | 01#T-70-90EMT.                                  |
| Times innervals configured, Hell                     | o 10, 2mail 41, Mais 41, Partounanis 8          |
| Ho Meille (Paestre intertace)                        |                                                 |
| Thiss sis, finns grave rength a                      |                                                 |
| Table Flood and loosth in h and                      |                                                 |
| Test flood some time is 5 mat                        | sections is 8 mean                              |
| Busersas halls for 7 estimates at                    | Mercular 14 il merci                            |
| 228                                                  |                                                 |
| 124                                                  |                                                 |
| 828                                                  |                                                 |
| Ritemathe                                            |                                                 |
| Rigconflg t                                          |                                                 |
| Inter configuration commands, one                    | per line. Ind vith CMTL/1.                      |
| 33 (config) #igv6 router capf 1                      |                                                 |
| 33 (config-ctr) for gassive-interfac                 | # #0/0/1                                        |
| 32 (configure)#                                      |                                                 |
| SI(conflg-sts)8                                      |                                                 |
|                                                      | g 1, Who H.H.H.S on Bardald/0/1 from 1080090 to |
| 03:43:35: \$0525v1-5-2070H5: Fromes                  |                                                 |
| 03 43 88 SOUTH-S-ADJONS: Froms<br>FULL, Londing Dove |                                                 |

f. Vuelva a emitir los comandos show ipv6 route y show ipv6 ospf neighbor en el R1 y el R3, y busque una ruta a la red 2001:DB8:ACAD:B::/64.

| Physical Config CL1                                                                                                    | Physical Config CLI        |
|----------------------------------------------------------------------------------------------------|----------------------------|
| IOS Command Line Interface                                                                                                    | 10S Command Line Interface |
| <pre>tow later.s, exclange.rel.(stokerve<br/>if FFUD(.v(A 10)/3)<br/>Tis Mulli, second<br/>Big<br/>Big<br/>Dist<br/>Diverse Systems<br/>Diverse Systems<br/>Diverse Systems<br/>Tis Contacted, 1 - Local, 5 - Statis, 7 - XIF, 8 - SUF<br/>O - Net-reset Statis Could, 5 - Statis, 7 - TIF, 8 - SUF<br/>O - Net-reset Statis Could, 5 - Statis, 7 - TIF, 8 - SUF<br/>D - CHFF State, 1 - TIF, 1 A - TIF, 1 - TIF, 1 - TIF,</pre> | <pre>*</pre>               |

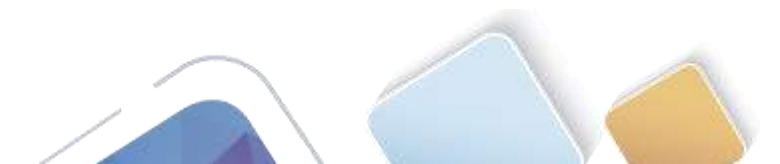

| Burning   Control Cit                     |                                                                                                    |       |
|-------------------------------------------|----------------------------------------------------------------------------------------------------|-------|
| Physical Conng CLI                        |                                                                                                    |       |
|                                           | 105 Command Line Interface                                                                                                    |       |
| The Average State                         |                                                                                                    |       |
| 5. FP0211/# 18/01                         | reason .                                                                                                    |       |
| via MullD, nepeire                        |                                                                                                    |       |
| 83+                                       |                                                                                                    |       |
| store light model                         |                                                                                                    |       |
| IPvs Souting Table - 10                   | entries                                                                                                    |       |
| Codes: C - Connected, L                   | - Local, S - Static, S - P1D, S - B0D                                                                                                    |       |
| 0 - Der-upen Stat                         | ise soute, H - HSPv6                                                                                                    |       |
| 21 - 2818 53, 31                          | - 1818 12, 28 - 1818 inverses, 18 - 1818 summary                                                                                                    |       |
| 0 - DENF Lance, 7                         | 11 - 20199 Anter, UEL - 10099 eat 1, 1002 - 20299 eat 2                                                                                                    |       |
| OFL - HENY NAME OF                        | AND 1, ONL - DEFF BROK AND 3                                                                                                    |       |
| 5 - KINN, EE - 1                          | IIIF3 suternal                                                                                                    |       |
| 1 2001 DEB ACKD A 1/64                    | (330/4E)                                                                                                    |       |
| yis TEDI::1, Deniel                       | 10/8/9, papelve                                                                                                    |       |
| II 2001 DED: ACRD D: -/ 64                | 1 (335/46)                                                                                                    |       |
| vis Siborid, Deriel                       | 10/D/1, Deceive                                                                                                    |       |
| E 1001:008:0ACADoC:11484                  | 110/01                                                                                                    |       |
| THE CLERNING STREET,                      | tore, streaming converties                                                                                                    |       |
| <ul> <li>PARALINE REPORT LINES</li> </ul> |                                                                                                    |       |
|                                           | CA 2150/3001                                                                                                    |       |
| TA TERS ACTOR IN THE                      | References                                                                                                    |       |
| TTA TERNIT, Carry                         | DUTUT mereting                                                                                                    |       |
| # 1001-DES ACAD-18                        | 10/01                                                                                                    |       |
| The SectalDobot, etc.                     | tartly constant                                                                                                    |       |
| 1 1001 000 2/20 15                        | (128 10/01                                                                                                    |       |
| was Sectably/0/2. ve                      | etectre .                                                                                                    |       |
| C 2101 100 ACKD 23 1/4                    | A CRARE                                                                                                    |       |
|                                           |                                                                                                    |       |
| 1000000000                                | province and a second second s |       |
|                                           | Copy                                                                                                    | Paste |
|                                           |                                                                                                    |       |

|                   |                |           |                    | 1002103-1400                                                                                                    | 10.000       |             |      |
|-------------------|----------------|-----------|--------------------|----------------------------------------------------------------------------------------------------|--------------|-------------|------|
|                   |                | 10        | J5 C.O             | mmand Line                                                                                                    | Interface    |             |      |
| this FERT         | 1. 2.          | stalprov  | 5. No.             | a lite                                                                                                    |              |             |      |
| D 2001-1088-1     | CAD            | 1/64 111  | 2/481              |                                                                                                    |              |             |      |
| VIA VERC          | 12, 84         | sialD/D/  | 5, 180             | e11/e                                                                                                    |              |             |      |
| C \$301:088:3     | CAD:C:         | 1/64 [0/  | 11                 |                                                                                                    |              |             |      |
| VIA Signi         | itithe         | saet5/0,  | direc              | tly consected                                                                                                    |              |             |      |
| 1 1001-188(-)     | CAD: CAD       | :3/120    | 0.018              |                                                                                                    |              |             |      |
| via Gigal         | ttoSthe        | zmet0/0,  | 24043              | 78                                                                                                    |              |             |      |
| 9 2001-058-1      | CR0-12         | 11744 11  | 10/128             | 1. St. 1                                                                                                    |              |             |      |
| 916 FE80          | -3, <i>B</i> e | stall/D/  | 0, 040             | W2/V#                                                                                                    |              |             |      |
| VLA PERT          | 18, 50         | #SALO/D/  | 3,                 | 10.0 V #                                                                                                    |              |             |      |
| U AUDI-IDES.I     | 16464          | 11 CAL    | 0 0.5<br>Tel: 1000 |                                                                                                    |              |             |      |
| 1. 1001 (084-1    | 1287-12        | 2/102     | 10/01              | CONTRACT OF CONTRACT OF CONTRACT. |              |             |      |
| via farte         | 10/0/0         | radaty    |                    |                                                                                                    |              |             |      |
| E 2001-D84-4      | CAD-23         | 12264 10  | /01                |                                                                                                    |              |             |      |
| 714 Barli         | 10/8/1         | direct    | ly cut             | merced                                                                                                    |              |             |      |
| 1 1001 1080:1     | 1040.23        | 11N/128   | 10101              |                                                                                                    |              |             |      |
| Vis Secto         | 10/0/1         | . satutt  |                    |                                                                                                    |              |             |      |
| L FRD011/#        | 10/01          |           |                    |                                                                                                    |              |             |      |
| via Hulbi         | ,              | 2.10      |                    |                                                                                                    |              |             |      |
| 225               |                |           |                    |                                                                                                    |              |             |      |
| 225               |                |           |                    |                                                                                                    |              |             |      |
| Alexandre inter a |                | 2022      |                    |                                                                                                    |              |             |      |
| around Area       |                | a gran be |                    |                                                                                                    |              |             |      |
| Baigtfron TD :    | 211            | Think     |                    | Dead Time                                                                                                    | Interface ID | Interface   | 12   |
| 1.1.1.1           | 0              | WILL!     | +                  | 00:00:87                                                                                                    |              | Sec1a10/0/0 | 10   |
| 8.8.8.8           | 11             | WILL/     | -                  | 00.00188                                                                                                    |              | Res1430/0/1 | - 58 |
|                   |                |           |                    |                                                                                                    |              |             |      |

¿Qué interfaz usa el R1 para enrutarse a la red 2001:DB8:ACAD:B::/64?

RTA. Interfaz S 0/0/1

¿Cuál es la métrica de costo acumulado para la red 2001:DB8:ACAD:B::/64 en el R1?

RTA. Costo acumulado 129

¿El R2 aparece como vecino OSPFv3 en el R1? RTA No

¿El R2 aparece como vecino OSPFv3 en el R3? RTA Si

¿Qué indica esta información?

**RTA:** Que la configuración que se realiza al R 2 la interfaz conectada al R 1 se configuro como interfaz pasiva.

g. En el R2, emita el comando **no passive-interface S0/0/0** para permitir que se anuncien las actualizaciones de routing OSPFv3 en esa interfaz.

|                                                                    | 10000000                                                                                                    | -                                                                                                    |                                                                                                    |
|--------------------------------------------------------------------|----------------------------------------------------------------------------------------------------|----------------------------------------------------------------------------------------------------|----------------------------------------------------------------------------------------------------|
| Physical                                                           | Config                                                                                                    | at                                                                                                    |                                                                                                    |
|                                                                    |                                                                                                    |                                                                                                    | IOS Command Line Interface                                                                                                    |
| 929<br>828<br>828<br>829<br>829<br>829<br>829<br>829<br>829<br>829 | ipvé sepí<br>(// ) is up<br>nul Addr.<br>. Srnews<br>k Type FO<br>inne(vals<br>() () ()<br>setto ()<br>setto ()<br>() () ()<br>setto ()<br>setto ()<br>() ()<br>() ()<br>setto ()<br>setto ()<br>() ()<br>() () ()<br>() ()<br>() () ()<br>() () ()<br>() () ()<br>() () ()<br>() () ()<br>() () ()<br>() () ()<br>() () ()<br>() () ()<br>() () ()<br>() () ()<br>() () ()<br>() () ()<br>() () ()<br>() () ()<br>() () () ()<br>() () ()<br>() () () ()<br>() () () ()<br>() () () ()<br>() () () ()<br>() () () ()<br>() () () ()<br>() () () ()<br>() () () () ()<br>() () () () ()<br>() () () () ()<br>() () () () () ()<br>() () () () () ()<br>() () () () () () ()<br>() () () () () () () () ()<br>() () () () () () () () () () () () () ( | Lutes<br>Live<br>wes Fill<br>20 1,<br>20 2,<br>20 2, | <ul> <li>The sile of particular set of the sile of the sile of</li></ul> |

h. Verifique que el R1 y el R2 ahora sean vecinos OSPFv3.

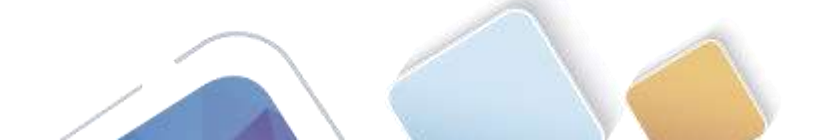

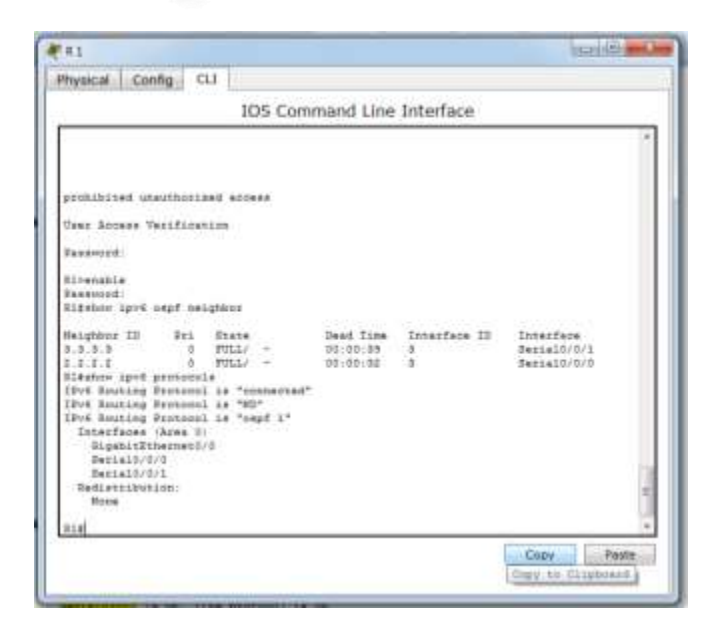

## Reflexión

1. Si la configuración OSPFv6 del R1 tiene la ID de proceso 1 y la configuración OSPFv3 del R2 tiene la ID de proceso 2, ¿se puede intercambiar información de routing entre ambos routers? ¿Por qué?

**RTA:** Si, siempre y cuando el ID del proceso sea el mismo al crear el proceso de routing y al asignarlo a la interfaz.

2. ¿Cuál podría haber sido la razón para eliminar el comando network en OSPFv3?

**RTA:** OSPF V3 se configurara directamente en cada interfaz, y este usa el comando: ipv6 ospf ID-proceso área ID área, esto se hace porque en IPV6 podemos asignar diferentes direcciones a la misma interfaz, con agregar la interfaz se agregan todas las subredes.

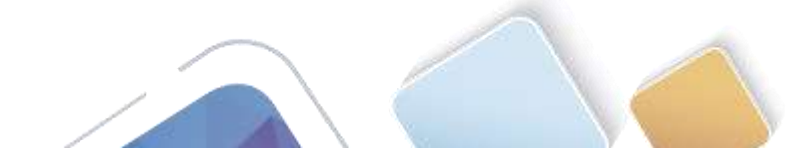

## Tabla de resumen de interfaces del router

| Resumen de interfaces del router |                                |                                |                       |                       |  |  |  |
|----------------------------------|--------------------------------|--------------------------------|-----------------------|-----------------------|--|--|--|
| Modelo de<br>router              | Interfaz Ethernet #1           | Interfaz Ethernet<br>n.º 2     | Interfaz serial #1    | Interfaz serial n.º 2 |  |  |  |
| 1800                             | Fast Ethernet 0/0<br>(F0/0)    | Fast Ethernet 0/1<br>(F0/1)    | Serial 0/0/0 (S0/0/0) | Serial 0/0/1 (S0/0/1) |  |  |  |
| 1900                             | Gigabit Ethernet 0/0<br>(G0/0) | Gigabit Ethernet 0/1<br>(G0/1) | Serial 0/0/0 (S0/0/0) | Serial 0/0/1 (S0/0/1) |  |  |  |
| 2801                             | Fast Ethernet 0/0<br>(F0/0)    | Fast Ethernet 0/1<br>(F0/1)    | Serial 0/1/0 (S0/1/0) | Serial 0/1/1 (S0/1/1) |  |  |  |
| 2811                             | Fast Ethernet 0/0<br>(F0/0)    | Fast Ethernet 0/1<br>(F0/1)    | Serial 0/0/0 (S0/0/0) | Serial 0/0/1 (S0/0/1) |  |  |  |
| 2900                             | Gigabit Ethernet 0/0<br>(G0/0) | Gigabit Ethernet 0/1<br>(G0/1) | Serial 0/0/0 (S0/0/0) | Serial 0/0/1 (S0/0/1) |  |  |  |

**Nota**: para conocer la configuración del router, observe las interfaces a fin de identificar el tipo de router y cuántas interfaces tiene. No existe una forma eficaz de confeccionar una lista de todas las combinaciones de configuraciones para cada clase de router. En esta tabla, se incluyen los identificadores para las posibles combinaciones de interfaces Ethernet y seriales en el dispositivo. En esta tabla, no se incluye ningún otro tipo de interfaz, si bien puede haber interfaces de otro tipo en un router determinado. La interfaz BRI ISDN es un ejemplo. La cadena entre paréntesis es la abreviatura legal que se puede utilizar en los comandos de IOS de Cisco para representar la interfaz.

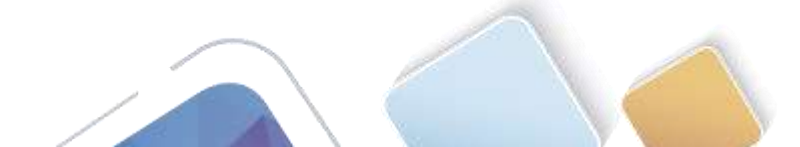

# 10.1.2.4 Lab - Configuring Basic DHCPv4 on a Router (Yolima Vargas Escobar)

Topología

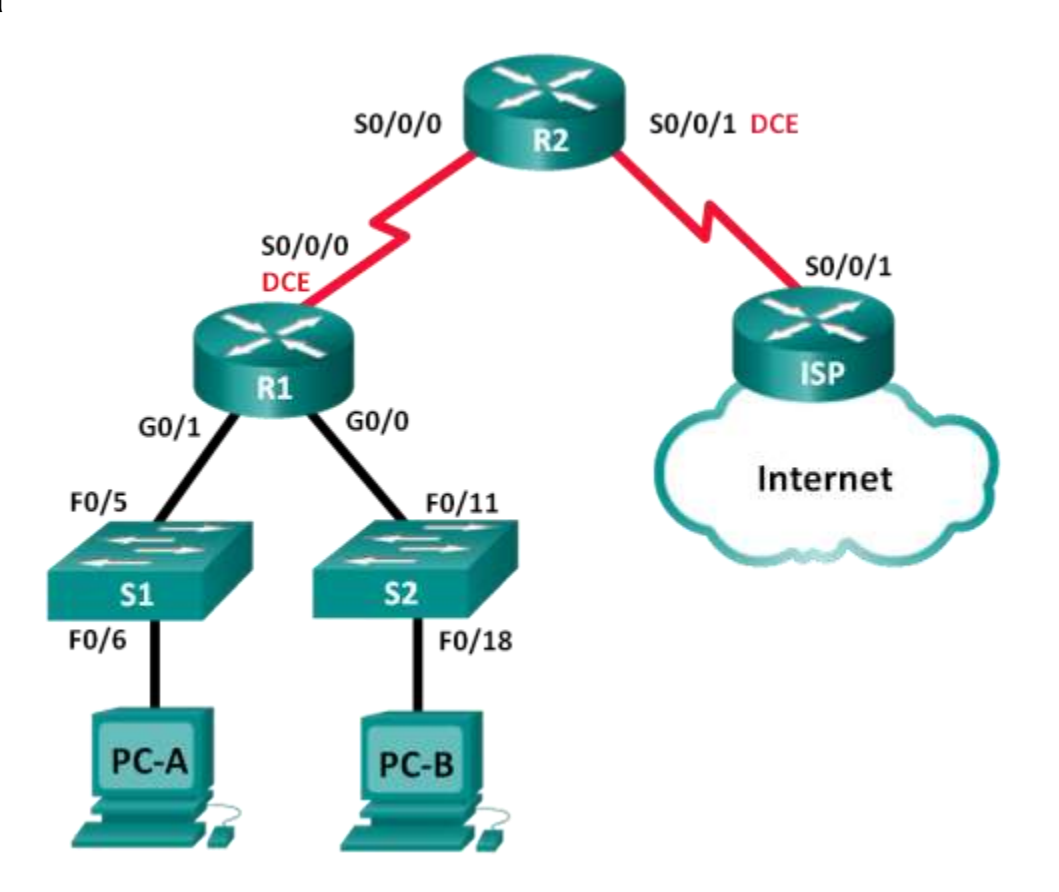

# Tabla de direccionamiento

| Dispositivo | Interfaz     | Dirección IP    | Máscara de<br>subred | Gateway<br>predeterminado |
|-------------|--------------|-----------------|----------------------|---------------------------|
| R1          | G0/0         | 192.168.0.1     | 255.255.255.0        | N/A                       |
|             | G0/1         | 192.168.1.1     | 255.255.255.0        | N/A                       |
|             | S0/0/0 (DCE) | 192.168.2.253   | 255.255.255.252      | N/A                       |
| R2          | S0/0/0       | 192.168.2.254   | 255.255.255.252      | N/A                       |
|             | S0/0/1 (DCE) | 209.165.200.226 | 255.255.255.224      | N/A                       |
| ISP         | S0/0/1       | 209.165.200.225 | 255.255.255.224      | N/A                       |
| PC-A        | NIC          | DHCP            | DHCP                 | DHCP                      |
| PC-B        | NIC          | DHCP            | DHCP                 | DHCP                      |

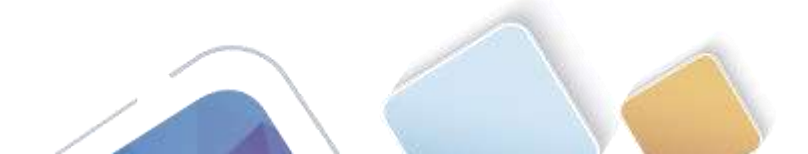

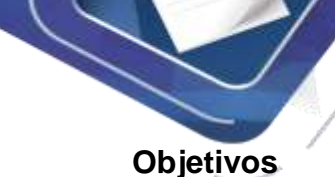

Parte 1: armar la red y configurar los parámetros básicos de los dispositivos

Parte 2: configurar un servidor de DHCPv4 y un agente de retransmisión DHCP

#### Información básica/situación

El protocolo de configuración dinámica de host (DHCP) es un protocolo de red que permite a los administradores de red administrar y automatizar la asignación de direcciones IP. Sin DHCP, el administrador debe asignar y configurar manualmente las direcciones IP, los servidores DNS preferidos y los gateways predeterminados. A medida que aumenta el tamaño de la red, esto se convierte en un problema administrativo cuando los dispositivos se trasladan de una red interna a otra.

En esta situación, la empresa creció en tamaño, y los administradores de red ya no pueden asignar direcciones IP a los dispositivos de forma manual. Su tarea es configurar el router R2 para asignar direcciones IPv4 en dos subredes diferentes conectadas al router R1.

**Nota**: en esta práctica de laboratorio, se proporciona la ayuda mínima relativa a los comandos que efectivamente se necesitan para configurar DHCP. Sin embargo, los comandos requeridos se proporcionan en el apéndice A. Ponga a prueba su conocimiento e intente configurar los dispositivos sin consultar el apéndice.

**Nota**: los routers que se utilizan en las prácticas de laboratorio de CCNA son routers de servicios integrados (ISR) Cisco 1941 con IOS de Cisco versión 15.2(4)M3 (imagen universalk9). Los switches que se utilizan son Cisco Catalyst 2960s con IOS de Cisco versión 15.0(2) (imagen de lanbasek9). Se pueden utilizar otros routers, switches y otras versiones del IOS de Cisco. Según el modelo y la versión de IOS de Cisco, los comandos disponibles y los resultados que se obtienen pueden diferir de los que se muestran en las prácticas de laboratorio. Consulte la tabla Resumen de interfaces del router que se encuentra al final de esta práctica de laboratorio para obtener los identificadores de interfaz correctos.

**Nota**: asegúrese de que los routers y los switches se hayan borrado y no tengan configuraciones de inicio. Si no está seguro, consulte con el instructor.

#### **Recursos necesarios**

- 3 routers (Cisco 1941 con IOS de Cisco versión 15.2(4)M3, imagen universal o similar)
- 2 switches (Cisco 2960 con IOS de Cisco versión 15.0(2), imagen lanbasek9 o similar)
- 2 computadoras (Windows 7, Vista o XP con un programa de emulación de terminal, como Tera Term)
- Cables de consola para configurar los dispositivos con IOS de Cisco mediante los puertos de consola
- Cables Ethernet y seriales, como se muestra en la topología

# Parte 10. armar la red y configurar los parámetros básicos de los dispositivos

En la parte 1, establecerá la topología de la red y configurará los routers y switches con los parámetros básicos, como las contraseñas y las direcciones IP. Además, configurará los parámetros de IP de las computadoras en la topología.

#### Paso 1. realizar el cableado de red tal como se muestra en la topología.

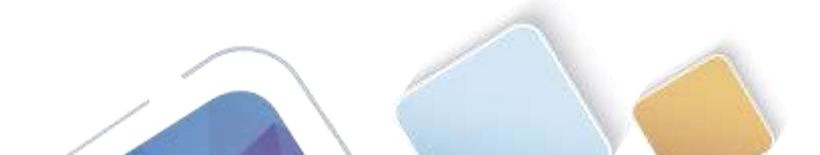

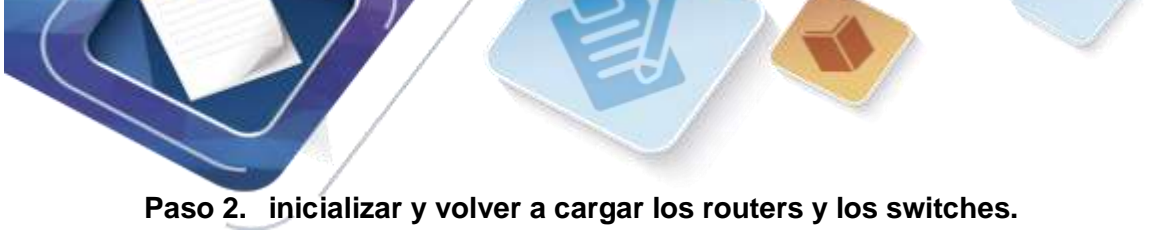

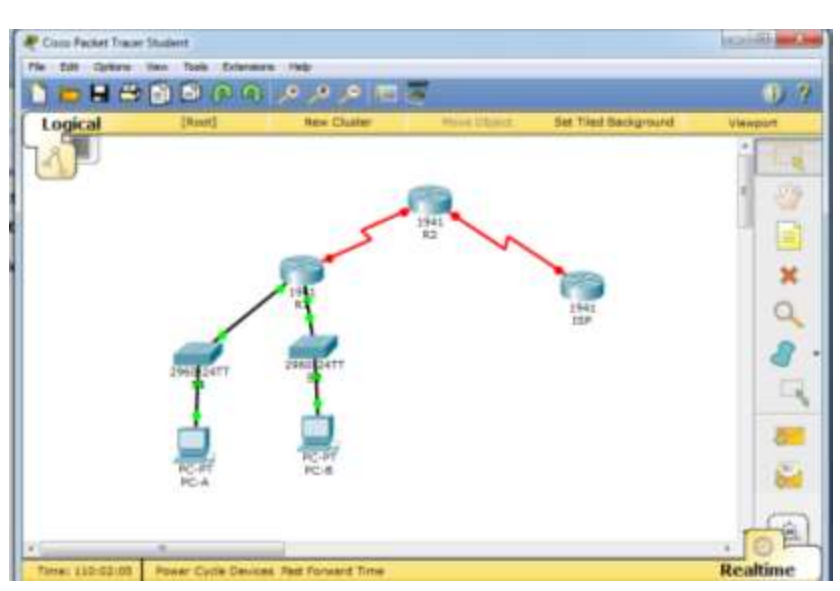

Paso 3. configurar los parámetros básicos para cada router.

- a. Desactive la búsqueda DNS.
- b. Configure el nombre del dispositivo como se muestra en la topología.

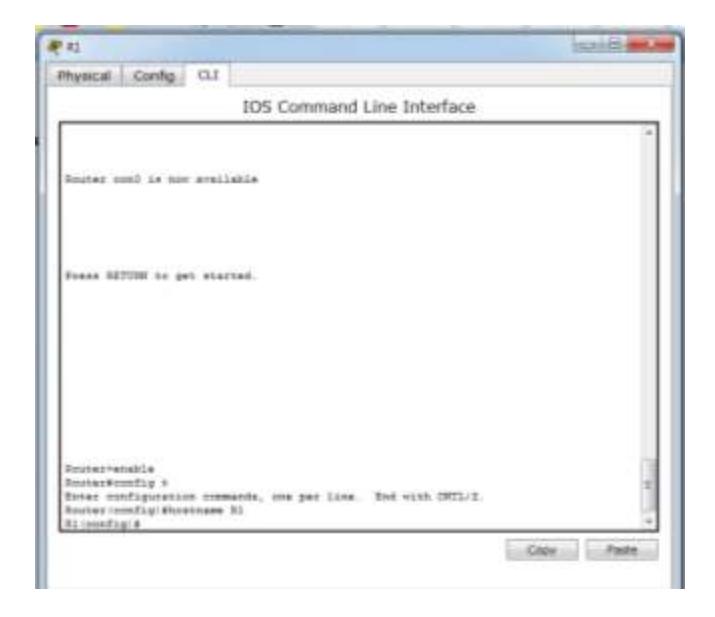

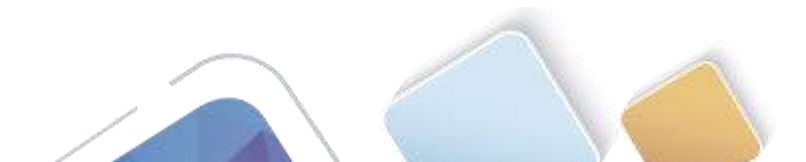

c. Asigne class como la contraseña cifrada del modo EXEC privilegiado.

| Physical Config CL1                                          | CHELDRE MAN |
|--------------------------------------------------------------|-------------|
| 105 Command Line Interface                                   |             |
| (with                                                        | 9           |
| 218                                                          |             |
| 014                                                          |             |
| 214                                                          |             |
| Note:                                                        |             |
| 954                                                          |             |
| 714                                                          |             |
| ¥3#                                                          |             |
| 21.8                                                         |             |
| 21.8                                                         |             |
| Niz                                                          |             |
| 818                                                          |             |
| 974                                                          |             |
| 218                                                          |             |
|                                                              |             |
| 20 <b>#</b>                                                  |             |
| 825                                                          |             |
| 914<br>914                                                   |             |
| 11.4                                                         |             |
| Titenatie                                                    |             |
| Simula i                                                     |             |
| Exter configuration commands, one per line. End with CHTL/1. |             |
| Riimmfig) Renable sament class                               |             |
| R1(config)#eain                                              |             |
| 324                                                          | 16          |
| MTEP-E-CONTES_1: Configurat from onneola by consela          |             |
|                                                              | 12          |
| 214                                                          |             |
|                                                              | Copy Pade   |
|                                                              |             |

d. Asigne **cisco** como la contraseña de consola y la contraseña de vty.

|                                                                                                    | 100000000000000000000000000000000000000                         |                    |    |
|----------------------------------------------------------------------------------------------------|-----------------------------------------------------------------|--------------------|----|
|                                                                                                    | 105 Comman                                                      | vd Line Interface  |    |
| Donne AETIME to g                                                                                                    | es etartas                                                      |                    |    |
|                                                                                                    |                                                                 |                    |    |
| Romertenskie<br>Romerformfig t                                                                                                    |                                                                 |                    |    |
| Drive configuration<br>2notes configuration<br>21 configuration<br>21 configurations<br>21 configurations to<br>21 configurations to | n rindenis, ine per li<br>riname Bl<br>manie 9<br>assunté ciano | m. Bel vice OTL/1. |    |
| R1 config-line #1<br>81 config-line #4<br>81 config-line #<br>81 config-line #9<br>81 config-line #9                                 | ogin<br>Kit<br>19 0 18<br>Kaanson ciaco<br>Ngin                 |                    | 4  |
| No. remefigid                                                                                                    |                                                                 |                    | 12 |

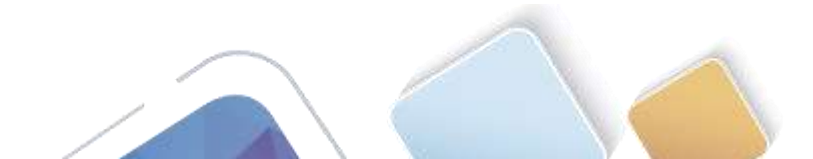

e. Configure **logging synchronous** para evitar que los mensajes de consola interrumpan la entrada de comandos.

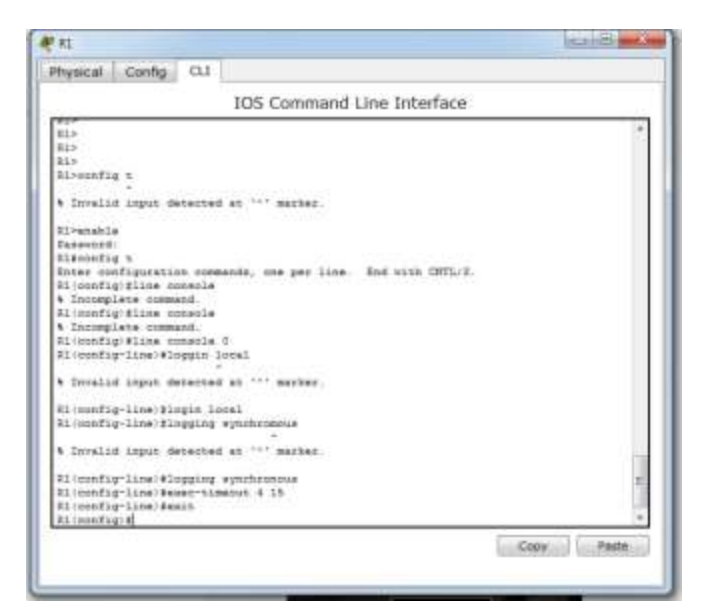

 f. Configure las direcciones IP para todas las interfaces de los routers de acuerdo con la tabla de direccionamiento.

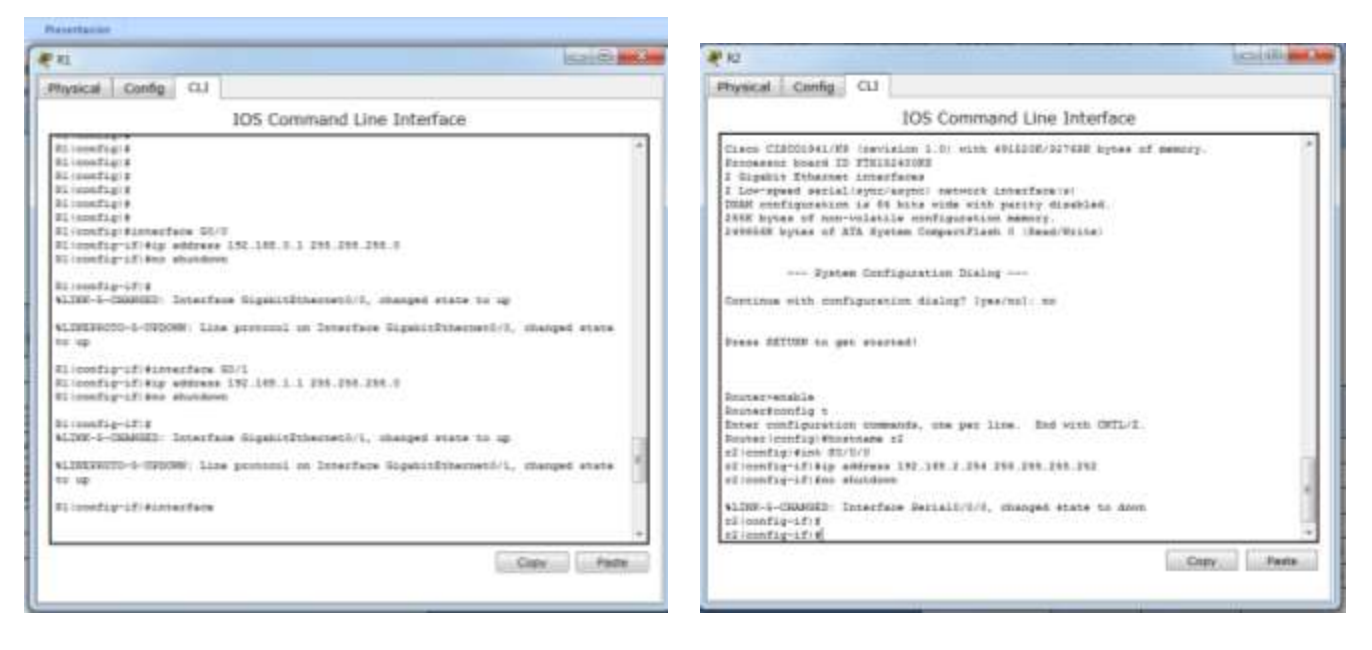

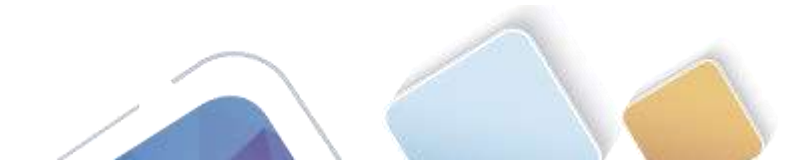

| <b>*</b> 10                                                                         |                                                                                                    |                                                                 | here is |
|-------------------------------------------------------------------------------------|----------------------------------------------------------------------------------------------------|-----------------------------------------------------------------|---------|
| Physical (                                                                          | IOS Comman                                                                                                    | id Line Interface                                               |         |
| 2 Lov-apea<br>DARK config<br>2007 byves<br>IX0054K byt                              | satial(symplesymple serverk in<br>metion is 64 hits wide with p<br>of non-velatile configuration<br>of 82% Sympes ComparyTigath  | tarfare(s)<br>stity disblat.<br>sebrty.<br>† (Beed/Note)        |         |
| Detting st                                                                          | - System Configuration Draing<br>th configuration dialog? (pee-                                                                  | <br>(mai) : mai                                                 |         |
| Stans 2270                                                                          | t to get statted                                                                                                    |                                                                 |         |
| kustarietat<br>kustarietat<br>listar endi<br>listar endig<br>137 endig<br>137 endig | s<br>19 1<br>partine remands, one per lis<br>19 Micercane 109<br>100 Augustanes 209,149,200.225<br>10 Augustanes 209,149,200.225 | <ul> <li>End witch OffL/2.</li> <li>1355.255.255.214</li> </ul> |         |
| 140 martin                                                                          | 414                                                                                                    |                                                                 |         |

g. Configure la interfaz DCE serial en el R1 y el R2 con una frecuencia de reloj de 128000.

|                                                                                                    | # N2                                                                                                    |                                                               |
|----------------------------------------------------------------------------------------------------|----------------------------------------------------------------------------------------------------|---------------------------------------------------------------|
| hysical Config CLI                                                                                                    | Physical Canfig CL1                                                                                                    |                                                               |
| 105 Command Line Interface                                                                                                    | 105                                                                                                    | Command Line Interface                                        |
| <pre>Hitchering in the definition<br/>Bitchering in the definition<br/>NLTME-1-CARADED: Interface Explicitionstatu//0, shanged star<br/>NLTMERECO-1-0500000; Line privatel in Interface Explicities<br/>in up<br/>Elicentify-1014ins GUT<br/>Elicentify-1014ins GUT<br/>Elicentify-1014ins definite Eligibicitiarratu/1, shanged star<br/>NLTMERECO-CHINER: Line privatel in Interface Elipitities<br/>in up<br/>Elicentify-1014ins Study:<br/>Elicentify-1014ins Study:<br/>Elicentify-1014ins Study:<br/>Elicentify-1014ins Study:<br/>Elicentify-1014ins studies<br/>Elicentify-1014ins studies<br/>Elicentify-1014in studies<br/>Elicentify-1014in studies<br/>Elicentify-1014in studies<br/>Elicentify-1014ins studies<br/>Elicentify-1014ins studies<br/>Elicentify-1014ins studies<br/>Elicentify-1014ins studies<br/>Elicentify-1014ins studies<br/>Elicentify-1014ins studies<br/>Elicentify-1014ins studies<br/>Elicentify-1014ins studies<br/>Elicentify-1014ins studies<br/>Elicentify-1014ins studies<br/>Elicentify-1014ins studies<br/>Elicentify-1014ins studies<br/>Elicentify-1014ins studies</pre> | <pre>s to sq<br/>s to sq<br/>meth/d, changed state<br/>s to sq<br/>s to sq<br/>s t</pre> | ex 100.014 100.054 100.004<br>mail/d/1, changed state to down |
| Procession, a contrast, room handlings on constraint parterio, too                                                                                                    | Consider Ander An de                                                                                                    |                                                               |

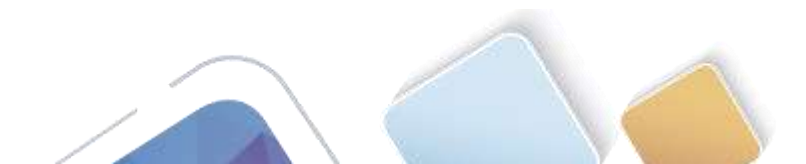

#### h. Configure EIGRP for R1.

```
R1 (config) # router eigrp 1
R1 (config-router) # network 192.168.0.0 0.0.0.255
R1 (config-router) # network 192.168.1.0 0.0.0.255
R1 (config-router) # network 192.168.2.252 0.0.0.3
R1 (config-router) # no auto-summary
```

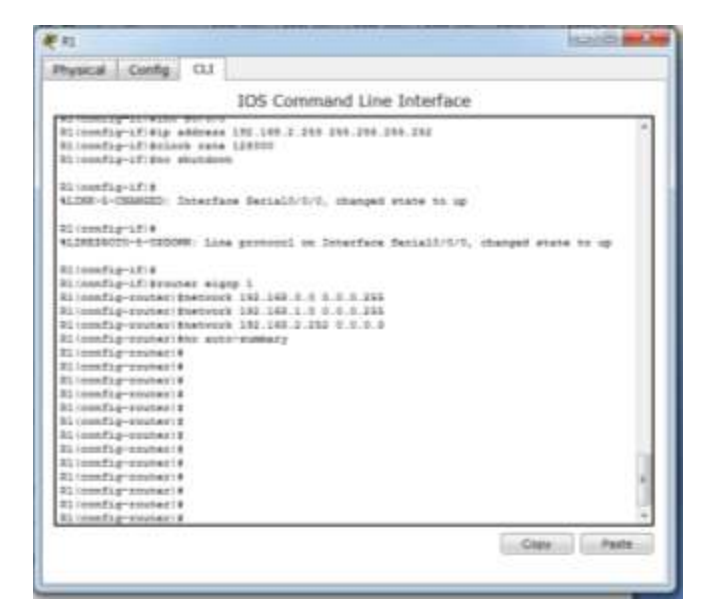

i. Configure EIGRP y una ruta predeterminada al ISP en el R2.

```
R2(config) # router eigrp 1
R2(config-router) # network 192.168.2.252 0.0.0.3
R2(config-router) # redistribute static
R2(config-router) # exit
R2(config) # ip route 0.0.0.0 0.0.0.0 209.165.200.225
```

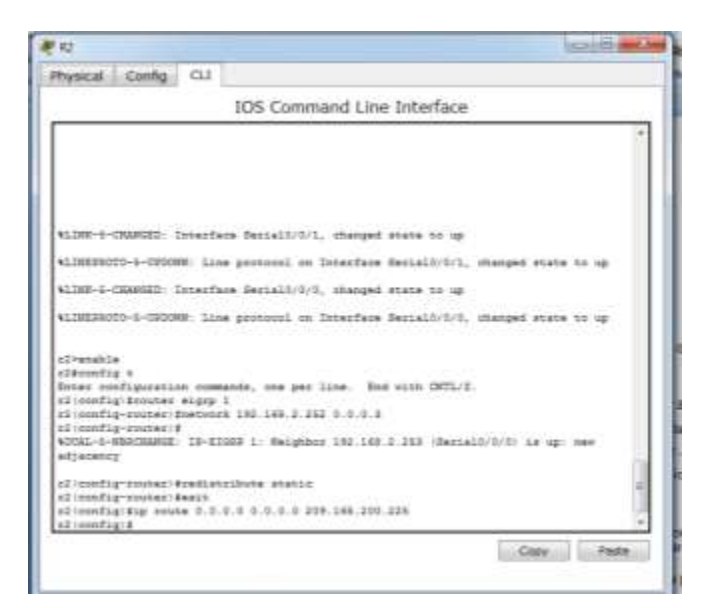

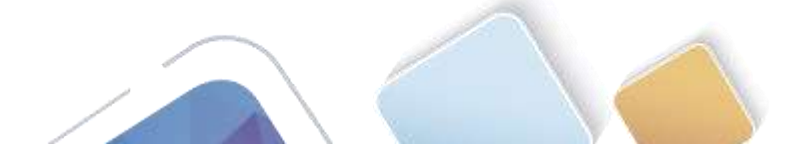

j. Configure una ruta estática resumida en el ISP para llegar a las redes en los routers R1 y R2. ISP(config) # ip route 192.168.0.0 255.255.252.0 209.165.200.226

| Physical   config CC                                             |     |
|------------------------------------------------------------------|-----|
| IOS Command Line Interface                                       |     |
| and more as one electrone.                                       | *   |
|                                                                  |     |
|                                                                  |     |
|                                                                  |     |
| Frans H27036F to get started.                                    |     |
|                                                                  |     |
|                                                                  |     |
|                                                                  |     |
|                                                                  |     |
|                                                                  |     |
|                                                                  |     |
|                                                                  |     |
| Interneting a                                                    |     |
|                                                                  |     |
| * Invalid signs detected at "" marker.                           |     |
| 15Prenable                                                       | 11  |
| Enter configuration commands, one per line. Ind with CHTL/T.     |     |
| INFinistig) dip source 192.148.0.0 288.268.282.0 209.148.200.226 |     |
|                                                                  | 140 |

Paso 4. verificar la conectividad de red entre los routers.

Si algún ping entre los routers falla, corrija los errores antes de continuar con el siguiente paso. Use los comandos **show ip route** y **show ip interface brief** para detectar posibles problemas.

|                                                                                               |                                                                     |                                                    |                                                       |                                                |                                    |                      | CONC. |
|-----------------------------------------------------------------------------------------------|---------------------------------------------------------------------|----------------------------------------------------|-------------------------------------------------------|------------------------------------------------|------------------------------------|----------------------|-------|
| Physical                                                                                      | Config                                                              | at                                                 |                                                       |                                                |                                    |                      |       |
|                                                                                               |                                                                     |                                                    | 105 Com                                               | mand Line                                      | Interface                          |                      |       |
|                                                                                               |                                                                     |                                                    |                                                       |                                                |                                    |                      | *     |
|                                                                                               |                                                                     |                                                    |                                                       |                                                |                                    |                      |       |
|                                                                                               |                                                                     |                                                    |                                                       |                                                |                                    |                      |       |
| LEP-out                                                                                       | 14.4                                                                |                                                    |                                                       |                                                |                                    |                      |       |
| · Invalu                                                                                      | a signe ne                                                          | CHICAL                                             | 42.777.0443                                           | 17. C                                          |                                    |                      |       |
| LIPrenak<br>LIPress<br>Dross us<br>LIPress                                                    | le<br>lg t<br>nfiguietic<br>lg)€ip crn                              | n                                                  | nds, me je<br>149.0.0 199                             | r 1198. Tot<br>198.392.0.30                    | vim 001/1.<br>9.149.201.12         | c.                   |       |
| LTD imped                                                                                     | INCIDE TO A                                                         | -                                                  | ad from one                                           | salls by summi-                                | 5 e .                              |                      |       |
| LIDA<br>MILE-R-C<br>LIDADING                                                                  | 100.148.0                                                           | intigue                                            | nd fear our                                           | ecle by cones                                  | 4.                                 |                      |       |
| LTD cont<br>1999<br>%(D)-5-0<br>LDPtping<br>Type and<br>Deniing<br>11111<br>Buttmax           | INVIC_I: C<br>190.Lex.1<br>ngie sequer<br>N, 100-byt<br>rete Le 37  | bertiger<br>1.263<br>De to e<br>a 2002<br>D pecce  | ed from our<br>deart.<br>Echae to 15<br>en (8/5), o   | enie ky onnen<br>2.148.2.255,<br>nued-taty ein | tipecut 1# 2                       | seconda:<br>/8/81 me |       |
| LTD cont<br>1929<br>%(CD-5-C<br>CaP6ping<br>Type set<br>Geniling<br>11111<br>futures<br>L2094 | nge seguer<br>1 100 Les j<br>nge seguer<br>5, 100-bjt<br>zete Le 37 | initique<br>1.263<br>tos to s<br>s 2002<br>D perce | and from our<br>decet.<br>Defice to 13<br>en (8/8), e | acia ky osnan<br>2 348 4 255,<br>nund-taty ack | le<br>tibelut le 2<br>/evg/max = 2 | seconda<br>/9/41 me  |       |

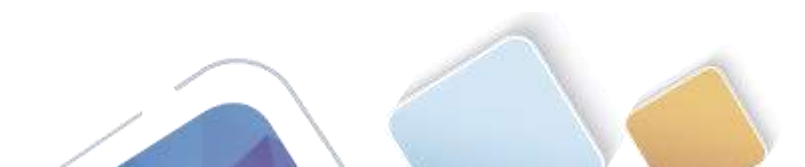

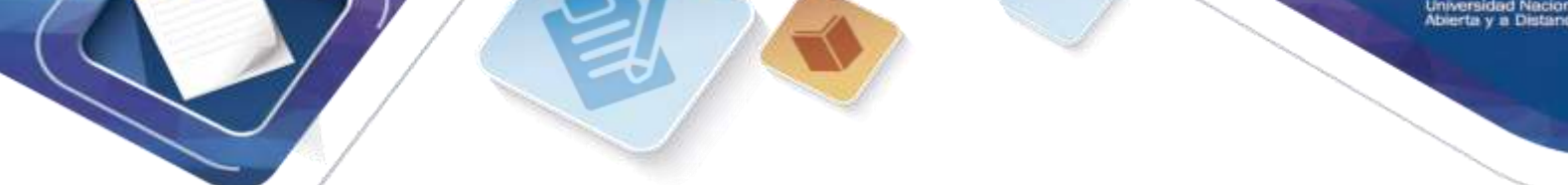

Paso 5. verificar que los equipos host estén configurados para DHCP.

| P Configuration                    | ion 🛃                                    | IP Configuration                                       | and the second second       |   |
|------------------------------------|------------------------------------------|--------------------------------------------------------|-----------------------------|---|
| DHCP                               | Static DHCP failed. APIPA is being used. | * DHCP                                                 | Stabc Requesting IP Address |   |
| Address                            | 160.254.148.3                            | IF Address                                             |                             |   |
| ubnet Mask                         | 255.258.0.0                              | Subnet Mask                                            |                             |   |
| efault Gateway                     | 0.8.8                                    | Default Gateway                                        |                             |   |
| NS Server                          |                                          | DNS Server                                             |                             |   |
| Pv6 Configuration<br>DHCP © Auto C | anfig 🖷 Static                           | E Pv6 Configuration<br>O DHCP O Auto C<br>This Address | onfig 🕷 Static              |   |
| v6 Address                         | 1                                        | Link Lincol Address                                    | PP00. 301 44PF-PP00.0010    | - |
| nk Local Address                   | FEB0::230:A3FF:FE85:9003                 | IDe Colevan                                            | LEBO: 101:0414 (LEBE:0910   |   |
| V6 Gabeway                         |                                          | IDus Dist. Carrier                                     |                             |   |
| Pv6 DNS Server                     |                                          | and the second                                         |                             |   |
|                                    |                                          |                                                        |                             |   |
|                                    |                                          |                                                        |                             |   |

# Parte 11. configurar un servidor de DHCPv4 y un agente de retransmisión DHCP

Para asignar automáticamente la información de dirección en la red, configure el R2 como servidor de DHCPv4 y el R1 como agente de retransmisión DHCP.

#### Paso 1. configurar los parámetros del servidor de DHCPv4 en el router R2.

En el R2, configure un conjunto de direcciones DHCP para cada LAN del R1. Utilice el nombre de conjunto **R1G0** para G0/0 LAN y **R1G1** para G0/1 LAN. Asimismo, configure las direcciones que se excluirán de los conjuntos de direcciones. La práctica recomendada indica que primero se deben configurar las direcciones excluidas, a fin de garantizar que no se arrienden accidentalmente a otros dispositivos.

Excluya las primeras nueve direcciones en cada LAN del R1; empiece por .1. El resto de las direcciones deben estar disponibles en el conjunto de direcciones DHCP. Asegúrese de que cada conjunto de direcciones DHCP incluya un gateway predeterminado, el dominio **ccna-lab.com**, un servidor DNS (209.165.200.225) y un tiempo de arrendamiento de dos días.

En las líneas a continuación, escriba los comandos necesarios para configurar los servicios DHCP en el router R2, incluso las direcciones DHCP excluidas y los conjuntos de direcciones DHCP.

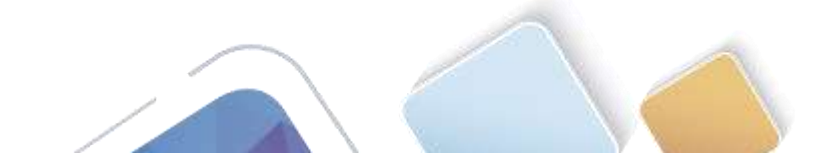

Abierta y a Dista

**Nota:** los comandos requeridos para la parte 2 se proporcionan en el apéndice A. Ponga a prueba su conocimiento e intente configurar DHCP en el R1 y el R2 sin consultar el apéndice.

| <b>1</b> 1                                                                                                    | W20100               |                                           |
|----------------------------------------------------------------------------------------------------|----------------------|-------------------------------------------|
| Physical Config CLI                                                                                                    | Physical Config: CLI |                                           |
| 105 Command Line Interface                                                                                                    | IOS Comma            | nd Line Interface                         |
| <pre>14 disp-config:1<br/>13 disp-config:1<br/>13 disp-config:1<br/>14 disp-config:1<br/>14 disp-config:1<br/>15 disp-config:1<br/>15 disp-config:1<br/>16 disp-config:1<br/>17 disp-config:1<br/>18 disp-config:1<br/>18 disp-config:1<br/>18 disp-config:1<br/>19 disp-config:1<br/>19 disp-config:1<br/>19 disp-config:1<br/>19 disp-config:1<br/>19 disp-config:1<br/>19 disp-config:1<br/>19 disp-config:1<br/>10 disp-config:1<br/>10 disp-config:1<br/>1</pre> | Comp. Parts          | 295. 255. 0<br>1.1<br>259<br>Copy<br>Pase |

En la PC-A o la PC-B, abra un símbolo del sistema e introduzca el comando **ipconfig /all**. ¿Alguno de los equipos host recibió una dirección IP del servidor de DHCP? ¿Por qué?

**RTA:** NO ninguno de los dos equipos recibieron una dirección DHCP, hasta que el R1 este configurado como agente de retrasmisión DHCP.

#### Paso 2. configurar el R1 como agente de retransmisión DHCP.

Configure las direcciones IP de ayuda en el R1 para que reenvíen todas las solicitudes de DHCP al servidor de DHCP en el R2.

| Physical Config CL        |                                   |      |     |
|---------------------------|-----------------------------------|------|-----|
|                           | 105 Command Line Interfa          | ce   |     |
|                           |                                   |      | 8   |
|                           |                                   |      |     |
|                           |                                   |      |     |
|                           |                                   |      |     |
|                           |                                   |      |     |
|                           |                                   |      |     |
|                           |                                   |      |     |
| Fones HETUIH to get at    | Artes)                            |      |     |
|                           |                                   |      |     |
| Hann Server They Brown    | 23                                |      |     |
| OPEL ROOTER PETITION      |                                   |      |     |
| Panswert:                 |                                   |      |     |
| Birenakle                 |                                   |      |     |
| Bassword:                 |                                   |      |     |
| Enter configuration on    | mands, and per line. End with OWT | 1/2. |     |
| Al configueinterface g    | 0/0                               |      |     |
| El config-ifitip helps    | r'address 191,100.1.168           |      |     |
| NI-ronfig-ifleakit        |                                   |      | - 9 |
| SALENNELDI BIRDEREATE I   | 0/1                               |      |     |
| BI LINES FLORI FLORI FLOR |                                   |      |     |
|                           |                                   |      | _   |

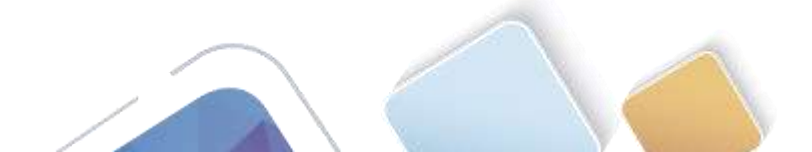

Abierta y a Distancia

En las líneas a continuación, escriba los comandos necesarios para configurar el R1 como agente de retransmisión DHCP para las LAN del R1.

#### RTA:

R1>enable Password: R1#config t Enter configuration commands, one per line. End with CNTL/Z. R1(config)#interface g0/0 R1(config-if)#ip helper-address 192.168.2.254 R1(config)#interface g0/1 R1(config)#interface g0/1 R1(config-if)#ip helper-address 192.168.2.254 R1(config-if)#ip helper-address 192.168.2.254

#### Paso 3. registrar la configuración IP para la PC-A y la PC-B.

En la PC-A y la PC-B, emita el comando **ipconfig /all** para verificar que las computadoras recibieron la información de la dirección IP del servidor de DHCP en el R2. Registre la dirección IP y la dirección MAC de cada computadora.

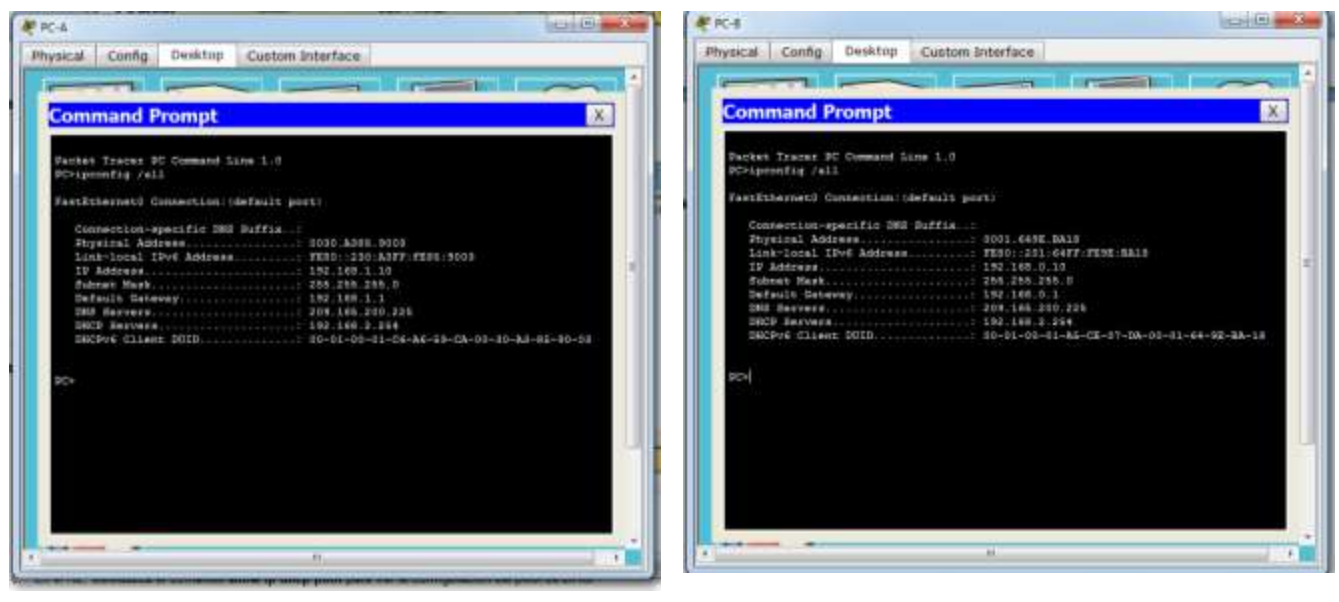

PC-A en la grafica podemos apreciar.

Physical Address.....: 0030.A385.9003 Link-local IPv6 Address.....: FE80::230:A3FF:FE85:9003

IP Address.....: 192.168.1.10

#### PC-B

Physical Address.....: 0001.649E.BA18 Link-local IPv6 Address.....: FE80::201:64FF:FE9E:BA18

IP Address.....: 192.168.0.10

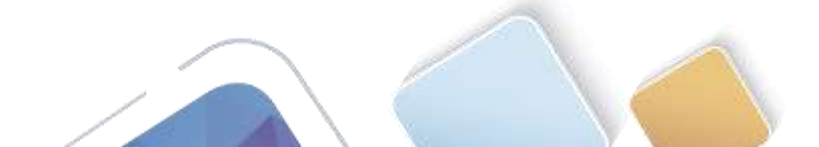

Abierta y a Distanci

Según el pool de DHCP que se configuró en el R2, ¿cuáles son las primeras direcciones IP disponibles que la PC-A y la PC-B pueden arrendar?

RTA:

PC-A: 192.168.1.10

**PC-B:** 192.168.0.10

#### Paso 4. verificar los servicios DHCP y los arrendamientos de direcciones en el R2.

a. En el R2, introduzca el comando **show ip dhcp binding** para ver los arrendamientos de direcciones DHCP.

| 105 Comman                   | d Line Interface  |                          |
|------------------------------|-------------------|--------------------------|
| al sout to now available     |                   |                          |
| 1                            |                   |                          |
| Press BETTHE to get started. |                   |                          |
| slowers by drag binning      |                   |                          |
| Tenters attions              | Lease empirements | -12*                     |
| 193.188.1.10 0100.8088.9028  |                   | Subsemilie<br>Automatics |

Junto con las direcciones IP que se arrendaron, ¿qué otra información útil de identificación de cliente aparece en el resultado?

RTA: Las direcciones de hardware del cliente permiten identificarlas computadoras que se unen a la red.

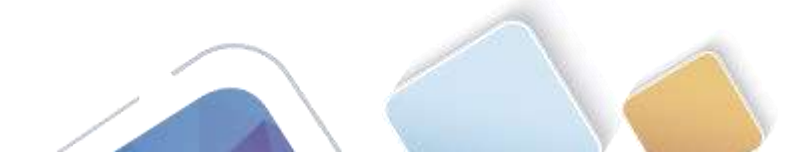

En el R2, introduzca el comando **show ip dhcp server statistics** para ver la actividad de mensajes y las estadísticas del pool de DHCP.

| IOS Comma                                                                                                    | and Line Interface |                                |
|----------------------------------------------------------------------------------------------------|--------------------|--------------------------------|
| Elsehow Ly Hosp binding<br>D uddmag Clissot ID<br>Historia additase<br>INI 100 .000 0001.4495.3819<br>Els<br>Els                                                                                                    | Lassa sepiration   | Type<br>Autometic<br>Autometic |
| closen and an and a second at the market of the market of the market of the market of the market of the market of the market. The market of the market of the market of |                    |                                |

¿Cuántos tipos de mensajes DHCP se indican en el resultado?

RTA: como se puede apreciar en la grafica al ingresar este comando me genera invalidez.

b. En el R2, introduzca el comando show ip dhcp pool para ver la configuración del pool de DHCP.
 En el resultado del comando show ip dhcp pool, ¿a qué hace referencia el índice actual (Current index)?

| 82         |             |         |                     |                |           |
|------------|-------------|---------|---------------------|----------------|-----------|
| Physical   | Config      | CL1     |                     |                |           |
|            |             |         | IOS Command Line In | nterface       |           |
|            |             |         |                     |                | *         |
| Posts 52   | 71W 12 P    | et etas | tell.               |                |           |
|            |             |         |                     |                |           |
|            |             |         |                     |                |           |
|            |             |         |                     |                |           |
|            |             |         |                     |                |           |
|            |             |         |                     |                |           |
|            |             |         |                     |                |           |
|            |             |         |                     |                |           |
| +Traines   | te dhee a   |         | anistics.           |                |           |
|            |             |         |                     |                |           |
| · INVELL   | a suffere a |         | at marker           |                |           |
| cia<br>cia |             |         |                     |                |           |
| 225        |             |         |                     |                |           |
| CI vanies  | iş Biş ş    |         |                     |                | 10        |
|            |             |         | at TTT mather.      |                | 1         |
|            |             |         |                     |                |           |
| -          |             | _       |                     | Convol 1       | Date      |
|            |             |         |                     | Corport of the | Canad ( ) |

**RTA:** como se puede apreciar en la grafica al ingresar este comando me genera invalidez

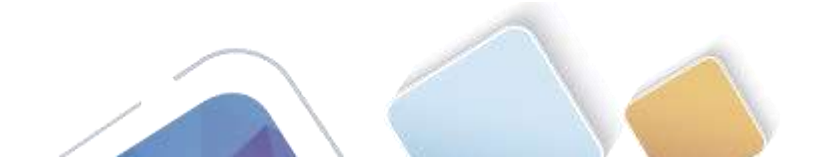

Abierta y a Distancia

c. En el R2, introduzca el comando **show run | section dhcp** para ver la configuración DHCP en la configuración en ejecución.

| R 12                                                                                                    | 10110 mile  |                               | 0.6-0-      |
|----------------------------------------------------------------------------------------------------|-------------|-------------------------------|-------------|
| Physical Config CLI                                                                                                    | Physical    | Config CU                     |             |
| IOS Command Line Interface                                                                                                    |             | 105 Command Line Interface    |             |
|                                                                                                    |             |                               | ÷.          |
| elvebar 10 dlag server statistics                                                                                                    |             | n Voneninge, beig kenning som |             |
| S invalid input security of " Minner.<br>25%<br>55%<br>55%<br>55%<br>55%<br>55%<br>55%<br>55%<br>55%<br>55%                              |             |                               |             |
| 4 finalli input detected at """ mather.<br>27-<br>28-<br>29-<br>29-<br>20-<br>20-<br>20-<br>20-<br>20-<br>20-<br>20-<br>20-<br>20-<br>20 |             |                               | 4           |
|                                                                                                    | Citoy Paste |                               | Citor Paste |

**Nota:** con el comando completo me genera error invalide, pero si solo ingreso el comando show run sale como podemos apreciar en la grafica.

d. En el R2, introduzca el comando **show run interface** para las interfaces G0/0 y G0/1 para ver la configuración de retransmisión DHCP en la configuración en ejecución.

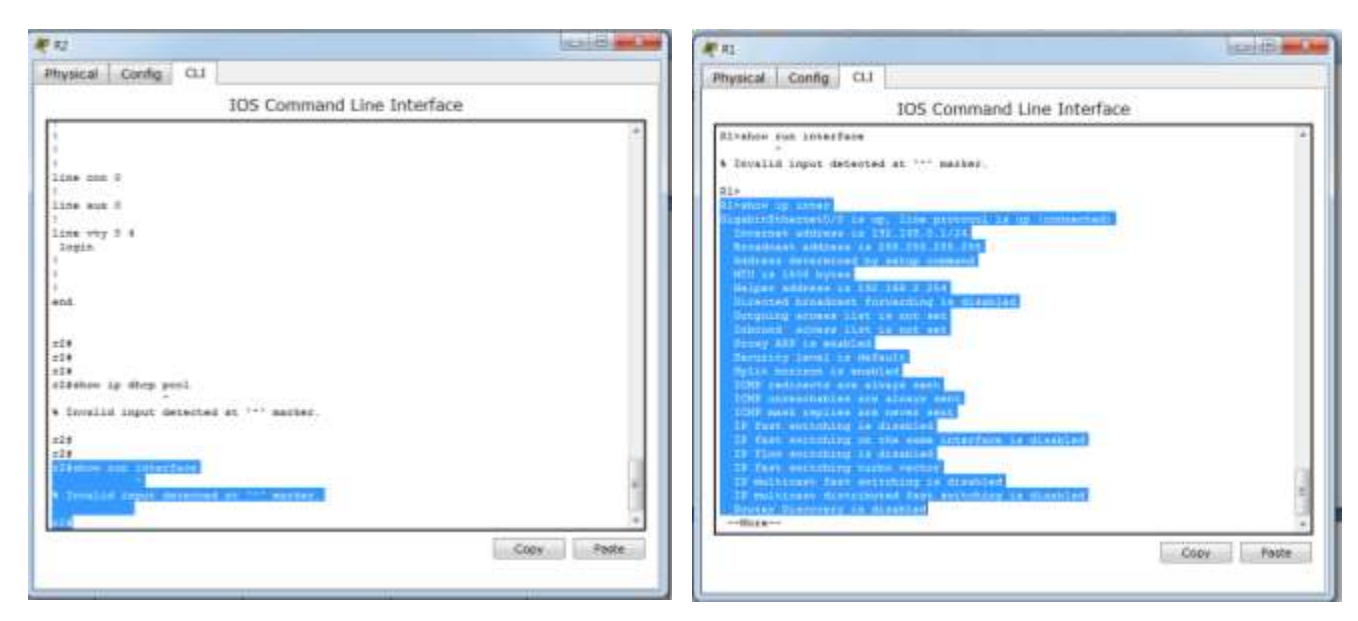

**NOTA:** en el R2 nos da invalidez este comando, pero si ingresamos el R1 y le damos el comando show run interface nos genera como esta en la grafica.

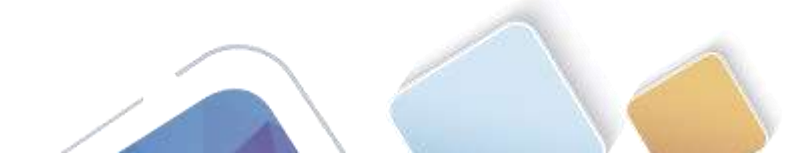

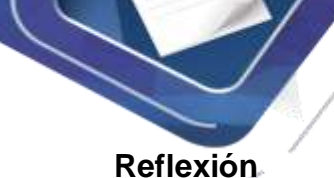

¿Cuál cree que es el beneficio de usar agentes de retransmisión DHCP en lugar de varios routers que funcionen como servidores de DHCP?

**RTA:** Tener un servidor DHCP independiente para cada subred lo que hace es que se vuelve más despacioso el equipo por eso es recomendable configurar en un solo router el DHCP, porque le quitamos hardware.

Lo otro es que si se le coloca DHCP a cada router se hace más difícil la administración de estos, por eso es recomendable en uno solo.

| Resumen de interfaces del router |                                |                                |                             |                       |  |  |
|----------------------------------|--------------------------------|--------------------------------|-----------------------------|-----------------------|--|--|
| Modelo de<br>router              | Interfaz Ethernet #1           | Interfaz Ethernet<br>n.º 2     | Interfaz serial #1          | Interfaz serial n.º 2 |  |  |
| 1800                             | Fast Ethernet 0/0<br>(F0/0)    | Fast Ethernet 0/1<br>(F0/1)    | Serial 0/0/0 (S0/0/0)       | Serial 0/0/1 (S0/0/1) |  |  |
| 1900                             | Gigabit Ethernet 0/0<br>(G0/0) | Gigabit Ethernet 0/1<br>(G0/1) | Serial 0/0/0 (S0/0/0)       | Serial 0/0/1 (S0/0/1) |  |  |
| 2801                             | Fast Ethernet 0/0<br>(F0/0)    | Fast Ethernet 0/1<br>(F0/1)    | Serial 0/1/0 (S0/1/0)       | Serial 0/1/1 (S0/1/1) |  |  |
| 2811                             | Fast Ethernet 0/0<br>(F0/0)    | Fast Ethernet 0/1<br>(F0/1)    | Serial 0/0/0 (S0/0/0)       | Serial 0/0/1 (S0/0/1) |  |  |
| 2900                             | Gigabit Ethernet 0/0<br>(G0/0) | Gigabit Ethernet 0/1<br>(G0/1) | Serial 0/0/0 (S0/0/0)       | Serial 0/0/1 (S0/0/1) |  |  |
| Nota: para cono                  | ocer la configuración del r    | outer, observe las interfa     | ces a fin de identificar el | tipo de router        |  |  |

#### Tabla de resumen de interfaces del router

**Nota**: para conocer la configuración del router, observe las interfaces a fin de identificar el tipo de router y cuántas interfaces tiene. No existe una forma eficaz de confeccionar una lista de todas las combinaciones de configuraciones para cada clase de router. En esta tabla, se incluyen los identificadores para las posibles combinaciones de interfaces Ethernet y seriales en el dispositivo. En esta tabla, no se incluye ningún otro tipo de interfaz, si bien puede haber interfaces de otro tipo en un router determinado. La interfaz BRI ISDN es un ejemplo. La cadena entre paréntesis es la abreviatura legal que se puede utilizar en los comandos de IOS de Cisco para representar la interfaz.

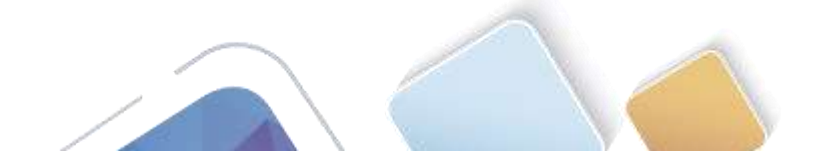

# 10.1.2.5 Lab - Configuring Basic DHCPv4 on a Switch (Adriana Romero Ramirez)

# Topología

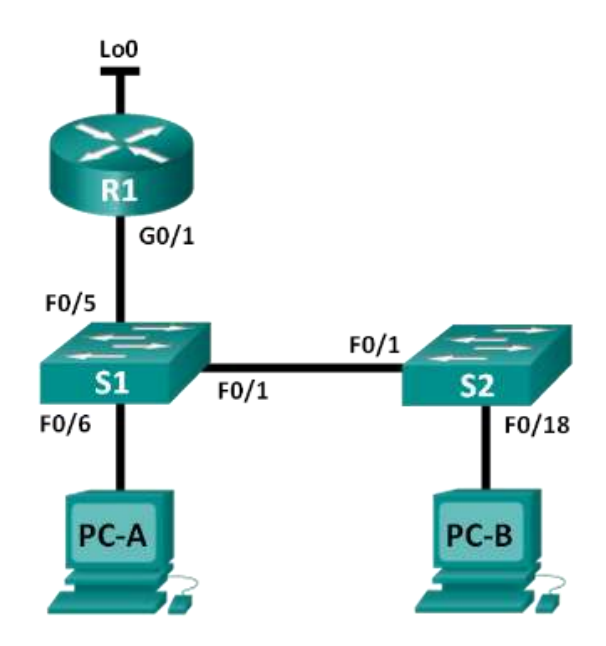

# Tabla de direccionamiento

| Dispositivo | Interfaz | Dirección IP    | Máscara de subred |
|-------------|----------|-----------------|-------------------|
| R1          | G0/1     | 192.168.1.10    | 255.255.255.0     |
|             | Lo0      | 209.165.200.225 | 255.255.255.224   |
| S1          | VLAN 1   | 192.168.1.1     | 255.255.255.0     |
|             | VLAN 2   | 192.168.2.1     | 255.255.255.0     |

# Objetivos

Parte 1: armar la red y configurar los parámetros básicos de los dispositivos Parte 2: cambiar la preferencia de SDM

• Establecer la preferencia de SDM en lanbase-routing en el S1.

#### Parte 3: configurar DHCPv4

- Configurar DHCPv4 para la VLAN 1.
- Verificar la conectividad y DHCPv4.

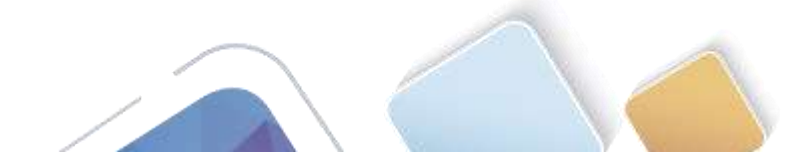

#### Parte 4: configurar DHCP para varias VLAN

- Asignar puertos a la VLAN 2.
- Configurar DHCPv4 para la VLAN 2.
- Verificar la conectividad y DHCPv4.

#### Parte 5: habilitar el routing IP

- Habilite el routing IP en el switch.
- Crear rutas estáticas.

#### Información básica/situación

Un switch Cisco 2960 puede funcionar como un servidor de DHCPv4. El servidor de DHCPv4 de Cisco asigna y administra direcciones IPv4 de conjuntos de direcciones identificados que están asociados a VLAN específicas e interfaces virtuales de switch (SVI). El switch Cisco 2960 también puede funcionar como un dispositivo de capa 3 y hacer routing entre VLAN y una cantidad limitada de rutas estáticas. En esta práctica de laboratorio, configurará DHCPv4 para VLAN únicas y múltiples en un switch Cisco 2960, habilitará el routing en el switch para permitir la comunicación entre las VLAN y agregará rutas estáticas para permitir la comunicación entre las VLAN y agregará rutas estáticas para permitir la comunicación entre todos los hosts.

**Nota**: en esta práctica de laboratorio, se proporciona la ayuda mínima relativa a los comandos que efectivamente se necesitan para configurar DHCP. Sin embargo, los comandos requeridos se proporcionan en el apéndice A. Ponga a prueba su conocimiento e intente configurar los dispositivos sin consultar el apéndice.

**Nota**: los routers que se utilizan en las prácticas de laboratorio de CCNA son routers de servicios integrados (ISR) Cisco 1941 con IOS de Cisco versión 15.2(4)M3 (imagen universalk9). Los switches que se utilizan son Cisco Catalyst 2960s con IOS de Cisco versión 15.0(2) (imagen de lanbasek9). Se pueden utilizar otros routers, switches y otras versiones del IOS de Cisco. Según el modelo y la versión de IOS de Cisco, los comandos disponibles y los resultados que se obtienen pueden diferir de los que se muestran en las prácticas de laboratorio. Consulte la tabla Resumen de interfaces del router que se encuentra al final de esta práctica de laboratorio para obtener los identificadores de interfaz correctos.

**Nota**: asegúrese de que el router y los switches se hayan borrado y no tengan configuraciones de inicio. Si no está seguro, consulte con el instructor.

#### **Recursos necesarios**

- 1 router (Cisco 1941 con IOS de Cisco versión 15.2(4)M3, imagen universal o similar)
- 2 switches (Cisco 2960 con IOS de Cisco versión 15.0(2), imagen lanbasek9 o similar)
- 2 computadoras (Windows 7, Vista o XP con un programa de emulación de terminal, como Tera Term)
- Cables de consola para configurar los dispositivos con IOS de Cisco mediante los puertos de consola
- Cables Ethernet, como se muestra en la topología

# Parte 12: armar la red y configurar los parámetros básicos de los dispositivos

#### Paso 1: realizar el cableado de red tal como se muestra en la topología.

#### Paso 2: inicializar y volver a cargar los routers y switches.

#### Paso 3: configurar los parámetros básicos en los dispositivos.

a. Asigne los nombres de dispositivos como se muestra en la topología.

| un | wers | idad | Nie | ciona  |
|----|------|------|-----|--------|
| Ab | erta | V B  | Dis | tancia |

- b. Desactive la búsqueda del DNS.
- c. Asigne **class** como la contraseña de enable y asigne **cisco** como la contraseña de consola y la contraseña de vty.
- d. Configure las direcciones IP en las interfaces G0/1 y Lo0 del R1, según la tabla de direccionamiento.

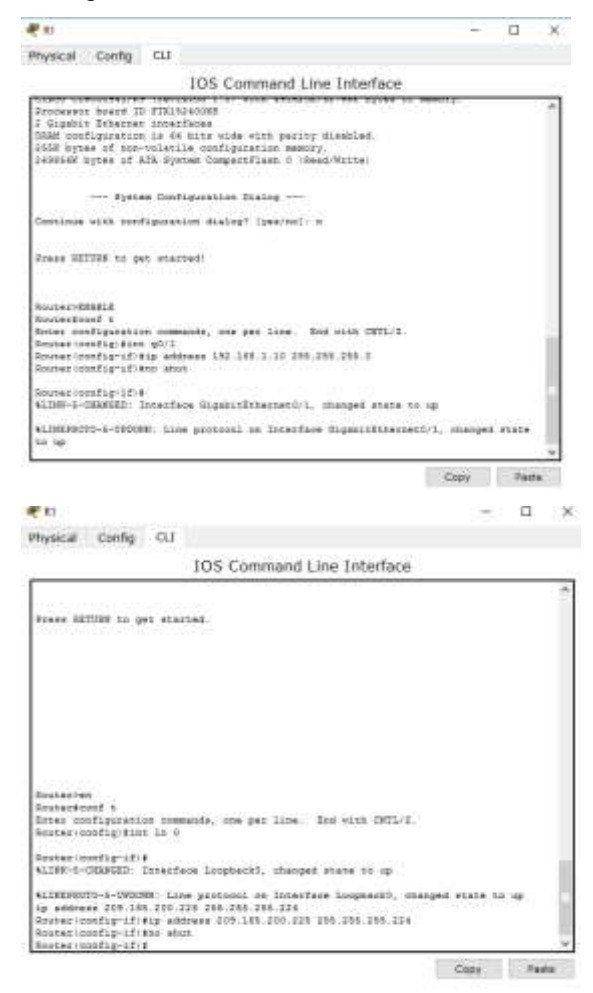

e. Configure las direcciones IP en las interfaces VLAN 1 y VLAN 2 del S1, según la tabla de direccionamiento.

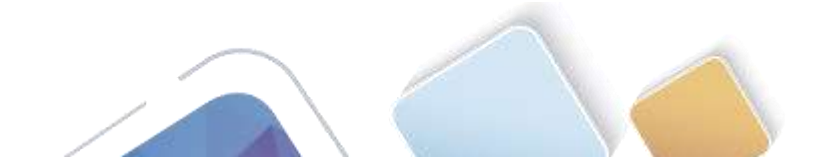

| IOS Command Line Interface<br>PLINEAU-COMPACTING PROVIDED IN INVESTIGATION COMPACTIVE COMPACTIVE PROVIDED IN COMPACTIVE COMPACTIVE COM                                                                                                    | IOS Command Line Interface<br>Pup<br>%LDHK-5-CRANGED: Interface FastEthernet0/I, changed state to up<br>%LDHK-5-CRANGED: Interface FastEthernet0/I, changed state to up<br>%LDHK-S-CRANGED: Interface FastEthernet0/S, changed state to up<br>%LDHK-S-CRANGED: Interface FastEthernet0/S, changed state to up<br>%LDHK-S-CRANGED: Interface FastEthernet0/S, changed state to up<br>%LDHK-S-CRANGED: Interface FastEthernet0/S, changed state to up<br>%LDHK-S-CRANGED: Interface FastEthernet0/S, changed state to up<br>%LDHK-S-CRANGED: Interface FastEthernet0/S, changed state<br>up<br>%utchformt 5<br>Enter configuration commands, one per line. Ind with CHTL/I.<br>%utchformt 5<br>Enter configuration commands, one per line. Ind with CHTL/I.<br>%utchformt 5<br>Enter configuration commands, one per                                                                                                    | Physical Config CLI                                                                                                    |                                                                                                    |
|----------------------------------------------------------------------------------------------------|----------------------------------------------------------------------------------------------------|----------------------------------------------------------------------------------------------------|----------------------------------------------------------------------------------------------------|
| <pre>%LINE=Point - Groups and perform in the interface First and a state to up %LINE=POINTO-6-ONDONN: Line protocol on Interface FastEthermetD/1, changed state up %LINE=S-CEANSID: Interface FastEthermetD/5, changed state to up %LINE=S-CEANSID: Interface FastEthermetD/5, changed state up %LINE=S-CEANSID: Interface FastEthermetD/5, changed state to up %LINE=S-CEANSID: Interface FastEthermetD/5, changed state up %LINE=S-CEANSID: Interface FastEthermetD/5, changed state up %LINE=S-CEANSID: Interface FastEthermetD/5, changed state up %LINE=S-CEANSID: Interface fastEthermetD/5, changed state interfigition time file=Side fastEthermetD/5, changed state interfigition time file=Side fastEthermetD/5, changed state to up %LINE=SACTO-5-OUDDNN: Line protocol on Interface Viani, changed state to up %LINE=SACTO-5-OUDDNN: Line protocol on Interface Viani, changed state to up %LINE=SACTO-5-OUDDNN: Line protocol on Interface Viani, changed state to up %LINE=SACTO-5-OUDDNN: Line protocol on Interface Viani, changed state to up %LINE=SACTO-5-OUDDNN: Line protocol on Interface Viani, changed state to up %LINE=SACTO-5-OUDDNN: Line protocol on Interface Viani, changed state to up %LINE=SACTO-5-OUDDNN: Line protocol on Interface Viani, changed state to up %LINE=SACTO-5-OUDDNN: Line protocol on Interface Viani, changed state to up %LINE=SACTO-5-OUDDNN: Line protocol on Interface Viani, changed state to up %LINE=SACTO-5-OUDDNN: Line protocol on Interface Viani, changed state to up %LINE=SACTO-5-OUDDNN: Line protocol on Interface Viani, changed state to up %LINE=SACTO-5-OUDDNN: Line protocol on Interface Viani, changed state to up %LINE=SACTO-5-UDDNN: Line protocol on Interface Viani, changed state to up %LINE=SACTO-5-UDDNN: Line SACTO-5-UDDNN: Line protocol on Interface Viani, changed state to up %LICENTIO-5-UDDNN: Line SACTO-5-UDDNN: Line=SACTO-5-0DDNN: Line=SACTO-5-0DDNN: Line=SACTO-5-0DDNN: Line=SACTO-5-0DDNN: Line=SACTO-5-0DDNN: Line=SACTO-5-0DDNN: Line=SACTO-5-0DDNN: Line=SACTO-5-0DDNN: Line=SACTO-5-0DNN: Line=SACTO-5-0DDNN: Line=SA</pre>                                                                                                    | <pre>% Config-10 interface FastEthermet0/1, changed state to up %liMEPBOTO-b-ORDONN: Line protocol on Interface FastEthermet0/1, changed stat up %LONK-5-CRANCED: Interface FastEthermet0/4, changed state to up %LIMEPBOTO-5-ORDONN: Line protocol on Interface FastEthermet0/4, obenged stat up %Limepsoro-1-ORDONN: Line protocol on Interface FastEthermet0/4, obenged stat up %Limepsoro-1-ORDONN: Line protocol on Interface FastEthermet0/1, changed state up %Limepsoro-1-ORDONN: Line protocol on Interface FastEthermet0/4, obenged stat up %Limepsoro-1-ORDONN: Line protocol on Interface FastEthermet0/4, obenged stat up %Limepsoro-1-ORDONN: Line protocol on Interface FastEthermet0/4, obenged state inconfig-if1 states states 12 168.1.1 200.355.205.0 fileonfig-if1 states states 12 168.1.1 200.355.205.0 fileonfig-if1 states states 12 168.2.1 255.255.255.0 fileonfig-if1 states 12 168.2.1 255.255.255.0 fileonfig-if1 states 12 168.2.1 255.255.255.255.0 fileonfig-if1 states 12 168.2.1 255.255.255.255.0 fileonfig-if1 states 12 168.2.1 255.255.255.255.0 fileonfig-if1 states 12 165.2.1 255.255.255.255.0 fileonfig-if1 states 12 165.2.1 255.255.255.255.0 fileonfig-if1 states 12</pre>                                                                                                    | IOS Co                                                                                                    | mmand Line Interface                                                                                                    |
| <pre>%LINE-5-CEANGED: Interface FastEthermet0/1, changed state to up<br/>%LINE-5-CEANGED: Line protocol on Interface FastEthermet0/1, changed stat<br/>up<br/>%LINE-5-CEANGED: Interface FastEthermet0/6, changed state to up<br/>%LINE-5-CEANGED: Line protocol on Interface FastEthermet0/6, changed stat<br/>up<br/>#witchconf :<br/>Inter configuration commands, one per line. Ind with CMTL/2.<br/>dwitchconf :<br/>Inter configuration commands, one per line. Ind with CMTL/2.<br/>dwitchconf :<br/>Inter configuration commands, ine per line. Ind with CMTL/2.<br/>dwitchconf :<br/>Inter configuration commands, ine per line. Ind with CMTL/2.<br/>dwitchconf :<br/>Inter configuration commands, ine per line. Ind with CMTL/2.<br/>dwitchconfig #lbstatess B1<br/>ficentig/#isin vian 1<br/>ficentig-if/#no shut<br/>%LINE-5-CMDAGED: Interface Viani, changed state to up<br/>%LINEPACTS-5-CMDAGED: Line protocol on Interface Viani, changed state to up<br/>ficentig-if/#in vian 2<br/>ficentig-if/#in vian 2<br/>ficentig-if/#in what<br/>ficentig/if/#no shut</pre>                                                                                                    | <pre>%LINE-6-CEANGED: Interface FastEthermet0/1, changed state to up<br/>%LINE-5-CEANGED: Line protocol on Interface FastEthermet0/1, changed stat<br/>up<br/>%LINE-5-CEANGED: Interface FastEthermet0/5, changed state to up<br/>%LINE-5-CEANGED: Interface FastEthermet0/5, changed state to up<br/>%LINE-5-CEANGED: Line protocol on Interface FastEthermet0/5, changed stat<br/>up<br/>%vitch:comfig<br/>files configuration commands, one per line. Ind with CHTL/2.<br/>buildh(comfig)files vian<br/>files config-files address 192 162 1.1 252 355 255 0<br/>filesnfig-files address 192 162 1.1 252 355 255 0<br/>filesnfig-files vian<br/>%LINE-5-CEANGED: Line protocol on Interface Viani, changed state to up<br/>%LINE-5-CEANGED: Line protocol on Interface Viani, changed state to up<br/>%LINE-5-CEANGED: Line protocol on Interface Viani,</pre>                                                                                                    | up                                                                                                    | the inverse residualities, changes the                                                                                                    |
| <pre>%LIMEPBOTO-%-ORDONN: Line protocol on Interface FastEthermet0/1, changed stat<br/>up<br/>%LINE-%-CRANGED: Interface FastEthermet0/%, changed state to up<br/>%LINE/%-CRANGED: Interface FastEthermet0/%, changed state<br/>up<br/>%viton&gt;en<br/>%viton&gt;en<br/>%viton&gt;en<br/>%viton&gt;en<br/>%viton&gt;en<br/>%licenfiguint vian 1<br/>%licenfiguint vian 1<br/>%licenfiguint vian 1<br/>%licenfiguint vian 1<br/>%licenfiguint vian 1<br/>%limeFiguint if ip address 102.160.1.1 200.955.265.0<br/>%licenfiguint vian 2<br/>%limeFiguint vian 2<br/>%limeFiguint vian 2<br/>%limeFiguint vian 2<br/>%limeFiguint vian 2<br/>%limeFiguint vian 2<br/>%limeFiguint vian 2<br/>%limeFiguint vian 2<br/>%licenfiguint vian 2<br/>%licenfiguint vian 3<br/>%licenfiguint vian 3<br/>%licenfiguint vian 4<br/>%licenfiguit vian 4<br/>%licenfiguit vian 4<br/>%licenf</pre> | <pre>slimsplotDo-to-OPDONN: Line protocol on Interface FastRthermet0/1, changed stat<br/>up<br/>slims-a-OSANSED: Interface FastRthermet0/5, changed state to up<br/>slims-a-OSANSED: Interface FastRthermet0/5, changed state<br/>up<br/>switch-an<br/>fivetoficent to<br/>Inter configuration commands, one per line. Ind with CHTL/2.<br/>Avitch:configuration commands, one per line. Ind with CHTL/2.<br/>Avitch:configuration commands, one per line. Ind with CHTL/2.<br/>Avitch:configuration commands, one per line. Ind with CHTL/2.<br/>Avitch:configuration commands, one per line. Ind with CHTL/2.<br/>Avitch:configuration commands, one per line. Ind with CHTL/2.<br/>Avitch:configuration commands, one per line. Ind with CHTL/2.<br/>Avitch:configuration view<br/>slicentig-if/sim view<br/>slicentig-if/sim view<br/>slicentig-if/sim view<br/>slicentig-if/sim view<br/>slicentig-if/sim view<br/>slicentig-if/sim view subtore view view<br/>slicentig-if/sim view subtore view view<br/>slicentig-if/sim view slicentig-if/sim<br/>slicentig-if/sim view slicentige view subtore view view<br/>slicentig-if/sim view slicentige view subtore view view<br/>slicentig-if/sim view slicentige view subtore view view<br/>slicentig-if/sim view slicentige view view view<br/>slicentig-if/sim view slicentige view view view<br/>slicentig-if/sim view slicentige view view view<br/>slicentig-if/sim view view<br/>slicentig-if/sim view view<br/>slicentig-if/sim view view<br/>slicentig-if/sim view view slicentige view view view view view view view vie</pre>                                                                                                    | \$1200-5-CHANGED: Interface FestEth                                                                                                    | ernet0/1, changed state to up                                                                                                    |
| <pre>%LINE-S-CRANERD: Interface FastEthermet0/%, changed state to up<br/>%LINEPROTO-6-OPDONN: Line protocol on Interface FastEthermet0/%, changed stat<br/>up<br/>RwitchFact<br/>Inter configuration commands, one per line. Ind with CHTL/I.<br/>Duite(configuRboatcame 8)<br/>filconfigURboatcame 8)<br/>filconfigURboatcame 81<br/>filconfigURBoatcame 82 162.1.1 250.355.355.0<br/>filconfigURBOatcame 80<br/>filconfigURBOatcame 80<br/>filconfigURBOatcame 80<br/>filconfigURBOATCAMESTOR Viani, changed state to up<br/>%LINEPACTOAMESTOR Fine protocol on Interface Viani, changed state to up<br/>filconfigURBOATCAMESTOR 19.168.2.1 258.285.0<br/>filconfigURBOATCAMESTOR 19.168.2.1 258.285.0<br/>filconfigURBOATCAMESTOR 19.168.2.1 258.285.0<br/>filconfigURBOATCAMESTOR 19.168.2.1 258.285.0<br/>filconfigURBOATCAMESTOR<br/>filconfigURBOATCAMESTOR 19.168.2.1 258.285.0<br/>filconfigURBOATCAMESTOR 19.168.2.1 258.285.0<br/>filconfigURBOATCAMESTOR 19.168.285.0<br/>filconfigURBOATCAMESTOR 19.168.285.0<br/>filconfigURBOATCAMESTOR 19.168.285.0<br/>filconfigURBOATCAMESTOR 19.168.285.0<br/>filconfigURBOATCAMESTOR 19.168.285.0<br/>filconfigURBOATCAMESTOR 19.1685.0<br/>filconfigURBOATCAMESTOR 19.1685.0<br/>filconfigURBOATCAMESTOR 19.1685.0<br/>filconfigURBOATCAMESTOR 19.1685.0</pre>                                                                                                    | <pre>%LDNR-%-CRANGED Interface FastEthermen0/%, changed state to up<br/>%LDNR-%-CRANGED Interface FastEthermen0/%, changed state<br/>up<br/>Puitohren<br/>Switchren<br/>Switchren<br/>Switchren<br/>Silonofiguettion commands, one per line. Ind with CHTL/J.<br/>Musteh (configuetherments)<br/>filonofiguettion vian 1<br/>Silonofig-if/sip sokreas 102.168.1.1 200.200.200.0<br/>Silonofig-if/sip sokreas 102.168.1.1 200.200.200.0<br/>Silonofig-if/sip sokreas 102.168.1.1 200.200.200.0<br/>Silonofig-if/sip sokreas 102.168.1.1 200.200.200.0<br/>Silonofig-if/sip sokreas 102.168.2.1 200.200.0<br/>Silonofig-if/sip sokreas 102.168.2.1 200.200.0<br/>Silonofig-if/sip sokreas 102.168.2.1 200.200.0<br/>Silonofig-if/sip sokreas 102.168.2.1 200.200.0<br/>Silonofig-if/sip sokreas 102.168.2.1 200.200.0<br/>Silonofig-if/sip<br/>Silonofig-if/silonofig<br/>Silonofig-if/silonofig<br/>Silonofig<br/>Silonofig-if/silonofig<br/>Silonofig<br/>Silonofig</pre> | ALINEPROTO-E-OPDONN: Line protocol up                                                                                                    | on Interface FastRthernet0/1, changed stat                                                                                                    |
| <pre>%LINEPROTO-6-UPDOWN: Line protocol on Interfece TestEthermetD/6, changed star<br/>up<br/>SwitchFend 5<br/>SwitchFend 5<br/>Enter configuration commands, one per line. Ind with CHTL/2.<br/>March(config) #hostname B1<br/>El(config) #int vian 1<br/>El(config) #int vian 1<br/>El(config) #iff #mo shuk<br/>Si(config-if) #<br/>%LINEPACTO-6-UPDOWN: Line protocol on Interface Viani, changed state to up<br/>Si(config-if) #int vian 2<br/>Si(config-if) #int vian 2<br/>Si(config-if) #int vian 2<br/>Si(config-if) #int shut</pre>                                                                                                    | <pre>stlREPBOTO-6-UPDONN: Line pyotocol on Interfece TertEthermetD/6, changed stat<br/>up<br/>Switchboen<br/>Switchboent 5<br/>Inter configuration commands, one per line. Ind with CHTL/I.<br/>Physich (configuration roommands, line per line. Ind with CHTL/I.<br/>Physich (configuration roommands, line per line. Ind with CHTL/I.<br/>Physich (config-if) spontance B1<br/>filconfig-if) spontance B1 (line 1.1 200.305.005.0<br/>filconfig-if) spontance B1 (line 1.1 200.305.005.0<br/>filconfig-if) spontance B1 (line 1.1 200.305.0<br/>filconfig-if) spontance B1 (line 1.1 200.305.0<br/>filconfig-if) spontance B1 (line 1.1 200.305.0<br/>filconfig-if) spontance B1 (line 1.1 200.305.0<br/>filconfig-if) spontance B1 (line 1.1 200.305.0<br/>filconfig-if) spontance B1 (line 1.1 200.305.0<br/>filconfig-if) spontance B1 (line 1.1 200.305.0<br/>filconfig-if) spontance B1 (line 1.1 200.305.0<br/>filconf</pre>                                                                                                    | SLINK-S-CHANGED: Interface FastEth                                                                                                    | acces0/5, changed state to up                                                                                                    |
| <pre>Rvitohren<br/>fwitch/en<br/>fwitch/confts<br/>Enter configuRivotname El<br/>fliconfiguRivotname El<br/>fliconfiguEnt vian 1<br/>fliconfiguEnt vian 1<br/>fliconfiguEnt vian 2<br/>fliconfiguEnt vian 3<br/>fliconfiguEnt vian 4<br/>sliconfiguEnt vian 4<br/>fliconfiguEnt vian 2<br/>fliconfiguEnt vian 2<br/>fliconfigUEnt vian 2<br/>fliconfigUEnt vian 2<br/>fliconfigUEnt vian 4<br/>fliconfigUEnt vian 4<br/>fliconfigUEnt vian 4<br/>fliconfigUEnt vian 4<br/>fliconfigUEnt vian 5<br/>fliconfigUEnt vian 5<br/>flico</pre>        | Rvitohren<br>furse configuration commands, one per line. Ind with CHTL/I.<br>furse configuration commands, one per line. Ind with CHTL/I.<br>fursering figuration van<br>filconfiguration van<br>filconfiguratio                                                                                                    | &LINEPROTO-6-UPDOWN: Line protocol<br>up                                                                                                    | on Interface TestEthernet0/8, changed stat                                                                                                    |
| 4.100000.000                                                                                                    |                                                                                                    | <pre>inter configuration commands, one ;<br/>Suitch configuration view is<br/>fileonfiguration view is<br/>fileonfiguration view is view is view is view is<br/>fileonfiguration view is view is</pre> | per line. and oth chil/1.<br>.1 268.355.265.0<br>changed state to up<br>on Interface Viani, changed state to up<br>.1 288.288.285.0                                                                                                    |
|                                                                                                    |                                                                                                    |                                                                                                    | terity operation of the second second se |

f. Guarde la configuración en ejecución en el archivo de configuración de inicio.

# Parte 13: cambiar la preferencia de SDM

Switch Database Manager (SDM) de Cisco proporciona varias plantillas para el switch Cisco 2960. Las plantillas pueden habilitarse para admitir funciones específicas según el modo en que se utilice el switch en la red. En esta práctica de laboratorio, la plantilla lanbase-routing está habilitada para permitir que el switch realice el routing entre VLAN y admita el routing estático.

#### Paso 1: mostrar la preferencia de SDM en el S1.

En el S1, emita el comando **show sdm prefer** en modo EXEC privilegiado. Si no se cambió la plantilla predeterminada de fábrica, debería seguir siendo **default**. La plantilla **default** no admite routing estático. Si se habilitó el direccionamiento IPv6, la plantilla será **dual-ipv4-and-ipv6 default**.

#### S1# show sdm prefer

The current template is "default" template. The selected template optimizes the resources in the switch to support this level of features for 0 routed interfaces and 255 VLANs.

number of unicast mac addresses:

| number<br>number                                                                                                    | of IPv4/MAC que of IPv4/MAC set                                                                                                    | os aces:                                                        | 0.125 |
|----------------------------------------------------------------------------------------------------|----------------------------------------------------------------------------------------------------|-----------------------------------------------------------------|-------|
| number                                                                                                    | OI IPV4/MAC S                                                                                                    |                                                                 | 0 070 |
| im - 22                                                                                                    |                                                                                                    | ecurity aces:                                                   | 0.375 |
| e" 51                                                                                                    |                                                                                                    | – 🗆 ×                                                           |       |
| Physical Config                                                                                                    | a                                                                                                    |                                                                 |       |
| 1                                                                                                    | OS Command Line                                                                                                    | Interface                                                       |       |
| <pre>S1(config-if)# %LINK-5-CHANGED: %LINEPROTO-5-UPDO state to up S1(config-if)#int S1(config-if)#int S1(config-if)#exi S1(config)#end S1# %SYS-5-CONFIG I:</pre> | Interface Viani, changed<br>MS: Line protocol on Int<br>vian 2<br>eddeess 192.168.2.1 258.<br>thus<br>t<br>Configured from console | state to up<br>siface Vianl, changed<br>255.255.0<br>by console |       |

¿Cuál es la plantilla actual?

Las respuestas pueden variar, pero puede ser default o dual-ipv4and-ipv6 defautl o lanbase-routing

#### Paso 2: cambiar la preferencia de SDM en el S1.

a. Establezca la preferencia de SDM en **lanbase-routing**. (Si lanbase-routing es la plantilla actual, continúe con la parte 3). En el modo de configuración global, emita el comando **sdm prefer lanbase-routing**.

S1(config)# sdm prefer lanbase-routing
Changes to the running SDM preferences have been stored, but cannot take effect
until the next reload.
Use 'show sdm prefer' to see what SDM preference is currently active.

¿Qué plantilla estará disponible después de la recarga? \_

- b. Se debe volver a cargar el switch para que la plantilla esté habilitada.
  - S1# reload

System configuration has been modified. Save? [yes/no]: no Proceed with reload? [confirm]

**Nota**: la nueva plantilla se utilizará después del reinicio, incluso si no se guardó la configuración en ejecución. Para guardar la configuración en ejecución, responda **yes** (sí) para guardar la configuración modificada del sistema.

Abierta y a Distancia

| Physical Config CLI<br>IOS Command I                                                                                                    |                                                                                                    |                  |            |
|----------------------------------------------------------------------------------------------------|----------------------------------------------------------------------------------------------------|------------------|------------|
| IOS Command I                                                                                                    |                                                                                                    |                  |            |
|                                                                                                    | Line Interface                                                                                           |                  |            |
| Proceed with reload? [confirm]<br>C3560 Boot Loader (C3660-HBOOT-H) V<br>DOTTWARK fee)<br>Cisco NS-C3560-24DS (PowerDC405) pr<br>123880K/5184K bytes of memory.<br>3560-44D8 starting<br>Base ethernet NAC Address: 0001.643<br>Xmoden file system is available.<br>Initializing Flash<br>flashfs101: 3 files. 0 directories<br>flashfs101: 3 files. 0 directories<br>flashfs101: 3 files. 0 directories<br>flashfs101: 3 files. 0 directories<br>flashfs101: 3 files. 0 directories<br>flashfs101: 3 files. 0 directories<br>flashfs101: Bytes used: 8918011<br>flashfs101: Bytes used: 8918011<br>flashfs101: flashfs feck tock 1 sec<br>done Initializing Flash.<br>Boot Sector Filesystem (bs:) instal | ersion 12.2(25x)550<br>nomemor (revision )<br>2.580%<br>haned directories<br>73<br>onds.<br>1ed, feid: 3 | C, REL<br>20) wi | EASE       |
| Loading "flash:/c3560-advipeervices                                                                                                    | с9-на 122-37 Sti.b.                                                                                      |                  | Paste<br>× |
| hysical Config CLI                                                                                                    |                                                                                                    |                  |            |
| TOS Command Lin                                                                                                    | e Interface                                                                                              |                  |            |
| 100 COmmand En                                                                                                    |                                                                                                    |                  |            |
| seacrificen andura redaug                                                                                                    |                                                                                                    |                  | 0          |
| USS Continuent English<br>Augustication, or disclosure by the<br>subject to restrictions as set forth 1<br>(c) of the Commercial Computer Boftwar<br>Sights clause at TAK sec. 52, 227-19 and<br>(c) (1) (11) of the Rights in Technics<br>Software clause at DFARS sec. 252,227-<br>cisco Systems, Inc.<br>170 West Tamman Erive<br>San Jose, California 95134-                                                                                                    | Government is<br>n subparagraph<br>= Restricted<br>d subparagraph<br>1 Data and Computer<br>7013.        |                  |            |

#### Paso 3: verificar que la plantilla lanbase-routing esté cargada.

Emita el comando show sdm prefer para verificar si la plantilla lanbase-routing se cargó en el S1.

```
S1# show sdm prefer
```

```
The current template is "lanbase-routing" template.
The selected template optimizes the resources in
the switch to support this level of features for
0 routed interfaces and 255 VLANs.
number of unicast mac addresses: 4K
```

| number of united to inde addresses.            | 110    |
|------------------------------------------------|--------|
| number of IPv4 IGMP groups + multicast routes: | 0.25K  |
| number of IPv4 unicast routes:                 | 0.75K  |
| number of directly-connected IPv4 hosts:       | 0.75K  |
| number of indirect IPv4 routes:                | 16     |
| number of IPv6 multicast groups:               | 0.375k |

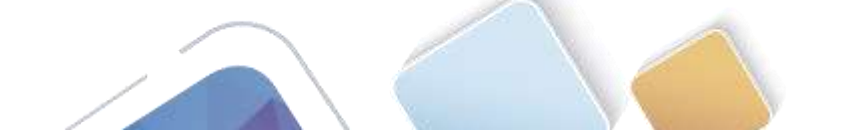
| Un | MB   | rsid | 80 | Ne  | ICI | anai |
|----|------|------|----|-----|-----|------|
| Ab | iert | ш у  |    | Des | 12  | ncia |

| number of directly-connected IPv6 addresses: | 0.75K  |
|----------------------------------------------|--------|
| number of indirect IPv6 unicast routes:      | 16     |
| number of IPv4 policy based routing aces:    | 0      |
| number of IPv4/MAC qos aces:                 | 0.125k |
| number of IPv4/MAC security aces:            | 0.375k |
| number of IPv6 policy based routing aces:    | 0      |
| number of IPv6 qos aces:                     | 0.375k |
| number of IPv6 security aces:                | 127    |
|                                              |        |

# Parte 14: configurar DHCPv4

En la parte 3, configurará DHCPv4 para la VLAN 1, revisará las configuraciones IP en los equipos host para validar la funcionalidad de DHCP y verificará la conectividad de todos los dispositivos en la VLAN 1.

#### Paso 1: configurar DHCP para la VLAN 1.

a. Excluya las primeras 10 direcciones host válidas de la red 192.168.1.0/24. En el espacio proporcionado, escriba el comando que utilizó.

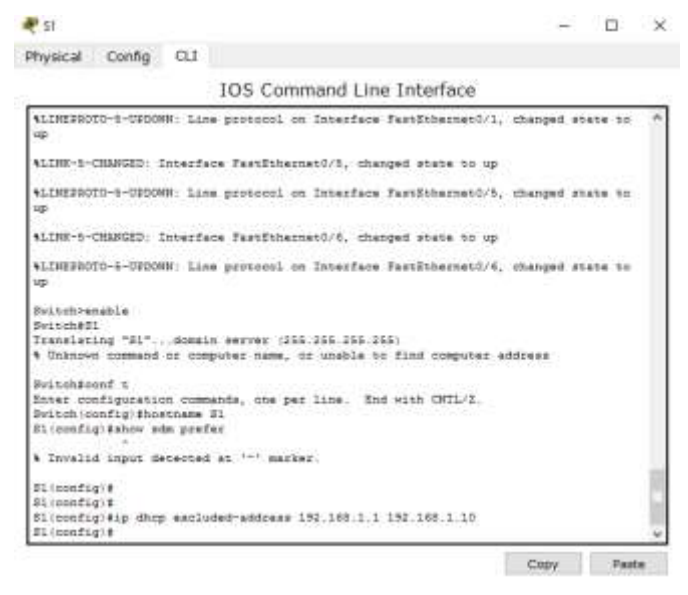

#### dhcp excluded-address

b. Cree un pool de DHCP con el nombre **DHCP1**. En el espacio proporcionado, escriba el comando que utilizó.

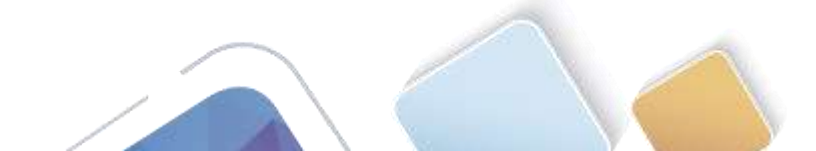

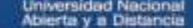

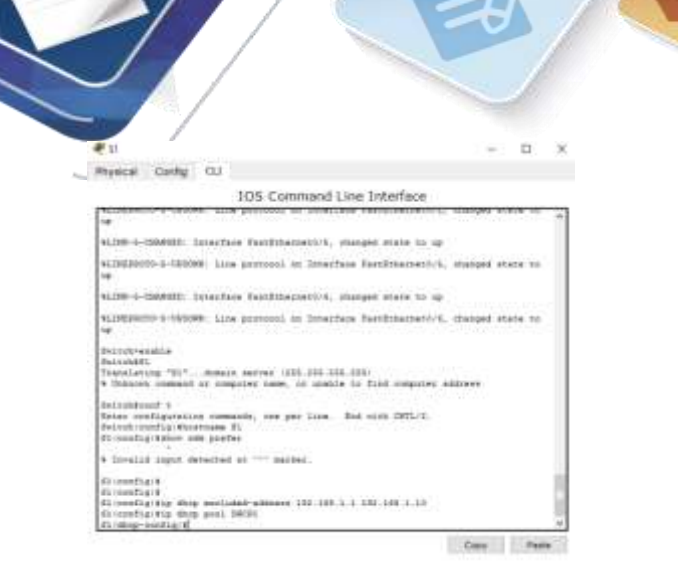

#### Dhcp pooll DHCP1

c. Asigne la red 192.168.1.0/24 para las direcciones disponibles. En el espacio proporcionado, escriba el comando que utilizó.

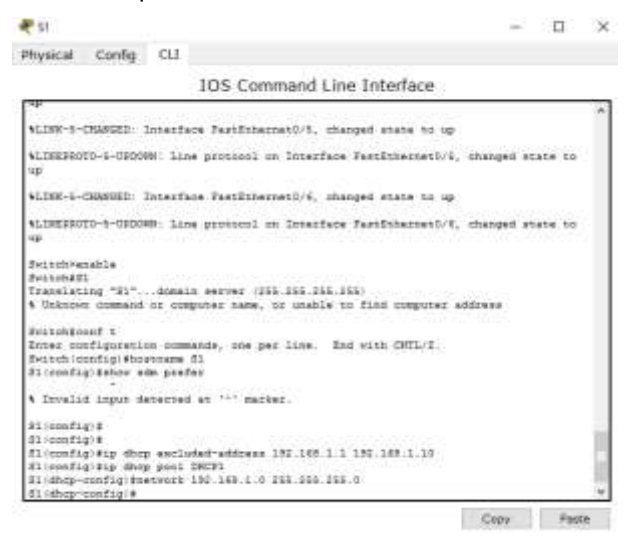

#### Network 192.168.1.0

d. Asigne el gateway predeterminado como 192.168.1.1. En el espacio proporcionado, escriba el comando que utilizó.

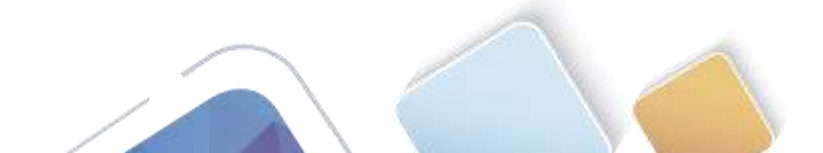

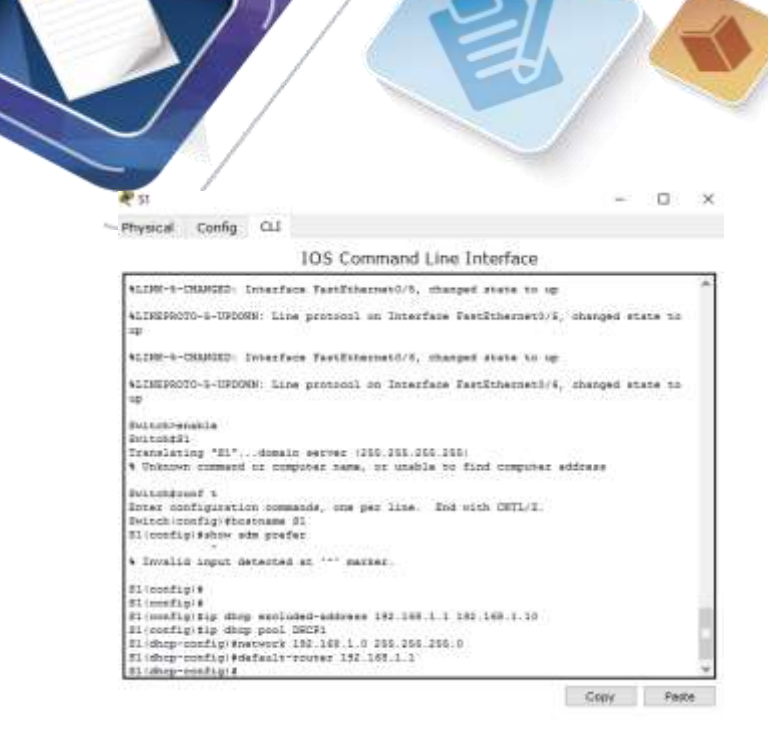

#### default-router 192.168.1.0

e. Asigne el servidor DNS como 192.168.1.9. En el espacio proporcionado, escriba el comando que utilizó.

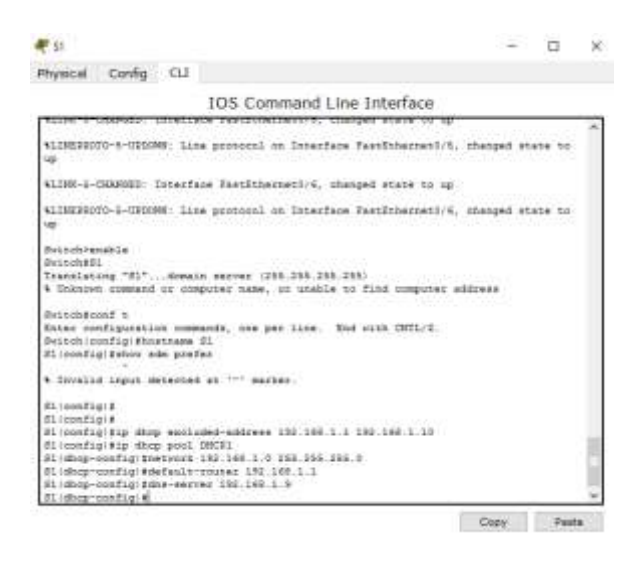

#### **Dns-server**

f. Asigne un tiempo de arrendamiento de tres días. En el espacio proporcionado, escriba el comando que utilizó.

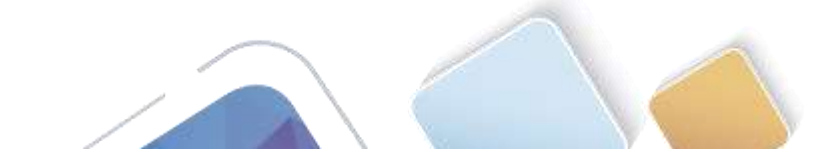

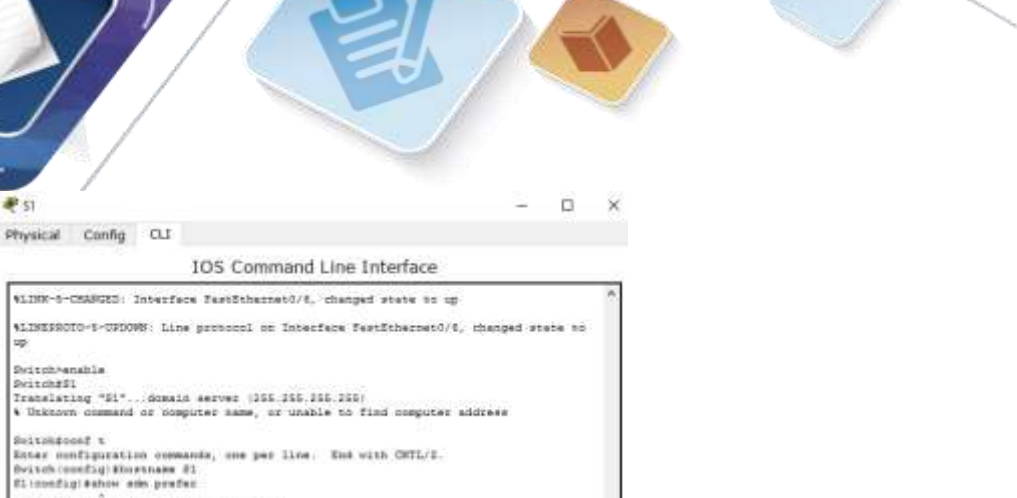

#### Lease, sin embargo packet tracer no soporta este comando

g. Guarde la configuración en ejecución en el archivo de configuración de inicio.

#### Paso 2: verificar la conectividad y DHCP.

• Invalid input detected at '.' macker.

6 Devalid input detected at """ marker.

ELOBer-multiple

Eliconfigie Eliconfigie Eliconfigie Eliconfigie Eliconfigieta Eliconfigieta Eliconfigi

# 51

up.

a. En la PC-A y la PC-B, abra el símbolo del sistema y emita el comando ipconfig. Si la información de IP no está presente, o si está incompleta, emita el comando ipconfig /release, seguido del comando ipconfig /renew.

Copy Pasta

| soal Canfig Deskitp                                                                                                    | Schware/Services                                                             |   |
|----------------------------------------------------------------------------------------------------|------------------------------------------------------------------------------|---|
| ommand Prompt                                                                                                    |                                                                              | x |
| acket Traces HC Command Lt.<br>Chipconfig /all                                                                                                    | w 1.0                                                                        |   |
| ariTthermerf Connection: 18<br>hydroni Address<br>Jek-losni Ebvé Address<br>Jahrees<br>Address<br>Address<br>Hani Factory<br>HE Factory<br>HE Factory<br>HE Factors | <pre>#fwilt port) 7002.4027.5728 FWBME 201.42FF (FW22.5828 114.14F.1.1</pre> |   |
|                                                                                                    |                                                                              |   |
|                                                                                                    |                                                                              |   |

Para la PC-A, incluya lo siguiente:

Dirección IP: 192.168.1.11

Máscara de subred: 255.255.255.0

Gateway predeterminado: 0.0.0

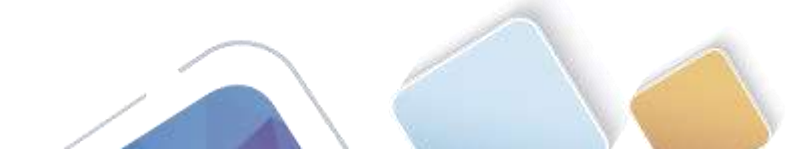

| Concession of Concession                                                                                                    | - | -        |
|----------------------------------------------------------------------------------------------------|---|----------|
| ommand Prompt                                                                                                    |   | <u>×</u> |
| Pagenetia /412                                                                                                    |   |          |
| fartEtharneti Conserviziai (Antionis port)<br>Nymeni Antinese<br>105-2004 - 1946 Antinese<br>105-2004 - 1946 Antinese<br>1950 - 1950 - 1977 (BELS: BAA                                                                                                    |   |          |
| 2 Automation<br>2 Automation<br>2 | • |          |
| C-igeneeding /w13                                                                                                    |   |          |
| hardbilarseni Commanyan (Ambaila port)<br>Nyticel Adduana - Divid Adda<br>Addriseni 1994 Balanae - YBNO (200) UPT/1914 Adda<br>Addrisen - JIN (AMS 1.13)                                                                                                    |   | 1        |
| Arnes Mash. 7700 255 256 3<br>Miroly Mesmany. 155 2587.5.0<br>MI Mermany. 156 2587.5.0<br>MI Mermany. 158 2668.1.9                                                                                                    |   | 1        |

Para la PC-B, incluya lo siguiente:

Dirección IP: 192.168.1.12

Máscara de subred: <u>255.255.255.0</u>

Gateway predeterminado: <u>192.168.1.1</u>

b. Pruebe la conectividad haciendo ping de la PC-A al gateway predeterminado, la PC-B y el R1.

¿Es posible hacer ping de la PC-A al gateway predeterminado de la VLAN 1? \_\_\_\_\_

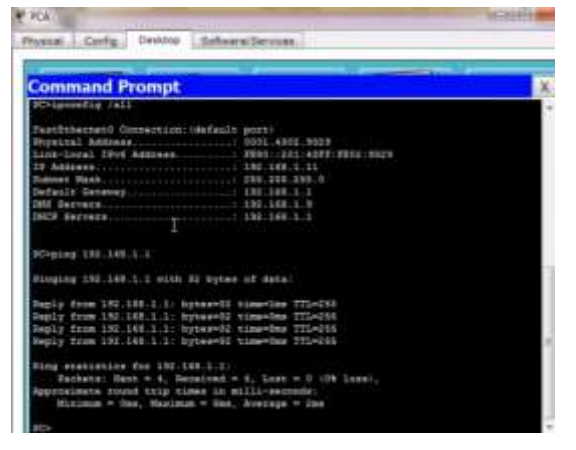

¿Es posible hacer ping de la PC-A a la PC-B? \_\_\_\_

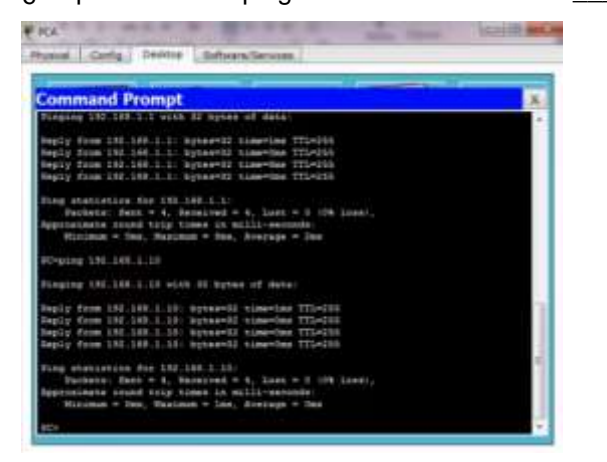

¿Es posible hacer ping de la PC-A a la interfaz G0/1 del R1? \_\_\_\_\_

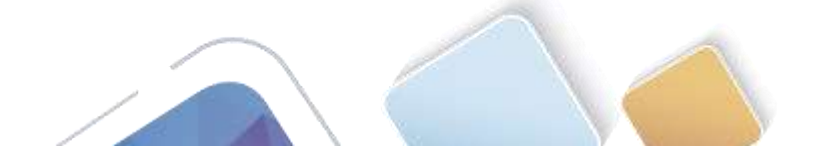

Si la respuesta a cualquiera de estas preguntas es **no**, resuelva los problemas de configuración y corrija el error.

# Parte 15: configurar DHCPv4 para varias VLAN

En la parte 4, asignará la PC-A un puerto que accede a la VLAN 2, configurará DHCPv4 para la VLAN 2, renovará la configuración IP de la PC-A para validar DHCPv4 y verificará la conectividad dentro de la VLAN.

#### Paso 1: asignar un puerto a la VLAN 2.

Coloque el puerto F0/6 en la VLAN 2. En el espacio proporcionado, escriba el comando que utilizó.

#### Paso 2: configurar DHCPv4 para la VLAN 2.

- a. Excluya las primeras 10 direcciones host válidas de la red 192.168.2.0. En el espacio proporcionado, escriba el comando que utilizó.
- b. Cree un pool de DHCP con el nombre DHCP2. En el espacio proporcionado, escriba el comando que utilizó.
- c. Asigne la red 192.168.2.0/24 para las direcciones disponibles. En el espacio proporcionado, escriba el comando que utilizó.
- d. Asigne el gateway predeterminado como 192.168.2.1. En el espacio proporcionado, escriba el comando que utilizó.
- e. Asigne el servidor DNS como 192.168.2.9. En el espacio proporcionado, escriba el comando que utilizó.
- f. Asigne un tiempo de arrendamiento de tres días. En el espacio proporcionado, escriba el comando que utilizó.
- g. Guarde la configuración en ejecución en el archivo de configuración de inicio.

#### Paso 3: verificar la conectividad y DHCPv4.

a. En la PC-A, abra el símbolo del sistema y emita el comando **ipconfig /release**, seguido del comando **ipconfig /renew**.

Para la PC-A, incluya lo siguiente:

Dirección IP: \_

Máscara de subred: \_\_\_\_\_

Gateway predeterminado: \_\_\_\_

b. Pruebe la conectividad haciendo ping de la PC-A al gateway predeterminado de la VLAN 2 y a la PC-B.
¿Es posible hacer ping de la PC-A al gateway predeterminado? \_\_\_\_\_\_

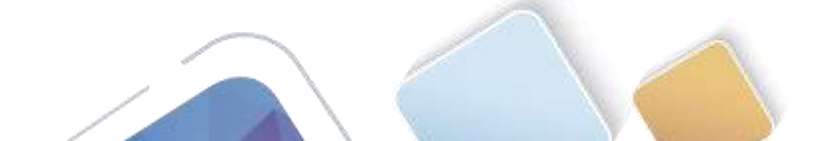

¿Es posible hacer ping de la PC-A a la PC-B?

¿Los pings eran correctos? ¿Por qué?

c. Emita el comando show ip route en el S1.

¿Qué resultado arrojó este comando?

# Parte 16: habilitar el routing IP

En la parte 5, habilitará el routing IP en el switch, que permitirá la comunicación entre VLAN. Para que todas las redes se comuniquen, se deben implementar rutas estáticas en el S1 y el R1.

#### Paso 1: habilitar el routing IP en el S1.

a. En el modo de configuración global, utilice el comando ip routing para habilitar el routing en el S1.

S1(config) # ip routing

b. Verificar la conectividad entre las VLAN.

¿Es posible hacer ping de la PC-A a la PC-B?

¿Qué función realiza el switch?

c. Vea la información de la tabla de routing para el S1.

¿Qué información de la ruta está incluida en el resultado de este comando?

d. Vea la información de la tabla de routing para el R1.

¿Qué información de la ruta está incluida en el resultado de este comando?

e. ¿Es posible hacer ping de la PC-A al R1? \_\_\_\_\_

¿Es posible hacer ping de la PC-A a la interfaz Lo0? \_\_\_\_\_

Considere la tabla de routing de los dos dispositivos, ¿qué se debe agregar para que haya comunicación entre todas las redes?

#### Paso 2: asignar rutas estáticas.

Habilitar el routing IP permite que el switch enrute entre VLAN asignadas en el switch. Para que todas las VLAN se comuniquen con el router, es necesario agregar rutas estáticas a la tabla de routing del switch y del router.

a. En el S1, cree una ruta estática predeterminada al R1. En el espacio proporcionado, escriba el comando que utilizó.

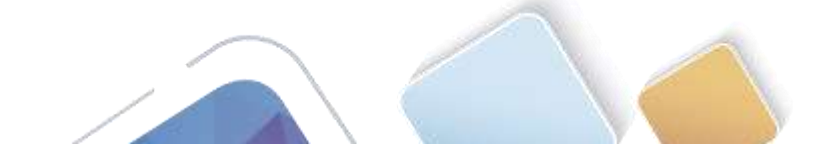

- Abierta y a Distancia
- b. En el R1, cree una ruta estática a la VLAN 2. En el espacio proporcionado, escriba el comando que utilizó.
- c. Vea la información de la tabla de routing para el S1.¿Cómo está representada la ruta estática predeterminada?
- d. Vea la información de la tabla de routing para el R1.¿Cómo está representada la ruta estática?
- e. ¿Es posible hacer ping de la PC-A al R1? <u>SI</u>
  ¿Es posible hacer ping de la PC-A a la interfaz Lo0? <u>SI</u>

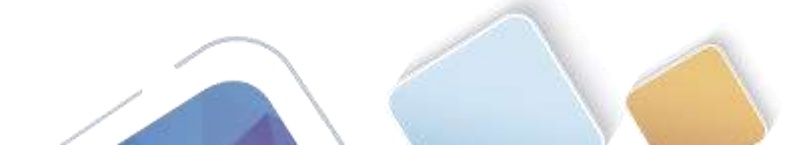

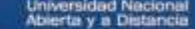

#### Reflexión

- 1. Al configurar DHCPv4, ¿por qué excluiría las direcciones estáticas antes de configurar el pool de DHCPv4?
- 2. Si hay varios pools de DHCPv4 presentes, ¿cómo asigna el switch la información de IP a los hosts?
- 3. Además del switching, ¿qué funciones puede llevar a cabo el switch Cisco 2960?

#### Tabla de resumen de interfaces del router

|                     | Resumen de interfaces del router |                                |                       |                       |  |
|---------------------|----------------------------------|--------------------------------|-----------------------|-----------------------|--|
| Modelo de<br>router | Interfaz Ethernet #1             | Interfaz Ethernet<br>n.º 2     | Interfaz serial #1    | Interfaz serial n.º 2 |  |
| 1800                | Fast Ethernet 0/0<br>(F0/0)      | Fast Ethernet 0/1<br>(F0/1)    | Serial 0/0/0 (S0/0/0) | Serial 0/0/1 (S0/0/1) |  |
| 1900                | Gigabit Ethernet 0/0<br>(G0/0)   | Gigabit Ethernet 0/1<br>(G0/1) | Serial 0/0/0 (S0/0/0) | Serial 0/0/1 (S0/0/1) |  |
| 2801                | Fast Ethernet 0/0<br>(F0/0)      | Fast Ethernet 0/1<br>(F0/1)    | Serial 0/1/0 (S0/1/0) | Serial 0/1/1 (S0/1/1) |  |
| 2811                | Fast Ethernet 0/0<br>(F0/0)      | Fast Ethernet 0/1<br>(F0/1)    | Serial 0/0/0 (S0/0/0) | Serial 0/0/1 (S0/0/1) |  |
| 2900                | Gigabit Ethernet 0/0<br>(G0/0)   | Gigabit Ethernet 0/1<br>(G0/1) | Serial 0/0/0 (S0/0/0) | Serial 0/0/1 (S0/0/1) |  |

**Nota**: para conocer la configuración del router, observe las interfaces a fin de identificar el tipo de router y cuántas interfaces tiene. No existe una forma eficaz de confeccionar una lista de todas las combinaciones de configuraciones para cada clase de router. En esta tabla, se incluyen los identificadores para las posibles combinaciones de interfaces Ethernet y seriales en el dispositivo. En esta tabla, no se incluye ningún otro tipo de interfaz, si bien puede haber interfaces de otro tipo en un router determinado. La interfaz BRI ISDN es un ejemplo. La cadena entre paréntesis es la abreviatura legal que se puede utilizar en los comandos de IOS de Cisco para representar la interfaz.

#### Apéndice A: comandos de configuración

#### **Configurar DHCPv4**

- S1(config) # ip dhcp excluded-address 192.168.1.1 192.168.1.10
- S1(config) # ip dhcp pool DHCP1
- S1(dhcp-config) # network 192.168.1.0 255.255.255.0
- S1(dhcp-config)# default-router 192.168.1.1
- S1(dhcp-config) # dns-server 192.168.1.9

S1(dhcp-config)# lease 3

#### **Configurar DHCPv4 para varias VLAN**

```
S1(config)# interface f0/6
S1(config-if)# switchport access vlan 2
S1(config)# ip dhcp excluded-address 192.168.2.1 192.168.2.10
S1(config)# ip dhcp pool DHCP2
S1(dhcp-config)# network 192.168.2.0 255.255.255.0
S1(dhcp-config)# default-router 192.168.2.1
S1(dhcp-config)# dns-server 192.168.2.9
S1(dhcp-config)# lease 3
```

#### Habilitar routing IP

- S1(config)# ip routing
- S1(config) # ip route 0.0.0.0 0.0.0.0 192.168.1.10
- R1(config) # ip route 192.168.2.0 255.255.255.0 g0/1

# 10.2.3.5 Lab - Configuring Stateless and Stateful DHCPv6 (Yolima Vargas Escobar)

#### Topología

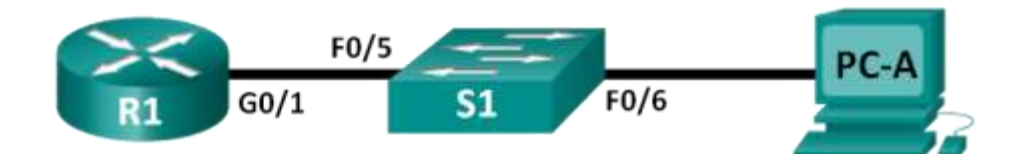

# Tabla de direccionamiento

| Dispositivo | Interfaz | Dirección IPv6                      | Longitud de<br>prefijo | Gateway<br>predeterminado  |
|-------------|----------|-------------------------------------|------------------------|----------------------------|
| R1          | G0/1     | 2001:DB8:ACAD:A::1                  | 64                     | No aplicable               |
| S1          | VLAN 1   | Asignada mediante SLAAC             | 64                     | Asignada mediante<br>SLAAC |
| PC-A        | NIC      | Asignada mediante SLAAC<br>y DHCPv6 | 64                     | Asignado por el R1         |

#### Objetivos

Parte 1: armar la red y configurar los parámetros básicos de los dispositivos

Parte 2: configurar la red para SLAAC

Parte 3: configurar la red para DHCPv6 sin estado

Parte 4: configurar la red para DHCPv6 con estado

#### **Recursos necesarios**

- 1 router (Cisco 1941 con IOS de Cisco versión 15.2(4)M3, imagen universal o similar)
- 1 switch (Cisco 2960 con IOS de Cisco versión 15.0(2), imagen lanbasek9 o comparable)
- 1 computadora (Windows 7 o Vista con Wireshark y un programa de emulación de terminal, como Tera Term)
- Cables de consola para configurar los dispositivos con IOS de Cisco mediante los puertos de consola
- Cables Ethernet, como se muestra en la topología

**Nota:** los servicios de cliente DHCPv6 están deshabilitados en Windows XP. Se recomienda usar un host con Windows 7 para esta práctica de laboratorio.

# Parte 17. armar la red y configurar los parámetros básicos de los dispositivos

En la parte 1, establecerá la topología de la red y configurará los parámetros básicos de configuración, como los nombres de dispositivos, las contraseñas y las direcciones IP de interfaz.

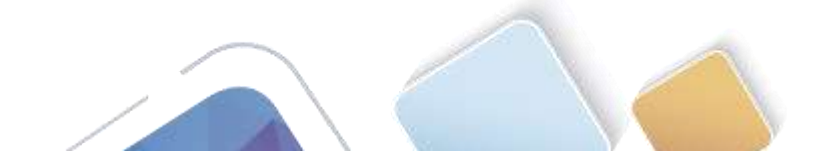

Universidad Nacional Abierta y a Distancia

Paso 1. realizar el cableado de red tal como se muestra en la topología.

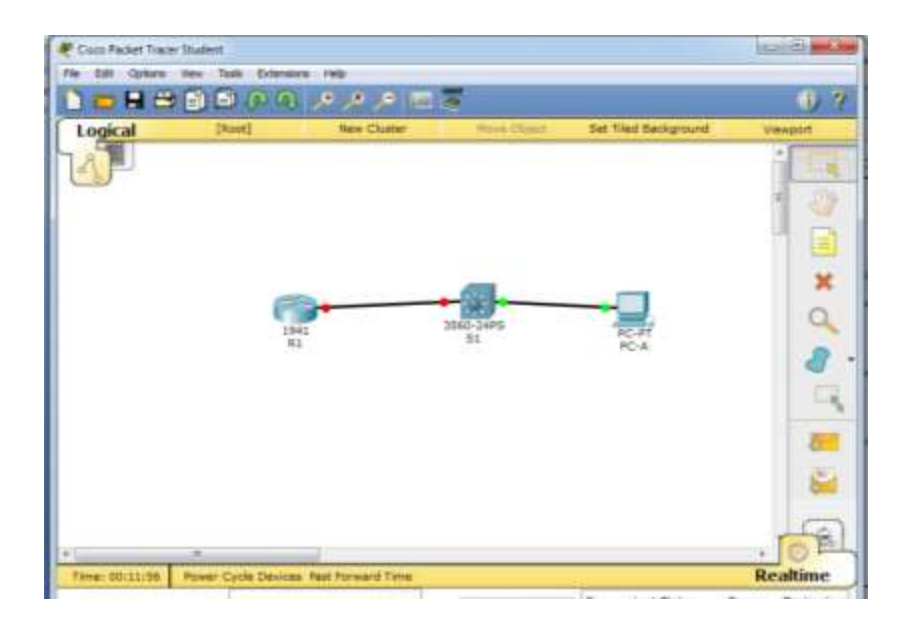

#### Paso 2. inicializar y volver a cargar el router y el switch según sea necesario.

#### Paso 3. Configurar R1

- a. Desactive la búsqueda del DNS.
- b. Configure el nombre del dispositivo.
- c. Cifre las contraseñas de texto no cifrado.

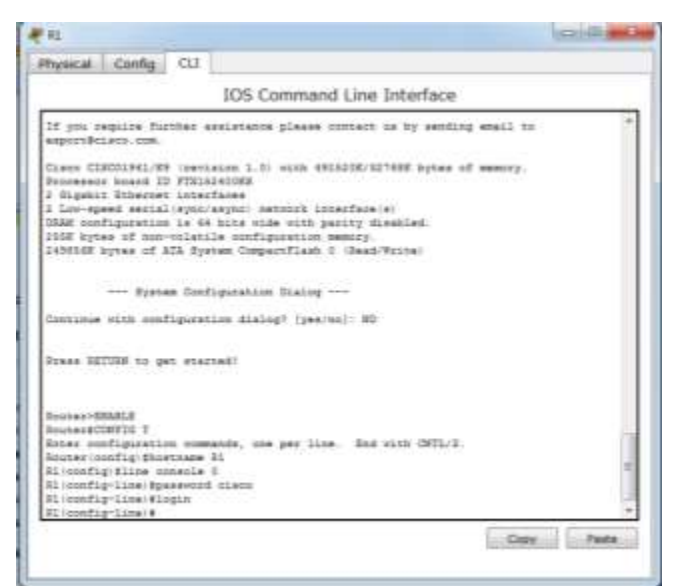

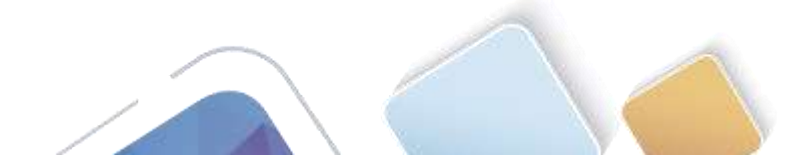

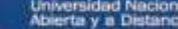

d. Cree un mensaje MOTD que advierta a los usuarios que se prohíbe el acceso no autorizado.

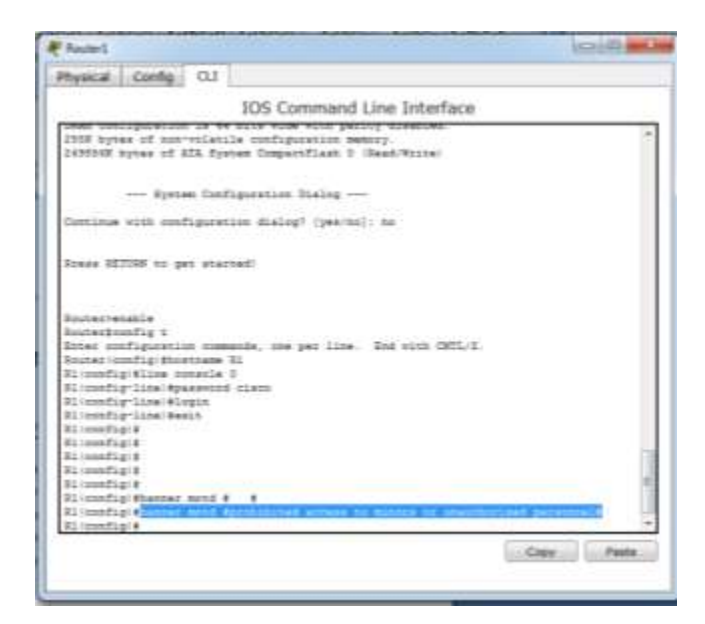

- e. Asigne class como la contraseña cifrada del modo EXEC privilegiado.
- f. Asigne cisco como la contraseña de vty y la contraseña de consola, y habilite el inicio de sesión.

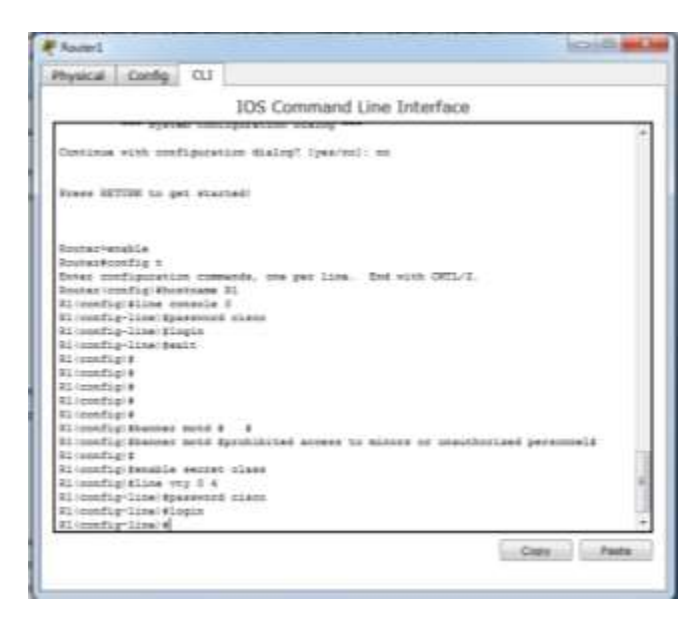

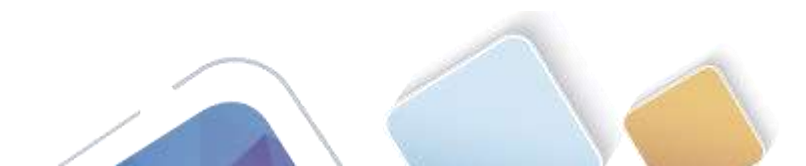

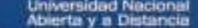

- g. Establezca el inicio de sesión de consola en modo sincrónico.
- h. Guardar la configuración en ejecución en la configuración de inicio.

|                          | A CONTRACT OF A CONTRACT OF A |     |
|--------------------------|----------------------------------------------------------------------------------------------------|-----|
|                          | 10S Command Line Interface                                                                                                    |     |
| REvenable                |                                                                                                    |     |
| Ferenced                 |                                                                                                    |     |
| Strengthg a              |                                                                                                    |     |
| father configuration on  | munds, one per line. Bid with CHL/2.                                                                                                    |     |
| Minusfigibenable seco    | et class                                                                                                    |     |
| Minorfigibline connol-   | 4.3                                                                                                    |     |
|                          |                                                                                                    |     |
| A Invalid input detect   | ad at '' sarker.                                                                                                    |     |
| Alterative Mine control  | • 7                                                                                                    |     |
| 31 loondig-line  #pass+o | od tiscs                                                                                                    |     |
| 71 months line #login    |                                                                                                    |     |
| Minemedig-line/#line =   | NY 2 4                                                                                                    |     |
| Di toosfig-Line Sparron  | ed class                                                                                                    |     |
| R1/config-line/flogin    |                                                                                                    |     |
| W1 (config-line) floggin | alenteenen                                                                                                    |     |
| 31 (undig-11ne) Statutes | need spontibited ecoses to minors or unsuthering                                                                                                    | d l |
| personnels               |                                                                                                    |     |
| Allocation per           | averal whrighting                                                                                                    |     |
| Stralid input determ     | ež en """ emzhez.                                                                                                    |     |
| Simuligration with       | Speakibiled arress to or unauthorized perminels                                                                                                    |     |
| Miccordigizeevenine pas  | edica-encryption                                                                                                    |     |
| Billounfigiteair         |                                                                                                    |     |
| 314                      |                                                                                                    |     |
| WEE-G-CONTR_1: Confi     | pured from consule by consule                                                                                                    |     |
| - A                      |                                                                                                    |     |

#### Paso 4. configurar el S1.

- a. Desactive la búsqueda del DNS.
- b. Configure el nombre del dispositivo.

|                                                                       | 105 Command | Line Interfac  | ce . |   |
|-----------------------------------------------------------------------|-------------|----------------|------|---|
|                                                                       |             |                |      |   |
| Seitch cool is now evel                                               | lahie.      |                |      |   |
| Frees LETUIN og geb sta                                               | chad.       |                |      |   |
| Reischlemable                                                         |             |                |      |   |
| Enter configuration com<br>Neitch (config) flostname<br>El (config) # | BI BI       | . Bas with CHT | /2-  | 1 |

- c. Cifre las contraseñas de texto no cifrado.
- d. Cree un mensaje MOTD que advierta a los usuarios que se prohíbe el acceso no autorizado.
- e. Asigne class como la contraseña cifrada del modo EXEC privilegiado.

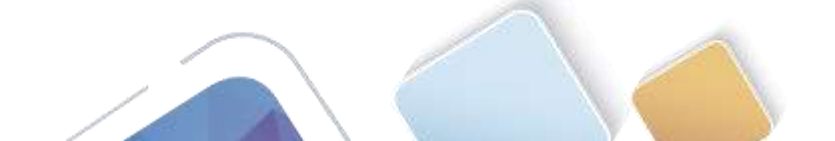

f. Asigne **cisco** como la contraseña de vty y la contraseña de consola, y habilite el inicio de sesión.

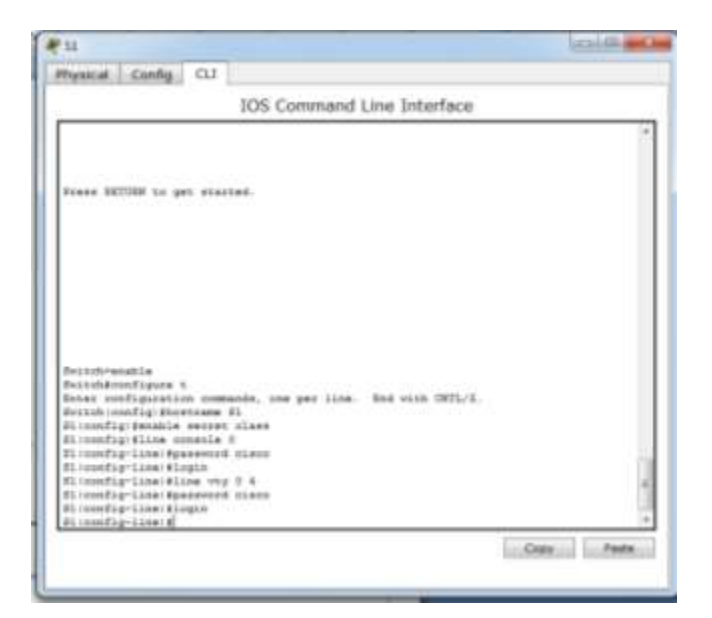

- g. Establezca el inicio de sesión de consola en modo sincrónico.
- h. Desactive administrativamente todas las interfaces inactivas.
- i. Guarde la configuración en ejecución en la configuración de inicio.

|                                                                                                    | IOS Comman                                                                                                    | d Line Interface                                                    |        | _ |
|----------------------------------------------------------------------------------------------------|----------------------------------------------------------------------------------------------------|---------------------------------------------------------------------|--------|---|
| Bytothemable<br>Switchpoonligure<br>Discol contrigutes<br>I config Wenable<br>I config Wine of<br>I config Wine of<br>I config line di<br>I config line di<br>I config line di<br>I config line di<br>I config line di<br>I config line di<br>I config Wentho<br>I config Wentho<br>I config Wentho | :<br>it commands, one per lin<br>strang El<br>sectri Class<br>marine d<br>servort sizer<br>ogin<br>servort sizer<br>ogin spoktatorous<br>uners most Spoklitied u<br>s paravord surryption | <ul> <li>The wish CHTL/I.</li> <li>nephorized personal :</li> </ul> | 100398 |   |

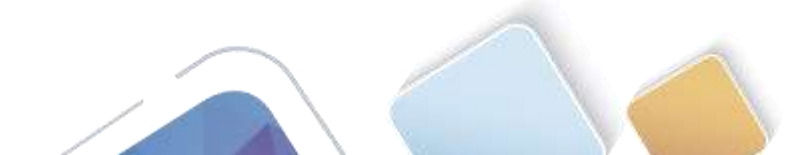

# Parte 18. configurar la red para SLAAC

#### Paso 1. preparar la PC-A.

 Verifique que se haya habilitado el protocolo IPv6 en la ventana Propiedades de conexión de área local. Si la casilla de verificación Protocolo de Internet versión 6 (TCP/IPv6) no está marcada, haga clic para activarla.

| 📮 Propiedades de Conexión de área local 📃 💌                              |
|--------------------------------------------------------------------------|
| Funciones de red                                                         |
| Conectar usando:                                                         |
| Conexión de red Intel(R) PRO/1000 MT                                     |
| Configurar                                                               |
| Esta conexión usa los siguientes elementos:                              |
|                                                                          |
| <ul> <li></li></ul>                                                      |
| Instalar Desinstalar Propiedades                                         |
| Descripción                                                              |
| Permite a su equipo tener acceso a los recursos de una red<br>Microsoft. |
| Aceptar Cancelar                                                         |

- b. Inicie una captura del tráfico en la NIC con Wireshark.
- c. Filtre la captura de datos para ver solo los mensajes RA. Esto se puede realizar mediante el filtrado de paquetes IPv6 con una dirección de destino FF02::1, que es la dirección de solo unidifusión del grupo de clientes. La entrada de filtro que se usa con Wireshark es **ipv6.dst==ff02::1**, como se muestra aquí.

| Filter: ipv6.dst==ff02::1 | • | Expression | Clear | Apply |  |
|---------------------------|---|------------|-------|-------|--|
|---------------------------|---|------------|-------|-------|--|

#### Paso 2. Configurar R1

- a. Habilite el routing de unidifusión IPv6.
- b. Asigne la dirección IPv6 de unidifusión a la interfaz G0/1 según la tabla de direccionamiento.
- c. Asigne FE80::1 como la dirección IPv6 link-local para la interfaz G0/1.
- d. Active la interfaz G0/1.

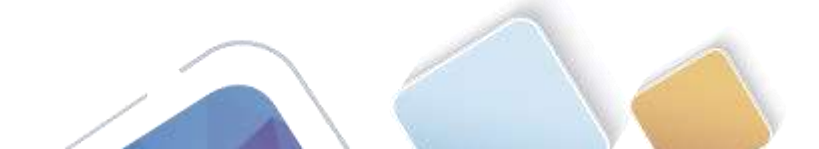

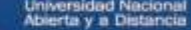

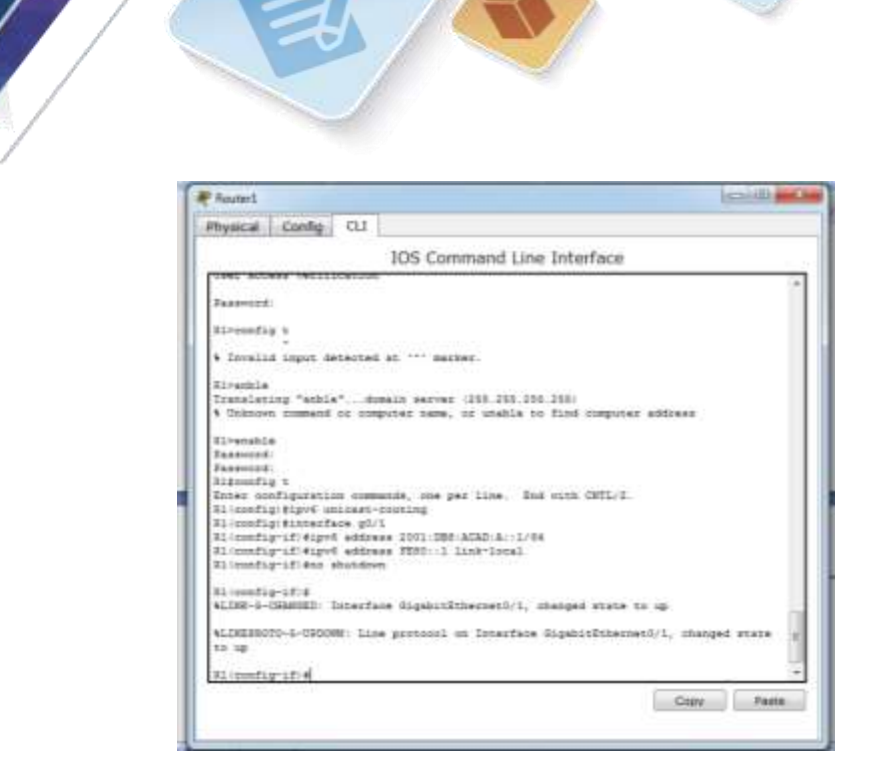

#### Paso 3. verificar que el R1 forme parte del grupo de multidifusión de todos los routers.

Use el comando **show ipv6 interface g0/1** para verificar que G0/1 forme parte del grupo de multidifusión de todos los routers (FF02::2). Los mensajes RA no se envían por G0/1 sin esa asignación de grupo.

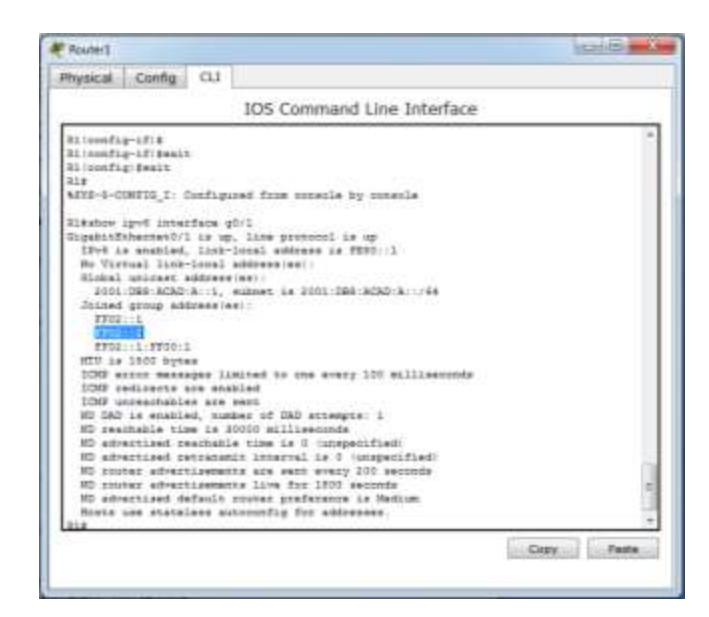

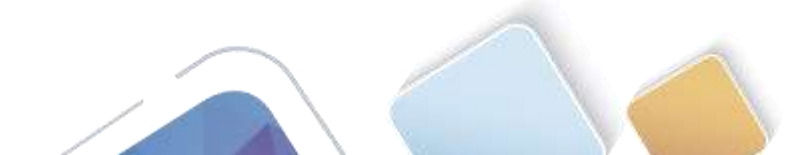

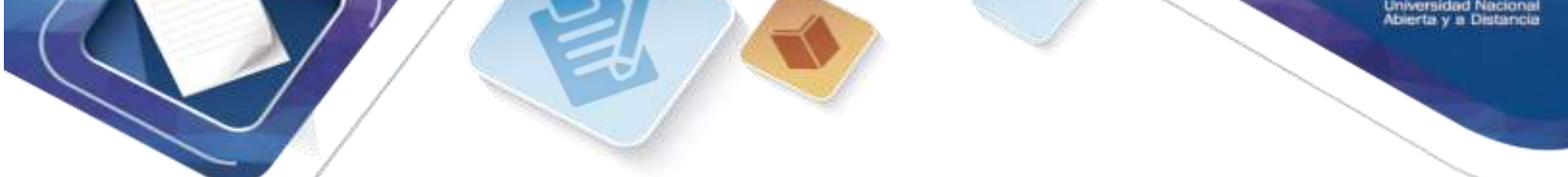

#### Paso 4. configurar el S1.

Use el comando **ipv6 address autoconfig** en la VLAN 1 para obtener una dirección IPv6 a través de SLAAC.

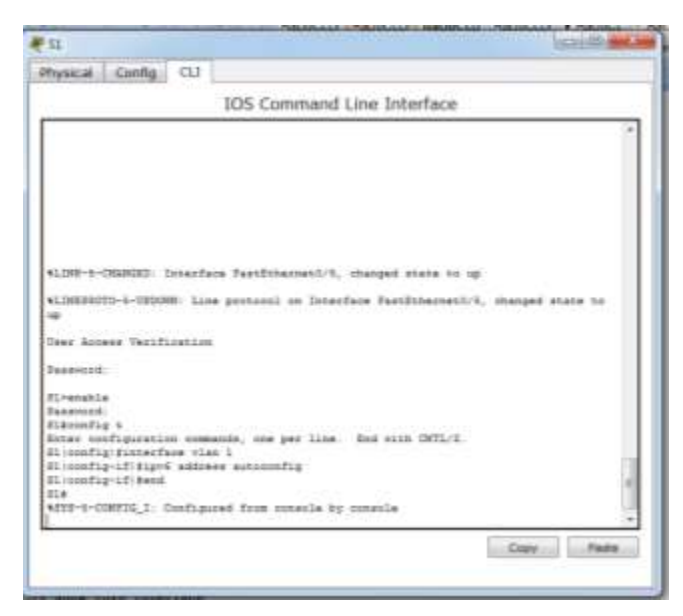

#### Paso 5. verificar que SLAAC haya proporcionado una dirección de unidifusión al S1.

Use el comando **show ipv6 interface** para verificar que SLAAC haya proporcionado una dirección de unidifusión a la VLAN1 en el S1.

|                        | IOS Command Line Interface                                                                                                    |   |
|------------------------|----------------------------------------------------------------------------------------------------|---|
| 014                    |                                                                                                    | 1 |
| 010                    |                                                                                                    |   |
| 634                    |                                                                                                    |   |
| Station last innertail | A second second s |   |
| Sizehin igus interface | brinf.                                                                                                    |   |
| FastEthermetb/1        | [devel_classic]                                                                                                    |   |
| FastEthernet0/1        | [down/down]                                                                                                    |   |
| TustEthernet0/1        | [down/down]                                                                                                    |   |
| Tast2thernetD/4        | (down/down)                                                                                                    |   |
| JartSthernet0/E        | Top/up1                                                                                                    |   |
| TestSthernetD/8        | (isp/up)                                                                                                    |   |
| FartEthatnat 0/7       | ldows/dows]                                                                                                    |   |
| FastSthetnes0/8        | [ stights / sizes ]                                                                                                    |   |
| FastEthernetD/B        | [down/down]                                                                                                    |   |
| FastEthernet0/10       | Silanes/silanes2                                                                                                    |   |
| FastEthesnet0/11       | (Mash / Mash )                                                                                                    |   |
| Jast2thernet0/13       | (dowt/dowt)                                                                                                    |   |
| TestEthernet0/13       | (dowt/down)                                                                                                    |   |
| TestIthernetD/14       | [down/down]                                                                                                    |   |
| FestSthennet0/35       | [dows/dows]                                                                                                    |   |
| FastStbernet0/56       | Idowt/dowt3                                                                                                    |   |
| FurtEthermet0/17       | Ontervity/states1                                                                                                    |   |
| FastDiberneit:28       | E80445/1804453                                                                                                    |   |
| FastEthernet1/13       | [#ent/#ent]                                                                                                    |   |
| FastIthesnet0/20       | (down/down)                                                                                                    |   |
| FastEthernet0/21       | [dott./dott.]                                                                                                    | 1 |
| FeetEthernet0/22       | (down/down)                                                                                                    |   |
| festEthernet5/23       | (doets/doets)                                                                                                    |   |
| Boow                   |                                                                                                    |   |

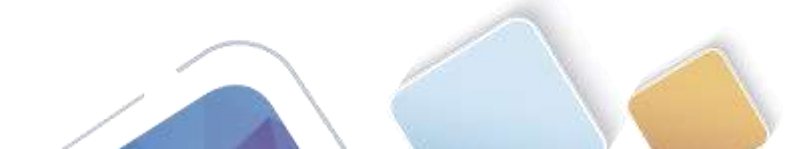

Abierta y a Distancia

NOTA: con el comando **show ipv6 interface** no me genera o muestra nada, pero si al comando **show ipv6 interface** le agregamos el comando **brief** podemos ver en la siguiente imagen.

| Physical                                                                                                    | Config      | CLL I |                                                                                                    |   |
|----------------------------------------------------------------------------------------------------|-------------|-------|----------------------------------------------------------------------------------------------------|---|
|                                                                                                    |             |       | IOS Command Line Interface                                                                                                    |   |
| TastSthe                                                                                                    | roatD/1     |       | Litters (down 1                                                                                                    |   |
| Tastitte                                                                                                    | sheetD/2    |       | 1down/down3                                                                                                    |   |
| FastSthe                                                                                                    | enetritors  |       | [disen/disen]                                                                                                    |   |
| FARTERIA                                                                                                    | enaistore.  |       | [down/down]                                                                                                    |   |
| FASTITIS                                                                                                    | ainex2/6    |       | (sepimar)                                                                                                    |   |
| FastSthe                                                                                                    | smetD/6     |       | (sap/up)                                                                                                    |   |
| FastEtte                                                                                                    | metb/7      |       | [dom/dom]                                                                                                    |   |
| FastIthe                                                                                                    | SV.Grient   |       | [dom/dom]                                                                                                    |   |
| FastStDe.                                                                                                    | cnet5/9     |       | [doks./doxs.]                                                                                                    |   |
| Tastithe                                                                                                    | 02\\0####   |       | 16pmi/down1                                                                                                    |   |
| Tast2ths                                                                                                    | II/Offers   |       | Idows/dowt.1                                                                                                    |   |
| TARLEITE                                                                                                    | 10/05/10/10 |       | 14mm/diset.1                                                                                                    |   |
| FactStille.                                                                                                    | mesD/15     |       | Dilateria/alternatio                                                                                                    |   |
| FastEthe                                                                                                    | mest/14     |       | [disen/down]                                                                                                    |   |
| FASTELLS                                                                                                    | aneth/15    |       | [duam/duam]                                                                                                    |   |
| PARTEXIS                                                                                                    | cost0/14    |       | (duen/doon)                                                                                                    |   |
| <b>JASTITIS</b>                                                                                                    | men1/17     |       | (duen/down)                                                                                                    |   |
| TestItte                                                                                                    | 51/18em     |       | [dom/dom]                                                                                                    |   |
| TastIthe.                                                                                                    | m##2/23     |       | Idown/down3                                                                                                    |   |
| TestIthe                                                                                                    | zmen0/20    |       | 1dpm/dom2                                                                                                    |   |
| TastIthe                                                                                                    | nme#0/21    |       | [down/down]                                                                                                    |   |
| FeetSthe                                                                                                    | m#+0/23     |       | 10mm/down1                                                                                                    |   |
| FestZibe                                                                                                    | shest/22    |       | [dames/dilents]                                                                                                    |   |
| FastEthe                                                                                                    | shett/24    |       | (Alwani, Alabam)                                                                                                    |   |
| Gigsberg                                                                                                    | thernet()/1 | 13 C  | (dash/dash)                                                                                                    |   |
| -RigshowD                                                                                                    | thernet1/1  | -     | [davtt/dost.]                                                                                                    | - |
| L.A.B.                                                                                                    |             |       | Constitution of the second second                                                                                                    | 1 |
| And the Party of the Party of t | 1000        |       |                                                                                                    |   |
| 214                                                                                                    |             |       | and the second second se | - |

Paso 6. verificar que SLAAC haya proporcionado información de dirección IPv6 en la PC-A.

| DHCP               | <ul> <li>Static</li> </ul>        |                |
|--------------------|-----------------------------------|----------------|
| Subnet Mask        |                                   |                |
| Sefault Gateway    |                                   |                |
| MS Server          |                                   |                |
| IPv6 Configuration |                                   |                |
| DHCP . Auto Co     | rrfg ⊖ Static IPv6 auto conf      | lg successful. |
| Put Address        | JUNI DRE AGAD & JOD OFF FEEK 1067 | 1.64           |
| ink Local Address  | FEBD:: 200:CFF.FEB4: 5DB7         |                |
| Pv6 Gatemay        | 2000.1                            |                |
| Pv6 DNS Server     |                                   |                |
|                    |                                   |                |

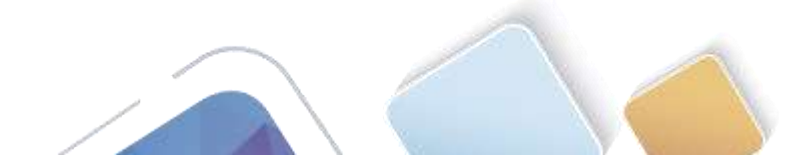

En el símbolo del sistema de la PC-A, emita el comando ipconfig /all. Verifique que la PC-A muestre una dirección IPv6 con el prefijo 2001:db8:acad:a::/64. El gateway predeterminado debe tener la dirección FE80::1.

|                                        | CHEVY CONTRACTOR OF CONTRACTOR OF                                                                                                    |   |
|----------------------------------------|----------------------------------------------------------------------------------------------------|---|
| hyaical Config Desitop Custo           | en Britarface                                                                                                    | _ |
|                                        | and the second second s |   |
|                                        |                                                                                                    |   |
| Command Prompt                         | x                                                                                                    | 1 |
|                                        |                                                                                                    |   |
|                                        |                                                                                                    |   |
| Partes Tracer PC Communit Line 1.4     |                                                                                                    |   |
| av-showersh                            |                                                                                                    |   |
| PartStherestl Convertine Idefault      | pert)                                                                                                    |   |
|                                        |                                                                                                    |   |
| Ling-Local IPv6 Assource               | FB40::000.CFV/FE84:1087                                                                                                    |   |
| Tolerat Mark                           |                                                                                                    |   |
| Default Seterer                        | - 8.4.8.8                                                                                                    |   |
|                                        |                                                                                                    |   |
| PC-ipviconfig                          |                                                                                                    |   |
| PartStanatt Consertion) Infects        | georg)                                                                                                    | L |
| Link-Local TPvf Materia.               | 1 FE401 200 CVV FE44 1287                                                                                                    |   |
| TDy6 Address                           |                                                                                                    |   |
| Default Gatevey                        |                                                                                                    |   |
| SBCRV4 Client 2013                     | 80-51-68-61-67-87-80-08-68-68-60-84-10-87                                                                                                    |   |
| 100                                    |                                                                                                    |   |
| 11-1-1-1-1-1-1-1-1-1-1-1-1-1-1-1-1-1-1 |                                                                                                    |   |
|                                        |                                                                                                    |   |
|                                        |                                                                                                    |   |
|                                        |                                                                                                    |   |
|                                        |                                                                                                    |   |
|                                        |                                                                                                    |   |
|                                        |                                                                                                    |   |
|                                        |                                                                                                    | - |

b. En Wireshark, observe uno de los mensajes RA que se capturaron. Expanda la capa Internet Control Message Protocol v6 (Protocolo de mensajes de control de Internet v6) para ver la información de Flags (Indicadores) y Prefix (Prefijo). Los primeros dos indicadores controlan el uso de DHCPv6 y no se establecen si no se configura DHCPv6. La información del prefijo también está incluida en este mensaje RA.

| Filter: ipv6.dst==1 | 902:1                  |                      | Expression Clear Apply                                   |     |
|---------------------|------------------------|----------------------|----------------------------------------------------------|-----|
| No. Time            | Source                 | Destination          | Postarol Length Info                                     | - 4 |
|                     | 9-29 1 1 1 1 1 1 1 - E | 11 MA                | ALTER ALL ROULES POPER COMMENTS IN UN UP                 |     |
| 3518 3972.0         | 7973 fe80::1           | ff02::1              | ICMPv6 118 Router Advertisement from d4:8c:b5:ce:a0:c1   |     |
| 3673 4130.4         | 3155 fe80::1           | ff02::1              | ICMPv6 118 Router Advertisement from d4:8c:b5:ce:a0:c1   |     |
| 3840 4284.6         | 8370 fe80::1           | ff02::1              | ICMPv6 118 Router Advertisement from d4:8c:b5:ce:a0:cl   |     |
| 3989 4435.8         | 7602 fe80::1           | ff02::1              | ICMPv6 118 Router Advertisement from d4:8c:b5:ce:a0:c1   |     |
| a Frame 1518:       | 118 bytes on wire      | a (944 Bits), 118 b, | vtes captured (944 bits)                                 |     |
| Ethernet II         | , Src: d4:8c:b5:ce     | a:a0:c1 (d4:8c:b5:ce | e:a0:c1), Dst: IPv6mcast_00:00:00:01 (33:33:00:00:00:01) |     |
| a Internet Pr       | otocol version 6,      | Src: fe80:::1 (fe80: | <pre>::1), Dst: ff02::1 (ff02::1)</pre>                  |     |
| Internet Co         | ntrol Message Prot     | COCOT VO             |                                                          |     |
| Type: Rou           | Ler AuverLisehent      | (134)                |                                                          |     |
| Code: 0             | ADD SCHOOL STORAGE     |                      |                                                          |     |
| Checksum:           | 0x1816 [correct]       |                      |                                                          |     |
| Cur hop 1           | imit: 64               |                      |                                                          |     |
| 🗄 Flags: Ox         | 00                     |                      |                                                          |     |
| 0                   | = Managed addre        | ess configuration: M | Not set                                                  |     |
| .0                  | = Other configu        | uration: Not set     |                                                          |     |
|                     | = Home Agent: !        | Not set              | en men al mar                                            |     |
| 0 0.                | Prf (Default           | Router Preference):  | : Medium (0)                                             |     |
|                     | = Proxy: NOT 50        | et                   |                                                          |     |
|                     | 0. = Reserved: 0       |                      |                                                          |     |
| Router 11           | fetime (s): 1800       |                      |                                                          |     |
| Reachable           | time (ms): 0           |                      |                                                          |     |
| Retrans t           | imer (ns): 0           |                      |                                                          |     |
| I ICMPV6 OD         | tion (Source link-     | laver address : d4:  | :8c:b5:ce:a0:c1)                                         |     |
| F ICMPV6 OD         | tion (MTU : 1500)      |                      |                                                          |     |
| E TEMPUS OF         | tion (Prefix info      | mation : 2001:db8:z  | acadia::/64)                                             |     |
| Tune: E             | rafiv information      | (3)                  |                                                          |     |
| Langth              | 4 (32 botas)           | ())                  |                                                          |     |
| Beafix              | 4 (SE bytes)           |                      |                                                          |     |
| Fierta              | vengen: o4             |                      |                                                          |     |
| III Flag: U         | ifetime: 2502000       |                      |                                                          |     |
| valid L             | recime: 2392000        |                      |                                                          |     |
| Preferr             | ed Lifetime: 60480     | 00                   |                                                          |     |
| Reserve             | a                      |                      |                                                          |     |
| Prefix:             | 2001:db8:acad:a:       | (2001:db8:acad;a:    |                                                          |     |

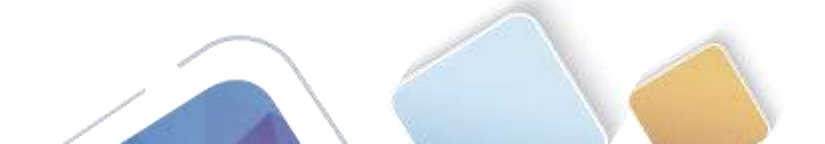

# Parte 19. configurar la red para DHCPv6 sin estado

# Paso 1. configurar un servidor de DHCP IPv6 en el R1.

a. Cree un pool de DHCP IPv6.

| Press HETTIN to get starsed.                                                                                                    | Ranater1                             |                    |         | (COLUMN ) | - |
|----------------------------------------------------------------------------------------------------|--------------------------------------|--------------------|---------|-----------|---|
| IOS Command Line Interface                                                                                                    | Physical Config CLI                  |                    |         |           |   |
| Frees Hillin to get started.<br>possilized access to or unarthorized paraonnel<br>User Armes Varification<br>Fareent:<br>Direction<br>Reserved<br>Alignetics<br>Paraonnel<br>Direction<br>Reserved<br>Binet support of the second started<br>Binet support of the second started<br>Binet started<br>Binet started<br>Bin                                                                                                    | 105 Cc                               | mmand Line Inte    | rface   |           |   |
| Frees Millin to get started.<br>possilized access to or unarthorized paraontel<br>User Armes Varification<br>Fareent:<br>Nimerals<br>Biner surfiguration commands, one per line. End with CHTL/2.<br>Biner surfiguration commands, one per line. End with CHTL/2.                                                                                                    |                                      |                    |         |           |   |
| Frees MITTIM to get started.<br>puthibited acoust to or usauthorized personnel<br>User Armes Verification<br>Armenti<br>Freeseord<br>Alternative<br>Researced<br>Alternative<br>Researced<br>Alternative<br>Researced<br>Alternative<br>Researced<br>Alternative<br>Researced<br>Researced |                                      |                    |         |           |   |
| ponhižired alokas tu or usaithorigad paraonnal<br>Usar Annas Varification<br>Faraverot<br>Slavashia<br>Paraverot<br>Ribandiy s<br>Ritar sunfiguration commanda, una par line. End with CMTL/2.<br>Ritaria                                                                                                    | Truns SETTIN to get started.         |                    |         |           |   |
| poshižired avones tu or usauthorized personnel<br>User Armes Verfination<br>Farennet<br>Sleenstie<br>Personnet<br>Sleensty s<br>Riter sunfiguration commands, use per line. End with CMTL/2.<br>Riter sunfiguration commands.                                                                                                    |                                      |                    |         |           |   |
| puthilized arowan to or unauthorized personnel<br>User Arowan Verification<br>Areanti<br>Alexantia<br>Personnel<br>State sumfiguration commands, one per line End with CMTL/2.<br>Sitesoffus                                                                                                    |                                      |                    |         |           |   |
| poshikired access to or unauthorized personnel<br>User Acress Verification<br>Fareword:<br>Sivenakis<br>Personnis<br>Enter monfiguration commands, one per line. End with CMTL/1.<br>Biteofigu                                                                                                    |                                      |                    |         |           |   |
| punkläited auoaas tu uz uzauthuriped personnel<br>Uset Annees Verifination<br>Ferevent<br>Nivenakia<br>Personne<br>Ainer auofigurtian commande, use per line. End with CMTL/1.<br>Ainer auofigurtian commande, use per line. End with CMTL/1.                                                                                                    |                                      |                    |         |           |   |
| publikited access to or unauthorized personnel<br>User Acress Varification<br>Parsennet<br>Sirenakis<br>Personnet<br>Airos anofiguration commands, one per line. End with CMTL/1.<br>Airos anofiguration commands.                                                                                                    |                                      |                    |         |           |   |
| proministed access to or unarthorized personnel<br>User Access Verification<br>Fareword:<br>Sivenable<br>Personnel<br>Alsonation to the second state of the Sont with CMTL/1.<br>Alimentary of the second state of the second state of the second st                                                                                                    |                                      |                    |         |           |   |
| User Access Verification<br>Ferenation<br>Sirenation<br>Ferenation<br>Ferenation<br>Accessed<br>Actes monthy accessed, one per line. End with CMTL/1.<br>Actes monthy accessed, one per line. End with CMTL/1.                                                                                                    | possibilited access to or unauthorin | bed beneouser      |         |           |   |
| Jarpennt:<br>Slivenshis<br>Passoord<br>Alsoonfug a<br>Anter munfagaration commands, use par line. End with CMTL/1.<br>Alimentug is the commands of the state of the state of the                                                                                                    | Uses Access Verification             |                    |         |           |   |
| Slivenshim<br>Passoord<br>Alsooning a<br>Anner manfagaration commands, one par line. End with CMTL/1.<br>Alimentary of the commands of the same set of the same set of the                                                                                                    | Jageword:                            |                    |         |           |   |
| Alisonity t<br>Ainer sunfiguration commands, use per line. End with CHTL/E.<br>Alisonity of the second statement of the second statement of the second statement of the second statement of the                                                                                                    | 81-enable                            |                    |         |           |   |
| Anter sunfiguration commands, use per line . And with CMTL/1.<br>Bliggenfigition companie investor .                                                                                                    | Bigsonflig to                        |                    |         |           |   |
|                                                                                                    | Alter configuration commands, the    | per line End with  | CHIL/L. |           | 5 |
| 11 config-darg filmain-name cone-etats/ars/DECP/4.com<br>21 config-darg #                                                                                                    | \$3 enefig-dirp #domain-tame cote-   | tatslessDRCPv9.com |         |           |   |
| Cade Parts                                                                                                    | Actual control carbon                |                    | 0       | dv. Pasta |   |

b. Asigne un nombre de dominio al pool.

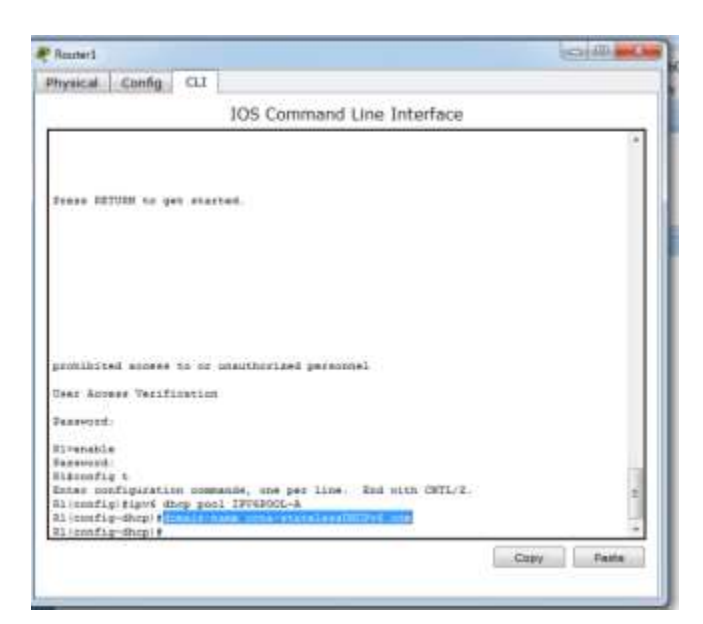

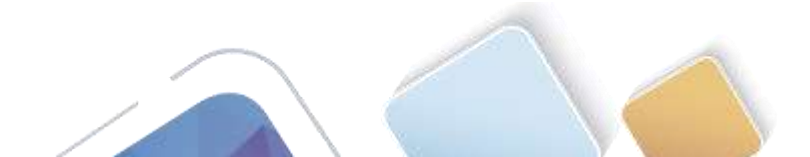

c. Asigne una dirección de servidor DNS.

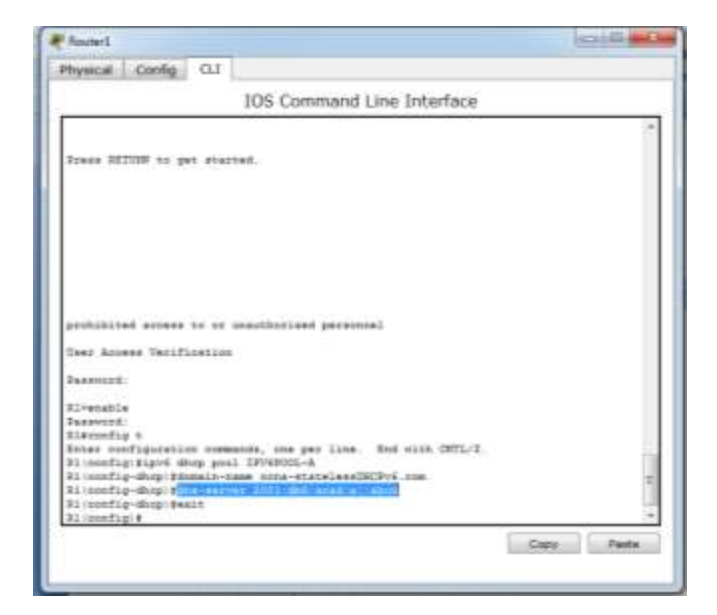

d. Asigne el pool de DHCPv6 a la interfaz.

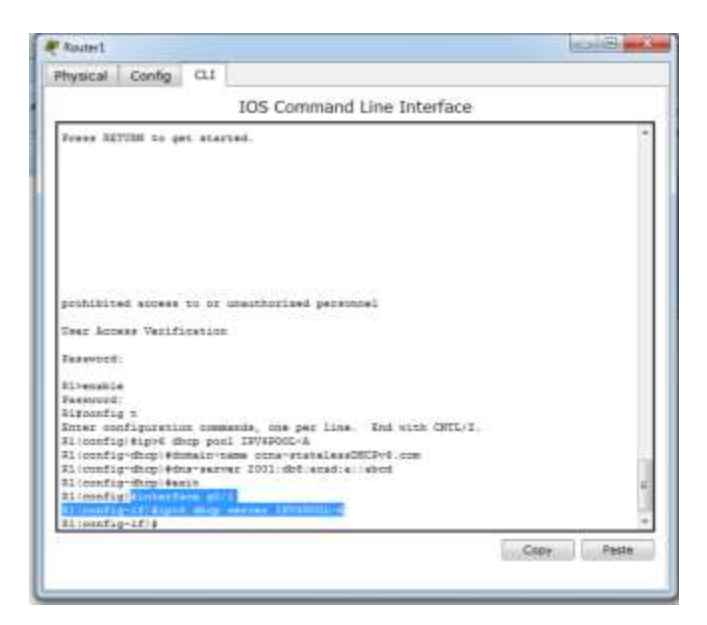

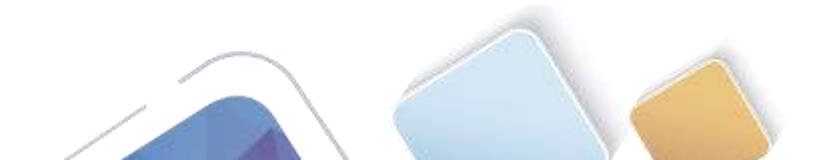

e. Establezca la detección de redes (ND) DHCPv6 other-config-flag.

|                                                                                                    | no tine in    | enace    |    |
|----------------------------------------------------------------------------------------------------|---------------|----------|----|
|                                                                                                    |               |          | 54 |
|                                                                                                    |               |          |    |
|                                                                                                    |               |          |    |
|                                                                                                    |               |          |    |
|                                                                                                    |               |          |    |
|                                                                                                    |               |          |    |
|                                                                                                    |               |          |    |
| bauginging would be as many posted bat                                                                                                    | ******        |          |    |
| Cent Asiess Verification                                                                                                    |               |          |    |
|                                                                                                    |               |          |    |
| Fasercad                                                                                                    |               |          |    |
| Timesh's                                                                                                    |               |          |    |
| Tagagerd                                                                                                    |               |          |    |
| AlAconfig a                                                                                                    |               |          |    |
| Inter configuration commands, one par li                                                                                                    | ine. Shi viti | A CHTL/E |    |
| Elicentiquisigné diep poul IFUSZOIL-A                                                                                                    |               |          |    |
| Divonfig-dog/Dinmin-nade cons-statels                                                                                                    | estRCPv6.sse  |          |    |
| 31 config-diop(this-server 2001.db0.soud)                                                                                                    | abril         |          |    |
| N1 (config-dhog) \$esit                                                                                                    |               |          |    |
| es-contrig/filledrade qu/s                                                                                                    |               |          |    |
| Allowedt and all and a server landshow                                                                                                    |               |          |    |
|                                                                                                    | 1 A A         |          |    |
| 114                                                                                                    |               |          | 18 |
| APTY-2-CONTIN 1: Configured from animals                                                                                                    | by instants   |          |    |
| the second second |               |          |    |

#### Paso 2. verificar la configuración de DHCPv6 en la interfaz G0/1 del R1.

Use el comando **show ipv6 interface g0/1** para verificar que la interfaz ahora forme parte del grupo IPv6 de multidifusión de todos los servidores de DHCPv6 (FF02::1:2). La última línea del resultado de este comando **show** verifica que se haya establecido other-config-flag.

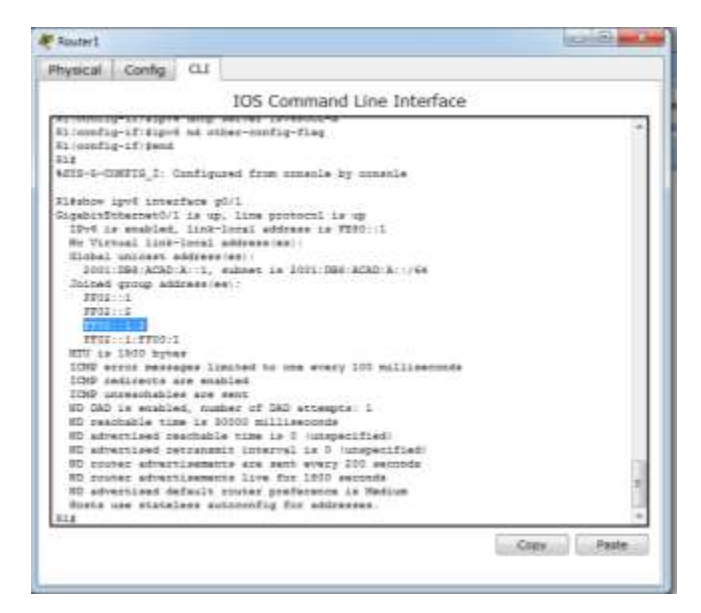

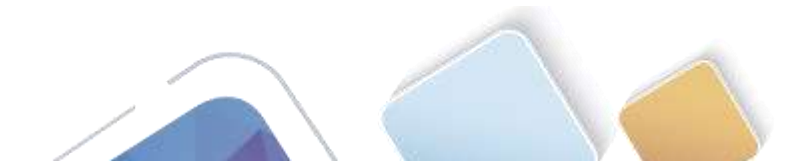

# Paso 3. ver los cambios realizados en la red en la PC-A.

Use el comando **ipconfig /all** para revisar los cambios realizados en la red. Observe que se recuperó información adicional, como la información del nombre de dominio y del servidor DNS, del servidor de DHCPv6. Sin embargo, las direcciones IPv6 de unidifusión global y link-local se obtuvieron previamente mediante SLAAC.

|                                                                                                    | and by Further and the second                                                                                                    |
|----------------------------------------------------------------------------------------------------|----------------------------------------------------------------------------------------------------|
| P Configuratio                                                                                                    | on X                                                                                                    |
| IP Configuration                                                                                                    |                                                                                                    |
| DHCP                                                                                                    | # Static                                                                                                    |
| P Address                                                                                                    |                                                                                                    |
| Subnet Mask                                                                                                    |                                                                                                    |
| Safault Gateway                                                                                                    |                                                                                                    |
| INS Server                                                                                                    |                                                                                                    |
| IPv6 Configuration                                                                                                    |                                                                                                    |
| DHCP . Auto Co                                                                                                    | infig 🗇 Static IPv6 auto config successful.                                                                                                    |
| Pv6 Address                                                                                                    | 2003.088.ACAD.A.200.CFF FEB4.1087                                                                                                    |
| ink Local Address                                                                                                    | FEB0::200:CFF:FEB4:3087                                                                                                    |
| Pv6 Gateway                                                                                                    | FEBR(1)                                                                                                    |
| Pv6 DNS Server                                                                                                    | 2001:0ER:ACAO:A:IMRCD                                                                                                    |
| 5                                                                                                    |                                                                                                    |
|                                                                                                    |                                                                                                    |
|                                                                                                    |                                                                                                    |
|                                                                                                    |                                                                                                    |
|                                                                                                    | 0.000                                                                                                    |
| 4                                                                                                    |                                                                                                    |
|                                                                                                    | Noktop Cuntom Interface                                                                                                    |
| elical Config D                                                                                                    | voktop Cuntom Interface                                                                                                    |
| eical Coonig D<br>Command Pro                                                                                                    | voktop Custom Interface                                                                                                    |
| ca<br>(sical Config D<br>Command Pro<br>PCIpecoffs                                                                                                    | voktop Custom Interface                                                                                                    |
| Ca<br>(sical Config D<br>Command Pro<br>Polyconfia<br>Fasetshumest Cont                                                                                                    | weaktop Cuntom Interface                                                                                                    |
| Ca<br>Anical Cooning D<br>Command Pro<br>Provide State<br>Command Cooning<br>Command Cooning<br>Command Cooning<br>Command Cooning<br>Command Cooning<br>Command Cooning<br>Command Cooning<br>Command Cooning<br>Command Cooning<br>Command Cooning<br>Command Cooning<br>Command Cooning<br>Command Cooning<br>Command Cooning<br>Command Cooning<br>Cooning<br>Cooning<br>Coon                       | estimiterette peri)                                                                                                    |
| Ca<br>Inical Cooning D<br>Command Pro<br>20%poonfia<br>FaseShieznasi Ford<br>Date-Janes Ford<br>Padiesee<br>Putters<br>Padiesee<br>Putters<br>Padiesee<br>Putters<br>Padiesee<br>Putters<br>Padiesee<br>Putters<br>Padiesee<br>Putters<br>Padiesee<br>Putters<br>Putters<br>Pu | Adverses<br>4.4.4.0<br>(Adverses)<br>(Adverses)<br>(4.4.4.0<br>(4.4.4.0)<br>(4.4.4.0)<br>(4.4.4.0)<br>(4.4.4.0)                                                                                                    |
| A<br>sical Config D<br>Command Pro<br>Folgeonfis<br>Fasetshamasi Cont<br>Lide-Jarei Pro<br>Pakors Mak<br>Befalls Getaway<br>RekipeGeonfis                                                                                                    | voktop Custom interface<br>mpt<br>wotom: (defails port)<br>Adverse:<br>4.0.0<br>4.0.0<br>4.0.0                                                                                                    |
| A<br>sical Cooning D<br>Command Pro<br>Folgeonfils<br>FastSharnest Conn<br>Lide/Josef Doo<br>Relayers<br>Safauls General<br>Relayers<br>Safauls General<br>TastSharnest Conn                                                                                                    | weaktop         Cuntom Interface           mpt                                                                                                    |
| A<br>mical Cooning D<br>Command Pro<br>Folgeonfia<br>FastSharnest Conn<br>Linke-Janet Den<br>Sefuils General<br>Folgeonfig<br>FastSharnest Conn<br>Linke-Janet IPer                                                                                                    | weaktop         Cuntom Interface           extint: (defeals port)         Advector: (10.000)           Advector: (10.000)         2.0.000           extint: (defeals port)         2.0.000           extint: (defeals port)         2.0.000           extint: (defeals port)         2.0.000           extint: (defeals port)         2.0.000           extint: (defeals port)         2.0.000                                                                                                    |
| A<br>Inical Coofig D<br>Command Pro<br>Schapenneig<br>Partthermed Conn<br>Extenses<br>Dates Back<br>Dates Back<br>Date                                                                                                    | Nightop         Cuntom Briterface           extion://defBrite port/         PERF.1000.000           Antrese                                                                                                    |
| A<br>sical Caring D<br>Command Pro<br>20%pointis<br>PastEthernest Com<br>Diver Nath<br>PastEthernest Den<br>Diver Satures<br>20%presenting<br>PastEthernest Com<br>Linkstenest Den<br>Diver Satures<br>Diver Satures<br>Diver Satur                                                                                                    | Nektop         Cuntom Diterface           mpt                                                                                                    |
| A<br>sical Config D<br>Command Pro<br>20%pointis<br>FastEthernest Conn<br>Lide-Jenel Tree<br>Default Georeg<br>Profile Config<br>Profile Config<br>Profile Lineary<br>Different S Conn<br>Lide-Jenel S Conn<br>Enterthernest Conn<br>Soferit Lineary<br>Differe Client S<br>Soferit Lineary<br>Differe Client S<br>Soferit Statement Conn                                                                                                    | Noktop         Cuntom Dyterface           model         Cuntom Dyterface           model         Cuntom Dyterface |
| A<br>Inical Config D<br>Command Pro<br>Polynomia<br>Partthermed Conn<br>List-Jonal TPV<br>Palance<br>Polyno Math<br>Defails Octowe<br>PC-1pr6Config<br>Partthermed Conn<br>List-Jonal Conn<br>Dive Address<br>PC-1pr6Config<br>Partthermed Conn<br>List-Jonal Conn<br>List-Jonal Conn<br>List-Jonal Conn<br>List-Jonal Conn<br>List-Jonal Conn<br>List-Jonal Conn<br>List-Jonal Conn<br>List-Jonal Conn<br>List-Jonal Conn<br>List-Jonal Conn<br>List-Jonal Conn                                                                                                    | wishtop         Cuntom briterface           minim: Helefalls possib         PERF: 200.077/PEF4.1007           Anteree         PERF: 200.077/PEF4.1007           * 0.0.0         1.0.0.0           * 0.0.0         1.0.0.0           * 0.0.0         1.0.0.0           * 0.0.0         1.0.0.0           * 0.0.0         1.0.0.0           * 0.0.0         1.0.0.0           * 0.0.0         1.0.0.0           * 0.0.0         2.0.0.0           * 0.0.0         2.0.0.0           * 0.0.0         2.0.0.0           * 0.0.0         2.0.0.0           * 0.0.0         2.0.0.0           * 0.0.0         2.0.0.0           * 0.0.0         2.0.0.0           * 0.0.0         2.0.0.0           * 0.0.0         2.0.0.0           * 0.0.0         2.0.0.0           * 0.0.0         2.0.0.0           * 0.0.0         2.0.0.0           * 0.0.0         2.0.0.0           * 0.0.0         2.0.0.0           * 0.0.0         2.0.0.0           * 0.0.0         2.0.0.0           * 0.0.0         2.0.0.0           * 0.0.0         2.0.0.0           * 0.0.0         2.0.0.0<                                                                |
| CA<br>Inical Cooning D<br>Command Pro<br>2012 pointing<br>Fastbatment Count<br>Data Mark<br>Defails Octower<br>Fastbatment Count<br>Link-Jonal Count<br>Directoring<br>Fastbatment Count<br>Directoring<br>Fastbatment Count<br>Directoring<br>Directoring<br>Di                                                                                                    | widtop         Cuntom briterface           modt         PRAFILETTERF/PER4.IDEF           ***inn://default_pocsi/         PRAFILETTERF/PER4.IDEF           ***inn://default_pocsi/         PRAFILETTERF/PER4.IDEF           ***inn://default_pocsi/         PRAFILETTERF/PER4.IDEF           ***inn://default_pocsi/         PRAFILETTERF/PER4.IDEF           ***inn://default_pocsi/         PRAFILETTERF/PER4.IDEF           ***inn://default_pocsi/         PRAFILETTERF/PER4.IDEF           ***inn://default_pocsi/         PRAFILETTERF/PER4.IDEF           ***inn://default_pocsi/         PRAFILETTERF/PER4.IDEF           ***inn://default_pocsi/         PRAFILETTERF/PER4.IDEF           ***inn://default_pocsi/         PRAFILETTERF/PER4.IDEF           ***inn://default_pocsi/         PRAFILETTERF/PER4.IDEF           ***inn://default_pocsi/         PRAFILETTERF/PER4.IDEF           ***inn://default_pocsi/         PRAFILETTERF/PER4.IDEF           ***inn://default_pocsi/         PRAFILETTERF/PER4.IDEF           ************************************                                                               |

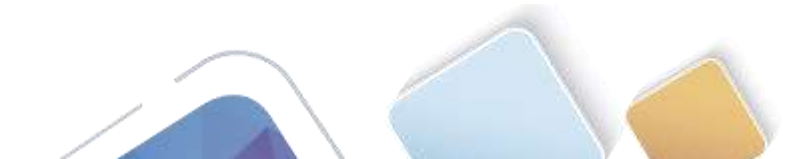

#### Paso 4. ver los mensajes RA en Wireshark.

Desplácese hasta el último mensaje RA que se muestra en Wireshark y expándalo para ver la configuración de indicadores ICMPv6. Observe que el indicador Other configuration (Otra configuración) está establecido en 1.

| Filter ipv6.dst=                                                                                                    | #02:1                                                                                                    |                                                                                                    | Expression Clear                                                                                | Apply                            |                          |
|----------------------------------------------------------------------------------------------------|----------------------------------------------------------------------------------------------------|----------------------------------------------------------------------------------------------------|-------------------------------------------------------------------------------------------------|----------------------------------|--------------------------|
| . Time                                                                                                    | Source                                                                                                    | Destination                                                                                                    | Protocol Length 1                                                                               | Info                             |                          |
| 191 190.0                                                                                                    | 05980 fe80::1                                                                                                    | ff02::1                                                                                                    | ICMPV6 118 #                                                                                    | Router Advertisement             | from d4:8c:b5:ce:a0:cl   |
| 422 383.8                                                                                                    | 03033 fe80::1                                                                                                    | ff02::1                                                                                                    | ICMPv6 118 #                                                                                    | Router Advertisement             | L from d4:8c:b5:ce:a0:c1 |
| 696 581.3                                                                                                    | 55847 fe80::1                                                                                                    | ff02::1                                                                                                    | ICMPV6 118                                                                                      | Router Advertisement             | t from d4:8c:b5:ce:aD:cl |
| 827.77616                                                                                                    | 44829 fe60;:1                                                                                                    | 11:02:11                                                                                                    | 10404/6 1184                                                                                    | Router Advertisement             | c from dis8c:b5:ce:a0:ci |
| Ethernet I<br>Internet P<br>Internet C<br>Type: Ro<br>Code: 0<br>Checksum<br>Cur hop<br>I flags: 0<br>0<br>Router 1<br>Reachabl<br>Retrans<br>I ICMPV6 0<br>I ICMPV6 0 | <pre>t, src: d4:8c:b5:ce otocol Version 6, ontrol Message Prot ter Advertisement : 0x17d6 [correct] limit: 64 x40 = Annaged addre = Other configu = Home Agent: N = Prf (Default 2) 0. = Proxy: Not 2 0. = Reserved: 0 ifatime (s): 1800 e time (ms): 0 timer (ms): 0 ption (Source link- ption (Source link- ption (Prefix infor </pre> | <pre>ia0:c1 (d4:8c:b5:ce:<br/>Src: fe80::1 (fe80::<br/>ocol v6<br/>(114)<br/>ss configuration: No<br/>ration: Set<br/>of set<br/>Router Preference):<br/>t<br/>Tayer address : d4:1<br/>mation : 2001:db8:ad</pre> | B0:cl), Dst: IPv6me<br>L), Dst: ff02::1 (f<br>set<br>Medium (0)<br>c:b5:ce:a0:cl)<br>ad:a::/64) | Cast_00:00:00:01 (3)<br>ff02::1) | 1:33:00:00:00:01)        |

#### Paso 5. verificar que la PC-A no haya obtenido su dirección IPv6 de un servidor de DHCPv6.

Use los comandos **show ipv6 dhcp binding** y **show ipv6 dhcp pool** para verificar que la PC-A no haya obtenido una dirección IPv6 del pool de DHCPv6.

| * |
|---|
|   |
|   |
|   |
|   |
|   |
|   |

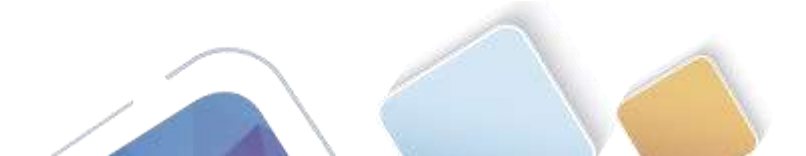

# Paso 6. restablecer la configuración de red IPv6 de la PC-A.

a. Desactive la interfaz F0/6 del S1.

**Nota:** la desactivación de la interfaz F0/6 evita que la PC-A reciba una nueva dirección IPv6 antes de que usted vuelva a configurar el R1 para DHCPv6 con estado en la parte 4.

|                         |             | -       | Section 1                                                                                                    |
|-------------------------|-------------|---------|----------------------------------------------------------------------------------------------------|
| Physical                | Config      | CU1     |                                                                                                    |
|                         |             |         | 105 Command Line Interface                                                                                                    |
| User Anne               | en Verifi   | Instine |                                                                                                    |
| Passound.               |             |         |                                                                                                    |
| Tanguten:               |             |         |                                                                                                    |
| TI+10test               | tere fD/E   |         |                                                                                                    |
|                         |             |         |                                                                                                    |
| * Invalue               | s rabot m   | inected | 1 en "" marker.                                                                                                    |
| #1+stable               |             |         |                                                                                                    |
| Second Second           |             |         |                                                                                                    |
| Sitinter                |             |         |                                                                                                    |
|                         |             |         | the left method                                                                                                    |
| 1000                    | - angest in |         |                                                                                                    |
| 214                     | 1.1         |         |                                                                                                    |
| Berbar -ter             | figuratio   |         | sands, nos pur line. End with CHIL/E.                                                                                                    |
| 811006714               | (dinker?)   | 10 FC   | 4                                                                                                    |
|                         |             |         |                                                                                                    |
| Witness and the         | 2-12)8      |         | on Traifftheonachill, observed annual an administrational admin                                                                                                    |
|                         |             |         | in the second second |
| ACCARDINGS<br>(Science) | 10-1-1000   | #1 14s  | a protocol on locarface fastDoharnet3/4, changed state to                                                                                                    |
| #1/mmitty               | siti-       |         |                                                                                                    |
| 11.11                   | 10.00       |         | Eron Pade                                                                                                    |
|                         |             |         | and the second                                                                                                    |

b. Detenga la captura de tráfico con Wireshark en la NIC de la PC-A.

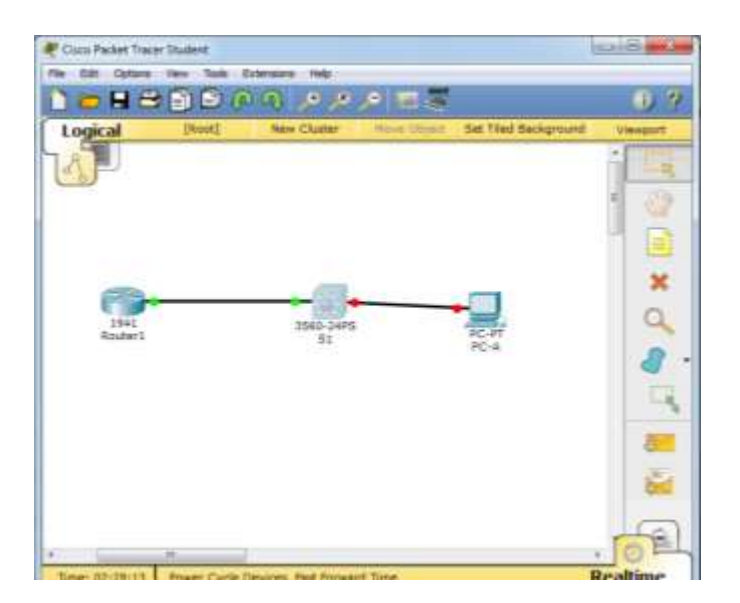

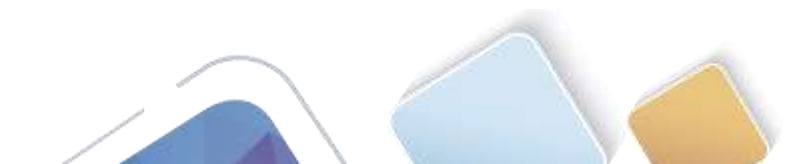

- c. Restablezca la configuración de IPv6 en la PC-A para eliminar la configuración de DHCPv6 sin estado.
  - 1) Abra la ventana Propiedades de conexión de área local, desactive la casilla de verificación **Protocolo de Internet versión 6 (TCP/IPv6)** y haga clic en **Aceptar** para aceptar el cambio.
  - Vuelva a abrir la ventana Propiedades de conexión de área local, haga clic para habilitar la casilla de verificación Protocolo de Internet versión 6 (TCP/IPv6) y, a continuación, haga clic en Aceptar para aceptar el cambio.

|                                                                                                    | GLOBAL                                                    | <ul> <li>Fast</li> </ul>                                                                                                    | stEthemet0                                                                                  |
|----------------------------------------------------------------------------------------------------|-----------------------------------------------------------|----------------------------------------------------------------------------------------------------|---------------------------------------------------------------------------------------------|
| IP Configuration X<br>IP Configuration X<br>IP Address Subnet Mask Sature<br>Subnet Mask Sature<br>Subnet Mask Sature<br>Subnet Mask Cateway ONES Server X<br>IP Address X<br>IP Address X | Setbigs<br>Algoritim Settings<br>INTERFACE<br>FedDDemret0 | Port Status<br>Bandwidth<br>Duplex<br>MAC Address<br>JF Configuration<br>© DHCP<br>© Static<br>JP Address<br>Subout Mask<br>JPv6 Configuration<br>© DHCP<br>© Auto Config<br>© Static<br>JPv6 Address<br>Link Local Address: FEB02 | E DOL MENNE (* 18 MENNE) Auto<br>* Half Doglass III Fall Doglass III Auto<br>0000.0004.1087 |

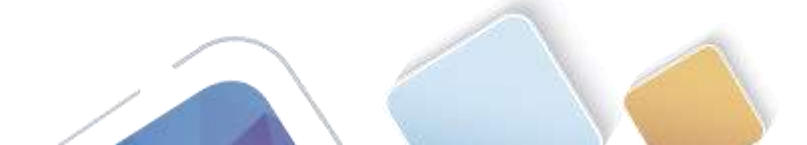

# Parte 20. configurar la red para DHCPv6 con estado

#### Paso 1. preparar la PC-A.

- a. Inicie una captura del tráfico en la NIC con Wireshark.
- b. Filtre la captura de datos para ver solo los mensajes RA. Esto se puede realizar mediante el filtrado de paquetes IPv6 con una dirección de destino FF02::1, que es la dirección de solo unidifusión del grupo de clientes.

| Filter: ipv6.dst==ff02::1 | • | Expression | Clear | Apply |  |
|---------------------------|---|------------|-------|-------|--|
|---------------------------|---|------------|-------|-------|--|

#### Paso 2. cambiar el pool de DHCPv6 en el R1.

a. Agregue el prefijo de red al pool.

| Physical              | Config     | CLI     |                     |                 |     |      |
|-----------------------|------------|---------|---------------------|-----------------|-----|------|
|                       |            |         | IOS Command         | Line Interface  | :   |      |
|                       |            |         |                     |                 |     |      |
|                       |            |         |                     |                 |     |      |
|                       |            |         |                     |                 |     |      |
|                       |            |         |                     |                 |     |      |
|                       |            |         |                     |                 |     |      |
| prohibits             | ad access  | 10 of   | unauthorized person | mel             |     |      |
| User Sec              | ers Terif  | iration | 8                   |                 |     |      |
| Terryard              |            |         |                     |                 |     |      |
| Rear and Advention of |            |         |                     |                 |     |      |
| Tassword              | ii ii      |         |                     |                 |     |      |
| \$1\$1905             | shep pool  | 10/1600 | X-20                |                 |     |      |
|                       | -          |         |                     |                 |     |      |
| * Israli              | d input d  | eteitei | at "" marker.       |                 |     |      |
| lizonfi               |            |         |                     |                 |     |      |
| Laist at              | afigurati  | 16. COM | ands, one per line. | Ind with CHTL/I | 2   |      |
| R1 (confi             | alaiges a  | hop poo | A -20069V4E 2       |                 |     |      |
| Al jourfi             | g-dhopits  | ****    | prefix 2001:db0:scs | dia::/64        |     |      |
|                       | -          |         |                     |                 |     | 1    |
| Invaliant             | d Logico d | statted | 41 """ Balket.      |                 |     |      |
| \$1 (confi            | 1-0-12-1   |         |                     |                 |     |      |
|                       |            |         |                     |                 | Cor | Pate |
|                       |            |         |                     |                 |     |      |

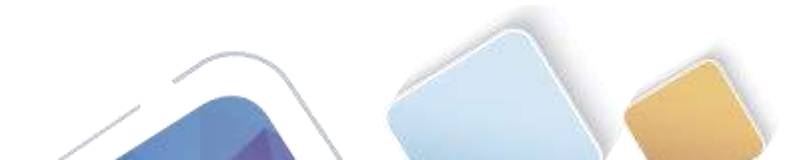

b. Cambie el nombre de dominio a **ccna-statefulDHCPv6.com**.

Nota: debe eliminar el antiguo nombre de dominio. El comando domain-name no lo reemplaza.

| IOS Command Line Interface                                   |    |
|--------------------------------------------------------------|----|
|                                                              |    |
|                                                              |    |
| prohibited access to or unsuthorized personnel               |    |
| Uper Access Verification                                     |    |
| Password                                                     |    |
|                                                              |    |
| RIvenable                                                    |    |
| Password:<br>Differed dher mont IDTEDDOL-3                   |    |
| -                                                            |    |
| Invalid input detected at '-' marker.                        |    |
| Rifernfig N                                                  |    |
| Enter configuration commands, one per line. End with CBTL/2. |    |
| R1(config)#ipv# dhop pool IFV#2001-A                         |    |
| R1(config-dhop)#address prefix 2001:db8:scad:s::/44          |    |
| Invalid input detected at '-' marker.                        |    |
| R1(config-dhcp)fno domain-name cons-statelessDHCPvf.com      |    |
| R1(config-dhcp)#domain-name_cons-FtatefulDHCPv6.com          |    |
| R1(config-dhcp)#end                                          |    |
| R14                                                          | 14 |
| \$5YS-5-CONFIG_I: Configured from convole by console         |    |
| 812                                                          |    |
| 1                                                            |    |

c. Verifique la configuración del pool de DHCPv6.

| Router1                        |                          |                          |        | 0.022/001-000 |
|--------------------------------|--------------------------|--------------------------|--------|---------------|
| hysical Config                 | cu                       |                          |        |               |
|                                | IOS Com                  | mand Line Inter          | rface  |               |
| Uses Access Verific            | stion.                   |                          |        | 1             |
| Password:                      |                          |                          |        |               |
| Blienable                      |                          |                          |        |               |
| Password:                      |                          |                          |        |               |
| Distové dhep pool I            | PV6POQL-A                |                          |        |               |
|                                |                          |                          |        |               |
| * Invalid input det            | ected at '-' marks       | 6Z .                     |        |               |
| 224 C 124 C 1                  |                          |                          |        |               |
| Rigoonfug t                    |                          |                          |        |               |
| anter conriguration            | cosuande, one per        | t true. Fut with a       | CHUL/A |               |
| HA (DORELQ) FARVS dec          | p poor isvesour-a        | And - and a set of the   |        |               |
| Ha (contag-ancy) + edd         | ters pretta soorte       | 0001000001011704         |        |               |
| • Invalid input dat            | ected as '-' marks       |                          |        |               |
| 11 issue fri mutherni dans.    | desertation of the local | statal assimilation .com |        |               |
| R1 (config-dhen) #dom          | ath-name cons-Stat       | tefulchCPv6.com          |        |               |
| R1 (config-dhep) #end          |                          |                          |        |               |
| P1#                            |                          |                          |        |               |
| <pre>NBYB-8-CONFIG_1: Co</pre> | ofigured from cons       | sole by console          |        |               |
| Nitahow ipv8 dhop p            | col                      |                          |        |               |
| DHCPv8 pool: IPV6PO            | OL-A                     |                          |        | E             |
| DHS server: 2001-              | DBS: ACAD A .: ABCD      |                          |        |               |
| Domain name: cona              | -StatefulDHCPv6.cr       | 08                       |        |               |
| Active clients: 5              |                          |                          |        |               |
| Ris                            |                          |                          |        |               |
|                                |                          |                          | Prime  | Dante         |
|                                |                          |                          | Podda  |               |

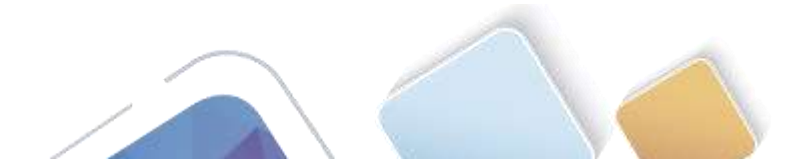

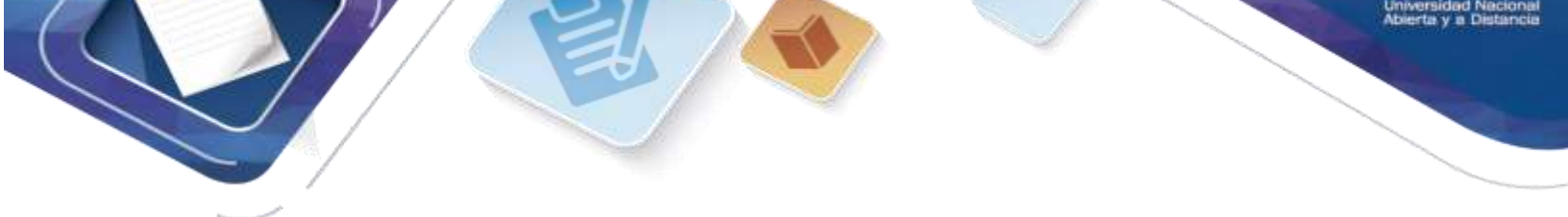

d. Ingrese al modo de depuración para verificar la asignación de direcciones de DHCPv6 con estado.

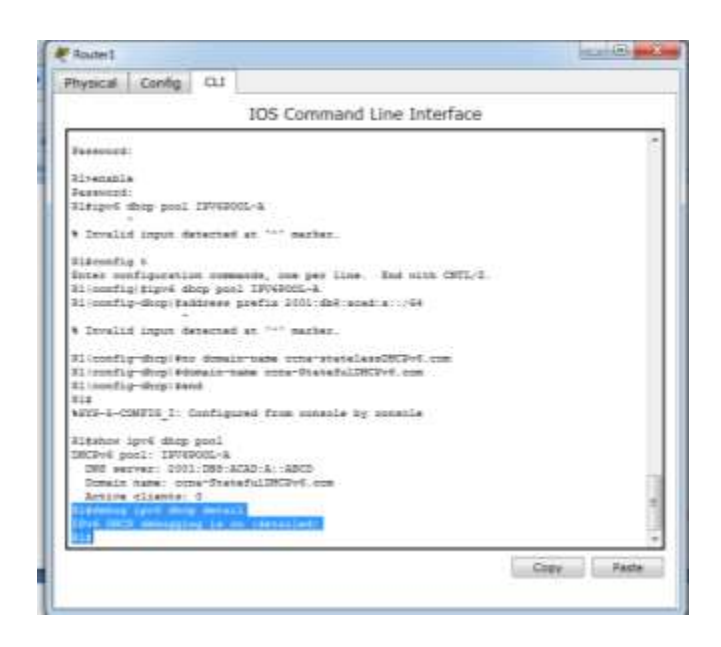

#### Paso 3. establecer el indicador en G0/1 para DHCPv6 con estado.

**Nota:** la desactivación de la interfaz G0/1 antes de realizar cambios asegura que se envíe un mensaje RA cuando se activa la interfaz.

| Manager a                                                                                                    | - Lordr                                                               |
|----------------------------------------------------------------------------------------------------|-----------------------------------------------------------------------|
| Physical Config (11                                                                                                    |                                                                       |
| 10                                                                                                    | 5 Command Line Interface                                              |
| DET seyres: 2001-088 ACAD &<br>Desin same sons-determinal<br>Active clears: 0<br>Ripiskog ipvi dhep detail<br>Der ORCF debugging is on ide | ningen<br>REPoS ann<br>TaileED<br>Tailes Int Line, End word Constitut |
| Ni senfigisti<br>Ni senfigisti<br>Ni Senfigisti<br>Ni Sen                                                                                  | qualify the method, sharped state to administratively                 |
| ALINESHODD-S-USDONE: Line goo<br>to down                                                                                                   | nocal at Interface SignbitInternet3/1, changed state                  |
| Disconfig-if:Aigvi of managed<br>Disconfig-if:Disc statemen                                                                                | -mafig-fi+g                                                           |
| Blissefig-if)#<br>WLDHE-5-DEADWED: Interface Gi                                                                                            | gabitDthernetD/1, changed state to up                                 |
| ALDERADDO-S-ORDONE: Line pro                                                                                                    | tocol on Interface SignkitTthermetd/L, changed state                  |
| NI::::::::::::::::::::::::::::::::::::                                                                                                    | tom unitable by unsails                                               |
|                                                                                                    | providential prototolo                                                |

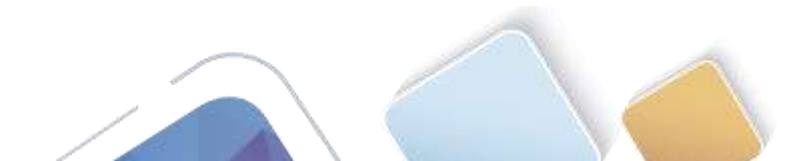

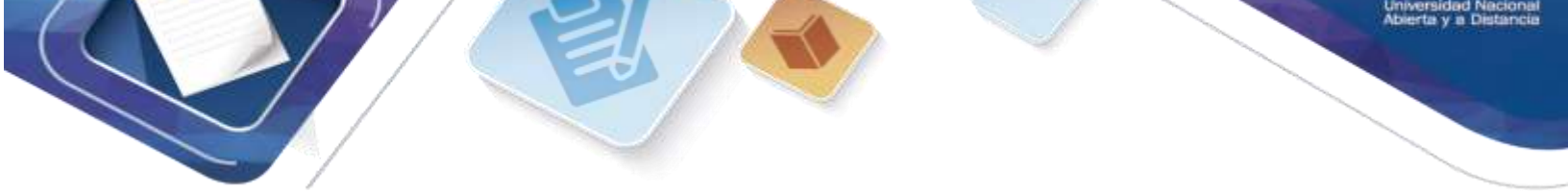

#### Paso 4. habilitar la interfaz F0/6 en el S1.

Ahora que configuró el R1 para DHCPv6 con estado, puede volver a conectar la PC-A a la red activando la interfaz F0/6 en el S1.

| Physical                                                                   | Config                                   | 0.1                |               |                  |                          |            |         |         |          |
|----------------------------------------------------------------------------|------------------------------------------|--------------------|---------------|------------------|--------------------------|------------|---------|---------|----------|
| and the second                                                             |                                          |                    | 105 (         | Comman           | d Line In                | terface    |         |         |          |
|                                                                            |                                          |                    |               |                  |                          |            |         |         |          |
| ALCON-L-                                                                   | SANISED : 1                              | isserte            | on Tanta      | thernet0/        | k, shanged               | 81408 to   | stern.  |         |          |
| ALLING PROT                                                                | 10-5-07000                               | E: Lin             | e protec      | onl on Inn       | erface for               | titherneti | Vi, che | nged at | 414 10   |
| 4LIND-9-                                                                   | SAMORD :                                 |                    | en faard      | Information (Cr) | i, changed               | ***** **   | -       |         |          |
| ALTREPOT<br>THE                                                            | 10-8-0900                                | 11:540             | e prozo       | onl on leve      | actain Far               | (Theres)   | /%, oha | nged at | *** **   |
| User Acco                                                                  | ese Verifi                               | Cation             |               |                  |                          |            |         |         |          |
| -                                                                          |                                          |                    |               |                  |                          |            |         |         |          |
| #1>enable<br>Baserend<br>#14enefic<br>Entes um<br>El (confis<br>El (confis | e<br>tigurstin<br>(finterf)<br>(finterf) | n voie<br>ice 20/  | andé, si<br>f | a paz lizz       | . End up                 | sk Offi/I  |         |         |          |
| ALIMI-S-<br>SI (confic<br>SJ4<br>ASY8-6-C                                  | 00000000000000000000000000000000000000   | interte<br>Destiqu | co Tarti      | hbernetů/        | f, charged<br>by conscie | #7474 11   | dom     |         | 8        |
|                                                                            |                                          | 1.01               | 10            |                  |                          |            | 1102    | 0.00    | . Darita |
|                                                                            |                                          |                    |               |                  |                          |            | 1000    | 494     | 1000000  |

Paso 5. verificar la configuración de DHCPv6 con estado en el R1.

a. Emita el comando **show ipv6 interface g0/1** para verificar que la interfaz esté en el modo DHCPv6 con estado.

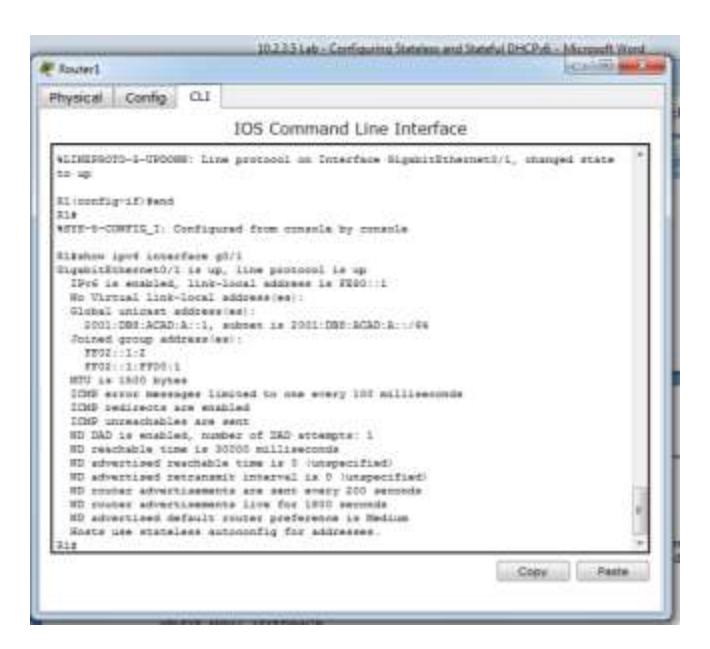

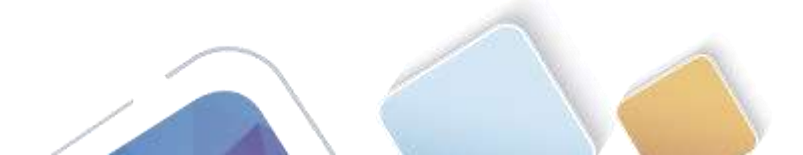

b. En el símbolo del sistema de la PC-A, escriba **ipconfig /release6** para liberar la dirección IPv6 asignada actualmente. Luego, escriba **ipconfig /renew6** para solicitar una dirección IPv6 del servidor de DHCPv6.

| Contraction of the                                         | and the second second s | 544<br>                                                                                                    |
|------------------------------------------------------------|----------------------------------------------------------------------------------------------------|----------------------------------------------------------------------------------------------------|
| GLOBAL -                                                   | E E                                                                                                    | fastEthernet0                                                                                                    |
| Settings<br>Algorithm Settings<br>INTERACE<br>Peed2themat0 | Port Status<br>Bandwidth<br>Duples<br>IP Configuration<br>DHCP<br>Static<br>IP Address<br>Subret Mask<br>IP-V6 Configuration<br>DHCP<br>Auto Config<br>Static<br>IP-V6 Address<br>Link Local Address: FEBO                                                                                                    | Oo     Oo     Oo     Oo     Oo     Oo     Oo     Oo     Oo     Oo     Oo     Oo     Oo     Oo     OO     OO |

| IP Configuration   | la la se                |   |
|--------------------|-------------------------|---|
| C DHCP             | # Stabc                 |   |
| IP Address         | l                       |   |
| Subnet Mask        |                         |   |
| Default Gateway    |                         |   |
| DNS Server         |                         |   |
| IPv6 Configuration |                         |   |
| · DHCP 🗇 Auto Co   | nfig 🔿 Static           |   |
| IPvő Address       |                         | X |
| Link Local Address | FE80::200:CFF:FE84:1087 | 1 |
| IPv6 Gateway       | FERDILA                 |   |
| IPv6 DNS Server    | 2001 DBB:ACAD:A: ABCD   |   |
|                    |                         |   |
|                    |                         |   |

c. Emita el comando show ipv6 dhcp pool para verificar el número de clientes activos.

|                             | 1/06 Commond Line Interface                                 |  |
|-----------------------------|-------------------------------------------------------------|--|
|                             | tus command une interrace                                   |  |
| PEAD                        | Take their strateging the state of an annual for            |  |
| "mag 1 02:10:00.010.        | Thei DECH Allocation spectre 3.0.0.0/2 is binding for       |  |
| \$200:1200.CFT.FEF4:12      | DET, IAID 941                                               |  |
| 1000 C 1000 C 1000 C 1000 C | That MERE Reading STATE on State one of the State of the    |  |
| Frankin Takasaati /1        | The server second second on the second second second second |  |
| And 1 07 18 at Min-         | That THEY, data lad south mensates                          |  |
| Marco 1 00-18-28 810-       | are were in the second process of the                       |  |
| Page 2 65-26 48 874-        | des FERDISTRESSER FERS, 1987 ChiannisEthermatici            |  |
| Page 1 07-18-60 810-        | home MEDIA-TI and T                                         |  |
| Anna 2 40-10 65 815         | ention discussion in 14                                     |  |
| "mag 1 22-13-61 215-        | 203.500(1010)/CREET11                                       |  |
| "max 1 00-12-42 010-        | ention CLIENTID(1), Inc. 45                                 |  |
| "max 1 (2-12-st 215)        | Ed-D1+52-51+57+27+25-58+50+55+55+64+15-27                   |  |
| "mar 1 02-10-41 010-        | metion 12-20(20) lat #1                                     |  |
| *mar 1 00-18-48 810-        | 7310 Defat. 71 7. 72 0                                      |  |
| "max 1 12:18:45.815-        | mobilon IAPREFIX:281, 25                                    |  |
| "mar 1 02:15(48.815)        | professed 5, value 5, profix 8.8.0.070                      |  |
| "Bar 1 52-18-85 815-        | ageilos 200-002002211, Las 21                               |  |
| "mar 1 02-18-66.0171        | 2011-1086-ACR0-A-LARC0                                      |  |
| "sas 1 12:12:45.810         | agtion DOMAIN-LIST(24), Les 8                               |  |
| "max 1 02:33:45.310:        | sume-StatafulINCPv6.num                                     |  |
| Ritchie 19v6 thep put       | 1                                                           |  |
| INCOVE pool: DEVEROOD       | 1-8                                                         |  |
| 295 server 0001 2           | NG 3032-3 -: 4900                                           |  |
| Domain name: cons-1         | Preherul INClus. over                                       |  |
| Artive clients 5            |                                                             |  |
| 81.4                        |                                                             |  |

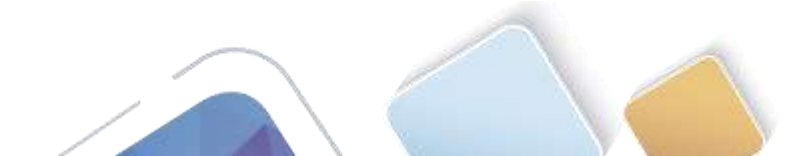

d. Emita el comando **show ipv6 dhcp binding** para verificar que la PC-A haya recibido su dirección IPv6 de unidifusión del pool de DHCP. Compare la dirección de cliente con la dirección IPv6 link-local en la PC-A mediante el comando **ipconfig /all**. Compare la dirección proporcionada por el comando **show** con la dirección IPv6 que se indica con el comando **ipconfig /all** en la PC-A.

|                                                                                                    | IOS Command Line Interface                                                                                                    |  |
|----------------------------------------------------------------------------------------------------|----------------------------------------------------------------------------------------------------|--|
| Number         Operation         Operation         O | <pre>critics controller protect matching<br/>exer HEGO:: 1 dispatibilitiescentii:<br/>type REPLICT, and 2<br/>spin REPLICT, and 2<br/>spin REPLICT, and 2<br/>spin REPLICT, and 4<br/>biological control and a spin replication of the<br/>spin replication of the spin replication of the<br/>spin replication of the spin replication of the<br/>spin replication of the spin replication of the<br/>spin replication of the spin replication of the<br/>spin replication of the spin replication of the<br/>spin replication of the spin replication of the<br/>spin replication of the spin replication of the<br/>spin replication of the spin replication of the<br/>spin replication of the spin replication of the spin replication of the<br/>spin replication of the spin replication of the spin replicatio</pre> |  |
| *mar 1 75-13-40.020<br>2184now (pef they per<br>2007ef peril 129/03001<br>Delite server: 3001:08<br>Demain same: sama-3<br>Arrive clears: 0<br>2184now (pot dhey him<br>Climat: (Supdit)They<br>Climat: (Supdit)They<br>Diffic 0.0 5.5/7<br>Byefic: 0.0 5.5/7<br>prefared<br>espires 4<br>and                                                                                                    | ccta-StatefulINGPvE.com<br>4<br>4<br>4<br>5<br>4<br>5<br>5<br>5<br>5<br>5<br>5<br>5<br>5<br>5<br>5<br>5<br>5<br>5                                                                                                    |  |

e. Emita el comando undebug all en el R1 para detener la depuración de DHCPv6.

**Nota:** escribir **u all** es la forma más abreviada de este comando y sirve para saber si quiere evitar que los mensajes de depuración se desplacen hacia abajo constantemente en la pantalla de la sesión de terminal. Si hay varias depuraciones en proceso, el comando **undebug all** las detiene todas.

| 1 I I I I I I I                                                                                                    | and the second second s |                                           |   |
|----------------------------------------------------------------------------------------------------|----------------------------------------------------------------------------------------------------|-------------------------------------------|---|
|                                                                                                    |                                                                                                    | IOS Command Line Interface                |   |
| Pear 1                                                                                                    | 1.18.41.810.                                                                                                    | Time RESTIT: and 2                        | 1 |
| *mar 1 0                                                                                                    | 1-12:45.810;                                                                                                    | option SERVERID(S), 1es 24                |   |
| "star 1.1                                                                                                    | 2:18:45.810:                                                                                                    | 00000001000070000001                      |   |
| *mar 1 0                                                                                                    | 1:10:45.010:                                                                                                    | option CLIEFTID(1), 1st 45                |   |
| *max 1 0                                                                                                    | 2-13:45.510:                                                                                                    | 00+01-00-51+07+E7+9D+03+00+00+00+B4+1D+B7 |   |
| *mar 1 0                                                                                                    | 2:10:45.510:                                                                                                    | option IA-FD(28), les 41                  |   |
| *mer 1 0                                                                                                    | 2-18:45.810:                                                                                                    | IAID DeBUT, T1 0, TZ 0                    |   |
| *mar 5 0                                                                                                    | 2 18 45.810;                                                                                                    | opsion SARBEREK(26), 29                   |   |
| *#48 1.2                                                                                                    | 2-18-46.810                                                                                                    | proferred 0, valid 0, profix 0.0.0.0/0    |   |
| "siar 1 1                                                                                                    | 2-18 46.811                                                                                                    | option IMS-SEEVERS(15), len 20            |   |
| *star 5 0                                                                                                    | 2:12:45.910:                                                                                                    | 2001:D98:ACAD:A::ABCD                     |   |
| *star 1 0                                                                                                    | 2-13:45.810:                                                                                                    | option DOMAIN-LIGT(24), Ien E             |   |
| "par 1 5                                                                                                    | 5-18:45.018:                                                                                                    | ogna-StatefulDHCPy6.com                   |   |
| TLERDOW                                                                                                    | invi dhen nool                                                                                                    |                                           |   |
| DHOP'S a                                                                                                    | ogl: INVEPOOL-                                                                                                    | ā.                                        |   |
| THE PA                                                                                                    | TTWE: 2001-088                                                                                                    | ACRD A ABCD                               |   |
| Comain                                                                                                    | Dana   conta-31                                                                                                    | ataful05CFv6.mm                           |   |
| Active                                                                                                    | slimate 1                                                                                                    |                                           |   |
| Sigebow.                                                                                                    | ipvé dhop bini                                                                                                    | ling                                      |   |
| Client:                                                                                                    | (GigshirEther                                                                                                    | ne10/1)                                   |   |
| :001D-                                                                                                    | 05+61-60-01-C7                                                                                                    | -E7-6D-D8-00-00-00-00-84-10-81            |   |
| 28, 30;                                                                                                    | IA 15 647, T1                                                                                                    | U, TE G                                   |   |
| 7ted                                                                                                    | 1m: 0.0.0.0/0                                                                                                    |                                           |   |
|                                                                                                    | preferred                                                                                                    | lifetime 0, valid lifetime 0              |   |
| _                                                                                                    | emplitus at                                                                                                    | navieskew 28 2017 8/64:34 pm 10 seconds)  | 1 |
| Contraction of the local division of the local division of the loc | Ngrall.                                                                                                    |                                           |   |
| All poss                                                                                                    | inte debugging                                                                                                    | has been turned off                       |   |
| 812 .                                                                                                    |                                                                                                    |                                           |   |

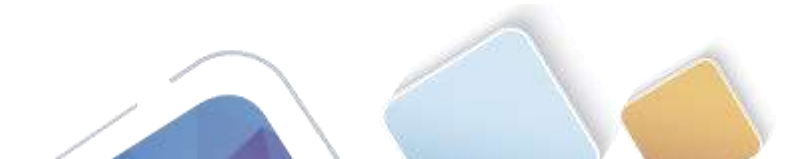

- f. Revise los mensajes de depuración que aparecieron en la pantalla de terminal del R1.
  - 1) Examine el mensaje de solicitud de la PC-A que solicita información de red.

| Router1   |              |                                                                | ×  |
|-----------|--------------|----------------------------------------------------------------|----|
| Physical  | Config       | cu l                                                           |    |
|           |              | IOS Command Line Interface                                     |    |
| ALC BUY   | erries det   | unte roncer Distaisaus, 18 Manina,                             | 14 |
| 80010     | nne scacete: | is autoconfig for sodresses.                                   |    |
| teres 1.0 | 0.10.25.750  | This PROD. Repaired SOLTOTT from TESS 1900-0TT TERALINET on    |    |
| CLEADERS  | thereas0/1   | 1915 BD19: NUCLEURING CONSULS SINE 1200; 200;010:1204.1200) 20 |    |
| *mar 1 0  | 2-18-45 755  | TDes DECE- detailed market mintents                            |    |
| *mar 1 0  | 2-18-45.755  | are FERD100-CFF:FER4:1087 (GiosbitEthernet0/1)                 |    |
| *mar 3 0  | 2-12-45.759  | det FF02::1:2 (GigabitEthernet0/1)                             |    |
| *mar 1 0  | 2:10:45.755  | type SOLICIT(1), and 2                                         |    |
| *mar 1 0  | 2:19:45.759  | option ELAPSED-TIME(E), len 6                                  |    |
| *mar 1 0  | 2:18:45.759  | elspoed-time 0                                                 |    |
| *mar 1 0  | 2:18:45.759  | option CLIENTID(1), 1mm 45                                     |    |
| *mar 1 0  | 2:18:45.759  | 00-01-00-01-C7-E7-80-D9-00-00-0C-84-15-B7                      |    |
| *mar 1 0  | 2:18:45.755  | option ORD(6), 1em 10                                          |    |
| *max 1 0  | 2:18:45,759  | IA-PD, DNS-SERVERS, DOMAIN-LIST                                |    |
| *mar 1 0  | 2:19:45.759  | option IA-PD(26), len 16                                       |    |
| *mar 1 0  | 2:19:45.759  | IAID 0x847, T1 0, T2 0                                         |    |
| *mar 1 0  | 2:18:45.759  | IPv6 DBCP: Using interface pool IPV6900L-A                     |    |
| *mar 1 0  | 2:10:45.759  | IPv6 DHCP: dending ADVERTISE to FEB0::200:CFF:FEB4:1087 on     |    |
| GigabitS  | thernet0/1   |                                                                | 1  |
| *mag 1 0  | 2:10:45,759  | IPv6 DBCP: detailed packet contents                            |    |
| *mag 1 0  | 2:10:49.759  | src FE00::1 (GigabitEthernet0/1)                               |    |
| *mar 1 0  | 2:19:45.759  | det FE80::200:CFF:FEB4:1087 (GigabitEthernet0/1)               |    |
| *mar 1 0  | 2:18:45.759: | type ADVERTIBE(2), mid 2                                       |    |
| *mar 1 0  | 2:18:45.759  | eption SERVERID(2), 1em 24                                     |    |
| *mar 1 0  | 2:18:45.759  | 0003000100097C86BE01                                           |    |
| *mar 1 0  | 2:18:45.755  | option CLIENTID(1), 1en 14                                     |    |
| "mar 1 G  | 2:18:45.759  | 8003000100037C##BE01                                           | -  |

2) Examine el mensaje de respuesta enviado a la PC-A con la información de red DHCP.

| Hysical Config C        | u [                                                        |     |
|-------------------------|------------------------------------------------------------|-----|
|                         | IOS Command Line Interface                                 |     |
| *mer 1 02:10:45.010:    | option IA-PD(25), 1en 45                                   |     |
| *wag 1 02:18:45.810:    | IAID 0x847, T1 0, T2 0                                     |     |
| *max 1 02:18:45.810:    | sphion ILDORFIX(24), 20                                    |     |
| *max 1 02:18:45.810:    | preferred 0, valid 0, prefix 0.0.0.0/0                     |     |
| *max 1 02:18:45.810:    | IPv6 IHCP: Using interface pool IFV6POOL-X                 |     |
| *mar 1 02:18:45.810:    | IPo6 DHCP: Creating binding for FE80::200:CFF:FE84:1287 in |     |
| posl IF/6BOOL-A         |                                                            |     |
| *mag 1 02:18:48.810:    | 19v8 DHCP: Allocating 18_90 847 in binding for             |     |
| FERO:: 200:CFF: FER4:12 |                                                            |     |
| *MAE 1 02:18:45.010:    | IPv6 INCP: Allocating pearix 0.0.0.0/0 in hinding for      |     |
| FERO: 1200:CFF: FER4:12 | 87, IAID 847                                               |     |
| *mag 1 02:18:48.810)    | IPv6 DRCP: Sanding REPLY to FESS::200:CFF:FEB4:1087 on     |     |
| GigsbitEthernet0/1      |                                                            |     |
| *par 1 02:18:48.010:    | IPv6 DHCP: detailed parket montents                        |     |
| *Mag 1 02:18:45.010:    | ape TERC::1 (GigabitEthernesO/1)                           |     |
| *mar 1 02:18:45.810:    | det FESG:(200)CFF(FES4:1087 (GlgabitEthernet0/1)           |     |
| *mar 1 02:18:45.010:    | type RIDLY(T), mid 2                                       |     |
| *mar 1 02:18:45.810:    | option SERVERID(2), len 24                                 |     |
| *mer 1 02:18:48.810:    | 0003000100097C####01                                       |     |
| "mar 1 02:18:48.810:    | option CLIENTID(1), len 49                                 |     |
| "mar 1 02:18:41.810:    | 02-91-99-91-C7-E7-80-09-90-90-0C-84-10-87                  | - 5 |
| -mes 1 02:18:45.810:    | opeion IA-PD(35), 1en 41                                   |     |
| "mag 1 02:15:45.010:    | LALD DARKT, TI 0, TI 0                                     |     |
| "mes 1 02:18:48.210:    | uperin IAPREFIX(IS), IS                                    |     |
| mas 1 02:18:45.810      | preferres 0, value 0, prefix 0.0.0/0                       |     |
| "mas 1 02:10165.0101    | option Dec-diministry, ien 20                              |     |
| "Bar 1 02:18:45.810:    | EPOLISE AGAIN ATTATION                                     |     |
| "BRE 7 04:15:49'6101    | oberow homers-providel' yes p                              |     |

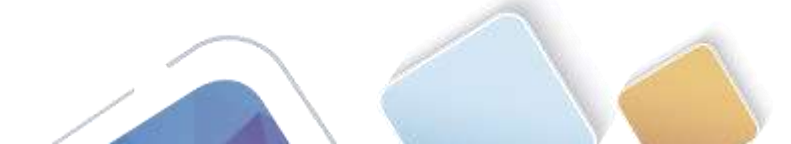

#### Paso 6. verificar DHCPv6 con estado en la PC-A.

- a. Detenga la captura de Wireshark en la PC-A.
- b. Expanda el mensaje RA más reciente que se indica en Wireshark. Verifique que se haya establecido el indicador **Managed address configuration** (Configuración de dirección administrada).

|                                                                                     | -#02::1                                                                                                    |                                                                                                 | Expression.        | Clear  | ARREY   |             |         |        |           |      |
|-------------------------------------------------------------------------------------|----------------------------------------------------------------------------------------------------|-------------------------------------------------------------------------------------------------|--------------------|--------|---------|-------------|---------|--------|-----------|------|
| a. Time                                                                             | Source                                                                                                    | Destination                                                                                     | Protocal           | Length | Info    |             |         |        |           |      |
| 36 54.50                                                                            | 82255 fe80::1                                                                                                    | ff02::1                                                                                         | ICMPV6             | 118    | Router  | Advertiseme | nt from | fc:99: | 47:75:c3: | e1   |
| 265 215.                                                                            | 109226 fe80::1                                                                                                    | ff02::1                                                                                         | ICMPV6             | 115    | Router  | Advertiseme | nt from | fc:99: | 47:75:c3: | e1   |
| 425 373.7                                                                           | 272435 fe80::1                                                                                                    | ff02::1                                                                                         | ICMPV6             | 118    | Router  | Advertisene | nt from | fc:99: | 47:75:c3: | e1 . |
| 553 554.0                                                                           | 893786 fe80::1                                                                                                    | ff02::1                                                                                         | ICMPV6             | 118    | Router  | Advertiseme | nt from | fc:991 | 47:75:c3: | eĭ   |
| 664 730.7                                                                           | L39576 fe80::1                                                                                                    | ff02::1                                                                                         | ICMPV6             | 118    | Router  | Advertisene | nt from | fc:99: | 47:75:c3: | e1   |
| 775 922.7                                                                           | 720109 fe80::1                                                                                                    | ff02::1                                                                                         | ICMPV6             | 118    | Router  | Advertisene | nt from | fc:99: | 47:75:c3: | ei   |
| E Internet (<br>Type: Ro<br>Code: 0<br>Checksum                                     | control Message Prot<br>outer Advertisement<br>m: 0x3a82 [correct]                                                                                                    | cocol v6<br>(134)                                                                               |                    | 02:11  | (110215 | 1)          |         |        |           |      |
| E Internet (<br>Type: Ru<br>Code: 0<br>Checksum<br>Cur hop<br>E Elags: (<br>1<br>0. | <pre>control Message Prot<br/>outer Advertisement<br/>h: 0x3a82 [correct]<br/>11mit: 64<br/>bxc0<br/> = Managed addre<br/> = Other Consign<br/> = Home Agent: M<br/>0 = Prf (Default</pre> | cool v6<br>(134)<br>ess configuration: Set<br>matron: Set<br>Not set<br>Router Preference): Mer | ]<br>]<br>:1um (0) | 02111  | (11021) | .,          |         |        |           |      |

c. Cambie el filtro en Wireshark para ver solo los paquetes DHCPv6 escribiendo dhcpv6 y, a continuación, haga clic en Apply (Aplicar). Resalte la última respuesta DHCPv6 de la lista y expanda la información de DHCPv6. Examine la información de red DHCPv6 incluida en este paquete.

| No.         Time         Source         Destination         Protoci [length ]bits           250         443.078216 Fe80:1d428:7de2:997ff02:11:2         OHCPV6         146 Solitit XID: 0x2b2a8e CID: 0001000117f6723d000c           267         475.083284 Fe80:1d428:7de2:997ff02:11:2         OHCPV6         146 Solitit XID: 0x2b2a8e CID: 0001000117f6723d000c           429         656.282249 Fe80:11         Fe80::d428:7de2:997Ff02:11:2         OHCPV6         146 Solitit XID: 0x266:32 CID: 0001000117f6723d000c           420         656.282249 Fe80:11         Fe80::d428:7de2:997FH02:11:2         OHCPV6         188 Request XID: 0xc86:32 CID: 0001000117f6723d000c           462         657.292018 Fe80:1d428:7de2:997FH02:11:2         OHCPV6         188 Request XID: 0xc86:32 CID: 0001000117f6723d000c           462         657.292018 Fe80:1d428:7de2:997FH02:11:2         OHCPV6         191 RepTy XID: 0xc86:32 CID: 0001000117f6723d000c           462         657.29208 Fe80:11         Fe80::d428:7de2:997FH02:11:1         DHCPV6         191 RepTy XID: 0xc86:32 CID: 0001000117f6723d000c           462         657.29208 Fe80:11         Fe80::d428:7de2:997FH02:11:1         DHCPV6         191 RepTy XID: 0xc86:32 CID: 0001000117f6723d000c           462         DHCPV6         191 RepTy XID: 0xc86:32 CID: 0001000117f6723d000c         191 RepTy XID: 0xc86:32 CID: 000100176723d000c           47         DHCPV6         Rem Protocol, Src                                                                                                    | Filter: | dhcpv6                                                                                                    |                                                                                                    |                                                                                                    | Expression.         | . Clear      | Apply                                            |
|----------------------------------------------------------------------------------------------------|---------|----------------------------------------------------------------------------------------------------|----------------------------------------------------------------------------------------------------|----------------------------------------------------------------------------------------------------|---------------------|--------------|--------------------------------------------------|
| 250 443,078236 fe80::d428:7de2:997ff02::1:2 DHCPv6 146 solicit XID: 0x2b2a8e CID: 0001000117f6723d000c<br>267 475.083284 fe80::d428:7de2:997ff02::1:2 DHCPv6 146 solicit XID: 0x2b2a8e CID: 0001000117f6723d000c<br>429 656.28121 fe80::d428:7de2:997ff02::1:2 DHCPv6 146 solicit XID: 0x2b632 CID: 0001000117f6723d000c<br>450 657.292018 fe80::d1 fe80::d428:7de2:997OHCPv6 191 Advertise XID: 0x286632 CID: 0001000117f6723d000c<br>462 657.292018 fe80::d1 fe80::d428:7de2:997OHCPv6 191 Advertise XID: 0x286632 CID: 0001000117f6723d000c<br>462 657.292018 fe80::d1 fe80::d428:7de2:997OHCPv6 191 Advertise XID: 0x286632 CID: 0001000117f6723d000c<br>462 657.292018 fe80::d1 fe80::d428:7de2:997OHCPv6 191 Advertise XID: 0x286632 CID: 0001000117f6723d000c<br>462 657.292018 fe80::d1 fe80::d28:7de2:997CH053 OHCPv6 191 Advertise XID: 0x286632 CID: 0001000117f6723d000c<br>462 657.292018 fe80::d1 fe80::d28:7de2:997CH053 OHCPv6 191 Advertise XID: 0x286632 CID: 0001000117f6723d000c<br>462 657.29208 fe80::d1 fe80::d28:7de2:997CH053 OHCPv6 191 Advertise XID: 0x286632 CID: 0001000117f6723d000c<br>462 657.29208 fe80::d1 fe80::d28:7de2:997CH053 OHCPv6 191 Advertise XID: 0x286632 CID: 0001000117f6723d000c<br>462 657.29208 fe80::d28:7de2:997CH053 OHCPv6 191 Advertise XID: 0x286632 CID: 0001000117f6723d000c<br>462 61ertify Association for Non-temporary Address (3)<br>Length: 40<br>Value: 0000c290000a8c000010e000005001820010db8acad000a<br>IAID: 0000002<br>T1: 43200<br>T2: 69120<br>H IA Adverss: 2001:db8:acad:a:b55c:8519:8915:57ce<br>B DNS recursive name server (23)<br>Length: 16<br>Value: 20010db8acad000a0000000000000000000000000000000                                                                                                    | N62     | Time                                                                                                    | Source                                                                                                    | Destination                                                                                                    | Protocol            | Length       | (Info                                            |
| 267 475.083284 fe80::dd28:7de2:997 ff02::1:2 DHCPv6 146 Sol1cit XID: 0x2b2a8e C1D: 0001000117f6723d000c<br>429 656.281211 fe80::dd28:7de2:997 ff02::1:2 DHCPv6 146 Sol1cit XID: 0xc86c32 CID: 0001000117f6723d000c<br>429 656.282249 fe80::1 Fe80::dd28:7de2:997 ff02:1:2 DHCPv6 191 Advertise XID: 0xc86c32 CID: 0001000117f6723d000c<br>462 657.292018 fe80::1 Fe80::dd28:7de2:997 ff02::1:2 DHCPv6 191 Reply XID: 0xc86c32 CID: 0001000117f6723d000c<br>462 657.292638 fe80::1 Fe80::dd28:7de2:997 fc02::0 Dist: 0xc86c32 CID: 0001000117f6723d000c<br>462 657.292638 fe80::1 Fe80::dd28:7de2:997 hcPv6 191 Reply XID: 0xc86c32 CID: 0001000117f6723d000c<br>462 657.292638 fe80::1 Fe80::dd28:7de2:997 hcPv6 191 Reply XID: 0xc86c32 CID: 0001000117f6723d000c<br>462 657.292638 fe80::1 (fe80::1), Dst: fe80::dd28:7de2:997 hcPv6 191 Reply XID: 0xc86c32 CID: 0001000117f6723d000c<br>462 657.292638 fe80::1 (fe80::1), Dst: fe80::dd28:7de2:997 hcPv6 191 Reply XID: 0xc86c32 CID: 0001000117f6723d000c<br>462 657.292638 fe80::1 (fe80::1), Dst: fe80::dd28:7de2:997 hcPv6 191 Reply XID: 0xc86c32 CID: 0001000117f6723d000c<br>462 ff02: dd28:7de2:997 hcPv6 191 Reply XID: 0xc86c32 CID: 0001000117f6723d000c<br>462 ff12: dd28:7de2:997 hcPv6 191 Reply XID: 0xc86c32 CID: 0001000117f6723d000c<br>462 ff12: dd28:7de2:997 hcPv6 191 Reply XID: 0xc86c32 CID: 0001000117f6723d000c<br>462 ff12: dd28:7de2:997 hcPv6 191 Reply XID: 0xc86c32 CID: 0001000117f6723d000c<br>462 ff12: dd28:7de2:997 hcPv6 191 Reply XID: 0xc86c32 CID: 0001000117f6723d000c<br>462 ff12: dd28:7de2:997 hcPv6 191 Reply XID: 0xc86c32 CID: 0001000117f6723d000c<br>462 ff12: f69120<br>41 IA Address: 2001:db8:acad:a:b5c:8519:8915:57ce<br>41 D08 recursive name server (23)<br>42 Length: 16<br>42 D08 recursive name server (23)<br>42 Length: 16<br>42 D001 502457461746566756c44484350763603636f6d | 2       | 0 443.                                                                                                    | 078236 fe80::d428:7de2:99                                                                                                    | 7ff02::1:2                                                                                                    | DHCPV6              | 146          | solicit XID: 0x2b2a8e CID: 0001000117f6723d000c7 |
| 425 656.282121 Fe80::d428:7de2:997Ff02::1:2       DHCPv6       146 Solicit XID: 0xc86c32 CID: 00010001176723d000         426 656.282249 Fe80::1       Fe80::d428:7de2:997DHCPv6       191 Advertise XID: 0xc86c32 CID: 00010001176723d000         460 657.292018 Fe80::1       Fe80::d428:7de2:997CHCPv6       188 Request XID: 0xc86c32 CID: 00010001176723d000         462 657.292038 Fe80::1       Fe80::d428:7de2:997CHCPv6       191 Reply XID: 0xc86c32 CID: 00010001176723d000c29         1 Internet Protocol Version 6, Src: Fe80::1 (fc199:4775:3:e1), DSt: Vmware_De:6c189 (00:50:56:be:6c:89)       Internet Protocol, src Port: dhcpv6-server (547), DSt Port: dhcpv6-client (546)         2 becPv6       Message type: Reply (7)       Transaction ID: 0xc86c32       Imemory Address         0 ption: Identifie: 00010001176723d000c298d5444       Identify Association for Non-temporary Address (3)       Length: 40         value: 0e000c2900008c00001e000005001820010db8acad0000a       IAIdress: 2001:db8:acad:a:b55c:8519:8915:57ce       H IA Address: 2001:db8:acad:a:b55c:8519:8915:57ce         H DNS recursive name server       (23)       Length: 16       value: 136366e612d537461746566756c44484350763603636f6d         Uption: Domain Search List (24)       Length: 25       value: 136366e612d537461746566756c44484350763603636f6d                                                                                                    | 21      | 7 475.                                                                                                    | 083284 fe80::d428:7de2:99                                                                                                    | 7ff02::1:2                                                                                                    | DHCPV6              | 146          | Solicit XID: 0x2b2a8e CID: 0001000117f6723d000c2 |
| 429 656.282249 fe80::1       fe80::d428:7de2:997 FHC2:12       DHCPv6       191 Advertise XID: 0xc86c32 CID: 0001000117f6723d000c         460 657.292018 fe80::1       fe80::d428:7de2:997 CHCPv6       191 Reply XID: 0xc86c32 CID: 0001000117f6723d000c29         462 657.292018 fe80::1       fe80::d428:7de2:997 CHCPv6       191 Reply XID: 0xc86c32 CID: 0001000117f6723d000c29         462 657.292018 fe80::1       fe80::d428:7de2:997 CHCPv6       191 Reply XID: 0xc86c32 CID: 0001000117f6723d000c29         462 657.29208 fe80::1       fe80::d428:7de2:997 CHCPv6       191 Reply XID: 0xc86c32 CID: 0001000117f6723d000c29         1 Internet Protocol Version 6, Src: fe80::1 (fe80::1), Dst: fe80::d428:7de2:997c:b05a (fe80::d428:7de2:997c:b05a)       Escent Protocol, Src Port: dhcpv6-server (547), Dst Port: dhcpv6-client (546)         9 DHCPv6       Message type: Reply (7)       Transaction ID: 0xc86c32       Escent Identifier: 00030001fc94775c3e0         # Client Identifier: 000100011f6723d000c298d5444       Eidentity Association for Non-temporary Address (3)       Length: 40         value: 0e000c290000a8c000010e000005001820010db8acad000a       IAID: 0e000c29       T1: 43200         T1: 43200       T2: 69120       H IA Address: 2001:db8:acad:a:b55c:8519:8915:57ce       E DNS recursive name server         9 DNS recursive name server       Q01:ob8:acad000a0000000000000000000000000000000                                                                                                    | 43      | 5 656.                                                                                                    | 281211 fe80::d428:7de2:99                                                                                                    | 7ff02::1:2                                                                                                    | DHCPV6              | 146          | Solicit XID: 0xc86c32 CID: 0001000117f6723d000c3 |
| 460         657.292018         FeB0::dd28:7de2:997ff02:11:2         OMCPUE         188 mequest XID: Dxc86c32 CID: 0001001176723000c29           462         657.292038         FeB0::idd28:7de2:9970kPv6         191 meply XID: Dxc86c32 CID: 0001001176723000c29           2         Ethernet II.         Src: fc399:47:75:c3:e1.         Dst: Mmcre_be:6(c:89         Od::dd28:7de2:997c:b05a           2         Ethernet II.         Src: fc39:01         (fe80::1).         Dst: fe80::dd28:7de2:997c:b05a         (fe80::dd28:7de2:997c:b05a)           2         User Datagram Protocol.         Src Port: dhcpv6-server (547).         Dst Port: dhcpv6-client (546)           Message type: Reply (7)         Transaction ID: 0xc86c32         Option: Identifier: 00010001176723d000c298d5444           2         Server Identifier: 00010001176723d000c298d5444         Eldentity Association for Non-temporary Address (3)           Length: 40         value: 0e000c290000a8c000010e000005001820010db8acad0000a         IAID: 0e000c29           11: 43200         T1: 43200           12: 69120         H IA Address: 2001:db8:acad:a:b55c:8519:8915:57ce           12 DNS recursive name server         (23)           Length: 16         value: 20010db8:acad00000000000000000000000000000000000                                                                                                    | 43      | 9 656.                                                                                                    | 282249 fe80::1                                                                                                    | fe80::d428:7de2:99                                                                                                    | 7 DHCPV6            | 191          | Advertise XID: 0xc86c32 CID: 0001000117f6723d000 |
| <pre>462 657.292638 fe80::1</pre>                                                                                                    | 41      | 0 657.                                                                                                    | 292018 fe80::d428:7de2:99                                                                                                    | 7ff02::1:2                                                                                                    | DHCPVE              | 188          | Request XID: 0xc86c32 CID: 0001000117f6723d000c2 |
| <pre>It Ethernet II, Src: tc:99:47:75:c3:el (tc:99:47:75:c3:el), Dst: Vmware_be:6c:89 (d0:50:56:be:6c:89) I Internet Protocol version 6, Src: fe80::1 (fe80::1), Dst: fe80::d428:7de2:997c:b05a (fe80::d428:7de2:997c:b05a) DHCPv6 Message type: Reply (7) Transaction ID: 0xc66c32 B Server Identifier: 00030001fc994775c3e0 C Ident Identifier: 0001000117f6723d000c298d5444 I Identify Association for Non-temporary Address Option: Identity Association for Non-temporary Address (3) Length: 40 value: 0e000c29000a8c000010e000005001820010db8acad000a IAID: 0e000c29 T1: 43200 B IA Address: 2001:db8:acad:a:b55c:8519:8915:57ce DNS recursive name server Option: No recursive name server (23) Length: 16 value: 20010db8acad000a00000000abcd ONS servers address: 2001:db8:acad:a::abcd Domain Search List (24) Length: 25 value: 13636366612d537461746566756c44484350763603638f6d</pre>                                                                                                    | -44     | 2 657.                                                                                                    | 292638 fe80::1                                                                                                    | fe80::d428:7de2:99                                                                                                    | 7 DHCPV6            | 191          | Reply XID: 0xc86c32 CID: 0001000117f6723d000c298 |
| ONS DOMAIN SPARCH List                                                                                                    |         | r Data<br>Pv6<br>essage<br>ransac<br>erver<br>lient<br>dentit<br>optio<br>Lengt<br>value<br>IAAD<br>T1: 4<br>T1: 4<br>T2: 6<br>IAAD<br>optio<br>Lengt<br>valus<br>ONS s<br>Optio<br>Lengt<br>value<br>ONS s | gram Protocol, Src Port:<br>type: Reply (7)<br>tion ID: 0xc86c32<br>Identifier: 00010001fc99<br>Identifier: 00010001fc99<br>Identifier: 00010001fc99<br>Identifier: 00010001fc99<br>Vassociation for Non-tem<br>n: Identity Association f<br>h: 40<br>0: 0000c290000a8c000010e0<br>0e000c29<br>3200<br>0e000c29<br>3200<br>0e00c29<br>3200<br>1db8:acad:a:1<br>ursive name server<br>n: DNS recursive name server<br>n: Dosafores: 2001:db8:acad:a:1<br>ursive name server<br>n: Dosafores: 2001:db8:acad:a:1<br>40<br>20010db8acad000a0000000<br>ervers address: 2001:db8<br>5earch List<br>1: 16<br>1: 363636e612d53746174654 | dhcpv6-server (547)<br>1775c3e0<br>723d000c298d5444<br>19000c298d5444<br>1000005001820010db8ac<br>1000005001820010db8ac<br>1000005001820010db8ac<br>10000005001820010db8ac<br>10000005001820010db8ac<br>10000005001820010db8ac<br>10000005001820010db8ac<br>10000005001820010db8ac<br>10000005001820010db8ac<br>10000005001820010db8ac<br>10000005001820010db8ac<br>10000005001820010db8ac<br>10000005001820010db8ac<br>10000005001820010db8ac<br>1000005001820010db8ac<br>10000005001820010db8ac<br>1000005001820010db8ac<br>100000000000000000000<br>10000000000000 | ldress ()<br>ad000a | ντ: dl<br>)) | hcpv6-client (546)                               |
| INTERNET CONTRACTOR INTERNET                                                                                                    |         | Uona1                                                                                                    | n: cona-stateruibHCPV6.co                                                                                                    | 200                                                                                                    |                     |              |                                                  |

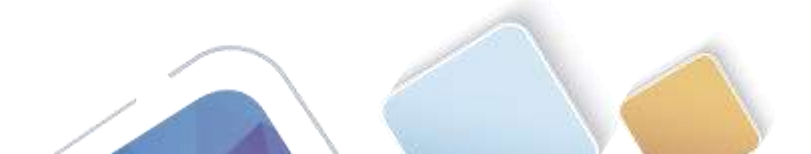

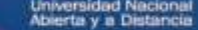

# Reflexión

1. ¿Qué método de direccionamiento IPv6 utiliza más recursos de memoria en el router configurado como servidor de DHCPv6: DHCPv6 sin estado o DHCPv6 con estado? ¿Por qué?

#### RTA:

DHCPv6 con estado usa más recursos de memoria, pero DHCPv6 con estado requiere que el enrutador almacene información de estado dinámico sobre los clientes de DHCPv6 Los clientes.

DHCPv6 sin estado no usan el servidor DHCP para obtener información de dirección, por lo que esta información no necesita almacenarse

 ¿Qué tipo de asignación dinámica de direcciones IPv6 recomienda Cisco: DHCPv6 sin estado o DHCPv6 con estado?

#### RTA:

Cisco recomienda la DHCPv6 sin estado cuando implementan y desarrollan redes en IPv6 sin un registro de Red Cisco (CNR)

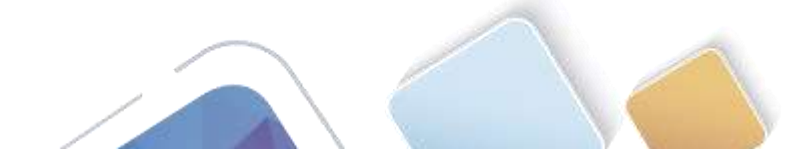
# Tabla de resumen de interfaces del router

| Resumen de interfaces del router |                                |                                |                       |                       |  |  |  |
|----------------------------------|--------------------------------|--------------------------------|-----------------------|-----------------------|--|--|--|
| Modelo de<br>router              | Interfaz Ethernet #1           | Interfaz Ethernet<br>n.º 2     | Interfaz serial #1    | Interfaz serial n.º 2 |  |  |  |
| 1800                             | Fast Ethernet 0/0<br>(F0/0)    | Fast Ethernet 0/1<br>(F0/1)    | Serial 0/0/0 (S0/0/0) | Serial 0/0/1 (S0/0/1) |  |  |  |
| 1900                             | Gigabit Ethernet 0/0<br>(G0/0) | Gigabit Ethernet 0/1<br>(G0/1) | Serial 0/0/0 (S0/0/0) | Serial 0/0/1 (S0/0/1) |  |  |  |
| 2801                             | Fast Ethernet 0/0<br>(F0/0)    | Fast Ethernet 0/1<br>(F0/1)    | Serial 0/1/0 (S0/1/0) | Serial 0/1/1 (S0/1/1) |  |  |  |
| 2811                             | Fast Ethernet 0/0<br>(F0/0)    | Fast Ethernet 0/1<br>(F0/1)    | Serial 0/0/0 (S0/0/0) | Serial 0/0/1 (S0/0/1) |  |  |  |
| 2900                             | Gigabit Ethernet 0/0<br>(G0/0) | Gigabit Ethernet 0/1<br>(G0/1) | Serial 0/0/0 (S0/0/0) | Serial 0/0/1 (S0/0/1) |  |  |  |

**Nota:** para conocer la configuración del router, observe las interfaces a fin de identificar el tipo de router y cuántas interfaces tiene. No existe una forma eficaz de confeccionar una lista de todas las combinaciones de configuraciones para cada clase de router. En esta tabla, se incluyen los identificadores para las posibles combinaciones de interfaces Ethernet y seriales en el dispositivo. En esta tabla, no se incluye ningún otro tipo de interfaz, si bien puede haber interfaces de otro tipo en un router determinado. La interfaz BRI ISDN es un ejemplo. La cadena entre paréntesis es la abreviatura legal que se puede utilizar en los comandos de IOS de Cisco para representar la interfaz.

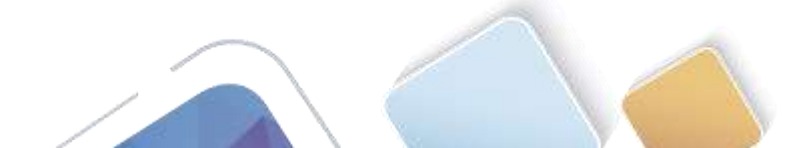

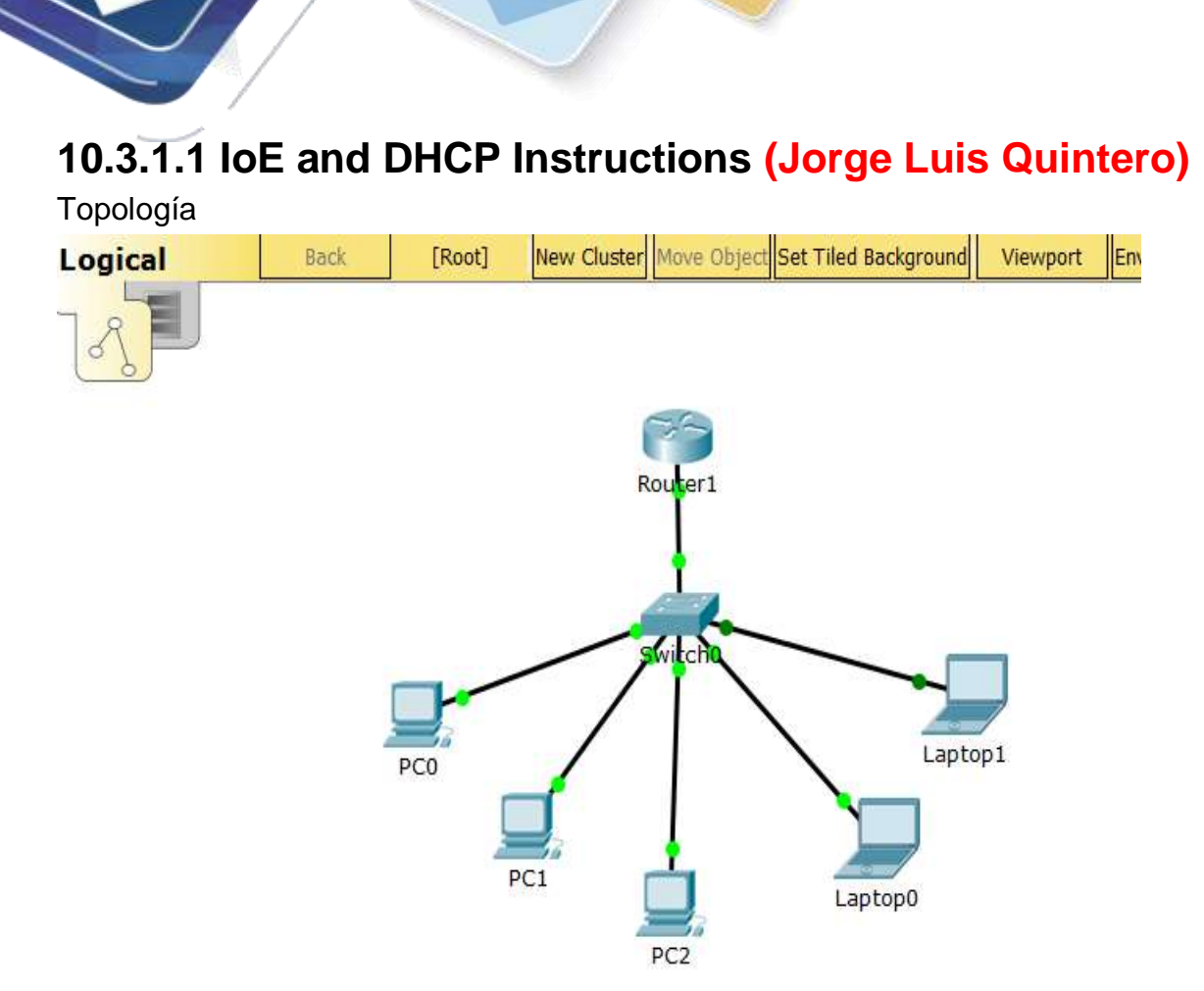

Configure DHCP para IPv4 o IPv6 en un router Cisco 1941.

# Situación

En este capítulo, se presenta el concepto del uso del proceso de DHCP en la red de una pequeña a mediana empresa; sin embargo, el protocolo DHCP también tiene otros usos. Con la llegada de Internet de todo (IdT), podrá acceder a todos los dispositivos en su hogar que admitan conectividad por cable o inalámbrica a una red desde casi cualquier lugar. Con Packet Tracer, realice las siguientes tareas para esta actividad de creación de modelos:

- Configure un router Cisco 1941 (o un dispositivo ISR que pueda admitir un servidor de
  - Configure un router Cisco 1941 (o un dispositivo ISR que pueda admitir un servidor de DHCP) para las direcciones IPv4 o IPv6 de DHCP.
  - Piense en cinco dispositivos de su hogar en los que desee recibir direcciones IP desde el servicio DHCP del router. Configure las terminales para solicitar direcciones DHCP del servidor de DHCP.
  - Muestre los resultados que validen que cada terminal garantiza una dirección IP del servidor. Utilice un programa de captura de pantalla para guardar la información del resultado o emplee el comando de la tecla **ImprPant**.

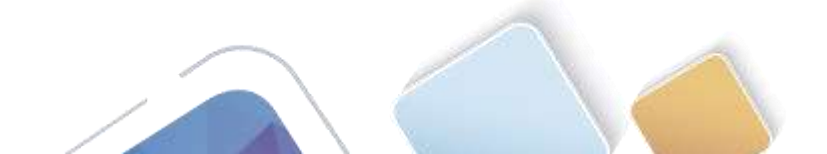

• Presente sus conclusiones a un compañero de clase o a la clase.

# Recursos necesarios

Software de Packet Tracer

| ≷ Router1     |            |              |                     |           | _       |         | ×      |
|---------------|------------|--------------|---------------------|-----------|---------|---------|--------|
| Physical Conf | ig CLI     | Attributes   |                     |           |         |         |        |
|               |            | IOS Comn     | nand Line Interface | e         |         |         |        |
|               |            |              |                     |           |         |         | ^      |
| Press RETURN  | to get s   | started!     |                     |           |         |         |        |
|               |            |              |                     |           |         |         |        |
| Routersen     |            |              |                     |           |         |         |        |
| Router#conf   |            |              |                     |           |         |         |        |
| Enter config  | uration o  | commands, or | ne per line.        | End with  | CNTL/   | Ζ.      |        |
| Router (confi | a) #ip exc | luded-addr   | ess 192.168.1       | .1 192.16 | 58.1.10 | )       |        |
|               | ^          |              |                     |           |         |         |        |
| % Invalid in  | put detec  | ted at '^'   | marker.             |           |         |         |        |
| Router (confi | g)#ip dho  | p excluded   | -address 192.       | 168.1.1 1 | .92.168 | .1.10   |        |
| Router (confi | g)#ip dho  | p pool SMU   | RFS                 |           |         |         |        |
| Router (dhcp- | config) #r | network 192  | .168.1.0 255.       | 255.255.0 | )       |         |        |
| Router (dhcp- | config)#d  | default-rou  | ter 192.168.1       | .1        |         |         | _      |
| Router (dhcp- | config)#i  | in g0/0      |                     |           |         |         |        |
| Router (confi | g−if)‡ip   | address 19   | 2.168.1.1 255       | .255.255. | 0       |         |        |
| Router (confi | g−íf)#no   | shutdown     |                     |           |         |         |        |
| Router (confi | g−if)#     |              |                     |           |         |         |        |
| %LINK-5-CHAN  | GED: Inte  | erface Gigal | bitEthernet0/       | 0, change | d stat  | e to up |        |
| %LINEPROTO-5  | -UPDOWN:   | Line proto   | col on Interf       | ace       |         |         |        |
| GigabitEther  | net0/0, d  | hanged sta   | te to up            |           |         |         | $\sim$ |

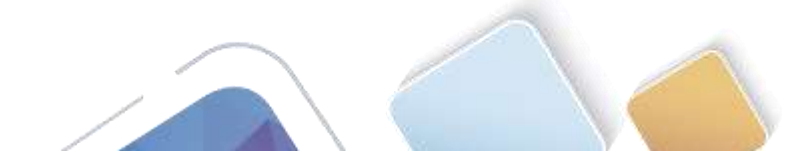

Universidad Nacional Abierta y a Distancia

| Switch0            |                       |                 |             |             |        | —       |      | >        |
|--------------------|-----------------------|-----------------|-------------|-------------|--------|---------|------|----------|
| physical           | Config                | CLI             | Attributes  |             |        |         |      |          |
|                    |                       | 1               | IOS Command | Line Interf | ace    |         |      |          |
| <pre>% Inval</pre> | id input              | detec           | ted at '^'  | marker.     |        |         |      | ^        |
| Switch#            | conf t                |                 |             |             |        |         |      |          |
| Enter c            | onfigura              | tion c          | ommands, or | ne per l    | ine.   | End wit | th   |          |
| CNTL/Z.            |                       |                 | 10          |             |        |         |      |          |
| Switch()           | conrig)#:<br>config-i | int g0,<br>f)#s | /1          |             |        |         |      |          |
| Switch (           | config-i:             | _, #3<br>f) #sw |             |             |        |         |      |          |
| Switch (           | config-i:             | f)#swi          | tchport mod | de trunk    |        |         |      |          |
| Switch(            | config-i:             | f)#             |             |             |        |         |      |          |
| %LINEPR            | OTO-5-UP              | DOWN:           | Line proto  | col on I    | nterfa | ce      |      |          |
| Gigabit            | Ethernet              | 0/1, c          | hanged stat | te to do    | wn     |         |      |          |
| %LINEPR            | OTO-5-UP              | DOWN:           | Line proto  | col on I    | nterfa | ce      |      |          |
| Gigabit            | Ethernet              | 0/1, c          | hanged stat | te to up    |        |         |      |          |
| Switch(            | config-i              | f)#no           | shut        |             |        |         |      |          |
| Switch (           | config-i              | f) #exi         | t           |             |        |         |      |          |
| Switch(            | config)#              |                 |             |             |        |         |      | ~        |
|                    |                       |                 |             |             | Co     | DV.     | Past | <u>م</u> |
|                    |                       |                 |             |             | 00     | P7      | 1000 | <b>-</b> |
|                    |                       |                 |             |             |        |         |      |          |
|                    |                       |                 |             |             |        |         |      |          |
|                    |                       |                 |             |             |        | _       |      |          |

| Physical   | Config           | Desktop        | Attributes | Software/Services   |       |  |
|------------|------------------|----------------|------------|---------------------|-------|--|
| IP Configu | IP Configuration |                |            |                     |       |  |
| -IP Config | guration —       |                |            |                     |       |  |
|            | Р                | 🔵 Statio       | D          | HCP request success | sful. |  |
| IP Addre   | ess              | 192.168.       | 1.11       |                     |       |  |
| Subnet     | Mask             | 255.255.255.0  |            |                     |       |  |
| Default    | Gateway          | ay 192.168.1.1 |            |                     |       |  |
| DNS Ser    | rver             |                |            |                     |       |  |

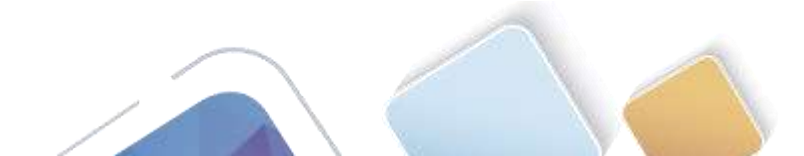

# PC2

| Physical   | Config           | Desktop       | Attributes | Software/Services   |       |  |
|------------|------------------|---------------|------------|---------------------|-------|--|
| IP Configu | IP Configuration |               |            |                     |       |  |
| IP Config  | guration —       |               |            |                     |       |  |
|            | Þ                | 🔵 Statio      | D          | HCP request success | sful. |  |
| IP Addre   | ess              | 192.168.      | 1.13       |                     |       |  |
| Subnet     | Mask             | 255.255.255.0 |            |                     |       |  |
| Default    | Gateway          | 192.168.1.1   |            |                     |       |  |
| DNS Ser    | ver              |               |            |                     |       |  |

 $\times$ 

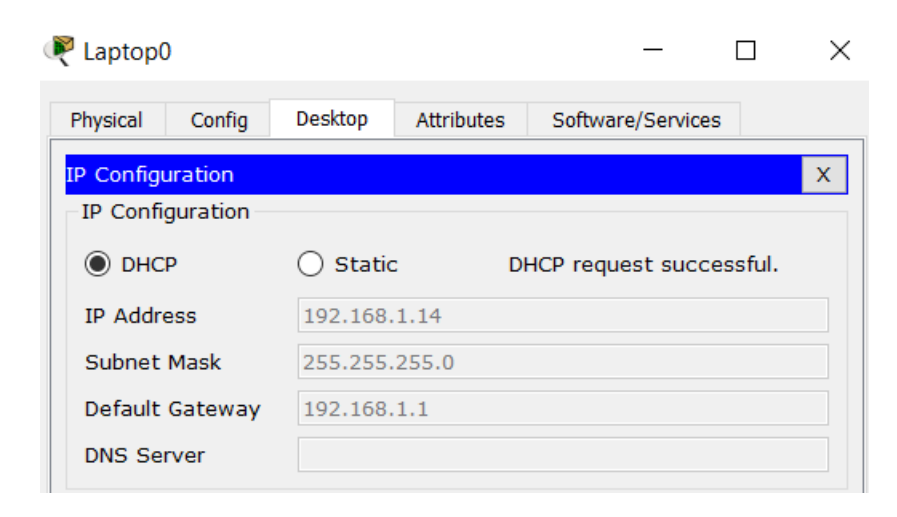

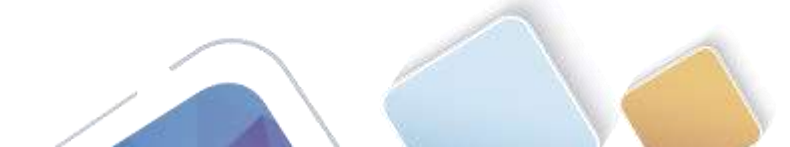

## PC0 ≷

| Physical Co                                          | nfig Desktop                                                                           | Attributes                                                   | Software/Services                                                    | ]     |
|------------------------------------------------------|----------------------------------------------------------------------------------------|--------------------------------------------------------------|----------------------------------------------------------------------|-------|
| Command Pror                                         | npt                                                                                    |                                                              |                                                                      | Х     |
| Packet Trac<br>C:\>192.168<br>Invalid Com            | er PC Command<br>.1.1<br>mand.                                                         | Line 1.0                                                     |                                                                      | ^     |
| C:\>ping 19                                          | 2.168.1.1                                                                              |                                                              |                                                                      |       |
| Pinging 192                                          | .168.1.1 with                                                                          | 32 bytes of                                                  | data:                                                                |       |
| Reply from<br>Reply from<br>Reply from<br>Reply from | 192.168.1.1: 1<br>192.168.1.1: 1<br>192.168.1.1: 1<br>192.168.1.1: 1<br>192.168.1.1: 1 | bytes=32 tim<br>bytes=32 tim<br>bytes=32 tim<br>bytes=32 tim | ne=6ms TTL=255<br>ne<1ms TTL=255<br>ne<1ms TTL=255<br>ne<1ms TTL=255 |       |
| Ping statis<br>Packets<br>Approximate<br>Minimum     | tics for 192.1<br>: Sent = 4, Re<br>round trip tr<br>= Oms, Maximu                     | 168.1.1:<br>eceived = 4,<br>imes in mill<br>um = 6ms, Av     | Lost = 0 (0% l<br>li-seconds:<br>verage = 1ms                        | oss), |
| C:\>ping 19                                          | 2.168.1.15                                                                             |                                                              |                                                                      |       |
| Pinging 192                                          | .168.1.15 with                                                                         | h 32 bytes o                                                 | of data:                                                             |       |
| Reply from<br>Reply from<br>Reply from<br>Reply from | 192.168.1.15:<br>192.168.1.15:<br>192.168.1.15:<br>192.168.1.15:<br>192.168.1.15:      | bytes=32 ti<br>bytes=32 ti<br>bytes=32 ti<br>bytes=32 ti     | me<1ms TTL=128<br>me<1ms TTL=128<br>me<1ms TTL=128<br>me=3ms TTL=128 |       |
| Ping statis<br>Packets<br>Approximate<br>Minimum     | tics for 192.<br>: Sent = 4, Re<br>round trip t:<br>n = Oms, Maximum                   | 168.1.15:<br>eceived = 4,<br>imes in mill<br>um = 3ms, Av    | Lost = 0 (0% 1<br>Li-seconds:<br>verage = 0ms                        | oss), |

# Reflexión

1. ¿Por qué un usuario desearía usar un router Cisco 1941 para configurar DHCP en su red doméstica? ¿No sería suficiente usar un ISR más pequeño como servidor de DHCP?

 $\times$ 

El router 1941 es una alternativa de bajo costo para redes pequeñas.

- ¿Cómo cree que las pequeñas y medianas empresas pueden usar la asignación de direcciones IP de DHCP en el mundo de las redes IPv6 e IdT? Mediante la técnica de la lluvia de ideas, piense y registre cinco respuestas posibles.
  - IPV6 has more addresses available so if a business expandas they won't run out of IP addresses
  - > IPV6 is mainly dynamic and it makes it easy to configure
  - > IPV6 can create Security that you might not get with basic router

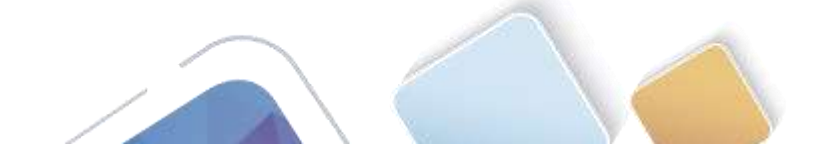

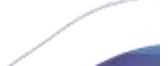

# 11.2.2.6 Lab - Configuring Dynamic and Static NAT (Alexander Ramirez)

Topología

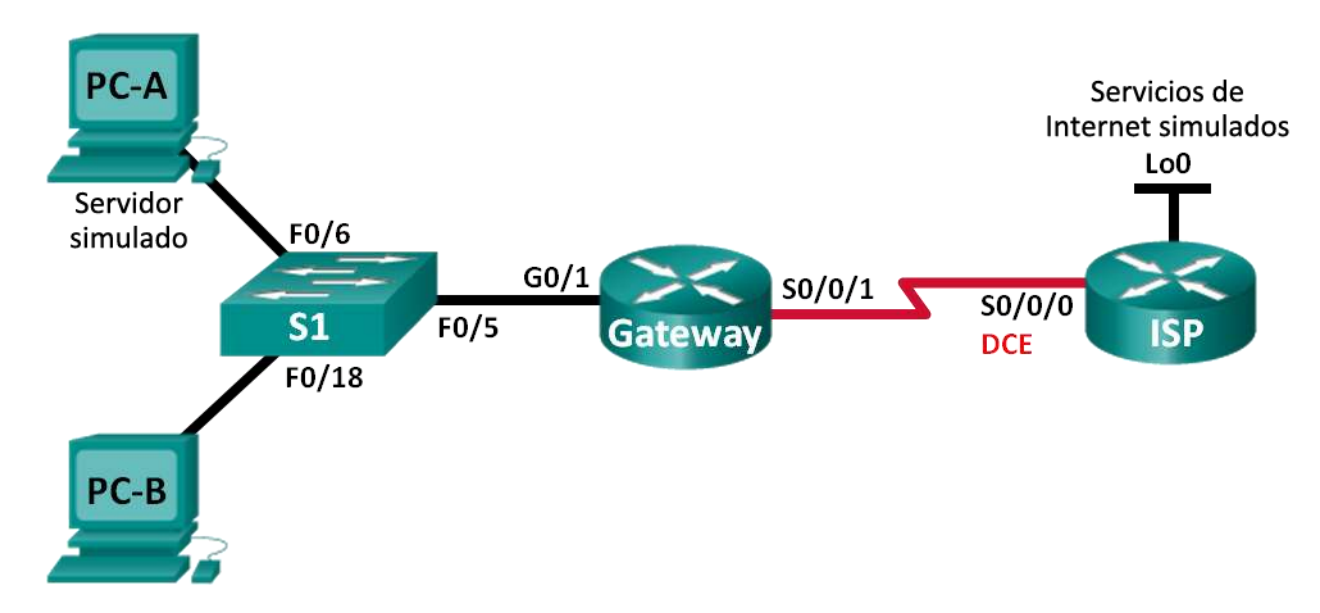

# Tabla de direccionamiento

| Dispositivo                 | Interfaz     | Dirección IP   | Máscara de<br>subred | Gateway<br>predeterminado |
|-----------------------------|--------------|----------------|----------------------|---------------------------|
| Gateway                     | G0/1         | 192.168.1.1    | 255.255.255.0        | N/A                       |
|                             | S0/0/1       | 209.165.201.18 | 255.255.255.252      | N/A                       |
| ISP                         | S0/0/0 (DCE) | 209.165.201.17 | 255.255.255.252      | N/A                       |
|                             | G0/0         | 192.31.7.1     | 255.255.255.0        | N/A                       |
| Server ISP                  | NIC          | 192.31.7.2     | 255.255.255.0        | 192.31.7.1                |
| PC-A (servidor<br>simulado) | NIC          | 192.168.1.20   | 255.255.255.0        | 192.168.1.1               |
| PC-B                        | NIC          | 192.168.1.21   | 255.255.255.0        | 192.168.1.1               |

# Objetivos

Parte 1: armar la red y verificar la conectividad

Parte 2: configurar y verificar la NAT estática

Parte 3: configurar y verificar la NAT dinámica

# Información básica/situación

La traducción de direcciones de red (NAT) es el proceso en el que un dispositivo de red, como un router Cisco, asigna una dirección pública a los dispositivos host dentro de una red privada. El motivo principal para

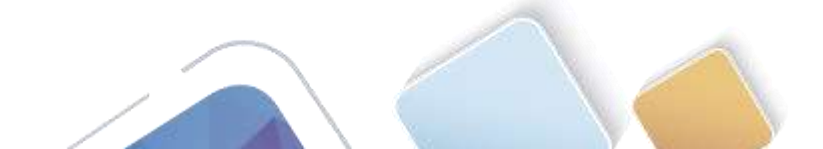

usar NAT es reducir el número de direcciones IP públicas que usa una organización, ya que la cantidad de direcciones IPv4 públicas disponibles es limitada.

En esta práctica de laboratorio, un ISP asignó a una empresa el espacio de direcciones IP públicas 209.165.200.224/27. Esto proporciona 30 direcciones IP públicas a la empresa. Las direcciones 209.165.200.225 a 209.165.200.241 son para la asignación estática, y las direcciones 209.165.200.242 a 209.165.200.254 son para la asignación dinámica. Del ISP al router de gateway se usa una ruta estática, y del gateway al router ISP se usa una ruta predeterminada. La conexión del ISP a Internet se simula mediante una dirección de loopback en el router ISP.

**Nota:** los routers que se utilizan en las prácticas de laboratorio de CCNA son routers de servicios integrados (ISR) Cisco 1941 con IOS de Cisco versión 15.2(4)M3 (imagen universalk9). Los switches que se utilizan son Cisco Catalyst 2960s con IOS de Cisco versión 15.0(2) (imagen de lanbasek9). Se pueden utilizar otros routers, switches y otras versiones del IOS de Cisco. Según el modelo y la versión de IOS de Cisco, los comandos disponibles y los resultados que se obtienen pueden diferir de los que se muestran en las prácticas de laboratorio. Consulte la tabla Resumen de interfaces del router que se encuentra al final de esta práctica de laboratorio para obtener los identificadores de interfaz correctos.

**Nota**: asegúrese de que los routers y el switch se hayan borrado y no tengan configuraciones de inicio. Si no está seguro, consulte con el instructor.

#### **Recursos necesarios**

- 2 routers (Cisco 1941 con IOS de Cisco versión 15.2(4)M3, imagen universal o similar)
- 1 switch (Cisco 2960 con IOS de Cisco versión 15.0(2), imagen lanbasek9 o comparable)
- 2 computadoras (Windows 7, Vista o XP con un programa de emulación de terminal, como Tera Term)
- Cables de consola para configurar los dispositivos con IOS de Cisco mediante los puertos de consola
- Cables Ethernet y seriales, como se muestra en la topología

# Parte 21. armar la red y verificar la conectividad

En la parte 1, establecerá la topología de la red y configurará los parámetros básicos, como las direcciones IP de interfaz, el routing estático, el acceso a los dispositivos y las contraseñas.

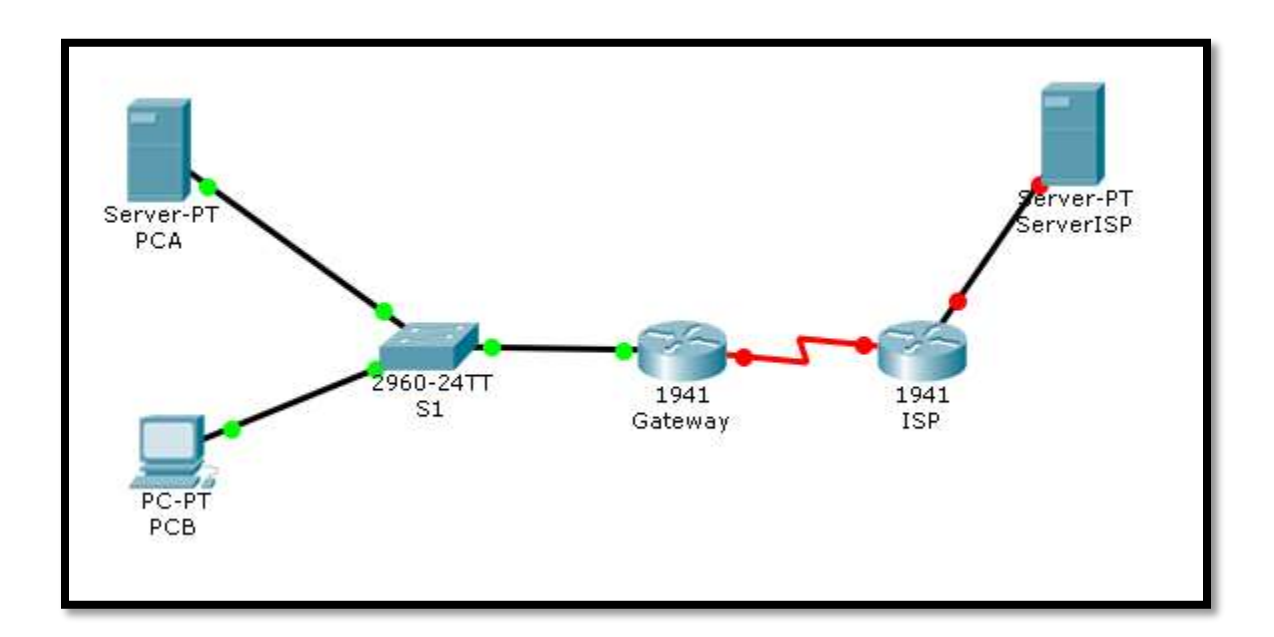

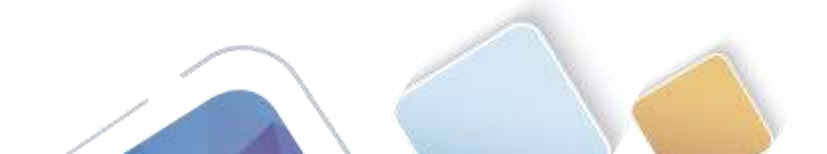

# Paso 1. realizar el cableado de red tal como se muestra en la topología.

Conecte los dispositivos tal como se muestra en el diagrama de la topología y realice el cableado según sea necesario.

# Paso 2. configurar los equipos host.

| The second second                                                                                                    | Constant of the second second s |   |
|----------------------------------------------------------------------------------------------------|----------------------------------------------------------------------------------------------------|---|
| IP Configura                                                                                                    | Gon                                                                                                    |   |
| Interface                                                                                                    | FastEthernetD                                                                                                    |   |
| C ruce                                                                                                    | W Static                                                                                                    |   |
| 1D Address                                                                                                    | [102.169.1.20]                                                                                                    |   |
| Submat Mask                                                                                                    | 0.320.320                                                                                                    |   |
| Default Cateway                                                                                                    | 142,164,1,1                                                                                                    |   |
| DNS Server                                                                                                    | A.A. 200 A.A.                                                                                                    |   |
| Pv6 Configuratio                                                                                                    | 0                                                                                                    |   |
| C OHCP C Auto                                                                                                    | Config @ Static                                                                                                    |   |
| IPv6 Address                                                                                                    |                                                                                                    | 1 |
| Link Local Address                                                                                                    | FERD::290:21FF:FED5:1048                                                                                                    |   |
| IPut Gateway                                                                                                    |                                                                                                    |   |
| IPv6 DNS Server                                                                                                    |                                                                                                    |   |
| al Config Dec                                                                                                    | intop Software/Services                                                                                                    |   |
| cal Config Der                                                                                                    | intop Software/Services                                                                                                    |   |
| al Config Des<br>Configuration                                                                                                    | intop Saftware/Services                                                                                                    |   |
| al Config Dec<br>Configuration<br>Configuration<br>Dec P                                                                                                    | intop Sattoure/Services                                                                                                    |   |
| al Coorlig Des<br>Configuration<br>Configuration<br>DHCP<br>Address                                                                                                    | NTOP Software/Services                                                                                                    |   |
| al Coolig Des<br>Configuration<br>DHCP<br>Address<br>DHCP                                                                                                    | Ntop Software/Services<br>P Static<br>192.168.1.21<br>255.255.255.0                                                                                                    |   |
| al Coolig Des<br>Configuration<br>Configuration<br>DHCP<br>Address<br>Enet Mask<br>ifault Gateway                                                                                                    | NTOP Software/Services 0<br>07<br>© Static<br>192.166.1.21<br>255.258.256.0<br>192.108.1.1                                                                                                    |   |
| el Config Des<br>Configuration<br>Configuration<br>DHCP<br>Address<br>Dnet Mask<br>fault Gateway<br>IS Server                                                                                                    | stop Software/Services<br>On<br>9 Static<br>192.160.1.21<br>255.253.255.0<br>192.100.1.1                                                                                                    |   |
| at Config Der<br>Configuration<br>DHCP<br>Address<br>Enet Mask<br>fault Gateway<br>IS Server                                                                                                    | *top Seftware/Services<br>On<br>9 Static<br>192.166.1.21<br>255.255.0<br>192.106.1.1<br>192.106.1.1                                                                                                    |   |
| at Config Der<br>Configuration<br>DHCP<br>Address<br>Enet Mask<br>fault Gateway<br>IS Server<br>NG Configuration<br>DHCP C Auto Co                                                                                                    | ntor Seftware/Services<br>On<br>9 Static<br>192.160.1.21<br>255.213.255.0<br>192.100.1.1<br>192.100.1.1                                                                                                    |   |
| at Config Des<br>Configuration<br>DHCP<br>Address<br>Enet Mask<br>fault Gateway<br>6 Server<br>NG Configuration<br>DHCP C Auto Co<br>of Address                                                                                                    | ntor Settemre/Servicer  <br>OR<br>P Static<br>192.168.1.21<br>255.253.255.0<br>192.108.1.1<br>Infig P Static                                                                                                    |   |
| al Config Des<br>Configuration<br>DHCP<br>Address<br>Enet Mask<br>ifault Gateway<br>is Server<br>Pub Configuration<br>DHCP C Auto Co<br>v6 Address<br># Local Address                                                                                                    | NTOP Software/Services  <br>OR<br>P Static<br>192.166.1.21<br>255.253.255.0<br>192.106.1.1<br>Infig P Static<br>EEGO-202.17FF:EE47:DD74                                                                                                    |   |
| out         Counting         Description           Countinguration         Description           Countinguration         Description           Address         Description           Address         Description           Countinguration         Description           Peter Countinguration         DESCRIPTION           DESCRIPTION         Autor Countinguration           DESCRIPTION         Autor Countinguration           DESCRIPTION         Autor Countinguration           DESCRIPTION         Autor Countinguration           DESCRIPTION         Autor Countinguration           DESCRIPTION         Autor Countinguration           DESCRIPTION         Autor Countinguration           DESCRIPTION         Autor Countinguration           DESCRIPTION         Autor Countinguration           DESCRIPTION         Autor Countinguration           DESCRIPTION         Autor Countinguration           Autor Countinguration         Autor Countinguration           Autor Countinguration         Autor Countinguration           Autor Countinguration         Autor Countinguration           Autor Countinguration         Autor Countinguration | Software/Services           OR           0* Static           102.166.1.21           256.258.266.0           192.166.1.1           Infig 7* Static           FE80::202.17FF:FE47;DD74                                                                                                    |   |

| vsical Config Ser          | vices Desktop Software/Services |  |  |  |
|----------------------------|---------------------------------|--|--|--|
|                            |                                 |  |  |  |
| IP Configurat              | tion 🔀                          |  |  |  |
| Interface                  | FastEthemet0                    |  |  |  |
| IP Configuration -         |                                 |  |  |  |
| C DHCP                     | @ Static                        |  |  |  |
| IP Address                 | 192.31.7.2                      |  |  |  |
| Subnet Mask                | 255.255.255.0                   |  |  |  |
| Default Gateway 192.31.7.1 |                                 |  |  |  |
| DNS Server                 |                                 |  |  |  |

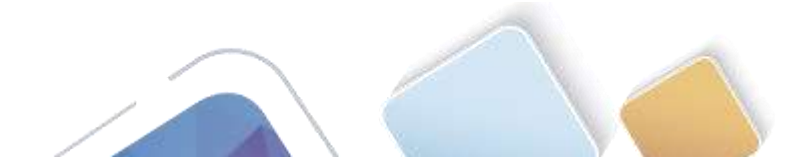

#### Paso 3. inicializar y volver a cargar los routers y los switches según sea necesario.

#### Paso 4. configurar los parámetros básicos para cada router.

- a. Desactive la búsqueda del DNS.
- b. Configure las direcciones IP para los routers como se indica en la tabla de direccionamiento.
- c. Establezca la frecuencia de reloj en **1280000** para las interfaces seriales DCE.
- d. Configure el nombre del dispositivo como se muestra en la topología.
- e. Asigne cisco como la contraseña de consola y la contraseña de vty.
- f. Asigne class como la contraseña cifrada del modo EXEC privilegiado.
- g. Configure **logging synchronous** para evitar que los mensajes de consola interrumpan la entrada del comando.

```
Router≻en
Router#conf t
Enter configuration commands, one per line. End with CNTL/Z.
Router(config)#hostname Gateway
Gateway(config)#int g0/1
Gateway(config-if)#ip 192.168.1.1 255.255.255.0
% Invalid input detected at '^' marker.
Gateway(config-if)#ip add 192.168.1.1 255.255.255.0
Gateway(config-if)#no shut
Gateway(config-if)#
%LINK-5-CHANGED: Interface GigabitEthernet0/1, changed state to up
%LINEPROTO-5-UPDOWN: Line protocol on Interface GigabitEthernet0/1, changed state
to up
Gateway(config-if)#int s0/0/1
Gateway(config-if)#ip add 209.165.201.18 255.255.255.252
Gateway(config-if)#no shut
%LINK-5-CHANGED: Interface Serial0/0/1, changed state to down
```

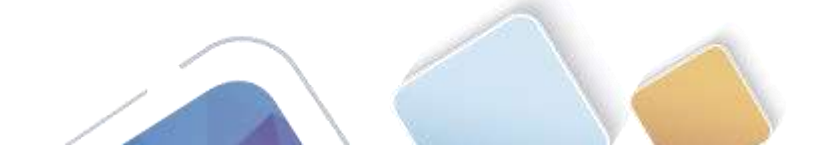

```
Router>en
Router#conf t
Enter configuration commands, one per line. End with CNTL/Z.
Router(config)#hostname ISP
ISP(config)#int s0/0/0
ISP(config-if)#clock rate 128000
ISP(config-if)#ip add 209.165.201.18
% Incomplete command.
ISP(config-if)#ip add 209.165.201.18 255.255.255.0
ISP(config-if)#no shut
ISP(config-if)#
%LINK-5-CHANGED: Interface Serial0/0/0, changed state to up
ISP(config-if)#int
%LINEPROTO-5-UPDOWN: Line protocol on Interface Serial0/0/0, changed state to
ISP(config-if)#int g0/0
ISP(config-if)#ip add 192.31.7.1 255.255.255.0
ISP(config-if)#no shut
ISP(config-if)#
%LINK-5-CHANGED: Interface GigabitEthernet0/0, changed state to up
ISP(config-if)#end
ISP#
%SYS-5-CONFIG_I: Configured from console by console
```

Paso 5. crear un servidor web simulado en el ISP.

a. Cree un usuario local denominado webuser con la contraseña cifrada webpass.

ISP(config)# username webuser privilege 15 secret webpass

b. Habilite el servicio del servidor HTTP en el ISP.

ISP(config)# ip http server

c. Configure el servicio HTTP para utilizar la base de datos local.

ISP(config) # ip http authentication local

#### Paso 6. configurar el routing estático.

 Cree una ruta estática del router ISP al router Gateway usando el rango asignado de direcciones de red públicas 209.165.200.224/27.

ISP(config) # ip route 209.165.200.224 255.255.255.224 209.165.201.18

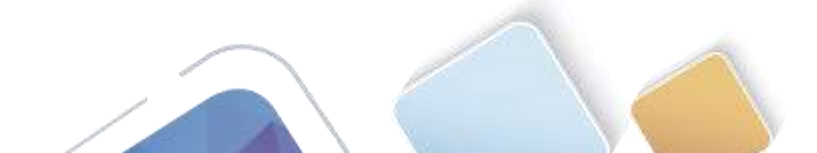

Universidad Nacional Abierta y a Distancia

ISP(config)#int s0/0/0 ISP(config-if)#ip add 209.165.201.17 255.255.255.252 ISP(config-if)#no shut ISP(config-if)#end ISP# \*SYS-5-CONFIG\_I: Configured from console by console ISP#conf t Enter configuration commands, one per line. End with CNTL/Z. ISP(config)#exit ISP# \*SYS-5-CONFIG\_I: Configured from console by console ISP#conf t Enter configuration commands, one per line. End with CNTL/Z. ISP(config)#ip route 209.165.200.224 255.255.255.224 209.165.201.18 ISP(config)#

b. Cree una ruta predeterminada del router Gateway al router ISP.

Gateway(config) # ip route 0.0.0.0 0.0.0.0 209.165.201.17

```
Gateway≻en
Gateway#config t
Enter configuration commands, one per line. End with CNTL/2.
Gateway(config)#ip route 0.0.0.0 0.0.0.0 209.165.201.17
Gateway(config)#
```

Paso 7. Guardar la configuración en ejecución en la configuración de inicio.

### Paso 8. Verificar la conectividad de la red

Desde los equipos host, haga ping a la interfaz G0/1 en el router Gateway. Resuelva los problemas si los pings fallan.

| 🥂 РСВ                            |                                                  |                                                      |                                                                                                    |
|----------------------------------|--------------------------------------------------|------------------------------------------------------|----------------------------------------------------------------------------------------------------|
| Physical                         | Config                                           | Desktop                                              | Software/Services                                                                                                |
|                                  |                                                  |                                                      |                                                                                                    |
| Com                              | mand                                             | Prompt                                               |                                                                                                    |
| Packe<br>PC≻pi                   | t Tracer<br>ng 192.16                            | PC Command<br>8.1.1                                  | d Line 1.0                                                                                                    |
| Pingi                            | ng 192.16                                        | 8.1.1 with                                           | h 32 bytes of data:                                                                                              |
| Reply<br>Reply<br>Reply<br>Reply | from 192<br>from 192<br>from 192<br>from 192     | .168.1.1:<br>.168.1.1:<br>.168.1.1:<br>.168.1.1:     | bytes=32 time=lms TTL=255<br>bytes=32 time=0ms TTL=255<br>bytes=32 time=0ms TTL=255<br>bytes=32 time=lms TTL=255 |
| Ping<br>p<br>Appro<br>M          | statistic<br>ackets: S<br>ximate ro<br>'inimum = | s for 192.<br>ent = 4, F<br>und trip t<br>Oms, Maxim | .168.1.1:<br>Received = 4, Lost = 0 (0% loss),<br>times in milli-seconds:<br>mum = lms, Average = Oms            |
| PC>                              |                                                  |                                                      |                                                                                                    |

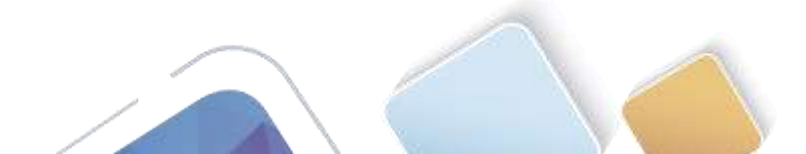

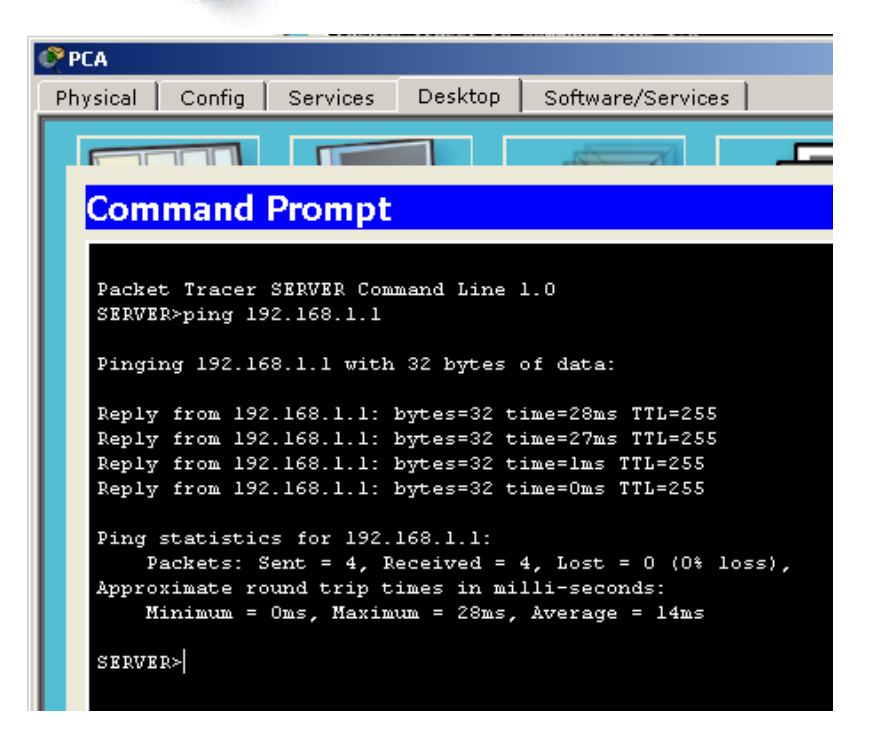

```
Gateway#show ip route
Codes: L - local, C - connected, S - static, R - RIP, M - mobile, B - BGP
      D - BIGRP, EX - BIGRP external, O - OSPF, IA - OSPF inter area
      N1 - OSPF NSSA external type 1, N2 - OSPF NSSA external type 2
      E1 - OSPF external type 1, E2 - OSPF external type 2, E - EGP
       i - IS-IS, L1 - IS-IS level-1, L2 - IS-IS level-2, ia - IS-IS inter area
       * - candidate default, U - per-user static route, o - ODR
       P - periodic downloaded static route
Gateway of last resort is 209.165.201.17 to network 0.0.0.0
    192.168.1.0/24 is variably subnetted, 2 subnets, 2 masks
       192.168.1.0/24 is directly connected, GigabitEthernet0/1
С
       192.168.1.1/32 is directly connected, GigabitEthernet0/1
L
     209.165.201.0/24 is variably subnetted, 2 subnets, 2 masks
С
       209.165.201.16/30 is directly connected, Serial0/0/1
       209.165.201.18/32 is directly connected, Serial0/0/1
г
     0.0.0.0/0 [1/0] via 209.165.201.17
s*
```

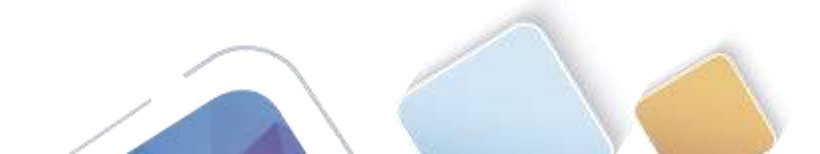

```
ISP#show ip route
Codes: L - local, C - connected, S - static, R - RIP, M - mobile, B - BGP
      D - EIGRP, EX - EIGRP external, O - OSPF, IA - OSPF inter area
      N1 - OSPF NSSA external type 1, N2 - OSPF NSSA external type 2
      E1 - OSPF external type 1, E2 - OSPF external type 2, E - EGP
      i - IS-IS, Ll - IS-IS level-1, L2 - IS-IS level-2, ia - IS-IS inter area
      * - candidate default, U - per-user static route, o - ODR
      P - periodic downloaded static route
Gateway of last resort is not set
     192.31.7.0/24 is variably subnetted, 2 subnets, 2 masks
С
       192.31.7.0/24 is directly connected, GigabitEthernet0/0
       192.31.7.1/32 is directly connected, GigabitEthernet0/0
L
     209.165.200.0/27 is subnetted, 1 subnets
s
       209.165.200.224/27 [1/0] via 209.165.201.18
     209.165.201.0/24 is variably subnetted, 2 subnets, 2 masks
С
        209.165.201.16/30 is directly connected, Serial0/0/0
L
        209.165.201.17/32 is directly connected, Serial0/0/0
ISP#
```

a. Muestre las tablas de routing en ambos routers para verificar que las rutas estáticas se encuentren en la tabla de routing y estén configuradas correctamente en ambos routers.

# Parte 22. configurar y verificar la NAT estática.

La NAT estática consiste en una asignación uno a uno entre direcciones locales y globales, y estas asignaciones se mantienen constantes. La NAT estática resulta útil, en especial para los servidores web o los dispositivos que deben tener direcciones estáticas que sean accesibles desde Internet.

# Paso 1. configurar una asignación estática.

El mapa estático se configura para indicarle al router que traduzca entre la dirección privada del servidor interno 192.168.1.20 y la dirección pública 209.165.200.225. Esto permite que los usuarios tengan acceso a la PC-A desde Internet. La PC-A simula un servidor o un dispositivo con una dirección constante a la que se puede acceder desde Internet.

```
Gateway(config) # ip nat inside source static 192.168.1.20 209.165.200.225
```

```
Gateway#
Gateway#config
Configuring from terminal, memory, or network [terminal]?
Enter configuration commands, one per line. End with CNTL/Z.
Gateway(config)#ip nat inside source static 192.168.1.20 209.165.200.225
Gateway(config)#
```

# Paso 2. Especifique las interfaces.

Emita los comandos ip nat inside e ip nat outside en las interfaces.

```
Gateway(config)# interface g0/1
Gateway(config-if)# ip nat inside
Gateway(config-if)# interface s0/0/1
Gateway(config-if)# ip nat outside
```

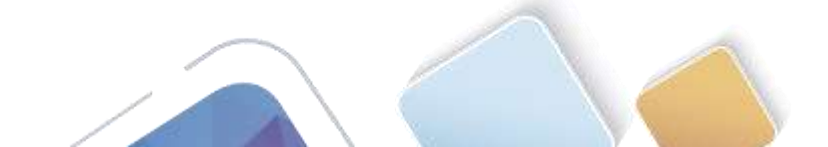

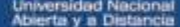

Gateway(config)#int g0/1 Gateway(config-if)#ip nat inside Gateway(config-if)#int s0/0/1 Gateway(config-if)#ip nat outside Gateway(config-if)#

#### Paso 3. probar la configuración.

a. Muestre la tabla de NAT estática mediante la emisión del comando show ip nat translations.

| Gateway# <b>s</b>    | show ip nat                                     | translations                                      |               |                    |
|----------------------|-------------------------------------------------|---------------------------------------------------|---------------|--------------------|
| Pro Inside           | global                                          | Inside local                                      | Outside local | Outside global     |
| 209.165              | 5.200.225                                       | 192.168.1.20                                      |               |                    |
| Gatewa<br>Pro I<br>2 | vy#show ip na<br>Inside global<br>209.165.200.2 | t translations<br>Inside local<br>25 192 168 1 20 | Outside local | Outside global<br> |

¿Cuál es la traducción de la dirección host local interna?

192.168.1.20 = <u>209.165.200.225</u>

¿Quién asigna la dirección global interna?

\_<mark>209.165.200.225</mark>

¿Quién asigna la dirección local interna?

\_EL ADMINISTRADOR DE RED

b. En la PC-A, haga ping a la interfaz Lo0 (192.31.7.1) en el ISP. Si el ping falló, resuelva y corrija los problemas. En el router Gateway, muestre la tabla de NAT.

Gateway# show ip nat translations

| Pro I | Inside       | global                          | Inside local                                                      | Outside local                                         | Outside global                                  |
|-------|--------------|---------------------------------|-------------------------------------------------------------------|-------------------------------------------------------|-------------------------------------------------|
| icmp  | 209.1        | 65.200.225:1                    | 192.168.1.20:1                                                    | 192.31.7.1:1                                          | 192.31.7.1:1                                    |
| 2     | 209.16       | 5.200.225                       | 192.168.1.20                                                      |                                                       |                                                 |
|       | Gatew<br>Pro | √ay#show ip na<br>Inside global | t translations<br>Inside local                                    | Outside local                                         | Outside global                                  |
|       | icmp<br>icmp | 209.165.200.2<br>209.165.200.2  | 25:17192.168.1.20:1<br>25:18192.168.1.20:1                        | 7 192.31.7.2:17<br>8 192.31.7.2:18                    | 192.31.7.2:17<br>192.31.7.2:18                  |
|       | icmp<br>icmp | 209.165.200.2                   | 25:19192.168.1.20:1<br>25:20192.168.1.20:2                        | 9 192.31.7.2:19<br>0 192.31.7.2:20                    | 192.31.7.2:19<br>192.31.7.2:20                  |
|       | icmp<br>icmp | 209.165.200.2 209.165.200.2     | 25:22192.168.1.20:2<br>25:22192.168.1.20:2<br>25:23192.168.1.20:2 | 1 192.31.7.2:21<br>2 192.31.7.2:22<br>3 192.31.7.2:23 | 192.31.7.2:21<br>192.31.7.2:22<br>192.31.7.2:23 |
|       | icmp<br>     | 209.165.200.2<br>209.165.200.2  | 25:24192.168.1.20:2<br>25 192.168.1.20                            | 4 192.31.7.2:24                                       | 192.31.7.2:24<br>                               |
|       |              |                                 |                                                                   |                                                       |                                                 |

Cuando la PC-A envió una solicitud de ICMP (ping) a la dirección 192.31.7.1 en el ISP, se agregó a la tabla una entrada de NAT en la que se indicó ICMP como protocolo.

¿Qué número de puerto se usó en este intercambio ICMP? \_17

Nota: puede ser necesario desactivar el firewall de la PC-A para que el ping se realice correctamente.

c. En la PC-A, acceda a la interfaz Lo0 del ISP mediante telnet y muestre la tabla de NAT. Pro Inside global Inside local Outside local Outside global

| icmp 209. | 165.200.225:1    | 192.168.1.20:1      | 192.31.7.1:1      | 192.31.7.1:1   |
|-----------|------------------|---------------------|-------------------|----------------|
| tcp 209.1 | 65.200.225:1034  | 192.168.1.20:1034   | 192.31.7.1:23     | 192.31.7.1:23  |
| 209.1     | 65.200.225       | 192.168.1.20        |                   |                |
| Gate      | way#show ip nat  | translations        |                   |                |
| Pro       | Inside global    | Inside local        | Outside local     | Outside global |
|           | 209.165.200.228  | 5 192.168.1.20      |                   |                |
| tcp       | 209.165.200.225: | 1025192.168.1.20:10 | 025 192.31.7.2:80 | 192.31.7.2:80  |

**Nota**: es posible que se haya agotado el tiempo para la NAT de la solicitud de ICMP y se haya eliminado de la tabla de NAT.

¿Qué protocolo se usó para esta traducción? \_\_WEB

¿Cuáles son los números de puerto que se usaron?

Global/local interno: \_\_\_\_\_1025

Global/local externo: \_80

| CA<br>visical Config Services | Desktop      | Software/Service | B                | -         |        |
|-------------------------------|--------------|------------------|------------------|-----------|--------|
|                               |              |                  |                  |           | $\sim$ |
| Web Browser                   |              |                  |                  |           | x      |
| < > URL http://192.3          | 1.7.2        |                  |                  | Go        | Stop   |
| ServerISP                     |              |                  |                  |           | ×      |
|                               | Cisco P      | acket Trac       | er               |           |        |
| Welcome to Cisco Packet I     | hacer Openig | ng doors to new  | opportunities. I | dind Wide | Open.  |
| Quick Links                   |              |                  |                  |           |        |
| A small page                  |              |                  |                  |           |        |
| Copyrights                    |              |                  |                  |           |        |
| Image page                    |              |                  |                  |           |        |
| Image                         |              |                  |                  |           |        |

d. Debido a que se configuró NAT estática para la PC-A, verifique que el ping del ISP a la dirección pública de NAT estática de la PC-A (209.165.200.225) se realice correctamente.

SERVER>ping 209.165.200.225
Pinging 209.165.200.225 with 32 bytes of data:
Reply from 209.165.200.225: bytes=32 time=2ms TTL=126
Reply from 209.165.200.225: bytes=32 time=1ms TTL=126
Reply from 209.165.200.225: bytes=32 time=1ms TTL=126
Ping statistics for 209.165.200.225:
 Packets: Sent = 4, Received = 4, Lost = 0 (0% loss),
Approximate round trip times in milli-seconds:
 Minimum = 1ms, Maximum = 2ms, Average = 1ms
SERVER>

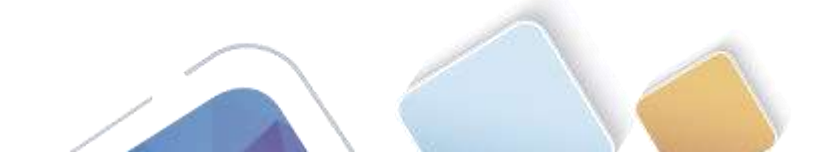

| 🔮 ServerIS    | SP                                                                         | _ 0       |
|---------------|----------------------------------------------------------------------------|-----------|
| Physical      | Config Services Desktop Software/Services                                  |           |
| F-10          |                                                                            | $\sim$    |
| Web<br><      | >         URL [http://209.165.200.225]         Go                          | X<br>Stop |
| PC            | Cisco Packet Tracer                                                        |           |
| Welc          | come to Cisco Packet Tracer. Opening doors to new opportunities. Mind Wide | Onen      |
| 0 : 1         |                                                                            | Open.     |
| Quick<br>A sm | K Lanks:<br>nall page                                                      |           |
| Сору          | yrights                                                                    |           |
| Image         | <u>te page</u>                                                             |           |
| Image         |                                                                            |           |

e. En el router Gateway, muestre la tabla de NAT para verificar la traducción.

| Gateway# show ip nat    | translations    |                   |                   |
|-------------------------|-----------------|-------------------|-------------------|
| Pro Inside global       | Inside local    | Outside local     | Outside global    |
| icmp 209.165.200.225:12 | 192.168.1.20:12 | 209.165.201.17:12 | 209.165.201.17:12 |
| 209.165.200.225         | 192.168.1.20    |                   |                   |

Observe que la dirección local externa y la dirección global externa son iguales. Esta dirección es la dirección de origen de red remota del ISP. Para que el ping del ISP se realice correctamente, la dirección global interna de NAT estática 209.165.200.225 se tradujo a la dirección local interna de la PC-A (192.168.1.20).

f. Verifique las estadísticas de NAT mediante el comando show ip nat statistics en el router Gateway.

```
Gateway# show ip nat statics
Total active translations: 2 (1 static, 1 dynamic; 1 extended)
Peak translations: 2, occurred 00:02:12 ago
Outside interfaces:
   Serial0/0/1
Inside interfaces:
   GigabitEthernet0/1
Hits: 39 Misses: 0
CEF Translated packets: 39, CEF Punted packets: 0
Expired translations: 3
Dynamic mappings:
Total doors: 0
Appl doors: 0
Normal doors: 0
Queued Packets: 0
```

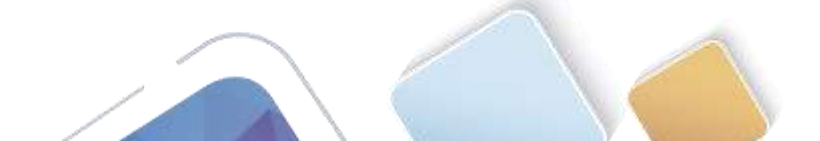

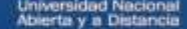

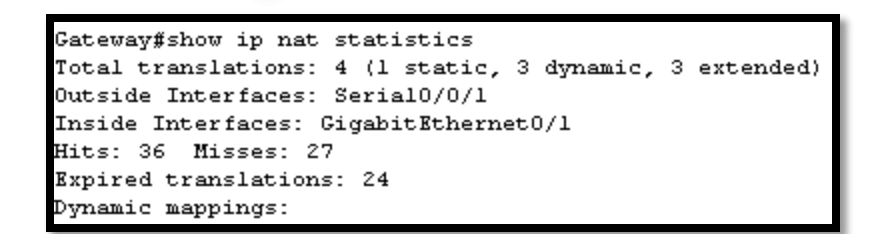

Nota: este es solo un resultado de muestra. Es posible que su resultado no coincida exactamente.

# Parte 23. configurar y verificar la NAT dinámica

La NAT dinámica utiliza un conjunto de direcciones públicas y las asigna según el orden de llegada. Cuando un dispositivo interno solicita acceso a una red externa, la NAT dinámica asigna una dirección IPv4 pública disponible del conjunto. La NAT dinámica produce una asignación de varias direcciones a varias direcciones entre direcciones locales y globales.

#### Paso 1. borrar las NAT.

Antes de seguir agregando NAT dinámicas, borre las NAT y las estadísticas de la parte 2.

```
Gateway# clear ip nat translation *
Gateway# clear ip nat statistics
```

```
Gateway#clear ip nat translation ?
* Deletes all dynamic translations
Gateway#clear ip nat translation *
Gateway#clear ip nat statistics
```

| Gate | Cateway#                         |              |               |                |  |  |  |  |  |
|------|----------------------------------|--------------|---------------|----------------|--|--|--|--|--|
| Gate | Gateway#show ip nat translations |              |               |                |  |  |  |  |  |
| Pro  | Inside global                    | Inside local | Outside local | Outside global |  |  |  |  |  |
|      | 209.165.200.225                  | 192.168.1.20 |               |                |  |  |  |  |  |
|      |                                  |              |               |                |  |  |  |  |  |

## Paso 2. definir una lista de control de acceso (ACL) que coincida con el rango de direcciones IP privadas de LAN.

La ACL 1 se utiliza para permitir que se traduzca la red 192.168.1.0/24.

Gateway(config)# access-list 1 permit 192.168.1.0 0.0.255

#### Paso 3. verificar que la configuración de interfaces NAT siga siendo válida.

Emita el comando show ip nat statistics en el router Gateway para verificar la configuración NAT.

#### Paso 4. definir el conjunto de direcciones IP públicas utilizables.

Gateway(config) # ip nat pool public\_access 209.165.200.242 209.165.200.254 netmask 255.255.255.224

#### Paso 5. definir la NAT desde la lista de origen interna hasta el conjunto externo.

**Nota:** recuerde que los nombres de conjuntos de NAT distinguen mayúsculas de minúsculas, y el nombre del conjunto que se introduzca aquí debe coincidir con el que se usó en el paso anterior.

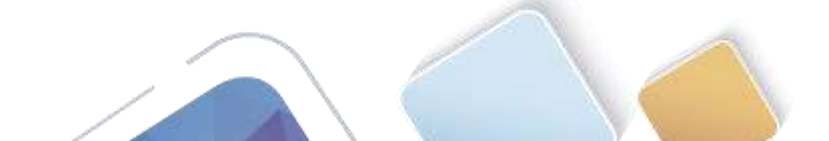

Gateway(config) # ip nat inside source list 1 pool public\_access

| Gateway#conf t                                                                    |  |  |  |  |  |
|-----------------------------------------------------------------------------------|--|--|--|--|--|
| Enter configuration commands, one per line. End with CNTL/2.                      |  |  |  |  |  |
| Gateway(config)#access-list 1 permit 192.168.1.0 0.0.0.255                        |  |  |  |  |  |
| Gateway(config)#ip nat pool public_access 209.165.200.242 209.165.200.254 netmask |  |  |  |  |  |
| 255.255.224                                                                       |  |  |  |  |  |
| Gateway(config)#ip nat inside source list l pool public_access                    |  |  |  |  |  |

#### Paso 6. probar la configuración.

a. En la PC-B, haga ping a la interfaz Lo0 (192.31.7.1) en el ISP. Si el ping falló, resuelva y corrija los problemas. En el router Gateway, muestre la tabla de NAT.

Gateway# show ip nat translations Pro Inside global Inside local Outside global Outside local --- 209.165.200.225 192.168.1.20 \_\_\_ icmp 209.165.200.242:1 192.168.1.21:1 192.31.7.1:1 192.31.7.1:1 --- 209.165.200.242 192.168.1.21 \_\_\_\_ Gateway#show ip nat translations Pro Inside global Inside local Outside local Outside global icmp 209.165.200.242:5 192.168.1.21:5 192.31.7.2:5 192.31.7.2:5 icmp 209.165.200.242:6 192.168.1.21:6 192.31.7.2:6 192.31.7.2:6 icmp 209.165.200.242:7 192.168.1.21:7 192.31.7.2:7 192.31.7.2:7 icmp 209.165.200.242:8 192.168.1.21:8 192.31.7.2:8 192.31.7.2:8 --- 209.165.200.225 192.168.1.20 \_\_\_ \_\_\_

¿Cuál es la traducción de la dirección host local interna de la PC-B?

192.168.1.21 = \_<mark>209.165.200.242</mark>

Cuando la PC-B envió un mensaje ICMP a la dirección 192.31.7.1 en el ISP, se agregó a la tabla una entrada de NAT dinámica en la que se indicó ICMP como el protocolo.

¿Qué número de puerto se usó en este intercambio ICMP? \_5, 6, 7, 8

b. En la PC-B, abra un explorador e introduzca la dirección IP del servidor web simulado ISP (interfaz Lo0). Cuando se le solicite, inicie sesión como **webuser** con la contraseña **webpass**.

Gateway#show ip nat translations Pro Inside global Inside local Outside local Outside global --- 209.165.200.225 192.168.1.20 --- --tcp 209.165.200.242:1025192.168.1.21:1025 192.31.7.2:80 192.31.7.2:80

#### c. Muestre la tabla de NAT.

| Pro | Inside global        | Inside local      | Outside local | Outside global |
|-----|----------------------|-------------------|---------------|----------------|
|     | 209.165.200.225      | 192.168.1.20      |               |                |
| tcp | 209.165.200.242:1038 | 192.168.1.21:1038 | 192.31.7.1:80 | 192.31.7.1:80  |
| tcp | 209.165.200.242:1039 | 192.168.1.21:1039 | 192.31.7.1:80 | 192.31.7.1:80  |
| tcp | 209.165.200.242:1040 | 192.168.1.21:1040 | 192.31.7.1:80 | 192.31.7.1:80  |
| tcp | 209.165.200.242:1041 | 192.168.1.21:1041 | 192.31.7.1:80 | 192.31.7.1:80  |
| tcp | 209.165.200.242:1042 | 192.168.1.21:1042 | 192.31.7.1:80 | 192.31.7.1:80  |
| tcp | 209.165.200.242:1043 | 192.168.1.21:1043 | 192.31.7.1:80 | 192.31.7.1:80  |
| tcp | 209.165.200.242:1044 | 192.168.1.21:1044 | 192.31.7.1:80 | 192.31.7.1:80  |

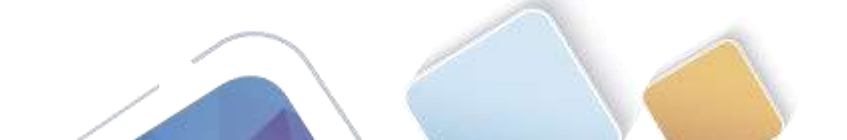

tcp 209.165.200.242:1045 192.168.1.21:1045 192.31.7.1:80 192.31.7.1:80 tcp 209.165.200.242:1046 192.168.1.21:1046 192.31.7.1:80 192.31.7.1:80 tcp 209.165.200.242:1047 192.168.1.21:1047 192.31.7.1:80 192.31.7.1:80 tcp 209.165.200.242:1048 192.168.1.21:1048 192.31.7.1:80 192.31.7.1:80 tcp 209.165.200.242:1049 192.168.1.21:1049 192.31.7.1:80 192.31.7.1:80 tcp 209.165.200.242:1050 192.168.1.21:1050 192.31.7.1:80 192.31.7.1:80 tcp 209.165.200.242:1051 192.168.1.21:1051 192.31.7.1:80 192.31.7.1:80 tcp 209.165.200.242:1052 192.168.1.21:1052 192.31.7.1:80 192.31.7.1:80 --- 209.165.200.242 192.168.1.22 \_\_\_

¿Qué protocolo se usó en esta traducción? \_HTTP

¿Qué números de puerto se usaron?

Interno: <u>1025</u>

Externo: \_80

¿Qué número de puerto bien conocido y qué servicio se usaron? <u>80</u>

d. Verifique las estadísticas de NAT mediante el comando show ip nat statistics en el router Gateway.

```
Gateway# show ip nat statistics
Total active translations: 3 (1 static, 2 dynamic; 1 extended)
Peak translations: 17, occurred 00:06:40 ago
Outside interfaces:
 Serial0/0/1
Inside interfaces:
 GigabitEthernet0/1
Hits: 345 Misses: 0
CEF Translated packets: 345, CEF Punted packets: 0
Expired translations: 20
Dynamic mappings:
-- Inside Source
[Id: 1] access-list 1 pool public access refcount 2
pool public access: netmask 255.255.255.224
       start 209.165.200.242 end 209.165.200.254
      type generic, total addresses 13, allocated 1 (7%), misses 0
```

```
Total doors: 0
Appl doors: 0
Normal doors: 0
Queued Packets: 0
```

```
Gateway#show ip nat statistics
Total translations: 2 (1 static, 1 dynamic, 1 extended)
Outside Interfaces: Serial0/0/1
Inside Interfaces: GigabitEthernet0/1
Hits: 47 Misses: 32
Expired translations: 28
Dynamic mappings:
-- Inside Source
access-list 1 pool public_access refCount 1
pool public_access: netmask 255.255.254
start 209.165.200.242 end 209.165.200.254
type generic, total addresses 13 , allocated 1 (7%), misses 0
```

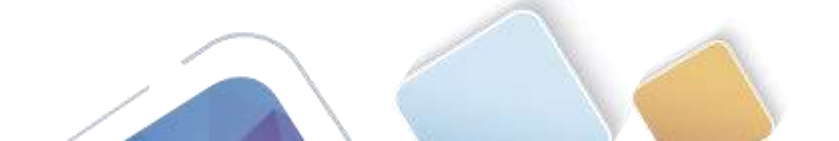

Nota: este es solo un resultado de muestra. Es posible que su resultado no coincida exactamente.

#### Paso 7. eliminar la entrada de NAT estática.

En el paso 7, se elimina la entrada de NAT estática y se puede observar la entrada de NAT.

a. Elimine la NAT estática de la parte 2. Introduzca **yes** (sí) cuando se le solicite eliminar entradas secundarias.

Gateway(config) # no ip nat inside source static 192.168.1.20 209.165.200.225

Static entry in use, do you want to delete child entries? [no]: yes

b. Borre las NAT y las estadísticas.

Normal doors: 0 Oueued Packets: 0

- c. Haga ping al ISP (192.31.7.1) desde ambos hosts.
- d. Muestre la tabla y las estadísticas de NAT.

```
Gateway# show ip nat statistics
Total active translations: 4 (0 static, 4 dynamic; 2 extended)
Peak translations: 15, occurred 00:00:43 ago
Outside interfaces:
 Serial0/0/1
Inside interfaces:
 GigabitEthernet0/1
Hits: 16 Misses: 0
CEF Translated packets: 285, CEF Punted packets: 0
Expired translations: 11
Dynamic mappings:
-- Inside Source
[Id: 1] access-list 1 pool public access refcount 4
pool public access: netmask 255.255.254
        start 209.165.200.242 end 209.165.200.254
        type generic, total addresses 13, allocated 2 (15%), misses 0
Total doors: 0
Appl doors: 0
```

Gateway(config)#no ip nat inside source static 192.168.1.20 209.165.200.225 Gateway(config)#exit Gateway# %SYS-5-CONFIG I: Configured from console by console Gateway#show ip nat statistics Total translations: 1 (0 static, 1 dynamic, 1 extended) Outside Interfaces: Serial0/0/1 Inside Interfaces: GigabitEthernet0/1 Hits: 47 Misses: 32 Expired translations: 28 Dynamic mappings: -- Inside Source access-list 1 pool public\_access refCount 1 pool public\_access: netmask 255.255.255.224 start 209.165.200.242 end 209.165.200.254 type generic, total addresses 13 , allocated 1 (7%), misses 0

#### Gateway# show ip nat translation

| Pro Inside global       | Inside local        | Outside local   | Outside global |
|-------------------------|---------------------|-----------------|----------------|
| icmp 209.165.200.243:51 | 12 192.168.1.20:512 | 192.31.7.1:512  | 192.31.7.1:512 |
| 209.165.200.243         | 192.168.1.20        |                 |                |
| icmp 209.165.200.242:51 | 12 192.168.1.21:512 | 192.31.7.1:512  | 192.31.7.1:512 |
| 209.165.200.242         | 192.168.1.21        |                 |                |
| Gateway#show ip nat tr: | anslation           |                 |                |
| Pro Inside global       | Inside local        | Outside local ( | Outside global |
| tcp 209.165.200.242:102 | 25192.168.1.21:1025 | 192.31.7.2:80   | 192.31.7.2:80  |

Nota: este es solo un resultado de muestra. Es posible que su resultado no coincida exactamente.

### Reflexión

1. ¿Por qué debe utilizarse la NAT en una red?

\_nat existe para IPV4, porque las IP estaban a punto de agotarse, para que todas las PC de una red privada con IP públicas puedan salir internas se utilizaban un rango de IP publicas o una IP publica.

Existe seguridad de los equipos internos de la red hacia el exterior, al no mostrar las IP de los equipos.

2. ¿Cuáles son las limitaciones de NAT?

Es que el Gateway hay pequeña demora y servicios que no pueden salir al internet.

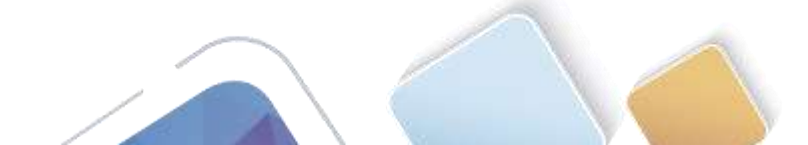

# Tabla de resumen de interfaces del router

| Resumen de interfaces del router |                                |                                |                       |                       |  |  |
|----------------------------------|--------------------------------|--------------------------------|-----------------------|-----------------------|--|--|
| Modelo de<br>router              | Interfaz Ethernet #1           | Interfaz Ethernet<br>n.º 2     | Interfaz serial #1    | Interfaz serial n.º 2 |  |  |
| 1800                             | Fast Ethernet 0/0<br>(F0/0)    | Fast Ethernet 0/1<br>(F0/1)    | Serial 0/0/0 (S0/0/0) | Serial 0/0/1 (S0/0/1) |  |  |
| 1900                             | Gigabit Ethernet 0/0<br>(G0/0) | Gigabit Ethernet 0/1<br>(G0/1) | Serial 0/0/0 (S0/0/0) | Serial 0/0/1 (S0/0/1) |  |  |
| 2801                             | Fast Ethernet 0/0<br>(F0/0)    | Fast Ethernet 0/1<br>(F0/1)    | Serial 0/1/0 (S0/1/0) | Serial 0/1/1 (S0/1/1) |  |  |
| 2811                             | Fast Ethernet 0/0<br>(F0/0)    | Fast Ethernet 0/1<br>(F0/1)    | Serial 0/0/0 (S0/0/0) | Serial 0/0/1 (S0/0/1) |  |  |
| 2900                             | Gigabit Ethernet 0/0<br>(G0/0) | Gigabit Ethernet 0/1<br>(G0/1) | Serial 0/0/0 (S0/0/0) | Serial 0/0/1 (S0/0/1) |  |  |

**Nota:** para conocer la configuración del router, observe las interfaces a fin de identificar el tipo de router y cuántas interfaces tiene. No existe una forma eficaz de confeccionar una lista de todas las combinaciones de configuraciones para cada clase de router. En esta tabla, se incluyen los identificadores para las posibles combinaciones de interfaces Ethernet y seriales en el dispositivo. En esta tabla, no se incluye ningún otro tipo de interfaz, si bien puede haber interfaces de otro tipo en un router determinado. La interfaz BRI ISDN es un ejemplo. La cadena entre paréntesis es la abreviatura legal que se puede utilizar en los comandos de IOS de Cisco para representar la interfaz.

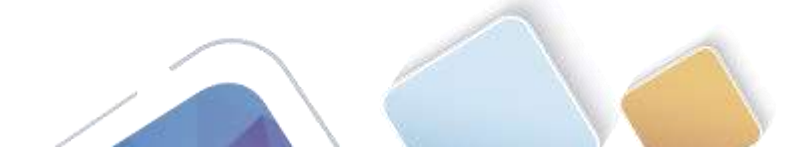

# 11.2.3.7 Lab - Configuring NAT Pool Overload and PAT (Alexander Ramirez)

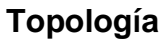

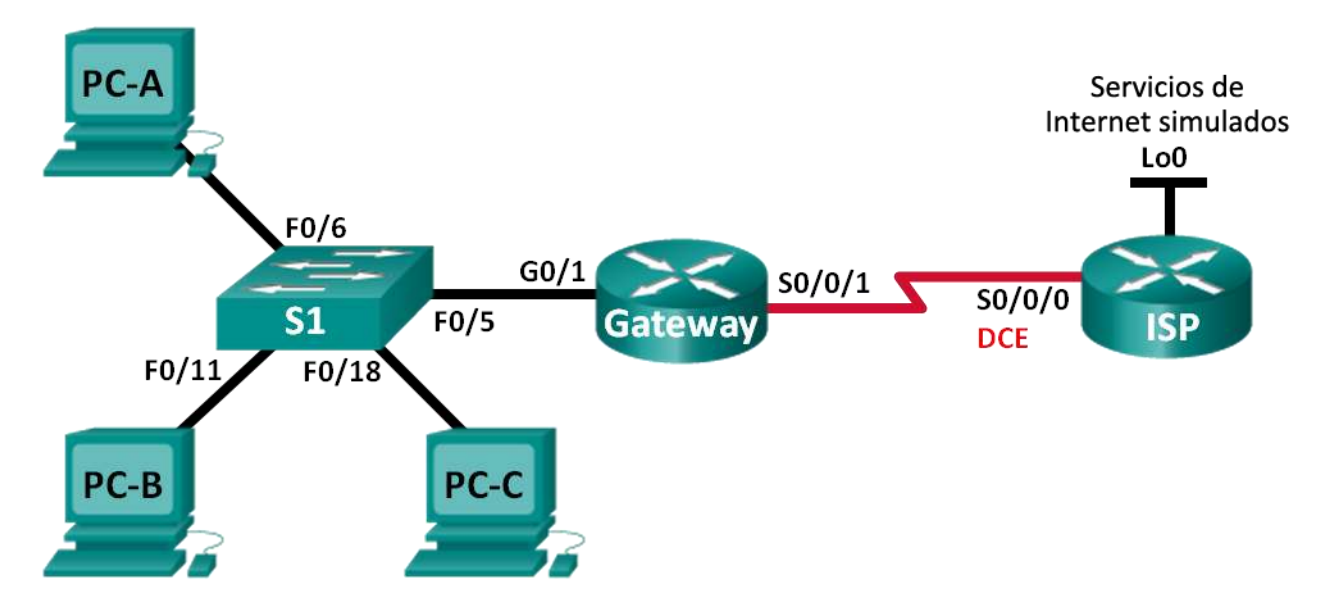

# Tabla de direccionamiento

| Dispositivo | Interfaz     | Dirección IP   | Máscara de<br>subred | Gateway<br>predeterminado |
|-------------|--------------|----------------|----------------------|---------------------------|
| Gateway     | G0/1         | 192.168.1.1    | 255.255.255.0        | N/A                       |
|             | S0/0/1       | 209.165.201.18 | 255.255.255.252      | N/A                       |
| ISP         | S0/0/0 (DCE) | 209.165.201.17 | 255.255.255.252      | N/A                       |
|             | Lo0          | 192.31.7.1     | 255.255.255.255      | N/A                       |
| PC-A        | NIC          | 192.168.1.20   | 255.255.255.0        | 192.168.1.1               |
| PC-B        | NIC          | 192.168.1.21   | 255.255.255.0        | 192.168.1.1               |
| PC-C        | NIC          | 192.168.1.22   | 255.255.255.0        | 192.168.1.1               |

# Objetivos

Parte 1: armar la red y verificar la conectividad

Parte 2: configurar y verificar un conjunto de NAT con sobrecarga

Parte 3: configurar y verificar PAT

# Información básica/situación

En la primera parte de la práctica de laboratorio, el ISP asigna a su empresa el rango de direcciones IP públicas 209.165.200.224/29. Esto proporciona seis direcciones IP públicas a la empresa. Un conjunto de

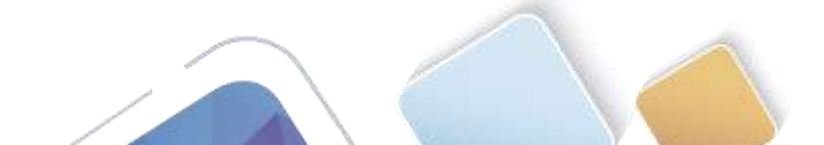

Universidad Naciona Abierta y a Distancu

NAT dinámica con sobrecarga consta de un conjunto de direcciones IP en una relación de varias direcciones a varias direcciones. El router usa la primera dirección IP del conjunto y asigna las conexiones mediante el uso de la dirección IP más un número de puerto único. Una vez que se alcanzó la cantidad máxima de traducciones para una única dirección IP en el router (específico de la plataforma y el hardware), utiliza la siguiente dirección IP del conjunto.

En la parte 2, el ISP asignó una única dirección IP, 209.165.201.18, a su empresa para usarla en la conexión a Internet del router Gateway de la empresa al ISP. Usará la traducción de la dirección del puerto (PAT) para convertir varias direcciones internas en la única dirección pública utilizable. Se probará, se verá y se verificará que se produzcan las traducciones y se interpretarán las estadísticas de NAT/PAT para controlar el proceso.

**Nota:** los routers que se utilizan en las prácticas de laboratorio de CCNA son routers de servicios integrados (ISR) Cisco 1941 con IOS de Cisco versión 15.2(4)M3 (imagen universalk9). Los switches que se utilizan son Cisco Catalyst 2960s con IOS de Cisco versión 15.0(2) (imagen de lanbasek9). Se pueden utilizar otros routers, switches y otras versiones del IOS de Cisco. Según el modelo y la versión de IOS de Cisco, los comandos disponibles y los resultados que se obtienen pueden diferir de los que se muestran en las prácticas de laboratorio. Consulte la tabla Resumen de interfaces del router que se encuentra al final de esta práctica de laboratorio para obtener los identificadores de interfaz correctos.

**Nota**: asegúrese de que los routers y el switch se hayan borrado y no tengan configuraciones de inicio. Si no está seguro, consulte con el instructor.

#### **Recursos necesarios**

- 2 routers (Cisco 1941 con IOS de Cisco versión 15.2(4)M3, imagen universal o similar)
- 1 switch (Cisco 2960 con IOS de Cisco versión 15.0(2), imagen lanbasek9 o comparable)
- 3 computadoras (Windows 7, Vista o XP con un programa de emulación de terminal, como Tera Term)
- Cables de consola para configurar los dispositivos con IOS de Cisco mediante los puertos de consola
- Cables Ethernet y seriales, como se muestra en la topología

# Parte 24. armar la red y verificar la conectividad

En la parte 1, establecerá la topología de la red y configurará los parámetros básicos, como las direcciones IP de interfaz, el routing estático, el acceso a los dispositivos y las contraseñas.

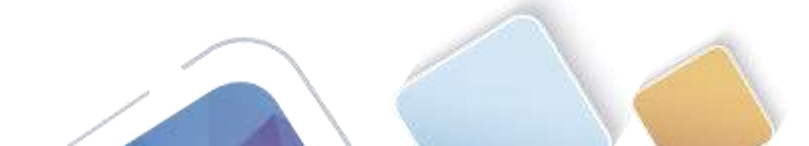

Paso 1. realizar el cableado de red tal como se muestra en la topología.

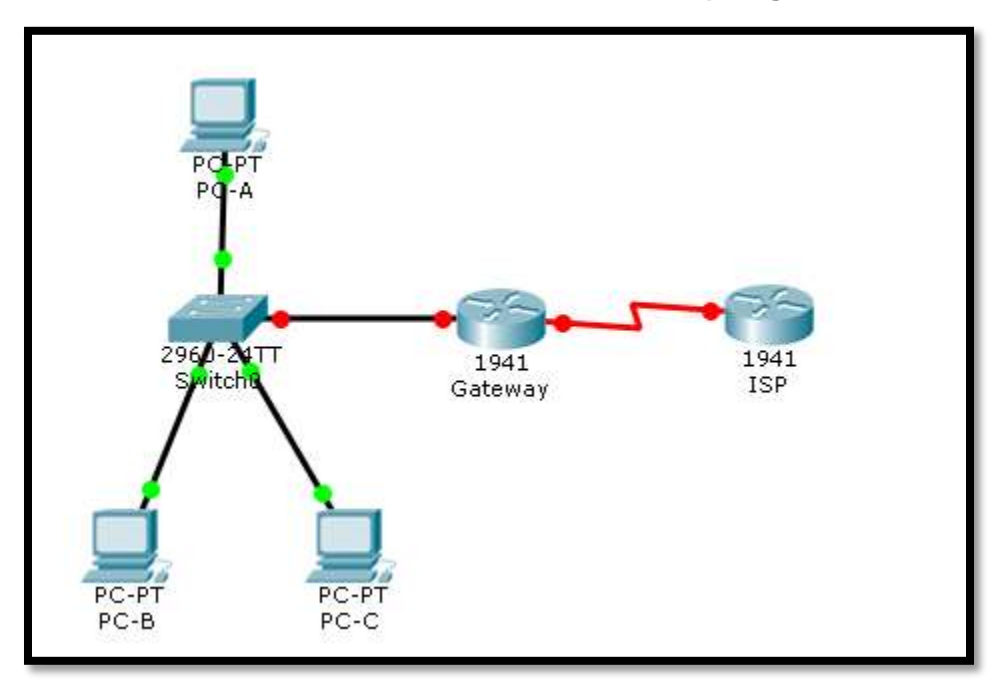

Paso 2. configurar los equipos host.

| PC-A                      |                        |            |                          |
|---------------------------|------------------------|------------|--------------------------|
| Physical                  | Config                 | Desktop    | Software/Services        |
|                           |                        |            |                          |
| IP C                      | onfigur                | ation      | X                        |
| [IP Co                    | onfiguratio            | n ———      |                          |
| O DH                      | СР                     | St         | tatic                    |
| IP Add                    | dress                  | 19         | 2.168.1.20               |
| Subne                     | et Mask                | 25         | 5.255.255.0              |
| Defau                     | lt Gatewa <sup>.</sup> | y 19       | 2.168.1.1                |
| DNS S                     | Server                 |            |                          |
|                           | ~ ~                    | · ·        |                          |
| PC-B                      |                        |            |                          |
| Physical                  | Config                 | Desktop    | Software/Services        |
|                           |                        |            |                          |
| IP Co                     | o <mark>nfigu</mark> r | ation      | X                        |
| _ IP Co                   | nfiguratio             | n ———      |                          |
| O DHO                     | CP                     | ● St       | tatic                    |
|                           | dress                  | 19         | 2.168.1.21               |
| IP Add                    |                        |            |                          |
| IP Add<br>Subne           | et Mask                | 25         | 5.255.255.0              |
| IP Add<br>Subne<br>Defaul | et Mask<br>It Gateway  | 25<br>y 19 | 5.255.255.0<br>2.168.1.1 |

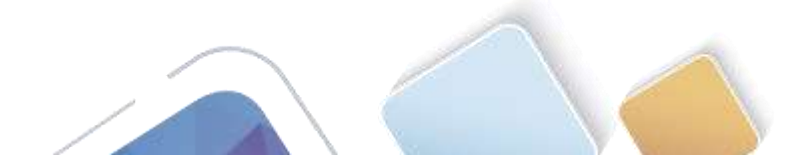

| Q. | PC-C             |         |                   |   |   |
|----|------------------|---------|-------------------|---|---|
| Pł | nysical Config   | Desktop | Software/Services |   |   |
|    | IP Configuration | ation   |                   | X |   |
|    | C DHCP           | • St    | atic              |   |   |
|    | IP Address       | 192     | 2.168.1.22        |   |   |
|    | Subnet Mask      | 255     | 5.255.255.0       |   | r |
|    | Default Gateway  | 192     | 2.168.1.1         |   |   |
|    | DNS Server       |         |                   |   |   |

#### Paso 3. inicializar y volver a cargar los routers y los switches.

#### Paso 4. configurar los parámetros básicos para cada router.

- a. Desactive la búsqueda del DNS.
- b. Configure las direcciones IP para los routers como se indica en la tabla de direccionamiento.
- c. Establezca la frecuencia de reloj en **128000** para la interfaz serial DCE.
- d. Configure el nombre del dispositivo como se muestra en la topología.
- e. Asigne cisco como la contraseña de consola y la contraseña de vty.
- f. Asigne class como la contraseña cifrada del modo EXEC privilegiado.
- g. Configure **logging synchronous** para evitar que los mensajes de consola interrumpan la entrada del comando.

```
Router>en
Router#conf t
Router#conf t
Enter configuration commands, one per line. End with CNTL/2.
Router(config)#hostname Gateway
Gateway(config)#int g0/1
Gateway(config-if)#ip add 192.168.1.1 255.255.255.0
Gateway(config-if)#mo shutdown
Gateway(config-if)#
%LINK-5-CHANGED: Interface GigabitEthernet0/1, changed state to up
%LINEPROTO-5-UPDOWN: Line protocol on Interface GigabitEthernet0/1, changed state
to up
Gateway(config-if)#int s0/0/1
Gateway(config-if)#int s0/0/1
Gateway(config-if)#in add 209.165.201.18 255.255.255.255
Gateway(config-if)#mo shut
%LINK-5-CHANGED: Interface Serial0/0/1, changed state to down
```

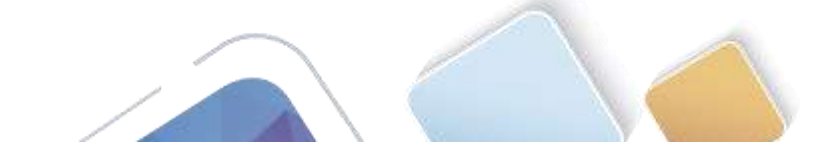

```
Router≻en
Router#config t
Enter configuration commands, one per line. End with CNTL/Z.
Router(config)#hostname ISP
ISP(config)#int lo 0
ISP(config-if)#
%LINK-5-CHANGED: Interface Loopback0, changed state to up
%LINEPROTO-5-UPDOWN: Line protocol on Interface Loopback0, changed state to up
ip add 192.31.7.1 255.255.255.255
ISP(config-if)#int s0/0/0
ISP(config-if)#ip add 209.165.201.17 255.255.255.252
ISP(config-if)#clock rate 128000
ISP(config-if)#no shutdown
ISP(config-if)#
%LINK-5-CHANGED: Interface Serial0/0/0, changed state to up
ISP(config-if)#
%LINEPROTO-5-UPDOWN: Line protocol on Interface Serial0/0/0, changed state to up
```

#### Paso 5. configurar el routing estático.

a. Cree una ruta estática desde el router ISP hasta el router Gateway.

```
ISP(config)# ip route 209.165.200.224 255.255.255.248 209.165.201.18
```

ISP(config-if)#exit ISP(config)#ip route 209.165.200.224 255.255.255.248 209.165.201.18

b. Cree una ruta predeterminada del router Gateway al router ISP.

```
Gateway(config) # ip route 0.0.0.0 0.0.0.0 209.165.201.17
```

```
Gateway(config-if)#exit
Gateway(config)#ip route 0.0.0.0 0.0.0.0 209.165.201.17
```

#### Paso 6. Verificar la conectividad de la red

- a. Desde los equipos host, haga ping a la interfaz G0/1 en el router Gateway. Resuelva los problemas si los pings fallan.
- b. Verifique que las rutas estáticas estén bien configuradas en ambos routers.

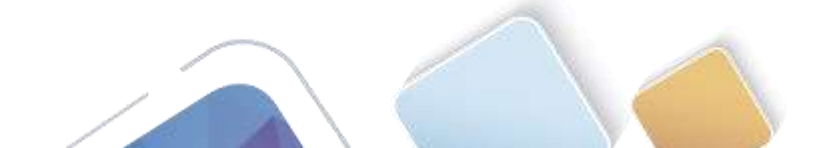

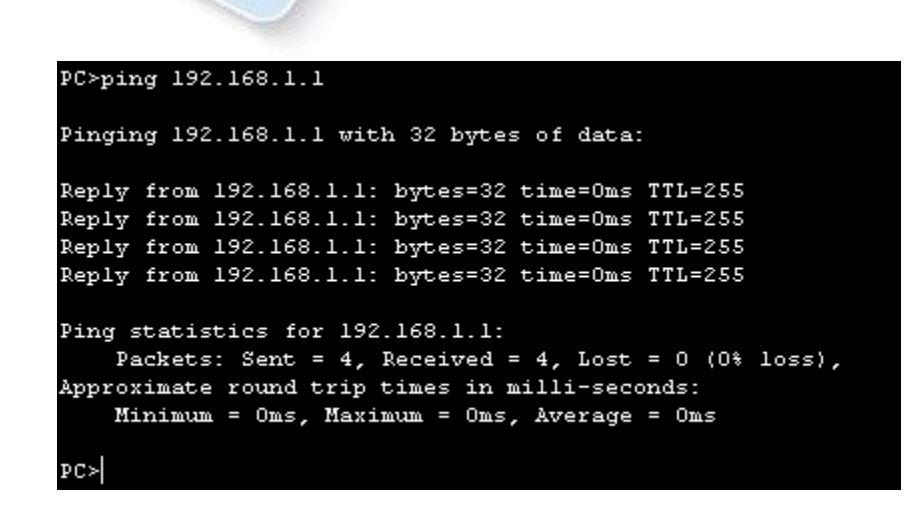

# Parte 25. configurar y verificar el conjunto de NAT con sobrecarga

En la parte 2, configurará el router Gateway para que traduzca las direcciones IP de la red 192.168.1.0/24 a una de las seis direcciones utilizables del rango 209.165.200.224/29.

# Paso 1. definir una lista de control de acceso que coincida con las direcciones IP privadas de LAN.

La ACL 1 se utiliza para permitir que se traduzca la red 192.168.1.0/24.

Gateway(config)# access-list 1 permit 192.168.1.0 0.0.0.255

Paso 2. definir el conjunto de direcciones IP públicas utilizables.

Gateway(config) # ip nat pool public\_access 209.165.200.225 209.165.200.230 netmask 255.255.255.248

Paso 3. definir la NAT desde la lista de origen interna hasta el conjunto externo.

Gateway(config) # ip nat inside source list 1 pool public\_access overload

#### Paso 4. Especifique las interfaces.

Emita los comandos ip nat inside e ip nat outside en las interfaces.

```
Gateway(config)# interface g0/1
Gateway(config-if)# ip nat inside
Gateway(config-if)# interface s0/0/1
Gateway(config-if)# ip nat outside
```

```
Gateway(config)#access-list 1 permit 192.168.1.0 0.0.0.255

Gateway(config)#ip nat pool public_access 209.165.200.225 209.165.200.230 netmask

255.255.258.248

Gateway(config)#ip nat inside source list 1 pool public_access overload

Gateway(config)#int g0/1

Gateway(config-if)#ip nat inside

Gateway(config-if)#ip nat inside

Gateway(config-if)#ip nat outside

* Invalid input detected at '^' marker.

Gateway(config-if)#ip nat outside
```

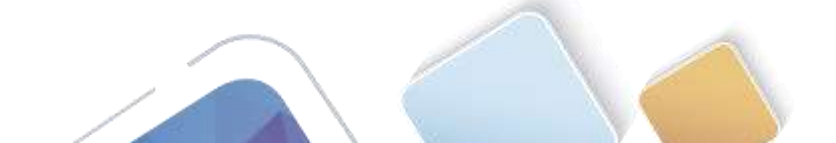

#### Paso 5. verificar la configuración del conjunto de NAT con sobrecarga.

a. Desde cada equipo host, haga ping a la dirección 192.31.7.1 del router ISP.

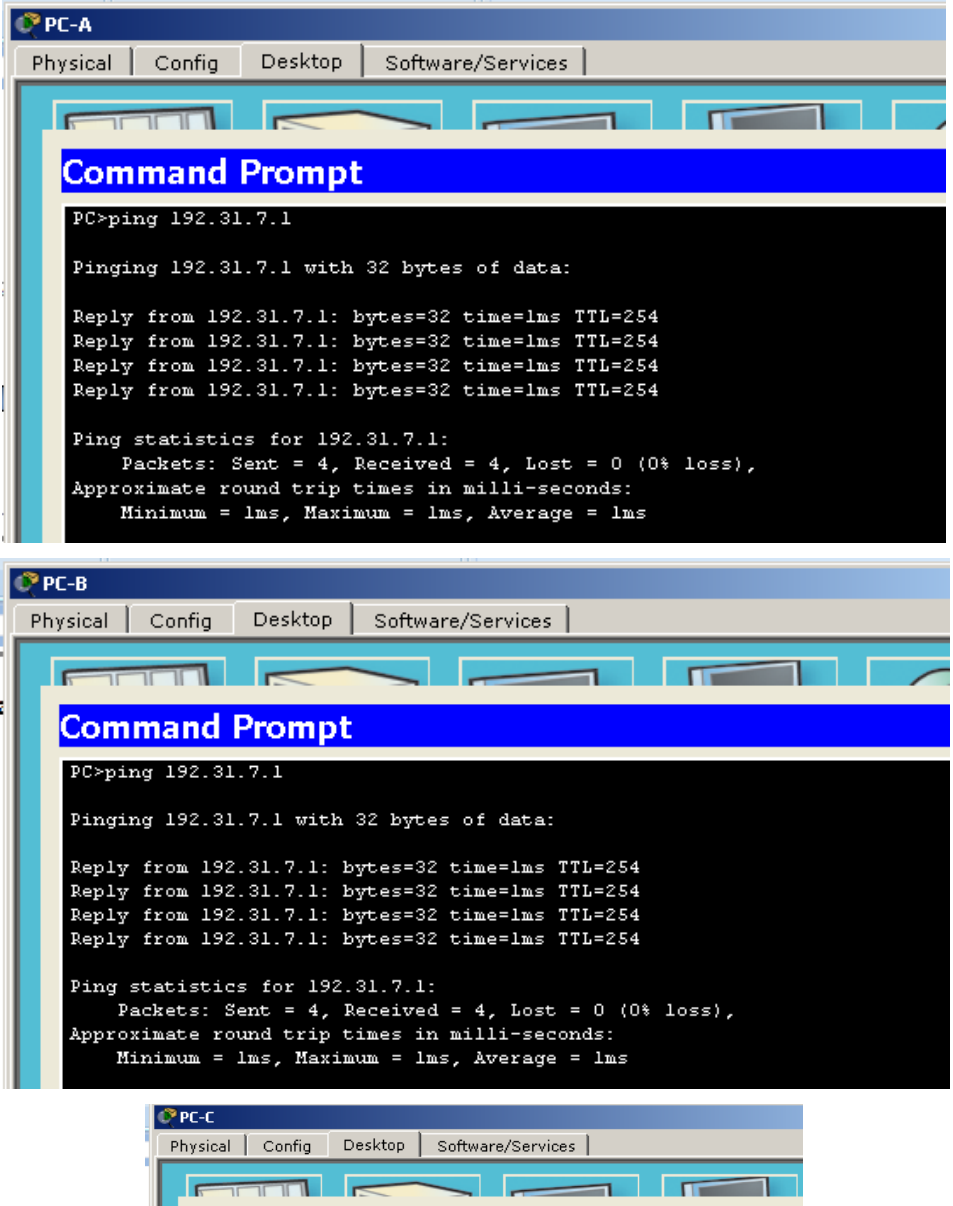

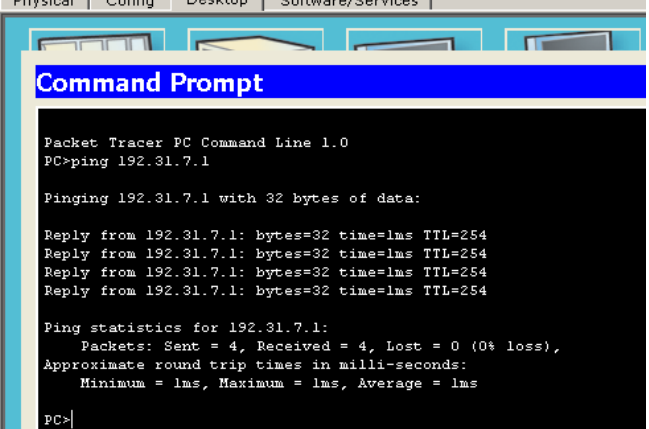

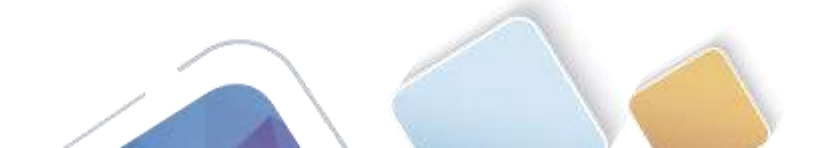

#### b. Muestre las estadísticas de NAT en el router Gateway.

```
Gateway# show ip nat statistics
Total active translations: 3 (0 static, 3 dynamic; 3 extended)
Peak translations: 3, occurred 00:00:25 ago
Outside interfaces:
  Serial0/0/1
Inside interfaces:
  GigabitEthernet0/1
Hits: 24 Misses: 0
CEF Translated packets: 24, CEF Punted packets: 0
Expired translations: 0
Dynamic mappings:
-- Inside Source
[Id: 1] access-list 1 pool public access refcount 3
pool public access: netmask 255.255.255.248
        start 209.165.200.225 end 209.165.200.230
        type generic, total addresses 6, allocated 1 (16%), misses 0
Total doors: 0
Appl doors: 0
Normal doors: 0
Queued Packets: 0
        Gateway#show ip nat statistics
        Total translations: 4 (0 static, 4 dynamic, 4 extended)
        Outside Interfaces: Serial0/0/1
        Inside Interfaces: GigabitEthernet0/1
        Hits: 20 Misses: 20
        Expired translations: 16
        Dynamic mappings:
        -- Inside Source
        access-list 1 pool public_access refCount 4
         pool public access: netmask 255.255.255.248
                start 209.165.200.225 end 209.165.200.230
               type generic, total addresses 6 , allocated 1 (16%), misses 0
```

c. Muestre las NAT en el router Gateway.

# Gateway#show ip nat translationsPro Inside globalInside localdomp 200 165 200 225:0 102 168 1 20:1102 31 7 1:1

| icmp | 209.165.200.225:0 | 192.168.1.20:1 | 192.31.7.1:1 | 192.31.7.1: |
|------|-------------------|----------------|--------------|-------------|
| icmp | 209.165.200.225:1 | 192.168.1.21:1 | 192.31.7.1:1 | 192.31.7.1: |
| icmp | 209.165.200.225:2 | 192.168.1.22:1 | 192.31.7.1:1 | 192.31.7.1: |

Outside global

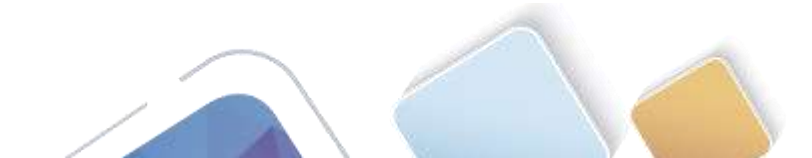

| Gate | Gateway#show ip nat translations    |               |                 |  |  |
|------|-------------------------------------|---------------|-----------------|--|--|
| Pro  | Inside global Inside local          | Outside local | Outside global  |  |  |
| icmp | 209.165.200.225:1024192.168.1.21:13 | 192.31.7.1:13 | 192.31.7.1:1024 |  |  |
| icmp | 209.165.200.225:1025192.168.1.21:14 | 192.31.7.1:14 | 192.31.7.1:1025 |  |  |
| icmp | 209.165.200.225:1026192.168.1.21:15 | 192.31.7.1:15 | 192.31.7.1:1026 |  |  |
| icmp | 209.165.200.225:1027192.168.1.21:16 | 192.31.7.1:16 | 192.31.7.1:1027 |  |  |
| icmp | 209.165.200.225:13192.168.1.20:13   | 192.31.7.1:13 | 192.31.7.1:13   |  |  |
| icmp | 209.165.200.225:14192.168.1.20:14   | 192.31.7.1:14 | 192.31.7.1:14   |  |  |
| icmp | 209.165.200.225:15192.168.1.20:15   | 192.31.7.1:15 | 192.31.7.1:15   |  |  |
| icmp | 209.165.200.225:16192.168.1.20:16   | 192.31.7.1:16 | 192.31.7.1:16   |  |  |
| icmp | 209.165.200.225:5 192.168.1.22:5    | 192.31.7.1:5  | 192.31.7.1:5    |  |  |
| icmp | 209.165.200.225:6 192.168.1.22:6    | 192.31.7.1:6  | 192.31.7.1:6    |  |  |
| icmp | 209.165.200.225:7 192.168.1.22:7    | 192.31.7.1:7  | 192.31.7.1:7    |  |  |
| icmp | 209.165.200.225:8 192.168.1.22:8    | 192.31.7.1:8  | 192.31.7.1:8    |  |  |
|      |                                     |               |                 |  |  |

**Nota:** es posible que no vea las tres traducciones, según el tiempo que haya transcurrido desde que hizo los pings en cada computadora. Las traducciones de ICMP tienen un valor de tiempo de espera corto.

¿Cuántas direcciones IP locales internas se indican en el resultado de muestra anterior? \_3 direcciones

¿Cuántas direcciones IP globales internas se indican? \_una sola dirección

¿Cuántos números de puerto se usan en conjunto con las direcciones globales internas? <u>12 puertos</u> para 12 paquetes distintos

¿Cuál sería el resultado de hacer ping del router ISP a la dirección local interna de la PC-A? ¿Por qué?

```
ISP>en
ISP#ping 192.168.1.20
Type escape sequence to abort.
Sending 5, 100-byte ICMP Echos to 192.168.1.20, timeout is 2 seconds:
.....
Success rate is 0 percent (0/5)
```

No se puede porque cuando se configura NAT las IP internas no se permiten ver, el ISP no puede hacer un ping porque NAT las protege.

# Parte 26. configurar y verificar PAT

En la parte 3, configurará PAT mediante el uso de una interfaz, en lugar de un conjunto de direcciones, a fin de definir la dirección externa. No todos los comandos de la parte 2 se volverán a usar en la parte 3.

Paso 1. borrar las NAT y las estadísticas en el router Gateway.

```
Gateway#clear ip nat translation *
Gateway#clear ip nat translation ?
* Deletes all dynamic translations
Gateway#clear ip nat translation *
```

#### Paso 2. verificar la configuración para NAT.

a. Verifique que se hayan borrado las estadísticas.

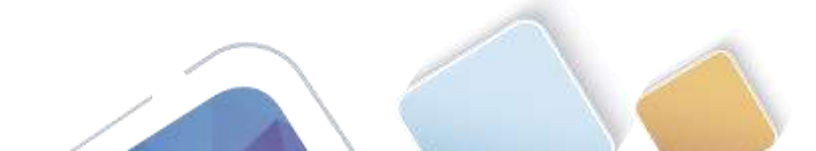

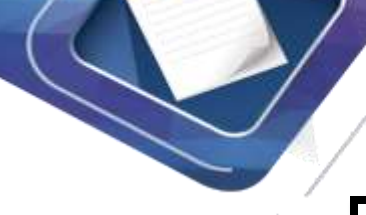

Gateway∰show ip nat statistics Total translations: 0 (0 static, 0 dynamic, 0 extended) Outside Interfaces: Serial0/0/1 Inside Interfaces: GigabitEthernet0/1 Hits: 32 Misses: 32 Expired translations: 32 Dynamic mappings: -- Inside Source access-list 1 pool public\_access refCount 0 pool public\_access: netmask 255.255.248 start 209.165.200.225 end 209.165.200.230 type generic, total addresses 6 , allocated 0 (0%), misses 0

- b. Verifique que las interfaces externa e interna estén configuradas para NAT.
- c. Verifique que la ACL aún esté configurada para NAT.

¿Qué comando usó para confirmar los resultados de los pasos a al c?

SHOW IP NAT STATISTICS

#### Paso 3. eliminar el conjunto de direcciones IP públicas utilizables.

Gateway(config) # no ip nat pool public\_access 209.165.200.225 209.165.200.230 netmask 255.255.255.248

#### Paso 4. eliminar la traducción NAT de la lista de origen interna al conjunto externo.

Gateway(config) # no ip nat inside source list 1 pool public\_access overload

#### Paso 5. asociar la lista de origen a la interfaz externa.

Gateway(config) # ip nat inside source list 1 interface serial 0/0/1 overload

```
Gateway(config)#no ip nat pool public_access 209.165.200.225 209.165.200.230
netmask 255.255.255.248
*Pool public_access in use, cannot destroy
Gateway(config)#no ip nat inside source list 1 pool public_access overload
Gateway(config)#no ip nat pool public_access 209.165.200.225 209.165.200.230
netmask 255.255.255.248
Gateway(config)#ip nat inside source list 1 interface serial 0/0/1 overload
```

#### Paso 6. probar la configuración PAT.

- a. Desde cada computadora, haga ping a la dirección 192.31.7.1 del router ISP.
- b. Muestre las estadísticas de NAT en el router Gateway.

```
Gateway# show ip nat statistics
Total active translations: 3 (0 static, 3 dynamic; 3 extended)
Peak translations: 3, occurred 00:00:19 ago
Outside interfaces:
   Serial0/0/1
Inside interfaces:
   GigabitEthernet0/1
Hits: 24 Misses: 0
CEF Translated packets: 24, CEF Punted packets: 0
Expired translations: 0
```

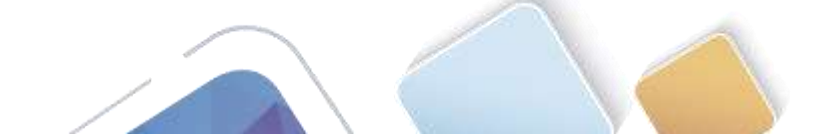

Dynamic mappings:

-- Inside Source

[Id: 2] access-list 1 interface Serial0/0/1 refcount 3

| Gateway#show ip nat statistics  |                                                     |  |  |  |  |
|---------------------------------|-----------------------------------------------------|--|--|--|--|
| Total translations:             | 12 (0 static, <mark>12 dynamic, 12</mark> extended) |  |  |  |  |
| Outside Interfaces: Serial0/0/1 |                                                     |  |  |  |  |
| Inside Interfaces:              | GigabitEthernet0/1                                  |  |  |  |  |
| Hits: 44 Misses: 44             |                                                     |  |  |  |  |
| Expired translations: 32        |                                                     |  |  |  |  |
| Dynamic mappings:               |                                                     |  |  |  |  |

Total doors: 0 Appl doors: 0 Normal doors: 0 Queued Packets: 0

#### c. Muestre las traducciones NAT en el Gateway.

Gateway# show ip nat translations

| Pro 1                            | Inside global     | Inside local      | Outside local | Outside global  |
|----------------------------------|-------------------|-------------------|---------------|-----------------|
| icmp                             | 209.165.201.18:3  | 192.168.1.20:1    | 192.31.7.1:1  | 192.31.7.1:3    |
| icmp                             | 209.165.201.18:1  | 192.168.1.21:1    | 192.31.7.1:1  | 192.31.7.1:1    |
| icmp                             | 209.165.201.18:4  | 192.168.1.22:1    | 192.31.7.1:1  | 192.31.7.1:4    |
| Gateway#show ip nat translations |                   |                   |               |                 |
| Pro                              | Inside global     | Inside local      | Outside local | Outside global  |
| icmp                             | 209.165.201.18:10 | 24192.168.1.21:21 | 192.31.7.1:21 | 192.31.7.1:1024 |
| icmp                             | 209.165.201.18:10 | 25192.168.1.21:22 | 192.31.7.1:22 | 192.31.7.1:1025 |
| icmp                             | 209.165.201.18:10 | 26192.168.1.21:23 | 192.31.7.1:23 | 192.31.7.1:1026 |
| icmp                             | 209.165.201.18:10 | 27192.168.1.21:24 | 192.31.7.1:24 | 192.31.7.1:1027 |
| icmp                             | 209.165.201.18:13 | 192.168.1.22:13   | 192.31.7.1:13 | 192.31.7.1:13   |
| icmp                             | 209.165.201.18:14 | 192.168.1.22:14   | 192.31.7.1:14 | 192.31.7.1:14   |
| icmp                             | 209.165.201.18:15 | 192.168.1.22:15   | 192.31.7.1:15 | 192.31.7.1:15   |
| icmp                             | 209.165.201.18:16 | 192.168.1.22:16   | 192.31.7.1:16 | 192.31.7.1:16   |
| icmp                             | 209.165.201.18:21 | 192.168.1.20:21   | 192.31.7.1:21 | 192.31.7.1:21   |
| icmp                             | 209.165.201.18:22 | 192.168.1.20:22   | 192.31.7.1:22 | 192.31.7.1:22   |
| icmp                             | 209.165.201.18:23 | 192.168.1.20:23   | 192.31.7.1:23 | 192.31.7.1:23   |
| icmp                             | 209.165.201.18:24 | 192.168.1.20:24   | 192.31.7.1:24 | 192.31.7.1:24   |
|                                  |                   |                   |               |                 |

# Reflexión

¿Qué ventajas tiene la PAT?

Al utilizarse la IP publica que es la de la interface se ahorran direcciones ip publicas, pueden salir 100 direcciones privadas con una sola ip publica y utilizando diferentes puertos para diferenciar los paquetes.

Es un método muy seguro.

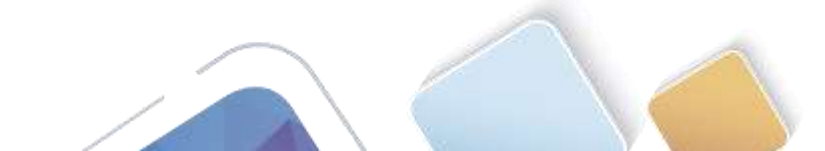

# Tabla de resumen de interfaces del router

| Resumen de interfaces del router |                                |                                |                       |                       |
|----------------------------------|--------------------------------|--------------------------------|-----------------------|-----------------------|
| Modelo de<br>router              | Interfaz Ethernet #1           | Interfaz Ethernet<br>n.º 2     | Interfaz serial #1    | Interfaz serial n.º 2 |
| 1800                             | Fast Ethernet 0/0<br>(F0/0)    | Fast Ethernet 0/1<br>(F0/1)    | Serial 0/0/0 (S0/0/0) | Serial 0/0/1 (S0/0/1) |
| 1900                             | Gigabit Ethernet 0/0<br>(G0/0) | Gigabit Ethernet 0/1<br>(G0/1) | Serial 0/0/0 (S0/0/0) | Serial 0/0/1 (S0/0/1) |
| 2801                             | Fast Ethernet 0/0<br>(F0/0)    | Fast Ethernet 0/1<br>(F0/1)    | Serial 0/1/0 (S0/1/0) | Serial 0/1/1 (S0/1/1) |
| 2811                             | Fast Ethernet 0/0<br>(F0/0)    | Fast Ethernet 0/1<br>(F0/1)    | Serial 0/0/0 (S0/0/0) | Serial 0/0/1 (S0/0/1) |
| 2900                             | Gigabit Ethernet 0/0<br>(G0/0) | Gigabit Ethernet 0/1<br>(G0/1) | Serial 0/0/0 (S0/0/0) | Serial 0/0/1 (S0/0/1) |

**Nota:** para conocer la configuración del router, observe las interfaces a fin de identificar el tipo de router y cuántas interfaces tiene. No existe una forma eficaz de confeccionar una lista de todas las combinaciones de configuraciones para cada clase de router. En esta tabla, se incluyen los identificadores para las posibles combinaciones de interfaces Ethernet y seriales en el dispositivo. En esta tabla, no se incluye ningún otro tipo de interfaz, si bien puede haber interfaces de otro tipo en un router determinado. La interfaz BRI ISDN es un ejemplo. La cadena entre paréntesis es la abreviatura legal que se puede utilizar en los comandos de IOS de Cisco para representar la interfaz.

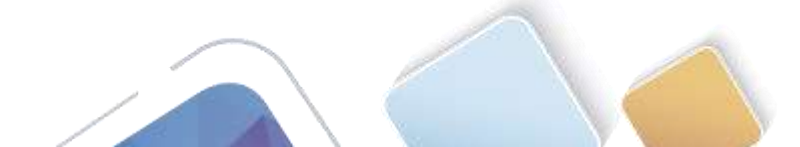

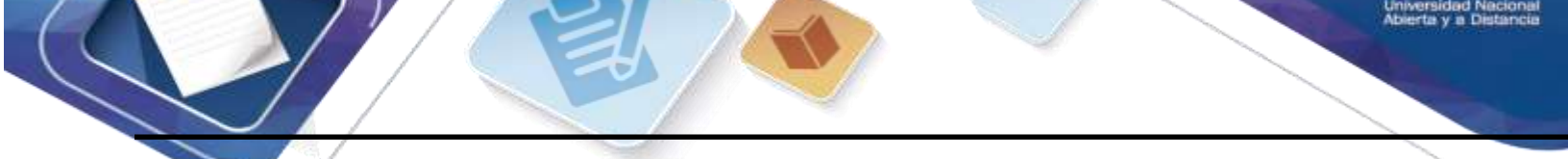

# 4.4.1.2 Packet Tracer - Configure IP ACLs to Mitigate

# **Attacks\_Instructor (Alexander Ramirez)**

Topology

Addressing Table

# Objectives

- Verify connectivity among devices before firewall configuration.
- Use ACLs to ensure remote access to the routers is available only from management station PC-C.
- Configure ACLs on R1 and R3 to mitigate attacks.
- Verify ACL functionality.

# **Background / Scenario**

Access to routers R1, R2, and R3 should only be permitted from PC-C, the management station. PC-C is also used for connectivity testing to PC-A, a server providing DNS, SMTP, FTP, and HTTPS services.

### Packet Tracer - Configure IP ACLs to Mitigate Attacks

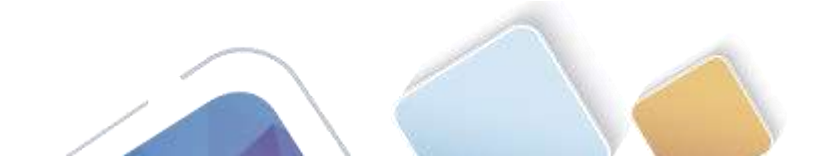
Standard operating procedure is to apply ACLs on edge routers to mitigate common threats based on source and/or destination IP address. In this activity, you create ACLs on edge routers R1 and R3 to achieve this goal. You then verify ACL functionality from internal and external hosts.

The routers have been pre-configured with the following:

- Enable password: ciscoenpa55
- Password for console: ciscoconpa55
- Username for VTY lines: SSHadmin
- Password for VTY lines: ciscosshpa55
- IP addressing
- Static routing

#### Part 1: Verify Basic Network Connectivity

Verify network connectivity prior to configuring the IP ACLs.

#### Step 1: From PC-A, verify connectivity to PC-C and R2.

```
a. From the command prompt, ping PC-C (192.168.3.3).
SERVER>ping 192.168.3.3
```

```
Pinging 192.168.3.3 with 32 bytes of data:
Reply from 192.168.3.3: bytes=32 time=3ms TTL=125
Reply from 192.168.3.3: bytes=32 time=2ms TTL=125
Reply from 192.168.3.3: bytes=32 time=2ms TTL=125
Reply from 192.168.3.3: bytes=32 time=3ms TTL=125
Ping statistics for 192.168.3.3:
    Packets: Sent = 4, Received = 4, Lost = 0 (0% loss),
Approximate round trip times in milli-seconds:
    Minimum = 2ms, Maximum = 3ms, Average = 2ms
```

b.From the command prompt, establish a SSH session to **R2** Lo0 interface (192.168.2.1) using username **SSHadmin** and password **ciscosshpa55**. When finished, exit the SSH session.

```
PC> ssh -1 SSHadmin 192.168.2.1
```

| SERVER><br>Open             | ssh          | -1           | SSHadmin                | 192.168.2.1                      |      |
|-----------------------------|--------------|--------------|-------------------------|----------------------------------|------|
| Password                    | 1:           |              |                         |                                  |      |
| % Passwo                    | ord:         | timeo        | ut expired!             |                                  |      |
| % Login                     | inval        | id           |                         |                                  |      |
|                             |              |              |                         |                                  |      |
| [Connect<br>SERVER><br>Open | ion t<br>ssh | o 192.<br>-1 | .168.2.1 cl<br>SSHadmin | osed by foreign h<br>192.168.2.1 | ost] |
| Password                    | 1:           |              |                         |                                  |      |
|                             |              |              |                         |                                  |      |
|                             |              |              |                         |                                  |      |
| R2#                         |              |              |                         |                                  |      |

#### Step 2: From PC-C, verify connectivity to PC-A and R2.

a. From the command prompt, ping **PC-A** (192.168.1.3).

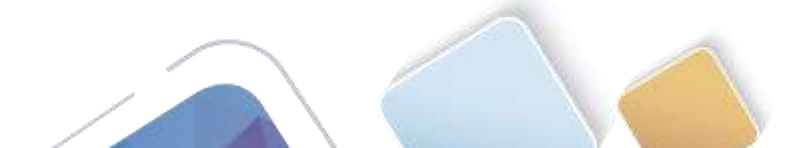

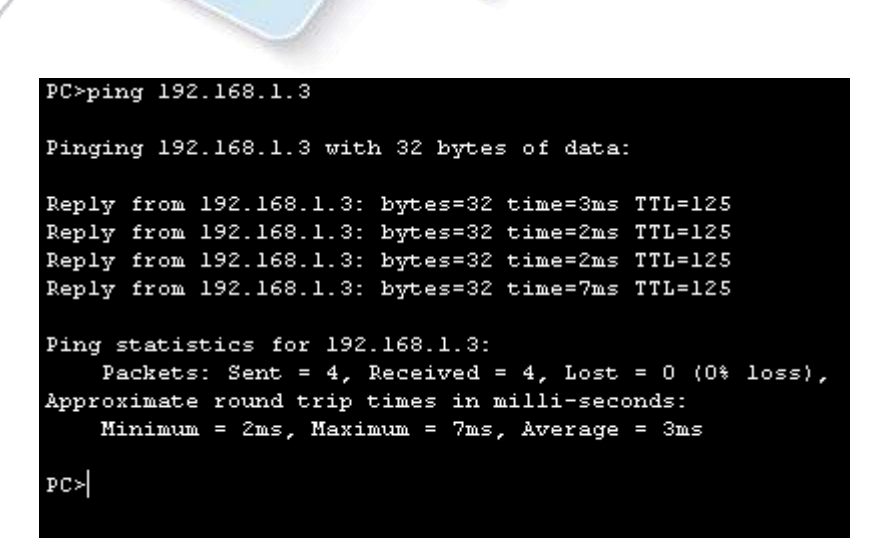

b. From the command prompt, establish a SSH session to **R2** Lo0 interface (192.168.2.1) using username **SSHadmin** and password **ciscosshpa55**. Close the SSH session when finished.

```
PC> ssh -1 SSHadmin 192.168.2.1
```

| PC>ping 192.168.1.3                                  |
|------------------------------------------------------|
| Pinging 192.168.1.3 with 32 bytes of data:           |
| Reply from 192.168.1.3: bytes=32 time=3ms TTL=125    |
| Reply from 192.168.1.3: bytes=32 time=2ms TTL=125    |
| Reply from 192.168.1.3: bytes=32 time=2ms TTL=125    |
| Reply from 192.168.1.3: bytes=32 time=7ms TTL=125    |
| Ping statistics for 192.168.1.3:                     |
| Packets: Sent = 4, Received = 4, Lost = 0 (0% loss), |
| Approximate round trip times in milli-seconds:       |
| Minimum = 2ms, Maximum = 7ms, Average = 3ms          |
| PC>ssh -1 SSHadmin 192.168.2.1                       |
| 0pen                                                 |
| Password:                                            |
|                                                      |
| R2#                                                  |

c. Open a web browser to the **PC-A** server (192.168.1.3) to display the web page. Close the browser when done.

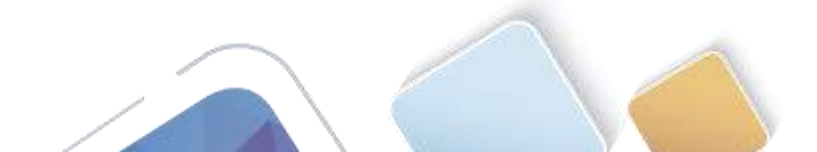

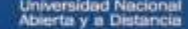

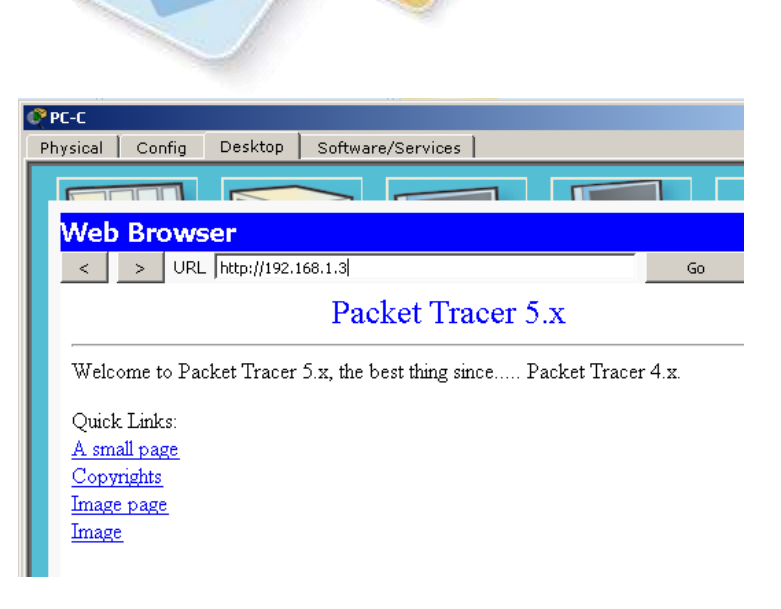

#### Part 2: Secure Access to Routers

Step 1: Configure ACL 10 to block all remote access to the routers except from PC-C.

Use the access-list command to create a numbered IP ACL on R1, R2, and R3.

R1(config)# access-list 10 permit 192.168.3.3 0.0.0.0 R2(config)# access-list 10 permit 192.168.3.3 0.0.0.0 R3(config)# access-list 10 permit 192.168.3.3 0.0.0.0 Rl≻en Password: Rl#config t Enter configuration commands, one per line. End with CNTL/Z. R1(config)#access-list 10 permit 192.168.3.3 R2≻en Password: R2#config t Enter configuration commands, one per line. End with CNTL/Z. R2(config)# access-list 10 permit 192.168.3.3 0.0.0.0 R2(config)# R3≻en Password: R3#config t Enter configuration commands, one per line. End with CNTL/Z. R3(config)# access-list 10 permit 192.168.3.3 0.0.0.0 R3(config)#

#### Step 2:

#### Apply ACL 10 to ingress traffic on the VTY lines.

Use the access-class command to apply the access list to incoming traffic on the VTY lines.

| R1(config-line)# | access-class | 10 | in |
|------------------|--------------|----|----|
| R2(config-line)# | access-class | 10 | in |
| R3(config-line)# | access-class | 10 | in |

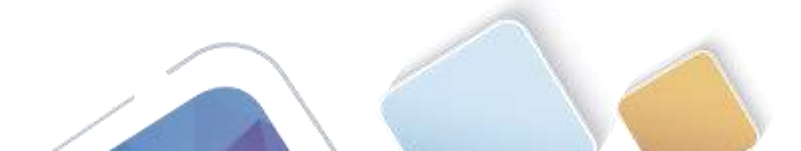

| line vty 0 4<br>password 7 0822455D0A1613030B1B0D517F<br>login local<br>transport input ssh<br>!<br>!<br>ntp update-calendar |
|----------------------------------------------------------------------------------------------------|
| !                                                                                                    |
| end<br>Rl(config)#line vty 0 4<br>Rl(config-line)#access-class 10 in<br>Rl(config-line)#                                     |
| D2/confightling star 0.4                                                                                                    |
| R2(config)#line VCy 0 4<br>R2(config-line)#access-class 10 in<br>R2(config-line)#                                            |
| P2(config)flips sty 0.4                                                                                                    |
| R3(config-line)# access-class 10 in                                                                                          |
| R3(config-line)#                                                                                                    |

Packet Tracer - Configure IP ACLs to Mitigate Attacks

Step 3: Verify exclusive access from management station PC-C.

a. Establish a SSH session to 192.168.2.1 from **PC-C** (should be successful).

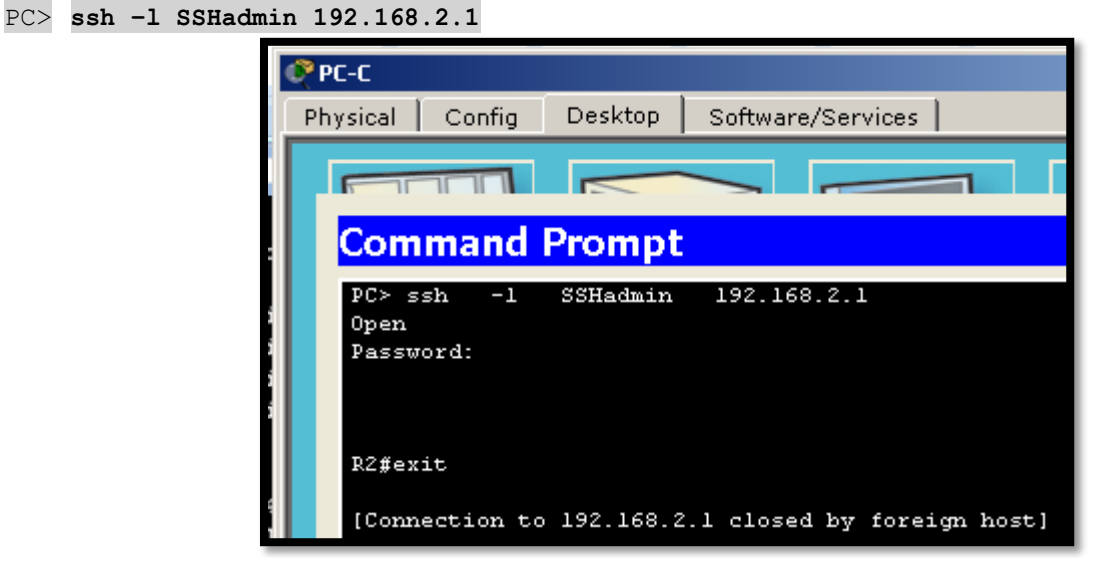

b.

Establish a SSH session to 192.168.2.1 from **PC-A** (should fail).

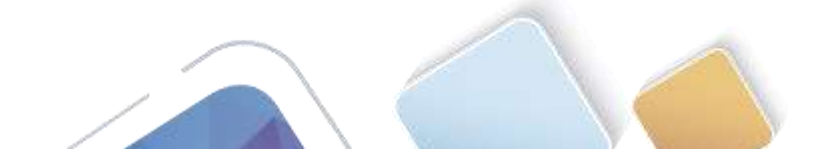

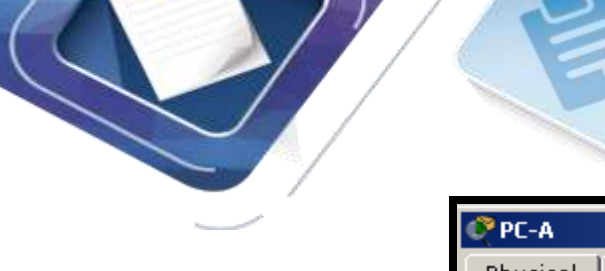

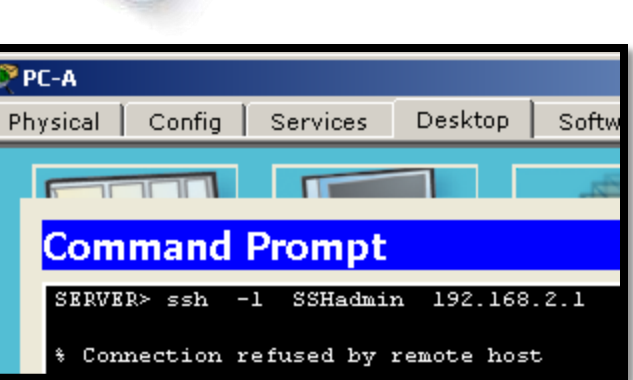

#### Part 3: Create a Numbered IP ACL 120 on R1

Permit any outside host to access DNS, SMTP, and FTP services on server **PC-A**, deny any outside host access to HTTPS services on **PC-A**, and permit **PC-C** to access **R1** via SSH.

#### **Step 1:** Verify that PC-C can access the PC-A via HTTPS using the web browser. Be sure to disable HTTP and enable HTTPS on server PC-A.

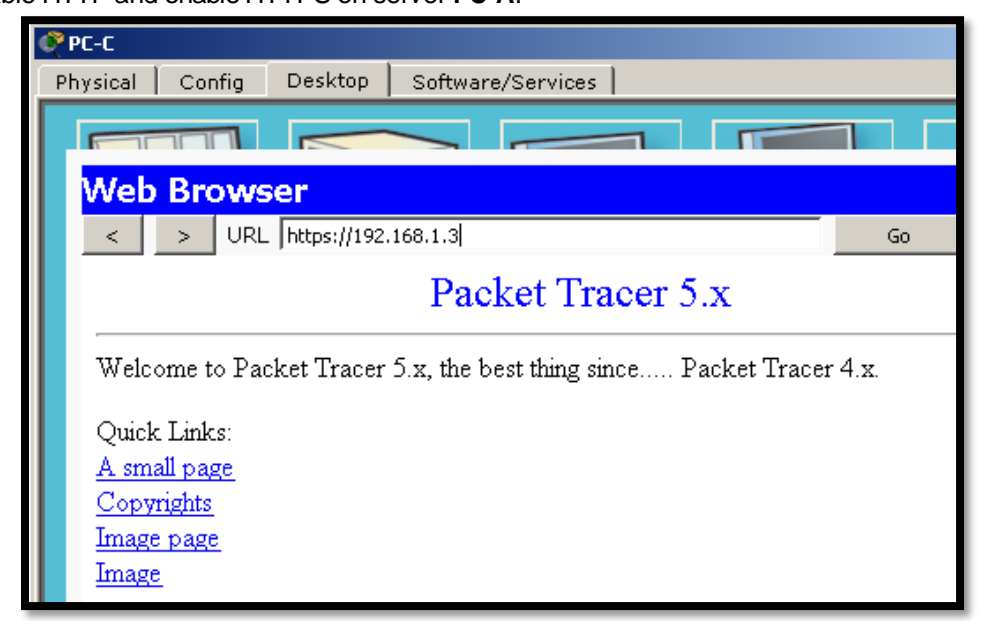

Step 2: Configure ACL 120 to specifically permit and deny the specified traffic.

Use the access-list command to create a numbered IP ACL.

```
R1 (config) # access-list 120 permit udp any host 192.168.1.3 eq domain
R1 (config) # access-list 120 permit tcp any host 192.168.1.3 eq smtp
R1 (config) # access-list 120 permit tcp any host 192.168.1.3 eq ftp
R1 (config) # access-list 120 deny tcp any host 192.168.1.3 eq 443
R1 (config) # access-list 120 permit tcp host 192.168.3.3 host 10.1.1.1 eq 22
```

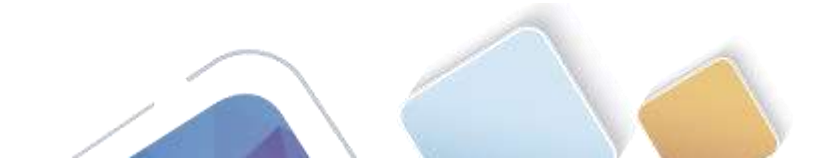

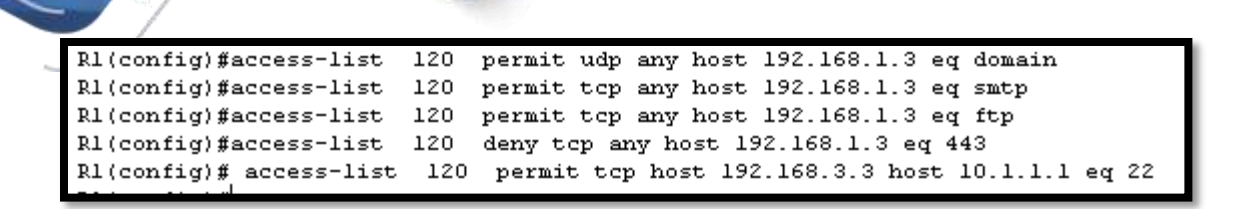

#### Step 3: Apply the ACL to interface S0/0/0.

Use the ip access-group command to apply the access list to incoming traffic on interface S0/0/0.

R1(config)# interface s0/0/0
R1(config-if)# ip access-group 120 in

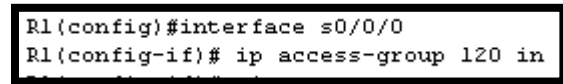

Step 4: Verify that PC-C cannot access PC-A via HTTPS using the web browser.

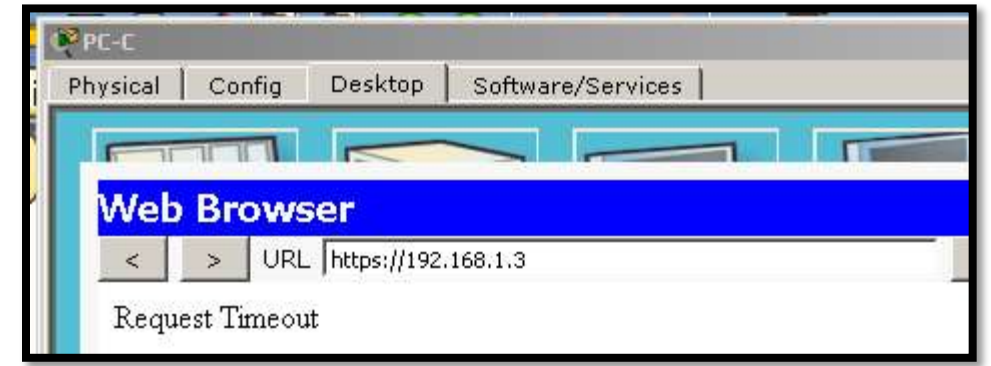

#### Part 4: Modify An Existing ACL on R1

Permit ICMP echo replies and destination unreachable messages from the outside network (relative to **R1**); deny all other incoming ICMP packets.

Step 1: Verify that PC-A cannot successfully ping the loopback interface on R2.

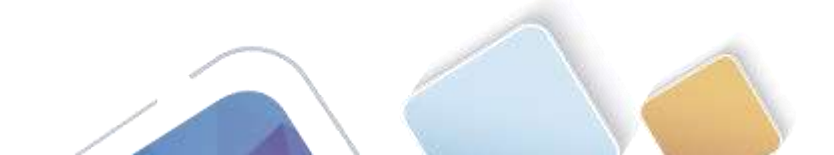

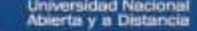

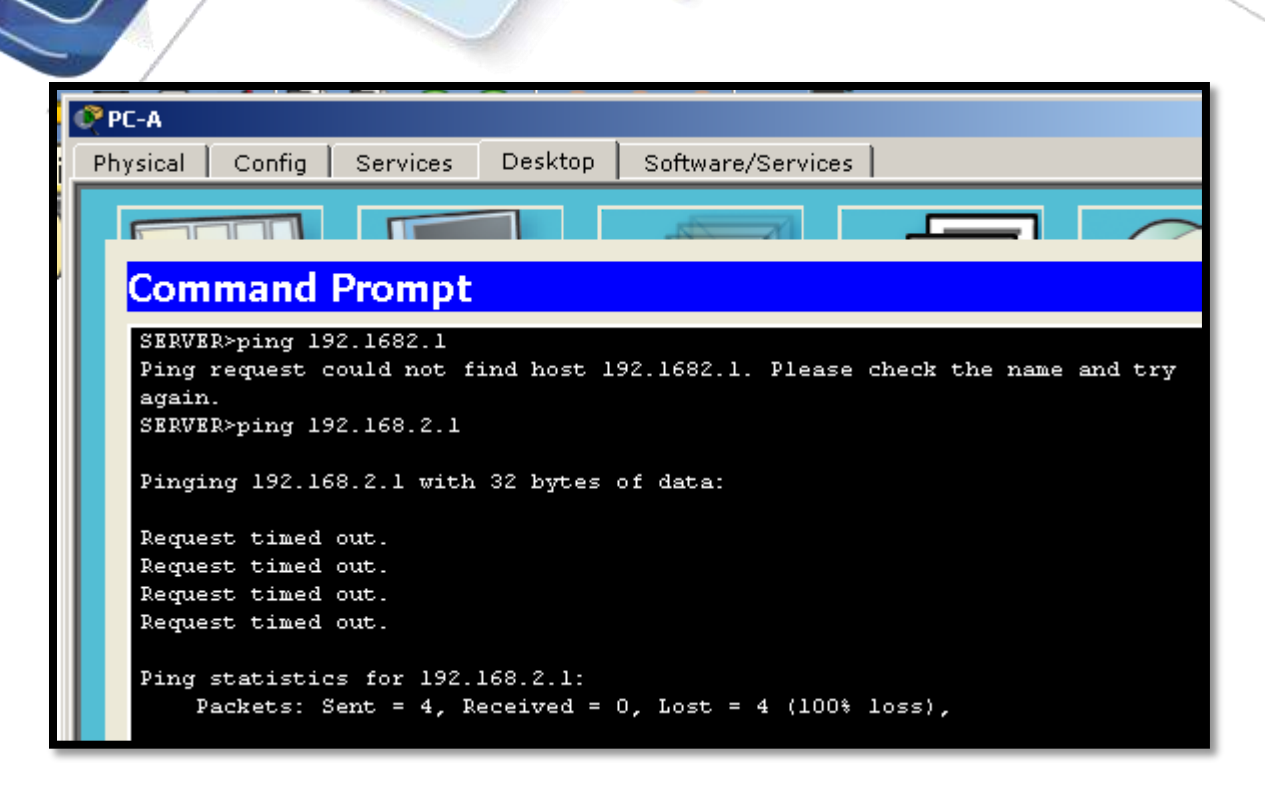

Step 2: Make any necessary changes to ACL 120 to permit and deny the specified traffic.

Use the access-list command to create a numbered IP ACL.

```
R1(config)# access-list 120 permit icmp any any echo-reply

R1(config)# access-list 120 permit icmp any any unreachable

R1(config)# access-list 120 deny icmp any any

R1(config)# access-list 120 permit ip any any

R1(config)#access-list 120 permit icmp any any echo-reply

R1(config)#access-list 120 permit icmp any any unreachable

R1(config)#access-list 120 deny icmp any any

R1(config)#access-list 120 deny icmp any any

R1(config)#access-list 120 permit ip any any

R1(config)#access-list 120 permit ip any any

R1(config)#access-list 120 permit ip any any

R1(config)#
```

Step 3:

Verify that PC-A can successfully ping the loopback interface on R2.

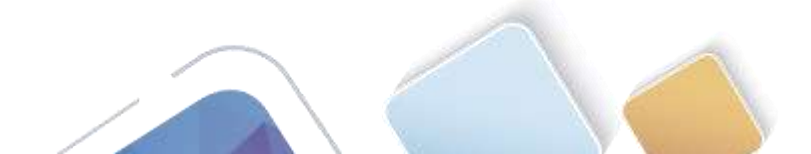

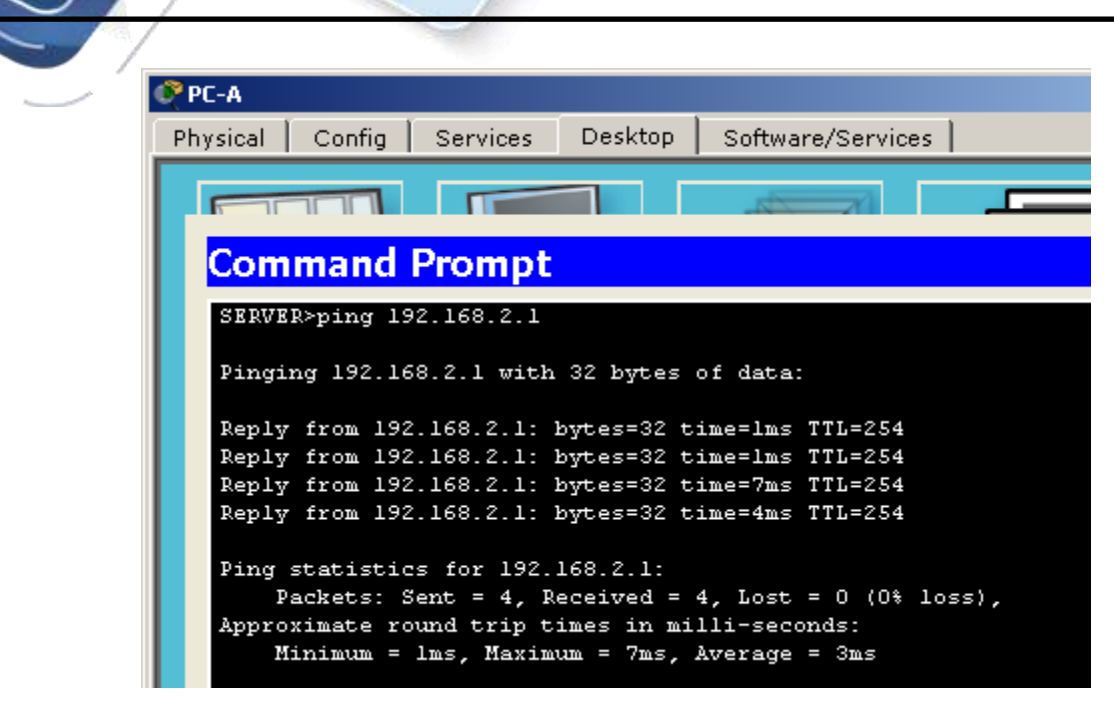

#### Part 5: Create a Numbered IP ACL 110 on R3

Deny all outbound packets with source address outside the range of internal IP addresses on R3

Packet Tracer - Configure IP ACLs to Mitigate Attacks

Step 1: Configure ACL 110 to permit only traffic from the inside network.

Use the access-list command to create a numbered IP ACL.

R3(config)# access-list 110 permit ip 192.168.3.0 0.0.0.255 any

Step 2: Apply the ACL to interface F0/1.

Use the **ip access-group** command to apply the access list to incoming traffic on interface F0/1.

R3(config)# interface fa0/1

R3(config-if)# ip access-group 110 in

```
R3(config)#access-list 110 permit ip 192.168.3.0 0.0.0.255 any
R3(config)#interface fa0/1
R3(config-if)# ip access-group 110 in
R3(config-if)#
```

#### Part 6: Create a Numbered IP ACL 100 on R3

On **R3**, block all packets containing the source IP address from the following pool of addresses: 127.0.0.0/8, any RFC 1918 private addresses, and any IP multicast address.

#### Step 1: Configure ACL 100 to block all specified traffic from the outside network.

You should also block traffic sourced from your own internal address space if it is not an RFC 1918 address (in this activity, your internal address space is part of the private address space specified in RFC 1918).

Use the access-list command to create a numbered IP ACL.

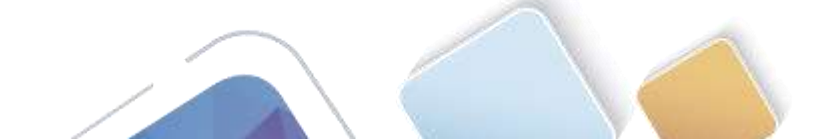

```
Universidad Naciona
Abierta y a Distancia
```

```
R3(config)# access-list 100 deny ip 10.0.0.0 0.255.255.255 any
R3(config)# access-list 100 deny ip 172.16.0.0 0.15.255.255 any
R3(config)# access-list 100 deny ip 192.168.0.0 0.0.255.255 any
R3(config)# access-list 100 deny ip 127.0.0.0 0.255.255.255 any
R3(config)# access-list 100 deny ip 224.0.0.0 15.255.255.255 any
R3(config)# access-list 100 permit ip any any
```

#### Step 2: Apply the ACL to interface Serial 0/0/1.

Use the ip access-group command to apply the access list to incoming traffic on interface Serial 0/0/1.

R3(config) # interface s0/0/1

R3(config-if)# ip access-group 100 in

| R3(config)#access-list  | 100   | deny ip 10.0.0.0 0.255.255.255 any   |
|-------------------------|-------|--------------------------------------|
| R3(config)#access-list  | 100   | deny ip 172.16.0.0 0.15.255.255 any  |
| R3(config)#access-list  | 100   | deny ip 192.168.0.0 0.0.255.255 any  |
| R3(config)#access-list  | 100   | deny ip 127.0.0.0 0.255.255.255 any  |
| R3(config)#access-list  | 100   | deny ip 224.0.0.0 15.255.255.255 any |
| R3(config)#access-list  | 100   | permit ip any any                    |
| R3(config)#interface s0 | /0/1  |                                      |
| R3(config-if)#ip access | -grou | p 100 in                             |
| R3(config-if)#exit      |       |                                      |

#### Step 3:

#### Confirm that the specified traffic entering interface Serial 0/0/1 is dropped.

From the **PC-C** command prompt, ping the **PC-A** server. The ICMP echo *replies* are blocked by the ACL since they are sourced from the 192.168.0.0/16 address space.

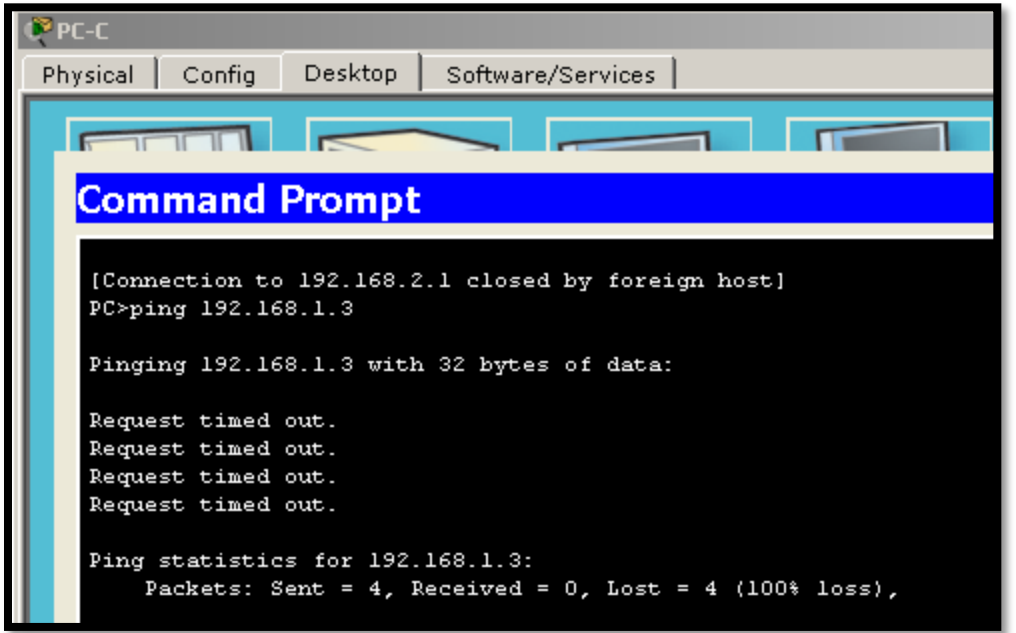

#### Step 4: Check results.

Your completion percentage should be 100%. Click **Check Results** to see feedback and verification of which required components have been completed.

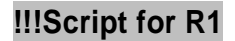

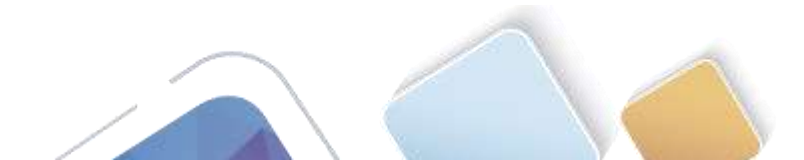

Universidad Nacional Abierta y a Distancia

| access-list  | 10 g | permit 1 | 192.1 | 168.3 | 3.3 0. | .0.0. | . 0   |      |    |        |
|--------------|------|----------|-------|-------|--------|-------|-------|------|----|--------|
| line vty 0 4 | 1    |          |       |       |        |       |       |      |    |        |
| access-class | s 10 | in       |       |       |        |       |       |      |    |        |
| access-list  | 120  | permit   | udp   | any   | host   | 192.  | 168.  | 1.3  | eq | domain |
| access-list  | 120  | permit   | tcp   | any   | host   | 192.  | 168.  | 1.3  | eq | smtp   |
| access-list  | 120  | permit   | tcp   | any   | host   | 192.  | 168.  | 1.3  | eq | ftp    |
| access-list  | 120  | deny to  | cp ar | ny ho | ost 19 | 92.16 | 58.1. | 3 ec | 44 | 13     |

#### Packet Tracer - Configure IP ACLs to Mitigate Attacks

access-list 120 permit tcp host 192.168.3.3 host 10.1.1.1 eq 22 interface s0/0/0 ip access-group 120 in access-list 120 permit icmp any any echo-reply access-list 120 permit icmp any any unreachable access-list 120 deny icmp any any access-list 120 permit ip any any

#### **!!!Script for R2**

access-list 10 permit 192.168.3.3 0.0.0.0 line vty 0 4 access-class 10 in

#### **!!!Script for R3**

access-list 10 permit 192.168.3.3 0.0.0 line vty 0 4 access-class 10 in access-list 100 deny ip 10.0.0 0.255.255.255 any access-list 100 deny ip 172.16.0.0 0.15.255.255 any access-list 100 deny ip 192.168.0.0 0.0.255.255 any access-list 100 deny ip 127.0.0.0 0.255.255.255 any access-list 100 deny ip 224.0.0.0 15.255.255.255 any access-list 100 permit ip any any interface s0/0/1 ip access-group 100 in access-list 110 permit ip 192.168.3.0 0.0.0.255 any interface fa0/1 ip access-group 110 in

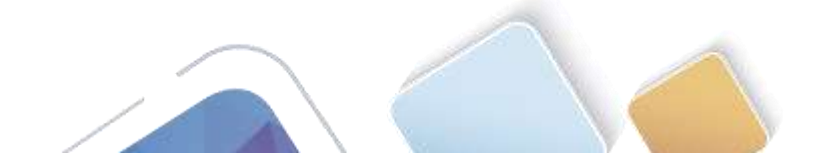

🗭 Cisco Packet Tracer - D:\UNAD\2do. Semestre 2017\Diplomado\CCNA2\Colaborativo 2\CCNA2 R&S UNIDAD 4\LISTAS DE ACCESO\... \_ 🗆 × File Edit Options View Tools Extensions Help **Activity Results** Time Elapsed: 01:37:43 Congratulations Guest! You completed the activity. Overall Feedback Assessment Items Connectivity Tests Score : 23/23 Expand/Collapse All Component(s) Item Count : 23/23 Assessment Items Status Points ⊡ Network <u>⊖</u> R1 Component Items/Total Score ⊡- ACL 23/23 23/23 ACL 10 120 Correct ACL 1 ACL Correct 1 🖻 Ports 0 Other 🖻 Serial0/0/0 0 Other 🔤 🖌 Access-grou... Correct 1 ACL 🖻 - VTY Lines -VTY Lines □ VTY Line 0 □ VTY Line 1 □ VTY Line 1 □ VTY Line 2 □ VTY Line 2 □ VTY Line 2 □ VTY Line 2 0 Physical ACL 1 Physical 0 1 ACL 0 Physical 1 ACL □ VTY Line 3 □ VTY Line 3 Access Cont... Correct Physical 0 ACL 1 - VTY Line 4 Physical n. Access Cont... Correct ACL 1 Ė∘ R2 - ACL - ₩ 10 0 ACL ACL Correct 1 - VTY Lines 🖻 VTY Line 0 0 Physical 👾 🖌 Access Cont... Correct ACL 1 🚊 VTY Line 1 0 Physical 👾 🖌 Access Cont... Correct ACL 1 🚊 VTY Line 2. 0 Physical 🖌 Arress Cont Correct ACI. 1 Þ <u>C</u>lose

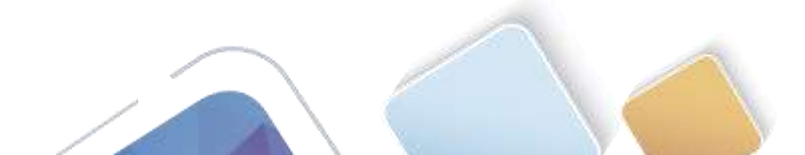

## 9.2.1.10 Packet Tracer Configuring Standard ACLs (Adriana Romero Ramirez)

#### Part 1: Plan an ACL Implementation

#### Step 1: Investigate the current network configuration.

Before applying any ACLs to a network, it is important to confirm that you have full connectivity. Verify that the network has full connectivity by choosing a PC and pinging other devices on the network. You should be able to successfully ping every device.

#### Step 2: Evaluate two network policies and plan ACL implementations.

- a. The following network policies are implemented on R2:
  - The 192.168.11.0/24 network is not allowed access to the **WebServer** on the 192.168.20.0/24 network.
  - All other access is permitted.

To restrict access from the 192.168.11.0/24 network to the **WebServer** at 192.168.20.254 without interfering with other traffic, an ACL must be created on **R2**. The access list must be placed on the outbound interface to the **WebServer**. A second rule must be created on **R2** to permit all other traffic.

- b. The following network policies are implemented on R3:
  - The 192.168.10.0/24 network is not allowed to communicate to the 192.168.30.0/24 network.
  - All other access is permitted.

To restrict access from the 192.168.10.0/24 network to the 192.168.30/24 network without interfering with other traffic, an access list will need to be created on **R3**. The ACL must placed on the outbound interface to **PC3**. A second rule must be created on **R3** to permit all other traffic.

#### Part 2: Configure, Apply, and Verify a Standard ACL

#### Step 1: Configure and apply a numbered standard ACL on R2.

a. Create an ACL using the number 1 on **R2** with a statement that denies access to the 192.168.20.0/24 network from the 192.168.11.0/24 network.

R2(config)# access-list 1 deny 192.168.11.0 0.0.0.255

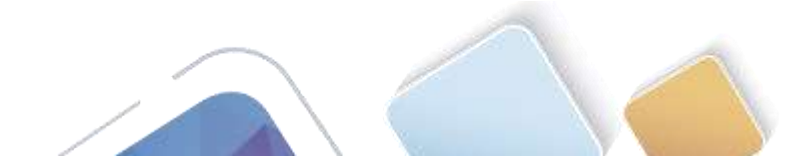

💐 R2  $\times$ Config CLI Physical IOS Command Line Interface R2(config)# R2 con0 is now available Press RETURN to get started. R2>enable R2#conf t Enter configuration commands, one per line. End with CNTL/Z. R2(config) #access-list 1 deny 192.168.11.0 0.0.0.255 R2(config) #access-list 1 permit any R2(config) #int g0/0 R2(config-if) #ip access-group 1 out R2(config-if)# Copy Paste

b. By default, an access list denies all traffic that does not match a rule. To permit all other traffic, configure the following statement:

R2(config) # access-list 1 permit any

c. For the ACL to actually filter traffic, it must be applied to some router operation. Apply the ACL by placing it for outbound traffic on the Gigabit Ethernet 0/0 interface.

R2(config)# interface GigabitEthernet0/0
R2(config-if)# ip access-group 1 out

#### Step 2: Configure and apply a numbered standard ACL on R3.

a. Create an ACL using the number 1 on **R3** with a statement that denies access to the 192.168.30.0/24 network from the **PC1** (192.168.10.0/24) network.

R3(config)# access-list 1 deny 192.168.10.0 0.0.0.255

b. By default, an ACL denies all traffic that does not match a rule. To permit all other traffic, create a second rule for ACL 1.

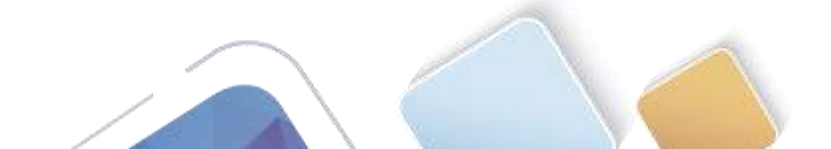

Abierta y a Distancia

Х

~

Copy

Paste

R3(config)# access-list 1 permit any

c. Apply the ACL by placing it for outbound traffic on the Gigabit Ethernet 0/0 interface.

| R3(config)#  | inter  | face GigabitE | thernet0/0 |
|--------------|--------|---------------|------------|
| R3(config-it | E)# ip | access-group  | 1 out      |

**IOS Command Line Interface** Press RETURN to get started! %LINK-5-CHANGED: Interface Serial0/0/0, changed state to up %LINK-5-CHANGED: Interface Serial0/0/1, changed state to up %LINEPROTO-5-UPDOWN: Line protocol on Interface GigabitEthernet0/0, changed state to up \$LINEPROTO-5-UPDOWN: Line protocol on Interface Serial0/0/1, changed state to up %DUAL-5-NBRCHANGE: IP-EIGRP 100: Neighbor 10.2.2.1 (Serial0/0/1) is up: new adjacency %LINEPROTO-5-UPDOWN: Line protocol on Interface Serial0/0/0, changed state to up %DUAL-5-NBRCHANGE: IP-EIGRP 100: Neighbor 10.3.3.1 (Serial0/0/0) is up: new adjacency R3>enable R3#conf t Enter configuration commands, one per line. End with CNTL/Z. R3(config) #access-list 1 deny 192.168.10.0 0.0.0.255 R3(config) #access-list 1 permit any R3(config) #int g0/0 R3(config-if) #ip access-group 1 out R3(config-if)#

#### Step 3: Verify ACL configuration and functionality.

a. On **R2** and **R3**, enter the **show access-list** command to verify the ACL configurations. Enter the **show** run or **show ip interface gigabitethernet 0/0** command to verify the ACL placements.

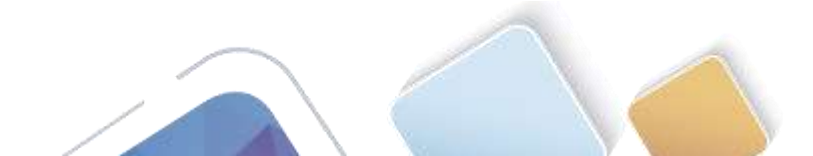

| 💐 R3                                                                                                    |                                                                                                    |                                                       |                                                                                                    | _    |      | ×  |
|----------------------------------------------------------------------------------------------------|----------------------------------------------------------------------------------------------------|-------------------------------------------------------|----------------------------------------------------------------------------------------------------|------|------|----|
| Physical                                                                                                    | Config                                                                                                    | CLI                                                   |                                                                                                    |      |      |    |
|                                                                                                    |                                                                                                    |                                                       | IOS Command Line Interface                                                                               |      |      |    |
|                                                                                                    |                                                                                                    |                                                       |                                                                                                    |      |      | ~  |
|                                                                                                    |                                                                                                    |                                                       |                                                                                                    |      |      |    |
| R3 con0                                                                                                    | is now ava                                                                                                    | ailabl                                                | e                                                                                                    |      |      |    |
|                                                                                                    |                                                                                                    |                                                       |                                                                                                    |      |      |    |
|                                                                                                    |                                                                                                    |                                                       |                                                                                                    |      |      |    |
|                                                                                                    |                                                                                                    |                                                       |                                                                                                    |      |      |    |
| Press RE                                                                                                    | TURN to ge                                                                                                    | et sta:                                               | rted.                                                                                                    |      |      |    |
|                                                                                                    |                                                                                                    |                                                       |                                                                                                    |      |      |    |
|                                                                                                    |                                                                                                    |                                                       |                                                                                                    |      |      |    |
|                                                                                                    |                                                                                                    |                                                       |                                                                                                    |      |      |    |
|                                                                                                    |                                                                                                    |                                                       |                                                                                                    |      |      |    |
|                                                                                                    |                                                                                                    |                                                       |                                                                                                    |      |      |    |
|                                                                                                    |                                                                                                    |                                                       |                                                                                                    |      |      |    |
|                                                                                                    | _                                                                                                    |                                                       |                                                                                                    |      |      |    |
| R3>ENABL<br>R3#show                                                                                                    | E<br>access-lis                                                                                                    | st                                                    |                                                                                                    |      |      |    |
| Standard<br>10 d                                                                                                    | IP access<br>eny 192.10                                                                                             | s list<br>58.10.                                      | 1<br>0 0.0.0.255                                                                                         |      |      |    |
| 20 p<br>R3#                                                                                                    | ermit any                                                                                                    |                                                       |                                                                                                    |      |      | ~  |
|                                                                                                    |                                                                                                    |                                                       |                                                                                                    | Copy | Past | -  |
|                                                                                                    |                                                                                                    |                                                       |                                                                                                    | 0000 |      | -  |
|                                                                                                    |                                                                                                    |                                                       |                                                                                                    |      |      |    |
|                                                                                                    |                                                                                                    |                                                       |                                                                                                    |      |      |    |
| ₹ R3                                                                                                    |                                                                                                    |                                                       |                                                                                                    | _    |      | >  |
| R3<br>Physical                                                                                                    | Config                                                                                                    | CLI                                                   |                                                                                                    | _    |      | >  |
| R3<br>Physical                                                                                                    | Config                                                                                                    | CLI                                                   | 100 Command Line Interface                                                                               | -    |      | ;  |
| R3<br>Physical                                                                                                    | Config                                                                                                    | CLI                                                   | IOS Command Line Interface                                                                               | -    |      | ;  |
| R3<br>Physical<br>R3#show<br>Building                                                                                                    | Config<br>Finite any<br>run<br>configur.                                                                            | CLI<br>ation.                                         | IOS Command Line Interface                                                                               | -    |      | ;  |
| R3<br>Physical<br>R3#show<br>Building                                                                                                    | Config                                                                                                    | CLI<br>ation.                                         | IOS Command Line Interface                                                                               | -    |      | ;  |
| R3<br>Physical<br>R3#show<br>Building<br>Current                                                                                                    | Config<br>run<br>configura                                                                                          | CLI<br>ation.                                         | IOS Command Line Interface                                                                               | -    |      | ,  |
| R3<br>Physical<br>R3#show<br>Building<br>Current<br>!<br>version<br>no servi                                                                                                    | Config<br>run<br>configura<br>15.1<br>ce timest.                                                                    | CLI<br>ation.<br>tion :<br>amps 1                     | IOS Command Line Interface                                                                               | _    |      | ;  |
| R3<br>Physical<br>R3#show<br>Building<br>Current<br>version<br>no servi<br>no servi<br>no servi                                                                                                    | Config<br>run<br>configuration<br>15.1<br>ce timest<br>ce timest                                                    | CLI<br>ation.<br>tion :<br>amps d                     | IOS Command Line Interface                                                                               | _    |      | ,  |
| R3<br>Physical<br>R3#show<br>Building<br>Current<br>!<br>version<br>no servi<br>no servi<br>!<br>no servi<br>!                                                                                                  | Config<br>run<br>configura<br>15.1<br>ce timest<br>ce timest                                                        | CLI<br>ation.<br>tion :<br>amps l<br>amps d<br>rd-enc | IOS Command Line Interface<br><br>1023 bytes<br><br>log datetime msec<br>lebug datetime msec<br>iryption | -    |      |    |
| R3<br>Physical<br>R3#show<br>Building<br>Current<br>!<br>version<br>no servi<br>no servi<br>!<br>hostname<br>!                                                                                                  | Config<br>run<br>configura<br>15.1<br>ce timest<br>ce timest<br>ce passwo:<br>R3                                    | CLI<br>ation.<br>tion :<br>amps l<br>amps d<br>rd-enc | IOS Command Line Interface                                                                               | -    |      | ;  |
| R3<br>Physical<br>R3#show :<br>Building<br>Current !<br>version<br>no servi<br>no servi<br>!<br>hostname<br>!<br>!                                                                                              | Config<br>run<br>configura<br>15.1<br>ce timest<br>ce timest<br>ce passwo:<br>R3                                    | CLI<br>ation.<br>tion :<br>amps l<br>amps d<br>rd-enc | IOS Command Line Interface                                                                               | _    |      | ;; |
| R3<br>Physical<br>R3#show<br>Building<br>Current<br>version<br>no servi<br>no servi<br>hostname<br>!<br>!<br>!                                                                                                  | Config<br>run<br>configura<br>15.1<br>ce timest.<br>ce timest.<br>ce passwo:<br>R3                                  | CLI<br>ation.<br>tion :<br>amps d<br>rd-enc           | IOS Command Line Interface                                                                               | _    |      | ;  |
| R3<br>Physical<br>R3#show<br>Building<br>Current<br>version<br>no servi<br>no servi<br>hostname<br>!<br>!<br>!<br>!<br>!                                                                                        | Config<br>run<br>configurat<br>15.1<br>ce timest<br>ce timest<br>R3                                                 | CLI<br>ation.<br>tion :<br>amps 1<br>amps d           | IOS Command Line Interface                                                                               | _    |      | ;  |
| R3<br>Physical<br>R3#show<br>Building<br>Current<br>!<br>version<br>no servi<br>no servi<br>!<br>hostname<br>!<br>!<br>!<br>!<br>!<br>!<br>!<br>!<br>p cef<br>no ipv6                                           | Config<br>run<br>configura<br>15.1<br>ce timest<br>ce passwo:<br>R3                                                 | CLI<br>ation.<br>tion :<br>amps 1<br>amps d<br>rd-enc | IOS Command Line Interface                                                                               | -    |      | >  |
| R3<br>Physical<br>R3#show<br>Building<br>Current<br>!<br>version<br>no servi<br>no servi<br>!<br>hostname<br>!<br>!<br>!<br>!<br>ip cef<br>no ipv6<br>!                                                         | Config<br>ended any<br>configura<br>configura<br>15.1<br>ce timest<br>ce timest<br>ce passwo:<br>R3                 | CLI<br>ation.<br>amps 1<br>amps d<br>rd-enc           | IOS Command Line Interface                                                                               | _    |      | 2  |
| R3<br>Physical<br>R3#show<br>Building<br>Current<br>version<br>no servi<br>no servi<br>no servi<br>!<br>hostname<br>!<br>!<br>!<br>!<br>!<br>!<br>!<br>!<br>!<br>!<br>hostname<br>!<br>!<br>!<br>!              | Config<br>run<br>configura<br>15.1<br>ce timest<br>ce timest<br>ce passwo:<br>R3                                    | CLI<br>ation.<br>amps 1<br>amps d<br>rd-enc           | IOS Command Line Interface                                                                               | _    |      |    |
| R3<br>Physical<br>R3#show<br>Building<br>Current<br>version<br>no servi<br>no servi<br>no servi<br>!<br>hostname<br>!<br>!<br>!<br>!<br>!<br>!<br>!<br>!<br>!<br>!<br>!<br>!<br>!<br>!<br>!<br>!<br>!<br>!<br>! | Config<br>run configura<br>configura<br>15.1<br>ce timest<br>ce timest<br>R3<br>cef                                 | CLI<br>ation.<br>tion :<br>tion stick<br>rd-enc       | IOS Command Line Interface<br><br>1023 bytes<br><br><br><br><br><br><br>                                 | _    |      | ;  |
| R3<br>Physical<br>R3#show<br>Building<br>Current<br>version<br>no servi<br>no servi<br>hostname<br>!<br>!<br>!<br>!<br>!<br>!<br>!<br>!<br>!<br>!<br>!<br>!<br>!<br>!<br>!<br>!<br>!<br>!<br>!                  | Config<br>run<br>configurat<br>15.1<br>ce timest<br>ce timest<br>R3<br>cef<br>udi pid C.                            | CLI<br>ation.<br>tion :<br>amps 1<br>amps d<br>rd-enc | IOS Command Line Interface                                                                               | _    |      |    |
| R3<br>Physical<br>R3#show<br>Building<br>Current<br>version<br>no servi<br>no servi<br>no servi<br>!<br>hostname<br>!<br>!<br>!<br>!<br>!<br>!<br>!<br>!<br>!<br>!<br>!<br>!<br>!<br>!<br>!<br>!<br>!<br>!<br>! | Config<br>run<br>configurat<br>15.1<br>ce timest<br>ce timest<br>ce passwo:<br>R3<br>cef<br>udi pid C               | CLI<br>ation.<br>tion :<br>amps 1<br>amps d<br>rd-enc | IOS Command Line Interface                                                                               | _    |      | ,  |
| R3<br>Physical<br>R3#show<br>Building<br>Current<br>!<br>version<br>no servi<br>no servi<br>!<br>hostname<br>!<br>!<br>!<br>!<br>!<br>!<br>!<br>!<br>!<br>!<br>!<br>!<br>!<br>!<br>!<br>!<br>!<br>!<br>!        | Config<br>run<br>configura<br>15.1<br>ce timest<br>ce passwo:<br>R3<br>cef                                          | CLI<br>ation.<br>tion :<br>amps d<br>rd-enc           | IOS Command Line Interface                                                                               | _    |      | :  |
| R3<br>Physical<br>R3#show<br>Building<br>Current<br>version<br>no servi<br>no servi<br>no servi<br>!<br>to<br>ino servi<br>!<br>poservi<br>!<br>!<br>!<br>!<br>!<br>!<br>!<br>!<br>!<br>!<br>!<br>!<br>!        | Config<br>Init any<br>run<br>configura<br>15.1<br>ce timest.<br>ce timest.<br>ce passwo:<br>R3<br>cef<br>udi pid C: | CLI<br>ation.<br>amps 1<br>amps d<br>rd-enc           | IOS Command Line Interface                                                                               | Copy |      | ;; |

ษ

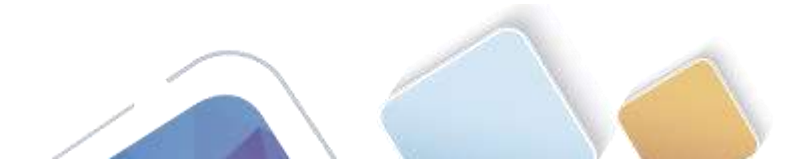

R

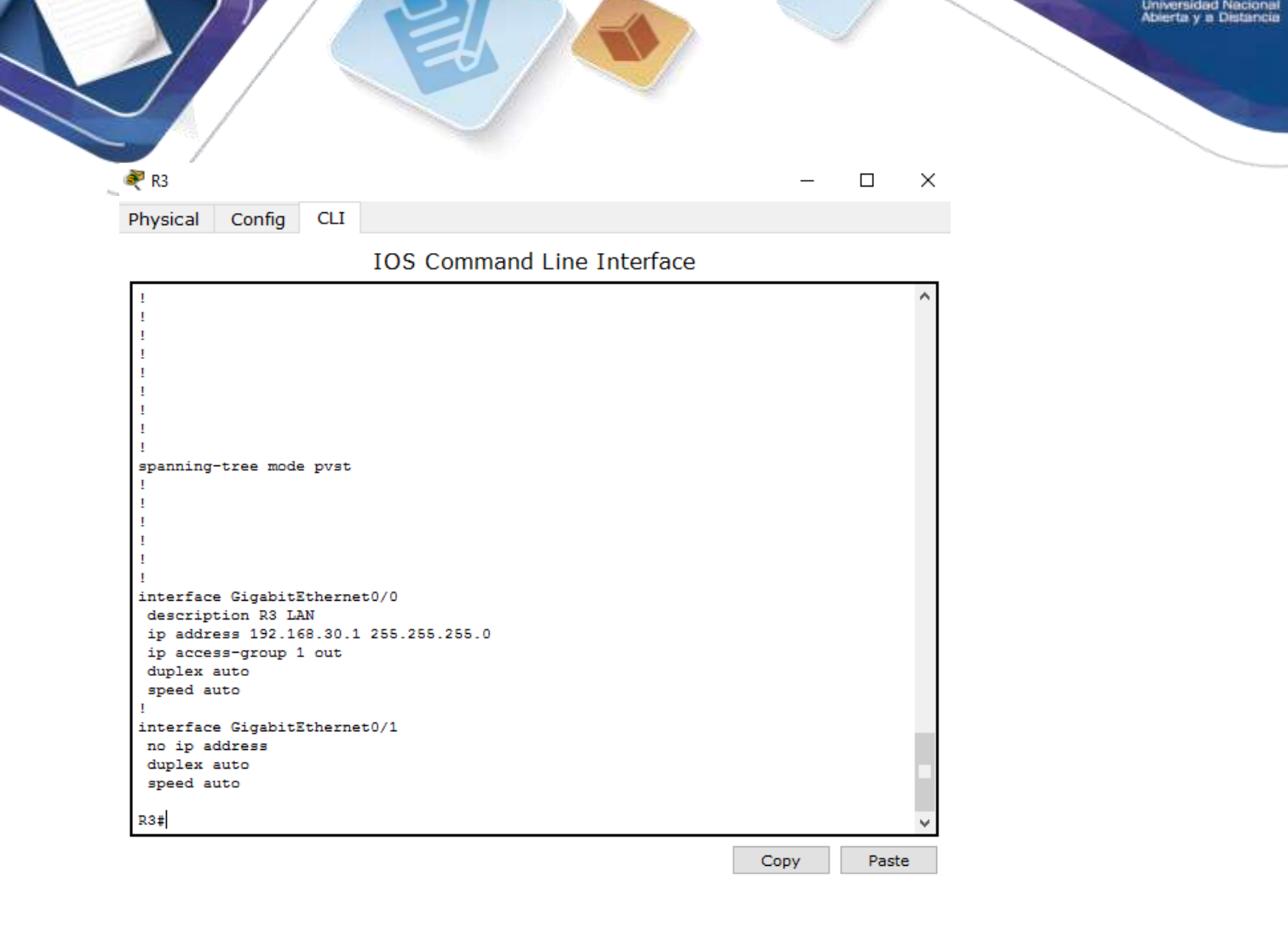

| 🤻 R3     |        |     | - |  |
|----------|--------|-----|---|--|
| Physical | Config | CLI |   |  |

IOS Command Line Interface

| interface GigabitEthernet0/1                              |        | ^     |
|-----------------------------------------------------------|--------|-------|
| no ip address                                             |        |       |
| duplex auto                                               |        |       |
| speed auto                                                |        |       |
| R3#show ip int g0/0                                       |        |       |
| GigabitEthernet0/0 is up, line protocol is up (connected) |        |       |
| Internet address is 192.168.30.1/24                       |        |       |
| Broadcast address is 255.255.255.255                      |        |       |
| Address determined by setup command                       |        |       |
| MTU is 1500 bytes                                         |        |       |
| Helper address is not set                                 |        |       |
| Directed broadcast forwarding is disabled                 |        |       |
| Outgoing access list is 1                                 |        |       |
| Inbound access list is not set                            |        |       |
| Proxy ARP is enabled                                      |        |       |
| Security level is default                                 |        |       |
| Split horizon is enabled                                  |        |       |
| ICMP redirects are always sent                            |        |       |
| ICMP unreachables are always sent                         |        |       |
| ICMP mask replies are never sent                          |        |       |
| IP fast switching is disabled                             |        |       |
| IP fast switching on the same interface is disabled       |        |       |
| IP Flow switching is disabled                             |        |       |
| IP Fast switching turbo vector                            |        |       |
| IP multicast fast switching is disabled                   |        |       |
| IP multicast distributed fast switching is disabled       |        |       |
| Router Discovery is disabled                              |        |       |
| More                                                      |        | ~     |
|                                                           | Contra | Danta |
|                                                           | Сору   | Faste |

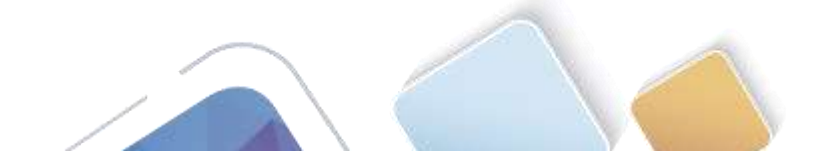

| 🥐 R3                                                                                                    |                                                                                                    | _ | > |
|----------------------------------------------------------------------------------------------------|----------------------------------------------------------------------------------------------------|---|---|
| Physical Config CLI                                                                                                    |                                                                                                    |   |   |
|                                                                                                    | IOS Command Line Interface                                                                                                    |   |   |
| <pre>n0 pr address<br/>duplex auto<br/>speed auto<br/>R3#show ip int g0/0<br/>GigabitEthernet0/0 is up<br/>Internet address is 19<br/>Broadcast address is 2<br/>Address determined by<br/>MTU is 1500 bytes<br/>Helper address is not<br/>Directed broadcast for<br/>Outgoing access list i<br/>Inbound access list i<br/>Proxy ARP is enabled<br/>Security level is defa<br/>Split horizon is enabl<br/>ICMP unreachables are<br/>ICMP unreachables are<br/>ID fast switching is d<br/>IP fast switching is d<br/>IP multicast fast swit<br/>IP multicast distribut</pre> | <pre>&gt;, line protocol is up (connected) 2.168.30.1/24 55.255.255 setup command set warding is disabled s 1 s not set ult ed ays sent always sent always sent he same interface is disabled lisabled bo vector ching is disabled ed fast switching is disabled</pre> |   |   |

- b. With the two ACLs in place, network traffic is restricted according to the policies detailed in Part 1. Use the following tests to verify the ACL implementations:
  - A ping from 192.168.10.10 to 192.168.11.10 succeeds.

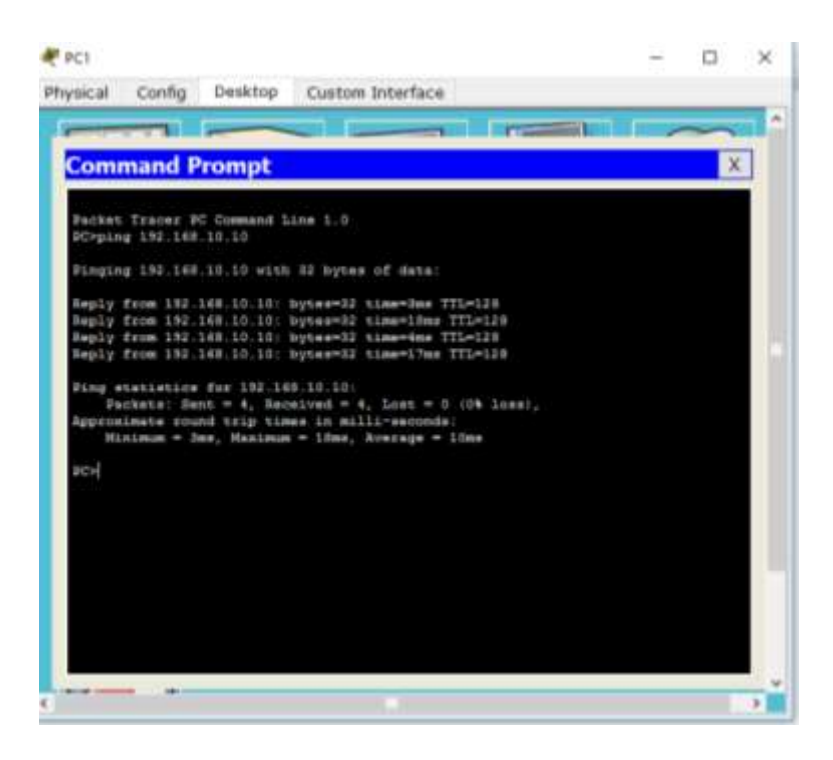

• A ping from 192.168.10.10 to 192.168.20.254 succeeds.

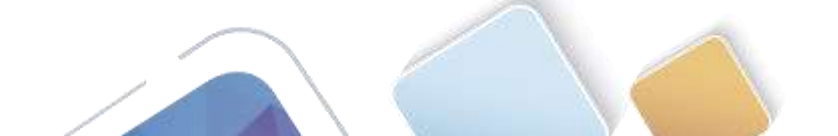

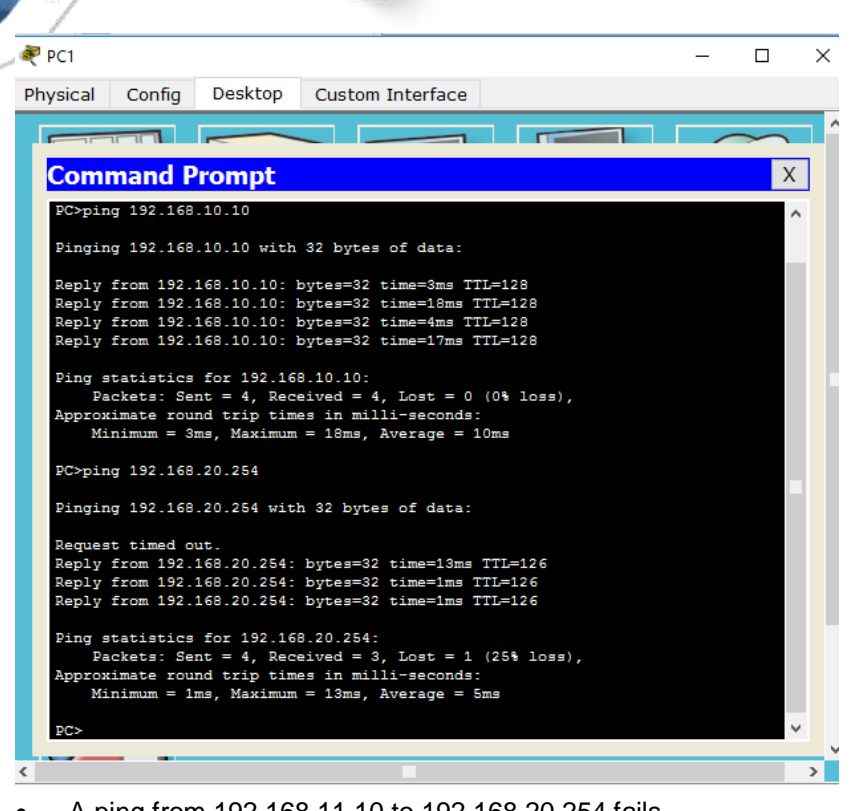

• A ping from 192.168.11.10 to 192.168.20.254 fails.

RC2 ≷

| Physical Config Desktop Custom Interface                                                                  |    |
|----------------------------------------------------------------------------------------------------|----|
|                                                                                                    | 1^ |
| Command Prompt X                                                                                          | ]  |
| Packet Tracer PC Command Line 1.0                                                                         |    |
| PC>ping 192.168.20.254                                                                                    |    |
| Pinging 192.168.20.254 with 32 bytes of data:                                                             |    |
| Reply from 10.1.1.2: Destination host unreachable.<br>Reply from 10.1.1.2: Destination host unreachable.  |    |
| Reply from 10.1.1.2: Destination host unreachable.<br>Reply from 10.1.1.2: Destination host unreachable.  |    |
| <pre>Ping statistics for 192.168.20.254:<br/>Packets: Sent = 4, Received = 0, Lost = 4 (100% loss),</pre> |    |
| PC>                                                                                                    |    |
|                                                                                                    |    |
|                                                                                                    |    |
|                                                                                                    |    |
|                                                                                                    |    |
|                                                                                                    |    |
|                                                                                                    | ,  |
| <                                                                                                    | >  |

 $\times$ 

• A ping from 192.168.10.10 to 192.168.30.10 fails.

Universidad Nacional Abierta y a Distancia

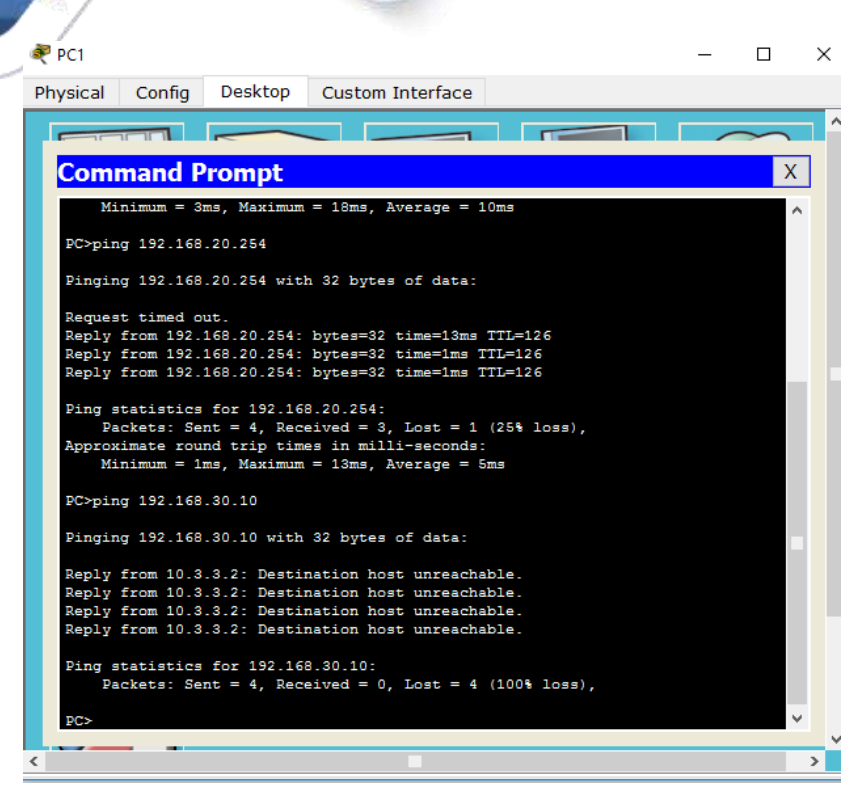

A ping from 192.168.11.10 to 192.168.30.10 succeeds.

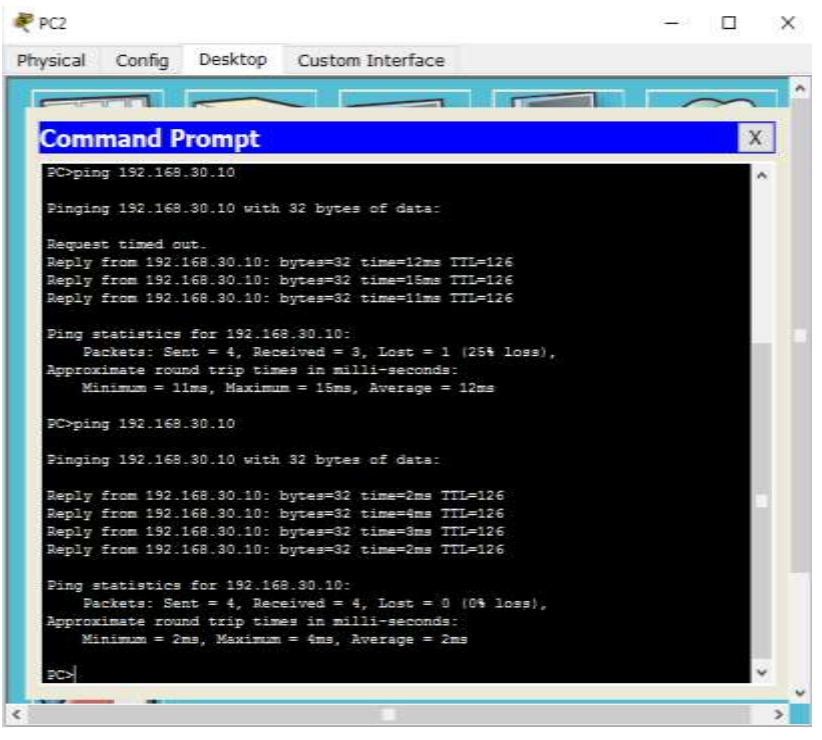

A ping from 192.168.30.10 to 192.168.20.254 succeeds.

nai cia

| hysical Config Desktop Custom Interface<br>Command Prompt<br>Fackets: Sent = 4, Received = 0, Lost = 4 (100% loss),<br>PC>ping 192.168.30.10<br>Pinging 192.168.30.10 with 32 bytes of data:<br>Reply from 10.3.3.2: Destination host unreachable.<br>Reply from 10.3.3.2: Destination host unreachable.<br>Reply from 10.3.3.2: Destination host unreachable.<br>Reply from 10.3.3.2: Destination host unreachable.<br>Ping statistics for 192.168.30.10:<br>Packets: Sent = 4, Received = 0, Lost = 4 (100% loss),<br>PC>ping 192.168.20.254<br>Pinging 192.168.20.254 with 32 bytes of data:<br>Reply from 192.168.20.254: bytes=32 time=1ms TTL=126<br>Reply from 192.168.20.254: bytes=32 time=2ms TTL=126<br>Reply from 192.168.20.254: bytes=32 time=2ms TTL=126<br>Reply from 192.168.20.254: bytes=32                                                                             |                                                                                                    | _      | ~ |   |
|----------------------------------------------------------------------------------------------------|----------------------------------------------------------------------------------------------------|--------|---|---|
| <pre>A Command Prompt X Fackets: Sent = 4, Received = 0, Lost = 4 (100% loss), PC&gt;ping 192.168.30.10 Pinging 192.168.30.10 with 32 bytes of data: Reply from 10.3.3.2: Destination host unreachable. Reply from 10.3.3.2: Destination host unreachable. Reply from 10.3.3.2: Destination host unreachable. Reply from 10.3.3.2: Destination host unreachable. Ping statistics for 192.168.30.10: Packets: Sent = 4, Received = 0, Lost = 4 (100% loss), PC&gt;ping 192.168.20.254 Pinging 192.168.20.254 Pinging 192.168.20.254: bytes=32 time=1ms TIL=126 Reply from 192.168.20.254: bytes=32 time=1ms TIL=126 Reply from 192.168.20.254: bytes=32 time=1ms TIL=126 Reply from 192.168.20.254: bytes=32 time=2ms TIL=126 Reply from 192.168.20.254: bytes=32 time=2ms TIL=126 Reply from 192.168.20.254: bytes=32 time=2ms TIL=126 Reply from 192.168.20.254: bytes=32 time=2ms TIL=126 Reply from 192.168.20.254: bytes=32 time=2ms TIL=126 Reply from 192.168.20.254: bytes=32 time=2ms TIL=126 Reply from 192.168.20.254: bytes=32 time=2ms TIL=126 Reply from 192.168.20.254: bytes=32 time=2ms TIL=126 Reply from 192.168.20.254: bytes=32 time=2ms TIL=126 Reply from 192.168.20.254: bytes=32 time=2ms TIL=126 Ping statistics for 192.168.20.254: Ping statistics for 192.168.20.254: bytes=32 time=2ms TIL=126 Ping statistics for 192.168.20.254: bytes=32 time=2ms TIL=126 Ping statistics for 192.168.20.254: bytes=32 time=2ms TIL=126 Ping statistics for 192.168.20.254: bytes=32 time=2ms TIL=126 Ping statistics for 192.168.20.254: bytes=32 time=2ms TIL=126 Ping statistics for 192.168.20.254: bytes=32 time=2ms TIL=126 Ping statistics for 192.168.20.254: bytes=32 time=2ms TIL=126 Ping statistics for 192.168.20.254: bytes=32 time=2ms TIL=126 Ping statistics for 192.168.20.254: Ping statistics for 192.168.20.254: Ping statistics for 192.168.20.254: Ping statistics for 192.168.20.254: Ping statistics for 192.168.20.254: Ping statistics for 192.168.20.254: Ping statistics for 192.168.20.254: Ping statistics for 192.168.20.254: Ping statistics for 192.168.20.254: Ping statistics fo</pre>                                                                                                    | hysical Config Desktop Custom Interface                                                                                                    | <br>   |   | 1 |
| Command PromptXPackets: Sent = 4, Received = 0, Lost = 4 (100% loss),^PC>ping 192.168.30.10Pinging 192.168.30.10 with 32 bytes of data:Reply from 10.3.3.2: Destination host unreachable.Reply from 10.3.3.2: Destination host unreachable.Reply from 10.3.3.2: Destination host unreachable.Reply from 10.3.3.2: Destination host unreachable.Reply from 10.3.3.2: Destination host unreachable.Reply from 10.3.3.2: Destination host unreachable.Reply from 10.3.3.2: Destination host unreachable.Ping statistics for 192.168.30.10:Packets: Sent = 4, Received = 0, Lost = 4 (100% loss),PC>ping 192.168.20.254Pinging 192.168.20.254Pinging 192.168.20.254Pinging 192.168.20.254: bytes=32 time=1ms TTL=126Reply from 192.168.20.254: bytes=32 time=12ms TTL=126Reply from 192.168.20.254: bytes=32 time=2ms TTL=126Ping statistics for 192.168.20.254: bytes=32 time=2ms TTL=126Ping statistics for 192.168.20.254: bytes=32 time=2ms TTL=126Ping statistics for 192.168.20.254: bytes=32 time=2ms TTL=126Ping statistics for 192.168.20.254: bytes=32 time=2ms TTL=126Ping statistics for 192.168.20.254:Ping statistics for 192.168.20.254:Ping statistics for 192.168.20.254:Ping statistics for 192.168.20.254:Ping statistics for 192.168.20.254:Ping statistics for 192.168.20.254:Ping statistics for 192.168.20.254:Minimum = 1ms, Maximum = 12ms, Average = 4ms                                                                                                    |                                                                                                    | $\sim$ | 1 |   |
| <pre>Packets: Sent = 4, Received = 0, Lost = 4 (100% loss),<br/>PC&gt;ping 192.168.30.10<br/>Pinging 192.168.30.10 with 32 bytes of data:<br/>Reply from 10.3.3.2: Destination host unreachable.<br/>Reply from 10.3.3.2: Destination host unreachable.<br/>Reply from 10.3.3.2: Destination host unreachable.<br/>Reply from 10.3.3.2: Destination host unreachable.<br/>Ping statistics for 192.168.30.10:<br/>Packets: Sent = 4, Received = 0, Lost = 4 (100% loss),<br/>PC&gt;ping 192.168.20.254<br/>Pinging 192.168.20.254 with 32 bytes of data:<br/>Reply from 192.168.20.254: bytes=32 time=1ms TTL=126<br/>Reply from 192.168.20.254: bytes=32 time=2ms TTL=126<br/>Reply from 192.168.20.254: bytes=32 time=2ms TTL=126<br/>Reply from 192.168.20.254: bytes=32 time=2ms TTL=126<br/>Ping statistics for 192.168.20.254: bytes=32 time=2ms TTL=126<br/>Ping statistics for 192.168.20.254: bytes=32 time=2ms TTL=126<br/>Reply from 192.168.20.254: bytes=32 time=2ms TTL=126<br/>Ping statistics for 192.168.20.254: bytes=32 time=2ms TTL=126<br/>Ping statistics for 192.168.20.254: bytes=32 time=1</pre> | Command Prompt                                                                                                    | Х      |   |   |
| <pre>PC&gt;ping 192.168.30.10 Pinging 192.168.30.10 with 32 bytes of data: Reply from 10.3.3.2: Destination host unreachable. Reply from 10.3.3.2: Destination host unreachable. Reply from 10.3.3.2: Destination host unreachable. Reply from 10.3.3.2: Destination host unreachable. Ping statistics for 192.168.30.10:     Packets: Sent = 4, Received = 0, Lost = 4 (100% loss), PC&gt;ping 192.168.20.254 Pinging 192.168.20.254: bytes=32 time=1ms TTL=126 Reply from 192.168.20.254: bytes=32 time=1ms TTL=126 Reply from 192.168.20.254: bytes=32 time=2ms TTL=126 Reply from 192.168.20.254: bytes=32 time=2ms TTL=126 Ping statistics for 192.168.20.254: Ping statistics for 192.168.20.254: bytes=32 time=2ms TTL=126 Reply from 192.168.20.254: bytes=32 time=2ms TTL=126 Ping statistics for 192.168.20.254:     maximum = 12ms, TL=126 Note: The term of the term of the term of the term of the term of the term of term of terms in milli-seconds:     Minimum = 1ms, Maximum = 12ms, Average = 4ms </pre>                                                                                                    | Packets: Sent = 4, Received = 0, Lost = 4 (100% loss),                                                                                                    | ^      |   |   |
| <pre>Pinging 192.168.30.10 with 32 bytes of data:<br/>Reply from 10.3.3.2: Destination host unreachable.<br/>Reply from 10.3.3.2: Destination host unreachable.<br/>Reply from 10.3.3.2: Destination host unreachable.<br/>Reply from 10.3.3.2: Destination host unreachable.<br/>Ping statistics for 192.168.30.10:<br/>Packets: Sent = 4, Received = 0, Lost = 4 (100% loss),<br/>PC&gt;ping 192.168.20.254<br/>Pinging 192.168.20.254 with 32 bytes of data:<br/>Reply from 192.168.20.254: bytes=32 time=1ms TTL=126<br/>Reply from 192.168.20.254: bytes=32 time=1ms TTL=126<br/>Reply from 192.168.20.254: bytes=32 time=2ms TTL=126<br/>Reply from 192.168.20.254: bytes=32 time=2ms TTL=126<br/>Ping statistics for 192.168.20.254: bytes=32 time=2ms TTL=126<br/>Reply from 192.168.20.254: bytes=32 time=2ms TTL=126<br/>Reply from 192.168.20.254: bytes=32 time=2ms TTL=126<br/>Reply from 192.168.20.254: bytes=32 time=2ms TTL=126<br/>Reply from 192.168.20.254: bytes=32 time=2ms TTL=126<br/>Ping statistics for 192.168.20.254:<br/>Minimum = 1ms, Maximum = 12ms, Average = 4ms</pre>                                                                                                    | PC>ping 192.168.30.10                                                                                                    |        |   |   |
| <pre>Reply from 10.3.3.2: Destination host unreachable.<br/>Reply from 10.3.3.2: Destination host unreachable.<br/>Reply from 10.3.3.2: Destination host unreachable.<br/>Ping statistics for 192.168.30.10:<br/>Packets: Sent = 4, Received = 0, Lost = 4 (100% loss),<br/>PC&gt;ping 192.168.20.254<br/>Pinging 192.168.20.254 with 32 bytes of data:<br/>Reply from 192.168.20.254: bytes=32 time=1ms TTL=126<br/>Reply from 192.168.20.254: bytes=32 time=1ms TTL=126<br/>Reply from 192.168.20.254: bytes=32 time=1ms TTL=126<br/>Reply from 192.168.20.254: bytes=32 time=1ms TTL=126<br/>Reply from 192.168.20.254: bytes=32 time=2ms TTL=126<br/>Ping statistics for 192.168.20.254:<br/>packets: Sent = 4, Received = 4, Lost = 0 (0% loss),<br/>Approximate round trip times in milli-seconds:<br/>Minimum = 1ms, Maximum = 12ms, Average = 4ms</pre>                                                                                                    | Pinging 192.168.30.10 with 32 bytes of data:                                                                                                    |        |   |   |
| <pre>Ping statistics for 192.168.30.10:<br/>Packets: Sent = 4, Received = 0, Lost = 4 (100% loss),<br/>PC&gt;ping 192.168.20.254<br/>Pinging 192.168.20.254 with 32 bytes of data:<br/>Reply from 192.168.20.254: bytes=32 time=1ms TTL=126<br/>Reply from 192.168.20.254: bytes=32 time=1ms TTL=126<br/>Reply from 192.168.20.254: bytes=32 time=2ms TTL=126<br/>Reply from 192.168.20.254: bytes=32 time=2ms TTL=126<br/>Ping statistics for 192.168.20.254:<br/>Packets: Sent = 4, Received = 4, Lost = 0 (0% loss),<br/>Approximate round trip times in milli=seconds:<br/>Minimum = 1ms, Maximum = 12ms, Average = 4ms</pre>                                                                                                    | Reply from 10.3.3.2: Destination host unreachable.<br>Reply from 10.3.3.2: Destination host unreachable.<br>Reply from 10.3.3.2: Destination host unreachable.<br>Reply from 10.3.3.2: Destination host unreachable.          |        |   |   |
| <pre>PC&gt;ping 192.168.20.254 Pinging 192.168.20.254 with 32 bytes of data: Reply from 192.168.20.254: bytes=32 time=1ms TTL=126 Reply from 192.168.20.254: bytes=32 time=12ms TTL=126 Reply from 192.168.20.254: bytes=32 time=2ms TTL=126 Ping statistics for 192.168.20.254:     Packets: Sent = 4, Received = 4, Lost = 0 (0% loss), Approximate round trip times in milli-seconds:     Minimum = 1ms, Maximum = 12ms, Average = 4ms</pre>                                                                                                    | <pre>Ping statistics for 192.168.30.10:<br/>Packets: Sent = 4, Received = 0, Lost = 4 (100% loss),</pre>                                                                                                    |        |   |   |
| <pre>Reply from 192.168.20.254: bytes=32 time=1ms TTL=126<br/>Reply from 192.168.20.254: bytes=32 time=1ms TTL=126<br/>Reply from 192.168.20.254: bytes=32 time=12ms TTL=126<br/>Reply from 192.168.20.254: bytes=32 time=2ms TTL=126<br/>Ping statistics for 192.168.20.254:<br/>Packets: Sent = 4, Received = 4, Lost = 0 (0% loss),<br/>Approximate round trip times in milli-seconds:<br/>Minimum = 1ms, Maximum = 12ms, Average = 4ms</pre>                                                                                                    | PC>ping 192.168.20.254<br>Pinging 192.168.20.254 with 32 bytes of data:                                                                                                    |        |   |   |
| <pre>Ping statistics for 192.168.20.254:<br/>Packets: Sent = 4, Received = 4, Lost = 0 (0% loss),<br/>Approximate round trip times in milli-seconds:<br/>Minimum = 1ms, Maximum = 12ms, Average = 4ms</pre>                                                                                                    | Reply from 192.168.20.254: bytes=32 time=1ms TTL=126<br>Reply from 192.168.20.254: bytes=32 time=1ms TTL=126<br>Reply from 192.168.20.254: bytes=32 time=12ms TTL=126<br>Reply from 192.168.20.254: bytes=32 time=2ms TTL=126 |        |   |   |
|                                                                                                    | <pre>Ping statistics for 192.168.20.254:<br/>Packets: Sent = 4, Received = 4, Lost = 0 (0% loss),<br/>Approximate round trip times in milli-seconds:<br/>Minimum = 1ms, Maximum = 12ms, Average = 4ms</pre>                   |        |   |   |
|                                                                                                    |                                                                                                    |        | > |   |

| A | ct | ivi | ty | R | es | ul | ts |
|---|----|-----|----|---|----|----|----|
|   |    |     |    |   |    |    |    |

| Activity Result                                                                                                    | ts                                      |                                                         |                                                                                                    |          |                 | Time E                                       | lapsed: 00:27:24                               |
|----------------------------------------------------------------------------------------------------|-----------------------------------------|---------------------------------------------------------|----------------------------------------------------------------------------------------------------|----------|-----------------|----------------------------------------------|------------------------------------------------|
| Congratulations ADRIANA RONERD &                                                                                                    | ) You completed the                     | a activity.                                             |                                                                                                    |          |                 |                                              |                                                |
| Excend/College All                                                                                                    |                                         |                                                         |                                                                                                    |          | Scon            | e                                            | : 100/100                                      |
| Ausenment Items<br>⊇ Retaink<br>E RJ<br>H 400, i<br>III Prote<br>E GashEthematil0<br>C RJ<br>C RJ | Status<br>Correct<br>Correct<br>Correct | Points<br>0<br>25<br>0<br>9<br>23<br>0<br>9<br>23<br>23 | Componentia)<br>ACI,<br>IFv4 Standard,<br>Other<br>DN4 Standard,<br>Ch4<br>DN4 Standard,<br>Other<br>IFv4 Standard,<br>Other<br>IFv4 Standard, | Peedlack | Item<br>IPv4 Er | Count<br>Cargoorent<br>anderd ACL Englementa | : 4/4<br>Iteres/Total Score<br>ton 4/4 335/100 |
|                                                                                                    |                                         |                                                         |                                                                                                    |          |                 |                                              | Close                                          |

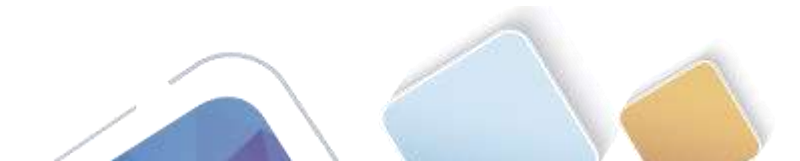

## 9.2.1.11 Packet Tracer - Configuring Named Standard ACLs (Adriana Romero Ramirez)

#### Addressing Table

| Device      | Interface | IP Address      | Subnet Mask   | Default Gateway |
|-------------|-----------|-----------------|---------------|-----------------|
|             | F0/0      | 192.168.10.1    | 255.255.255.0 | N/A             |
| D1          | F0/1      | 192.168.20.1    | 255.255.255.0 | N/A             |
|             | E0/0/0    | 192.168.100.1   | 255.255.255.0 | N/A             |
|             | E0/1/0    | 192.168.200.1   | 255.255.255.0 | N/A             |
| File Server | NIC       | 192.168.200.100 | 255.255.255.0 | 192.168.200.1   |
| Web Server  | NIC       | 192.168.100.100 | 255.255.255.0 | 192.168.100.1   |
| PC0         | NIC       | 192.168.20.3    | 255.255.255.0 | 192.168.20.1    |
| PC1         | NIC       | 192.168.20.4    | 255.255.255.0 | 192.168.20.1    |
| PC2         | NIC       | 192.168.10.3    | 255.255.255.0 | 192.168.10.1    |

#### Objectives

Part 1: Configure and Apply a Named Standard ACL

Part 2: Verify the ACL Implementation

#### **Background / Scenario**

The senior network administrator has tasked you to create a standard named ACL to prevent access to a file server. All clients from one network and one specific workstation from a different network should be denied access.

#### Part 1: Configure and Apply a Named Standard ACL

#### Step 1: Verify connectivity before the ACL is configured and applied.

All three workstations should be able to ping both the Web Server and File Server.

#### Step 2: Configure a named standard ACL.

Configure the following named ACL on R1.

```
R1(config)# ip access-list standard File_Server_Restrictions
R1(config-std-nacl)# permit host 192.168.20.4
```

R1(config-std-nacl) # **deny any** 

Note: For scoring purposes, the ACL name is case-sensitive.

#### Step 3: Apply the named ACL.

a. Apply the ACL outbound on the interface Fast Ethernet 0/1.

```
R1(config-if) # ip access-group File_Server_Restrictions out
```

b. Save the configuration.

| 💐 R1                |                    |                        |                    |                  |          |                  |       |         | _       |         |
|---------------------|--------------------|------------------------|--------------------|------------------|----------|------------------|-------|---------|---------|---------|
| Physical Config     | CLI                |                        |                    |                  |          |                  |       |         |         |         |
|                     |                    | IOS C                  | omma               | and L            | ine Ir   | nterfa           | ice   |         |         |         |
| Compiled Mon 15-Ma  | 19-06 I            | ч.эч рур               | pt_team            | u                |          |                  |       |         |         |         |
| Press RETURN to ge  | et star            | ted!                   |                    |                  |          |                  |       |         |         |         |
|                     |                    |                        | _                  |                  | _        |                  |       |         |         |         |
| %LINEPROTO-5-UPDOW  | WN: Lin            | e protoco              | ol on I            | Interfa          | ce Fast  | tEther           | net0/ | 0, chai | nged st | ate to  |
| %LINEPROTO-5-UPDO   | NN: Lin            | e protoco              | ol on I            | Interfa          | ce Fast  | tEther           | net0/ | l, char | nged st | ate to  |
| up                  |                    | _                      |                    |                  |          |                  |       |         |         |         |
| %LINEPROTO-5-UPDOW  | NN: Lin            | e protoco              | ol on I            | Interfa          | ce Ethe  | ernet0           | /0/0, | change  | ed stat | e to ug |
| %LINEPROTO-5-UPDOW  | NN: Lin            | le protoco             | ol on I            | Interfa          | ice Ethe | ernet0           | /1/0, | change  | ed stat | e to ur |
| P1>en               |                    |                        |                    |                  |          |                  |       |         |         |         |
| R1#conf t           |                    |                        |                    |                  |          |                  |       |         |         |         |
| R1(config) #ip acce | on comm<br>ess-lis | ands, one<br>t standar | e per 1<br>rd File | line.<br>e_Serve | r_Rest:  | th CNI<br>rictio | ns    |         |         |         |
| R1(config-std-nac)  | L) #perm           | uit host 1             | 192.168            | 8.20.4           |          |                  |       |         |         |         |
| R1 (config-std-nac) | L) ‡deny<br>L) ‡ex | апу                    |                    |                  |          |                  |       |         |         |         |
| R1(config) #int f0/ | /1                 | Fil                    | le Corre           | Dee Dee          |          |                  | -     |         |         |         |
| R1(config-if) #end  | iccess-            | group fil              | le_serv            | ver_kes          | trictio  | ons ou           |       |         |         |         |
| P1#                 |                    |                        |                    |                  |          |                  |       |         |         |         |
|                     |                    |                        |                    |                  | _        |                  |       |         |         |         |

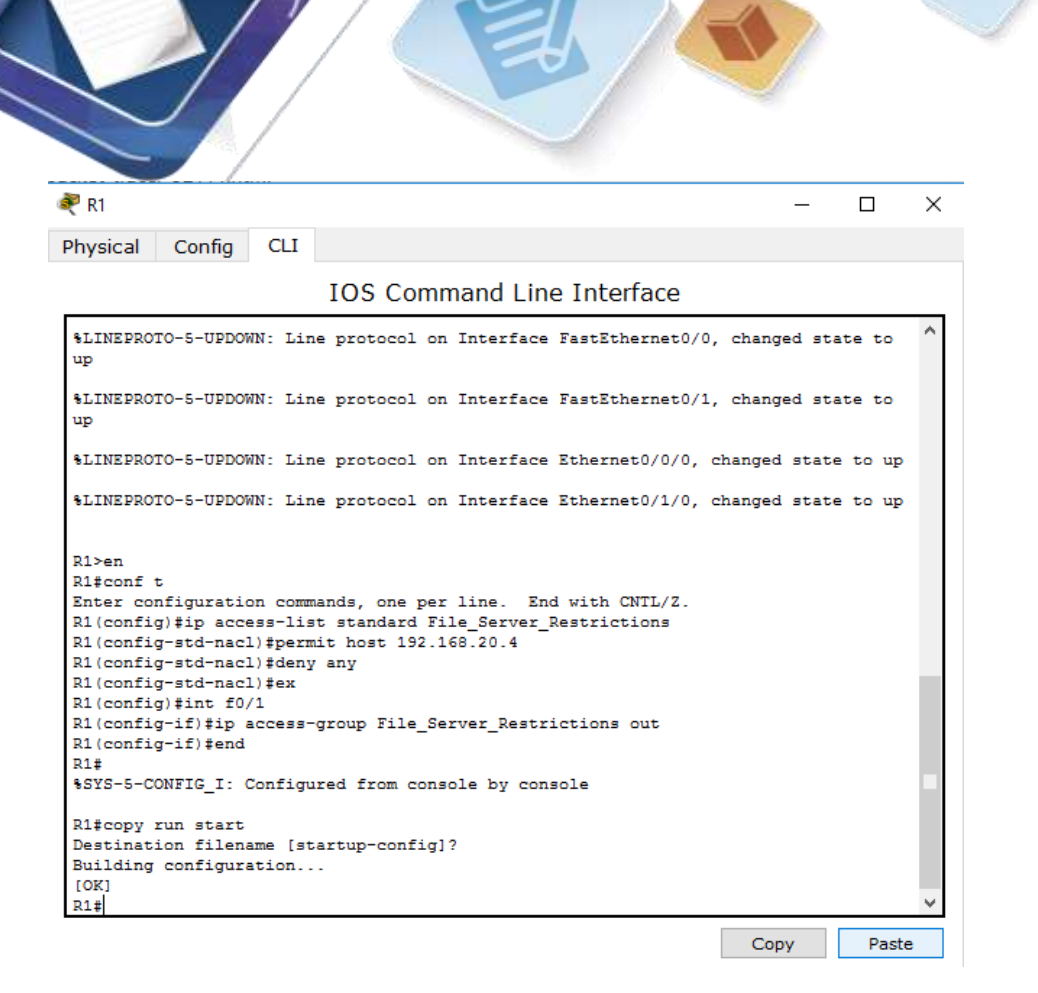

#### Part 2: Verify the ACL Implementation

#### Step 1: Verify the ACL configuration and application to the interface.

Use the **show access-lists** command to verify the ACL configuration. Use the **show run** or **show ip interface fastethernet 0/1** command to verify that the ACL is applied correctly to the interface.

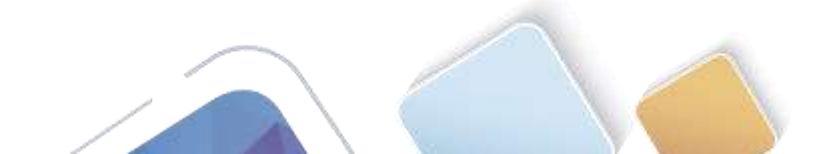

| <pre>Physical Config CLI<br/>Physical Config CLI<br/>IDS Command Line Interface<br/>FINEFROID-S-OFDOWN: Line protocol on Interface FishErnet0/1/, Enanged state to up<br/>%LINEPROID-S-UPDOWN: Line protocol on Interface Ethernet0/1/0, changed state to up<br/>%LINEPROID-S-UPDOWN: Line protocol on Interface Ethernet0/1/0, changed state to up<br/>%LINEPROID-S-UPDOWN: Line protocol on Interface Ethernet0/1/0, changed state to up<br/>%Line protocol on Interface Ethernet0/1/0, changed state to up<br/>%Line configuration commands, one per line. End with CNIL/Z.<br/>R1(config)*ip access-list standard File_Server_Restrictions<br/>R1(config=std-nacl)#permit host 192.168.20.4<br/>R1(config=std-nacl)#permit host 192.168.20.4<br/>R1(config=std-nacl)#ex<br/>R1(config=fif)#ip access-group File_Server_Restrictions out<br/>R1(config=fif)#ip access-group File_Server_Restrictions out<br/>R1(config=fif)#end<br/>R1#<br/>%SYS-5-CONFIG_I: Configured from console by console<br/>R1#copy run start<br/>Destination filename [startup-config]?<br/>Building configuration<br/>[0]<br/>R1#show access=lists<br/>Standard IP access list File_Server_Restrictions<br/>10 permit host 192.168.20.4<br/>20 deny any<br/>ned</pre>                                                                                                    |                       |                   |                                                                          |            |        |       |
|----------------------------------------------------------------------------------------------------|-----------------------|-------------------|--------------------------------------------------------------------------|------------|--------|-------|
| Physical Config       CLI         IOS Command Line Interface         State       Config         State       Config         State       Config         State       Config         State       Config         State       Config         State       Config         State       Config         State       Config         State       Config         State       Config         Config       Config         State       Config         State       Con                                                                                                    | 🥐 R1                  |                   |                                                                          |            | _      |       |
| IOS Command Line Interface<br>MINEPROTO-S-OPDOWN: Line protocol on Interface Fistermento/1, changed state to<br>up<br>%LINEPROTO-S-UPDOWN: Line protocol on Interface Ethernet0/0/0, changed state to up<br>%LINEPROTO-S-UPDOWN: Line protocol on Interface Ethernet0/1/0, changed state to up<br>%liven<br>R1>en<br>R1*conf t<br>Enter configuration commands, one per line. End with CNTL/2.<br>R1(config)#in access-list standard File_Server_Restrictions<br>R1(config-std-nacl)#permit host 192.168.20.4<br>R1(config-std-nacl)#permit host 192.168.20.4<br>R1(config)#int f0/1<br>R1(config)#int f0/1<br>R1(config)#int f0/1<br>R1(config)#int f0/1<br>R1(config)#int f0/1<br>R1(config)#int f0/1<br>R1(config)#int f0/1<br>R1(config)#int f0/1<br>R1(config)#int f0/1<br>R1(config)#int f0/1<br>R1(config)#int f0/1<br>R1(config)#int f0/1<br>R1(config)#int f0/1<br>R1(config)#int f0/1<br>R1#show access-lists<br>Standard IP access list File_Server_Restrictions<br>10 permit host 192.168.20.4<br>20 deny any<br>pud                                                                                                    | Physical Config (     | CLI               |                                                                          |            |        |       |
| <pre>#INEFFORCESTORMANT File Server_Restrictions out<br/>up<br/>%LINEPROTO-5-UPDOWN: Line protocol on Interface Ethernet0/0/0, changed state to up<br/>%LINEPROTO-5-UPDOWN: Line protocol on Interface Ethernet0/1/0, changed state to up<br/>%LINEPROTO-5-UPDOWN: Line protocol on Interface Ethernet0/1/0, changed state to up<br/>R1&gt;en<br/>R1#conf t<br/>Enter configuration commands, one per line. End with CNTL/Z.<br/>R1(config)#ip access-list standard File_Server_Restrictions<br/>R1(config)#ip access-list standard File_Server_Restrictions<br/>R1(config-std-nacl)#permit host 192.166.20.4<br/>R1(config)#int f0/1<br/>R1(config)#int f0/1<br/>R1(config)#int f0/1<br/>R1(config-if)#ip access-group File_Server_Restrictions out<br/>R1(config)#if f0/1<br/>R1#store for console by console<br/>R1#copy run start<br/>Destination filename [startup-config]?<br/>Building configuration<br/>[OK]<br/>R1#show access-lists<br/>Standard IP access list File_Server_Restrictions<br/>10 permit host 192.168.20.4<br/>20 deny any<br/>pid</pre>                                                                                                    |                       |                   | IOS Command Line Interface                                               |            |        |       |
| <pre>up<br/>*LINEPROTO-5-UPDOWN: Line protocol on Interface Ethernet0/0/0, changed state to up<br/>*LINEPROTO-5-UPDOWN: Line protocol on Interface Ethernet0/1/0, changed state to up<br/>Rl&gt;en<br/>Rl‡conf t<br/>Enter configuration commands, one per line. End with CNTL/Z.<br/>R1(config)#jp access-list standard File_Server_Restrictions<br/>R1(config-std-nacl)#permit host 192.166.20.4<br/>R1(config-std-nacl)#deny any<br/>R1(config-std-nacl)#ex<br/>R1(config-if)#in fo/1<br/>R1(config-if)#ip access-group File_Server_Restrictions out<br/>R1(config-if)#end<br/>R1#<br/>*SYS-5-CONFIG_I: Configured from console by console<br/>R1#copy run start<br/>Destination filename [startup-config]?<br/>Building configuration<br/>[OK]<br/>R1#show access-lists<br/>Standard IP access list File_Server_Restrictions<br/>10 permit host 192.168.20.4<br/>20 deny any<br/>pred</pre>                                                                                                    | SLINEPROID-S-OPDOWN.  | . Line            | piotocoi on interiace fastatnernet                                       | 71, chang  | ea sta | ce co |
| <pre>\$LINEPROTO-5-UPDOWN: Line protocol on Interface Ethernet0/0/0, changed state to up<br/>\$LINEPROTO-5-UPDOWN: Line protocol on Interface Ethernet0/1/0, changed state to up<br/>R1&gt;en<br/>R1‡conf t<br/>Enter configuration commands, one per line. End with CNTL/Z.<br/>R1(config)#jp access-list standard File_Server_Restrictions<br/>R1(config-std-nacl)#permit host 192.168.20.4<br/>R1(config-std-nacl)#eny any<br/>R1(config-std-nacl)#ex<br/>R1(config)#inf f0/1<br/>R1(config)#inf f0/1<br/>R1(config)#inf f0/1<br/>R1(config)#if f0/1<br/>R1(config)=if)#end<br/>R1#<br/>\$SYS-5-CONFIG_I: Configured from console by console<br/>R1#copy run start<br/>Destination filename [startup-config]?<br/>Building configuration<br/>[OK]<br/>R1#show access-lists<br/>Standard IP access list File_Server_Restrictions<br/>10 permit host 192.168.20.4<br/>20 deny any<br/>ned</pre>                                                                                                    | up                    |                   |                                                                          |            |        |       |
| <pre>\$LINEPROTO-5-UPDOWN: Line protocol on Interface Ethernet0/1/0, changed state to up R1&gt;en R1#conf t Enter configuration commands, one per line. End with CNTL/Z. R1(config)#jp access-list standard File_Server_Restrictions R1(config-std-nacl)#permit host 192.168.20.4 R1(config)#int f0/1 R1(config)#int f0/1 R1(config)#int f0/1 R1(config)#int f0/1 R1(config)#int f0/1 R1(config)#int f0/1 R1# \$SYS-5-CONFIG_I: Configured from console by console R1#copy run start Destination filename [startup-config]? Building configuration [OK] R1#show access-lists Standard IP access list File_Server_Restrictions 10 permit host 192.168.20.4 20 deny any pued</pre>                                                                                                    | %LINEPROTO-5-UPDOWN:  | I: Line           | protocol on Interface Ethernet0/0/                                       | ), changed | state  | to up |
| <pre>R1&gt;en<br/>R1#conf t<br/>Enter configuration commands, one per line. End with CNTL/2.<br/>R1(config'std-nacl)#permit host 192.168.20.4<br/>R1(config'std-nacl)#deny any<br/>R1(config'std-nacl)#deny any<br/>R1(config'std-nacl)#ex<br/>R1(config'if)#ip access-group File_Server_Restrictions out<br/>R1(config'if)#ip access-group File_Server_Restrictions out<br/>R1(config'if)#ip access-group File_Server_Restrictions out<br/>R1(config'if)#ip access-group File_Server_Restrictions out<br/>R1(config'if)#ip access-group File_Server_Restrictions out<br/>R1(config'if)#end<br/>R1#<br/>*SYS-5-CONFIG_I: Configured from console by console<br/>R1#copy run start<br/>Destination filename [startup-config]?<br/>Building configuration<br/>[OK]<br/>R1#show access-lists<br/>Standard IP access list File_Server_Restrictions<br/>10 permit host 192.168.20.4<br/>20 deny any<br/>pref</pre>                                                                                                    | %LINEPROTO-5-UPDOWN:  | I: Line           | e protocol on Interface Ethernet0/1/0                                    | ), changed | state  | to up |
| <pre>Rl&gt;en<br/>Rl#conf t<br/>Enter configuration commands, one per line. End with CNTL/Z.<br/>Rl(config #ip access-list standard File_Server_Restrictions<br/>Rl(config=std-nacl)#permit host 192.168.20.4<br/>Rl(config=std-nacl)#deny any<br/>Rl(config=std-nacl)#deny any<br/>Rl(config=std-nacl)#ex<br/>Rl(config)#int f0/1<br/>Rl(config=if)#ip access-group File_Server_Restrictions out<br/>Rl(config=if)#ip access-group File_Server_Restrictions out<br/>Rl(config=if)#ip access-group File_Server_Restrictions out<br/>Rl(config=if)#ip access-group File_Server_Restrictions out<br/>Rl(config=if)#ip access-group File_Server_Restrictions out<br/>Rl(config=if)#ip access-group File_Server_Restrictions out<br/>Rl#sopy run start<br/>Destination filename [startup-config]?<br/>Building configuration<br/>[OK]<br/>Rl#show access-lists<br/>Standard IP access list File_Server_Restrictions<br/>10 permit host 192.168.20.4<br/>20 deny any<br/>pref</pre>                                                                                                    |                       |                   |                                                                          |            |        |       |
| <pre>R1#conf t<br/>Enter configuration commands, one per line. End with CNTL/Z.<br/>R1(config)#ip access-list standard File_Server_Restrictions<br/>R1(config-std-nacl)#permit host 192.168.20.4<br/>R1(config-std-nacl)#deny any<br/>R1(config-std-nacl)#ex<br/>R1(config)#int f0/1<br/>R1(config-if)#ip access-group File_Server_Restrictions out<br/>R1(config-if)#end<br/>R1#<br/>*SYS-5-CONFIG_I: Configured from console by console<br/>R1#copy run start<br/>Destination filename [startup-config]?<br/>Building configuration<br/>[OK]<br/>R1#show access-lists<br/>Standard IP access list File_Server_Restrictions<br/>10 permit host 192.168.20.4<br/>20 deny any<br/>pred</pre>                                                                                                    | R1>en                 |                   |                                                                          |            |        |       |
| <pre>http://www.commands.commands.comma</pre> | R1#conf t             |                   | -d F-d with CNTT /7                                                      |            |        |       |
| <pre>R1(config-std-nacl)#permit host 192.168.20.4 R1(config-std-nacl)#deny any R1(config-std-nacl)#deny any R1(config-std-nacl)#ex R1(config-if)#in access-group File_Server_Restrictions out R1(config-if)#in access-group File_Server_Restrictions out R1(config-if)#end R1# \$SYS-5-CONFIG_I: Configured from console by console R1#copy run start Destination filename [startup-config]? Building configuration [OK] R1#show access-lists Standard IP access list File_Server_Restrictions 10 permit host 192.168.20.4 20 deny any pred</pre>                                                                                                    | R1(config) #ip access | s-list            | nds, one per line. End with CNIL/2.<br>standard File Server Restrictions |            |        |       |
| <pre>R1(config-std-nacl)#deny any<br/>R1(config-std-nacl)#ex<br/>R1(config)#in f0/1<br/>R1(config-if)#ip access-group File_Server_Restrictions out<br/>R1(config-if)#end<br/>R1#<br/>\$SYS-5-CONFIG_I: Configured from console by console<br/>R1#copy run start<br/>Destination filename [startup-config]?<br/>Building configuration<br/>[OK]<br/>R1#show access-lists<br/>Standard IP access list File_Server_Restrictions<br/>10 permit host 192.168.20.4<br/>20 deny any<br/>pad</pre>                                                                                                    | R1(config-std-nacl)#  | <pre>#permi</pre> | t host 192.168.20.4                                                      |            |        |       |
| <pre>R1(config=std-nacl)#ex R1(config)#int f0/1 R1(config-if)#ip access-group File_Server_Restrictions out R1(config-if)#end R1# \$SYS-5-CONFIG_I: Configured from console by console R1#copy run start Destination filename [startup-config]? Building configuration [OK] R1#show access-lists Standard IP access list File_Server_Restrictions 10 permit host 192.168.20.4 20 deny any paid</pre>                                                                                                    | R1(config-std-nacl)#  | #deny             | any                                                                      |            |        |       |
| R1(config-if) #ip access-group File_Server_Restrictions out<br>R1(config-if) #ip access-group File_Server_Restrictions out<br>R1(config-if) #end<br>R1#<br>\$SYS-5-CONFIG_I: Configured from console by console<br>R1#copy run start<br>Destination filename [startup-config]?<br>Building configuration<br>[OK]<br>R1#show access-lists<br>Standard IP access list File_Server_Restrictions<br>10 permit host 192.168.20.4<br>20 deny any<br>pad                                                                                                    | R1(config-std-nacl)#  | ‡ex               |                                                                          |            |        |       |
| R1 (config-if) #end<br>R1#<br>\$SYS-5-CONFIG_I: Configured from console by console<br>R1#copy run start<br>Destination filename [startup-config]?<br>Building configuration<br>[OK]<br>R1#show access-lists<br>Standard IP access list File_Server_Restrictions<br>10 permit host 192.168.20.4<br>20 deny any<br>puel                                                                                                    | R1(config-if) #ip acc | cess-g            | roup File Server Restrictions out                                        |            |        |       |
| <pre>R1# *SYS-5-CONFIG_I: Configured from console by console R1#copy run start Destination filename [startup-config]? Building configuration [OK] R1#show access-lists Standard IP access list File_Server_Restrictions     10 permit host 192.168.20.4     20 deny any pued</pre>                                                                                                    | R1(config-if) #end    |                   |                                                                          |            |        |       |
| <pre>%SiS-S-CONFIG_1: Configured from console by console Rl‡copy run start Destination filename [startup-config]? Building configuration [OK] Rl‡show access-lists Standard IP access list File_Server_Restrictions     10 permit host 192.168.20.4     20 deny any puel </pre>                                                                                                    | R1#                   |                   |                                                                          |            |        |       |
| <pre>R1#copy run start Destination filename [startup-config]? Building configuration [OK] R1#show access-lists Standard IP access list File_Server_Restrictions     10 permit host 192.168.20.4     20 deny any pref </pre>                                                                                                    | *SIS-S-CONFIG_1: Con  | nrigur            | ed from console by console                                               |            |        |       |
| Destination filename [startup-config]?<br>Building configuration<br>[OK]<br>Rl#show access-lists<br>Standard IP access list File_Server_Restrictions<br>10 permit host 192.168.20.4<br>20 deny any<br>puel                                                                                                    | R1#copy run start     |                   |                                                                          |            |        |       |
| Building configuration<br>[OK]<br>Rl#show access-lists<br>Standard IP access list File_Server_Restrictions<br>10 permit host 192.168.20.4<br>20 deny any<br>piel                                                                                                    | Destination filename  | ne [sta           | rtup-config]?                                                            |            |        |       |
| Rl#show access-lists<br>Standard IP access list File_Server_Restrictions<br>10 permit host 192.168.20.4<br>20 deny any<br>piel                                                                                                    | Building configurati  | ion               |                                                                          |            |        |       |
| Standard IP access list File_Server_Restrictions<br>10 permit host 192.168.20.4<br>20 deny any<br>2.4                                                                                                    | R1#show access-lists  | s                 |                                                                          |            |        |       |
| 10 permit host 192.168.20.4<br>20 deny any<br>21                                                                                                    | Standard IP access 1  | list F            | 'ile_Server_Restrictions                                                 |            |        |       |
| 20 deny any                                                                                                    | 10 permit host 1      | 192.16            | 8.20.4                                                                   |            |        |       |
|                                                                                                    | 20 deny any           |                   |                                                                          |            |        |       |
|                                                                                                    |                       |                   |                                                                          | Con        | v      | Paste |

#### Step 2: Verify that the ACL is working properly.

All three workstations should be able to ping the **Web Server**, but only **PC1** should be able to ping the **File Server**.

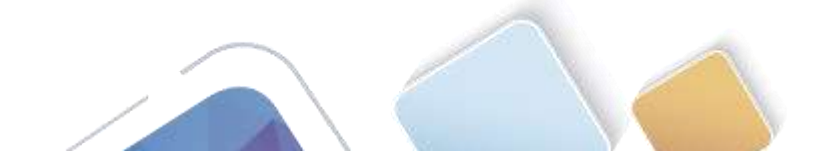

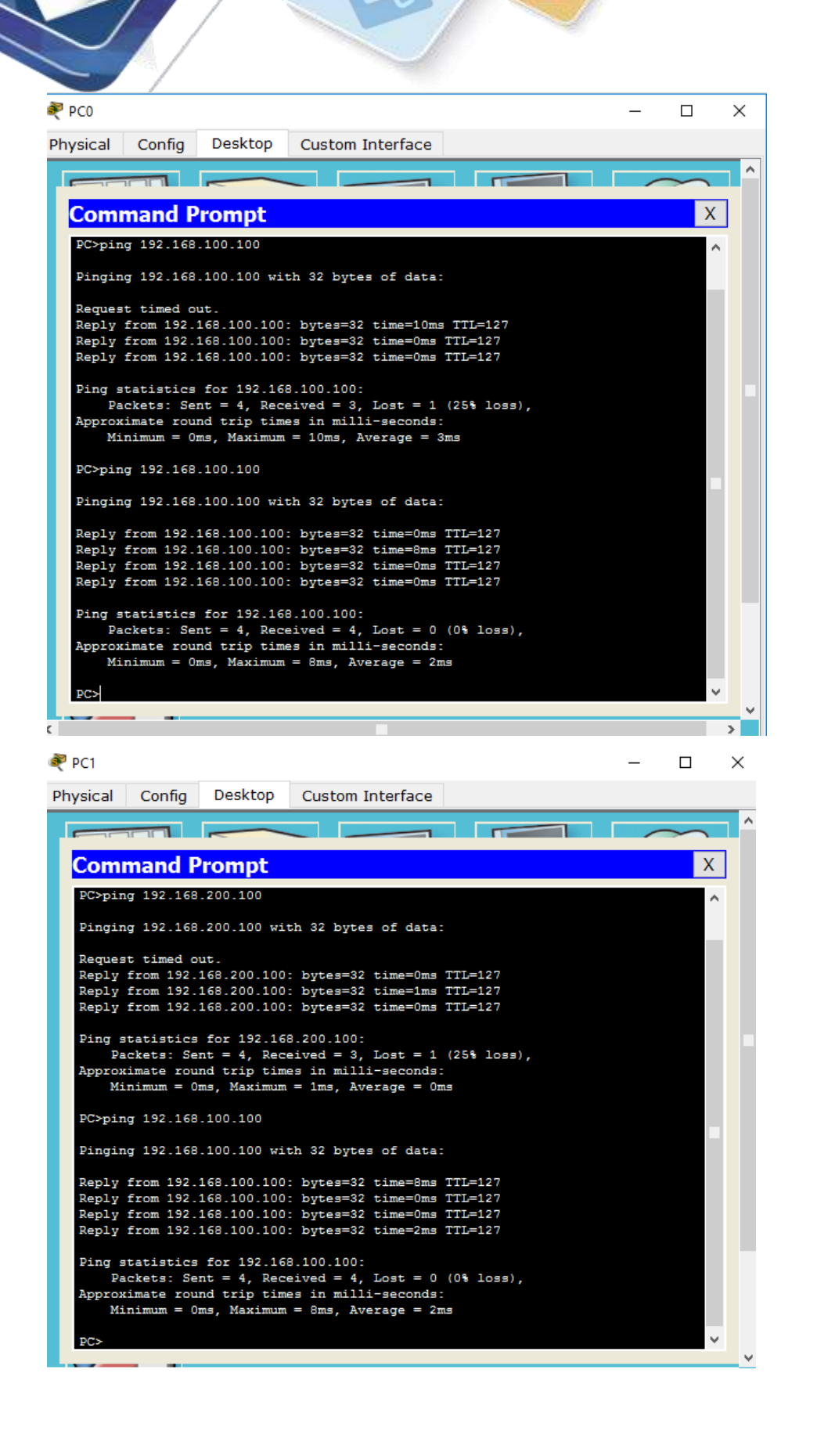

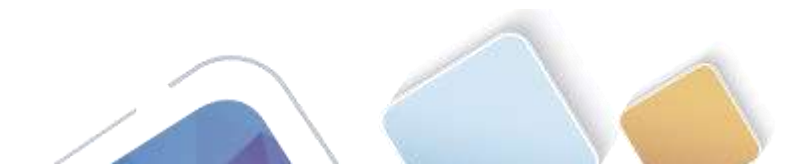

Abierta y a Distancia

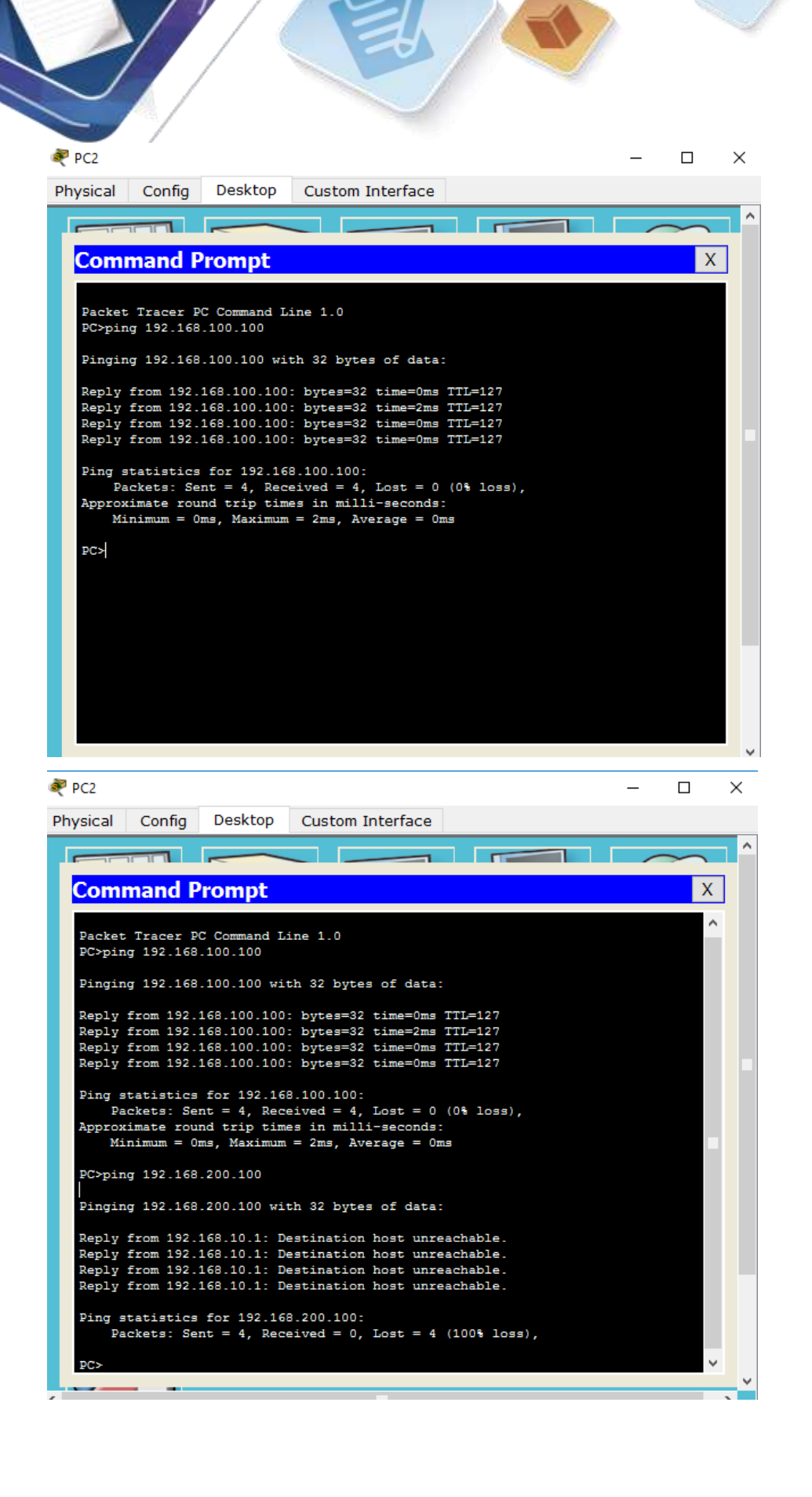

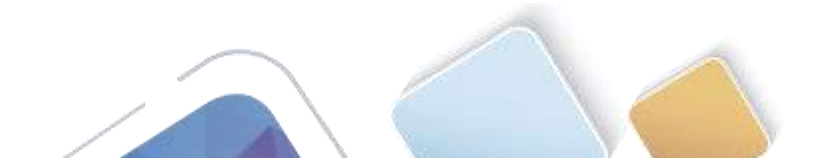

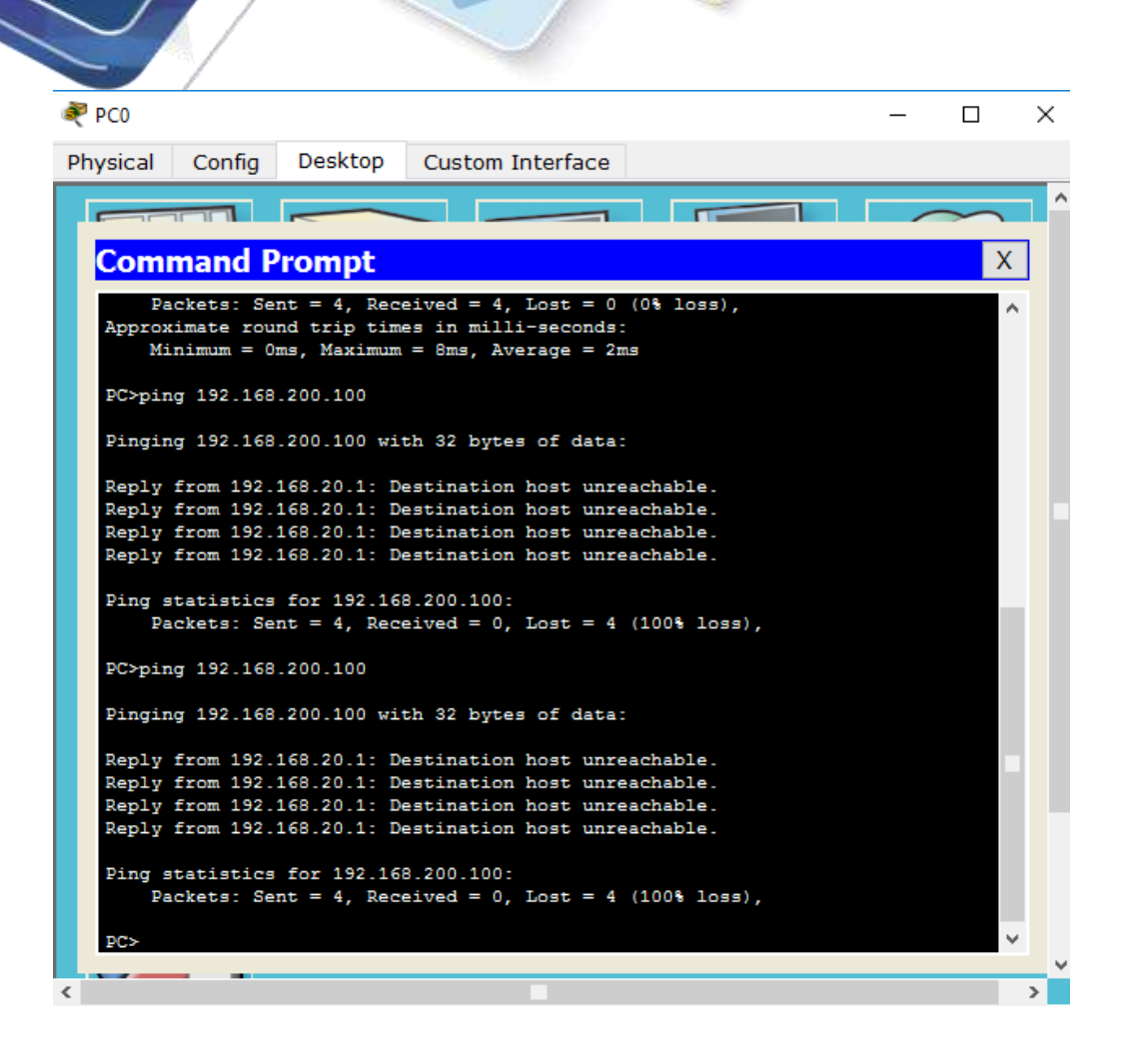

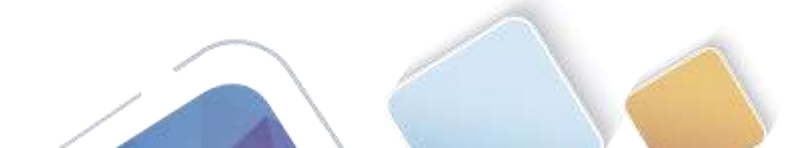

🥐 Cisco Packet Tracer Student - Dr\USUARIO\Documents\UNAD\DIPLOMADO CISCO\UNIDAD 3\CCNA2 R&S UNIDAD 4\LL. -File Edit Options View Tools Extensions Help

#### **Activity Results**

#### Time Elapsed: 00:09:07

Congratulations ADRIANA ROMERO RAMIREZ! You completed the activity. Overall Feedback Assessment Items Connectivity Tests

| Expand/Collapse All                                                                                    |                              |                             | Score                                                       | : 1                      | 00/100                             |                  |
|----------------------------------------------------------------------------------------------------|------------------------------|-----------------------------|-------------------------------------------------------------|--------------------------|------------------------------------|------------------|
| Expand/Collapse All<br>Assessment Items<br>Post<br>ACL<br>Ports<br>FastEthernet0/1<br>Access-group Out | Status<br>Correct<br>Correct | Points<br>0<br>0<br>0<br>20 | Score<br>Item Count<br>Component<br>IPv4 Standard ACL Imple | : 1<br>: 2,<br>mentation | 00/100<br>/2<br>Items/Total<br>2/2 | Score<br>100/100 |
| ¢.                                                                                                    |                              | 3                           |                                                             |                          |                                    |                  |
|                                                                                                    |                              |                             |                                                             |                          |                                    | Close            |

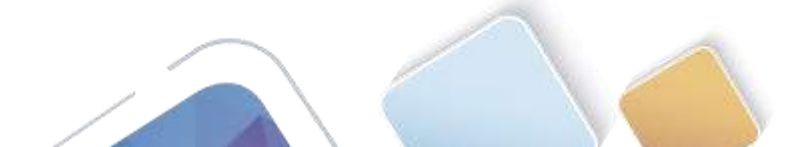

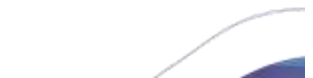

### 9.2.3.3 Packet Tracer - Configuring an ACL on VTY Lines (Jhon James Gomez)

| ] 👝 🖬 😂 .                     | 1000 a 221                                                                                                    | 165              |                                                             |                                      |                                              |
|-------------------------------|----------------------------------------------------------------------------------------------------|------------------|-------------------------------------------------------------|--------------------------------------|----------------------------------------------|
| Logical                       | [head]                                                                                                    | New Cuttor       | Have Dance                                                  | Bet Tiled Sociarsund                 | Verpot                                       |
|                               | Ĩ                                                                                                    | <b>Y</b>         |                                                             |                                      | *                                            |
|                               |                                                                                                    |                  |                                                             |                                      |                                              |
|                               | <b>N</b> .                                                                                                    |                  |                                                             |                                      |                                              |
|                               | <b>P</b> . 4                                                                                                    | 147700<br>147700 |                                                             |                                      | * 0                                          |
| Torres 00.06.111 /<br>Rectare | Never: Cuclin Devices. Pest Parvesus<br>Sever: Cuclin Devices. Pest Parvesus<br>Sever: Cuclin Devices. Pest Parvesus<br>Sever: Cuclin Devices. Pest Parvesus<br>Sever: Cuclin Devices. Pest Parvesus<br>Sever: Cuclin Devices. Pest Parvesus<br>Sever: Cuclin Devices. Pest Parvesus<br>Sever: Cuclin Devices. Pest Parvesus<br>Sever: Cuclin Devices. Pest Parves | Vere             | Screario d . Trie La<br>New Debte<br>Tright FDU List timose | at Statua – Dource Destruator – Type | t Calor<br>Realti<br>Calor Tore(pec) Recalti |

### Topology

| Device | Interface | IP Address | Subnet Mask | Default Gateway |
|--------|-----------|------------|-------------|-----------------|
| Router | F0/0      | 10.0.0.254 | 255.0.0.0   | N/A             |
| PC     | NIC       | 10.0.0.1   | 255.0.0.0   | 10.0.0.254      |
| Laptop | NIC       | 10.0.0.2   | 255.0.0.0   | 10.0.0.254      |

Part 1: Configure and Apply an ACL to VTY Lines Step 1: Verify Telnet access before the ACL is configured.

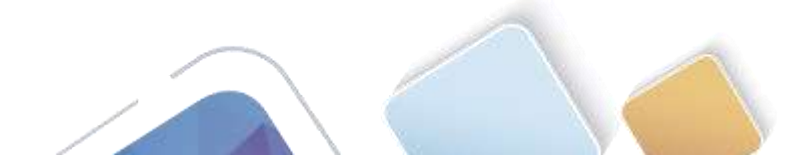

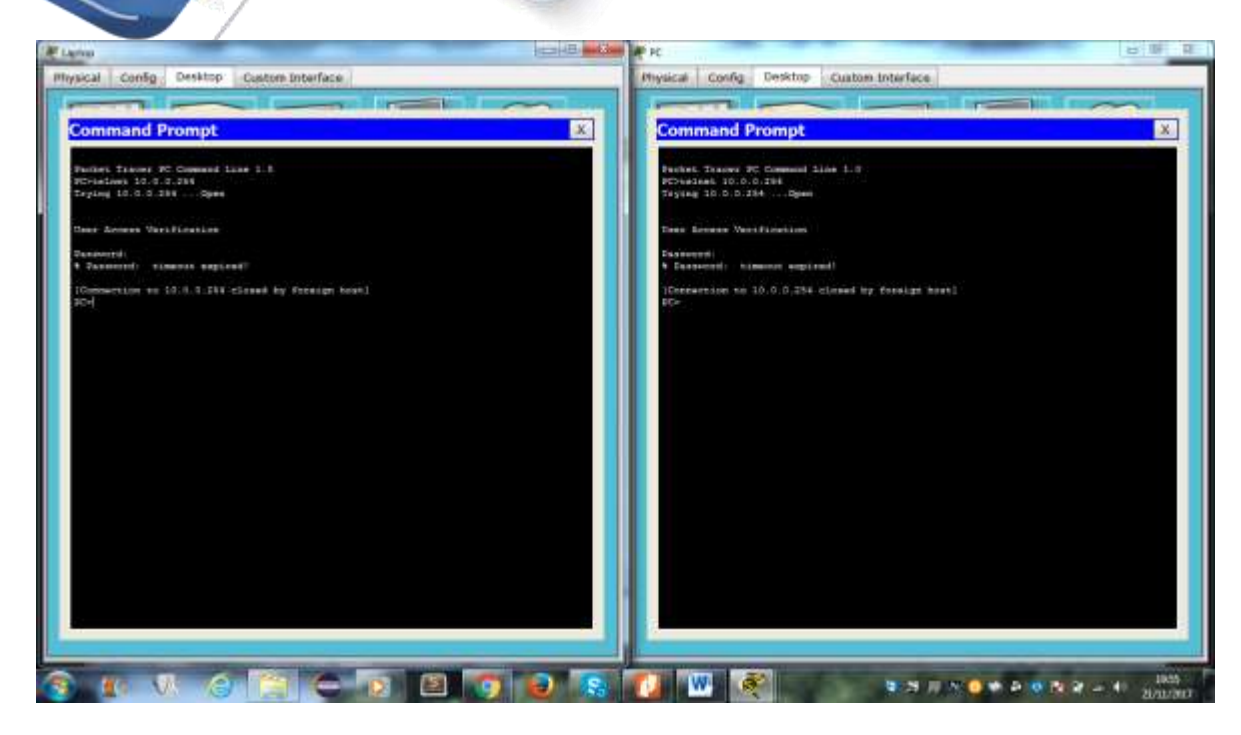

#### Step 2: Configure a numbered standard ACL.

Configure the following numbered ACL on Router

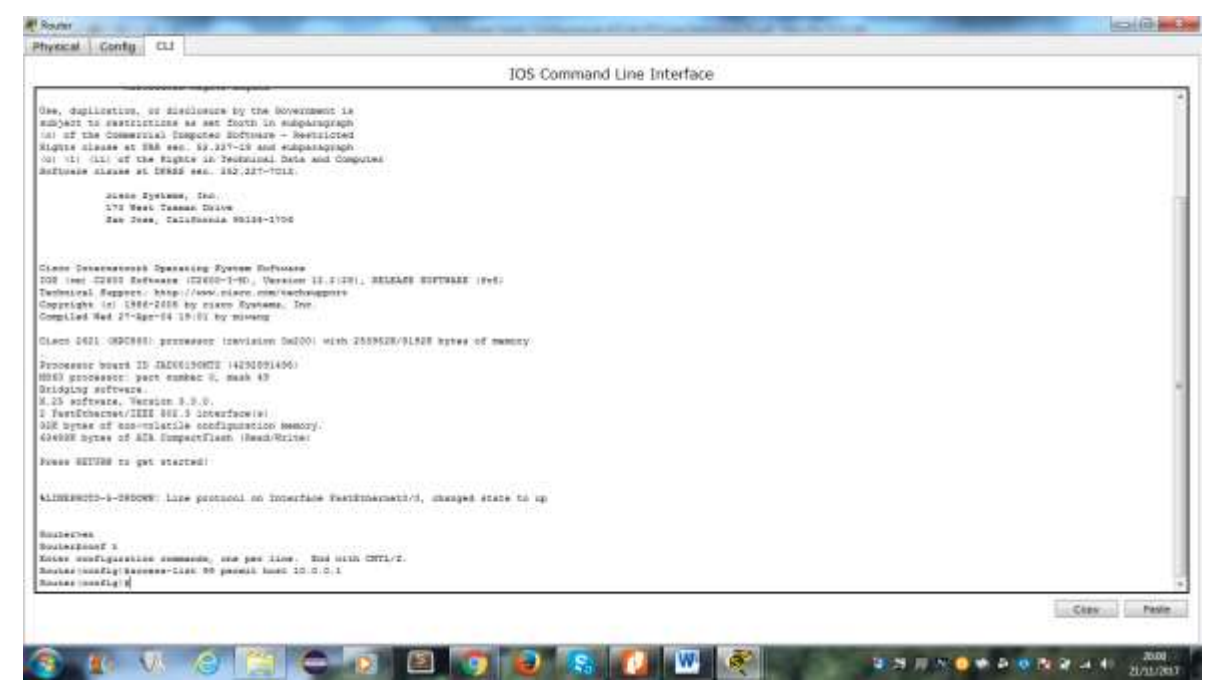

#### Step 3: Place a named standard ACL on the router.

Access to the **Router** interfaces must be allowed, while Telnet access must be restricted. Therefore, we must place the ACL on Telnet lines 0 through 4. From the configuration prompt of **Router**, enter line configuration mode for lines 0 - 4 and use the **access-class** command to apply the ACL to all the VTY lines:

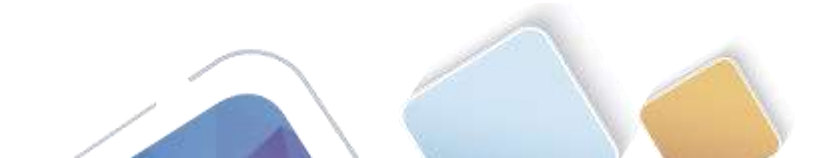

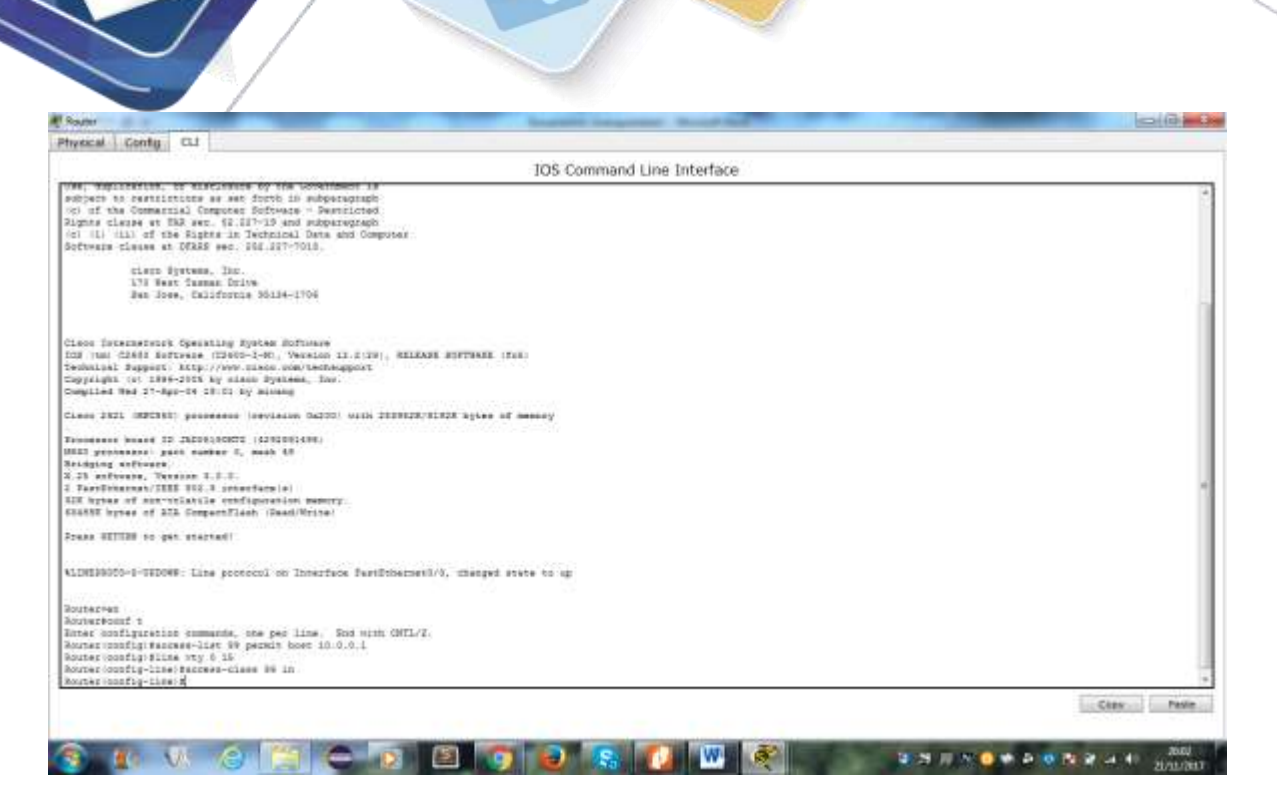

Universidad Na Abierta y a Disl

#### Part 2: Verify the ACL Implementation

#### Step 1: Verify the ACL configuration and application to the VTY lines.

Use the **show access-lists** to verify the ACL configuration. Use the **show run** command to verify the ACL is applied to the VTY lines

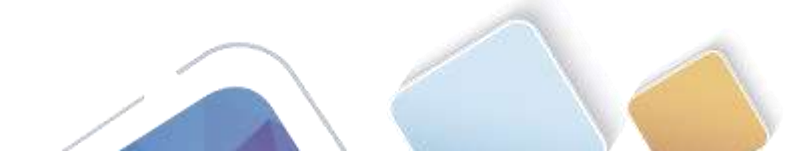

| IOS Command Line Interface                                                                                                    |         |
|----------------------------------------------------------------------------------------------------|---------|
| 171 Test Testes Dilly                                                                                                    |         |
| das Juan, California Milde-1700                                                                                                    |         |
|                                                                                                    |         |
| iero Denamenterio Operativo Aurore Definitore<br>11 (uni 1240) Enfrance (12401-14), Version II.2.170), BELEAR SIFTHEE (Fel)                                                                                                    |         |
| ebolgesi Reparts itstp://www.starm.com/sectorgest                                                                                                    |         |
| emplied Ved 27-Apr-14 19:51 by mixedg                                                                                                    |         |
| Less 2421 (MSCS40) promagant revision Ox200) with 2005028/91428 bytes of memory                                                                                                    |         |
| Prosent Board 10 (ALDELEGHTI (ALDELEGHT)                                                                                                    |         |
| 500 processor: part number U. maak 43<br>Tidding strivers                                                                                                    |         |
| 25 arthware, Terran 3.0.0.                                                                                                    |         |
| Approximation and the configuration memory.                                                                                                    |         |
| ANNY NETAS IT ADA COMPACTIONAL (Association)                                                                                                    |         |
| tess HITVDE to get started!                                                                                                    |         |
| INSTRUCT CODOW: Live soctoool on Interface Varithmenet(), statured white to up                                                                                                    |         |
|                                                                                                    |         |
| allelyes                                                                                                    |         |
| nibelpoor (<br>Ante austriation summande, sym per line, End with (STEL/2.                                                                                                    |         |
| bates (bonfly) Bateens-list 70 pennit hoet 10.0.0.1<br>nates (soufly) Elize vty C 13                                                                                                    |         |
| anias (nonfly-line) Annone-clean IV in<br>Anno (nonfly-line) Ann                                                                                                    |         |
| naterå<br>1921-boldens 1. Castannas form annalis ka annalis                                                                                                    |         |
| and a second state and a second state of a second state                                                                                                    |         |
| Howard a remark labe 55                                                                                                    |         |
| 15 permit Anny 18, V. S. 3 (E matchies))<br>materialized and the set                                                                                                    |         |
|                                                                                                    | Char In |
|                                                                                                    |         |
| vocal Conty CLI                                                                                                    |         |
| vecal Conty CLI<br>10S Command Line Interface                                                                                                    |         |
| Vocal Cento cu<br>IOS Command Line Interface                                                                                                    |         |
| Vocal Conty CJ<br>IOS Command Line Interface                                                                                                    |         |
| IOS Command Line Interface                                                                                                    |         |
| IOS Command Line Interface III IOS Command Line Interface III III III III IIII IIII IIIIIIIIIII                                                                                                    |         |
| Vecal Conty CLI<br>105 Command Line Interface<br>USAng enforgementary . 437 bytes<br>enter U.2<br>enter to command 2 byte determine there<br>o exclude accessed accessed accessed                                                                                                    |         |
| Vecal Conty CLI<br>IOS Command Line Interface<br>DOS Command Line Interface<br>DOS Command Line Interface<br>DOS Command Line Interface<br>DOS Command Line Interface<br>DOS Command Line Interface<br>DOS Command Line Interface                                                                                                    |         |
| Vecal Conty CLI<br>TOS Command Line Interface<br>All Gamma configurations -<br>Control Line Interface<br>All Parks<br>Sector Statestage Share for Sector Inter<br>Sector Statestage Share for Sector Inter<br>Sector Sector                                                                                                    |         |
| IOS Command Line Interface                                                                                                    |         |
| IOS Command Line Interface                                                                                                    |         |
| Veccal Centy CLI<br>105 Command Line Interface<br>USS Command Line Interface<br>USS Command                                                                                                    |         |
| Vecal Centy CLI<br>TOS Command Line Interface<br>DOS Command Line Interface<br>Solding werkingsetting<br>areas and particular transmerses for determine meet<br>a marking parameter example into<br>a marking parameter example into<br>a marking parameter exampl                                                                                                    |         |
| Vecal Conty CL I<br>IOS Command Line Interface<br>acceptation pre-<br>station pre-<br>sector Interfaces in the formula many<br>sector I.2<br>sector Interfaces accepted many<br>sector passection statigned to<br>sector Sector Sector Sector Pre-<br>sector Sector Sector Sector Pre-<br>sector Sector Sector Sector Pre-<br>sector Sector Sector Sector Pre-<br>sector Sector Sector Sector Pre-<br>sector Sector Sector Sector Pre-<br>sector Sector Sector Sector Pre-<br>sector Sector Sector Sector Pre-<br>sector Sector Sector Sector Pre-<br>sector Sector Sector Pre-<br>sector Sector Sector Pre-<br>sector Sector Sector Pre-<br>sector Sector Pre-<br>sector Sector Pre-<br>sector Sector Pre-<br>sector Sector Pre-<br>sector Sector Pre-<br>sector Sector Pre-<br>sector Sector Pre-<br>Sector Sector Pre-<br>sector Sector Pre-<br>sector Sector Pre-<br>sector Sector Pre-<br>Sector Sector Pre-<br>Sector Sector Pre-<br>Sector Pre-<br>Sector Pr                                                                                                    |         |
| IOS Command Line Interface                                                                                                    |         |
| yeard Centy CLI<br>IOS Command Line Interface<br>meretedition for<br>events for forestates and the forestate mere<br>provide parameter for determine mere<br>provide parameter forestate mere<br>provide parameter forestate mere<br>provide parameter forestate mere<br>provide parameter forestate meret<br>provide parameter forestate meret<br>provide para                                                                                                    |         |
| Vacual Centy CLI<br>IOS Command Line Interface<br>Interface<br>Interface |         |
| Vacad Centy CLI<br>IOS Command Line Interface<br>DOS Command Line Interface<br>Source tomatogeneties -<br>section (J.)<br>section tomatogenetic Summaries<br>section tomatogenetic Summaries<br>section Source<br>section Source                                                                                                    |         |
| Veccel Conty CL<br>IOS Command Line Interface<br>Unified entry entry and the interface<br>entry entry and the description many<br>entry content passes of description<br>entry content<br>post<br>post<br>post<br>post<br>post<br>post                                                                                                    |         |
| Venced Centy CLI<br>IOS Command Line Interface<br>IOS Command Line Interface<br>IOS Command                                                                                                    |         |
| versat Centy CLI                                                                                                    |         |
| Watching Centry CLI<br>IOS Command Line Interface<br>Witching unstrange Core descriptions<br>are to a core to a transmer of description more<br>0 actions Interface<br># Output core<br># Output core                                                                                                    |         |
| NARCEAL Conty CLI                                                                                                    |         |
| Nexted Centy CLI                                                                                                    |         |
| nerters fastfraces//<br>p off<br>p off<br>p inverse fastfraces//<br>p off<br>p inverse fastfraces//<br>p off<br>p inverse fastfraces//<br>p off<br>p inverse fastfraces//<br>p off<br>p inverse fastfraces//<br>p off<br>p inverse fastfraces//<br>p off<br>p inverse fastfraces//<br>p off<br>p inverse fastfraces//<br>p off<br>p inverse fastfraces//<br>p off<br>p inverse fastfraces//<br>p off<br>p inverse fastfraces//<br>p inverse fastfraces//<br>p inverse fastfraces//<br>p off<br>p inverse fastfraces//<br>p off<br>p inverse fastfraces//<br>p inverse fastfraces//<br>p inve                                                                                                    |         |
| Versite Centy CL                                                                                                    |         |

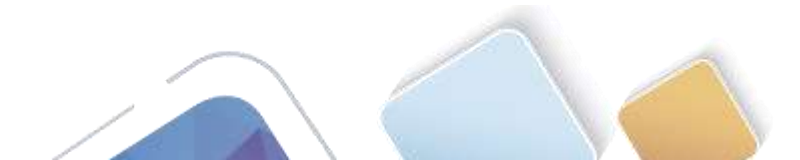

۰,

| 5/71                                                                              |            |
|-----------------------------------------------------------------------------------|------------|
| vacal Conty CLI                                                                   |            |
| 105 Command Line Inter                                                            | face       |
| tarfase Favilitarnativ0<br>g adiese 10.0.104 766.0.0.0<br>ighee mats<br>peed mats |            |
| tarfade FastEttestetU/1<br>ar Jp Andese<br>Gjeles Aslo<br>gend Aslo<br>Nukleon    |            |
| vianations                                                                        |            |
| Flow-seport version 2                                                             |            |
|                                                                                   |            |
| saur-line of parmit then 10.0.0.1                                                 |            |
|                                                                                   |            |
|                                                                                   |            |
| 5e con 1.                                                                         |            |
| Se aux 8                                                                          |            |
| ne voj U 4<br>Dome-Clame HI 10<br>Newendo clarco<br>Dom                           |            |
| ne vry 8 15<br>Soéan-flaak Wé 10<br>Newrond class                                 |            |
| ogia                                                                              |            |
|                                                                                   |            |
| 4):<br>                                                                           |            |
|                                                                                   |            |
| 0068-                                                                             |            |
|                                                                                   | Casy Pesin |

#### Step 2: Verify that the ACL is working properly.

Both computers should be able to ping the Router, but only PC should be able to Telnet to it

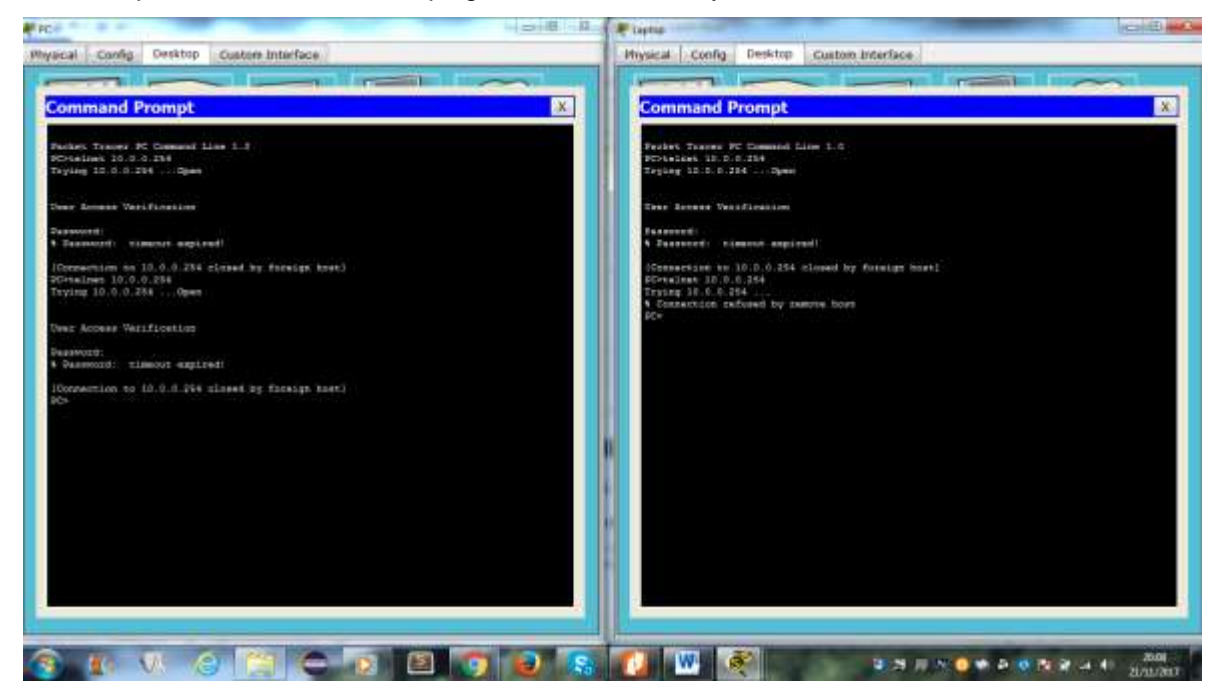

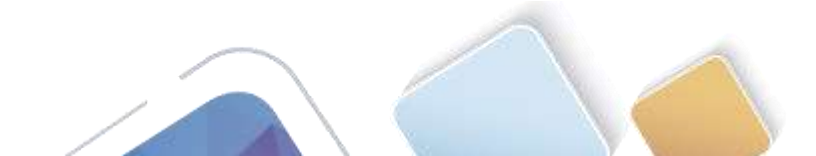

# 9.5.2.6 Packet Tracer - Configuring IPv6 ACLs (Jorge Luis Quintero)

Topología

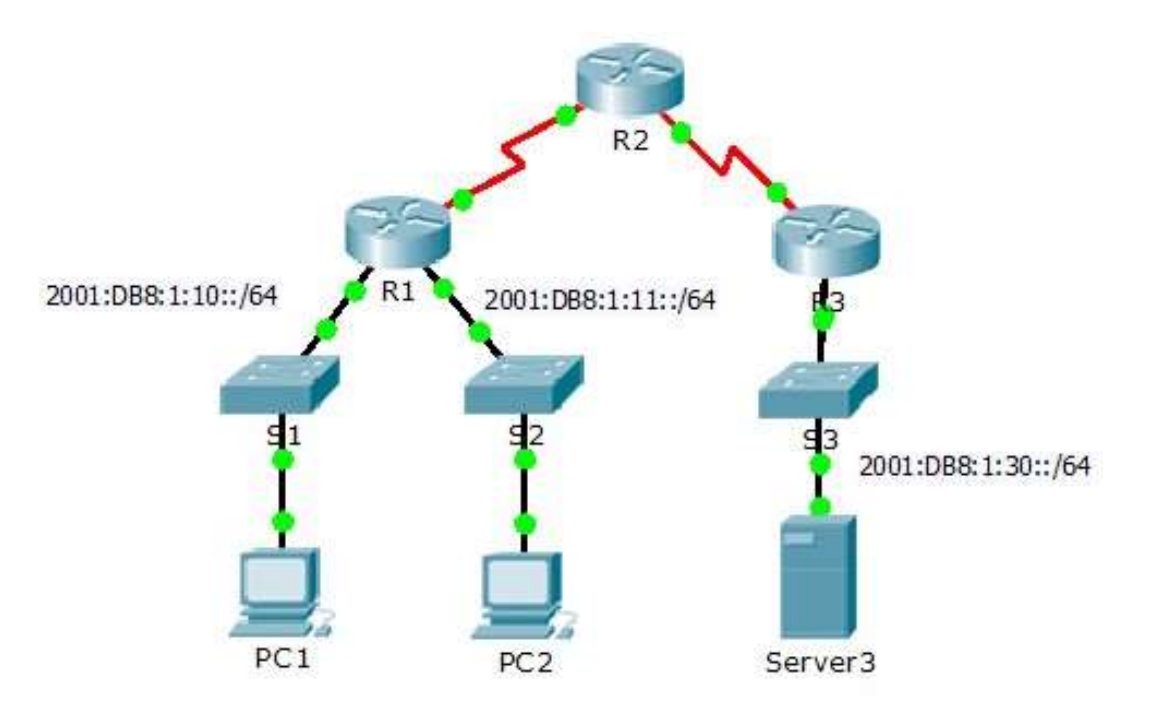

#### Tabla de enrutamiento

| Device  | Interface | IPv6 Address/Prefix  | Default Gateway |  |  |
|---------|-----------|----------------------|-----------------|--|--|
| Server3 | NIC       | 2001:DB8:1:30::30/64 | FE80::30        |  |  |

#### Objetivos

- Parte 1: Configurar, aplicación y verificación de una ACL IPv6
- Parte 2: Configurar, aplicación y verificación de un segundo IPv6 ACL
- Parte 3: Configurar, aplicación y verificación de una ACL IPv6

#### Escenario

Registros indican que un ordenador en el 2001: DB8: 1:11::0/64 red es refrescante en repetidas ocasiones su página Web causando un ataque de denegación de servicio (DoS) contra Server3. Hasta que el cliente puede ser identificado y limpiado, debe bloquear el acceso HTTP y HTTPS a esa red con una lista de acceso.

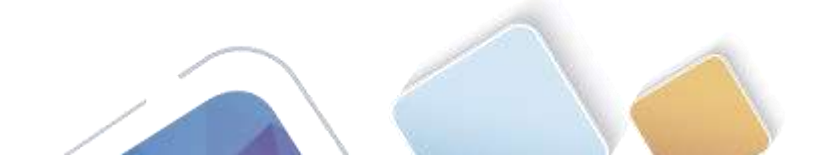

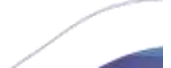

Conversided Nectorel Abierta y a Distancia

#### Paso 1: Configurar una ACL que bloqueará el acceso HTTP y HTTPS.

Configurar una ACL nombrada BLOCK\_HTTP en R1 con las siguientes afirmaciones.

```
R1#config
Configuring from terminal, memory, or network [terminal]?
Enter configuration commands, one per line. End with CNTL/Z.
R1(config)#ipv6 access-list BLOCK_HTTP
R1(config-ipv6-acl)#
```

a. Bloquear el tráfico HTTP y HTTPS de alcanzar Server3

R1(config-ipv6-acl)# deny tcp any host 2001:DB8:1:30::30 eq www R1(config-ipv6-acl)# deny tcp any host 2001:DB8:1:30::30 eq 443

```
R1(config)#ipv6 access-list BLOCK_HTTP
R1(config-ipv6-acl)#deny tcp any host 2001:DB8:1:30::30 eq www
R1(config-ipv6-acl)#deny tcp any host 2001:DB8:1:30::30 eq 443
R1(config-ipv6-acl)#
```

b. Deje que el resto del tráfico IPv6 para pasar

R1(config-ipv6-acl)#permit ipv6 any any

```
R1(config)#ipv6 access-list BLOCK_HTTP
R1(config-ipv6-acl)#deny tcp any host 2001:DB8:1:30::30 eq www
R1(config-ipv6-acl)#deny tcp any host 2001:DB8:1:30::30 eq 443
R1(config-ipv6-acl)#permit ipv6 any any
R1(config-ipv6-acl)#
```

#### Paso 2: Aplicar la ACL a la interfaz correcta.

Aplicar la ACL en la interfaz más cercana al origen del tráfico que se bloquee.

R1(config)# interface GigabitEthernet0/1 R1(config-if)# ipv6 traffic-filter BLOCK\_HTTP in

```
R1(config)#ipv6 access-list BLOCK_HTTP
R1(config-ipv6-acl)#deny tcp any host 2001:DB8:1:30::30 eq www
R1(config-ipv6-acl)#deny tcp any host 2001:DB8:1:30::30 eq 443
R1(config-ipv6-acl)#permit ipv6 any any
R1(config-ipv6-acl)#exit
R1(config)#int g0/1
R1(config-if)#ipv6 traffic-filter BLOCK_HTTP in
```

#### Paso 3: Verificar la implementación de ACL

Compruebe la ACL está funcionando según lo previsto por la realización de las siguientes pruebas:

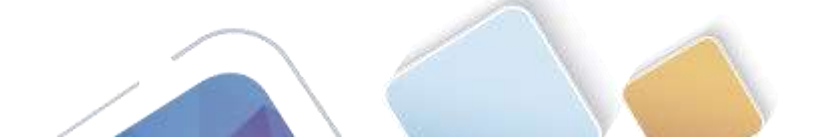

Abra el navegador web de PC1 a http: // 2001: DB8: 1: 30:: 30 o https: // 2001: DB8: 1: 30:: 30. El sitio web debe aparecer.

| 💐 PC1                                                                               |          |         |                 |    |  | - | - 🗆    | × |
|-------------------------------------------------------------------------------------|----------|---------|-----------------|----|--|---|--------|---|
| Physical                                                                            | Config   | Desktop | Software/Servic | es |  |   |        |   |
|                                                                                     |          |         |                 |    |  |   | $\sim$ | ^ |
| Web Browser X                                                                       |          |         |                 |    |  |   |        |   |
| < > URL http://2001:DB8:1:30::30 Go Stop                                            |          |         |                 |    |  |   |        |   |
| Cisco Packet Tracer - Server3                                                       |          |         |                 |    |  |   |        | ^ |
| Welcome to Cisco Packet Tracer. Opening doors to new opportunities. Mind Wide Open. |          |         |                 |    |  |   |        |   |
| Quick                                                                               | : Links: |         |                 |    |  |   |        |   |
| A sm                                                                                | all page |         |                 |    |  |   |        |   |
| Copy                                                                                | rights   |         |                 |    |  |   |        |   |
| Image                                                                               | e page   |         |                 |    |  |   |        |   |
| Image                                                                               | 2        |         |                 |    |  |   |        |   |
|                                                                                     |          |         |                 |    |  |   |        |   |

• Abra el navegador web de PC2 a http: // 2001:DB8:1:30::30 o https: // 2001:DB8:1:30::30. El sitio web debe ser bloqueada

| 💐 PC2    |          |              |            |             |   |   | — |        | × |
|----------|----------|--------------|------------|-------------|---|---|---|--------|---|
| Physical | Config   | Desktop      | Softwa     | re/Services | ] |   |   |        |   |
|          |          |              |            |             | 1 |   |   | $\sim$ |   |
| Web      | Brows    | ser          |            |             |   |   |   | )      | < |
| <        | > URL    | http://2001: | DB8:1:30:: | :30         |   | G | D | Stop   |   |
| Host     | Name Unr | resolved     |            |             |   |   |   |        | ^ |
|          |          |              |            |             |   |   |   |        |   |
|          |          |              |            |             |   |   |   |        |   |
|          |          |              |            |             |   |   |   |        |   |
|          |          |              |            |             |   |   |   |        |   |
|          |          |              |            |             |   |   |   |        |   |
|          |          |              |            |             |   |   |   |        |   |
|          |          |              |            |             |   |   |   |        |   |
Ping de PC2 a 2001:DB8:1:30::30. El ping debe tener éxito

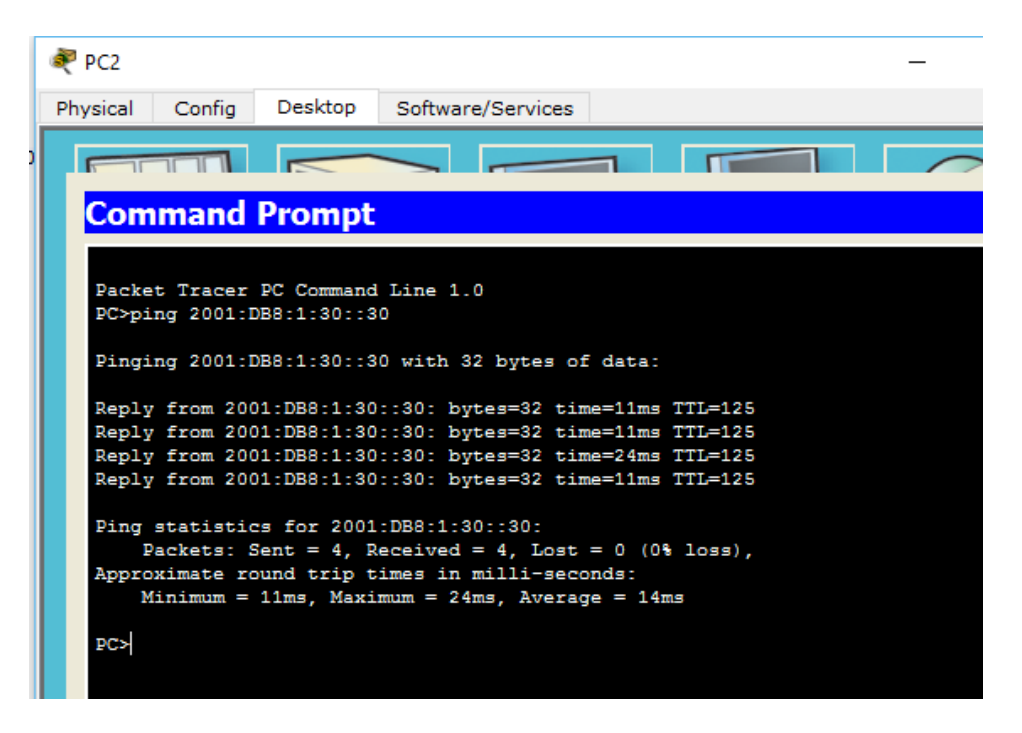

### Parte 2: Configurar, aplicación y verificación de un segundo IPv6 ACL

Los registros indican ahora que el servidor está recibiendo pings de muchas diferentes direcciones IPv6 en un ataque de Denegación de Servicio Distribuida (DDoS). Debe filtrar las solicitudes de ping ICMP a su servidor.

### Paso 1: Crear una lista de acceso para bloquear ICMP

Configurar una ACL nombrada BLOCK\_ICMP en R3 con las siguientes afirmaciones:

```
R3>enable
R3#config
Configuring from terminal, memory, or network [terminal]?
Enter configuration commands, one per line. End with CNTL/Z.
R3(config)#ipv6 access-list BLOCK_ICMP
```

a. Bloquear todo el tráfico ICMP desde cualquier host a cualquier destino.

R3(config-ipv6-acl)# deny icmp any any

b. Deje que el resto del tráfico IPv6 para pasar.

R3(config-ipv6-acl)# permit ipv6 any any

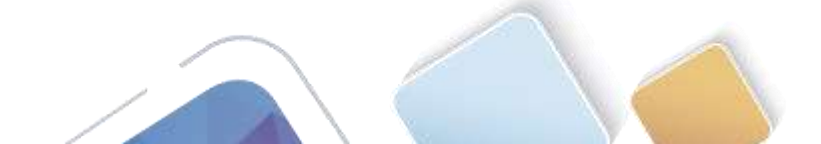

R3#config Configuring from terminal, memory, or network [terminal]? Enter configuration commands, one per line. End with CNTL/Z. R3(config)#ipv6 access-list BLOCK\_ICMP R3(config-ipv6-acl)#deny icmp any any R3(config-ipv6-acl)#permit ipv6 any any

## Paso 2: Aplicar la ACL a la interfaz correcta

En este caso, el tráfico ICMP puede provenir de cualquier fuente. Para garantizar que el tráfico ICMP está bloqueado, independientemente de su origen o cambios que se producen a la topología de la red, aplique la ACL más cercano al destino.

R3(config)# interface GigabitEthernet0/0 R3(config-if)# ipv6 traffic-filter BLOCK\_ICMP out

```
R3(config)#interface GigabitEthernet0/0
R3(config-if)#ipv6 traffic-filter BLOCK_ICMP out
R3(config-if)#
```

### Paso 3: Verificar que las funciones de la lista de acceso adecuados

a. Ping de PC2 a 2001:DB8:1:30::30. El ping debe fallar.

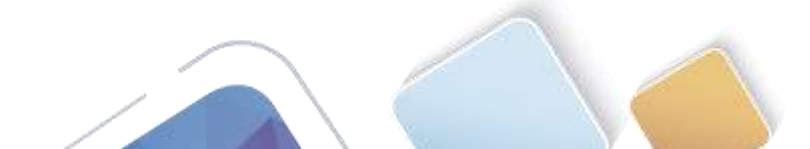

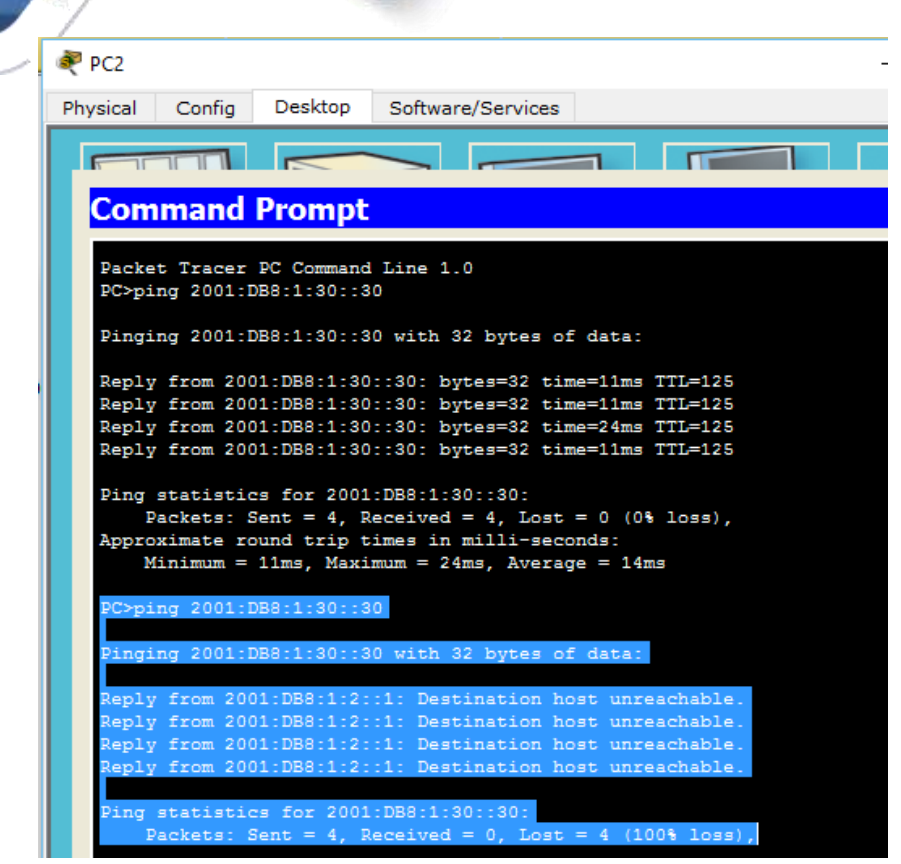

b. Ping desde PC1 a 2001:DB8:1:30::30. El ping debe fallar.

| 💐 PC1             |                      |                          |                      |           |           |        |                 |  |
|-------------------|----------------------|--------------------------|----------------------|-----------|-----------|--------|-----------------|--|
| Physical          | Config               | Desktop                  | Softwar              | e/Service | s         |        |                 |  |
|                   |                      |                          |                      |           | _         | ПГ     |                 |  |
| Com               | nand                 | Prompt                   |                      |           |           |        |                 |  |
|                   |                      |                          |                      |           |           |        |                 |  |
| Packet<br>PC>ping | Tracer<br>g 2001:D   | PC Command<br>B8:1:30::3 | Line 1.<br>0         | 0         |           |        |                 |  |
| Pinging           | g 2001:D             | B8:1:30::3               | 0 with 3             | 2 bytes   | of da     | ta:    |                 |  |
| Reply f           | from 200             | 1:DB8:1:2:<br>1-DB8-1-2- | :1: Dest<br>:1: Dest | ination   | host host | unread | hable.<br>hable |  |
| Reply f           | From 200<br>From 200 | 1:DB8:1:2:<br>1:DB8:1:2: | :1: Dest<br>:1: Dest | ination   | host host | unreac | hable.          |  |
| Ping st           | tatistic             | s for 2001               | :DB8:1:3             | 0::30:    |           |        |                 |  |
| Pac               | kets: S              | ent = 4, R               | eceived              | = 0, Los  | st = 4    | (100%  | loss),          |  |
| PC>               |                      |                          |                      |           |           |        |                 |  |

Abra el navegador web de PC1 a http://2001:DB8:1:30::30 o https://2001: DB8:1:30::30. El sitio web debe mostrar.

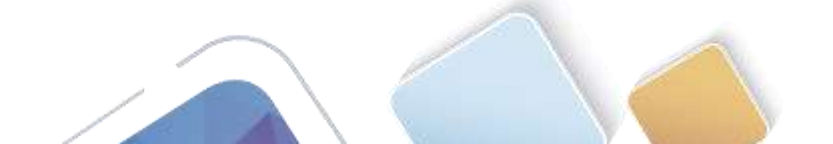

| 🥐 PC1                                                                    | _      |        | × |
|--------------------------------------------------------------------------|--------|--------|---|
| Physical Config Desktop Software/Services                                |        |        |   |
|                                                                          |        | $\sim$ | ^ |
| Web Browser                                                              |        | X      | ( |
| < > URL http://2001:DB8:1:30::30 Go                                      |        | Stop   |   |
| Cisco Packet Tracer - Server3                                            |        |        |   |
| Welcome to Cisco Packet Tracer. Opening doors to new opportunities. Mind | 1 Wide | Open.  |   |
| Quick Links:                                                             |        |        |   |
| A small page<br>Copyrights                                               |        |        |   |
| Image page                                                               |        |        |   |
| Image Image                                                              |        |        |   |
|                                                                          |        |        |   |
|                                                                          |        |        |   |
|                                                                          |        |        |   |
|                                                                          |        |        |   |
|                                                                          |        |        |   |
|                                                                          |        |        | ~ |
| <                                                                        |        | >      | ¥ |
| <                                                                        |        |        | > |

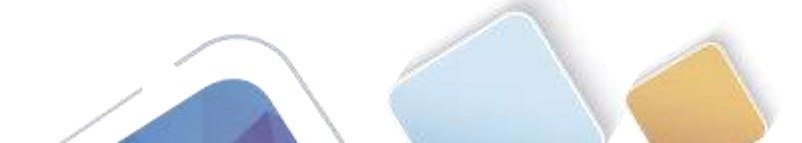

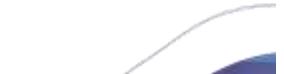

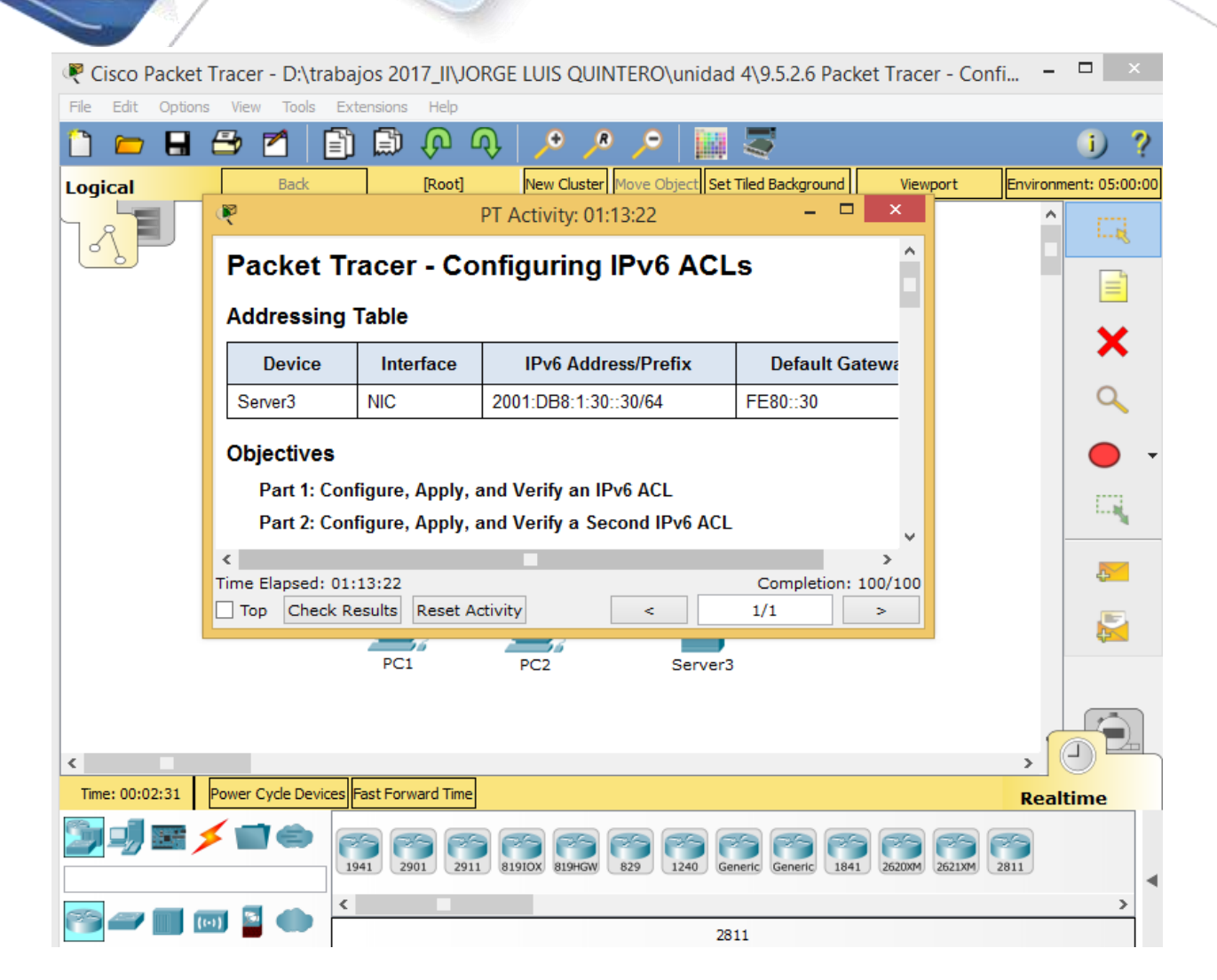

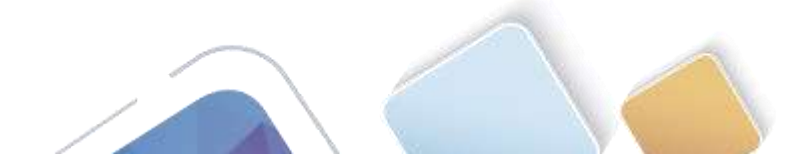

| Congratulations Gues<br>Overall Feedback                                                                                                    | t! You completed the a<br>Assessment Items                                                                   | activity.<br>Connectivi       | ty Tests                                      |   |                         |           |        |
|----------------------------------------------------------------------------------------------------|----------------------------------------------------------------------------------------------------|-------------------------------|-----------------------------------------------|---|-------------------------|-----------|--------|
| Expand/Collapse A                                                                                                    | AII .                                                                                                    |                               |                                               |   | Score                   | : 100/100 |        |
| Assessment Items                                                                                                    |                                                                                                    | Status                        | Points                                        | 1 | Item Count              | : 4/4     |        |
| R1<br>Ports<br>Gigs<br>ACLV6<br>Ports<br>Gigs<br>Gigs<br>Gigs<br>Gigs<br>Gigs<br>Gigs<br>Gigs<br>Comparison<br>Comparison<br>Compa | BLOCK_HTTP<br>wibitEthernet0/1<br>IPv6 Traffic Filte<br>BLOCK_ICMP<br>wibitEthernet0/0<br>IPv6 Traffic Filte | Correct<br>Correct<br>Correct | 0<br>40<br>0<br>10<br>0<br>40<br>0<br>0<br>10 | ŀ | IPv6 ACL Implementation | 4/4       | 100/10 |

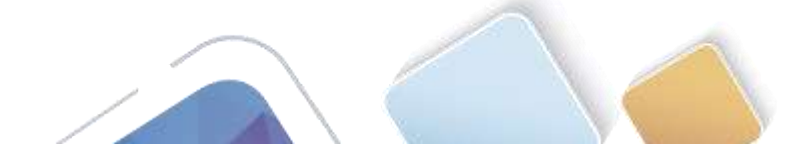

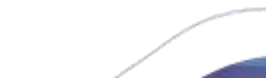

# **REFERENCIAS BIBLIOGRAFICAS**

CISCO. (2014). Enrutamiento Dinámico. Principios de Enrutamiento y Conmutación. Recuperado de: <u>https://static-course-assets.s3.amazonaws.com/RSE50ES/module7/index.html#7.0.1.1</u>

CISCO. (2014). OSPF de una sola área. Principios de Enrutamiento y Conmutación. Recuperado de: <u>https://static-</u> <u>course-assets.s3.amazonaws.com/RSE50ES/module8/index.html#8.0.1.1</u>

CISCO. (2014). Listas de control de acceso. Principios de Enrutamiento y Conmutación. Recuperado de: <u>https://static-course-assets.s3.amazonaws.com/RSE50ES/module9/index.html#9.0.1.1</u>

CISCO. (2014). DHCP. Principios de Enrutamiento y Conmutación. Recuperado de: https://static-course-assets.s3.amazonaws.com/RSE50ES/module10/index.html#10.0.1.1

CISCO. (2014). Traducción de direcciones IP para IPv4. Principios de Enrutamiento y Conmutación. Recuperado de:

https://static-course-assets.s3.amazonaws.com/RSE50ES/module11/index.html#11.0.1.1

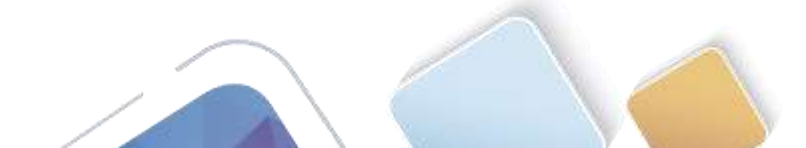

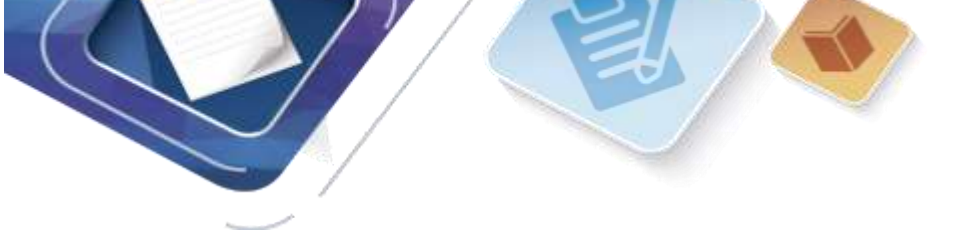

Universidad Nacional Abierta y a Distancia

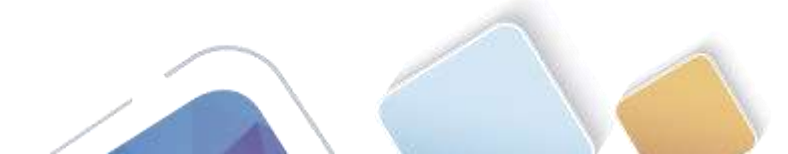